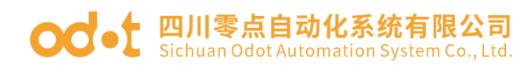

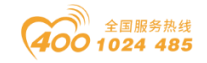

# B 系列 模块化一体式远程 IO

# 用户手册

V1.01 2021.04.10

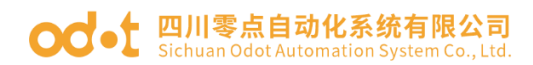

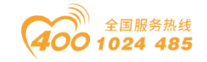

# B系列-模块化一体式远程 IO

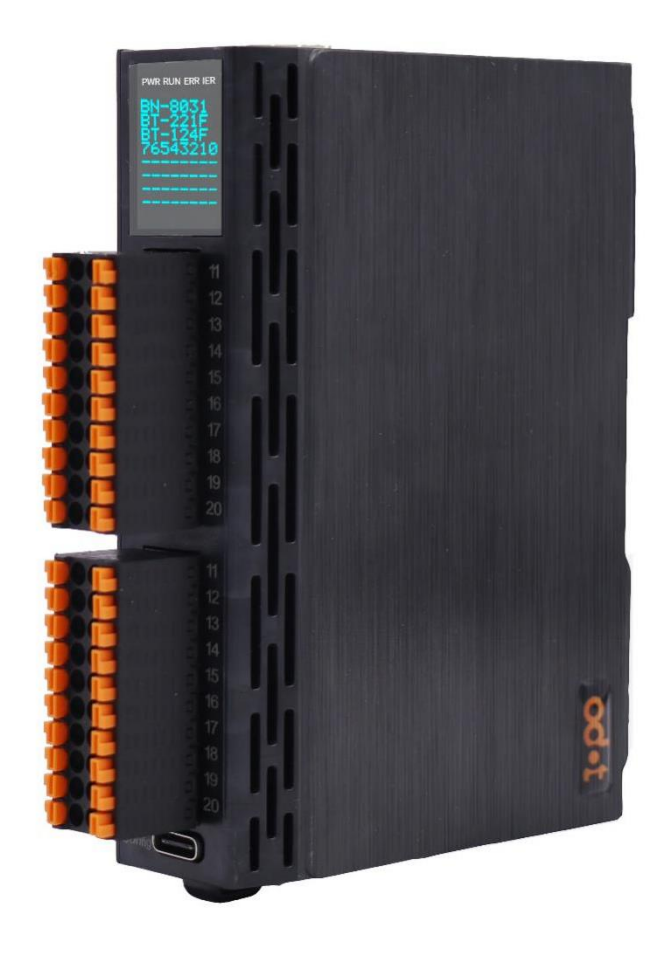

### 四川零点自动化系统有限公司

#### 2021-04

#### 版权©2020 四川零点自动化系统有限公司保留所有权利

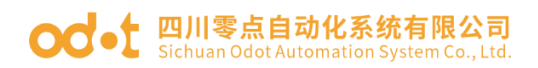

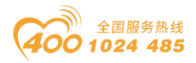

#### 版本信息

| 日期         | 版本号   | 修改内容                | 作者     |
|------------|-------|---------------------|--------|
| 2021-04-20 | V1.00 | 发布版                 | GJ/CCL |
| 2021-07-27 | V1.01 | 新增 AI、AO 模块         | CCL    |
| 2021-08-16 | V1.02 | 新增接线图附件             | CCL    |
| 2022-03-22 | V1.03 | 新增 BN-8011. BN-8021 | CCL    |

#### 所有权信息

未经版权所有者同意,不得将本文档的全部或者部分以纸质或者电子文档 的形式重新发布。

#### 免责声明

本文档只用于辅助读者使用产品,本公司不对使用该文档中的信息而引起 的损失或者错误负责。本文档描述的产品和文本正在不断地开发和完善中。四 川零点自动化系统有限公司有权利在未通知用户的情况下修改本文档。

#### 软件下载

请登录零点自动化官网 www.odot.cn,在对应的产品页面点击下载。

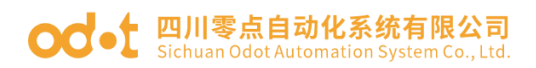

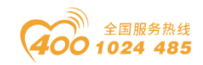

| E | 录                         |
|---|---------------------------|
| 1 | 产品概述1                     |
|   | 1.1 模块特性1                 |
|   | 1.2 模块结构1                 |
|   | 1.3 模块选型表1                |
|   | 1.4 LED 指示灯2              |
|   | 1.5 液晶显示屏2                |
|   | 1.6 接地保护2                 |
|   | 1.7 接线2                   |
|   | 1.8 导轨安装2                 |
|   | 1.9 安装尺寸2                 |
| 2 | 通讯板模块 2                   |
|   | BN-8011 Modbus-RTU 网络适配器2 |
|   | 1 模块概述2                   |
|   | 2 技术参数2                   |
|   | 3 硬件接口2                   |
|   | 4 过程数据定义2                 |
|   | 5 配置参数定义29                |
|   | 6 液晶显示界面3                 |
|   | BN-8021 CANopen 通讯板3      |
|   | 1 模块概述                    |
|   | 2 技术参数                    |
|   | 3 硬件接口                    |
|   | 4 过程数据定义                  |
|   | 5 配置数据定义3                 |
|   | 6 液晶显示界面                  |

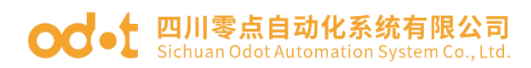

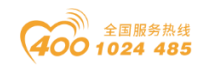

| BN-803 | 31 Modbus-TCP 通讯板40 |
|--------|---------------------|
| 1      | 模块概述40              |
| 2      | 技术参数 40             |
| 3      | 硬件接口                |
| 4      | 过程数据定义              |
| 5      | 配置参数定义              |
| 6      | 系统诊断区               |
| 7      | 液晶显示界面              |
| BN-803 | 32 Profinet 通讯板50   |
| 1      | 模块概述                |
| 2      | 技术参数50              |
| 3      | 硬件接口                |
| 4      | 过程数据定义53            |
| 5      | 配置参数定义54            |
| 6      | 液晶显示界面              |
| BN-803 | 32-L Profinet 通讯板58 |
| 1      | 模块概述                |
| 2      | 技术参数                |
| 3      | 硬件接口                |
| 4      | 过程数据定义61            |
| 5      | 配置参数定义62            |
| 6      | 液晶显示界面63            |
| BN-803 | 33 EtherCAT 网络适配器65 |
| 1      | 模块概述65              |
| 2      | 技术参数65              |
| 3      | 硬件接口                |
| 4      | 过程数据定义68            |
| 5      | 配置参数定义              |

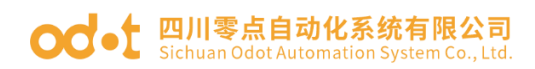

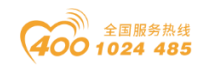

| 6       | 液晶显示界面                      |
|---------|-----------------------------|
| BN-80   | 34 Ethernet/IP 网络适配器71      |
| 1       | 模块概述                        |
| 2       | 技术参数                        |
| 3       | 硬件接口                        |
| 4       | 过程数据定义74                    |
| 5       | 配置参数定义                      |
| 6       | 液晶显示界面                      |
| 3 扩展 IO | 模块                          |
| BT-12-  | 4F 16 通道数字量输入/24VDC/漏型/源型78 |
| 1       | 模块特点                        |
| 2       | 技术参数                        |
| 3       | 接线端子定义                      |
| 4       | 接线图                         |
| 5       | 过程数据定义                      |
| 6       | 配置参数定义                      |
| 7       | 液晶显示界面                      |
| BT-22   | 2F 16 通道数字量输出/24VDC/源型88    |
| 1       | 模块特点                        |
| 2       | 技术参数                        |
| 3       | 接线端子定义                      |
| 4       | 接线图                         |
| 5       | 过程数据定义90                    |
| 6       | 配置参数定义                      |
| 7       | 液晶显示界面92                    |
| BT-22   | 1F 16 通道数字量输出/24VDC/漏型94    |
| 1       | 模块特点94                      |
| 2       | 技术参数94                      |

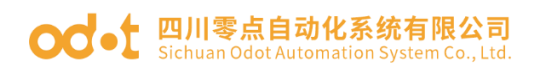

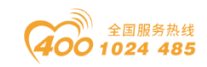

| 3      | 接线端子定义94                                         |
|--------|--------------------------------------------------|
| 4      | 接线图95                                            |
| 5      | 过程数据定义                                           |
| 6      | 配置参数定义                                           |
| 7      | 液晶显示界面                                           |
| BT-315 | 58 8 通道电压输入 0~5VDC/0~10VDC/±5VDC/±10VDC,12 位.100 |
| 1      | 模块特点100                                          |
| 2      | 技术参数100                                          |
| 3      | 接线端子定义101                                        |
| 4      | 接线图101                                           |
| 5      | 过程数据定义102                                        |
| 6      | 配置参数定义103                                        |
| 7      | 液晶显示界面105                                        |
| BT-323 | 38 8 通道模拟量输入/0&4-20mA/15 位单端106                  |
| 1      | 模块特点106                                          |
| 2      | 模块参数106                                          |
| 3      | 接线端子定义107                                        |
| 4      | 接线图107                                           |
| 5      | 过程数据定义108                                        |
| 6      | 配置参数定义109                                        |
| 7      | 液晶显示界面110                                        |
| BT-324 | 44 4通道模拟量输入/0~20mA或4~20mA或±20mA /15位 单端          |
| 双极性    |                                                  |
| 1      | 模块特点111                                          |
| 2      | 模块参数111                                          |
| 3      | 接线端子定义112                                        |
| 4      | 接线图112                                           |
| 5      | 过程数据定义113                                        |

#### od -t 四川零点自动化系统有限公司 Sichuan Odot Automation System Co., Ltd.

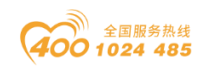

| 6      | 配置参数定义1                                         | 15 |
|--------|-------------------------------------------------|----|
| 7      | 液晶显示界面1                                         | 16 |
| BT-37  | 14 4 通道 RTD 热电阻-PT100 温度采集模块1                   | 17 |
| 1      | 模块特点1                                           | 17 |
| 2      | 技术参数1                                           | 17 |
| 3      | 接线端子定义1                                         | 18 |
| 4      | 接线图1                                            | 18 |
| 5      | 过程数据定义1                                         | 19 |
| 6      | 配置参数定义12                                        | 20 |
| 7      | 液晶显示界面12                                        | 21 |
| BT-372 | 24 4 通道 RTD 热电阻-PT1000 温度采集模块12                 | 22 |
| 1      | 模块特点12                                          | 22 |
| 2      | 技术参数12                                          | 22 |
| 3      | 接线端子定义12                                        | 23 |
| 4      | 接线图12                                           | 23 |
| 5      | 过程数据定义12                                        | 24 |
| 6      | 配置参数定义12                                        | 25 |
| 7      | 液晶显示界面12                                        | 26 |
| BT-380 | 04 4 通道 TC 热电偶温度采集模块12                          | 27 |
| 1      | 模块特点12                                          | 27 |
| 2      | 技术参数12                                          | 28 |
| 3      | 接线端子定义12                                        | 29 |
| 4      | 接线图12                                           | 29 |
| 5      | 过程数据定义1                                         | 30 |
| 6      | 配置参数定义13                                        | 34 |
| 7      | 液晶显示界面13                                        | 35 |
| BT-415 | 54 4 通道电压输出 0~5VDC/0~10VDC/±5VDC/±10VDC,15 位/16 |    |
| 位      |                                                 | 36 |

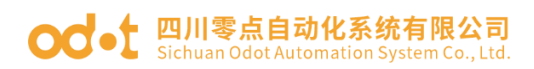

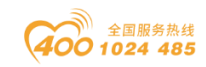

| 1      | 模块特点136                                |
|--------|----------------------------------------|
| 2      | 技术参数136                                |
| 3      | 接线端子定义137                              |
| 4      | 接线图137                                 |
| 5      | 过程数据定义138                              |
| 6      | 配置参数定义141                              |
| 7      | 液晶显示界面142                              |
| BT-423 | 34 4 通道模拟量输出 0&4-20mA, 15 位/16 位,单端144 |
| 1      | 模块特点144                                |
| 2      | 模块参数144                                |
| 3      | 接线端子定义145                              |
| 4      | 接线图146                                 |
| 5      | 过程数据定义147                              |
| 6      | 配置参数定义149                              |
| 7      | 液晶显示界面150                              |
| BT-510 | 02 2 通道编码器输入/5VDC152                   |
| 1      | 模块特点152                                |
| 2      | 技术参数153                                |
| 3      | 接线端子定义154                              |
| 4      | 接线图154                                 |
| 5      | 过程数据定义155                              |
| 6      | 配置参数定义158                              |
| 7      | 液晶显示界面163                              |
| BT-51  | 12 2 通道编码器输入/24VDC166                  |
| 1      | 模块特点166                                |
| 2      | 技术参数167                                |
| 3      | 接线端子定义168                              |
| 4      | 接线图168                                 |

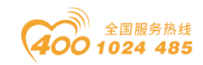

| 5     | ) | 过程数据定义169        |
|-------|---|------------------|
| 6     | ; | 配置参数定义172        |
| 7     | , | 液晶显示界面177        |
| BT-51 | 2 | 11通道编码器/SSI输入180 |
| 1     |   | 模块特点180          |
| 2     | ) | 技术参数181          |
| 3     | } | 接线端子定义182        |
|       |   |                  |

#### 4 接线图

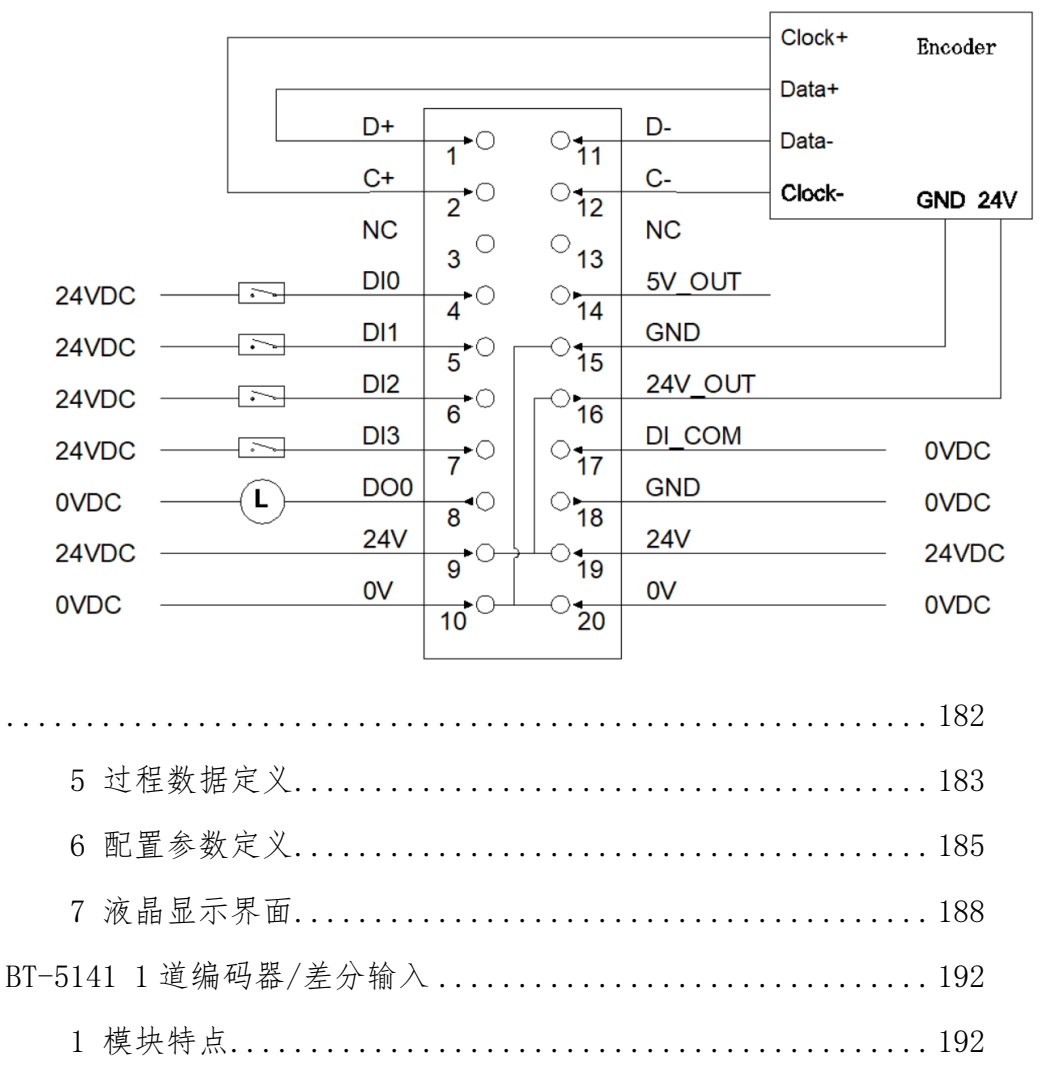

#### od -t 四川零点自动化系统有限公司 Sichuan Odot Automation System Co., Ltd.

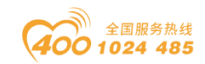

| 5 过程数据定义19                              | 6 |
|-----------------------------------------|---|
| 6 配置参数定义198                             | 8 |
| 7 液晶显示界面                                | 2 |
| BT-623F 8 通道数字量输入/24VDC/漏型/源型、8 通道数字量输出 |   |
| /24VDC/源型20                             | 5 |
| 1 模块特点                                  | 5 |
| 2 技术参数                                  | 6 |
| 3 接线端子定义                                | 7 |
| 4 接线图                                   | 7 |
| 5 过程数据定义                                | 8 |
| 6 配置数据定义210                             | 0 |
| 7 液晶显示界面213                             | 3 |
| <b>4 IO-Config</b> 配置软件                 | 5 |
| 4.1 软件安装                                | 6 |
| 4.2 软件界面                                | 7 |
| 主菜单218                                  | 8 |
| 工具栏                                     | 9 |
| 工程窗口220                                 | 0 |
| 属性窗口220                                 | 0 |
| 主要窗口22                                  | 1 |
| 消息窗口                                    | 4 |
| 快捷键                                     | 4 |
| 4.3 软件使用 22                             | 5 |
| 4.3.1 功能简介22                            | 5 |
| 4.3.2 通讯接口22                            | 5 |
| 4.3.3 模块选型220                           | 6 |
| 4.3.4 查看、修改 BN&BT 配置参数                  | 0 |
| 4.3.5 在线调试 BT 模块23                      | 3 |

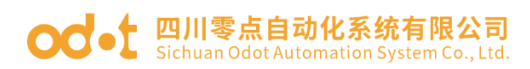

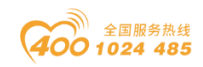

|   | 4.     | 3.6 搜索设备(仅针对 MODBUS TCP 通讯)23   | 8  |
|---|--------|---------------------------------|----|
|   | 4.     | 3.7 更新设备库文件(硬件支持包)23            | ;9 |
|   | 4.     | 3.8 设备固件升级24                    | 1  |
|   | 4.     | 3.9 数据导出                        | 3  |
| 5 | 通讯示例   | i)                              | 17 |
|   | BN-803 | 31 模块的通讯示例24                    | 17 |
|   | 1      | 拓扑结构24                          | 17 |
|   | 2      | MODBUS POLL 软件与模块通讯示例 24        | 17 |
|   | 3      | 西门子 S7-1200 (TIA V14) 与模块通讯示例25 | 52 |
|   | 4      | 组态王与模块通讯示例25                    | 57 |
|   | 5      | 施耐德(SoMachine V4.3)与模块通讯示例26    | 51 |
|   | BN-803 | 32 模块的通讯示例26                    | 6  |
|   | 1      | 拓扑结构                            | 6  |
|   | 2      | 西门子 S7-300 (STEP 7) 与模块通讯示例 26  | 6  |
|   | 3      | 西门子 S7-1200 (TIA V14) 与模块通讯示例27 | '3 |
|   | 4      | CODESYS 与模块通讯示例 28              | 30 |
|   | BN-803 | 33 模块的通讯示例29                    | )1 |
|   | 1      | 拓扑结构                            | )1 |
|   | 2      | TwinCAT 3 软件与模块通讯示例 29          | )1 |
|   | 3      | 欧姆龙 NX1P2 与模块通讯示例30             | )2 |
|   | 4      | 翠欧 P600 与模块通讯示例31               | .1 |
|   | BN-803 | 34 模块的通讯示例                      | 7  |
|   | 1      | 拓扑结构                            | .7 |
|   | 2      | CODESYS 与模块通讯示例31               | 7  |
|   | 3      | 欧姆龙 NX1P2 与模块通讯示例32             | 28 |
|   | 4      | 台达 AS228T 与模块通讯示例33             | 8  |
|   | 5      | 罗克韦尔 1769 与模块通讯示例35             | 51 |
|   | 6      | 基恩士 KV8000 与模块通讯示例              | 52 |

#### od - 如川零点自动化系统有限公司 Sichuan Odot Automation System Co., Ltd.

6

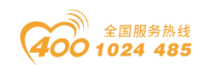

| 附件  |          |                                        |
|-----|----------|----------------------------------------|
| 6.1 | 接线图      |                                        |
|     | BN-124F  | 16 通道数字量输入/24VDC/漏型/源型372              |
|     | BN-222F  | 16 通道数字量输出/24VDC/源型372                 |
|     | BN-221F  | 16 通道数字量输出/24VDC/漏型373                 |
|     | BN-3158  | 8通道电压输入 0~5VDC/0~10VDC/±5VDC/±10VDC,12 |
| 位   |          |                                        |
|     | BN-3238  | 8 通道模拟量输入/0&4-20mA/15 位单端 374          |
|     | BN-3244  | 4通道模拟量输入/0~20mA或4~20mA或±20mA /15位      |
| 单端  | 带双极性     |                                        |
|     | BN-3714  | 4 通道 RTD 热电阻-PT100 温度采集模块 375          |
|     | BN-3724  | 4 通道 RTD 热电阻-PT100 温度采集模块 375          |
|     | BN-3804  | 4 通道 TC 热电偶温度采集模块 375                  |
|     | BN-4154  | 4通道电压输出 0~5VDC/0~10VDC/±5VDC/±10VDC,15 |
| 位/  | 16位      |                                        |
|     | BN-4234  | 4 通道模拟量输出 0&4-20mA, 15 位/16 位单端 376    |
|     | BN-623F  | 8 通道数字量输入/24VDC/漏型/源型、8 通道数字量输         |
| 出/: | 24VDC/源型 | <u>u</u>                               |

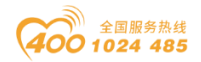

# 1 产品概述

一体化远程 IO 系统由通讯板模块和扩展 IO 模块组成,通讯板模块负责现场总线通讯,实现和主站控制器或者上位机软件的通讯连接。

扩展 IO 模块负责和现场的输入输出传感器进行连接,输入 IO 模块采集现场各种信号并通过内部总线发送到通讯板,控制器通过现场总线从通讯板中读取数据并加工处理,然后将输出数据写入到通讯板中,通讯板再通过内部总线将输出数据写入到输出 IO 模块,从而实现设备的控制。

通讯板可根据控制器系统的通信接口选择对应总线的模块,主流的工业通讯协议包括 Modbus、Profibus-DP、Profinet、EtherCAT、EtherNet/IP、 CANopen、CC-Link、PowerLink等。扩展 IO 模块分为 6 大类,数字量输入模块、数字量输出模块、模拟量输入模块、模拟量输出模块、特殊模块、混合 IO 模块等。

通讯板和扩展 IO 模块之间可以根据现场需求自由组合,在点位不多的情况 下采用一体化 IO 模块可以实现更低的成本要求。

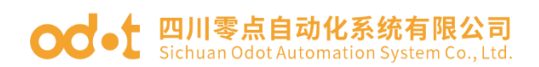

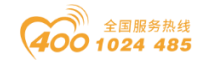

# 1.1 模块特性

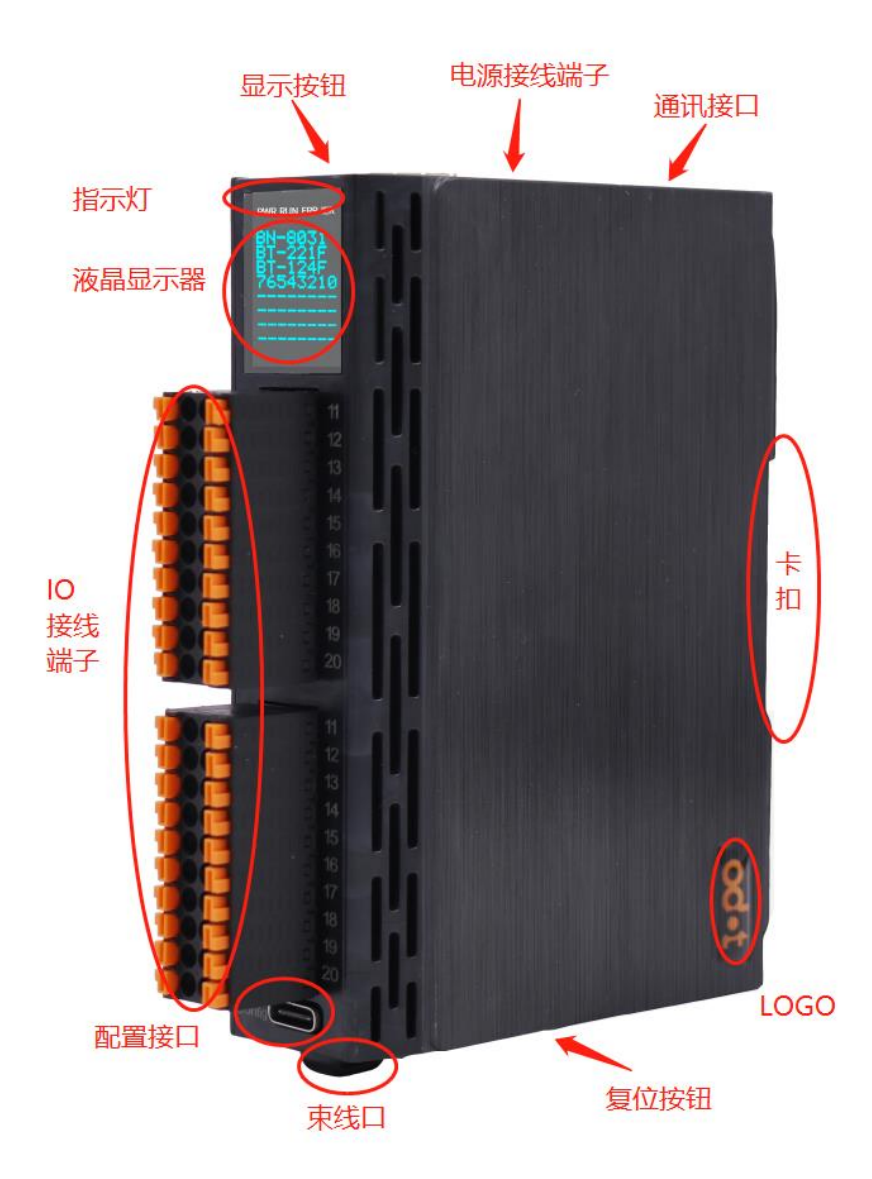

1、 支持多种通讯协议。支持多种品牌 PLC 的 IO 点位扩展,如:西门子、欧姆龙、台达、和利时、罗克韦尔、倍福等。

- 2、 可选的模块化 IO, 单个模块最大支持 16 个通道。
- 3、 最大可扩展 4 个模块, 支持 64 个通道。
- 4、 带液晶显示器,可查看通讯参数、IO 通道状态、模块版本等信息。
- 5、 塑料外壳,体积小巧,安装方便。
- 6、 自主设计,可 OEM、ODM 定制开发。

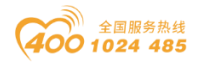

## 1.2 模块结构

B 系列是一体化远程 I/O 模块,内部是模块化的组合。电源和通讯板布局 在底侧,IO 模块通过背板(如图绿色模块)与通讯板通讯,最多可扩展 4 个 IO 槽 位(图中只扩展了 2 个 IO 模块)。

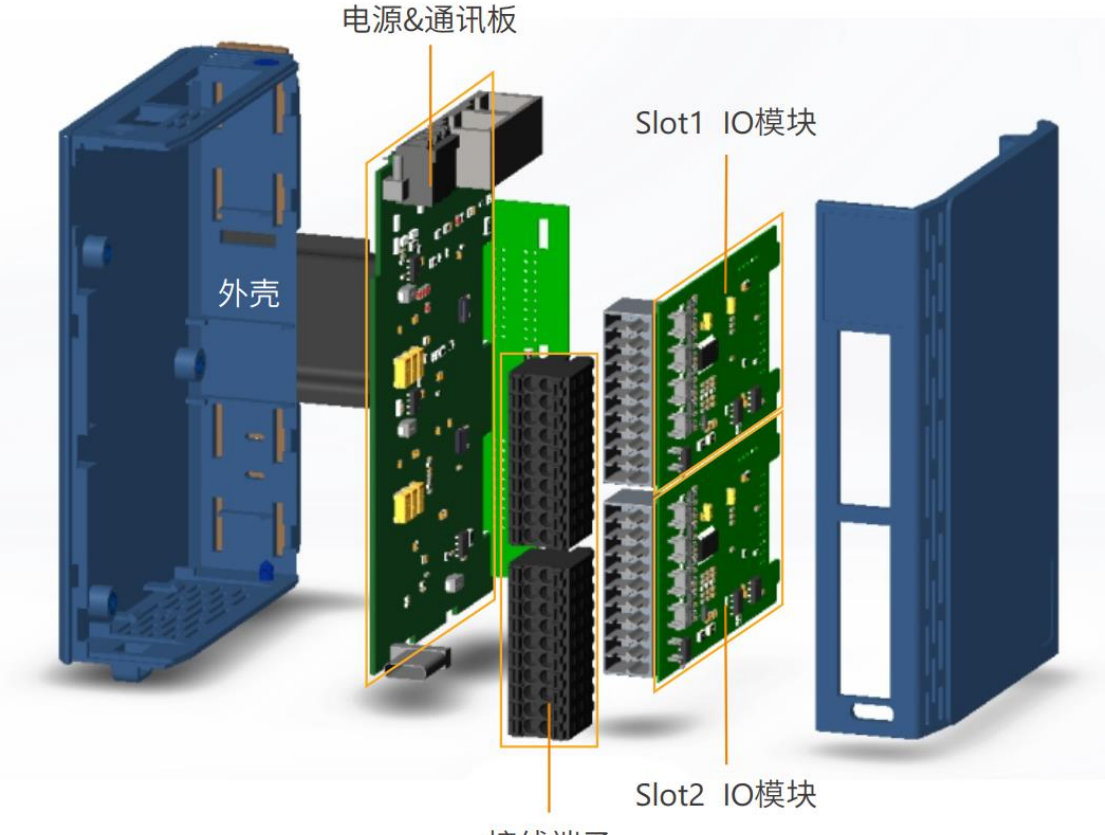

接线端子

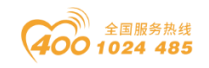

# 1.3 模块选型表

| 序号 | 命名  | 型号        | 安装位置          | 模块分类 | 产品分类  | I0 类型 | I0 点数 | 模块描述                                   | 状态  |
|----|-----|-----------|---------------|------|-------|-------|-------|----------------------------------------|-----|
| 1  | B32 | B0XI0-32  | /             | 外壳   | BOXIO | /     | /     | 32 通道外壳,小显示模组,32 背板                    | 已发布 |
| 2  | B64 | BOXIO-64  | /             | 外壳   | BOXIO | /     | /     | 64 通道外壳,大显示模组,64 背板                    | 未发布 |
| 1  | MR  | BN-8011   | /             | 底板   | BOXIO | /     | /     | Modbus-RTU 从站功能,电源                     | 已发布 |
| 2  | CA  | BN-8021   | /             | 底板   | BOXIO | /     | /     | CANopen 从站功能,电源                        | 已发布 |
| 3  | MT  | BN-8031   | /             | 底板   | BOXIO | /     | /     | Modbus-TCP 从站功能,电源                     | 已发布 |
| 4  | PN  | BN-8032   | /             | 底板   | BOXIO | /     | /     | Profinet 从站功能,电源                       | 已发布 |
| 5  | PL  | BN-8032-L | /             | 底板   | BOXIO | /     | /     | Profinet 从站功能,电源                       | 已发布 |
| 6  | EC  | BN-8033   | /             | 底板   | BOXIO | /     | /     | EtherCAT 从站功能,电源                       | 已发布 |
| 7  | EP  | BN-8034   | /             | 底板   | BOXIO | /     | /     | EtherNet/IP 从站功能,电源                    | 已发布 |
| 8  | PK  | BN-8035   | /             | 底板   | BOXIO | /     | /     | PowerLink 从站功能,电源                      | 未发布 |
| 9  | CF  | BN-8036   | /             | 底板   | BOXIO | /     | /     | CC-Link IE Field从站功能,电源                | 未发布 |
| 10 | СВ  | BN-8037   | /             | 底板   | BOXIO | /     | /     | CC-Link IE Field Basic 从站功能,<br>电源     | 未发布 |
| 0  | 0   | 空         | 1,2,3,4号插槽    | 名字占位 | BOXIO | /     | /     | 表示相应槽位空置                               | 未发布 |
| 1  | 1   | BT-124F   | 1,2,3,4号插槽    | DI   | BOXIO |       | 16    | 16 通道/数字量输入/24V/双向                     | 已发布 |
| 2  | 2   | 预留        | 1,2,3,4号插槽    | DI   | BOXIO |       |       |                                        | 未发布 |
| 3  | 3   | 预留        | 1,2,3,4号插槽    | DI   | BOXIO |       |       |                                        | 未发布 |
| 4  | 4   | 预留        | 1,2,3,4号插槽    | DI   | BOXIO |       |       |                                        | 未发布 |
| 5  | 5   | BT-221F   | 1,2,3,4号插槽    | DO   | BOXIO |       | 16    | 16 通道/数字量输出/24V/低电平                    | 已发布 |
| 6  | 6   | BT-222F   | 1,2,3,4号插槽    | DO   | BOXIO |       | 16    | 16 通道/数字量输出/24V/高电平                    | 已发布 |
| 7  | 7   | 预留        | 1,2,3,4号插槽    | DO   | BOXIO |       |       |                                        | 未发布 |
| 8  | 8   | <u> </u>  | 1,2,3,4号插槽    | DO   | BOXIO |       |       |                                        | 未发布 |
| 9  | 9   | 预留        | 1,2,3,4号插槽    | DO   | BOXIO |       |       | · · · · · · · · · · · · · · · · · · ·  | 未发布 |
| 10 | А   | BT-3158   | 1,2,3,4号插槽    | AI   | BOXIO |       |       | 8 通道/电压输入/0-5V/0-10V/±5V/<br>±10V,12 位 | 已发布 |
| 11 | В   | BT-3238   | 1, 2, 3, 4号插槽 | AI   | BOXIO |       |       | 8 通道/电流输入/0&4-20mA, 15 位单端             | 已发布 |
| 12 | С   | BT-3244   | 1, 2, 3, 4号插槽 | AI   | BOXIO |       |       | 4 通道/电流输入/0&4-20mA,±20m,<br>15 位,单端双极性 | 已发布 |

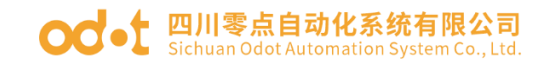

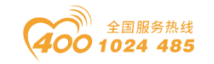

| 13 | D | BT-3714 | 1,2,3,4号插槽 | AI   | BOXIO |     | 4 通道/RTD 输入/PT100                           | 已发布 |
|----|---|---------|------------|------|-------|-----|---------------------------------------------|-----|
| 14 | Е | BT-3724 | 1,2,3,4号插槽 | AI   | BOXIO |     | 4 通道/RTD 输入/PT1000                          | 已发布 |
| 15 | F | BT-3804 | 1,2,3,4号插槽 | AI   | BOXIO |     | 4 通道/TC 输入/                                 | 已发布 |
| 16 | G |         |            |      |       |     |                                             | 未发布 |
| 17 | Н |         | 1,2,3,4号插槽 | AI   | BOXIO |     |                                             | 未发布 |
| 18 | Ι |         | 1,2,3,4号插槽 | AI   | BOXIO |     |                                             | 未发布 |
| 19 | J |         | 1,2,3,4号插槽 | AI   | BOXIO |     |                                             | 未发布 |
| 20 | К |         | 1,2,3,4号插槽 | AI   | BOXIO |     |                                             | 未发布 |
| 21 | L |         | 1,2,3,4号插槽 | AI   | BOXIO |     |                                             | 未发布 |
| 22 | М |         | 1,2,3,4号插槽 | AI   | BOXIO |     |                                             | 未发布 |
| 23 | Ν |         | 1,2,3,4号插槽 | AI   | BOXIO |     |                                             | 未发布 |
| 24 | 0 | 不使用     |            |      |       |     | 易混淆,不使用                                     |     |
| 25 | Р | BT-4234 | 1,2,3,4号插槽 | AO   | BOXIO | 4   | 4 通道/电流输出/0&4-20mA, 15 位/16<br>位,单端         | 已发布 |
| 26 | Q | BT-4154 | 1,2,3,4号插槽 | AO   | BOXIO | 4   | 4 通道/电压输出/0-5V/0-10V/±5V/<br>±10V,15 位/16 位 | 已发布 |
| 27 | R |         | 1,2,3,4号插槽 | AO   | BOXIO |     |                                             | 未发布 |
| 28 | S |         | 1,2,3,4号插槽 | AO   | BOXIO |     |                                             | 未发布 |
| 29 | Т |         | 1,2,3,4号插槽 | AO   | BOXIO |     |                                             | 未发布 |
| 30 | U |         | 1,2,3,4号插槽 | AO   | BOXIO |     |                                             | 未发布 |
| 31 | V | BT-623F | 1,2,3,4号插槽 | 特殊模块 | BOXIO | 8/8 | 8 通道数字量输入/8 通道数字量输出                         | 已发布 |
| 32 | W |         | 1,2,3,4号插槽 | 特殊模块 | BOXIO |     |                                             | 未发布 |
| 33 | Х |         | 1,2,3,4号插槽 | 特殊模块 | BOXIO |     |                                             | 未发布 |
| 34 | Y |         | 1,2,3,4号插槽 | 特殊模块 | BOXIO |     |                                             | 未发布 |
| 35 | Z |         | 1,2,3,4号插槽 | 特殊模块 | BOXIO |     |                                             | 未发布 |

例:型号为B32-MT16的IO模块,由以下子模块组成:

| 套件  | 底板      | 1 插槽    | 2 插槽    |
|-----|---------|---------|---------|
| B32 | BN-8031 | BT-124F | BT-222F |

型号为B64-PN1166 的 IO 模块,由以下子模块组成:

| 套件  | 底板      | 1 插槽    | 2 插槽    | 3 插槽    | 4  |
|-----|---------|---------|---------|---------|----|
| B64 | BN-8032 | BT-124F | BT-124F | BT-222F | BT |

插槽

[-222F

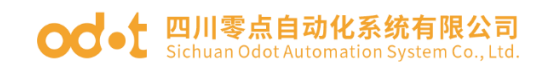

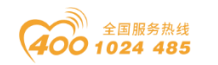

#### 注: 详见上图选型表。

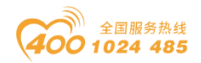

# 1.4 LED 指示灯

用户可以通过 LED 状态指示灯轻松检查通讯板和 I/O 模块的电源状态和通讯状态,以及 I/O 通道的运行状态。详细指示灯状态参考单个通讯板。

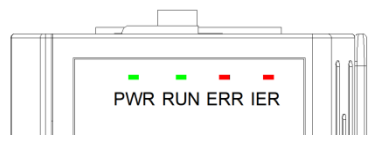

### 1.5 液晶显示屏

模块正面提供 8\*8 和 16\*8 的液晶显示界面,可以查看模块的型号、I0 模 块通道工作状态,版本信息。液晶屏详细内容可查看相应模块对应章节。

### 1.6 接地保护

为了使系统以及与之相连的仪表均能可靠运行并保证测量和控制精度。模块在顶部提供有一个接地端子。

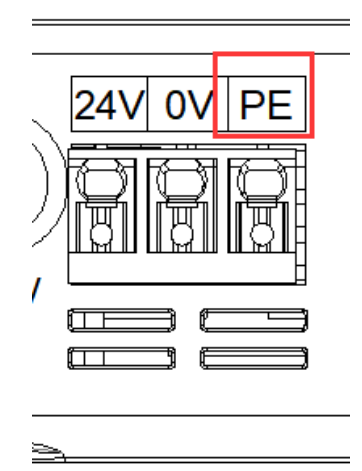

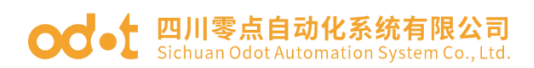

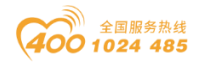

# 1.7 接线

使用推入式连接方式连接单线或压接端子(套圈)线,无需任何其他工具。 用户可节省布线时间,无论布线经验如何,都可以保证安全连接。

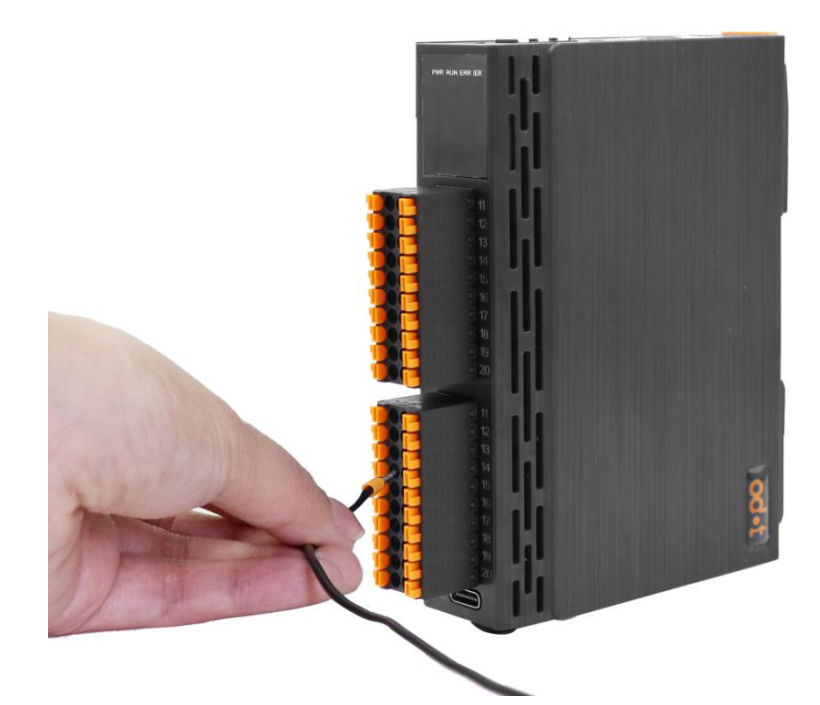

在模块底部带线束固定端,当 IO 模块接入多股线缆时,用于固定线缆。

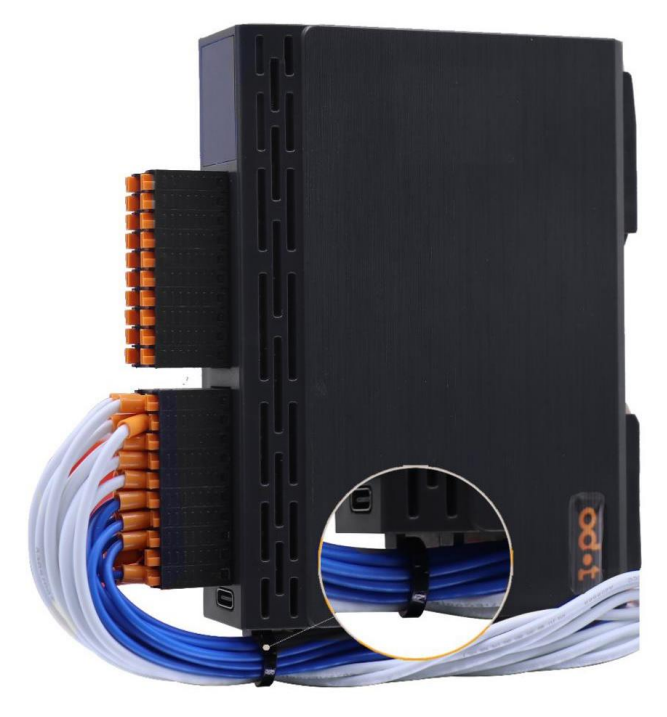

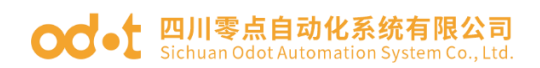

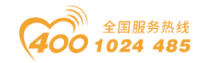

# 1.8 导轨安装

DIN 导轨可以安全可靠地安装在 35 mm DIN 导轨上。

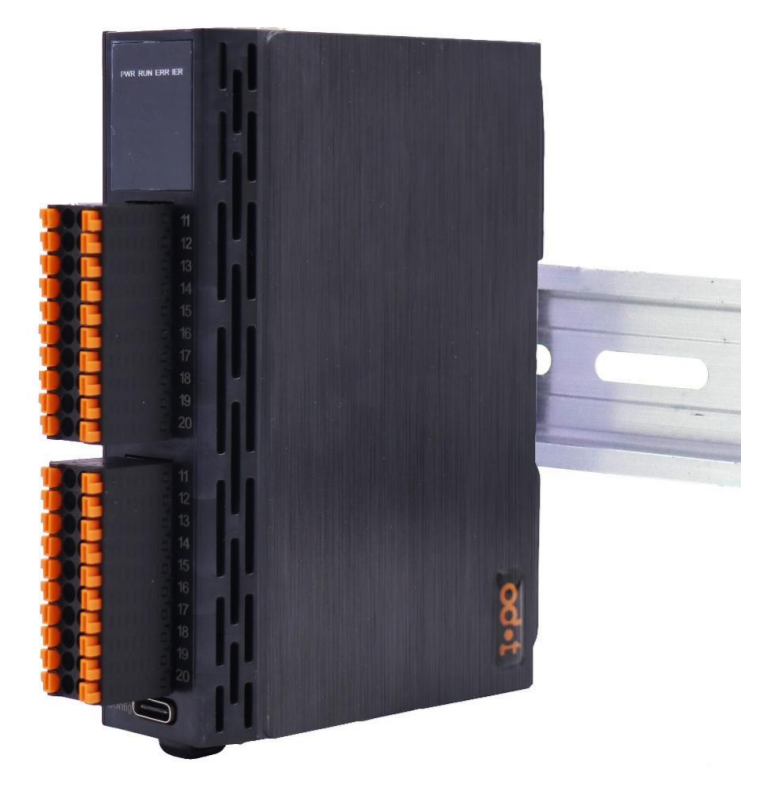

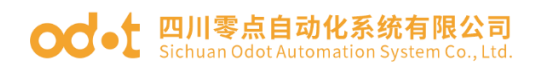

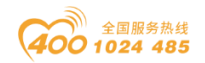

# 1.9 安装尺寸

B32 模块安装尺寸: 110\*84\*28mm,加上 IO 接线端子: 110\*100\*28mm

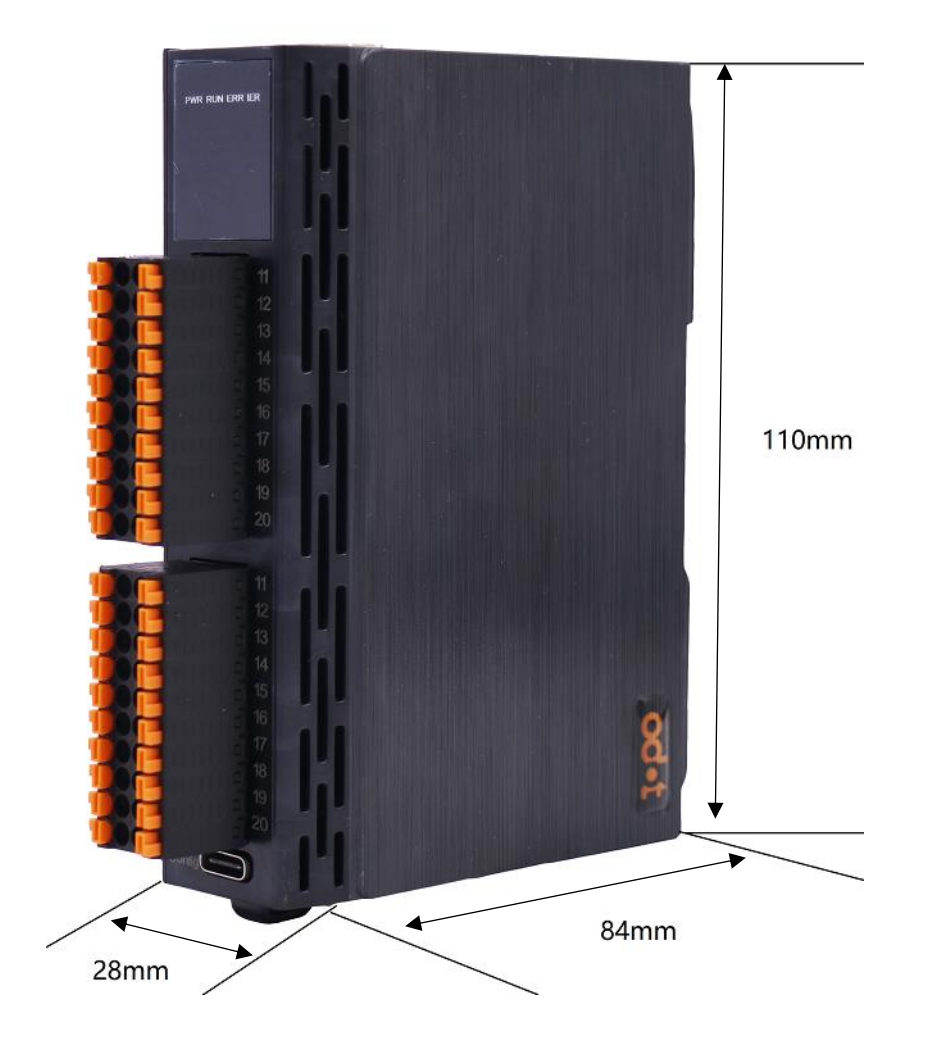

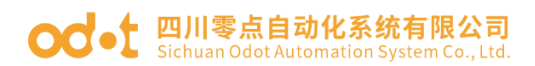

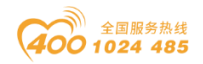

B64 模块安装尺寸: 110\*84\*44mm,加上 IO 接线端子: 110\*100\*44mm

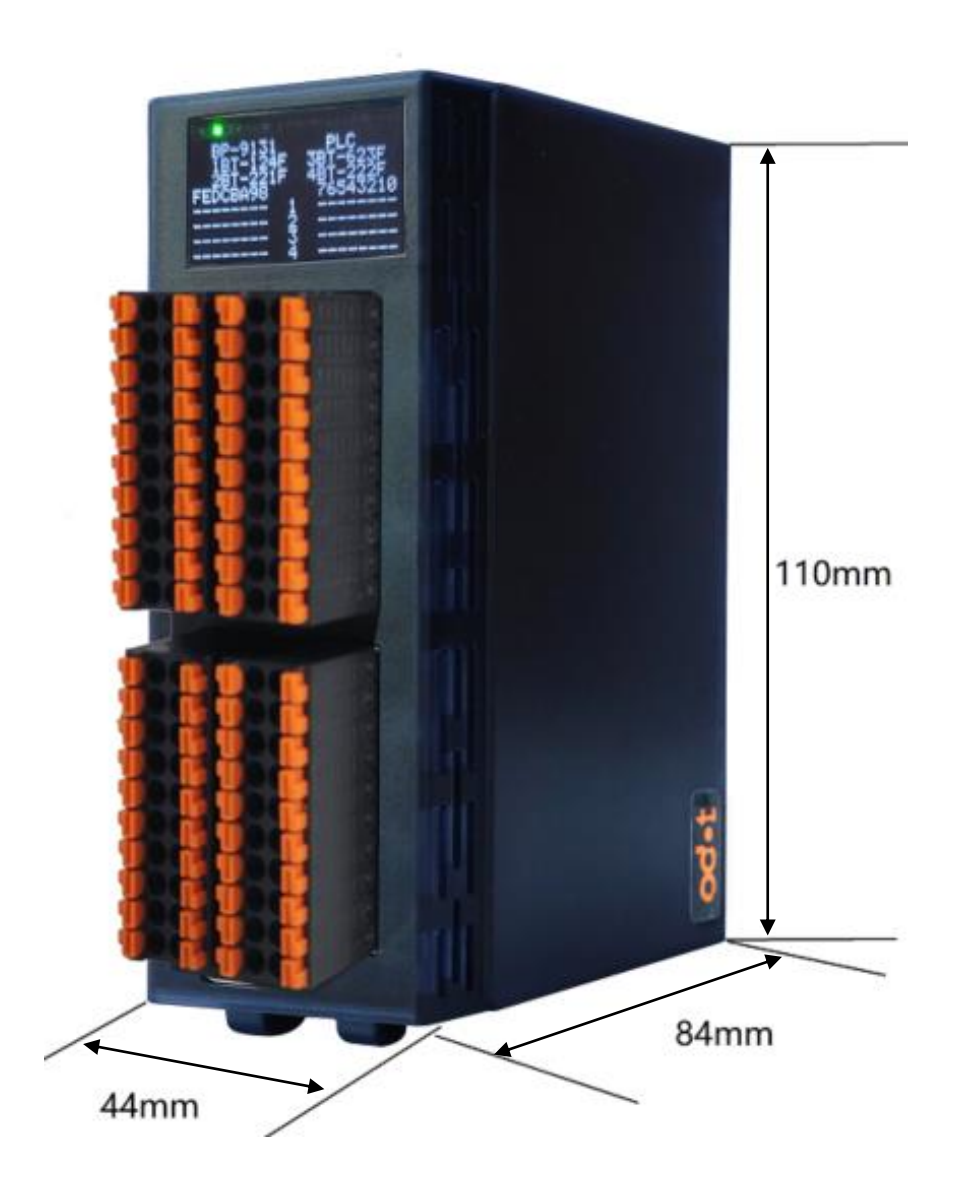

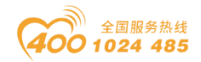

# 2 通讯板模块

## BN-8011 Modbus-RTU网络适配器

### 1 模块概述

BN-8011 Modbus-RTU 网络适配器支持标准 Modbus-RTU 通讯,支持 01/02/03/04/05/06/15/16/23 号功能码,可实时监控 IO 模块通信状态。

#### 2 技术参数

| 适配器硬件参数       |                                         |  |  |  |  |
|---------------|-----------------------------------------|--|--|--|--|
| 系统电源          | 供电: 9-36VDC(标称 24VDC)<br>保护: 过流保护,防反接保护 |  |  |  |  |
| 模块功耗          | 30mA@24Vdc                              |  |  |  |  |
| 内部总线供电电流      | Max: 2.5A@5VDC                          |  |  |  |  |
| 隔离            | 系统电源到 IO 电源:隔离                          |  |  |  |  |
| 支持的 I0 模块数量   | B32:2 个<br>B64:4 个                      |  |  |  |  |
| 接线线径          | Max. 1. 5mm <sup>2</sup> (AWG 16)       |  |  |  |  |
|               | 环境参数                                    |  |  |  |  |
| 工作温度          | −30 <sup>~</sup> 75 °C                  |  |  |  |  |
| 环境湿度          | 5%-95%无冷凝                               |  |  |  |  |
| 防护等级          | IP20                                    |  |  |  |  |
| Modbus-RTU 参数 |                                         |  |  |  |  |
| 网络协议          | Modbus-RTU/ASCII                        |  |  |  |  |
| 过程数据区         | 输入输出之和最大 8192 字节                        |  |  |  |  |
| 功能码           | 01 / 02 / 03 / 04 / 05 / 06 / 15 / 16   |  |  |  |  |
| 波特率           | 2400~115200bps                          |  |  |  |  |
| 站号            | 1~247(软件设置)                             |  |  |  |  |
| 接口            | 10Pin 接线端子                              |  |  |  |  |
| 数据位           | 7、8                                     |  |  |  |  |
| 校验位           | 无校验、奇校验、偶校验                             |  |  |  |  |
| 停止位           | 1,2                                     |  |  |  |  |
| 最大总线长度        | 1200m(RS485, 2400 波特率)                  |  |  |  |  |
| 终端电阻及偏置电阻     | 无                                       |  |  |  |  |

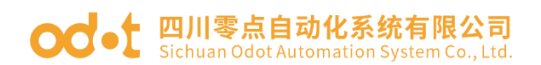

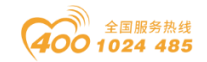

### 3 硬件接口

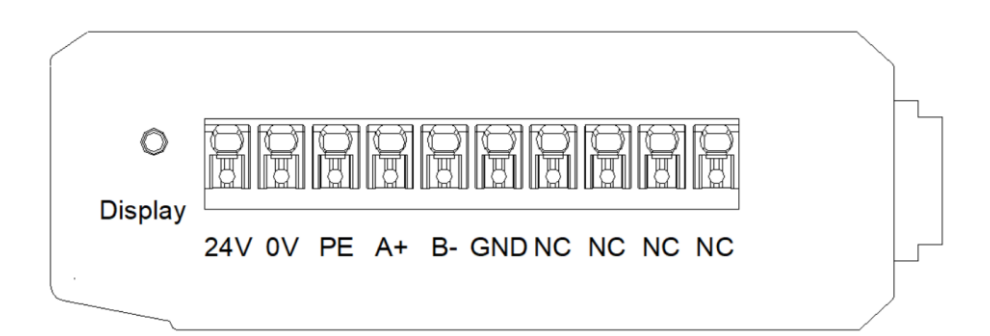

### 3.1 系统电源和 RS485 接口

设备接线采用10PIN端子,端子定义如下图所示:

| 序号 | 标识  | 定义      |
|----|-----|---------|
| 1  | NC  | 未使用     |
| 2  | NC  | 未使用     |
| 3  | NC  | 未使用     |
| 4  | NC  | 未使用     |
| 5  | GND | 信号地     |
| 6  | B-  | 串口 485- |
| 7  | A+  | 串口 485+ |
| 8  | PE  | 接地端子    |
| 9  | V-  | 电源输入负   |
| 10 | V+  | 电源输入正   |

推荐采用线芯小于 1mm<sup>2</sup> 的线缆, 冷压端子参数参考如下:

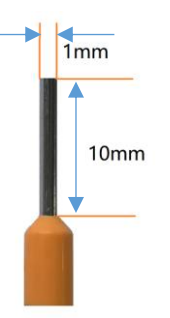

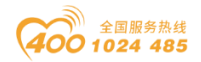

#### 3.2 复位按钮

Reset: 模块复位按钮,长按按键5秒以上模块所有参数将恢复到默认值。

#### 3.3 配置接口

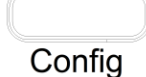

Config: 配置端口,标准Type-C接口,用于配置设备参数、固件升级。

### 3.4 LED指示灯

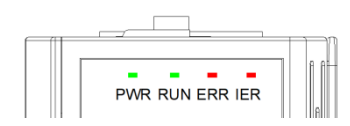

| PWR 电源指示灯(绿色)   | 含义            |
|-----------------|---------------|
| 亮               | 系统电源供电正常      |
| 灭               | 系统电源供电异常      |
| RUN 网络运行指示灯(绿色) | 含义            |
| 闪烁              | Modbus 数据交换   |
| 灭               | 无 Modbus 数据交换 |
| ERR 网络错误指示灯(红色) | 含义            |
| 闪烁              | Modbus 数据交换正常 |
| 灭               | Modbus 数据交换错误 |
| IER 总线错误指示灯(红色) | 含义            |
| 闪烁              | 有模块与耦合器连接错误   |
| 灭               | 所有模块与耦合器连接正常  |

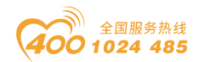

#### od -t 四川零点自动化系统有限公司 Sichuan Odot Automation System Co., Ltd.

### 4 过程数据定义

#### 4.1 通讯板过程数据定义

Modbus-RTU通讯板本身无输入输出过程数据。

#### 4.2 IO模块过程数据映射

网络适配器通过内部总线对IO模块输入输出过程数据进行实时读取和写入

,其数据映射模型如下图所示:

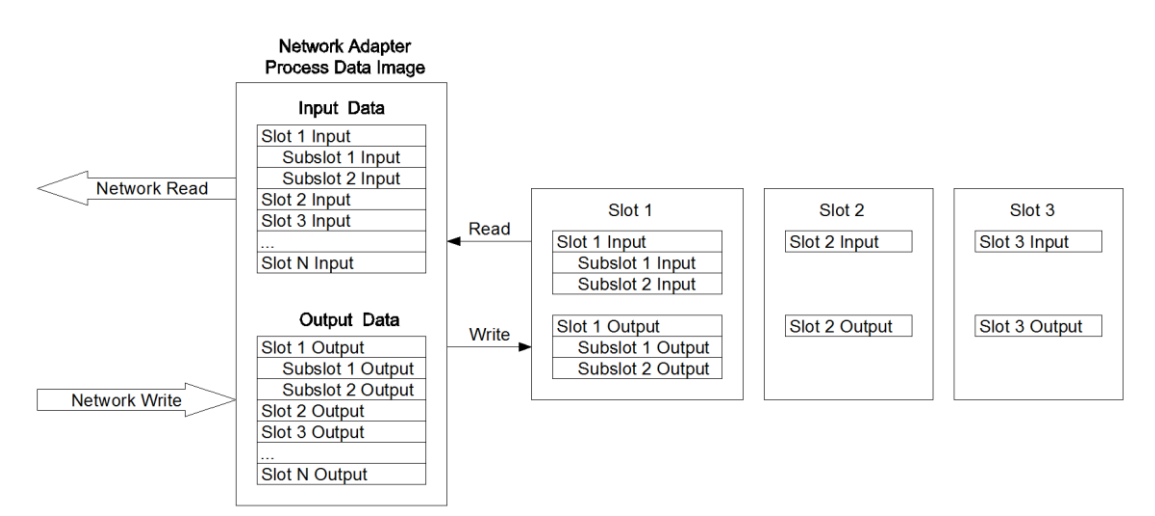

Modbus地址映射表根据模块组合不同而不同,具体地址映射表可通过IO Config配置软件查看。

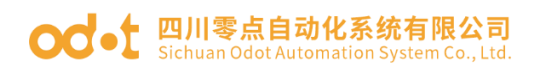

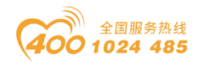

#### 5 配置参数定义

| 配置参数                   |                                                                     |       |       |          |              |              |                                           |       |
|------------------------|---------------------------------------------------------------------|-------|-------|----------|--------------|--------------|-------------------------------------------|-------|
| Bit No                 | Bit 7                                                               | Bit 6 | Bit 5 | Bit 4    | Bit 3        | Bit 2        | Bit 1                                     | Bit O |
| Byte O                 | Reserved Fault Fault Sour<br>Action Action for for Output Input Dat |       |       |          |              |              | Source<br>of<br>Configur<br>ation<br>Data |       |
| Byte 1                 |                                                                     |       |       | Slav     | re ID        |              |                                           |       |
| Byte 2                 |                                                                     |       |       |          |              |              |                                           |       |
| Byte 3                 |                                                                     |       |       | Bauc     | Rate         |              |                                           |       |
| Byte 4                 |                                                                     |       |       | Duut     | mate         |              |                                           |       |
| Byte 5                 |                                                                     |       |       |          |              |              |                                           |       |
| Byte 6                 | ReservedSerial<br>ModeStop BitsParity BitsDat<br>Bit                |       |       |          |              | Data<br>Bits |                                           |       |
| Byte 7                 |                                                                     |       |       | Char     | Pitch        |              |                                           |       |
| Byte 8                 |                                                                     |       |       | Posponso | Dolow (mg)   |              |                                           |       |
| Byte 9                 |                                                                     |       |       | Kesponse | Deray (IIIS) |              |                                           |       |
| Byte 10                | Reserved                                                            |       |       |          |              |              |                                           |       |
| Byte 11                | Reserved                                                            |       |       |          |              |              |                                           |       |
| Byte 12                | Reserved                                                            |       |       |          |              |              |                                           |       |
| Byte 13                | OLEDDisplay Time(min)                                               |       |       |          |              |              |                                           |       |
| Byte 14<br><br>Byte 29 | Reserved                                                            |       |       |          |              |              |                                           |       |

数据说明:

#### Source of Configuration Data: 参数配置方式。(默认值: 0)

0: 配置软件配置

Fault Action for Input: 输入故障处理方式,当IO模块离线时,适配器按此模式处理IO模块的输入数据。(默认值: 0,保持最后一次的输入值)

0: 保持最后一次的输入值

1: 清零输入值

Fault Action for Output: 输出故障处理方式,当IO模块离线时,适配器 按此模式处理IO模块的输出数据。(默认值: 1,清零输出值)

0: 保持最后一次的输出值

#### od -t 四川零点自动化系统有限公司 Sichuan Odot Automation System Co., Ltd.

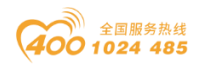

1: 清零输出值

Slave ID: Modbus从站ID号,硬件拨码或软件设定,1-247

Baud Rate: 串口波特率, (默认值: 2, 9600bps)

- 0: 2400bps
- 1: 4800bps
- 2: 9600bps
- 3: 14400bps
- 4: 19200bps
- 5: 38400bps
- 6: 57600bps
- 7: 115200bps

Data Bits:数据位,(默认值: 1,8位)

- 0:7位
- 1:8位

Parity Bits: 校验位, (默认值: 0, 无校验)

- 0: 无校验
- 1: 奇校验
- 2: 偶校验

Stop Bits: 停止位, (默认值: 0, 1位)

- 0:1位
- 1:2位

Serial Mode: 串行模式, (默认值: 0, RTU)

- 0: RTU
- 1: ASCII

**Char Pitch**:字符间隔:接收报文时的帧间隔检测时间.(t为单个字符传送的时间,和波特率有关)(默认值:2,5个字符)

- 0: 1.5字符
- 1: 3.5字符

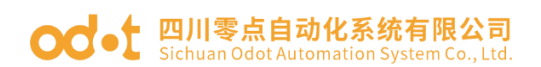

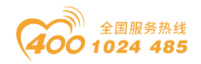

- 2:5字符
- 3: 10字符
- 4:20字符
- 5: 50字符
- 6: 100字符
- 7:200字符

**Response Delay(ms)**:从站应答延时时间,自定义,默认 10ms,有效范围: 0-65535。

**OLED Display Time:** OLED 液晶屏显示时间(S),设置为0时液晶屏常亮。

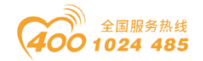

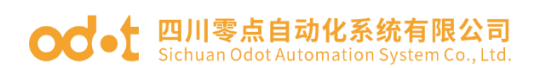

6 液晶显示界面

32 通道液晶显示:

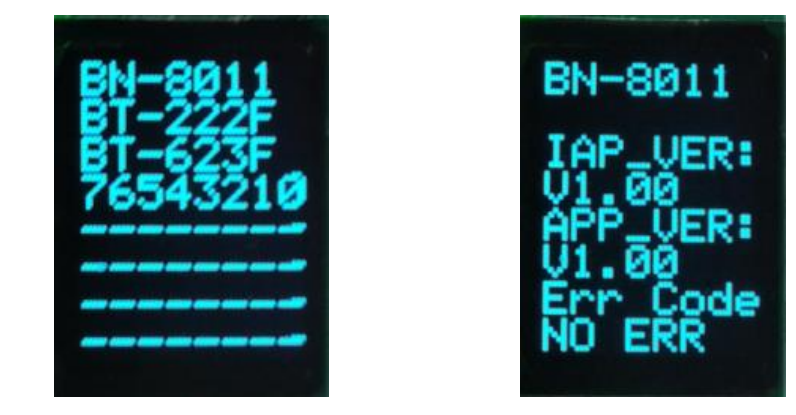

**说明:** 该模块信息显示总共为2页,每一页的第一行显示的是从站型 号,第一页主要显示模块型号及其对应模块的通道状态,第二页显示软件版本 信息,错误码等。

#### 64 通道液晶显示:

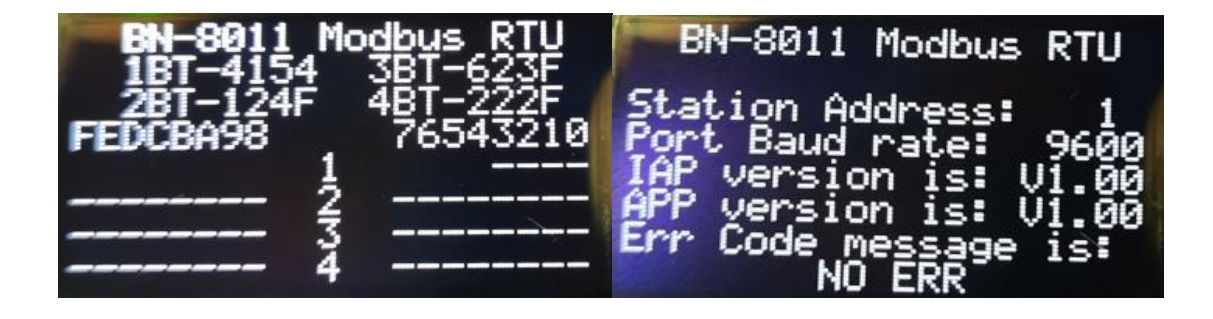

**说明:** 该模块信息显示总共为2页,每一页的第一行显示的是从站型号, 从站类型,第一页主要显示模块型号及其对应模块的通道状态,第二页主要显 示软件版本信息,从站部分配置参数显示,错误码等。

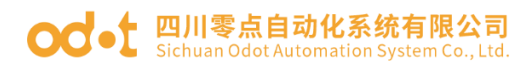

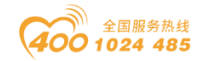

# BN-8021 CANopen 通讯板

### 1 模块概述

BN-8021 CANopen 网络适配器模块支持标准 CANopen 通讯,支持设备规范 DS401。

### 2 技术参数

|             | 通讯板硬件参数                                                                                                    |  |  |  |  |
|-------------|----------------------------------------------------------------------------------------------------|--|--|--|--|
| 系统由源        | 供电: 9-36VDC(标称 24VDC)                                                                                      |  |  |  |  |
|             | 保护:防反接保护                                                                                                   |  |  |  |  |
| 模块功耗        | 50mA@24Vdc                                                                                                 |  |  |  |  |
| 内部总线供电电流    | Max: 2.5A@5VDC                                                                                             |  |  |  |  |
|             | 系统电源到 IO 电源: 隔离                                                                                            |  |  |  |  |
| 士壮的 ェ○ 措持粉具 | B32:2个                                                                                                    |  |  |  |  |
| 又付的 10 医坏奴里 | B64:4 个                                                                                                    |  |  |  |  |
| 接线线经        | Max. 1. 5mm <sup>2</sup> (AWG 16)                                                                          |  |  |  |  |
| 环境参数        |                                                                                                    |  |  |  |  |
| 工作温度        | −30 <sup>~</sup> 75°C                                                                                      |  |  |  |  |
| 环境湿度        | 5%-95%无冷凝                                                                                                  |  |  |  |  |
| 防护等级        | IP20                                                                                                    |  |  |  |  |
|             | CANOPEN 参数                                                                                                 |  |  |  |  |
| 网络协议        | CANopen DS401                                                                                              |  |  |  |  |
| 连接接口        | 10PIN 端子                                                                                                   |  |  |  |  |
| 站地址         | 软件下发配置(1-127)                                                                                              |  |  |  |  |
| 计程数据        | 输入最大 328 Byte                                                                                              |  |  |  |  |
| 127主致17百    | 输出最大 328 Byte                                                                                              |  |  |  |  |
| 配置接口        | Type-C                                                                                                    |  |  |  |  |
| 传输速率        | 10 kbit/s, 20 kbit/s, 50 kbit/s, 100 kbit/s, 125<br>kbit/s, 250 kbit/s, 500 kbit/s, 800 kbit/s,1000 kbit/s |  |  |  |  |

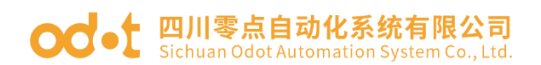

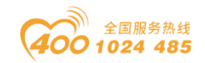

### 3 硬件接口

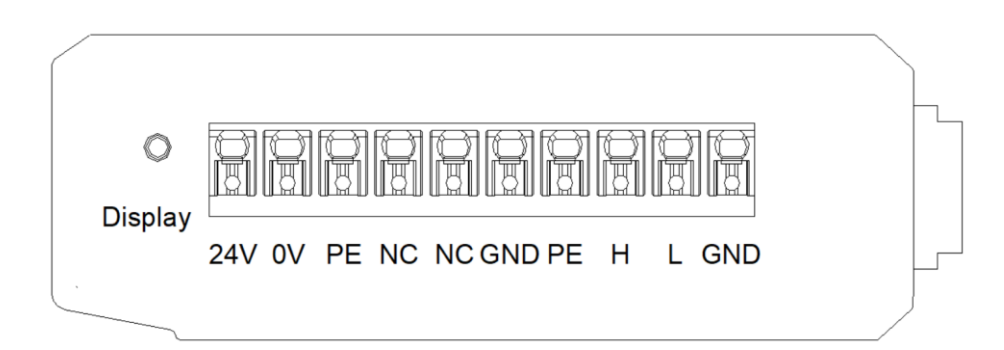

### 3.1 系统电源和通讯端口

设备接线采用 10PIN 端子,端子定义如下图所示:

CANopen 接口引脚定义

| 序号 | 标识  | 定义        |
|----|-----|-----------|
| 1  | GND | CAN 信号地   |
| 2  | L   | CAN_L 信号线 |
| 3  | Н   | CAN_H 信号线 |
| 4  | PE  | CAN 屏蔽层   |
| 5  | GND | 信号地       |
| 6  | NC  | 未使用       |
| 7  | NC  | 未使用       |
| 8  | PE  | 接地端子      |
| 9  | V-  | 电源输入负     |
| 10 | V+  | 电源输入正     |

推荐采用线芯小于 1mm<sup>2</sup> 的线缆, 冷压端子参数参考如下:

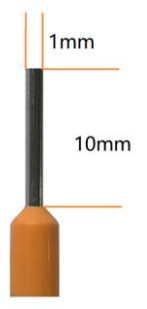

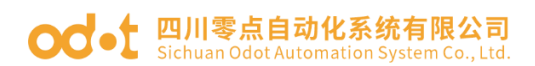

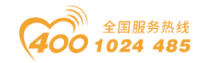

### 3.2 复位按钮

Reset

Reset: 模块复位按钮,长按按键5秒以上模块所有参数将恢复到默认值。

#### 3.3 配置接口

Config

Config: 配置端口,标准Type-C接口,用于配置设备参数、固件升级。

#### 3.4 LED 指示灯定义

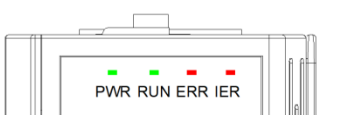

| PWR 电源指示灯(绿色)   | 含义             |
|-----------------|----------------|
| 亮               | 系统电源供电正常       |
| 灭               | 系统电源供电异常       |
| RUN 网络运行指示灯(绿色) | 含义             |
| 闪烁              | CANopen 数据交换   |
| 灭               | 无 CANopen 数据交换 |
| ERR 网络错误指示灯(红色) | 含义             |
| 未使用             | 无              |
| 未使用             | 无              |
| IER 总线错误指示灯(红色) | 含义             |
| 闪烁              | 有模块与耦合器连接错误    |
| 灭               | 所有模块与耦合器连接正常   |

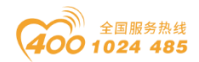

#### OC-t 四川零点自动化系统有限公司 Sichuan Odot Automation System Co., Ltd.

#### 4 过程数据定义

#### 4.1 通讯板过程数据定义

CANopen通讯板本身无输入输出过程数据。

#### 4.2 IO模块过程数据映射

通讯板通过内部总线对IO模块输入输出过程数据进行实时读取和写入,其数据映射模型如下图所示:

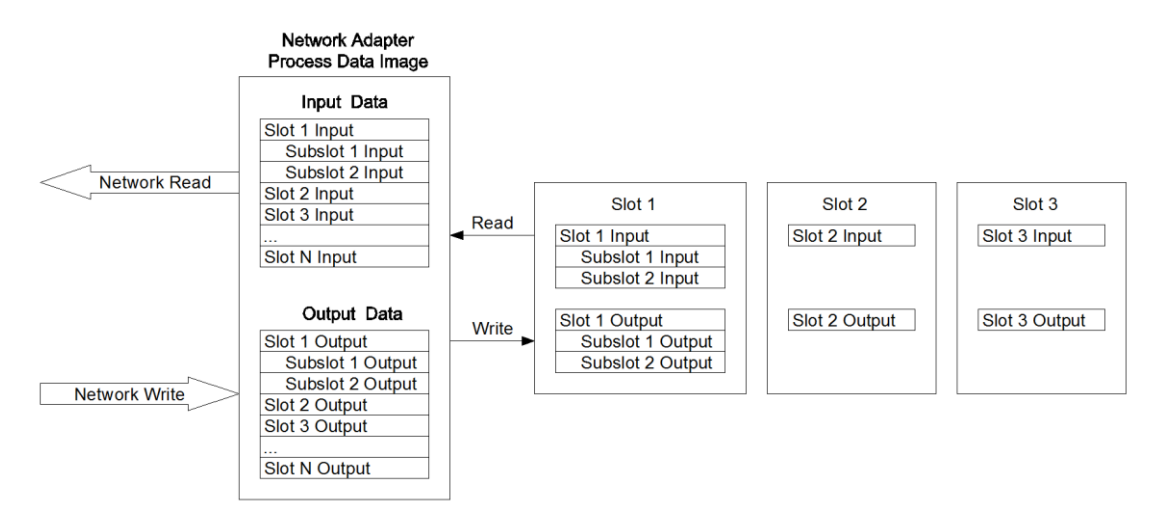

IO模块输入输出数据将根据数据类型不同而分别映射到对象6000,6200,

6401,6411中,TPDO和RPDO均支持可变PDO映射。
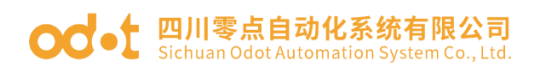

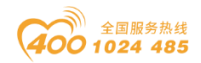

#### 5 配置数据定义

|                       | 配置参数                 |                                  |                                 |                                           |
|-----------------------|----------------------|----------------------------------|---------------------------------|-------------------------------------------|
| 序号                    | 说明                   |                                  |                                 |                                           |
| Byte O                | Reserved             | Fault<br>Action<br>for<br>Output | Fault<br>Action<br>for<br>Input | Source<br>of<br>Configur<br>ation<br>Data |
| Byte 1                | CAN BaudRate         |                                  |                                 |                                           |
| Byte 2                | CANopen Slave Addres | SS                               |                                 |                                           |
| Byte 3                | Reserved             |                                  | Auto<br>Start                   | Auto<br>Generate<br>PDO COB-<br>ID        |
| Byte 4                | OLED Display Time    |                                  |                                 |                                           |
| Byte 5<br><br>Byte 19 | Reserved             |                                  |                                 |                                           |

数据说明

Source of Configuration Data: 设备参数配置方式(默认值: 0)

0: 配置软件配置有效

1: 现场总线控制器配置有效

Fault Action for Input: I0 故障时的输入数据处理方式(默认值: 0)

0: 保持最后一次的输入值

1: 清零输入值

Fault Action for Output: I0 故障时的输出数据处理方式(默认值: 1)

- 0: 保持最后一次的输入值
- 1: 清零输入值

CANopen Slave Address: CANopen 从站设备号(只读, 默认值: 1)

CAN BaudRate: CAN 总线波特率设置(默认: 2)

- 0: 1 MBit/sec
- 1: 800 kBit/sec
- 2: 500 kBit/sec
- 3: 250 kBit/sec

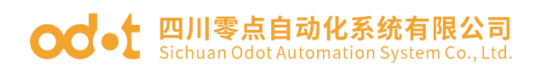

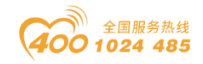

- 4: 125 kBit/sec
- 5: 100 kBit/sec
- 6: 50 kBit/sec
- 7: 20 kBit/sec
- 8: 10 kBit/sec

Auto Generate PDO COB-ID: 自动分配 PDO 标识符,使能、禁止可选,使能后可自动给 IO 模块分配 PDO 标识符,禁止后,只有预定义的 4 个 PDO,更多的 PDO 需要 CANOPEN 主站设置。默认禁止。

Auto Start:从站自动启动,禁止、使能可选,使能后站点会主动发送一次 PDO 报文,且有数据的时候会上传报文,默认禁止。

**OLED Display Time:**液晶屏常亮显示时间(分)

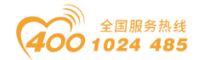

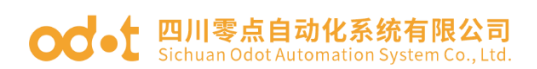

6 液晶显示界面

32 通道液晶显示:

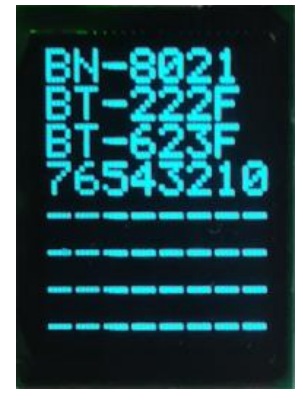

第一页 (32 通道液晶)

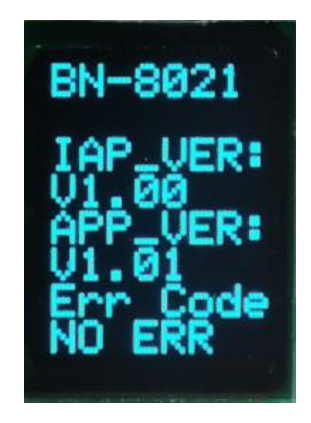

第二页 (32 通道液晶)

**说明:** 该模块信息显示总共为2页,每一页的第一行显示的是从站型 号,第一页主要显示模块型号及其对应模块的通道状态,第二页显示软件版本 信息,错误码等。

64 通道液晶显示:

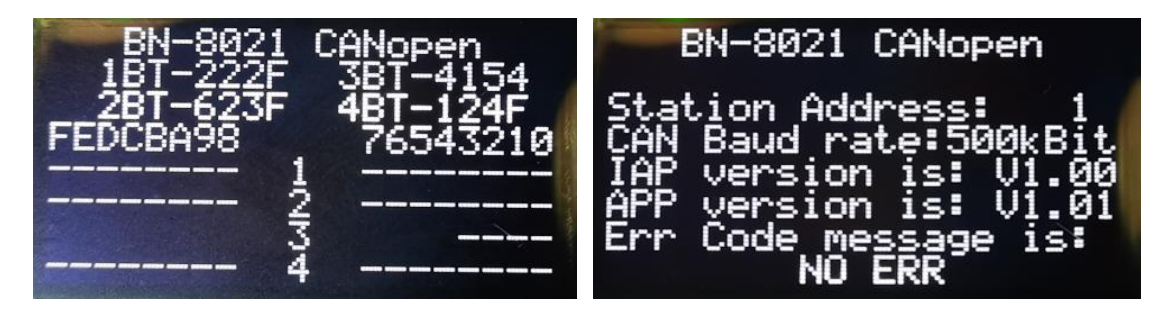

**说明:** 该模块信息显示总共为2页,每一页的第一行显示的是从站型号, 从站类型,第一页主要显示模块型号及其对应模块的通道状态,第二页主要显 示软件版本信息,从站部分配置参数显示,错误码等。

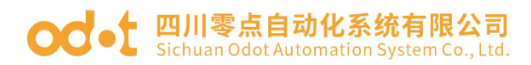

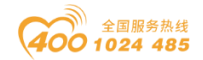

# BN-8031 Modbus-TCP通讯板

#### 1 模块概述

BN-8031 Modbus-TCP通讯板支持标准Modbus-TCP服务器通讯,以太网 支持双网口交换机级联功能。设备支持5个客户端同时访问,支持01/02/03/04/ 05/06/15/16号功能码,支持Modbus应用看门狗,支持过程数据输入输出之和 最大为8192字节,支持的扩展IO模块数量为4个。模块自带诊断功能,可实时 监控IO模块通信状态。支持输入输出故障处理,支持网络故障检测。

### 2 技术参数

| 通讯板硬件参数      |                                   |  |  |
|--------------|-----------------------------------|--|--|
| 系统电源         | 供电: 9-36VDC(标称 24VDC)<br>保护:防反接保护 |  |  |
| 模块功耗         | 50mA@24Vdc                        |  |  |
| 支持的 I0 模块数量  | 4 个                               |  |  |
| 接线线经         | Max. 1. 5mm <sup>2</sup> (AWG 16) |  |  |
|              | 环境参数                              |  |  |
| 工作温度         | −30 <sup>~</sup> 75 °C            |  |  |
| 环境湿度         | 5%-95%无冷凝                         |  |  |
| 防护等级         | IP20                              |  |  |
|              | Modbus TCP 参数                     |  |  |
| 网络协议         | Modbus TCP                        |  |  |
| 过程数据区        | 输入输出之和最大 8192 字节                  |  |  |
| 诊断功能         | 支持                                |  |  |
| 客户端连接数       | 5 个                               |  |  |
| TCP 定时保活     | 支持                                |  |  |
| Modbus 应用看门狗 | 支持(默认开启, 30秒)                     |  |  |
| 功能码          | 01/02/03/04/05/06/15/16           |  |  |
| 网络接口         | 2个 RJ45                           |  |  |
| 连接速率         | 10/100Mbps, 自适应, 全双工              |  |  |
| IP 地址设置      | 通过 IO Config 配置软件                 |  |  |

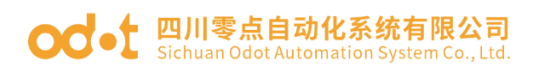

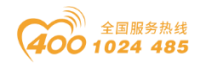

3 硬件接口

## 3.1 系统电源和网络接口

1、系统电源模块接线采用3Pin 3.5mm间距弹簧接线端子,端子定义如下:

| 序号 | 标识 | 定义    |
|----|----|-------|
| 1  | PE | 接地端子  |
| 2  | V- | 电源输入负 |
| 3  | V+ | 电源输入正 |

2、Modbus TCP网络接口

LAN1/LAN2支持交换机级联功能,10Mbps/100Mbps自适应速率。

Speed:网络速度指示灯(绿色)

ON:100Mbps

OFF:10Mbps

Link/Act:Link状态指示、Active活跃指示灯(橙色)

**ON:Link UP** 

**OFF:Link DOWN** 

Flash:Active

SHIELD:RJ45水晶头屏蔽层接口

RJ45 接口引脚定义

| 引脚 | 定义  | 描述  |
|----|-----|-----|
| 1  | TD+ | 发送+ |
| 2  | TD- | 发送一 |
| 3  | RD+ | 接收+ |
| 4  |     |     |
| 5  |     |     |
| 6  | RD- | 接收- |
| 7  |     |     |
| 8  |     |     |

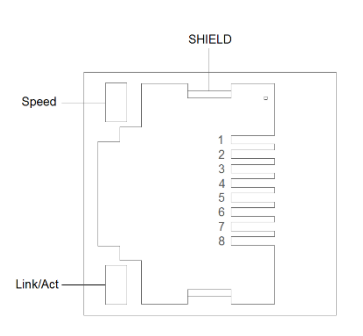

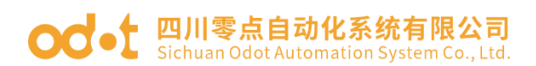

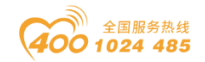

## 3.2 复位按钮

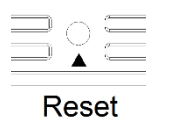

Reset: 模块复位按钮,长按按键5秒以上模块所有参数将恢复到默认值。

#### 3.3 配置接口

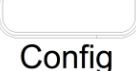

Config: 配置端口,标准Type-C接口,用于配置设备参数、固件升级。

### 3.4 LED指示灯

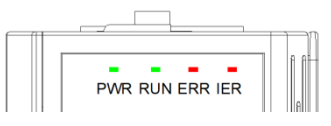

| PWR 电源指示灯(绿色)   | 含义            |
|-----------------|---------------|
| 亮               | 系统电源供电正常      |
| 灭               | 系统电源供电异常      |
| RUN 网络运行指示灯(绿色) | 含义            |
| 闪烁              | Modbus 数据交换   |
| 灭               | 无 Modbus 数据交换 |
| ERR 网络错误指示灯(红色) | 含义            |
| 闪烁              | 网线未连接         |
| 灭               | 网线已连接         |
| IER 总线错误指示灯(红色) | 含义            |
| 闪烁              | 有模块与耦合器连接错误   |
| 灭               | 所有模块与耦合器连接正常  |

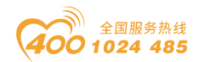

#### od -t 四川零点自动化系统有限公司 Sichuan Odot Automation System Co., Ltd.

## 4 过程数据定义

#### 4.1 通讯板过程数据定义

Modbus-TCP通讯板本身无输入输出过程数据。

#### 4.2 IO模块过程数据映射

通讯板通过内部总线对IO模块输入输出过程数据进行实时读取和写入,其数据映射模型如下图所示:

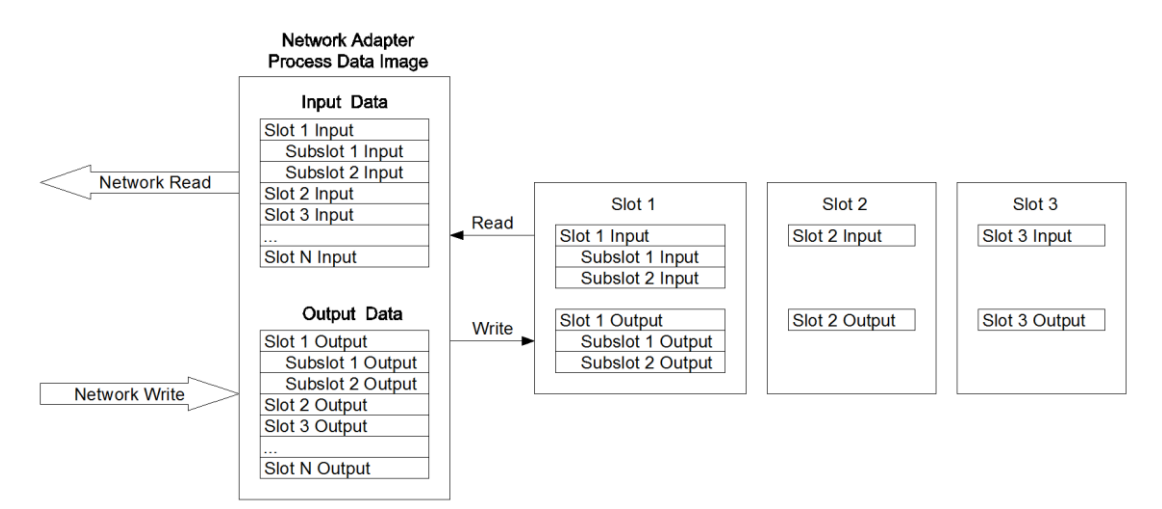

Modbus地址映射表根据模块组合不同而不同,具体地址映射表可通过IO Config配置软件查看。

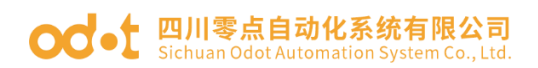

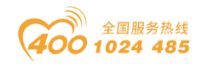

## 5 配置参数定义

| 配置参数               |                   |                                         |                           |                 |                   |                                  |                                 |                                |
|--------------------|-------------------|-----------------------------------------|---------------------------|-----------------|-------------------|----------------------------------|---------------------------------|--------------------------------|
| Bit No             | Bit 7             | Bit 6                                   | Bit 5                     | Bit 4           | Bit 3             | Bit 2                            | Bit 1                           | Bit O                          |
| Byte O             | Reserved          | Modbus<br>Disconnec<br>ted<br>Detection | Linkdown<br>Detectio<br>n | Sniffer<br>Port | Port<br>Mirroring | Fault<br>Action<br>for<br>Output | Fault<br>Action<br>for<br>Input | Source<br>of<br>Config<br>Data |
| Byte 1             |                   | <u>I</u>                                | <u> </u>                  | MAC Add         | lress[0]          |                                  |                                 |                                |
| Byte 2             |                   |                                         |                           | MAC Add         | lress[1]          |                                  |                                 |                                |
| Byte 3             |                   |                                         |                           | MAC Add         | lress[2]          |                                  |                                 |                                |
| Byte 4             |                   |                                         |                           | MAC Add         | lress[3]          |                                  |                                 |                                |
| Byte 5             |                   |                                         |                           | MAC Add         | lress[4]          |                                  |                                 |                                |
| Byte 6             |                   |                                         |                           | MAC Add         | lress[5]          |                                  |                                 |                                |
| Byte 7             |                   |                                         |                           | IP Add          | ress[0]           |                                  |                                 |                                |
| Byte 8             |                   |                                         |                           | IP Add          | ress[1]           |                                  |                                 |                                |
| Byte 9             |                   |                                         |                           | IP Add          | ress[2]           |                                  |                                 |                                |
| Byte 10            |                   |                                         |                           | IP Add          | ress[3]           |                                  |                                 |                                |
| Byte 11            |                   | Net Mask[0]                             |                           |                 |                   |                                  |                                 |                                |
| Byte 12            |                   |                                         |                           | Net M           | ask[1]            |                                  |                                 |                                |
| Byte 13            |                   |                                         |                           | Net M           | ask[2]            |                                  |                                 |                                |
| Byte 14            |                   |                                         |                           | Net M           | ask[3]            |                                  |                                 |                                |
| Byte 15            |                   |                                         |                           | Net Gat         | eway[0]           |                                  |                                 |                                |
| Byte 16            |                   |                                         |                           | Net Gat         | eway[1]           |                                  |                                 |                                |
| Byte 17            |                   |                                         |                           | Net Gat         | eway[2]           |                                  |                                 |                                |
| Byte 10<br>Byte 10 |                   |                                         |                           | Net Gat         | leway[ə]          |                                  |                                 |                                |
| Byte 15<br>Ryte 20 |                   |                                         |                           | Modbu           | s Port            |                                  |                                 |                                |
| Byte 20<br>Byte 21 |                   | Reserved                                |                           |                 |                   |                                  |                                 |                                |
| Byte 22            |                   |                                         |                           |                 |                   |                                  |                                 |                                |
| Byte 23            | Watchdog Time(s)  |                                         |                           |                 |                   |                                  |                                 |                                |
| Byte 24            | OLED Display Time |                                         |                           |                 |                   |                                  |                                 |                                |
| Byte 25            |                   |                                         |                           | Rese            | erved             |                                  |                                 |                                |

数据说明:

#### Source of Config Data: 参数配置方式。(默认值: 0)

0: 配置软件配置

Fault Action for Input: 输入故障处理方式,当IO模块离线时,通讯板按此模式处理IO模块的输入数据。(默认值:0)

#### od - t 四川零点自动化系统有限公司 Sichuan Odot Automation System Co., Ltd.

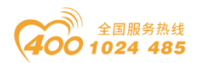

0: 保持最后一次的输入值

1: 清零输入值

Fault Action for Output: 输出故障处理方式,当IO模块离线时,通讯板 按此模式处理IO模块的输出数据。(默认值:0)

0: 保持最后一次的输出值

1: 清零输出值

**Port Mirroring:** 端口镜像功能可将通讯板的网络数据报文镜像到LAN1或者LAN2输出。(默认值: 0)

0: 禁止

1: 使能

**Sniffer Port:** 镜像端口,当端口镜像功能使能时,此端口用于监视通讯板 网络报文数据。(默认值: 0)

- 0: LAN1
- 1: LAN2

Linkdown Detection:网络故障检测,使能、禁止可选,默认使能。

**Modbus Disconnected Detection**: Modbus通讯故障检测,使能、禁止可选,默认使能。

MAC Address: MAC地址,只读属性。

IP Address: 通讯板IP地址。

Net Mask: 子网掩码。

Net Gateway: 网关地址。

Modbus Port: Modbus-TCP服务器端口号。(默认值: 502)

Watchdog: Modbus应用看门狗。(默认值: 1)

- 0:禁止
- 1: 使能

Watchdog Time(s): Modbus应用看门狗周期,当看门狗使能后,若此时间周期内TCP连接上没有Modbus数据交换,该TCP连接将被断开(其他有数据交换TCP连接正常保持)。(默认值: 30)

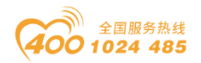

**OLED Display Time:** OLED 液晶屏显示时间(S),设置为0时液晶屏常 亮。

## 6 系统诊断区

系统诊断区分为两部分,

第一部分:"状态输入"存储区,地址0x2000-0x2068共105个word。

| 序号 | 存储类别 | 说明        | 存储容量     | 地址范围          | 读写 |
|----|------|-----------|----------|---------------|----|
| 1  | 3 🗵  | 系统诊断-状态输入 | 105 Word | 0x2000~0x2068 | RO |

Modbus客户端通过调用Modbus 04号功能码监控该地址区0x2000~0x2068

,可获得耦合器及IO模块的当前工作状态和错误代码,数据格式如下表所示:

|    | Modbus  | Modbus  |                      |                    |
|----|---------|---------|----------------------|--------------------|
| 序号 | 地址      | 地址      | 数据名称                 | 说明                 |
|    | (10 进制) | (16 进制) |                      |                    |
| 1  | 8192    | 0x2000  | 复位状态                 | 复位原因               |
| 2  | 8193    | 0x2001  | 保留                   |                    |
| 3  | 8194    | 0x2002  | 保留                   |                    |
| 4  | 8195    | 0x2003  | 运行时间-秒               |                    |
| 5  | 8196    | 0x2004  | 运行时间一分               |                    |
| 6  | 8197    | 0x2005  | 运行时间时                |                    |
| 7  | 8198    | 0x2006  | 运行时间天                |                    |
| 8  | 8199    | 0x2007  |                      |                    |
| 9  | 8200    | 0x2008  | MAC                  | 当前设备 MAC           |
| 10 | 8201    | 0x2009  |                      |                    |
| 11 | 8202    | 0x200A  | ID                   | 火盘况友 ID            |
| 12 | 8203    | 0x200B  | IP                   | 三三月月 (又合 1P        |
| 13 | 8204    | 0x200C  | MACK                 | 光台仍有 MACK          |
| 14 | 8205    | 0x200D  | MASK                 | 三則反金 MASK          |
| 15 | 8206    | 0x200E  | CATEWAY              | 业武况友 CATEWAY       |
| 16 | 8207    | 0x200F  | GALEWAI              | 当时以奋 GAILWAI       |
| 17 | 8208    | 0x2010  | DI-size              | 离散量输入区数据大小         |
| 18 | 8209    | 0x2011  | DO-size              | 线圈输出区数据大小          |
| 19 | 8210    | 0x2012  | AI-size              | 输入寄存器区数据大小         |
| 20 | 8211    | 0x2013  | AO-size              | 保持寄存器区数据大小         |
| 21 | 8212    | 0x2014  | Confine Climate ID   | <b>町</b> 里拉口安古池 15 |
| 22 | 8213    | 0x2015  | config-client-IP     | 能直接口谷广场 IP         |
| 23 | 8214    | 0x2016  | Config-Client-Port   | 配置接口客户端 Port       |
| 24 | 8215    | 0x2017  | Modbus-Client-Number | 已连接的 Modbus 客户端数量  |

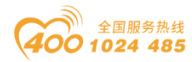

#### od - 如川零点自动化系统有限公司 Sichuan Odot Automation System Co., Ltd.

| 25 | 8216 | 0x2018 | Mallura Client 1 ID         | 家白垩 1 ID                         |  |
|----|------|--------|-----------------------------|----------------------------------|--|
| 26 | 8217 | 0x2019 | Modbus-Cilent-1-1P          | 各广场 1-1P                         |  |
| 27 | 8218 | 0x201A | Modbus-Client-1-Port        | 客户端 1-Port                       |  |
| 28 | 8219 | 0x201B | Madhua Cliant 2 ID          | 家白淵の即                            |  |
| 29 | 8220 | 0x201C | Modbus-Client-2-IP          | 合/ '                             |  |
| 30 | 8221 | 0x201D | Modbus-Client-2-Port        | 客户端 2-Port                       |  |
| 31 | 8222 | 0x201E | Modbug-Cliont-2-ID          | 安白炭 2_ID                         |  |
| 32 | 8223 | 0x201F | Modbus Client 5 IF          | 合广场 5 11                         |  |
| 33 | 8224 | 0x2020 | Modbus-Client-3-Port        | 客户端 3-Port                       |  |
| 34 | 8225 | 0x2021 | Modbus-Cliont-4-IP          | 安 白 ሥ 4-ID                       |  |
| 35 | 8226 | 0x2022 | Modbus Client 4 Ir          |                                  |  |
| 36 | 8227 | 0x2023 | Modbus-Client-4-Port        | 客户端 4-Port                       |  |
| 37 | 8228 | 0x2024 | Modbus-Client-5-IP          | 安 白 ሥ 5-ID                       |  |
| 38 | 8229 | 0x2025 | Modbus Client 5 IF          | 合广场 5 11                         |  |
| 39 | 8230 | 0x2026 | Modbus-Client-5-Port        | 客户端 5-Port                       |  |
| 40 | 8231 | 0x2027 | Modulo Error[0]             | <b>横</b> 九 0 <del>烘</del> 浸 (4 码 |  |
| 41 | 8232 | 0x2028 | Module_Ellor[0]             | 候坏 0 相 医代码                       |  |
| 42 | 8233 | 0x2029 | Modulo Error[1]             | <b>横</b> 九 1 <del>烘</del> - 伊 和  |  |
| 43 | 8234 | 0x202A | module_Error[1]             | 候坏116风吗                          |  |
| 44 | 8235 | 0x202B | Modulo Error[2]             | <b>横</b> 九 9 <del>烘</del> 伊 研    |  |
| 45 | 8236 | 0x202C | module_Error[2]             | 候状 2 相 庆代码                       |  |
| 46 | 8237 | 0x202D | Modulo Error <sup>[2]</sup> | <b>柑</b> 4 3 错误代码                |  |
| 47 | 8238 | 0x202E | module_Filor[2]             | 医坏 5 阳 庆 八 时                     |  |
| 48 | 8239 | 0x202F | Modulo Error [1]            | <b>横执</b> 4 供记代码                 |  |
| 49 | 8240 | 0x2030 | MOUUTE_FILOT[4]             | 医坏生相厌心时                          |  |

#### \*复位状态 寄存器38193位地址数据格式如下:

| 位偏移       | 位名称                | 说明     | 上电默认值 |
|-----------|--------------------|--------|-------|
| Bit O     | Power_On_Reset     | 上电复位标志 | 0/1   |
| Bit 1-3   | Reserved           | 保留     | 0     |
| Bit 4     | External_Reset     | 外部复位标志 | 0/1   |
| Bit 5     | Reserved           | 保留     | 0     |
| Bit 6     | Soft_Reset_Request | 软件复位标志 | 0     |
| Bit 7     | Reserved           | 保留     | 0     |
| Bit 8     | HardFault          | 硬故障复位  | 0     |
| Bit 9     | Stack0ver          | 堆栈溢出复位 | 0     |
| Bit 10    | MemoryOver         | 内存溢出复位 | 0     |
| Bit 11-15 | Reserved           | 保留     | 0     |

第二部分:"控制输出"存储区,地址0x2000共1个word。

| 序号 | 存储类别 | 说明        | 存储容量   | 地址范围   | 读写 |
|----|------|-----------|--------|--------|----|
| 1  | 4 🗵  | 系统诊断-控制输出 | 1 word | 0x2000 | RW |

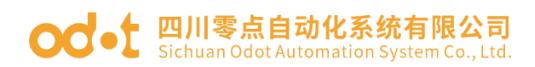

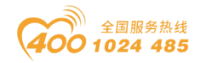

Modbus客户端通过调用Modbus 06/16号功能码控制该地址0x2000,实现块 复位或端口镜像控制功能。

寄存器408193位地址数据格式如下:

| 位偏移      | 位名称          | 说明                     | 取值范围 | 默认值    |
|----------|--------------|------------------------|------|--------|
| Bit O    | Restart      | Restart 0->1上升沿触发系统软复位 |      | 0      |
|          |              | 端口镜像功能使能               |      |        |
| Bit 1    | Port_Mirror  | 0:禁止                   | 0-1  | 0:禁止   |
|          |              | 1:使能                   |      |        |
|          |              | 镜像端口选择                 |      |        |
| Bit 2    | Sniffer_Port | 0:LAN1                 | 0-1  | 0:LAN1 |
|          |              | 1:LAN2                 |      |        |
| Bit 3-15 | Reserved     | 保留                     | 0    | 0      |

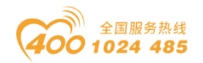

#### od - t 四川零点自动化系统有限公司 Sichuan Odot Automation System Co., Ltd.

## 7 液晶显示界面

液晶初始显示界面如下,可显示通讯板型号,显示插槽模块型号,显示通道情况(通道有输入输出值通道显示 "\*",无输入输出通道显示 "-")。

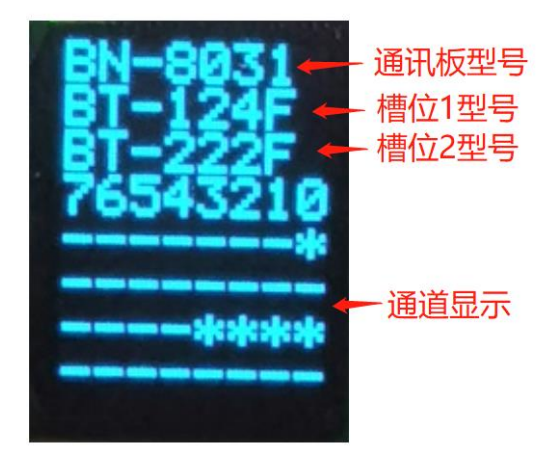

当槽位里的 IO 模块出现空模块的时候,会在相应槽位的显示 "NULL":

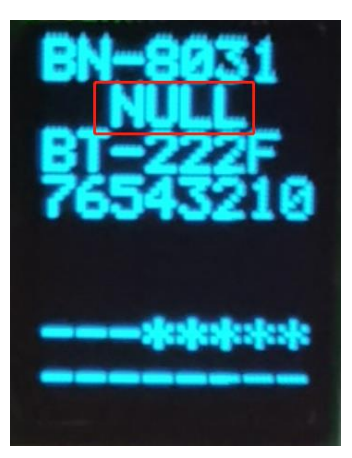

按液晶显示按钮切换到通讯板液晶界面,可显示模块型号、IP 地址、软件版本、模块故障。

模块型号 模块IP地址 模块软件版本 模块故障

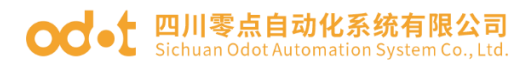

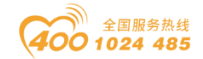

# BN-8032 Profinet 通讯板

# 1 模块概述

BN-8032 Profinet 通讯板支持标准 Profinet IO Device 设备通讯。通讯板支持 MRP 介质冗余,可实现环网冗余功能。支持 RT/IRT 实时和等时同步通讯模式,RT 实时通讯最小周期为 1ms,IRT 等时同步通讯最小周期为 250us。通讯板支持最大输入 1440 字节,最大输出 1440 字节,支持的扩展 IO 模块数量为 4 个。

#### 2 技术参数

| 通讯板硬件参数       |                                    |  |  |  |
|---------------|------------------------------------|--|--|--|
| 系统电源          | 供电: 9-36VDC(标称 24VDC)<br>保护: 防反接保护 |  |  |  |
| 模块功耗          | 100mA@24Vdc                        |  |  |  |
| 支持的 I0 模块数量   | 4 个                                |  |  |  |
| 接线线经          | Max. 1. 5mm <sup>2</sup> (AWG 16)  |  |  |  |
|               | 环境参数                               |  |  |  |
| 工作温度          | −30 <sup>~</sup> 75℃               |  |  |  |
| 环境湿度          | 5%-95%无冷凝                          |  |  |  |
| 防护等级          | IP20                               |  |  |  |
|               | Profinet 参数                        |  |  |  |
| 网络协议          | Profinet IO Device                 |  |  |  |
| 过程数据区         | 输入最大1440字节,输出最大1440字节              |  |  |  |
| RT            | 支持,最小周期 1ms                        |  |  |  |
| IRT           | 支持,最小周期 250us                      |  |  |  |
| MRP           | 支持                                 |  |  |  |
| MRPD          | 不支持                                |  |  |  |
| 网络接口          | 2 个 RJ45                           |  |  |  |
| 连接速率          | 10/100Mbps, 自适应, 全双工               |  |  |  |
| Profinet 设备名称 | Profinet 监视器修改设备名称                 |  |  |  |

说明:通讯板不支持 MRPD(介质路径规划冗余)功能,因此 MRP 和 IRT 功能不能同时使用。

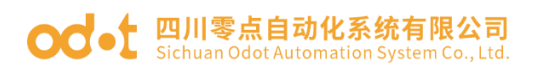

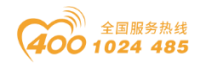

## 3 硬件接口

#### 3.1 系统电源和网络接口

1、系统电源模块接线采用3Pin 3.5mm间距弹簧接线端子,端子定义如下:

| 序号 | 标识 | 定义    |
|----|----|-------|
| 1  | PE | 接地端子  |
| 2  | V- | 电源输入负 |
| 3  | V+ | 电源输入正 |

2、Profinet网络接口

PORT1、PORT2 为 Profinet 通讯端口,支持交换机功能,10M/100M 自 适应速率。

Speed:网络速度指示灯(绿色)

ON:100M

OFF:10M

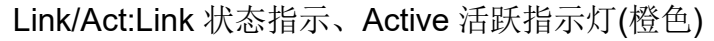

**ON:Link UP** 

**OFF:Link DOWN** 

Flash:Active

SHIELD:RJ45 水晶头屏蔽层接口

RJ45 接口引脚定义

| 引脚 | 定义  | 描述  |
|----|-----|-----|
| 1  | TD+ | 发送+ |
| 2  | TD- | 发送一 |
| 3  | RD+ | 接收+ |
| 4  |     |     |
| 5  |     | -   |
| 6  | RD- | 接收- |
| 7  |     |     |
| 8  |     |     |

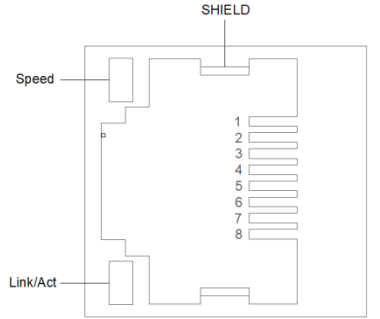

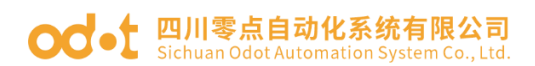

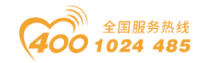

## 3.2 复位按钮

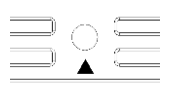

#### Reset

Reset:模块复位按钮,长按按键5秒以上模块所有参数将恢复到默认值。 当按下Reset有效时。

## 3.3 配置接口

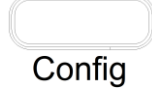

Config: 配置端口,标准Type-C接口,用于配置设备参数、固件升级。 *说明: 设备参数可以在 Profinet IO 控制器组态软件中设置。* 

## 3.4 LED 指示灯

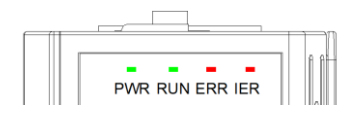

| PWR 电源指示灯(绿色)   | 含义                      |
|-----------------|-------------------------|
| 亮               | 系统电源供电正常                |
| 灭               | 系统电源供电异常                |
| RUN 网络运行指示灯(绿色) | 含义                      |
| 灭               | 工作异常                    |
| 亮               | 工作正常                    |
| 闪烁              | 点灯测试                    |
| 快闪(10Hz)        | 系统异常,拓补结构错误             |
| ERR 网络错误指示灯(红色) | 含义                      |
| 亮               | Port1 和 Port2 Link-Down |
| 闪烁              | 设备离线                    |
| 灭               | 设备在线                    |
| 快闪(10Hz)        | MAC 地址非法                |
| IER 总线错误指示灯(红色) | 含义                      |
| 闪烁              | 有模块与耦合器连接错误             |
| 灭               | 所有模块与耦合器连接正常            |

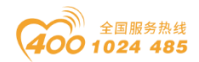

#### od - t 四川零点自动化系统有限公司 Sichuan Odot Automation System Co., Ltd.

## 4 过程数据定义

#### 4.1 通讯板过程数据定义

Profinet 通讯板本身无输入输出过程数据。

#### 4.2 IO 模块过程数据映射

通讯板通过内部总线对 IO 模块输入输出过程数据进行实时读取和写入,其数据映射模型如下图所示:

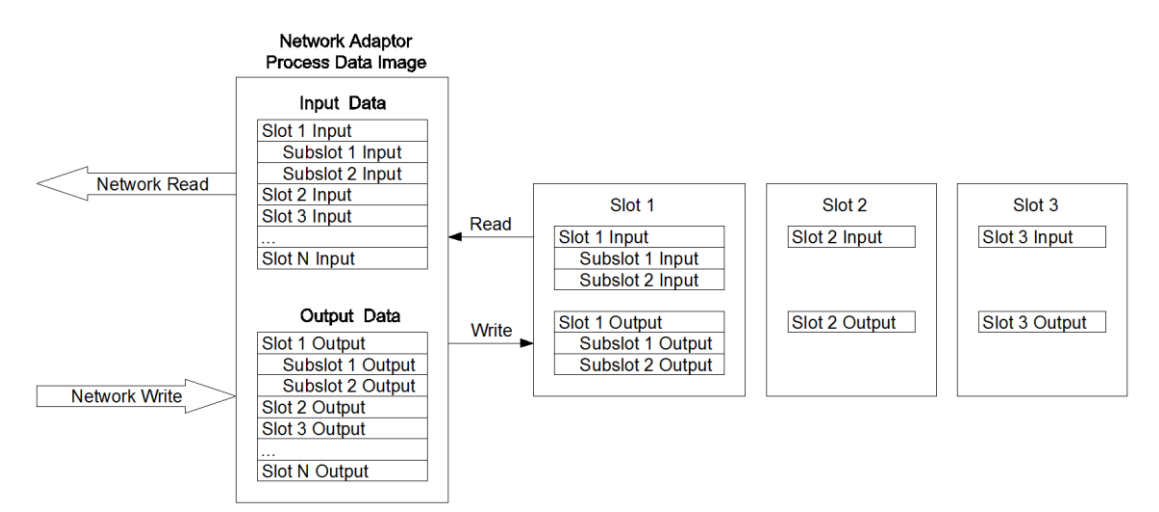

Profinet 通讯板最大输入字节数 1440 字节,最大输出字节数 1440 字节。

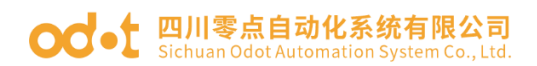

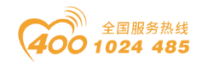

## 5 配置参数定义

|         |                 |                |          | 配置参数      |           |        |        |        |
|---------|-----------------|----------------|----------|-----------|-----------|--------|--------|--------|
| Bit No  | Bit 7           | Bit 6          | Bit 5    | Bit 4     | Bit 3     | Bit 2  | Bit 1  | Bit O  |
|         |                 |                |          |           |           | Fault  | Fault  | Source |
| Byte O  |                 |                | Reserved |           |           | Action | Action | of     |
| Dyte o  |                 |                | Reserved |           |           | for    | for    | Config |
|         | Output Input Da |                |          |           | Data      |        |        |        |
| Byte 1  |                 |                |          | OLED Disp | olay Time |        |        |        |
| Byte 2  |                 |                |          |           |           |        |        |        |
| •••     |                 |                |          | Rese      | rved      |        |        |        |
| Byte 16 |                 |                |          |           |           |        |        |        |
| Byte 17 |                 |                |          | MAC Add   | ress[0]   |        |        |        |
| Byte 18 |                 |                |          | MAC Add   | ress[1]   |        |        |        |
| Byte 19 |                 | MAC Address[2] |          |           |           |        |        |        |
| Byte 20 | MAC Address[3]  |                |          |           |           |        |        |        |
| Byte 21 | MAC Address[4]  |                |          |           |           |        |        |        |
| Byte 22 | MAC Address[5]  |                |          |           |           |        |        |        |
| Byte 23 |                 | IP Address[0]  |          |           |           |        |        |        |
| Byte 24 |                 | IP Address[1]  |          |           |           |        |        |        |
| Byte 25 | IP Address[2]   |                |          |           |           |        |        |        |
| Byte 26 | IP Address[3]   |                |          |           |           |        |        |        |
| Byte 27 | Net Mask[0]     |                |          |           |           |        |        |        |
| Byte 28 |                 | Net Mask[1]    |          |           |           |        |        |        |
| Byte 29 | Net Mask[2]     |                |          |           |           |        |        |        |
| Byte 30 | Net Mask[3]     |                |          |           |           |        |        |        |
| Byte 31 | Net Gateway[0]  |                |          |           |           |        |        |        |
| Byte 32 |                 | Net Gateway[1] |          |           |           |        |        |        |
| Byte 33 |                 |                |          | Net Gat   | eway[2]   |        |        |        |
| Byte 34 |                 |                |          | Net Gat   | eway[3]   |        |        |        |
| Byte 35 |                 |                |          |           |           |        |        |        |
| •••     |                 |                | P        | rofinet D | evice Nam | e      |        |        |
| Byte 99 |                 |                |          |           |           |        |        |        |

数据说明:

Source of Config Data: 参数配置方式。(默认值: 1)

- 0: 配置软件配置
- 1: 现场总线配置

Fault Action for Input: 输入故障处理方式,当 IO 模块离线时,通讯板 按此模式处理 IO 模块的输入数据。(默认值: 0)

0: 保持最后一次的输入值

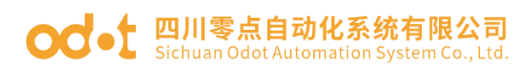

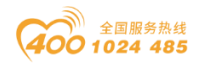

1: 清零输入值

Fault Action for Output: 输出故障处理方式,当现场总线离线时,通讯 板按此模式处理 IO 模块的输出数据。(默认值:1)

0: 保持最后一次的输出值

1: 清零输出值

**OLED Display Time:** OLED 液晶屏显示时间(S),设置为0时液晶屏常亮。

**MAC Address:** MAC 地址,只读属性。

**IP Address:** IP 地址,只读属性。

Net Mask: 子网掩码,只读属性。

Net Gateway: 网关地址,只读属性。

Profinet Device Name: Profinet 设备名称,只读属性。

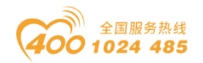

#### od - t 四川零点自动化系统有限公司 Sichuan Odot Automation System Co., Ltd.

## 6 液晶显示界面

液晶初始显示界面如下,可显示通讯板型号,显示插槽模块型号,显示通道情况(通道有输入输出值通道显示 "\*",无输入输出通道显示 "-")。

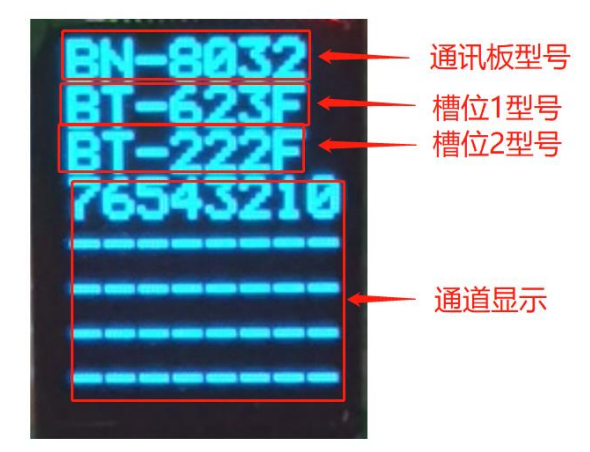

当槽位里的 IO 模块出现空模块的时候,会在相应槽位的显示 "NULL":

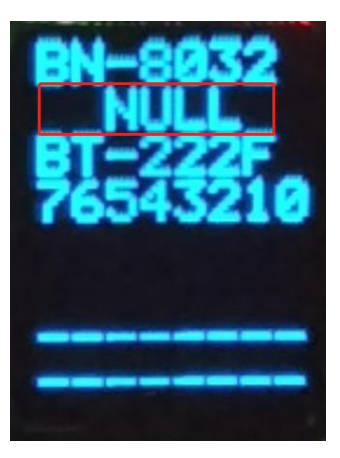

按液晶显示按钮切换到通讯板液晶界面,可显示模块型号、设备名称、软件版本、模块故障。

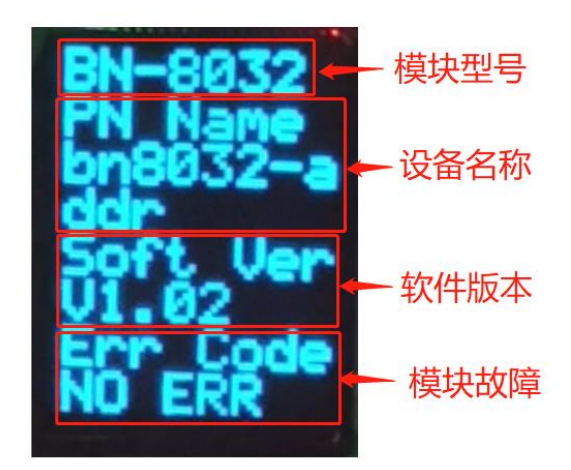

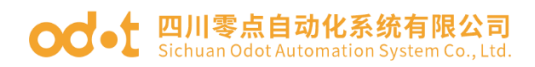

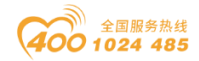

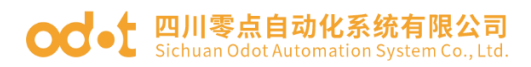

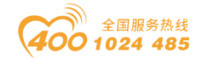

# BN-8032-L Profinet 通讯板

## 1 模块概述

BN-8032-L Profinet 通讯板支持标准 Profinet IO Device 设备通讯。通讯板 不支持 MRP 介质冗余,不支持环网冗余功能。支持 RT 实时通讯模式,RT 实 时通讯最小周期为 1ms。。通讯板支持最大输入 1440 字节,最大输出 1440 字 节,支持的扩展 IO 模块数量为 4 个。

#### 2 技术参数

| 通讯板硬件参数       |                                   |  |  |  |
|---------------|-----------------------------------|--|--|--|
| 系统电源          | 供电: 9-36VDC(标称 24VDC)<br>保护:防反接保护 |  |  |  |
| 模块功耗          | 100mA@24Vdc                       |  |  |  |
| 支持的 I0 模块数量   | 4 个                               |  |  |  |
| 接线线经          | Max. 1. 5mm <sup>2</sup> (AWG 16) |  |  |  |
|               | 环境参数                              |  |  |  |
| 工作温度          | −30 <sup>~</sup> 75℃              |  |  |  |
| 环境湿度          | 5%-95%无冷凝                         |  |  |  |
| 防护等级          | IP20                              |  |  |  |
|               | Profinet 参数                       |  |  |  |
| 网络协议          | Profinet IO Device                |  |  |  |
| 过程数据区         | 输入最大1440字节,输出最大1440字节             |  |  |  |
| RT            | 支持,最小周期1ms                        |  |  |  |
| IRT           | 不支持                               |  |  |  |
| MRP           | 不支持                               |  |  |  |
| MRPD          | 不支持                               |  |  |  |
| 网络接口          | 2 个 RJ45                          |  |  |  |
| 连接速率          | 10/100Mbps, 自适应, 全双工              |  |  |  |
| Profinet 设备名称 | Profinet 监视器修改设备名称                |  |  |  |

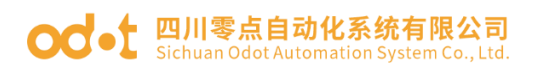

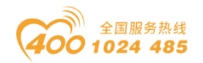

## 3 硬件接口

#### 3.1 系统电源和网络接口

1、系统电源模块接线采用3Pin 3.5mm间距弹簧接线端子,端子定义如下:

| 序号 | 标识 | 定义    |
|----|----|-------|
| 1  | PE | 接地端子  |
| 2  | V- | 电源输入负 |
| 3  | V+ | 电源输入正 |

2、Profinet 网络接口

PORT1、PORT2 为 Profinet 通讯端口,支持交换机功能,10M/100M 自 适应速率。

Speed:网络速度指示灯(绿色)

ON:100M

OFF:10M

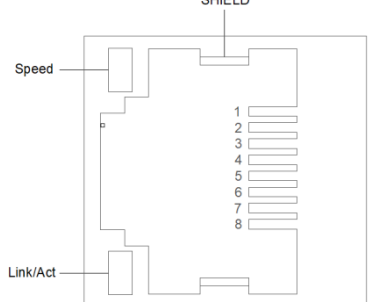

Link/Act:Link 状态指示、Active 活跃指示灯(橙色)

ON:Link UP

**OFF:Link DOWN** 

Flash:Active

SHIELD:RJ45 水晶头屏蔽层接口

RJ45 接口引脚定义

| 引脚 | 定义  | 描述  |
|----|-----|-----|
| 1  | TD+ | 发送+ |
| 2  | TD- | 发送一 |
| 3  | RD+ | 接收+ |
| 4  | -   |     |
| 5  | -   |     |
| 6  | RD- | 接收- |
| 7  |     |     |
| 8  | _   |     |

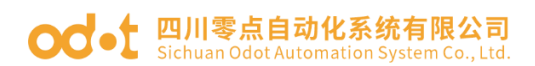

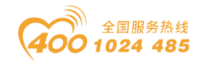

## 3.2 复位按钮

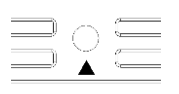

#### Reset

Reset:模块复位按钮,长按按键5秒以上模块所有参数将恢复到默认值。 当按下Reset有效时。

## 3.3 配置接口

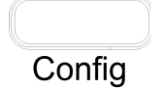

Config: 配置端口,标准Type-C接口,用于配置设备参数、固件升级。 *说明: 设备参数可以在 Profinet IO 控制器组态软件中设置。* 

## 3.4 LED 指示灯

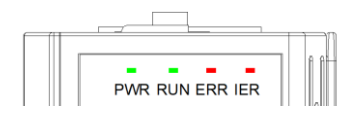

| PWR 电源指示灯(绿色)   | 含义                      |
|-----------------|-------------------------|
| 亮               | 系统电源供电正常                |
| 灭               | 系统电源供电异常                |
| RUN 网络运行指示灯(绿色) | 含义                      |
| 灭               | 工作异常                    |
| 亮               | 工作正常                    |
| 闪烁              | 点灯测试                    |
| 快闪(10Hz)        | 系统异常,拓补结构错误             |
| ERR 网络错误指示灯(红色) | 含义                      |
| 亮               | Port1 和 Port2 Link-Down |
| 闪烁              | 设备离线                    |
| 灭               | 设备在线                    |
| 快闪(10Hz)        | MAC 地址非法                |
| IER 总线错误指示灯(红色) | 含义                      |
| 闪烁              | 有模块与耦合器连接错误             |
| 灭               | 所有模块与耦合器连接正常            |

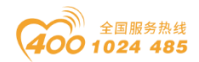

#### od -t 四川零点自动化系统有限公司 Sichuan Odot Automation System Co., Ltd.

## 4 过程数据定义

#### 4.1 通讯板过程数据定义

Profinet 通讯板本身无输入输出过程数据。

#### 4.2 IO 模块过程数据映射

通讯板通过内部总线对 IO 模块输入输出过程数据进行实时读取和写入,其数据映射模型如下图所示:

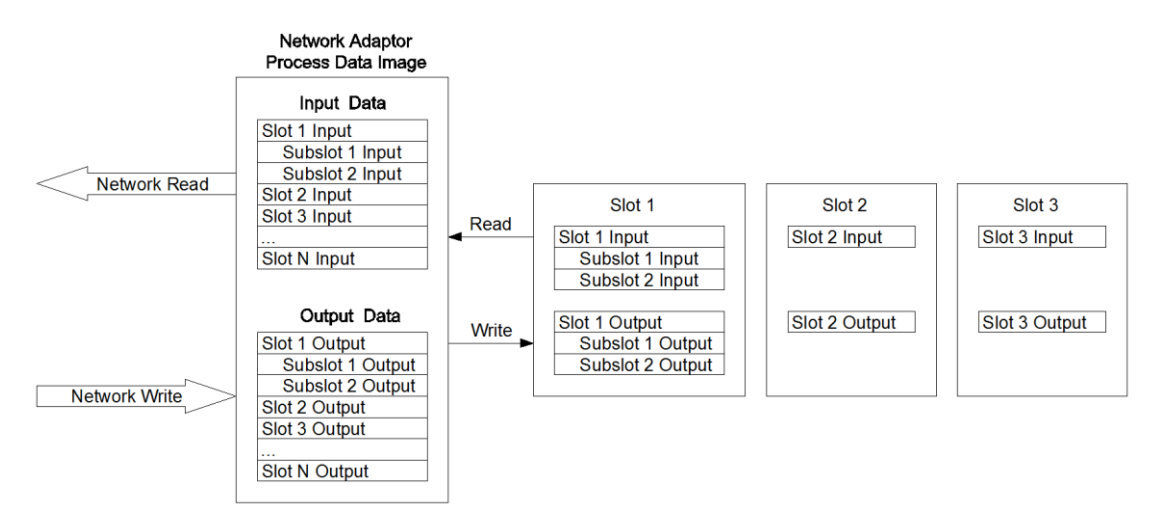

Profinet 通讯板最大输入字节数 1440 字节,最大输出字节数 1440 字节。

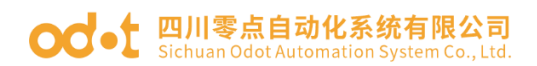

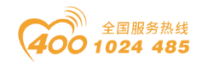

## 5 配置参数定义

|         |                |               |          | 配置参数      |           |        |        |        |
|---------|----------------|---------------|----------|-----------|-----------|--------|--------|--------|
| Bit No  | Bit 7          | Bit 6         | Bit 5    | Bit 4     | Bit 3     | Bit 2  | Bit 1  | Bit O  |
|         |                |               |          |           |           | Fault  | Fault  | Source |
| Byte O  |                |               | Reserved |           |           | Action | Action | of     |
| Dyte o  |                |               | Reserved |           |           | for    | for    | Config |
|         |                |               |          |           | Output    | Input  | Data   |        |
| Byte 1  |                |               |          | OLED Dis  | olay Time |        |        |        |
| Byte 2  |                |               |          |           |           |        |        |        |
| •••     |                |               |          | Rese      | rved      |        |        |        |
| Byte 16 |                |               |          |           |           |        |        |        |
| Byte 17 |                |               |          | MAC Add   | ress[0]   |        |        |        |
| Byte 18 |                |               |          | MAC Add   | ress[1]   |        |        |        |
| Byte 19 |                |               |          | MAC Add   | ress[2]   |        |        |        |
| Byte 20 | MAC Address[3] |               |          |           |           |        |        |        |
| Byte 21 | MAC Address[4] |               |          |           |           |        |        |        |
| Byte 22 | MAC Address[5] |               |          |           |           |        |        |        |
| Byte 23 | IP Address[0]  |               |          |           |           |        |        |        |
| Byte 24 |                | IP Address[1] |          |           |           |        |        |        |
| Byte 25 | IP Address[2]  |               |          |           |           |        |        |        |
| Byte 26 | IP Address[3]  |               |          |           |           |        |        |        |
| Byte 27 | Net Mask[0]    |               |          |           |           |        |        |        |
| Byte 28 |                | Net Mask[1]   |          |           |           |        |        |        |
| Byte 29 | Net Mask[2]    |               |          |           |           |        |        |        |
| Byte 30 | Net Mask[3]    |               |          |           |           |        |        |        |
| Byte 31 | Net Gateway[0] |               |          |           |           |        |        |        |
| Byte 32 | Net Gateway[1] |               |          |           |           |        |        |        |
| Byte 33 |                |               |          | Net Gat   | eway[2]   |        |        |        |
| Byte 34 |                |               |          | Net Gat   | eway[3]   |        |        |        |
| Byte 35 |                |               |          |           |           |        |        |        |
|         |                |               | P        | rofinet D | evice Nam | e      |        |        |
| Byte 99 |                |               |          |           |           |        |        |        |

数据说明:

Source of Config Data: 参数配置方式。(默认值: 1)

- 0: 配置软件配置
- 1: 现场总线配置

Fault Action for Input: 输入故障处理方式,当 IO 模块离线时,通讯板 按此模式处理 IO 模块的输入数据。(默认值: 0)

0: 保持最后一次的输入值

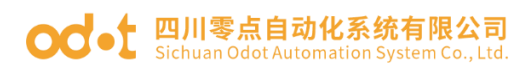

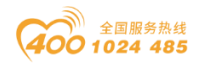

1: 清零输入值

Fault Action for Output: 输出故障处理方式,当现场总线离线时,通讯 板按此模式处理 IO 模块的输出数据。(默认值:1)

0: 保持最后一次的输出值

1: 清零输出值

**OLED Display Time**: OLED 液晶屏显示时间(S),设置为0时液晶屏常亮。

**MAC Address:** MAC 地址,只读属性。

**IP Address:** IP 地址,只读属性。

Net Mask: 子网掩码,只读属性。

Net Gateway: 网关地址,只读属性。

Profinet Device Name: Profinet 设备名称,只读属性。

#### 6 液晶显示界面

液晶初始显示界面如下,可显示通讯板型号,显示插槽模块型号,显示通道情况(通道有输入输出值通道显示 "\*",无输入输出通道显示 "-")。

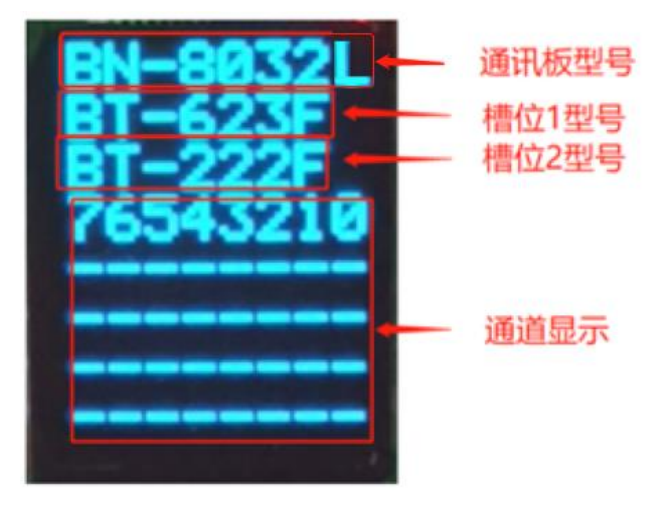

当槽位里的 IO 模块出现空模块的时候,会在相应槽位的显示 "NULL":

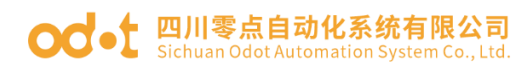

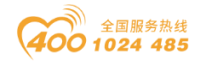

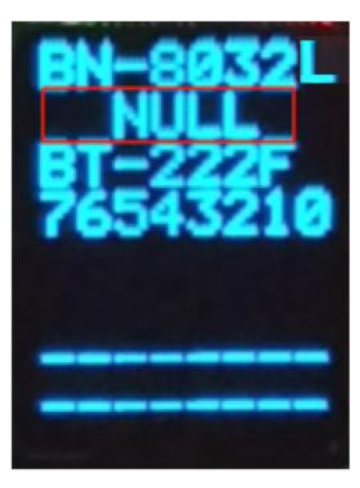

按液晶显示按钮切换到通讯板液晶界面,可显示模块型号、设备名称、软件版本、模块故障。

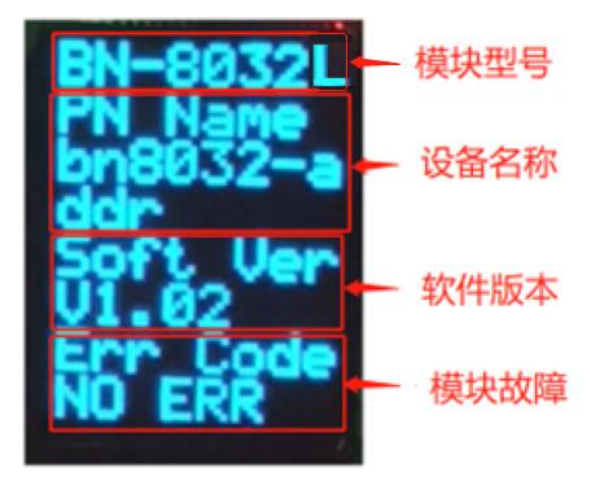

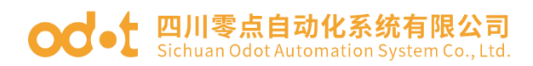

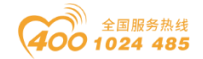

# BN-8033 EtherCAT 网络适配器

## 1 模块概述

BN-8033 EtherCAT I/O 模块支持标准 EtherCAT 协议访问,适配器支持最大输入 1024 字节,最大输出 1024 字节,支持的扩展 IO 模块数量为 4 个。

#### 2 技术参数

| 适配器硬件参数     |                                                 |  |  |  |
|-------------|-------------------------------------------------|--|--|--|
| 系统电源        | 供电: 9 <sup>~</sup> 36VDC(标称 24VDC)<br>保护: 防反接保护 |  |  |  |
| 模块功耗        | 100mA@24Vdc                                     |  |  |  |
| 支持的 I0 模块数量 | 4 个                                             |  |  |  |
| 接线线经        | Max. 1. 5mm <sup>2</sup> (AWG 16)               |  |  |  |
| 环境参数        |                                                 |  |  |  |
| 工作温度        | −30 <sup>~</sup> 75 °C                          |  |  |  |
| 环境湿度        | 5% <sup>~</sup> 95% RH(无冷凝)                     |  |  |  |
| 防护等级        | IP20                                            |  |  |  |
|             | EtherCAT 参数                                     |  |  |  |
| 网络协议        | EtherCAT                                        |  |  |  |
| 过程数据区       | 输入最大 1024 字节,输出最大 1024 字节                       |  |  |  |
| 网络接口        | 2个 RJ45                                         |  |  |  |
| 连接速率        | 10/100Mbps, 自适应, 全双工                            |  |  |  |

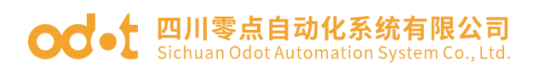

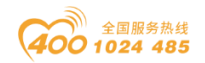

## 3 硬件接口

#### 3.1 系统电源和网络接口

1、系统电源模块接线采用3Pin 3.5mm间距弹簧接线端子,端子定义如下:

| 序号 | 标识 | 定义    |
|----|----|-------|
| 1  | PE | 接地端子  |
| 2  | V- | 电源输入负 |
| 3  | V+ | 电源输入正 |

2、EtherCAT 网络接口

Speed:网络速度指示灯(绿色)

ON:100M

OFF:10M

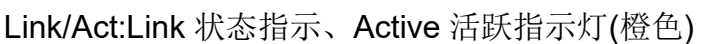

ON:Link UP

**OFF:Link DOWN** 

Flash:Active

SHIELD:RJ45 水晶头屏蔽层接口

RJ45 接口引脚定义

| 引脚 | 定义  | 描述  |
|----|-----|-----|
| 1  | TD+ | 发送+ |
| 2  | TD- | 发送一 |
| 3  | RD+ | 接收+ |
| 4  |     | _   |
| 5  |     | -   |
| 6  | RD- | 接收- |
| 7  |     |     |
| 8  |     |     |

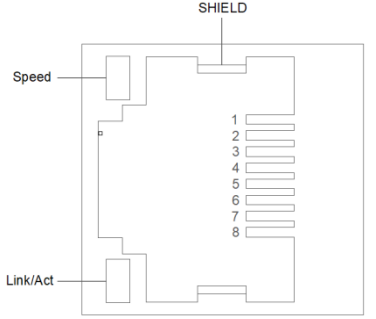

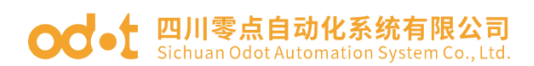

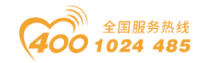

## 3.2 复位按钮

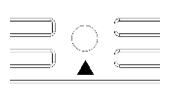

#### Reset

Reset:模块复位按钮,长按按键5秒以上模块所有参数将恢复到默认值。 当按下Reset有效时。

## 3.3 配置接口

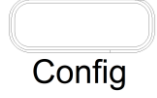

Config: 配置端口,标准Type-C接口,用于配置设备参数、固件升级。

### 3.4 LED 指示灯

. . . . PWR RUN ERR IER

| PWR 电源指示灯(绿色)       | 含义                    |
|---------------------|-----------------------|
| 亮                   | 系统电源供电正常              |
| 灭                   | 系统电源供电异常              |
| RUN 网络运行指示灯(绿色)     | 含义                    |
| 亮                   | 运行状态                  |
| 灭                   | 初始化状态                 |
| 快闪(10Hz)            | 启动过程中或处于 BootStrap 状态 |
| 慢闪(2.5Hz)           | 预操作状态                 |
| 单闪                  | 安全运行状态                |
| ERR 网络错误指示灯(红<br>色) | 含义                    |
| 灭                   | 无错误                   |
| 亮                   | 应用程序控制失败              |
| 快闪(10Hz)            | 启动错误                  |
| 慢闪(2.5Hz)           | 无效配置                  |
| 单闪                  | 本地错误,未经请求的状态切换        |
| 双闪                  | 看门狗错误                 |
| IER 总线错误指示灯(红<br>色) | 含义                    |
| 闪烁                  | 有模块与耦合器连接错误           |
| 灭                   | 所有模块与耦合器连接正常          |

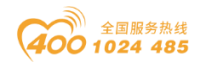

#### od - 如川零点自动化系统有限公司 Sichuan Odot Automation System Co., Ltd.

### 4 过程数据定义

#### 4.1 适配器过程数据定义

EtherCAT 适配器本身无输入输出过程数据。

#### 4.2 IO 模块过程数据映射

网络适配器通过内部总线对 IO 模块输入输出过程数据进行实时读取和写

入,其数据映射模型如下图所示:

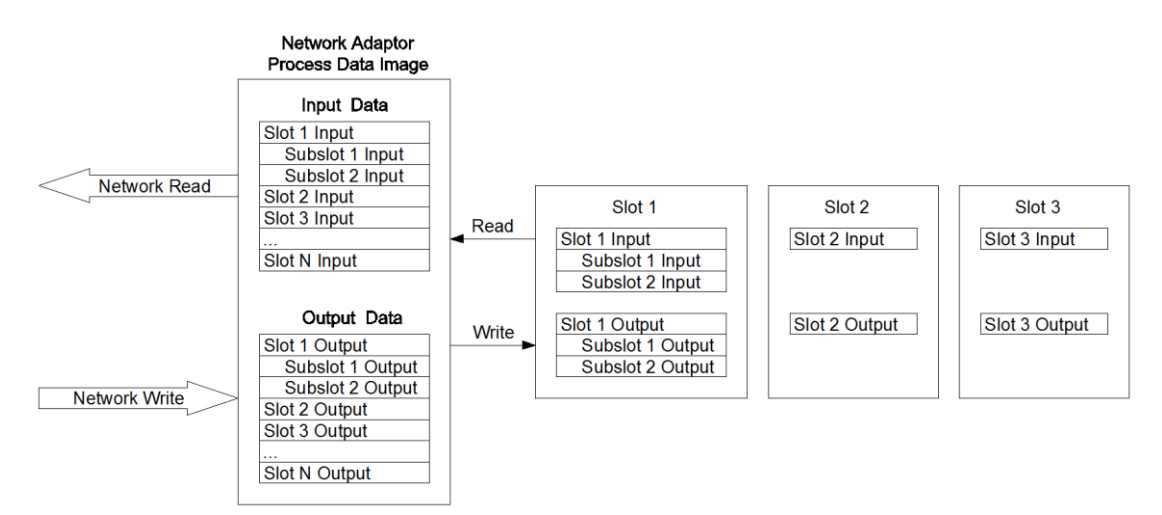

EtherCAT 网络适配器最大输入字节数 1024 字节,最大输出字节数 1024 字节。

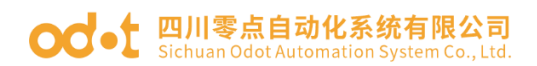

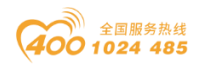

### 5 配置参数定义

| 配置参数                  |                   |       |       |                                  |                                 |                                |       |       |
|-----------------------|-------------------|-------|-------|----------------------------------|---------------------------------|--------------------------------|-------|-------|
| Bit No                | Bit 7             | Bit 6 | Bit 5 | Bit 4                            | Bit 3                           | Bit 2                          | Bit 1 | Bit O |
| Byte O                | Reserved          |       |       | Fault<br>Action<br>for<br>Output | Fault<br>Action<br>for<br>Input | Source<br>of<br>Config<br>Data |       |       |
| Byte 1<br><br>Byte 2  | Station Alias     |       |       |                                  |                                 |                                |       |       |
| Byte 3                | OLED Display Time |       |       |                                  |                                 |                                |       |       |
| Byte 4<br><br>Byte 18 | Reserved          |       |       |                                  |                                 |                                |       |       |

数 a 据说明:

Source of Config Data: 参数配置方式。(默认值: 0)

- 0: 配置软件配置
- 1: 现场总线配置

Fault Action for Input: 输入故障处理方式,当 IO 模块离线时,适配器 按此模式处理 IO 模块的输入数据。(默认值:0)

- 0: 保持最后一次的输入值
- 1: 清零输入值

Fault Action for Output: 输出故障处理方式,当现场总线离线时,适配器按此模式处理 IO 模块的输出数据。(默认值:0)

- 0: 保持最后一次的输出值
- 1: 清零输出值

Station Alias: 站点别名.

**OLED Display Time**: OLED 液晶屏显示时间(S),设置为0时液晶屏常 亮。

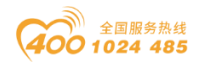

#### od - t 四川零点自动化系统有限公司 Sichuan Odot Automation System Co., Ltd.

## 6 液晶显示界面

液晶初始显示界面如下,可显示通讯板型号,显示插槽模块型号,显示通道情况(通道有输入输出值通道显示 "\*",无输入输出通道显示 "-")。

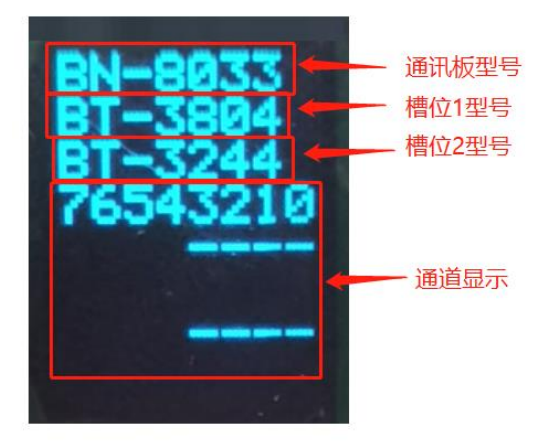

当槽位里的 IO 模块出现空模块的时候,会在相应槽位的显示 "NULL":

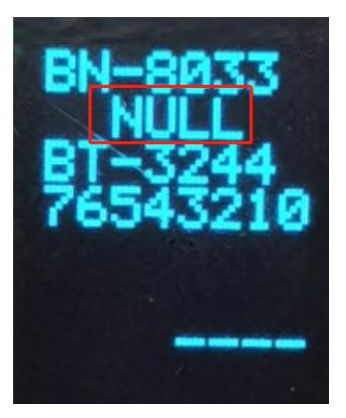

按液晶显示按钮切换到通讯板液晶界面,可显示模块型号、设备名称、软件版本、模块故障。

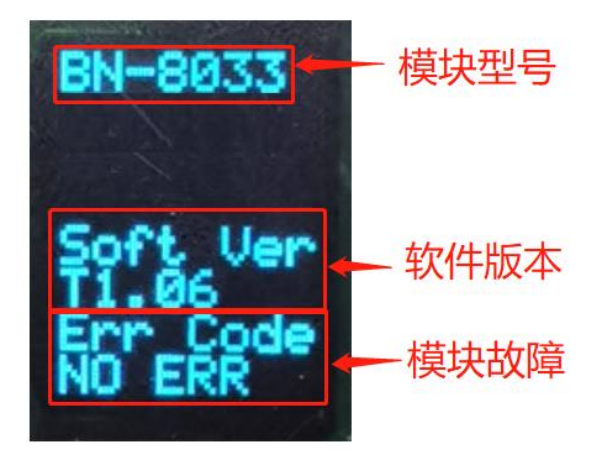

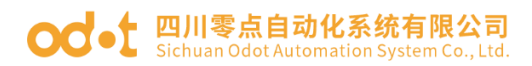

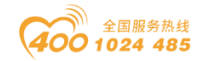

# BN-8034 Ethernet/IP 网络适配器

## 1 模块概述

BN-8034 Ethernet/IP I/O 模块支持标准 Ethernet/IP 协议访问,适配器支持 最大输入 504 字节,最大输出 504 字节,支持的扩展 IO 模块数量为 4 个。

## 2 技术参数

| 适配器硬件参数        |                                                 |  |  |
|----------------|-------------------------------------------------|--|--|
| 系统电源           | 供电: 9 <sup>~</sup> 36VDC(标称 24VDC)<br>保护: 防反接保护 |  |  |
| 模块功耗           | 100mA@24Vdc                                     |  |  |
| 支持的 I0 模块数量    | 4 个                                             |  |  |
| 接线线经           | Max. 1. 5mm <sup>2</sup> (AWG 16)               |  |  |
| 环境参数           |                                                 |  |  |
| 工作温度           | −30 <sup>~</sup> 75℃                            |  |  |
| 环境湿度           | 5%~95% RH(无冷凝)                                  |  |  |
| 防护等级           | IP20                                            |  |  |
| Ethernet/IP 参数 |                                                 |  |  |
| 网络协议           | Ethernet/IP                                     |  |  |
| 最大输入长度         | 504字节(每个装配实例)                                   |  |  |
| 最大输出长度         | 504字节(每个装配实例)                                   |  |  |
| 最大显式消息连接数      | 10                                              |  |  |
| 最大隐式消息连接数      | 5                                               |  |  |
| 最大 CIP 连接数     | 10                                              |  |  |
| 网络接口           | 2 个 RJ45                                        |  |  |
| 连接速率           | 10/100Mbps, 自适应, 全双工                            |  |  |

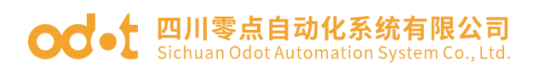

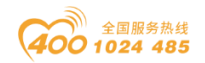

## 3 硬件接口

#### 3.1 系统电源和网络接口

1、系统电源模块接线采用3Pin 3.5mm间距弹簧接线端子,端子定义如下:

| 序号 | 标识 | 定义    |
|----|----|-------|
| 1  | PE | 接地端子  |
| 2  | V- | 电源输入负 |
| 3  | V+ | 电源输入正 |

2、Ethernet/IP 网络接口

LAN1/LAN2 为 Ethernet/IP 网络端口, 10M/100M 自适应速率。

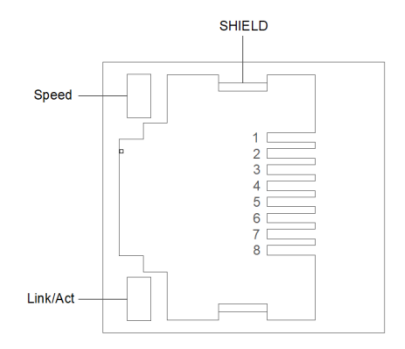

Speed:网络速度指示灯(绿色)

ON:100M

OFF:10M

Link/Act:Link 状态指示、Active 活跃指示灯(橙色)

ON:Link UP

**OFF:Link DOWN** 

Flash:Active

SHIELD:RJ45 水晶头屏蔽层接口

RJ45 接口引脚定义

| 引脚 | 定义  | 描述  |
|----|-----|-----|
| 1  | TD+ | 发送+ |
| 2  | TD- | 发送一 |
| 3  | RD+ | 接收+ |
| 4  |     |     |
| 5  |     | -   |
| 6  | RD- | 接收- |
| 7  |     | -   |
| 8  |     | -   |

地址:四川省绵阳市飞云大道 261 号综合保税区 204 厂房 72 / 377 官网: www.odot.cn
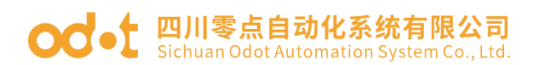

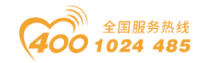

### 3.2 复位按钮

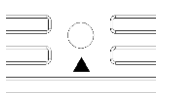

### Reset

Reset:模块复位按钮,长按按键5秒以上模块所有参数将恢复到默认值。 当按下Reset有效时。

### 3.3 配置接口

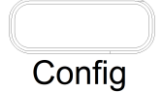

Config: 配置端口,标准Type-C接口,用于配置设备参数、固件升级。

### 3.4 LED 指示灯

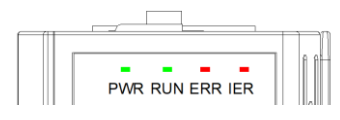

注: RUN 和 ERR 同时灭, 未连接网线, RUN 和 ERR 交替闪烁上电自检。

| PWR 电源指示灯(绿色)   | 含义                                         |
|-----------------|--------------------------------------------|
| 亮               | 系统电源供电正常                                   |
| 灭               | 系统电源供电异常                                   |
| RUN 网络运行指示灯(绿色) | 含义                                         |
| 亮               | 连接已建立。 IP 地址配置完成,至少一个<br>CIP 连接已建立,主站连接未超时 |
| 闪烁              | 连接未建立。 IP 地址配置完成, CIP 连接<br>未建立,主站连接未超时    |
| ERR 网络错误指示灯(红色) | 含义                                         |
| 亮               | 重复的 IP 地址, IP 地址已被使用                       |
| 闪烁              | 连接超时, IP 地址配置完成, 主站连接超时                    |
| IER 总线错误指示灯(红色) | 含义                                         |
| 闪烁              | 有模块与耦合器连接错误                                |
| 灭               | 所有模块与耦合器连接正常                               |

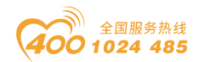

#### od -t 四川零点自动化系统有限公司 Sichuan Odot Automation System Co., Ltd.

### 4 过程数据定义

### 4.1 适配器过程数据定义

Ethernet/IP 适配器本身无输入输出过程数据。

### 4.2 IO 模块过程数据映射

网络适配器通过内部总线对 IO 模块输入输出过程数据进行实时读取和写

入,其数据映射模型如下图所示:

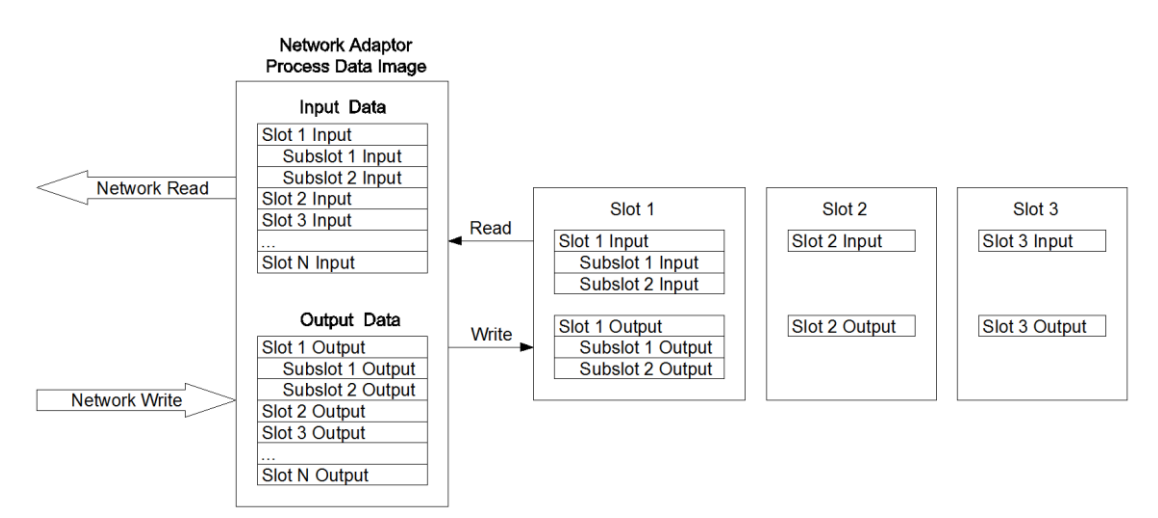

EtherNet 网络适配器最大输入字节数 1024 字节,最大输出字节数 1024 字节。

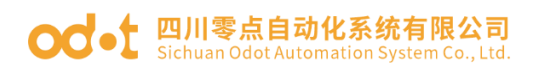

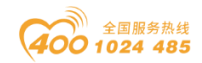

## 5 配置参数定义

| 配置参数                   |             |       |                           |                           |                                  |                                 |                                |  |
|------------------------|-------------|-------|---------------------------|---------------------------|----------------------------------|---------------------------------|--------------------------------|--|
| Bit No                 | Bit 7 Bit 6 | Bit 5 | Bit 4                     | Bit 3                     | Bit 2                            | Bit 1                           | Bit O                          |  |
| Byte O                 | Reserve     | d     | 0>T<br>Transfer<br>Format | T>0<br>Transfer<br>Format | Fault<br>Action<br>for<br>Output | Fault<br>Action<br>for<br>Input | Source<br>of<br>Config<br>Data |  |
| Byte 1                 |             |       | MAC A                     | ddress[0]                 |                                  |                                 |                                |  |
| Byte 2                 |             |       | MAC A                     | ddress[1]                 |                                  |                                 |                                |  |
| Byte 3                 |             |       | MAC A                     | ddress[2]                 |                                  |                                 |                                |  |
| Byte 4                 |             |       | MAC A                     | ddress[3]                 |                                  |                                 |                                |  |
| Byte 5                 |             |       | MAC A                     | ddress[4]                 |                                  |                                 |                                |  |
| Byte 6                 |             |       | MAC A                     | ddress[5]                 |                                  |                                 |                                |  |
| Byte 7                 |             |       | IP Ad                     | dress[0]                  |                                  |                                 |                                |  |
| Byte 8                 |             |       | IP Ad                     | dress[1]                  |                                  |                                 |                                |  |
| Byte 9                 |             |       | IP Ad                     | dress[2]                  |                                  |                                 |                                |  |
| Byte 10                |             |       | IP Ad                     | dress[3]                  |                                  |                                 |                                |  |
| Byte 11                |             |       | Net                       | Mask[0]                   |                                  |                                 |                                |  |
| Byte 12                |             |       | Net                       | Mask[1]                   |                                  |                                 |                                |  |
| Byte 13                |             |       | Net                       | Mask[2]                   |                                  |                                 |                                |  |
| Byte 14                |             |       | Net                       | Mask[3]                   |                                  |                                 |                                |  |
| Byte 15                |             |       | Net G                     | ateway[0]                 |                                  |                                 |                                |  |
| Byte 16                |             |       | Net G                     | ateway[1]                 |                                  |                                 |                                |  |
| Byte 17                |             |       | Net G                     | ateway[2]                 |                                  |                                 |                                |  |
| Byte 18                |             |       | Net G                     | ateway[3]                 |                                  |                                 |                                |  |
| Byte 19                |             |       | T>0 Size (Prtee)          |                           |                                  |                                 |                                |  |
| Byte 20                |             |       | 1 /0 0                    | IZC (Dyte                 | 37                               |                                 |                                |  |
| Byte 21                |             |       | 0>T S                     | ize (Byte                 | c)                               |                                 |                                |  |
| Byte 22                |             |       | 0 /1 0                    | IZC (Dyte                 | 37                               |                                 |                                |  |
| Byte 23                |             |       | OLED Di                   | splay Tim                 | ie                               |                                 |                                |  |
| Byte 24<br><br>Byte 38 |             |       | Re                        | served                    |                                  |                                 |                                |  |

数据说明:

### Source of Config Data: 参数配置方式。(默认值: 0)

0: 配置软件配置

#### OC-t 四川零点自动化系统有限公司 Sichuan Odot Automation System Co., Ltd.

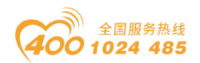

1: 现场总线配置

Fault Action for Input: 输入故障处理方式,当 IO 模块离线时,适配器 按此模式处理 IO 模块的输入数据。(默认值:0)

0: 保持最后一次的输入值

1: 清零输入值

Fault Action for Output: 输出故障处理方式,当现场总线离线时,适配器按此模式处理 IO 模块的输出数据。(默认值: 0)

0: 保持最后一次的输出值

1: 清零输出值

**T-->O Transfer Format:** T-->O 输入转换格式,只读。

**O-->T Transfer Format**: O-->T 输出转换格式,只读。

MAC Address: MAC 地址,只读。

IP Address: IP 地址。

Net Mask: 子网掩码。

Net Gateway: 网关地址。

T-->O Size (Bytes): O-->T 长度大小 (Bytes) , 只读。

O-->T Size (Bytes): O-->T 长度大小 (Bytes), 只读。

**OLED Display Time:** OLED 液晶屏显示时间(S),设置为0时液晶屏常 亮。

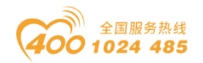

#### od -t 四川零点自动化系统有限公司 Sichuan Odot Automation System Co., Ltd.

## 6 液晶显示界面

液晶初始显示界面如下,可显示通讯板型号,显示插槽模块型号,显示通道情况(通道有输入输出值通道显示 "\*",无输入输出通道显示 "-")。

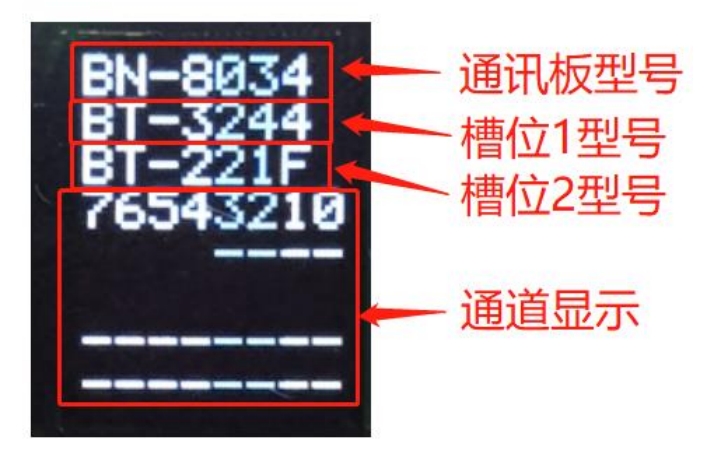

当槽位里的 IO 模块出现空模块的时候, 会在相应槽位的显示 "NULL":

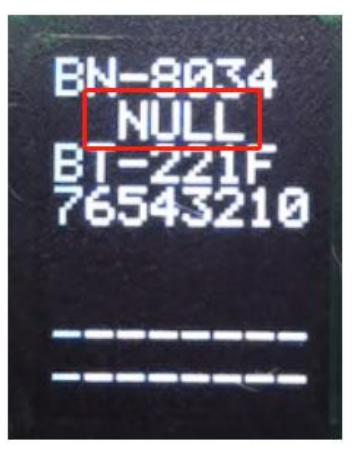

按液晶显示按钮切换到通讯板液晶界面,可显示模块型号、设备名称、软件版本、模块故障。

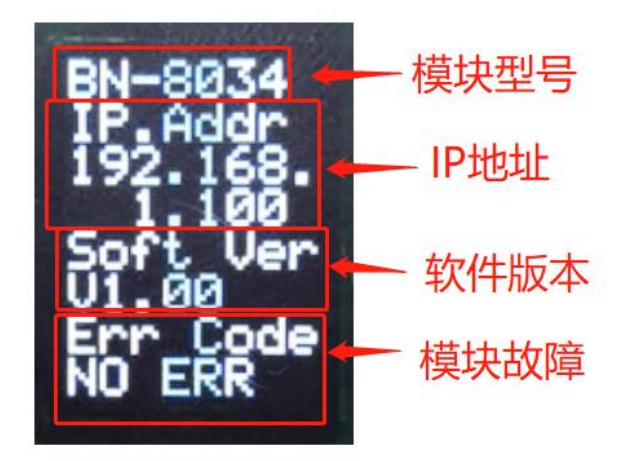

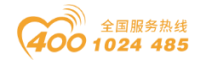

# 3 扩展 IO 模块

## BT-124F 16 通道数字量输入/24VDC/漏型/源型

1 模块特点

◆ 模块支持 16 通道数字量输入,支持漏型、源型输入,输入高电平(漏型)有效,接 PNP 型传感器,输入低电平(源型)有效,接 NPN 型传感器。

- ◆ 模块可采集现场设备的数字量输出信号(干接点或有源输出)。
- ◆ 模块可接入2线或3线制数字传感器。
- ◆ 模块内部总线和现场输入采用光耦隔离。
- ◆ 模块支持输入信号保持功能,保持时间可设置。
- ◆ 添加计数子模块后,计数功能有效。
- ◆ 模块每个输入通道支持 32 位计数器,计数频率<200Hz。
- ◆ 模块可设置数字信号输入滤波时间和计数器字节传输顺序。
- ◆ 模块每个通道可独立设置计数模式和计数方向。
- ◆ 模块支持液晶显示模块基本信息及其通道指示显示参数等

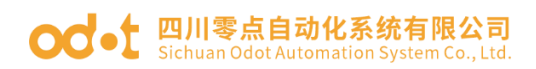

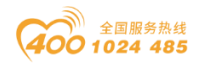

# 2 技术参数

|      | 通用参数                                                                         |  |  |  |  |  |
|------|------------------------------------------------------------------------------|--|--|--|--|--|
| 功率   | Max. 60mA@5. OVdc                                                            |  |  |  |  |  |
| 隔离   | I/0 至内部总线: 光耦隔离(3KVrms)                                                      |  |  |  |  |  |
| 现场电源 | 标称电压: 24Vdc, 输入范围: 22~28Vdc                                                  |  |  |  |  |  |
| 接线   | I/O 接线: Max.1mm <sup>2</sup> (AWG 18)                                        |  |  |  |  |  |
|      | 环境参数                                                                         |  |  |  |  |  |
| 工作温度 | −30 <sup>~</sup> 75 °C                                                       |  |  |  |  |  |
| 环境湿度 | 5%-95%无冷凝                                                                    |  |  |  |  |  |
| 防护等级 | IP20                                                                         |  |  |  |  |  |
|      | 输入参数                                                                         |  |  |  |  |  |
| 通道数  | 16 通道漏型或者漏型输入                                                                |  |  |  |  |  |
| 开启电压 | 高输入:Min.10Vdc to Max.28Vdc(公共端:0Vdc)<br>低输入:Min.0Vdc to Max.14Vdc(公共端:24Vdc) |  |  |  |  |  |
| 关闭电压 | 高输入:Max.5Vdc(公共端:0Vdc)<br>低输入:Min.19Vdc(公共端:24Vdc)                           |  |  |  |  |  |
| 开启电流 | Max.15mA/通道@28V                                                              |  |  |  |  |  |
| 输入阻抗 | >7. 5k Ω                                                                     |  |  |  |  |  |
| 输入延时 | OFF to ON :Max.2ms<br>ON to OFF :Max.2ms                                     |  |  |  |  |  |
| 滤波时间 | 默认 10ms                                                                      |  |  |  |  |  |
| 采样频率 | 500Hz                                                                        |  |  |  |  |  |
| 计数频率 | <200Hz                                                                       |  |  |  |  |  |

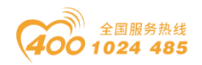

#### od - 如川零点自动化系统有限公司 Sichuan Odot Automation System Co., Ltd.

## 3 接线端子定义

| 说明   | 端子序号 | 符号          | 符号          | 端子序号 | 说明   |  |
|------|------|-------------|-------------|------|------|--|
| 台口协) | 1    | DIO         | DI8         | 11   |      |  |
|      | 2    | DI1         | DI9         | 12   |      |  |
|      | 3    | DI2         | DI10        | 13   |      |  |
|      | 4    | DI3         | DI11        | 14   | 信早龄) |  |
| 百分割八 | 5    | DI4         | DI12        | 15   | 百互制八 |  |
|      | 6    | DI5         | DI13        | 16   |      |  |
|      | 7    | DI6         | DI14        | 17   |      |  |
|      | 8    | DI7         | DI15        | 18   |      |  |
| 公共端  | 9    | 24V or $0V$ | 24V or $0V$ | 19   | 公士連  |  |
|      | 10   | 24V 01 0V   | 24V 01 0V   | 20   | ム大地  |  |

模块接线采用 20Pin 3.5mm 间距弹簧接线端子,端子定义如下:

推荐采用线芯小于 1mm<sup>2</sup> 的线缆, 冷压端子参数参考如下:

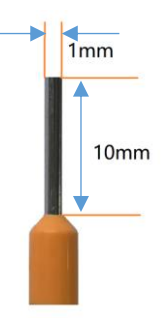

### 4 接线图

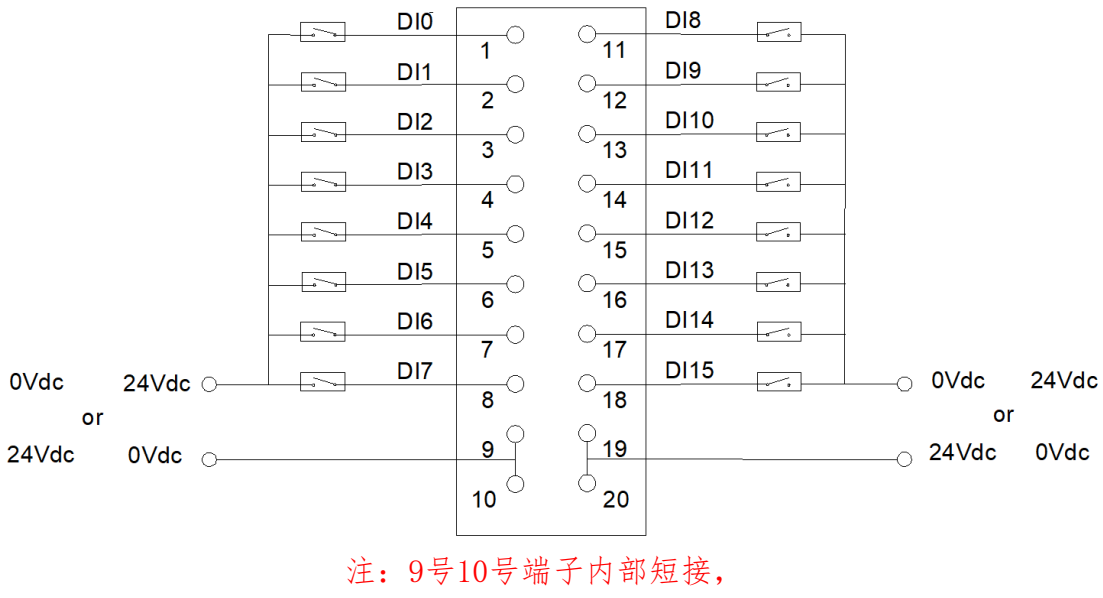

19号20号端子内部短接。

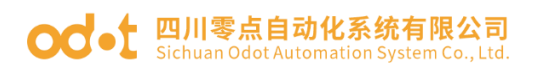

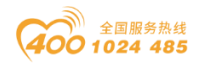

## 5 过程数据定义

### <16DI Input Status>子模块过程数据定义

|        |              |       |       | 输入数据  |       |       |       |       |
|--------|--------------|-------|-------|-------|-------|-------|-------|-------|
| Bit No | Bit 7        | Bit 6 | Bit 5 | Bit 4 | Bit 3 | Bit 2 | Bit 1 | Bit O |
| Byte O | DI           | DI    | DI    | DI    | DI    | DI    | DI    | DI    |
|        | Ch <b>#7</b> | Ch#6  | Ch#5  | Ch#4  | Ch#3  | Ch#2  | Ch#1  | Ch#0  |
| Byte 1 | DI           | DI    | DI    | DI    | DI    | DI    | DI    | DI    |
|        | Ch#15        | Ch#14 | Ch#13 | Ch#12 | Ch#11 | Ch#10 | Ch#9  | Ch#8  |

数据说明:

DI Ch#(0-15): 当对应通道输入信号有效时,该位置 1,输入无效时为 0。

0: 输入信号无效

1: 输入信号有效

### <16DI Counter Submodule>计数子模块过程数据定义

|         |       |                    |                    | 输入数据      |                        |       |       |       |
|---------|-------|--------------------|--------------------|-----------|------------------------|-------|-------|-------|
| Bit No  | Bit 7 | Bit 6              | Bit 5              | Bit 4     | Bit 3                  | Bit 2 | Bit 1 | Bit O |
| Byte O  |       |                    |                    |           |                        |       |       |       |
| Byte 1  |       |                    |                    | Countor V | aluo Ch#0              |       |       |       |
| Byte 2  |       |                    |                    | counter v |                        |       |       |       |
| Byte 3  |       |                    |                    |           |                        |       |       |       |
| Byte 4  |       |                    |                    |           |                        |       |       |       |
| Byte 5  |       |                    |                    | Countor V | aluo Ch#1              |       |       |       |
| Byte 6  |       |                    | Counter value Ch#1 |           |                        |       |       |       |
| Byte 7  |       |                    |                    |           |                        |       |       |       |
| Byte 8  |       |                    |                    |           |                        |       |       |       |
| Byte 9  |       |                    |                    | Counter V | aluo Ch#2              |       |       |       |
| Byte 10 |       | Counter value Ch#2 |                    |           |                        |       |       |       |
| Byte 11 |       |                    |                    |           |                        |       |       |       |
| Byte 12 |       |                    |                    |           |                        |       |       |       |
| Byte 13 |       |                    |                    | Counter V | alue Ch#3              |       |       |       |
| Byte 14 |       |                    |                    | counter v |                        |       |       |       |
| Byte 15 |       |                    |                    |           |                        |       |       |       |
| Byte 16 |       |                    |                    |           |                        |       |       |       |
| Byte 17 |       |                    |                    | Counter V | alue Ch#4              |       |       |       |
| Byte 18 |       |                    |                    | counter v |                        |       |       |       |
| Byte 19 |       |                    |                    |           |                        |       |       |       |
| Byte 20 |       |                    |                    |           |                        |       |       |       |
| Byte 21 |       |                    |                    | Counter V | alue Ch#5              |       |       |       |
| Byte 22 |       |                    |                    | Councer V | arue on <del>n</del> o |       |       |       |
| Byte 23 |       |                    |                    |           |                        |       |       |       |

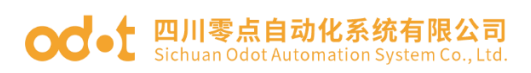

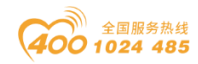

| Byte 24<br>Byte 25<br>Byte 26 |       |                     |       | Counter V  | alue Ch#6  | i     |       |       |  |
|-------------------------------|-------|---------------------|-------|------------|------------|-------|-------|-------|--|
| Byte 27                       |       |                     |       |            |            |       |       |       |  |
| Byte 28                       |       |                     |       |            |            |       |       |       |  |
| Byte 29                       |       |                     |       | 0          | 1 01 117   |       |       |       |  |
| Byte 30                       |       |                     |       | Counter V  | alue Ch#7  |       |       |       |  |
| Byte 31                       |       |                     |       |            |            |       |       |       |  |
| Byte 32                       |       |                     |       |            |            |       |       |       |  |
| Byte 33                       |       |                     |       | Countor V  | aluo Ch#8  | ,     |       |       |  |
| Byte 34                       |       |                     |       |            |            |       |       |       |  |
| Byte 35                       |       |                     |       |            |            |       |       |       |  |
| Byte 36                       |       |                     |       |            |            |       |       |       |  |
| Byte 37                       |       |                     |       | Counter V  | alue Ch#9  | 1     |       |       |  |
| Byte 38                       |       | Counter value CH#9  |       |            |            |       |       |       |  |
| Byte 39                       |       |                     |       |            |            |       |       |       |  |
| Byte 40                       |       |                     |       |            |            |       |       |       |  |
| Byte 41                       |       | Counter Value Ch#10 |       |            |            |       |       |       |  |
| Byte 42                       |       |                     |       |            |            |       |       |       |  |
| Byte 43                       |       |                     |       |            |            |       |       |       |  |
| Byte 44                       |       |                     |       |            |            |       |       |       |  |
| Byte 45                       |       |                     | (     | Counter Va | lue Ch#1   | 1     |       |       |  |
| Byte 46                       |       |                     |       |            |            |       |       |       |  |
| Byte 47                       |       |                     |       |            |            |       |       |       |  |
| Byte 48                       |       |                     |       |            |            |       |       |       |  |
| Byte 49                       |       |                     | (     | Counter Va | lue Ch#12  | 2     |       |       |  |
| Byte 51                       |       |                     |       |            |            |       |       |       |  |
| Byte 51<br>Byte 52            |       |                     |       |            |            |       |       |       |  |
| Byte 53                       |       |                     |       |            |            |       |       |       |  |
| Byte 54                       |       |                     | (     | Counter Va | lue Ch#13  | 3     |       |       |  |
| Byte 55                       |       |                     |       |            |            |       |       |       |  |
| Byte 56                       |       |                     |       |            |            |       |       |       |  |
| Byte 57                       |       |                     |       |            |            |       |       |       |  |
| Byte 58                       |       |                     | (     | Counter Va | lue Ch#14  | 1     |       |       |  |
| Byte 59                       |       |                     |       |            |            |       |       |       |  |
| Byte 60                       |       |                     |       |            |            |       |       |       |  |
| Byte 61                       |       |                     | (     |            | 1 01 #11   | _     |       |       |  |
| Byte 62                       |       |                     | (     | Jounter Va | liue Ch#l: | 0     |       |       |  |
| Byte 63                       |       |                     |       |            |            |       |       |       |  |
|                               |       |                     |       | 输出数据       |            |       |       |       |  |
| Bit No                        | Bit 7 | Bit 6               | Bit 5 | Bit 4      | Bit 3      | Bit 2 | Bit 1 | Bit O |  |

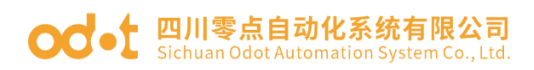

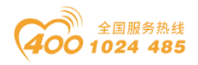

|        | Counter | Counter | Counter | Counter | Counter | Counter | Counter | Counter |
|--------|---------|---------|---------|---------|---------|---------|---------|---------|
| Byte O | Reset   | Reset   | Reset   | Reset   | Reset   | Reset   | Reset   | Reset   |
|        | Ch#7    | Ch#6    | Ch#5    | Ch#4    | Ch#3    | Ch#2    | Ch#1    | Ch#0    |
|        | Counter | Counter | Counter | Counter | Counter | Counter | Counter | Counter |
| Byte 1 | Reset   | Reset   | Reset   | Reset   | Reset   | Reset   | Reset   | Reset   |
|        | Ch#15   | Ch#14   | Ch#13   | Ch#12   | Ch#11   | Ch#10   | Ch#9    | Ch#8    |

数据说明:

**Counter Value Ch#(0-15)**: 计数值, 32 位无符号整数, 溢出后自动清零。

Counter Reset Ch#(0-15):数据位从 0 变到 1 时(上升沿),对应通道的输入计数器被清零。

注:输入通道计数频率最大 200Hz,当输入信号超过该频率时,计数结果可能 与实际值不一致。

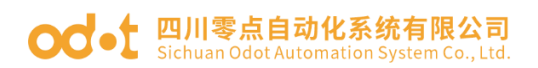

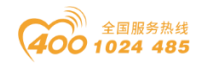

## 6 配置参数定义

### <16DI Input Status>子模块配置参数定义

|        |       |                                          |  | 配置参数 |  |  |  |  |  |
|--------|-------|------------------------------------------|--|------|--|--|--|--|--|
| Bit No | Bit 7 | Bit 7Bit 6Bit 5Bit 4Bit 3Bit 2Bit 1Bit 0 |  |      |  |  |  |  |  |
| Byte O |       | Innut Filtering Time (me)                |  |      |  |  |  |  |  |
| Byte 1 |       | Input Filtering lime(ms)                 |  |      |  |  |  |  |  |
| Byte 2 |       | Reserved Input Holding Time(ms)          |  |      |  |  |  |  |  |

数据说明:

Input Filtering Time(ms):通道的输入滤波时间,单位 ms。(默认值:

10)

Input Holding Time(ms):通道的信号输入保持时间,单位 ms。(默认

值: 0)

- 0: Disable
- 1: 200ms
- 2: 500ms
- 3: 1000ms
- 4: 1500ms
- 5: 2000ms
- 6: 3000ms
- 7: 5000ms

#### <16DI Counter Submodule>子模块配置参数定义

|        | 配置参数                  |       |            |                   |                     |           |           |       |
|--------|-----------------------|-------|------------|-------------------|---------------------|-----------|-----------|-------|
| Bit No | Bit 7                 | Bit 6 | Bit 5      | Bit 4             | Bit 3               | Bit 2     | Bit 1     | Bit O |
| Byte O |                       | Rese  | rved       | Storage<br>Enable | Storage<br>Function | 32Bit Dat | ta Format |       |
| Byte 1 | Count Mode Count Mod  |       |            |                   | Count               | Mode      | Count     | Mode  |
|        | Ch#3 Ch#2             |       |            |                   | Ch                  | #1        | Ch        | #0    |
| Byte 2 | Count Mode            |       | Count Mode |                   | Count Mode          |           | Count     | Mode  |
|        | Ch#7                  |       | Ch#6       |                   | Ch#5                |           | Ch        | #4    |
| Byte 3 | Count Mode            |       | Count      | Mode              | e Count Mode        |           | Count     | Mode  |
|        | Ch#11                 |       | Ch         | ≠10               | Ch#9                |           | Ch        | #8    |
| Byte 4 | Count Mode Count Mode |       | Mode       | Count             | Mode                | Count     | Mode      |       |
|        | Ch#15 Ch#14           |       | #14        | Ch                | #13                 | Ch‡       | ‡12       |       |

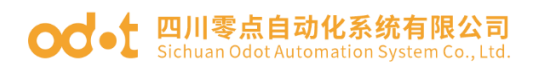

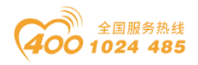

|        | Count    | Count    | Count    | Count    | Count    | Count    | Count    | Count    |
|--------|----------|----------|----------|----------|----------|----------|----------|----------|
| Byto 5 | Directio | Directio | Directio | Directio | Directio | Directio | Directio | Directio |
| Dyte J | n        | n        | n        | n        | n        | n        | n        | n        |
|        | Ch#7     | Ch#6     | Ch#5     | Ch#4     | Ch#3     | Ch#2     | Ch#1     | Ch#0     |
|        | Count    | Count    | Count    | Count    | Count    | Count    | Count    | Count    |
| Byte 6 | Directio | Directio | Directio | Directio | Directio | Directio | Directio | Directio |
|        | n        | n        | n        | n        | n        | n        | n        | n        |
|        | Ch#15    | Ch#14    | Ch#13    | Ch#12    | Ch#11    | Ch#10    | Ch#9     | Ch#8     |

数据说明:

32Bit Data Format: 通道计数值的字节传输顺序。(默认值: 0)

- 0: AB-CD
- 1: BA-DC
- 2: CD-AB
- 3: DC-BA

**Storage Function**:存储功能是否支持,只读属性,上传设备参数时此值 为模块的实际值。

- 0: 不支持存储
- 1: 支持存储

Storage Enable:存储使能,当存储功能使能时 IO 模块将实时保存计数 值到非易失性存储器中,下一次上电时加载最后一次保存的计数值。(默认值:

- 1)
- 0: 禁止
- 1: 使能

Count Mode Ch#(0-15): 输入通道的计数模式。(默认值: 0)

- 0: 上升沿计数
- 1: 下降沿计数
- 2: 双边沿计数

Count Direction Ch#(0-15): 输入通道的计数方向。(默认值: 0)

- 0: 向上计数
- 1: 向下计数

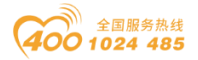

### 7 液晶显示界面

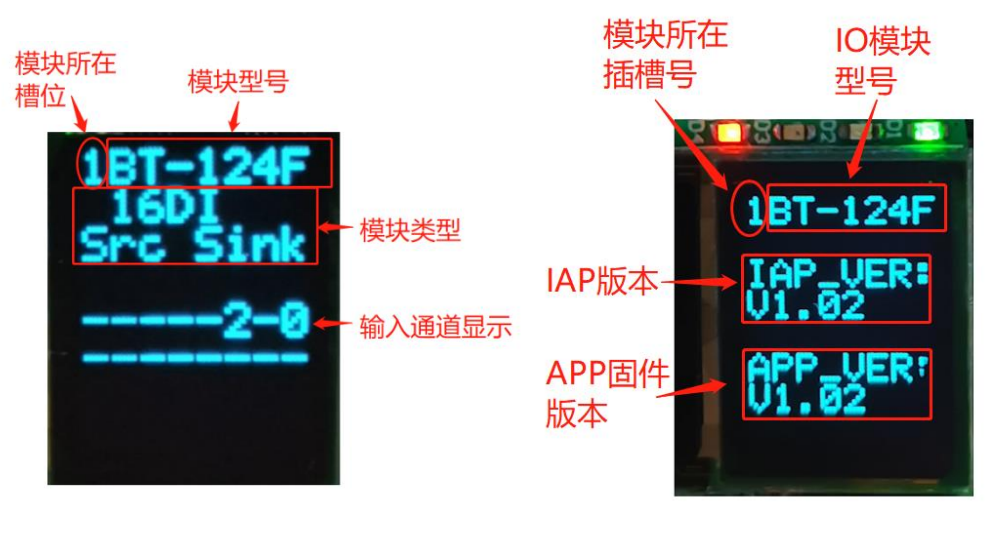

第一页

第二页

**说明:** 该模块信息显示总共为2页,第一页主要显示通道状态,信息提示,及其模块类型等信息,第二页主要显示软件版本信息。

#### 第一页:显示通道状态及其模块类型等信息

第1行显示的是该模块所处的插槽号(1),及其模块型号名称(BT-124F)。

第2、3行显示的是该模块的类型(16DI Src or Sink)

第5行和第6行显示的是通道输入显示提示,有显示对应指示对应通道, 无输入时显示为"-"从右到左显示,高位在前地位在后显示。

1、例如16路都有输入这两行显示为:

76543210

FEDCBA98

2、假如 16 路无输入时显示为:

-----

\_\_\_\_\_

**3**、通讯板与主站通讯连接后再断开之后(断开时间超过看门狗时间),这两行显示为:

\_\_fault\_

\_\_fault\_

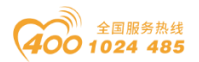

### 第二页:显示软件版本信息

第1行显示的是该模块所处的插槽号(1),及其模块型号名称(BT-124F)

第3行和第4行显示的是该模块的 IAP 版本信息(V1.02)

第6行和第4行显示的是该模块的 APP 版本信息(V1.02)

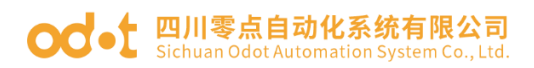

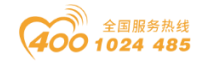

# BT-222F 16 通道数字量输出/24VDC/源型

### 1 模块特点

- ◆ 模块支持 16 通道数字量输出,输出高电平有效,输出 24VDC。
- ◆ 模块可驱动现场设备(继电器、电磁阀等)。
- ◆ 模块内部总线和现场输出采用光耦隔离。
- ◆ 模块具备热关断以及过流保护功能。
- ◆ 模块支持短路保护和过载保护提示功能到对应通道。
- ◆ 模块支持液晶显示模块基本信息及其通道指示显示参数等
- ◆ 模块支持应用层断开连接之后执行故障输出处理功能

### 2 技术参数

|      | 通用参数                                         |  |  |  |  |  |
|------|----------------------------------------------|--|--|--|--|--|
| 功率   | Max.175mA@5.0Vdc                             |  |  |  |  |  |
| 隔离   | I/0 至内部总线: 光耦隔离(3KVrms)                      |  |  |  |  |  |
| 现场电源 | 标称电压: 24Vdc<br>输入范围: 22 <sup>~</sup> 28Vdc   |  |  |  |  |  |
| 接线   | I/O 接线: Max.1mm²(AWG 18)                     |  |  |  |  |  |
|      | 环境参数                                         |  |  |  |  |  |
| 工作温度 | −30 <sup>~</sup> 75 °C                       |  |  |  |  |  |
| 环境湿度 | 5%-95%无冷凝                                    |  |  |  |  |  |
| 防护等级 | IP20                                         |  |  |  |  |  |
|      | 输出参数                                         |  |  |  |  |  |
| 通道数  | 16 通道源型输出                                    |  |  |  |  |  |
| 额定电流 | 典型值: 700mA                                   |  |  |  |  |  |
| 漏电流  | 最大值: 5uA                                     |  |  |  |  |  |
| 输出阻抗 | $< 120 \text{m}  \Omega$                     |  |  |  |  |  |
| 输出延时 | OFF to ON :Max.100us<br>ON to OFF :Max.100us |  |  |  |  |  |
| 保护功能 | 过温度关断:典型值 130℃<br>过电流保护:典型值 1.3A<br>短路保护支持   |  |  |  |  |  |

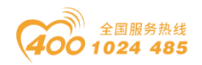

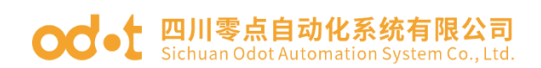

## 3 接线端子定义

| 说明   | 端子序号 | 符号  | 符号   | 端子序号 | 说明   |  |
|------|------|-----|------|------|------|--|
|      | 1    | DOO | D08  | 11   |      |  |
|      | 2    | D01 | D09  | 12   |      |  |
| 台口协山 | 3    | D02 | D010 | 13   |      |  |
|      | 4    | D03 | D011 | 14   | 信早龄山 |  |
| 百万相山 | 5    | D04 | D012 | 15   | 恒互相山 |  |
|      | 6    | DO5 | D013 | 16   |      |  |
|      | 7    | D06 | D014 | 17   |      |  |
|      | 8    | DO7 | D015 | 18   |      |  |
| 电源   | 9    | 24V | 24V  | 19   | 申渥   |  |
|      | 10   | OV  | OV   | 20   | 巴你   |  |

模块接线采用 20Pin 3.5mm 间距弹簧接线端子,端子定义如下:

推荐采用线芯小于 1mm<sup>2</sup> 的线缆, 冷压端子参数参考如下:

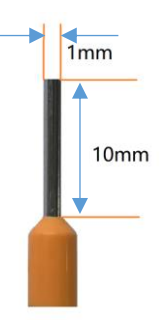

### 4 接线图

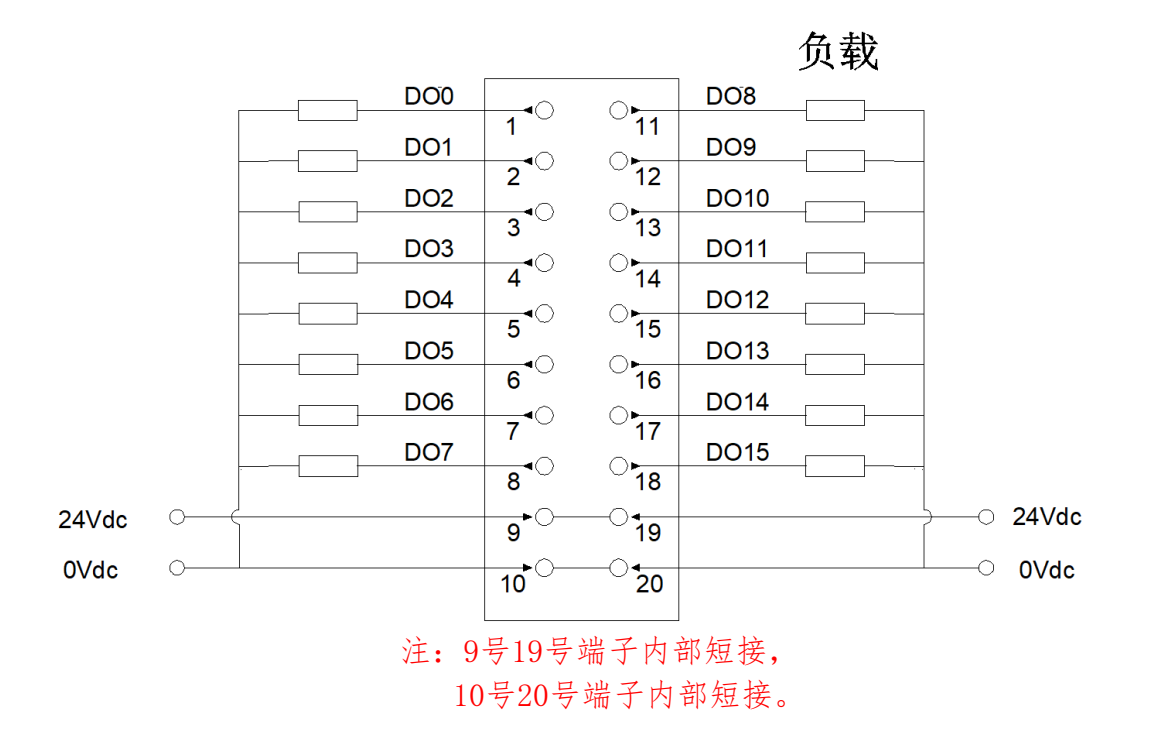

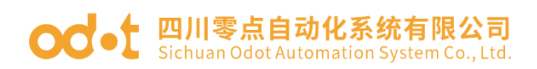

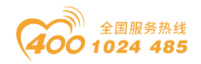

## 5 过程数据定义

| 输出数据   |       |       |       |       |       |       |       |       |
|--------|-------|-------|-------|-------|-------|-------|-------|-------|
| Bit No | Bit 7 | Bit 6 | Bit 5 | Bit 4 | Bit 3 | Bit 2 | Bit 1 | Bit O |
| Byte O | DO    | DO    | DO    | DO    | DO    | DO    | DO    | DO    |
|        | Ch#7  | Ch#6  | Ch#5  | Ch#4  | Ch#3  | Ch#2  | Ch#1  | Ch#O  |
| Byte 1 | DO    | DO    | DO    | DO    | DO    | DO    | DO    | DO    |
|        | Ch#15 | Ch#14 | Ch#13 | Ch#12 | Ch#11 | Ch#10 | Ch#9  | Ch#8  |

数据说明:

DO Ch#(0-15): 当该位为1时,对应通道输出信号有效,输出为高电平,为0时输出无效。

0: 输出信号无效

1: 输出信号有效

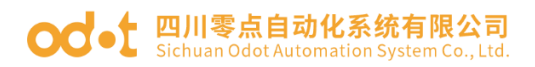

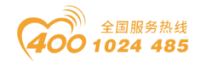

### 6 配置参数定义

| 配置参数   |        |        |        |        |        |        |        |        |
|--------|--------|--------|--------|--------|--------|--------|--------|--------|
| Bit No | Bit 7  | Bit 6  | Bit 5  | Bit 4  | Bit 3  | Bit 2  | Bit 1  | Bit O  |
|        | Fault  | Fault  | Fault  | Fault  | Fault  | Fault  | Fault  | Fault  |
|        | Action | Action | Action | Action | Action | Action | Action | Action |
| Byte O | for    | for    | for    | for    | for    | for    | for    | for    |
|        | Output | Output | Output | Output | Output | Output | Output | Output |
|        | Ch#7   | Ch#6   | Ch#5   | Ch#4   | Ch#3   | Ch#2   | Ch#1   | Ch#0   |
|        | Fault  | Fault  | Fault  | Fault  | Fault  | Fault  | Fault  | Fault  |
| Byte 1 | Action | Action | Action | Action | Action | Action | Action | Action |
|        | for    | for    | for    | for    | for    | for    | for    | for    |
|        | Output | Output | Output | Output | Output | Output | Output | Output |
|        | Ch#15  | Ch#14  | Ch#13  | Ch#12  | Ch#11  | Ch#10  | Ch#9   | Ch#8   |
|        | Fault  | Fault  | Fault  | Fault  | Fault  | Fault  | Fault  | Fault  |
|        | Value  | Value  | Value  | Value  | Value  | Value  | Value  | Value  |
| Byte 2 | for    | for    | for    | for    | for    | for    | for    | for    |
|        | Output | Output | Output | Output | Output | Output | Output | Output |
|        | Ch#7   | Ch#6   | Ch#5   | Ch#4   | Ch#3   | Ch#2   | Ch#1   | Ch#0   |
|        | Fault  | Fault  | Fault  | Fault  | Fault  | Fault  | Fault  | Fault  |
|        | Value  | Value  | Value  | Value  | Value  | Value  | Value  | Value  |
| Byte 3 | for    | for    | for    | for    | for    | for    | for    | for    |
|        | Output | Output | Output | Output | Output | Output | Output | Output |
|        | Ch#15  | Ch#14  | Ch#13  | Ch#12  | Ch#11  | Ch#10  | Ch#9   | Ch#8   |

数据说明:

Fault Action for Output Ch#(0-15): 故障输出模式,当 IO 模块检测到内 部总线异常与通讯板通讯失败进入离线模式时按此方式处理输出数据。(默认 值:0)

- 0:保持上一次的输出状态。
- 1: 输出故障值。

Fault Value for Output Ch#(0-15): 当故障输出模式为1时,该位设置故 障输出值, IO 模块内部总线离线时输出此设置值。(默认值: 0)

- 0: 输出低电平。
- 1: 输出高电平。

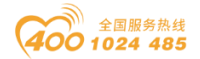

7 液晶显示界面

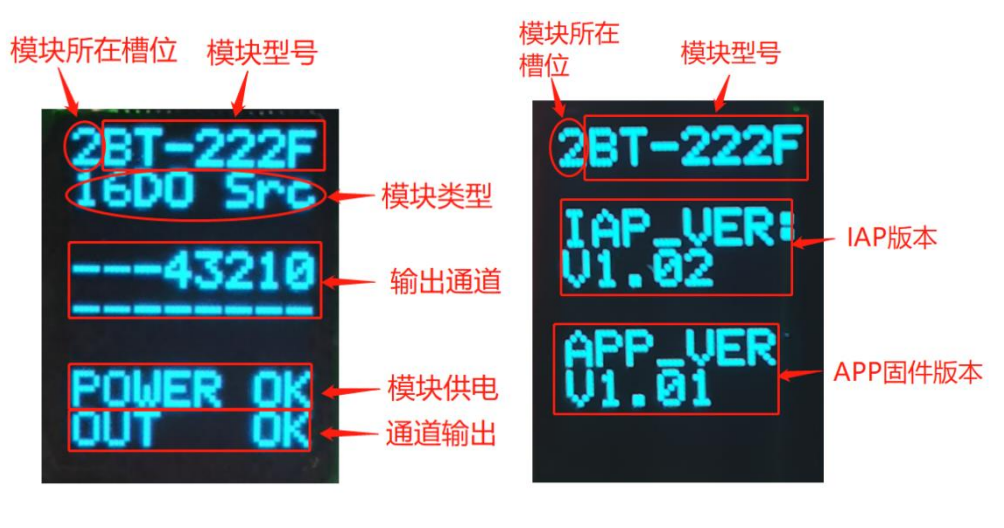

第一页

第二页

**说明**: 该模块信息显示总共为2页,每一页的第一行第一个数字表示该 模块的插槽号,后面显示的是模块型号,第一页主要显示通道状态,信息提 示,及其模块类型等信息,第二页主要显示软件版本信息。

第一页:通道状态及其模块类型等信息

第1行显示的是该模块所处的插槽号(2)及其模块型号名称(BT-222F)。

第2行显示的是该模块的类型(16D0 Src)

第4行和第5行显示的是通道输出显示提示,有显示对应指示对应通道,

无输出时显示为"-"从右到左显示,

1、例如16路都有输出这两行显示为:

76543210

FEDCBA98

2、例如16路无输出时显示为:

3、加入通讯板与主站通讯连接后再断开之后,应用层断开连接,执行故障 输出之后,这两行显示为:

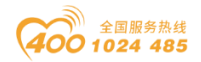

\_\_fault\_

\_\_fault\_

4、第7行显示的为该模块现场电源供应情况。有接入现场电源显示为 "POWER OK",未接入现场电源时,显示的是"NO 24Vdc"

5、第8行显示的为通道输出情况,正常输出不显示,有通道过载,或者输出有问题时显示为"H Temper",并且对应通道指示显示为"<sup>^</sup>"。例如第二通道输出过载时显示为

765432<sup>0</sup>

FEDCBA98

#### 第二页:软件版本信息

第1行显示的是该模块所处的插槽号(2),及其模块型号名称(BT-222F)

第3行和第4行显示的是该模块的 IAP 版本信息(V1.02) 第6行和第4行显示的是该模块的 APP 版本信息(V1.01)

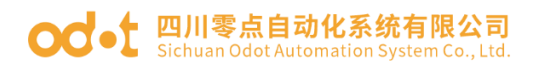

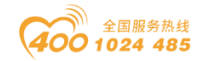

# BT-221F 16 通道数字量输出/24VDC/漏型

### 1 模块特点

- ◆ 模块支持 16 通道数字量输出,输出低电平有效,输出电压 0V
- ◆ 模块可驱动现场设备(继电器、电磁阀等)
- ◆ 模块内部总线和现场输出采用电磁隔离
- ◆ 模块具备热关断以及过流保护功能
- ◆ 模块支持短路提示功能到对应通道。
- ◆ 模块支持应用层断开连接之后执行故障输出处理功能

### 2 技术参数

|      | 通用参数                                         |
|------|----------------------------------------------|
| 功率   | Max. 140mA@5. OVdc                           |
| 隔离   | I/O 至内部总线: 光耦隔离(3KVrms)                      |
| 现场电源 | 标称电压: 24Vdc<br>输入范围: 22 <sup>~</sup> 28Vdc   |
| 接线   | I/O 接线: Max.1mm <sup>2</sup> (AWG 18)        |
|      | 环境参数                                         |
| 工作温度 | −30 <sup>~</sup> 75 °C                       |
| 环境湿度 | 5%-95%无冷凝                                    |
| 防护等级 | IP20                                         |
|      | 输出参数                                         |
| 通道数  | 16 通道漏型输出                                    |
| 额定电流 | 单通道输出: Max.500mA<br>同时输出: Max.300mA          |
| 漏电流  | 最大值: 30uA                                    |
| 导通电阻 | 典型值: 1.5Ω                                    |
| 输出延时 | OFF to ON :Max.100us<br>ON to OFF :Max.100us |
| 保护功能 | 过温度关断:典型值 160℃<br>过流保护:典型值 620mA<br>短路保护:支持  |

## 3 接线端子定义

模块接线采用 20Pin 3.5mm 间距弹簧接线端子,端子定义如下:

#### od -t 四川零点自动化系统有限公司 Sichuan Odot Automation System Co., Ltd.

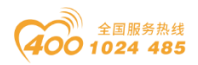

| 说明   | 端子序号 | 符号  | 符号   | 端子序号 | 说明   |
|------|------|-----|------|------|------|
|      | 1    | DOO | D08  | 11   |      |
|      | 2    | DO1 | DO9  | 12   |      |
|      | 3    | D02 | D010 | 13   |      |
| 合日捡山 | 4    | D03 | D011 | 14   | 信早輪山 |
| 佰互捆凸 | 5    | D04 | D012 | 15   | 行与扣击 |
|      | 6    | DO5 | D013 | 16   |      |
|      | 7    | D06 | D014 | 17   |      |
|      | 8    | DO7 | D015 | 18   |      |
| 电源   | 9    | 24V | 24V  | 19   | 申加   |
|      | 10   | OV  | OV   | 20   | 电你   |

推荐采用线芯小于 1mm<sup>2</sup> 的线缆, 冷压端子参数参考如下:

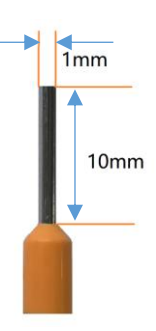

## 4 接线图

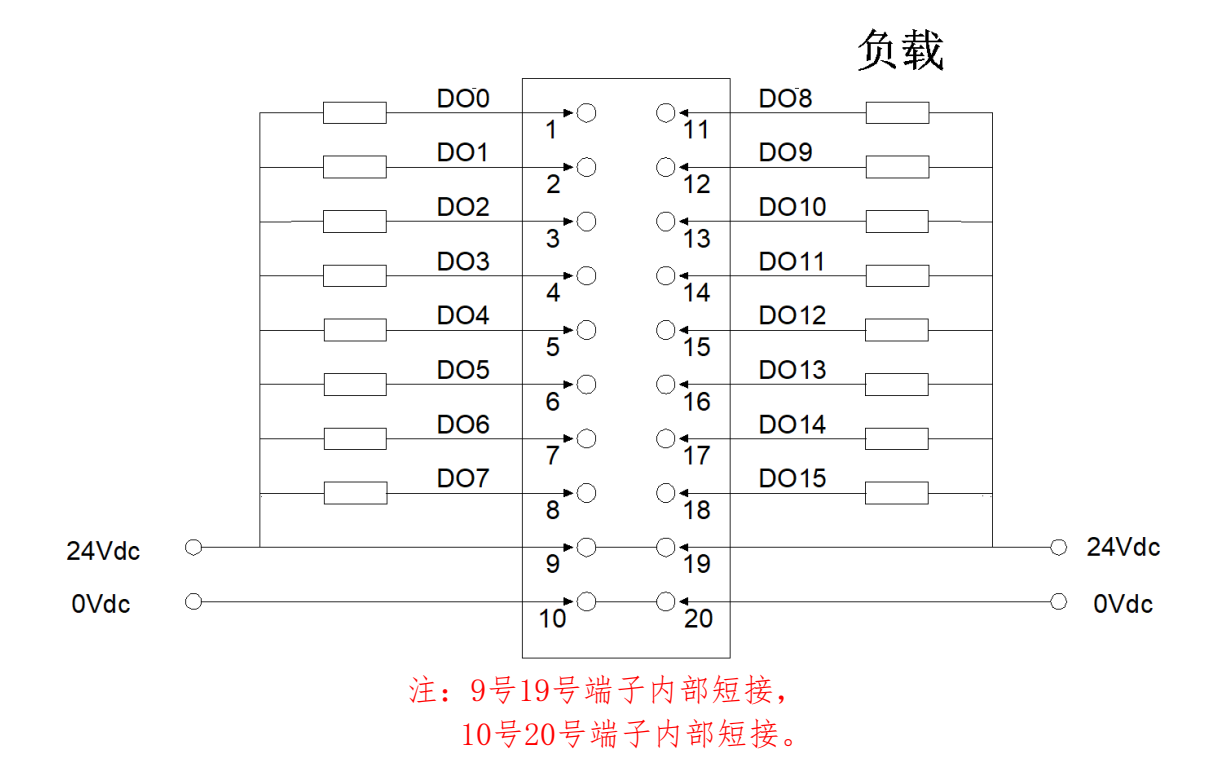

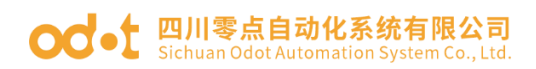

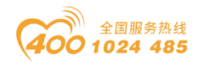

## 5 过程数据定义

| 输出数据   |       |       |       |       |       |       |       |       |
|--------|-------|-------|-------|-------|-------|-------|-------|-------|
| Bit No | Bit 7 | Bit 6 | Bit 5 | Bit 4 | Bit 3 | Bit 2 | Bit 1 | Bit O |
| Byte O | DO    | DO    | DO    | DO    | DO    | DO    | DO    | DO    |
|        | Ch#7  | Ch#6  | Ch#5  | Ch#4  | Ch#3  | Ch#2  | Ch#1  | Ch#O  |
| Byte 1 | DO    | DO    | DO    | DO    | DO    | DO    | DO    | DO    |
|        | Ch#15 | Ch#14 | Ch#13 | Ch#12 | Ch#11 | Ch#10 | Ch#9  | Ch#8  |

数据说明:

DO Ch#(0-15): 当该位为1时,对应通道输出信号有效,输出为低电平,为1时输出无效。

0: 输出信号有效

1: 输出信号无效

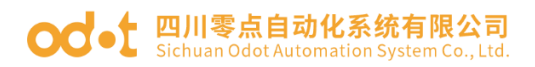

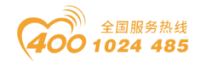

### 6 配置参数定义

| 配置参数   |        |        |        |        |        |        |        |        |
|--------|--------|--------|--------|--------|--------|--------|--------|--------|
| Bit No | Bit 7  | Bit 6  | Bit 5  | Bit 4  | Bit 3  | Bit 2  | Bit 1  | Bit O  |
|        | Fault  | Fault  | Fault  | Fault  | Fault  | Fault  | Fault  | Fault  |
|        | Action | Action | Action | Action | Action | Action | Action | Action |
| Byte O | for    | for    | for    | for    | for    | for    | for    | for    |
|        | Output | Output | Output | Output | Output | Output | Output | Output |
|        | Ch#7   | Ch#6   | Ch#5   | Ch#4   | Ch#3   | Ch#2   | Ch#1   | Ch#0   |
|        | Fault  | Fault  | Fault  | Fault  | Fault  | Fault  | Fault  | Fault  |
| Byte 1 | Action | Action | Action | Action | Action | Action | Action | Action |
|        | for    | for    | for    | for    | for    | for    | for    | for    |
|        | Output | Output | Output | Output | Output | Output | Output | Output |
|        | Ch#15  | Ch#14  | Ch#13  | Ch#12  | Ch#11  | Ch#10  | Ch#9   | Ch#8   |
|        | Fault  | Fault  | Fault  | Fault  | Fault  | Fault  | Fault  | Fault  |
|        | Value  | Value  | Value  | Value  | Value  | Value  | Value  | Value  |
| Byte 2 | for    | for    | for    | for    | for    | for    | for    | for    |
|        | Output | Output | Output | Output | Output | Output | Output | Output |
|        | Ch#7   | Ch#6   | Ch#5   | Ch#4   | Ch#3   | Ch#2   | Ch#1   | Ch#0   |
|        | Fault  | Fault  | Fault  | Fault  | Fault  | Fault  | Fault  | Fault  |
|        | Value  | Value  | Value  | Value  | Value  | Value  | Value  | Value  |
| Byte 3 | for    | for    | for    | for    | for    | for    | for    | for    |
|        | Output | Output | Output | Output | Output | Output | Output | Output |
|        | Ch#15  | Ch#14  | Ch#13  | Ch#12  | Ch#11  | Ch#10  | Ch#9   | Ch#8   |

数据说明:

Fault Action for Output Ch#(0-15): 故障输出模式,当 IO 模块检测到内 部总线异常与适配器通讯失败进入离线模式时按此方式处理输出数据。(默认 值:0)

- 0:保持上一次的输出状态。
- 1: 输出故障值。

Fault Value for Output Ch#(0-15): 当故障输出模式为1时,该位设置故 障输出值, IO 模块内部总线离线时输出此设置值。(默认值: 0)

- 0: 输出低电平。
- 1: 输出高电平。

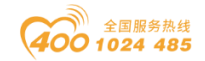

7 液晶显示界面

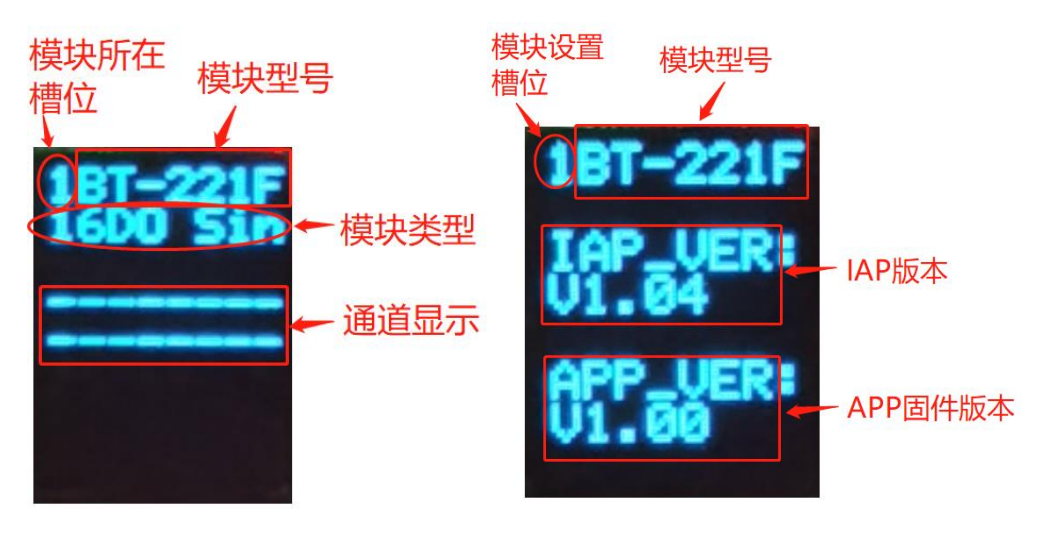

第一页

第二页

**说明:** 该模块信息显示总共为2页,每一页的第一行第一个数字表示该模块的插槽号,后面显示的是模块型号,第一页主要显示通道状态,信息提示, 及其模块类型等信息,第二页主要显示软件版本信息。

第一页:通道状态及其,模块类型等信息

第1行显示的是该模块所处的插槽号(1)及其模块型号名称(BT-221F)。

第2行显示的是该模块的类型(16D0 Sin)

第4行和第5行显示的是通道输出显示提示,有显示对应指示对应通道, 无输出时显示为 "-" 从右到左显示

1、例如16路都有输出这两行显示为:

76543210

FEDCBA98

2、例如16路无输出时显示为:

3、加入通讯板与主站通讯连接后再断开之后,应用层断开连接,执行故障 输出之后,这两行显示为:

\_\_fault\_

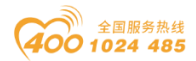

#### \_\_fault\_

第8行显示的为通道输出情况,正常输出不显示,有通道过流短路,或者输出有问题时显示为" CH Short",并且对应通道指示显示为"▲"。例如第二通道输出过载时显示为

765432<sup>0</sup>

FEDCBA98

#### 第二页:软件版本信息

第1行显示的是该模块所处的插槽号(1),及其模块型号名称(BT-221F)

第3行和第4行显示的是该模块的 IAP 版本信息(V1.04)

第6行和第4行显示的是该模块的 APP 版本信息(V1.00)

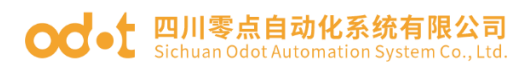

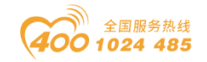

## BT-3158 8 通道电压输入

# 0~5VDC/0~10VDC/±5VDC/±10VDC,12 位

### 1 模块特点

- ◆ 模块支持8通道电压信号输入
- ◆ 模块可采集 0~5VDC、0~10VDC、±5VDC、±10VDC,12 位分辨率
- ◆ 模块输入信号为单端共地输入
- ◆ 滤波时间可自行设置
- ◆ 模块支持液晶显示模块基本信息及其通道指示显示参数等

### 2 技术参数

|         | 通用参数                                                   |
|---------|--------------------------------------------------------|
| 功率      | Max. 100mA@5. 0Vdc                                     |
| 隔离      | I/O 至内部总线: 光耦隔离(3KVrms)                                |
| 接线      | I/O 接线: Max.1mm <sup>2</sup> (AWG 18)                  |
|         | 环境参数                                                   |
| 工作温度    | −30 <sup>~</sup> 75°C                                  |
| 环境湿度    | 5%~95% RH(无冷凝)                                         |
| 防护等级    | IP20                                                   |
|         | 输入参数                                                   |
| 通道数     | 8 通道电压输入                                               |
| 输入电压范围  | $0^{5}$ VDC, $0^{1}$ 10 VDC, $\pm 5$ VDC, $\pm 10$ VDC |
| 分辨率     | 12 位                                                   |
| 准确度     | $\pm 0.3\%$ @25°C                                      |
| 1世19月/又 | ±0.5@−30 <sup>~</sup> 75℃                              |
| 采样速率    | 2ms/8 通道                                               |
| 输入阻抗    | $1 M \Omega$                                           |
| 公共端     | 共地输入                                                   |
| 数据格式    | 16 位有符号整数                                              |

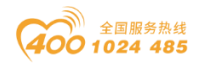

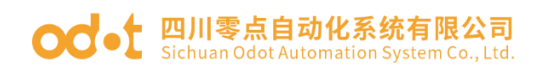

## 3 接线端子定义

| 说明   | 端子序号 | 符号  | 符号  | 端子序号 | 说明      |
|------|------|-----|-----|------|---------|
|      | 1    | AIO | GND | 11   |         |
|      | 2    | AI1 | GND | 12   |         |
| 台日松) | 3    | AI2 | GND | 13   |         |
|      | 4    | AI3 | GND | 14   | 信 早 給 ) |
| 百互把八 | 5    | AI4 | GND | 15   | 百互把八    |
|      | 6    | AI5 | GND | 16   |         |
|      | 7    | AI6 | GND | 17   |         |
|      | 8    | AI7 | GND | 18   |         |
| 空    | 9    | NC  | NC  | 19   | 穴       |
|      | 10   | NC  | NC  | 20   | Т.      |

模块接线采用 20Pin 3.5mm 间距弹簧接线端子,端子定义如下:

推荐采用线芯小于 1mm<sup>2</sup> 的线缆, 冷压端子参数参考如下:

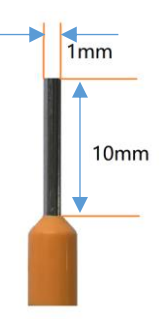

### 4 接线图

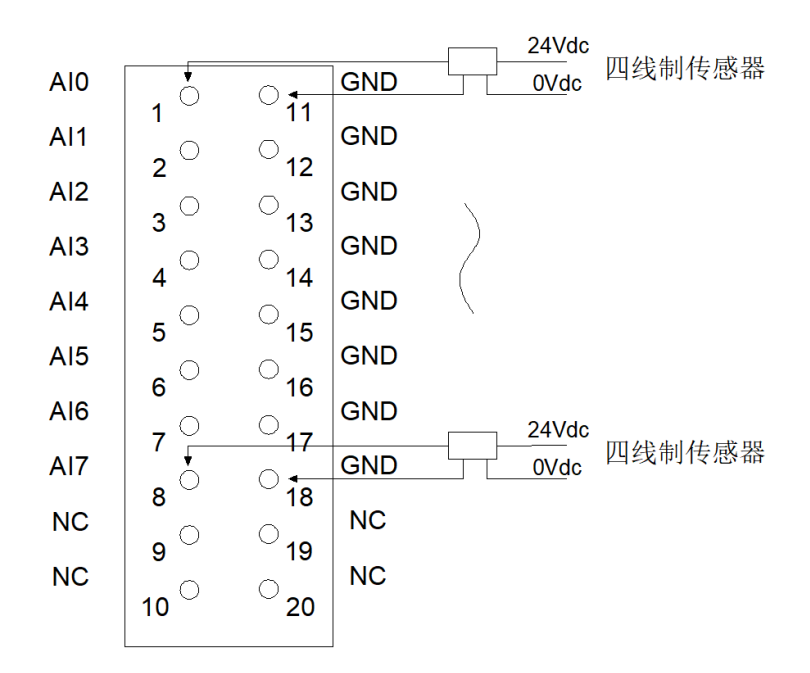

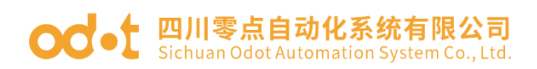

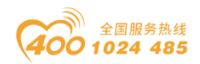

## 5 过程数据定义

| 输入数据    |       |       |       |            |             |       |       |       |  |  |
|---------|-------|-------|-------|------------|-------------|-------|-------|-------|--|--|
| Bit No  | Bit 7 | Bit 6 | Bit 5 | Bit 4      | Bit 3       | Bit 2 | Bit 1 | Bit O |  |  |
| Byte O  |       |       |       |            |             |       |       |       |  |  |
| Byte 1  |       |       | Allo  | ilog ilipu | i Data (CII | 0)    |       |       |  |  |
| Byte 2  |       |       |       |            |             |       |       |       |  |  |
| Byte 3  |       |       | Allo  | ilog ilipu | i Data(CII  | 1)    |       |       |  |  |
| Byte 4  |       |       | And   | log Innu   | + Data(CH   | 2)    |       |       |  |  |
| Byte 5  |       |       | Allo  | ilog ilipu | t Data (CII | 2)    |       |       |  |  |
| Byte 6  |       |       | Ana   | log Innu   | + Data(CH   | 3)    |       |       |  |  |
| Byte 7  |       |       | Ante  | ilog ilipu |             | 3)    |       |       |  |  |
| Byte 8  |       |       | Ana   | log Innu   | + Data(CH   | 4)    |       |       |  |  |
| Byte 9  |       |       | mit   | ilog inpu  | i Data (en  | 1)    |       |       |  |  |
| Byte 10 |       |       | Ana   | log Innu   | + Data(CH   | 5)    |       |       |  |  |
| Byte 11 |       |       | Tine  | ilog inpu  | t Data (en  | 0)    |       |       |  |  |
| Byte 12 |       |       | Ana   | log Innu   | + Data(CH   | 6)    |       |       |  |  |
| Byte 13 |       |       | mit   | ilog inpu  |             | 0)    |       |       |  |  |
| Byte 14 |       |       | Ana   | alog Innu  | t Data(CH   | 7)    |       |       |  |  |
| Byte 15 |       |       | 1110  | ilog inpu  | i Data (OII | • /   |       |       |  |  |

### 数据说明:

### Analog Input Data (CH0-7): 电压输入数据值。

| 过程数据定义(8AI)      |                   |                 |                  |       |        |  |  |  |  |  |
|------------------|-------------------|-----------------|------------------|-------|--------|--|--|--|--|--|
| 电压 <b>(0-5V)</b> | 电压 <b>(0-10V)</b> | 电压( <b>±5V)</b> | 电压 <b>(±10V)</b> | 十进制   | 十六进制   |  |  |  |  |  |
| 5                | 10                | 5               | 10               | 4095  | 0x0FFF |  |  |  |  |  |
|                  |                   |                 |                  |       |        |  |  |  |  |  |
|                  |                   |                 |                  | -     | •      |  |  |  |  |  |
| 2.5              | 5                 | 2.5             | 5                | 2047  | 0x07FF |  |  |  |  |  |
|                  |                   |                 |                  | -     | •      |  |  |  |  |  |
|                  |                   |                 |                  |       | •      |  |  |  |  |  |
| 0                | 0                 | 0               | 0                | 0     | 0x0000 |  |  |  |  |  |
| /                | /                 |                 |                  | -     | •      |  |  |  |  |  |
| /                | /                 |                 |                  |       |        |  |  |  |  |  |
| /                | /                 | -2.5            | -5               | -2047 | 0xF801 |  |  |  |  |  |
| /                | /                 |                 |                  |       |        |  |  |  |  |  |
| /                | /                 |                 |                  |       |        |  |  |  |  |  |
| /                | /                 | -5              | -10              | -4095 | 0xF001 |  |  |  |  |  |

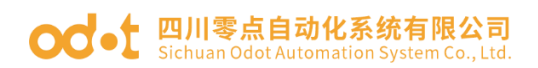

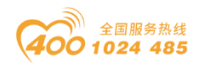

## 6 配置参数定义

| 配置参数    |                                 |                                     |               |                 |               |              |               |                        |  |  |
|---------|---------------------------------|-------------------------------------|---------------|-----------------|---------------|--------------|---------------|------------------------|--|--|
| Bit No  | Bit 7                           | Bit 7Bit 6Bit 5Bit 4Bit 3Bit 2Bit 1 |               |                 |               |              |               |                        |  |  |
| Byte O  | Reserved 16<br>For              |                                     |               |                 |               |              |               |                        |  |  |
| Byte 1  | Voltage Type Volta<br>(CH 3) (C |                                     |               | ge Type<br>I 2) | Voltag<br>(CH | е Туре<br>1) | Voltag<br>(CH | е Туре<br>0)           |  |  |
| Byte 2  | Voltag<br>(CH                   | се Туре<br>[ 7)                     | Voltag<br>(CH | ge Type<br>I 6) | Voltag<br>(CH | е Туре<br>5) | Voltag<br>(CH | Voltage Type<br>(CH 4) |  |  |
| Byte 3  |                                 |                                     |               |                 |               | <b>`</b>     |               |                        |  |  |
| Byte 4  |                                 |                                     | ł             | Filtering       | Time (CHO     | )            |               |                        |  |  |
| Byte 5  |                                 |                                     | I             | Filtoring       | Time (CH1     | )            |               |                        |  |  |
| Byte 6  |                                 |                                     | 1             | 111 tel llig    |               | )            |               |                        |  |  |
| Byte 7  |                                 |                                     |               |                 |               |              |               |                        |  |  |
| Byte 8  |                                 |                                     | 1             | riitering       | TTIlle (CHZ)  | )            |               |                        |  |  |
| Byte 9  |                                 |                                     | т             | Filtoring       | Time (CH2)    | )            |               |                        |  |  |
| Byte 10 |                                 |                                     | 1             | TITETINg        | Time (CH3     | )            |               |                        |  |  |
| Byte 11 |                                 |                                     | I             | Filtoring       | Time (CHA     | )            |               |                        |  |  |
| Byte 12 |                                 |                                     | 1             | TITETINg        | Time (CII+    | )            |               |                        |  |  |
| Byte 13 |                                 |                                     | I             | Filtoring       | Time (CH5     | )            |               |                        |  |  |
| Byte 14 |                                 |                                     | 1             | fiftering       | Time (CH3     | )            |               |                        |  |  |
| Byte 15 |                                 |                                     | I             | Filtoring       | Time (CH6)    | )            |               |                        |  |  |
| Byte 16 |                                 |                                     | 1             | TITELING        |               | /            |               |                        |  |  |
| Byte 17 |                                 |                                     | ī             | Filtoring       | Time (CU7     | )            |               |                        |  |  |
| Byte 18 |                                 |                                     | 1             | . i i tei illă  |               | /            |               |                        |  |  |

数据说明:

16Bit Data Format: 16 位数据字节传输顺序。(默认值:0)

- 0:  $A_B_{\circ}$
- 1:  $B_A$ .

Voltage Type(CH 0-7): 输入电压类型。(默认值:2)

- 0: 0~5Vdc $_{\circ}$
- 1: -5~5Vdc.

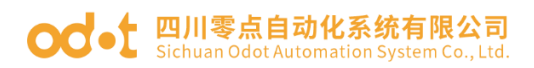

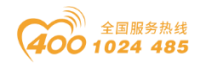

- 2: 0~10Vdc.
- 3: -10~10Vdc $_{\circ}$

Filtering Time(CH0-CH7): 通道的输入滤波时间,单位 ms。(默认

值: 10)

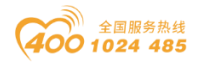

7 液晶显示界面

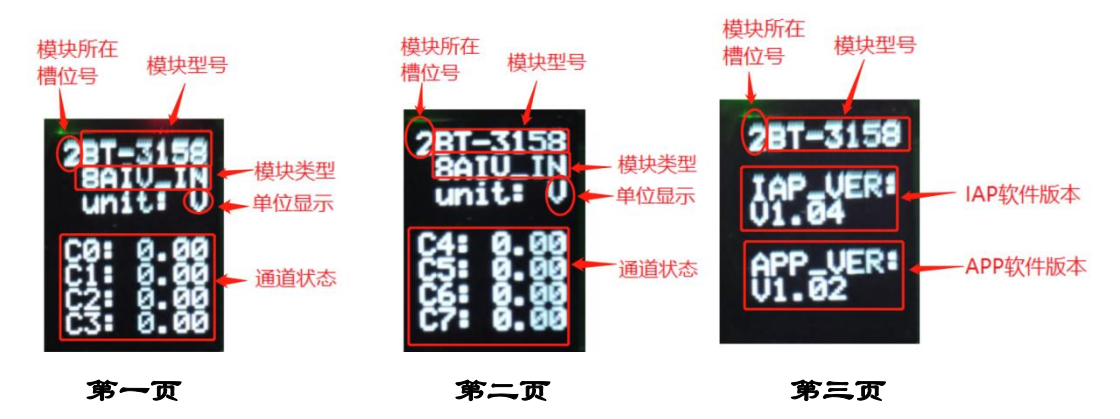

**说明:** 该模块信息显示总共为3页,每一页的第一行第一个数字表示该模块的插槽号,后面显示的是模块型号,第一页和第二页主要显示通道状态,信息提示,及其模块类型等信息,第三页主要显示软件版本信息。

第一、二页:通道状态及其,模块类型等信息

1、第二行显示模块的类型

2、第三行显示的是电压的单位

3、第一页和第二页的5行到第8行显示的为电压采集大小的值。

4、通讯板与主站通讯连接后再断开之后(断开时间超过看门狗时间),电 压显示行显示为:

\_\_fault\_

#### 第三页:显示软件版本信息

第1行显示的是该模块所处的插槽号(2),及其模块型号名称(BT-3158)

第3行和第4行显示的是该模块的 IAP 版本信息(V1.04)

第6行和第4行显示的是该模块的 APP 版本信息(V1.02)

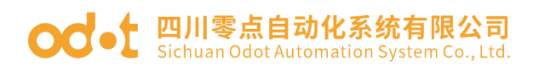

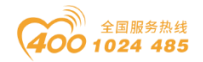

# BT-3238 8 通道模拟量输入/0&4-20mA/15 位单端

### 1 模块特点

- ◆ 模块支持8通道电流信号采集
- ◆ 模块可配置为 0-20mA 或 4-20mA 电流信号采集
- ◆ 模块支持2线制(非环路输出,需外部供电)或4线制电流传感器输入
- ◆ 模块内部总线和现场输入采用磁隔离
- ◆ 模块输入通道接现场有源型模拟信号电流输出传感器
- ◆ 模块通道具备 TVS 过压保护
- ◆ 模块支持单独禁用特定的通道提高采集速度
- ◆ 模块支持液晶显示模块基本信息及其通道指示显示参数等

### 2 模块参数

| 通用参数   |                                        |  |  |  |  |
|--------|----------------------------------------|--|--|--|--|
| 功率     | Max. 65mA@5. OVdc                      |  |  |  |  |
| 隔离     | I/O 至内部总线:磁隔离(2.5KVrms)<br>电源隔离: DC-DC |  |  |  |  |
| 接线     | I/O 接线: Max.1mm <sup>2</sup> (AWG 18)  |  |  |  |  |
| 环境参数   |                                        |  |  |  |  |
| 工作温度   | −30 <sup>~</sup> 75℃                   |  |  |  |  |
| 环境湿度   | 5%-95%无冷凝                              |  |  |  |  |
| 防护等级   | IP20                                   |  |  |  |  |
| 输入参数   |                                        |  |  |  |  |
| 通道数    | 8 通道                                   |  |  |  |  |
| 输入电压范围 | 0~20mA, 4~20mA                         |  |  |  |  |
| 分辨率    | 15 Bit                                 |  |  |  |  |
| 采集精度   | ±0.3%满量程, @25℃                         |  |  |  |  |
|        | ±0.5%满量程, @-20~70℃                     |  |  |  |  |
| 采样电阻   | 100 Ω                                  |  |  |  |  |
| 采样速率   | 35ms/8 通道                              |  |  |  |  |
| 数据格式   | 16 位有符号整数                              |  |  |  |  |

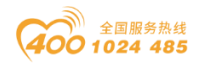

#### od - 如川零点自动化系统有限公司 Sichuan Odot Automation System Co., Ltd.

## 3 接线端子定义

| 说明     | 端子序号 | 符号  | 符号  | 端子序号 | 说明    |
|--------|------|-----|-----|------|-------|
| 信号输入   | 1    | AIO | GND | 11   |       |
|        | 2    | AI1 | GND | 12   |       |
|        | 3    | AI2 | GND | 13   |       |
|        | 4    | AI3 | GND | 14   | 信号输入  |
|        | 5    | AI4 | GND | 15   |       |
|        | 6    | AI5 | GND | 16   |       |
|        | 7    | AI6 | GND | 17   |       |
|        | 8    | AI7 | GND | 18   |       |
| 穷      | 9    | NC  | NC  | 19   | 內     |
| 二<br>二 | 10   | NC  | NC  | 20   | I. I. |

模块接线采用 20Pin 3.5mm 间距弹簧接线端子,端子定义如下:

推荐采用线芯小于 1mm<sup>2</sup> 的线缆, 冷压端子参数参考如下:

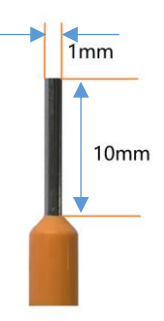

### 4 接线图

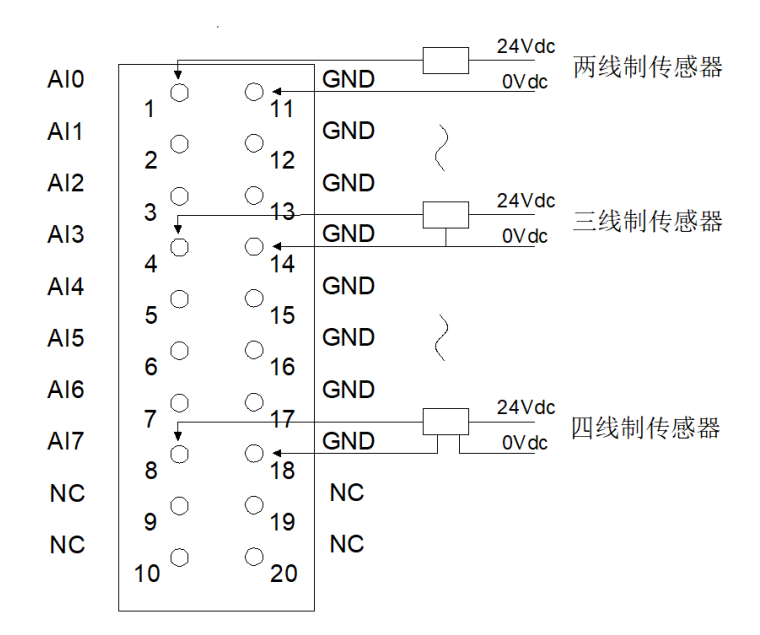

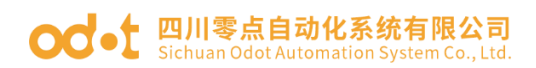

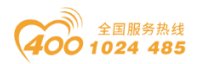

## 5 过程数据定义

| 输入数据    |                          |                           |       |       |       |       |       |       |
|---------|--------------------------|---------------------------|-------|-------|-------|-------|-------|-------|
| Bit No  | Bit 7                    | Bit 6                     | Bit 5 | Bit 4 | Bit 3 | Bit 2 | Bit 1 | Bit O |
| Byte O  |                          |                           |       |       |       |       |       |       |
| Byte 1  | Analog Input Data(CH U)  |                           |       |       |       |       |       |       |
| Byte 2  | Analog Input Data (CH 1) |                           |       |       |       |       |       |       |
| Byte 3  | Analog input Data(CH 1)  |                           |       |       |       |       |       |       |
| Byte 4  |                          | Anglen Innut Data (CH 2)  |       |       |       |       |       |       |
| Byte 5  |                          | Analog Input Data(CH 2)   |       |       |       |       |       |       |
| Byte 6  |                          | Areler Invest Dete (CH 2) |       |       |       |       |       |       |
| Byte 7  |                          | Analog Input Data(CH 3)   |       |       |       |       |       |       |
| Byte 8  | Analog Input Data(CH 4)  |                           |       |       |       |       |       |       |
| Byte 9  |                          |                           |       |       |       |       |       |       |
| Byte 10 | Analog Input Data(CH 5)  |                           |       |       |       |       |       |       |
| Byte 11 |                          |                           |       |       |       |       |       |       |
| Byte 12 |                          | Anglen Innut Data (CIL 6) |       |       |       |       |       |       |
| Byte 13 |                          | Analog Input Data(CH 6)   |       |       |       |       |       |       |
| Byte 14 |                          |                           |       |       |       |       |       |       |
| Byte 15 | Analog Input Data(Ch ()  |                           |       |       |       |       |       |       |
|         |                          |                           |       |       |       |       |       |       |

数据说明:

| Analog Input Data(BT-3238) |             |        |      |        |  |  |
|----------------------------|-------------|--------|------|--------|--|--|
| 电流(0-20mA)                 | 电流(4-20mA)  | 十进制    | 十六进制 | 范围     |  |  |
| >23.52 mA                  | >22.81 mA   | 32767  | 7FFF | 上溢     |  |  |
| 23.52 mA                   | 22.81 mA    | 32511  | 7EFF |        |  |  |
|                            |             | 27649  | 6C01 | 超出氾固   |  |  |
| 20 mA                      | 20 mA       | 27648  | 6C00 |        |  |  |
| •                          |             |        |      | · 额定范围 |  |  |
| 15 mA                      | 16 mA       | 20736  | 5100 |        |  |  |
| •                          | •           | •      |      |        |  |  |
| 723.4 nA                   | 4Ma+578.7nA | 1      | 1    |        |  |  |
| 0 mA                       | 4 mA        | 0      | 0    |        |  |  |
|                            |             | -1     | FFFF | 超出下线   |  |  |
| −3.52 mA                   | 1.185 mA    | -4864  | ED00 |        |  |  |
| <-3.52 mA                  | <1.185 mA   | -32768 | 8000 | 下溢     |  |  |

### Analog Input Data (CH0-7): 对应通道的模拟信号输入值。

注释:禁用通道过程数据上传值为-32767。
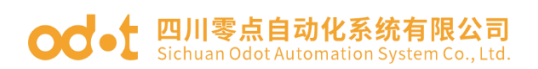

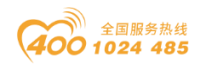

## 6 配置参数定义

|        | 配置参数                                      |               |                                                       |              |              |              |                 |                         |  |  |
|--------|-------------------------------------------|---------------|-------------------------------------------------------|--------------|--------------|--------------|-----------------|-------------------------|--|--|
| Bit No | Bit 7 Bit 6 Bit 5 Bit 4 Bit 3 Bit 2 Bit 1 |               |                                                       |              |              |              |                 | Bit O                   |  |  |
| Byte O | Reserved                                  |               |                                                       |              |              |              |                 | 16Bit<br>Data<br>Format |  |  |
| Byte 1 | Curren<br>Ch                              | ıt Type<br>#3 | Current Type Current Type Current Type Ch#2 Ch#1 Ch#0 |              |              |              |                 | Туре<br>)               |  |  |
| Byte 2 | Curren<br>Ch                              | it Type<br>#7 | Curren<br>Ch                                          | t Type<br>#6 | Curren<br>Ch | t Type<br>#5 | Current<br>Ch#4 | Type<br>1               |  |  |

数据说明:

**16Bit Data Format**: 模拟量数据存储格式。(默认值: 0)

- 0: A-B
- 1: B-A

Current Type Ch#(0-7): 输入的信号的类型。(默认值: 1)

- 0: NONE (禁用通道)
- 1: 0-20mA
- 2: 4-20mA

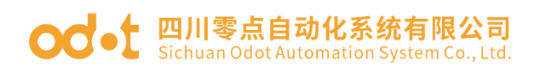

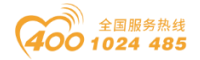

# 7 液晶显示界面

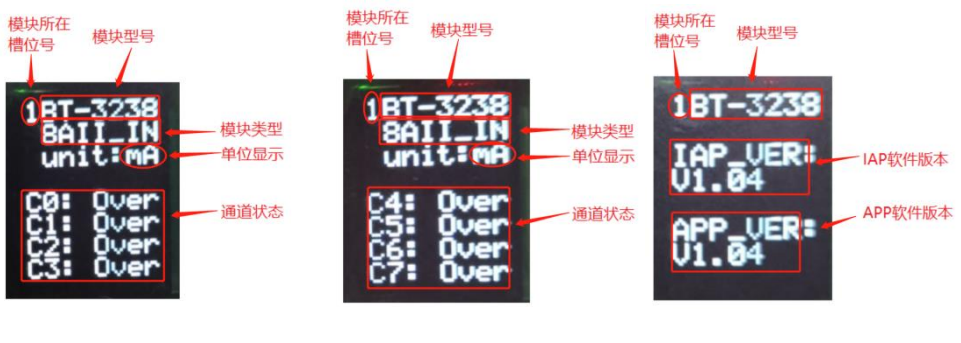

第一页

页

第三页

**说明:** 该模块信息显示总共为3页,每一页的第一行第一个数字表示该模块的插槽号,后面显示的是模块型号,第一页主要显示通道状态,信息提示, 及其模块类型等信息,第二页主要显示软件版本信息。

第二页

第一、二页:通道状态及其,模块类型等信息

1、第二行显示模块的类型

2、第三行显示的是电流的单位

3、通道显示为所采集到的电流大小,如果当时所采集的电流大小不在对应 的范围内,出现上溢和下溢时候,电流大小显示变为" Over"

4、当通道禁用的时候通道由原来的电流显示变为" None"

5、通讯板与主站通讯连接后再断开之后(断开时间超过看门狗时间),电 压显示行显示为

\_\_fault\_

#### 第三页:模块版本信息

第1行显示的是该模块所处的插槽号(1),及其模块型号名称(BT-3238)

第3行和第4行显示的是该模块的 IAP 版本信息(V1.04)

第6行和第4行显示的是该模块的 APP 版本信息(V1.04)

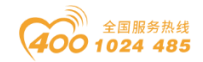

# BT-3244 4 通道模拟量输入/0~20mA 或 4~20mA 或 ±20mA /15 位 单端双极性

1 模块特点

- ◆ 模块支持4通道电流信号采集
- ◆ 模块可配置为 0~20mA 、4~20mA、±20mA 电流信号采集
- ◆ 模块支持2线制(非环路输出,需外部供电)电流传感器输入
- ◆ 模块内部总线和现场输入采用磁隔离
- ◆ 模块输入通道接现场有源型模拟信号电流输出传感器
- ◆ 模块通道具备 TVS 过压保护
- ◆ 模块支持单独禁用特定的通道提高采集速度
- ◆ 模块支持液晶显示模块基本信息及其通道指示显示参数等

#### 2 模块参数

|      | 通用参数                                    |
|------|-----------------------------------------|
| 功率   | Max. 65mA@5. OVdc                       |
| 隔离   | I/O 至内部总线: 磁隔离(2.5KVrms)<br>电源隔离: DC-DC |
| 接线   | I/O 接线: Max.1mm²(AWG 18)                |
| 安装方式 | 35mm 导轨安装                               |
|      | 环境参数                                    |
| 工作温度 | -30 <sup>~</sup> 75℃                    |
| 环境湿度 | 5%-95%无冷凝                               |
| 防护等级 | IP20                                    |
|      | 输入参数                                    |
| 通道数  | 4 通道                                    |
| 输入范围 | $0^{2}$ OmA, $4^{2}$ OmA, $\pm 2$ OmA   |
| 分辨率  | 15 Bit                                  |
| 亚隹桂亩 | ±0.3%满量程, @25℃                          |
| 木朱相戊 | 土0.5%满量程, @-20~70℃                      |
| 采样电阻 | 100 Ω                                   |
| 采样速率 | 17ms/4 通道                               |
| 数据格式 | 16 位有符号整数                               |

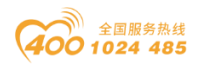

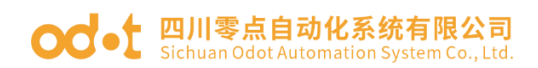

# 3 接线端子定义

| 说明           | 端子序号                                                                                                    | 符号   | 符号      | 端子序号 | 说明           |  |
|--------------|----------------------------------------------------------------------------------------------------|------|---------|------|--------------|--|
|              | 1                                                                                                    | AIO+ | AIO-    | 11   |              |  |
| <b>信</b> 早龄) | 2                                                                                                    | AI1+ | AI1- 12 |      | <b>信</b> 早龄) |  |
| 后与制八         | 3                                                                                                    | AI2+ | AI2-    | 13   | 信与删八         |  |
|              | 4                                                                                                    | AI3+ | AI3-    | 14   |              |  |
|              | 5                                                                                                    | NC   | NC      | 15   |              |  |
|              | 6                                                                                                    | NC   | NC      | 16   |              |  |
| र्रन्त       | 1 AI0+ AI0- 11   2 AI1+ AI1- 12   3 AI2+ AI2- 13   4 AI3+ AI3- 14   5 NC NC 15   6 NC NC 16   7 NC NC 18   9 NC NC 19 | 17   | 12      |      |              |  |
| 工            | 8                                                                                                    | NC   | NC      | 18   | Т.           |  |
|              | 9                                                                                                    | NC   | NC      | 19   |              |  |
|              | 10                                                                                                    | NC   | NC      | 20   |              |  |

模块接线采用 20Pin 3.5mm 间距弹簧接线端子,端子定义如下:

推荐采用线芯小于 1mm<sup>2</sup> 的线缆, 冷压端子参数参考如下:

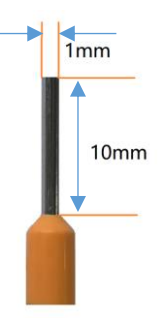

## 4 接线图

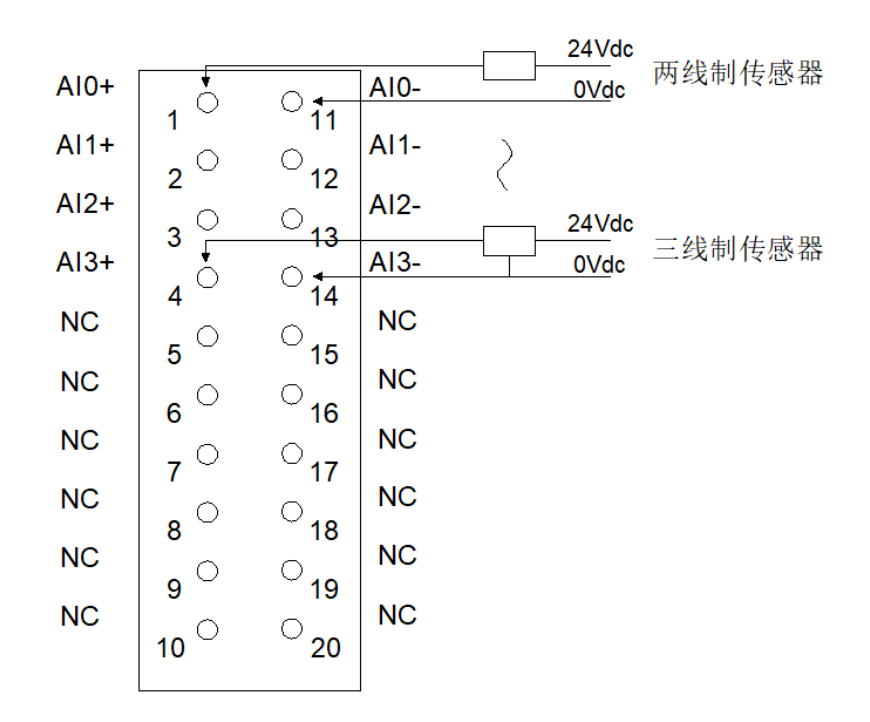

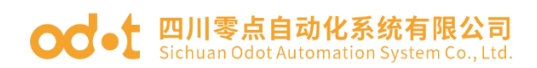

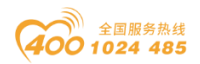

## 5 过程数据定义

|        | 输入数据                                     |                         |   |           |            |             |  |  |  |  |
|--------|------------------------------------------|-------------------------|---|-----------|------------|-------------|--|--|--|--|
| Bit No | Bit 7Bit 6Bit 5Bit 4Bit 3Bit 2Bit 1Bit 0 |                         |   |           |            |             |  |  |  |  |
| Byte O |                                          |                         |   |           |            |             |  |  |  |  |
| Byte 1 |                                          | Analog Input Data(CH O) |   |           |            |             |  |  |  |  |
| Byte 2 |                                          |                         |   |           |            |             |  |  |  |  |
| Byte 3 |                                          | Analog Input Data(CH 1) |   |           |            |             |  |  |  |  |
| Byte 4 |                                          |                         |   |           |            |             |  |  |  |  |
| Byte 5 |                                          |                         | A | malog inp | ut Data(C  | Π Δ)        |  |  |  |  |
| Byte 6 |                                          |                         | Δ | nolog Inn | ut Data (C | (c II'      |  |  |  |  |
| Byte 7 |                                          |                         | A | marog inp | ut Data(C  | л <i>э)</i> |  |  |  |  |

#### 数据说明: Analog Input Data (CH0-3): 对应通道的模拟信号输入值。

| Analog Input Data(BT-3244) (±20mA) |                      |      |      |  |  |  |  |  |
|------------------------------------|----------------------|------|------|--|--|--|--|--|
| 电流 (±20mA)                         | 十进制                  | 十六进制 | 范围   |  |  |  |  |  |
| >23.52 mA                          | 32767                | 7FFF | 上溢   |  |  |  |  |  |
| 23.52 mA                           | 32511                | 7EFF | 初山范围 |  |  |  |  |  |
|                                    | 27649                | 6C01 | 妲击氾固 |  |  |  |  |  |
| 20 mA                              | 27648                | 6C00 |      |  |  |  |  |  |
|                                    |                      |      |      |  |  |  |  |  |
| 15 mA                              | 20736                | 5100 |      |  |  |  |  |  |
|                                    |                      |      |      |  |  |  |  |  |
| 723.4 nA                           | 1                    | 1    |      |  |  |  |  |  |
| 0 mA                               | 0                    | 0    | 额定范围 |  |  |  |  |  |
|                                    | -1                   | FFFF |      |  |  |  |  |  |
| •                                  | •                    |      |      |  |  |  |  |  |
| -15 mA                             | -20736               | AFOO |      |  |  |  |  |  |
| •                                  | •                    | •    |      |  |  |  |  |  |
| -20 mA                             | -27648               | 9400 |      |  |  |  |  |  |
|                                    | - <mark>27649</mark> | 93FF | 低千茹国 |  |  |  |  |  |
| -23.52 mA                          | -32512               | 8100 |      |  |  |  |  |  |
| <-23.52 mA                         | -32768               | 8000 | 下溢   |  |  |  |  |  |

注释:禁用通道过程数据上传值为-32767。

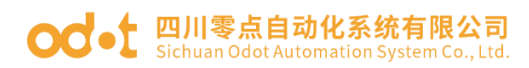

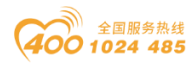

| Analog Input Data(BT-3244)(0-20mA/4-20mA) |                         |        |      |                |  |  |  |  |  |
|-------------------------------------------|-------------------------|--------|------|----------------|--|--|--|--|--|
| 电流(0-20mA)                                | 电流(4-20mA)              | 十进制    | 十六进制 | 范围             |  |  |  |  |  |
| >23.52 mA                                 | >22.81 mA               | 32767  | 7FFF | 上溢             |  |  |  |  |  |
| 23.52 mA                                  | 22.81 mA                | 32511  | 7EFF | 初山范围           |  |  |  |  |  |
|                                           |                         | 27649  | 6C01 | 起山祀田           |  |  |  |  |  |
| 20 mA                                     | 20 mA                   | 27648  | 6C00 |                |  |  |  |  |  |
|                                           |                         |        |      |                |  |  |  |  |  |
| 15 mA                                     | 16 mA                   | 20736  | 5100 | 筋空范围           |  |  |  |  |  |
|                                           |                         |        |      | 初足氾団           |  |  |  |  |  |
| 723.4 nA                                  | 4mA+578.7nA             | 1      | 1    |                |  |  |  |  |  |
| 0 mA                                      | 4 mA                    | 0      | 0    |                |  |  |  |  |  |
|                                           |                         | -1     | FFFF | <b>在</b> 王 范 囯 |  |  |  |  |  |
| -3.52 mA                                  | 1.18 <mark>5 m</mark> A | -4864  | EDOO |                |  |  |  |  |  |
| <-3.52 mA                                 | <1.185 mA               | -32768 | 8000 | 下溢             |  |  |  |  |  |

注释:禁用通道过程数据上传值为-32767。

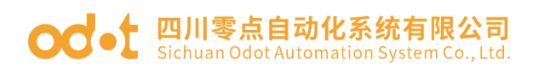

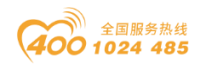

## 6 配置参数定义

|        | 配置参数         |               |              |              |              |              |              |                         |  |  |
|--------|--------------|---------------|--------------|--------------|--------------|--------------|--------------|-------------------------|--|--|
| Bit No | Bit 7        | Bit 6         | Bit 5        | Bit 4        | Bit 3        | Bit 2        | Bit 1        | Bit O                   |  |  |
| Byte O |              |               |              | Reserved     | 1            |              |              | 16Bit<br>Data<br>Format |  |  |
| Byte 1 | Curren<br>Ch | it Type<br>#3 | Curren<br>Ch | t Type<br>#2 | Curren<br>Ch | t Type<br>#1 | Curren<br>Ch | t Type<br>#0            |  |  |

数据说明:

**16Bit Data Format**: 模拟量数据存储格式。(默认值: 0)

- 0: A-B
- 1: B-A

Current Type Ch#(0-7): 输入的信号的类型。(默认值: 1)

- 0: NONE (禁用通道)
- 1: 0~20mA
- 2: 4~20mA
- 3: -20~20mA

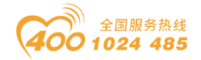

# 7 液晶显示界面

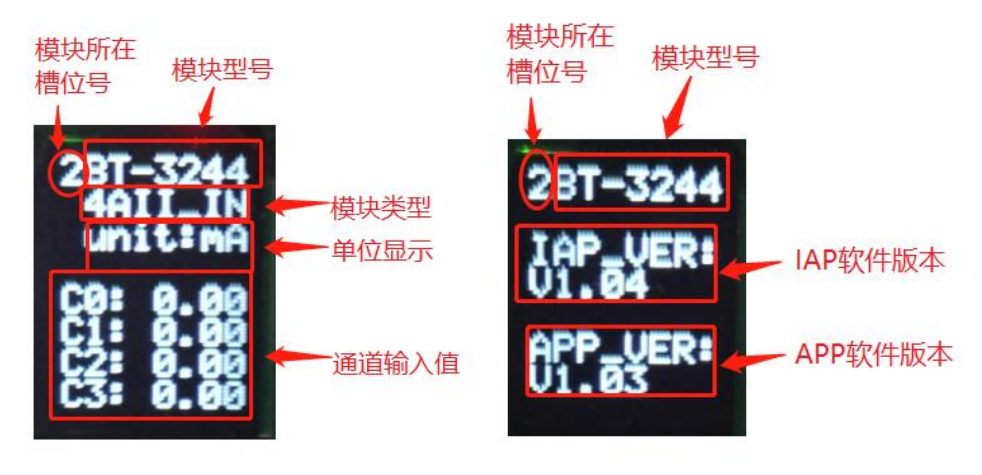

第一页

第二页

**说明:** 该模块信息显示总共为2页,每一页的第一行第一个数字表示该模块的插槽号,后面显示的是模块型号,第一页主要显示通道状态,信息提示, 及其模块类型等信息,第二页主要显示软件版本信息。

#### 第一页:通道状态及其,模块类型等信息

1、第二行显示模块的类型

2、第三行显示的是电流的单位

3、第5行到第8行,通道显示为所采集到的电流大小,如果当时所采集的 电流大小不在对应的范围内,出现上溢和下溢时候,电流大小显示变为

" 0ver"

4、当通道禁用的时候通道由原来的电流显示变为" None"

5、通讯板与主站通讯连接后再断开之后(断开时间超过看门狗时间),电 压显示行显示为:

\_\_fault\_

#### 第二页:模块版本信息

第1行显示的是该模块所处的插槽号(2),及其模块型号名称(BT-3244)

第3行和第4行显示的是该模块的 IAP 版本信息(V1.04)

第6行和第4行显示的是该模块的 APP 版本信息(V1.03)

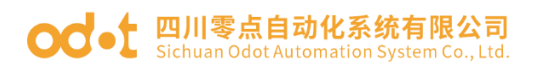

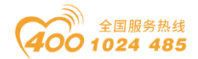

# BT-3714 4 通道 RTD 热电阻-PT100 温度采集模块

## 1 模块特点

- ◆ 模块支持 4 通道 RTD 热电阻(PT100)温度采集
- ◆ 模块可接入2线制或3线制 PT100 温度传感器
- ◆ 模块内部总线和现场输入采用磁隔离
- ◆ 15 位 ADC 分辨率
- ◆ 模块支持单独禁用特定的通道提高采集速度
- ◆ 模块支持液晶显示模块基本信息及其通道指示显示参数等

### 2 技术参数

|       | 通用参数                                                                            |
|-------|---------------------------------------------------------------------------------|
| 功率    | Max.35mA@5.0Vdc                                                                 |
| 隔离    | I/O 至内部总线: 磁隔离(2.5KVrms)                                                        |
| 接线    | I/O 接线: Max.1mm <sup>2</sup> (AWG 18)                                           |
|       | 环境参数                                                                            |
| 工作温度  | −30 <sup>~</sup> 75°C                                                           |
| 环境湿度  | 5% <sup>~</sup> 95% RH(无冷凝)                                                     |
| 防护等级  | IP20                                                                            |
|       | 输入参数                                                                            |
| 通道数   | 4 通道                                                                            |
| 分辨率   | 15 位                                                                            |
| 传感器类型 | PT100                                                                           |
| 测量范围  | -240~880°C                                                                      |
| 测量精度  | 0.5°C                                                                           |
| 转换速率  | 320ms/4 通道                                                                      |
| 数据格式  | 16 位有符号整数                                                                       |
| 诊断功能  | -32767:通道禁用<br>32766:开路、断线(或者未接传感器)<br>-32766:短路状态<br>32767:温度上溢<br>-32768:温度下溢 |

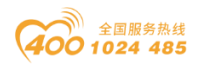

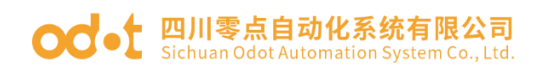

# 3 接线端子定义

| 说明   | 端子序号 | 符号   | 符号   | 端子序号 | 说明       |
|------|------|------|------|------|----------|
|      | 1    | FC0+ | FC2+ | 11   |          |
| 信号输入 | 2    | RDO+ | RD2+ | 12   | 信号输入     |
|      | 3    | RDO- | RD2- | 13   |          |
| 容    | 4    | NC   | NC   | 14   | 应        |
| 工    | 5    | NC   | NC   | 15   | <u>Т</u> |
|      | 6    | FC1+ | FC3+ | 16   |          |
| 信号输入 | 7    | RD1+ | RD3+ | 17   | 信号输入     |
|      | 8    | RD1- | RD3- | 18   |          |
| 应    | 9    | NC   | NC   | 19   | 应        |
| 工    | 10   | NC   | NC   | 20   | <u> </u> |

模块接线采用 20Pin 3.5mm 间距弹簧接线端子,端子定义如下:

推荐采用线芯小于 1mm<sup>2</sup> 的线缆, 冷压端子参数参考如下:

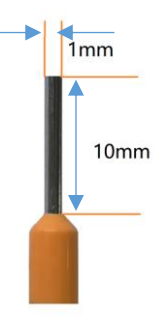

## 4 接线图

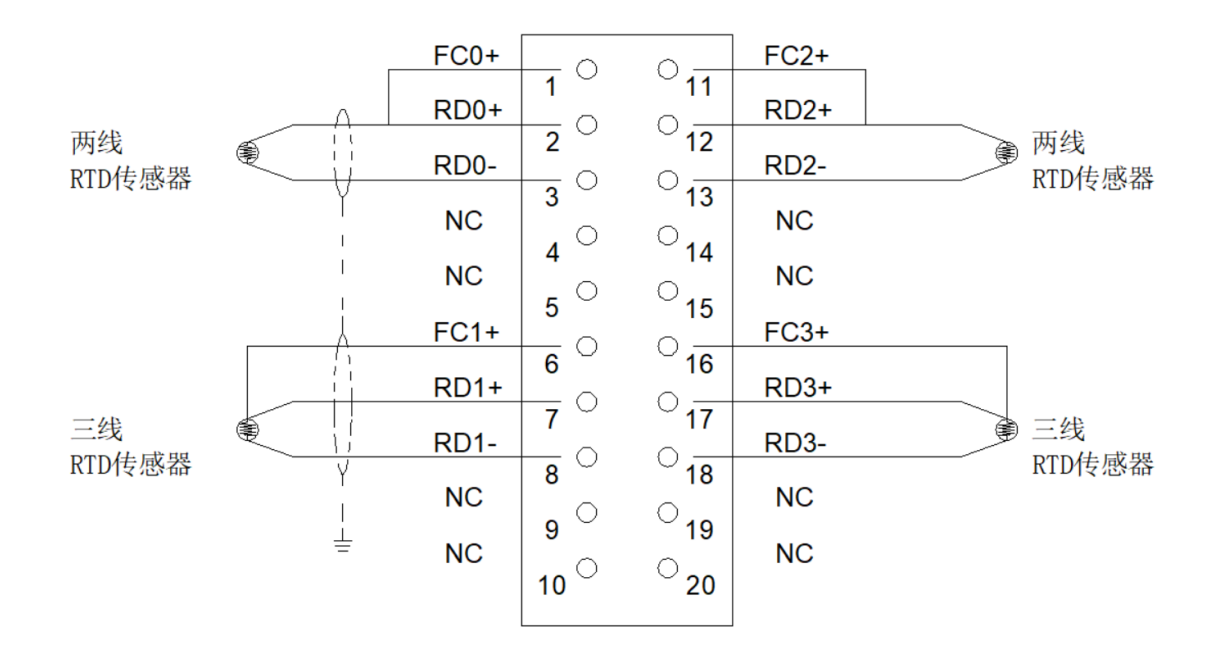

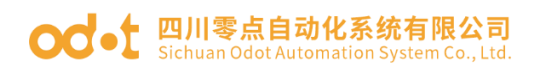

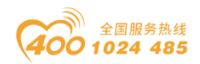

## 5 过程数据定义

|        | 输入数据                                     |                         |      |            |           |    |  |  |  |  |
|--------|------------------------------------------|-------------------------|------|------------|-----------|----|--|--|--|--|
| Bit No | Bit 7Bit 6Bit 5Bit 4Bit 3Bit 2Bit 1Bit 0 |                         |      |            |           |    |  |  |  |  |
| Byte O |                                          |                         | Ano  | log Input  | Doto (CII | 0) |  |  |  |  |
| Byte 1 | Analog Input Data(CH 0)                  |                         |      |            |           |    |  |  |  |  |
| Byte 2 |                                          |                         |      |            |           |    |  |  |  |  |
| Byte 3 |                                          | Analog Input Data(CH 1) |      |            |           |    |  |  |  |  |
| Byte 4 |                                          |                         |      |            |           |    |  |  |  |  |
| Byte 5 |                                          |                         | Alle | alog input |           | 2) |  |  |  |  |
| Byte 6 |                                          |                         | And  | log Input  | Data (CU  | 2) |  |  |  |  |
| Byte 7 |                                          |                         | Alla | alog input |           | 3) |  |  |  |  |

数据说明:

#### Analog Input Data (CH0-3): 模拟量通道输入数据值。

|         | 过程     | 数据定义 |           |
|---------|--------|------|-----------|
| 温度      | 十进制    | 十六进制 | 位置        |
| >880.0  | 32767  | 7FFF | 上溢        |
| 880.0   | 8800   | 2260 |           |
| •       |        |      | 把山 卜限     |
| •       |        |      | 旭山上松      |
| 850.1   | 8501   | 2135 |           |
| 850.0   | 8500   | 2134 |           |
| •       |        |      | 貓宁范围      |
| •       |        |      | 砌建池回      |
| -200.0  | -2000  | F830 |           |
| -200.1  | -2001  | F82F |           |
| •       |        |      | 招中下限      |
| •       |        |      | КЦ ЦІ ТРК |
| -240.0  | -2400  | F6A0 |           |
| <-240.0 | -32768 | 8000 | 下溢        |

注释:未接传感器或者断线上传过程数据为 32766,禁用通道上传过程数据为-32367,短路状态上传过程数据为-32766。

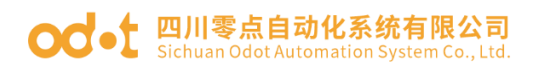

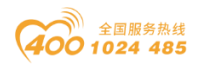

## 6 配置参数定义

|        | 配置参数     |                |                |                |                |          |          |                         |  |  |
|--------|----------|----------------|----------------|----------------|----------------|----------|----------|-------------------------|--|--|
| Bit No | Bit 7    | Bit 6          | Bit 5          | Bit 4          | Bit 3          | Bit 2    | Bit 1    | Bit O                   |  |  |
| Byte O | Reserved | CH3_Enab<br>1e | CH2_Enab<br>1e | CH1_Enab<br>le | CHO_Enab<br>1e | Temperat | ure_Unit | 16Bit<br>Data<br>Format |  |  |

数据说明:

**16Bit Data Format:** 16 位数据字节传输顺序。(默认值:0)

- 0:  $A_B_{\circ}$
- 1:  $B_A_{\circ}$

Temperature\_Unit: 热电阻温度单位(默认值:0)

- 0: Temp\_Unit\_C (摄氏度)
- 1: Temp\_Unit\_F(华氏度)
- 2: Temp\_Unit\_K (开尔文)

CH\_Enable: 热电阻温度单位(默认值:1)

- 0: 禁用 (通道禁用)
- 1: 使能(通道使能)

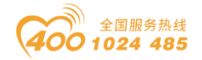

# 7 液晶显示界面

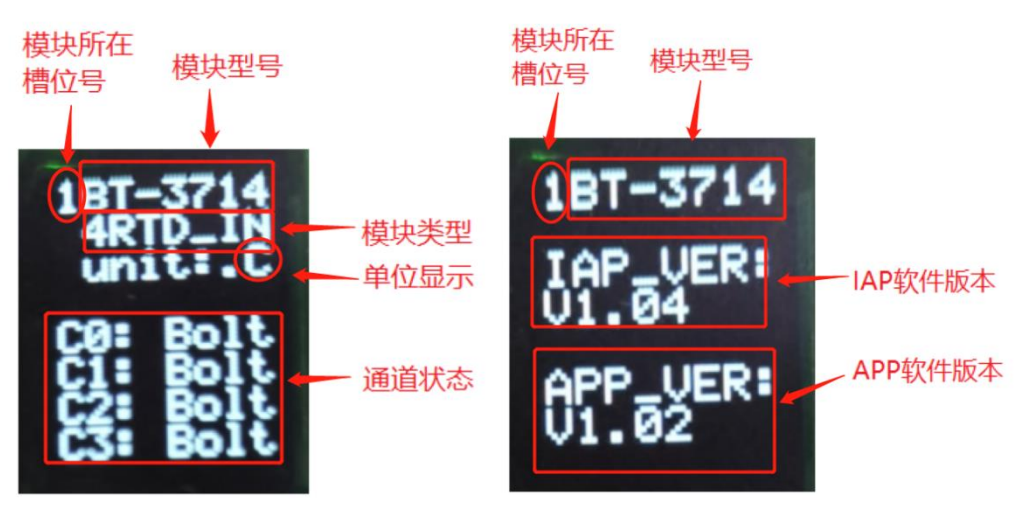

第一页

第二页

说明:该模块信息显示总共为2页,每一页的第一行第一个数字表示该模块的插槽号,后面显示的是模块型号,第一页主要显示通道状态,信息提示,及其模块类型等信息,第二页主要显示软件版本信息。

#### 第一页:通道状态及其,模块类型等信息

1、第二行显示模块的类型

2、第三行显示的是温度的单位

3、第5至8行显示四个通道的温度值,当某个通道出现短路显示为"Short",未 接传感器显示为"Bolt",温度出现上下溢显示"Over"

4、当通道禁用的时候通道由原来的电流显示变为" None"

5、通讯板与主站通讯连接后再断开之后(断开时间超过看门狗时间),温度值显示行显示为:

\_\_fault\_

#### 第二页:模块版本信息

第1行显示的是该模块所处的插槽号(1),及其模块型号名称(BT-3714) 第3行和第4行显示的是该模块的 IAP 版本信息(V1.04)

第6行和第4行显示的是该模块的 APP 版本信息(V1.02)

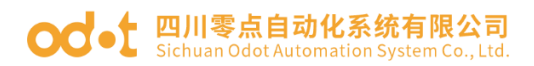

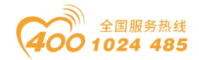

# BT-3724 4 通道 RTD 热电阻-PT1000 温度采集模块

## 1 模块特点

- ◆ 模块支持 4 通道 RTD 热电阻(PT1000)温度采集
- ◆ 模块可接入2线制或3线制 PT1000 温度传感器
- ◆ 模块内部总线和现场输入采用磁隔离
- ◆ 15 位 ADC 分辨率
- ◆ 模块支持单独禁用特定的通道提高采集速度
- ◆ 模块支持液晶显示模块基本信息及其通道指示显示参数等

### 2 技术参数

|       | 通用参数                                  |  |  |  |
|-------|---------------------------------------|--|--|--|
| 功率    | Max. 35mA@5. OVdc                     |  |  |  |
| 隔离    | I/0 至内部总线: 磁隔离(2.5KVrms)              |  |  |  |
| 接线    | I/O 接线: Max.1mm <sup>2</sup> (AWG 18) |  |  |  |
|       | 环境参数                                  |  |  |  |
| 工作温度  | −30 <sup>~</sup> 75°C                 |  |  |  |
| 环境湿度  | 5% <sup>~</sup> 95% RH(无冷凝)           |  |  |  |
| 防护等级  | IP20                                  |  |  |  |
| 输入参数  |                                       |  |  |  |
| 通道数   | 4 通道                                  |  |  |  |
| 分辨率   | 15 位                                  |  |  |  |
| 传感器类型 | PT1000                                |  |  |  |
| 测量范围  | −240 <sup>~</sup> 880°C               |  |  |  |
| 测量精度  | 0.5°C                                 |  |  |  |
| 转换速率  | 320ms/4 通道                            |  |  |  |
|       | -32767: 通道禁用                          |  |  |  |
|       | 32766: 开路、断线(或者未接传感器)                 |  |  |  |
| 诊断功能  | -32766: 短路状态                          |  |  |  |
|       | 32767:温度上溢                            |  |  |  |
|       | -32768: 温度下溢                          |  |  |  |

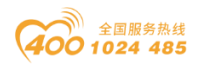

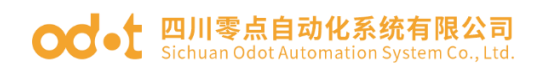

## 3 接线端子定义

| 说明   | 端子序号 | 符号   | 符号   | 端子序号 | 说明       |
|------|------|------|------|------|----------|
|      | 1    | FC0+ | FC2+ | 11   |          |
| 信号输入 | 2    | RDO+ | RD2+ | 12   | 信号输入     |
|      | 3    | RDO- | RD2- | 13   |          |
| 空    | 4    | NC   | NC   | 14   | 应        |
|      | 5    | NC   | NC   | 15   | <u>Т</u> |
|      | 6    | FC1+ | FC3+ | 16   |          |
| 信号输入 | 7    | RD1+ | RD3+ | 17   | 信号输入     |
|      | 8    | RD1- | RD3- | 18   |          |
| 空    | 9    | NC   | NC   | 19   | 应        |
|      | 10   | NC   | NC   | 20   |          |

模块接线采用 20Pin 3.5mm 间距弹簧接线端子,端子定义如下:

推荐采用线芯小于 1mm<sup>2</sup> 的线缆, 冷压端子参数参考如下:

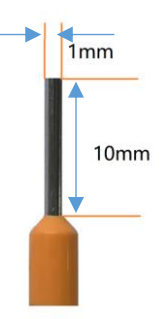

## 4 接线图

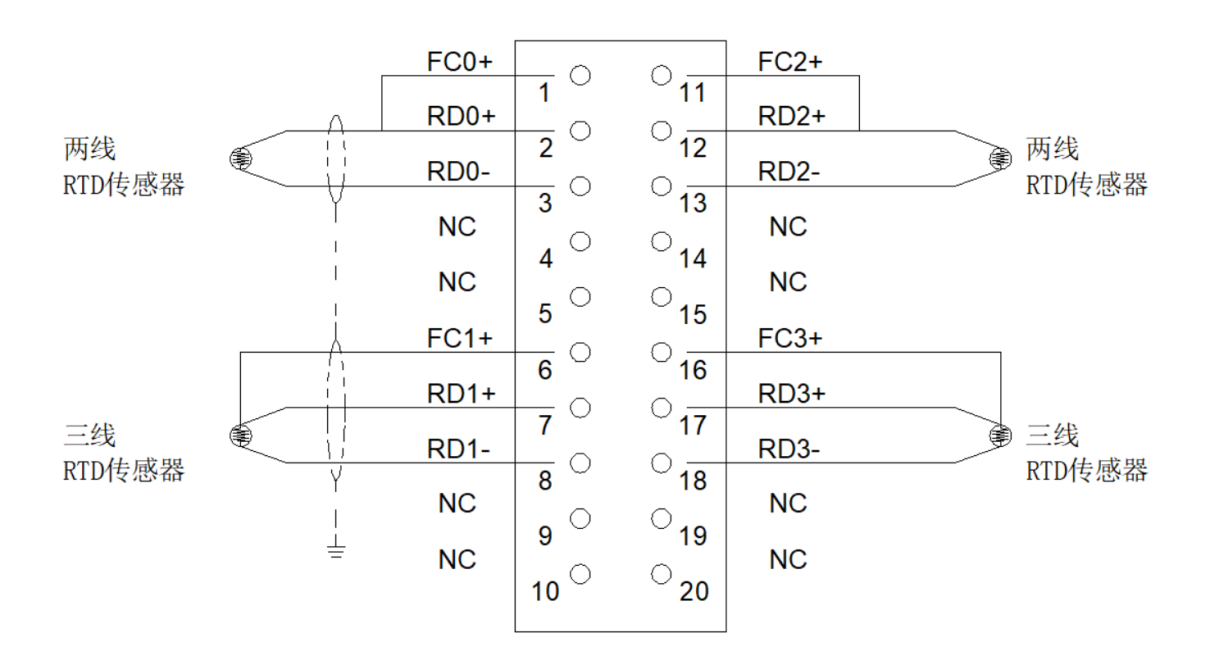

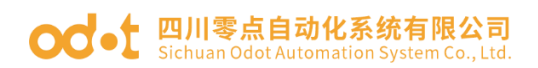

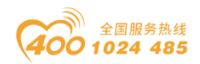

## 5 过程数据定义

| 输入数据   |                         |       |       |       |       |       |       |       |
|--------|-------------------------|-------|-------|-------|-------|-------|-------|-------|
| Bit No | Bit 7                   | Bit 6 | Bit 5 | Bit 4 | Bit 3 | Bit 2 | Bit 1 | Bit O |
| Byte O |                         |       |       |       |       |       |       |       |
| Byte 1 | Analog Input Data(CH 0) |       |       |       |       |       |       |       |
| Byte 2 |                         |       |       |       |       |       |       |       |
| Byte 3 | Analog Input Data(CH I) |       |       |       |       |       |       |       |
| Byte 4 |                         |       |       |       |       |       |       |       |
| Byte 5 | Analog Input Data(CH 2) |       |       |       |       |       |       |       |
| Byte 6 |                         |       |       |       |       |       |       |       |
| Byte 7 | Analog Input Data(CH 3) |       |       |       |       |       |       |       |

数据说明:

#### Analog Input Data (CH0-3): 模拟量通道输入数据值。

| 过程数据定义  |        |      |       |  |  |  |
|---------|--------|------|-------|--|--|--|
| 温度      | 十进制    | 十六进制 | 位置    |  |  |  |
| >880.0  | 32767  | 7FFF | 上溢    |  |  |  |
| 880.0   | 8800   | 2260 |       |  |  |  |
|         | •      | •    | 打山 上阳 |  |  |  |
|         | •      | •    | 旭山上隊  |  |  |  |
| 850.1   | 8501   | 2135 |       |  |  |  |
| 850.0   | 8500   | 2134 |       |  |  |  |
|         | •      | •    | 施宁范围  |  |  |  |
|         | •      | •    | 领走把回  |  |  |  |
| -200.0  | -2000  | F830 |       |  |  |  |
| -200.1  | -2001  | F82F |       |  |  |  |
|         |        | •    | 却山下阳  |  |  |  |
|         |        |      | 旭山下脉  |  |  |  |
| -240.0  | -2400  | F6A0 |       |  |  |  |
| <-240.0 | -32768 | 8000 | 下溢    |  |  |  |

注释:未接传感器或者断线上传过程数据为 32766,禁用通道上传过程数据为-32367,短路状态上传过程数据为-32766。

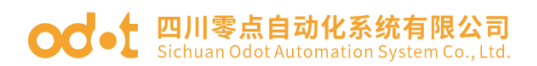

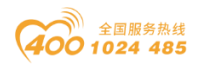

## 6 配置参数定义

| 配置参数   |          |                |                |                |                |          |          |                         |
|--------|----------|----------------|----------------|----------------|----------------|----------|----------|-------------------------|
| Bit No | Bit 7    | Bit 6          | Bit 5          | Bit 4          | Bit 3          | Bit 2    | Bit 1    | Bit O                   |
| Byte O | Reserved | CH3_Enab<br>le | CH2_Enab<br>le | CH1_Enab<br>le | CHO_Enab<br>1e | Temperat | ure_Unit | 16Bit<br>Data<br>Format |

数据说明:

**16Bit Data Format:** 16 位数据字节传输顺序。(默认值:0)

- $0:\ A\_B_{\,\circ}$
- 1:  $B_A_{\circ}$

Temperature\_Unit: 热电阻温度单位(默认值:0)

- 0: Temp\_Unit\_C (摄氏度)
- 1: Temp\_Unit\_F(华氏度)
- 2: Temp\_Unit\_K (开尔文)

CH\_Enable: 热电阻温度单位(默认值:1)

- 0: 禁用 (通道禁用)
- 1: 使能(通道使能)

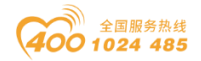

# 7 液晶显示界面

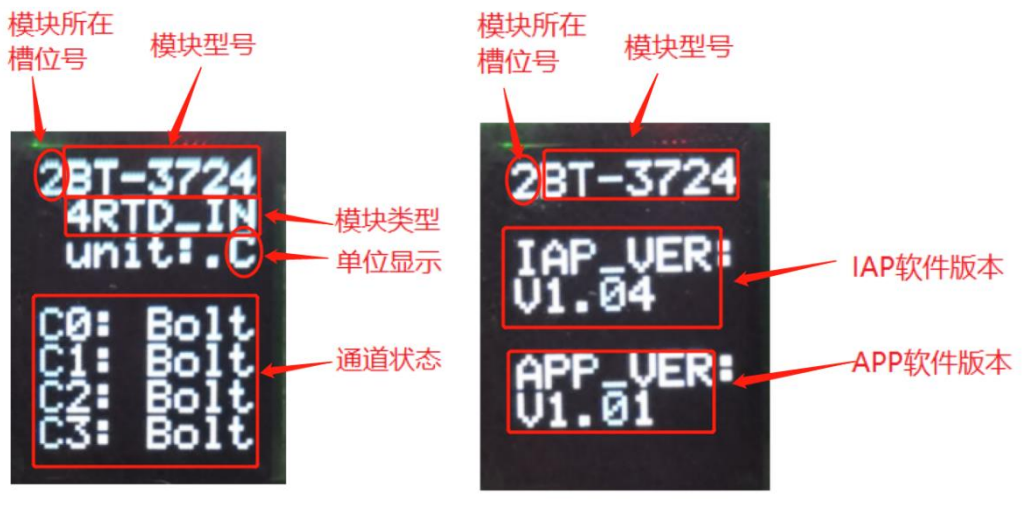

第一页

第二页

**说明:** 该模块信息显示总共为2页,每一页的第一行第一个数字表示该模块的插槽号,后面显示的是模块型号,第一页主要显示通道状态,信息提示,及其模块类型等信息,第二页主要显示软件版本信息。

#### 第一页:通道状态及其,模块类型等信息

1、第二行显示模块的类型

2、第三行显示的是温度的单位

3、第5至8行显示四个通道的温度值,当某个通道出现短路显示为"Short", 未接传感器显示为"Bolt",温度出现上下溢显示"Over"

4、当通道禁用的时候通道由原来的电流显示变为" None"

5、通讯板与主站通讯连接后再断开之后(断开时间超过看门狗时间),温度值行显示为:

\_\_fault\_

#### 第二页:模块版本信息

第1行显示的是该模块所处的插槽号(2),及其模块型号名称(BT-3724)

第3行和第4行显示的是该模块的 IAP 版本信息(V1.04)

第6行和第4行显示的是该模块的 APP 版本信息(V1.01)

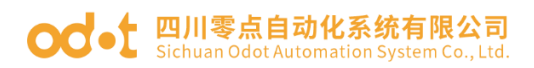

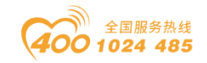

# BT-3804 4 通道 TC 热电偶温度采集模块

## 1 模块特点

- ◆ 模块支持 4 通道热电偶信号采集
- ◆ 模块支持 9 种常规热电偶温度测量
- ◆ 模块内部总线和现场现场输入采用磁隔离
- ◆ 模块输入通道支持 TVS 过压保护
- ◆ 24 位 ADC 分辨率(Σ-δ型)
- ◆ 模块支持单独禁用特定的通道提高采集速度
- ◆ 模块支持液晶显示模块基本信息及其通道指示显示参数等

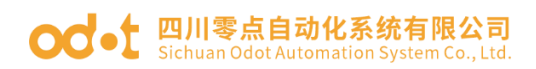

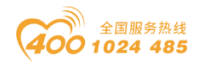

# 2 技术参数

|                      |     | 通用参数                                  |  |  |
|----------------------|-----|---------------------------------------|--|--|
| 功率                   |     | Max. 50mA@5. OVdc                     |  |  |
| 隔离    I              |     | I/0 至内部总线: 磁隔离(2.5KVrms)              |  |  |
| 接                    | 线   | I/O 接线: Max.1mm²(AWG 18)              |  |  |
|                      |     | 环境参数                                  |  |  |
| 工作                   | 温度  | −30 <sup>~</sup> 75 °C                |  |  |
| 环境                   | 湿度  | 5% <sup>~</sup> 95% RH(无冷凝)           |  |  |
| 防护                   | 等级  | IP20                                  |  |  |
|                      |     | 输入参数                                  |  |  |
| 通i                   | 首数  | 4 通道                                  |  |  |
| 传感暑                  | 醫类型 | J / K/ E / T / S / R / B / N / C 型热电偶 |  |  |
| 平住                   | 結宦  | 土0.3%满量程, @25℃                        |  |  |
| <u> </u>             |     | ±0.5%满量程, @-30~75℃                    |  |  |
| 采样速率                 |     | 70ms/4 通道                             |  |  |
|                      | J型  | −210~1200°C                           |  |  |
|                      | K 型 | −270~1370°C                           |  |  |
| 测                    | E 型 | −270~1000°C                           |  |  |
| 量                    | T 型 | −270 <sup>~</sup> 400 °C              |  |  |
| 范                    | S 型 | −50 <sup>~</sup> 1760 °C              |  |  |
| 围                    | R 型 | −50~1760°C                            |  |  |
| °C                   | B 型 | 0~1820°C                              |  |  |
|                      | N 型 | −270~1300°C                           |  |  |
| C型 0 <sup>~</sup> 23 |     | 0 <sup>~</sup> 2320℃                  |  |  |
| 数据格式                 |     | 16 位有符号整型(Integer)                    |  |  |
|                      |     | -32767: 未选 TC 输入类(即为禁用该通道)            |  |  |
|                      |     | 32766: 开路断线                           |  |  |
| 诊断                   | 功能  | 32767:温度上溢                            |  |  |
|                      |     | -32768: 温度卜溢                          |  |  |
|                      |     | 32765: ADU 心斤 改 厚 但                   |  |  |

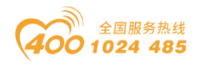

# 3 接线端子定义

模块接线采用 20Pin 3.5mm 间距弹簧接线端子,端子定义如下:

| 说明            | 端子序号 | 符号  | 符号  | 端子序号 | 说明            |
|---------------|------|-----|-----|------|---------------|
|               | 1    | AIO | GND | 11   |               |
| <b>信</b> 早給 ) | 2    | AI1 | GND | 12   | <b>信</b> 早龄 ) |
| 恒互制八          | 3    | AI2 | GND | 13   | 信互制八          |
|               | 4    | AI3 | GND | 14   |               |
|               | 5    | NC  | NC  | 15   |               |
|               | 6    | NC  | NC  | 16   |               |
| 空             | 7    | NC  | NC  | 17   | 穴             |
|               | 8    | NC  | NC  | 18   | 工             |
|               | 9    | NC  | NC  | 19   |               |
|               | 10   | NC  | NC  | 20   |               |

推荐采用线芯小于 1mm<sup>2</sup> 的线缆, 冷压端子参数参考如下:

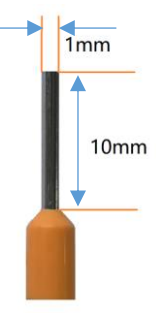

## 4 接线图

| AI0+ |                 | 0 🛻        | AI0- | тс |
|------|-----------------|------------|------|----|
| Al1+ |                 | 11<br>     | Al1- | тс |
| Al2+ |                 | 12<br>     | Al2- | тс |
| AI3+ | <b>`</b>        | iə         | AI3- | тс |
| NC   | 4 <sup>()</sup> | ິ14<br>ິ₁₅ | NC   |    |
| NC   | 5<br>0          | 0          | NC   |    |
| NC   | <b>р</b><br>- О |            | NC   |    |
| NC   |                 | 17<br>0.0  | NC   |    |
| NC   | 8               | 18<br>0.0  | NC   |    |
| NC   | 9               | 19<br>്ററ  | NC   |    |
|      | 10              | 20         |      |    |

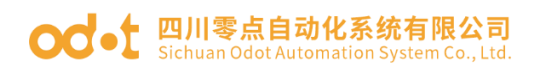

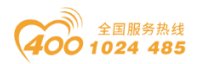

# 5 过程数据定义

| 输入数据   |                             |       |       |            |           |       |       |       |
|--------|-----------------------------|-------|-------|------------|-----------|-------|-------|-------|
| Bit No | Bit 7                       | Bit 6 | Bit 5 | Bit 4      | Bit 3     | Bit 2 | Bit 1 | Bit O |
| Byte O |                             |       | ٨٣    | log Innud  | Data (CII | 0)    |       |       |
| Byte 1 |                             |       | Alle  | alog input |           | 0)    |       |       |
| Byte 2 |                             |       |       |            |           |       |       |       |
| Byte 3 | Analog Input Data(CH I)     |       |       |            |           |       |       |       |
| Byte 4 | Analog Input Data (CH 2)    |       |       |            |           |       |       |       |
| Byte 5 | Analog Input Data(CH 2)     |       |       |            |           |       |       |       |
| Byte 6 | Argeler, Invest Dete (CH 2) |       |       |            |           |       |       |       |
| Byte 7 | Analog Input Data(CH 3)     |       |       |            |           |       |       |       |

数据说明:

#### Analog Input Data (CH0-3): 对应通道的当前温度采集值。

| 过程数据定义-J型 |        |      |      |  |  |  |
|-----------|--------|------|------|--|--|--|
| 温度        | 十进制    | 十六进制 | 位置   |  |  |  |
| >1360.0   | 32767  | 7FFF | 上溢   |  |  |  |
| 1360.0    | 13600  | 3520 |      |  |  |  |
| •         | •      | •    | 却山上阳 |  |  |  |
| •         | •      | •    | 旭山上സ |  |  |  |
| 1200.1    | 12001  | 2EE1 |      |  |  |  |
| 1200.0    | 12000  | 2EE0 |      |  |  |  |
| •         |        |      | 茄宁芯用 |  |  |  |
| •         | •      | •    | 初足氾団 |  |  |  |
| -210.0    | -2100  | F7CC |      |  |  |  |
| <-210.0   | -32768 | 8000 | 下溢   |  |  |  |

| 过程数据定义-K型 |       |          |      |  |  |  |
|-----------|-------|----------|------|--|--|--|
| 温度        | 十进制   | 十进制 十六进制 |      |  |  |  |
| >1622.0   | 32767 | 7FFF     | 上溢   |  |  |  |
| 1622.0    | 16220 | 3F5C     |      |  |  |  |
|           |       |          | 把中上限 |  |  |  |
| •         | •     | •        | 旭山上隊 |  |  |  |
| 1372.1    | 13721 | 3599     |      |  |  |  |
| 1372.0    | 13720 | 3598     |      |  |  |  |
|           |       |          | 额定范围 |  |  |  |
|           |       |          |      |  |  |  |

地址:四川省绵阳市飞云大道 261 号综合保税区 204 厂房 130 / 377 官网: www.odot.cn

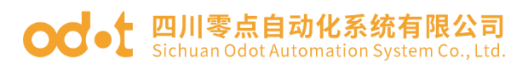

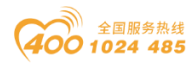

| -270.0  | -2700  | F574 |    |
|---------|--------|------|----|
| <-270.0 | -32768 | 8000 | 下溢 |

| 过程数据定义-E型 |        |      |      |  |  |
|-----------|--------|------|------|--|--|
| 温度        | 十进制    | 十六进制 | 位置   |  |  |
| >1200.0   | 32767  | 7FFF | 上溢   |  |  |
| 1200.0    | 12000  | 2EE0 |      |  |  |
|           |        | •    | 却山上阳 |  |  |
|           | •      | •    | 旭山上സ |  |  |
| 1000.1    | 10001  | 2711 |      |  |  |
| 1000.0    | 10000  | 2710 |      |  |  |
|           |        |      | 筋空范围 |  |  |
| •         |        |      |      |  |  |
| -270.0    | -2700  | F574 |      |  |  |
| <-270.0   | -32768 | 8000 | 下溢   |  |  |

| 过程数据定义-T型 |             |      |         |  |  |  |
|-----------|-------------|------|---------|--|--|--|
| 温度        | 温度 十进制 十六进制 |      |         |  |  |  |
| >540.0    | 32767       | 7FFF | 上溢      |  |  |  |
| 540.0     | 5400        | 1518 |         |  |  |  |
| •         |             | •    | 初山上阳    |  |  |  |
| •         |             | •    | 旭山上附    |  |  |  |
| 400.1     | 4001        | FA1  |         |  |  |  |
| 400.0     | 4000        | FA0  |         |  |  |  |
|           |             |      | 痴宁范围    |  |  |  |
| •         |             | •    | 初 足 氾 回 |  |  |  |
| -270.0    | -2700       | F574 |         |  |  |  |
| <-270.0   | -32768      | 8000 | 下溢      |  |  |  |

| 过程数据定义-S型 |       |      |      |  |  |  |
|-----------|-------|------|------|--|--|--|
| 温度        | 十进制   | 十六进制 | 位置   |  |  |  |
| >1850.0   | 32767 | 7FFF | 上溢   |  |  |  |
| 1850.0    | 18500 | 4844 |      |  |  |  |
|           | •     | •    |      |  |  |  |
|           |       | •    | 旭山上吹 |  |  |  |
| 1769.1    | 17691 | 451B |      |  |  |  |
| 1769.0    | 17690 | 451A |      |  |  |  |
| •         | •     | •    | 新宁范围 |  |  |  |
|           |       |      | 砍足把回 |  |  |  |
| -50.0     | -500  | FE0C |      |  |  |  |

地址:四川省绵阳市飞云大道 261 号综合保税区 204 厂房 131 / 377 官网: www.odot.cn

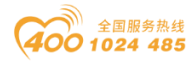

#### od -t 四川零点自动化系统有限公司 Sichuan Odot Automation System Co., Ltd.

| -50.1   | -501   | FE0B |      |
|---------|--------|------|------|
|         |        |      | 却山下阴 |
|         |        |      | 旭山下阪 |
| -170.0  | -1700  | F95C |      |
| <-170.0 | -32768 | 8000 | 下溢   |

| 过程数据定义-R型 |        |      |        |  |  |
|-----------|--------|------|--------|--|--|
| 温度        | 十进制    | 十六进制 | 位置     |  |  |
| >2019.0   | 32767  | 7FFF | 上溢     |  |  |
| 2019.0    | 20190  | 4EDE |        |  |  |
|           |        |      |        |  |  |
|           |        | •    |        |  |  |
| 1769.1    | 17691  | 451B |        |  |  |
| 1769.0    | 17690  | 451A |        |  |  |
|           | •      | •    |        |  |  |
|           |        |      | 创化 把 回 |  |  |
| -50.0     | -500   | FE0C |        |  |  |
| -50.1     | -501   | FE0B |        |  |  |
|           |        | •    | 把山下阻   |  |  |
|           |        |      | 旭山下阪   |  |  |
| -170.0    | -1700  | F95C |        |  |  |
| <-170.0   | -32768 | 8000 | 下溢     |  |  |

| 过程数据定义-B型 |        |      |      |  |  |
|-----------|--------|------|------|--|--|
| 温度        | 十进制    | 十六进制 | 位置   |  |  |
| >2070.0   | 32767  | 7FFF | 上溢   |  |  |
| 2070.0    | 20700  | 50DC |      |  |  |
|           |        | •    | 却山上阳 |  |  |
|           | •      | •    | 旭山上സ |  |  |
| 1820.1    | 18201  | 4719 |      |  |  |
| 1820.0    | 18200  | 4718 |      |  |  |
|           |        |      | 茄宁茄用 |  |  |
|           |        |      |      |  |  |
| 0.0       | 0      |      |      |  |  |
| <0.0      | -32768 | 8000 | 下溢   |  |  |

| 过程数据定义-N型 |                |      |    |  |  |  |
|-----------|----------------|------|----|--|--|--|
| 温度        | 温度 十进制 十六进制 位置 |      |    |  |  |  |
| >1550.0   | 32767          | 7FFF | 上溢 |  |  |  |
| 1550.0    | 超出上限           |      |    |  |  |  |

地址:四川省绵阳市飞云大道 261 号综合保税区 204 厂房 132 / 377 官网: www.odot.cn

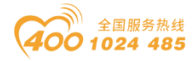

#### od -t 四川零点自动化系统有限公司 Sichuan Odot Automation System Co., Ltd.

|         |        | •    |      |
|---------|--------|------|------|
|         |        |      |      |
| 1300.1  | 13001  | 32C9 |      |
| 1300.0  | 13000  | 32C8 |      |
|         |        |      | 筋会范围 |
|         |        |      | 创    |
| -270.0  | -2700  | F574 |      |
| <-270.0 | -32768 | 8000 | 下溢   |

| 过程数据定义-C型 |             |      |         |  |  |
|-----------|-------------|------|---------|--|--|
| 温度        | 温度 十进制 十六进制 |      |         |  |  |
| >2320.0   | 32767       | 7FFF | 上溢      |  |  |
| 2320.0    | 23200       | 5AA0 |         |  |  |
| •         |             |      | 筋空范围    |  |  |
|           |             |      | 创 化 但 回 |  |  |
| 0.0       | 0           |      |         |  |  |
| <0.0      | -32768      | 8000 | 下溢      |  |  |

注释:所有热电偶都是故障上传值,未选热电偶型号(即为禁用该通道)状态过程数据上传为-32767,未接热电偶上传过程数据为 32766,温度上溢状态上传过程数据为 32767,温度下溢状态上传过程数据为-32768

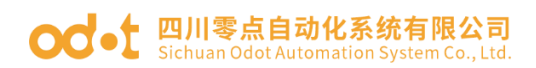

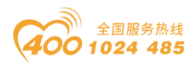

## 6 配置参数定义

|        | 配置参数                                      |       |       |       |       |          |          |                         |
|--------|-------------------------------------------|-------|-------|-------|-------|----------|----------|-------------------------|
| Bit No | Bit 7                                     | Bit 6 | Bit 5 | Bit 4 | Bit 3 | Bit 2    | Bit 1    | Bit O                   |
| Byte O | Reserved                                  |       |       |       |       | Temperat | ure_Unit | 16Bit<br>Data<br>Format |
| Byte 1 | TC Input Type (CH 1) TC Input Type (CH 0) |       |       |       |       | ))       |          |                         |
| Byte 1 | TC Input Type (CH 3) TC Input Type (CH 2) |       |       |       |       | 2)       |          |                         |

数据说明:

#### **16Bit Data Format**:数据上传的大小端格式:(默认值:0)

- 0:  $A_B_{\circ}$
- 1: B\_A.

Temperature\_Unit: 热电偶温度单位(默认值: 0)

- 0: Temp\_Unit\_C (摄氏度)
- 1: Temp\_Unit\_F(华氏度)
- 2: Temp\_Unit\_K (开尔文)

TC Input Type(CH 0-3): 该通道的传感器类型: (默认值: 0)

- 0: 通道禁止。
- 1:J型。
- 2:K型。
- 3: E型。
- 4:T型。
- 5:S型。
- 6:R型。
- 7:B型。
- 8:N型。
- 9:C型。

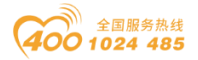

# 7 液晶显示界面

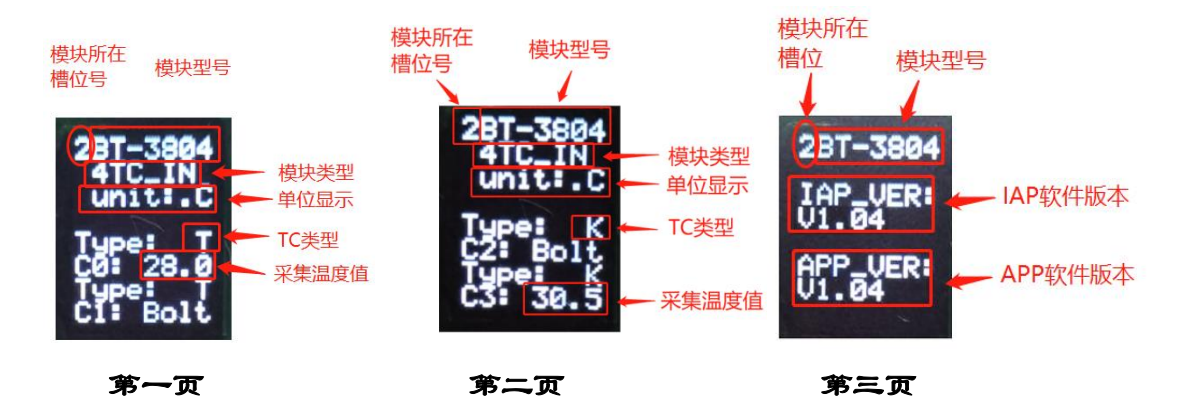

**说明**: 该模块信息显示总共为3页,每一页的第一行第一个数字表示该模块的插槽号,后面显示的是模块型号,第一、二页主要显示通道状态,信息提示,及其模块类型等信息,第三页主要显示软件版本信息。

第一、二页:通道状态及其,模块类型等信息

1、第2行显示模块的类型

2、第3行显示的是温度的单位

3、第5行和第7行显示的是热电偶类型,未选择热电偶型号不显示

4、第6行和第8行显示的是温度值的大小

5、当温度值显示通道显示"Bolt",表明通道未接热电偶,或热电偶开路。通道显示"None",表明通道未选择热电偶类型(即为通道禁用)。

6、通讯板与主站通讯连接后再断开之后(断开时间超过看门狗时间),温度 值行显示为:

\_\_fault\_

#### 第三页:模块版本信息

第1行显示的是该模块所处的插槽号(2),及其模块型号名称(BT-3804)

第3行和第4行显示的是该模块的 IAP 版本信息(V1.04)

第6行和第4行显示的是该模块的 APP 版本信息(V1.04)

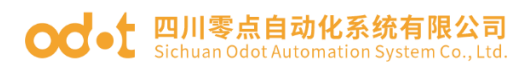

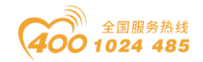

# BT-4154 4 通道电压输出

# 0~5VDC/0~10VDC/±5VDC/±10VDC,15 位/16 位

## 1 模块特点

- ◆ 模块支持4通道电压信号输出
- ◆ 输出范围: 0~5VDC/0~10VDC/±5VDC/±10VDC, 15 位/16 位分辨率
- ◆ 模块输出信号为单端共地输出
- ◆ 模块支持通道过流过温保护提示功能到对应通道。
- ◆ 模块支持液晶显示模块基本信息及其通道指示显示参数等

## 2 技术参数

|        | 通用参数                                                   |
|--------|--------------------------------------------------------|
| 功率     | Max. 160mA@5. OVdc                                     |
| 隔离     | I/O 至内部总线: 电磁隔离(3KVrms)                                |
| 接线     | I/O 接线: Max.1mm <sup>2</sup> (AWG 18)                  |
|        | 环境参数                                                   |
| 工作温度   | −30 <sup>~</sup> 75°C                                  |
| 环境湿度   | 5% <sup>~</sup> 95% RH(无冷凝)                            |
| 防护等级   | IP20                                                   |
|        | 输出参数                                                   |
| 通道数    | 4 通道电压输出                                               |
| 输出电压范围 | $0^{5}$ VDC, $0^{1}$ 10 VDC, $\pm$ 5 VDC, $\pm$ 10 VDC |
| 负载电阻   | Max.5k $\Omega$                                        |
| 分辨率    | 15 位/16 位 (通过设置输出模式)                                   |
| 准确度    | ±0.1%(满量程)@25℃<br>±0.2(満量程)@-20~75℃                    |
|        | 10.3 (俩里柱) @ 30 73 0                                   |
| 村 天时 同 |                                                        |
| 诊断     | 过温/过流状态监视                                              |
| 保护电流   | 20mA.                                                  |
| 公共端    | 共地输出                                                   |

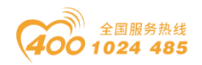

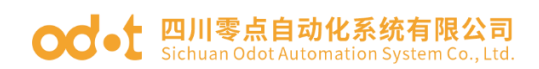

# 3 接线端子定义

| 说明   | 端子序号 | 符号  | 符号  | 端子序号 | 说明       |  |
|------|------|-----|-----|------|----------|--|
|      | 1    | AOO | GND | 11   |          |  |
| 信早龄山 | 2    | A01 | GND | 12   | 信早龄山     |  |
| 百万相山 | 3    | A02 | GND | 13   | 百万相山     |  |
|      | 4    | A03 | GND | 14   |          |  |
| 空    | 5    | NC  | NC  | 15   |          |  |
|      | 6    | NC  | NC  | 16   |          |  |
|      | 7    | NC  | NC  | 17   | र्मन     |  |
|      | 8    | NC  | NC  | 18   | <u>т</u> |  |
|      | 9    | NC  | NC  | 19   |          |  |
|      | 10   | NC  | NC  | 20   |          |  |

模块接线采用 20Pin 3.5mm 间距弹簧接线端子,端子定义如下:

推荐采用线芯小于 1mm<sup>2</sup> 的线缆, 冷压端子参数参考如下:

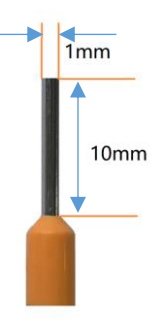

## 4 接线图

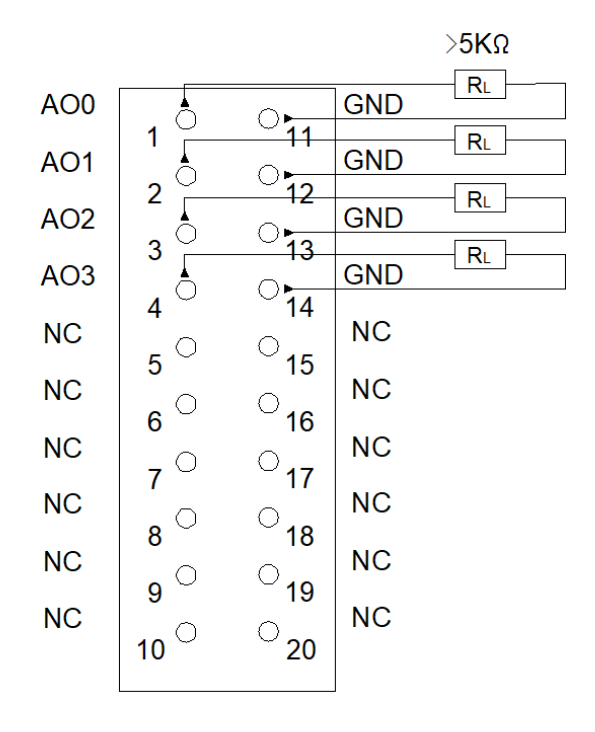

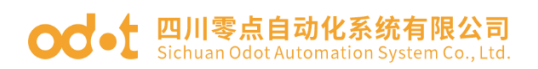

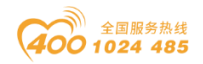

# 5 过程数据定义

| 输入数据   |                            |          |       |          |          |          |          |          |
|--------|----------------------------|----------|-------|----------|----------|----------|----------|----------|
| Bit No | Bit 7                      | Bit 6    | Bit 5 | Bit 4    | Bit 3    | Bit 2    | Bit 1    | Bit O    |
|        |                            |          |       | 0ver     | 0vercurr | 0vercurr | 0vercurr | 0vercurr |
| Byte O |                            | Reserved |       | tempratu | ent      | ent      | ent      | ent      |
|        | I                          |          |       | re       | (CH3)    | (CH2)    | (CH1)    | (CHO)    |
|        |                            |          |       | 输出数据     |          |          |          |          |
| Bit No | Bit 7                      | Bit 6    | Bit 5 | Bit 4    | Bit 3    | Bit 2    | Bit 1    | Bit O    |
| Byte O |                            |          |       |          |          |          |          |          |
| Byte 1 | Analog Output Data(CH 0)   |          |       |          |          |          |          |          |
| Byte 2 | Anglen Output Data (CII 1) |          |       |          |          |          |          |          |
| Byte 3 | Analog Output Data(CH 1)   |          |       |          |          |          |          |          |
| Byte 4 |                            |          |       |          |          |          |          |          |
| Byte 5 | Analog Output Data(CH 2)   |          |       |          |          |          |          |          |
| Byte 6 | Analog Output Data(CH 3)   |          |       |          |          |          |          |          |
| Byte 7 |                            |          |       |          |          |          |          |          |

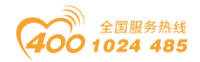

#### od -t 四川零点自动化系统有限公司 Sichuan Odot Automation System Co., Ltd.

# 5.1 过程数据定义(标准模式)

数据说明:

Analog Output Data (CH0-4): 电压输出数据值。

#### 单极性 0-5V/0-10V 输出数据值

| 电压(0-5V) | 电压(0-10V) | 十进制   | 十六进制   |
|----------|-----------|-------|--------|
| 5        | 10        | 27648 | 0x6C00 |
| •        | •         | •     | •      |
| •        | •         | •     | •      |
| 2.5      | 5         | 13824 | 0x3600 |
| •        | •         | •     | •      |
| •        | •         | •     | •      |
| 0        | 0         | 0     | 0x0000 |

#### 双极性±5V/±10V 输出数据值

| 电压(±5V) | 电压(±10V) | 十进制    | 十六进制   |
|---------|----------|--------|--------|
| 5       | 10       | 27648  | 0x6C00 |
| •       | •        | •      | •      |
|         | •        | •      | •      |
| 2.5     | 5        | 13824  | 0x3600 |
|         | •        | •      | •      |
|         | •        | •      | •      |
| 0       | 0        | 0      | 0x0000 |
|         | •        | •      | •      |
|         | •        | •      | •      |
| -2.5    | -5       | -13824 | 0xCA00 |
| •       | •        | •      | •      |
|         | •        | •      | •      |
| -5      | -10      | -27648 | 0x9400 |

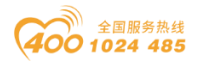

#### od -t 四川零点自动化系统有限公司 Sichuan Odot Automation System Co., Ltd.

# 5.2 过程数据定义(特殊模式)

数据说明:

Analog Output Data (CH0-4): 电压输出数据值。

单极性 0-5V/0-10V 输出数据值

| 电压(0-5V) | 电压(0-10V) | 十进制   | 十六进制   |
|----------|-----------|-------|--------|
| 5        | 10        | 65535 | 0xFFFF |
| •        | •         | •     | •      |
| •        | •         | •     | •      |
| 2.5      | 5         | 32767 | 0x7FFF |
| •        | •         | •     | •      |
| •        | •         | •     | •      |
| 0        | 0         | 0     | 0x0000 |

#### 双极性±5V/±10V 输出数据值

| 电压(±5V) | 电压(±10V) | 十进制    | 十六进制   |
|---------|----------|--------|--------|
| 5       | 10       | 32767  | 0x7FFF |
| •       | •        | •      | •      |
| •       | •        | •      | •      |
| 2.5     | 5        | 16383  | 0x3FFF |
| •       | •        | •      | •      |
| •       | •        | •      | •      |
| 0       | 0        | 0      | 0x0000 |
| •       | •        | •      | •      |
| •       | •        | •      | •      |
| -2.5    | -5       | -16384 | 0xC000 |
| •       | •        | •      | •      |
| •       | •        | •      |        |
| -5      | -10      | -32768 | 0x8000 |

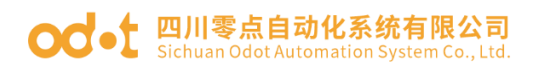

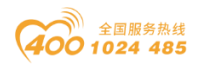

## 6 配置参数定义

| 配置参数   |                                        |  |  |  |                |                         |       |       |
|--------|----------------------------------------|--|--|--|----------------|-------------------------|-------|-------|
| Bit No | Bit 7 Bit 6 Bit 5 Bit 4 Bit 3 Bit 2    |  |  |  |                |                         | Bit 1 | Bit O |
| Byte O | Reserved                               |  |  |  | Range_Mo<br>de | 16Bit<br>Data<br>Format |       |       |
| Byte 1 | Voltage Type(CH 1) Voltage Type(CH 0)  |  |  |  |                |                         |       |       |
| Byte 2 | Voltage Type (CH 3)Voltage Type (CH 2) |  |  |  |                |                         |       |       |

数据说明:

**16Bit Data Format:** 16 位数据字节传输顺序。(默认值:A\_B)

A\_B: 大端格式传输

B\_A: 小端格式传输

#### Range\_Mode: 过程数据模式(默认值:标准模式)

标准模式: 西门子的过程数据定义相同

特殊模式:硬件最大量程

Voltage Type(CH 0-3): 输出电压类型。(默认值:0~10Vdc)

Disable: 禁止输出。

0~5Vdc: 0~5V 直流输出。

0~10Vdc: 0~10V 直流输出。

-5~5Vdc: -5~5V 直流输出。

-10~10Vdc: -10~10V 直流输出。

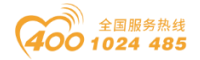

#### od - t 四川零点自动化系统有限公司 Sichuan Odot Automation System Co., Ltd.

## 7 液晶显示界面

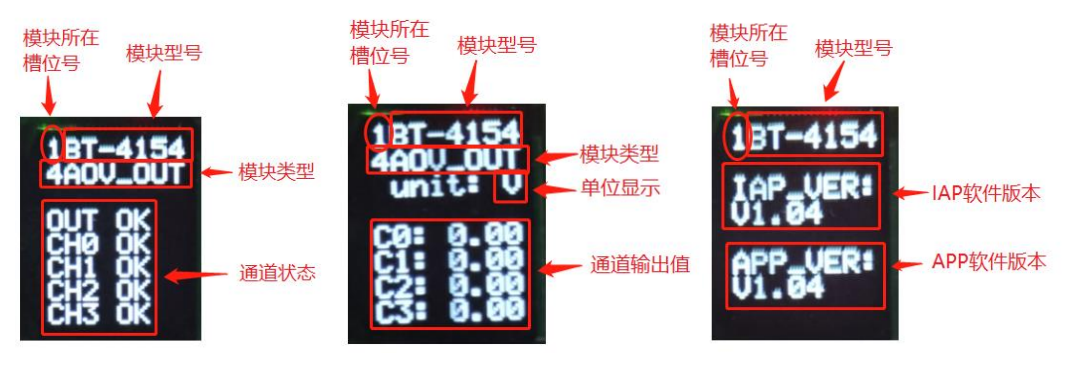

第一页

第二页

第三页

**说明:** 该模块信息显示总共为3页,每一页的第一行第一个数字表示该模块的插槽号,后面显示的是模块型号,第一页为每个通道的状态显示,第二页主要显示通道输出电流大小值,信息提示,及其模块类型等信息,第三页主要显示软件版本信息。

第一页:通道状态及其,模块类型等信息

1、第2行显示模块的类型

2、第3行显示的是电压的单位

3、第4行在输出状态正常的情况下显示为"OUT OK",出现过温时候显示为"H Temper"

4、各个通道在没有输出正常的状况下为"CH-OK",出现过流的情况显示为"CH-ERRO"

#### 第二页:通道状态及其模块类型等信息

1、第2行显示模块的类型

2、第3行显示的是电压的单位

3、第5行至第8行显示的是电压输出值大小(是过程数据给的转换出来的,不是实际值,可能跟实际输出略有差别)

#### 第三页:模块版本信息

第1行显示的是该模块所处的插槽号(1),及其模块型号名称(BT-

4154)

第3行和第4行显示的是该模块的 IAP 版本信息(V1.04) 地址:四川省绵阳市飞云大道 261 号综合保税区 204 厂房 142 / 377 官网: www.odot.cn

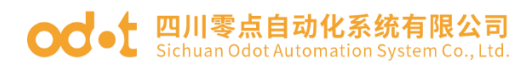

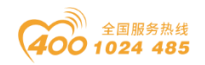

第6行和第4行显示的是该模块的 APP 版本信息(V1.04)

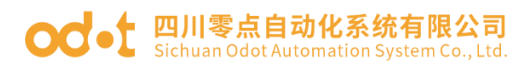

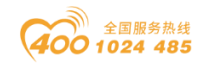

# BT-4234 4 通道模拟量输出 0&4-20mA, 15 位/16

## 位,单端

## 1 模块特点

- ◆ 0-20mA、4-20mA 2 种输出范围可设置
- ◆ 模块内部总线和现场输出采用磁隔离
- ◆ 单端共地输出方式
- ◆ 模块支持通道开路过载提示功能到对应通道。
- ◆ 模块支持液晶显示模块基本信息及其通道指示显示参数等

## 2 模块参数

| 通用参数    |                                            |  |  |  |  |
|---------|--------------------------------------------|--|--|--|--|
| 功率      | Max. 25mA@5. OVdc                          |  |  |  |  |
| I0 总线隔离 | I/0 至内部总线: 磁隔离(2.5KVrms)                   |  |  |  |  |
| 现场电源    | 标称电压: 24Vdc<br>输入范围, 22 <sup>~</sup> 28Vdc |  |  |  |  |
| 接线      | I/O 接线: Max. 1mm <sup>2</sup> (AWG 18)     |  |  |  |  |
|         | 环境参数                                       |  |  |  |  |
| 工作温度    | −30 <sup>~</sup> 75℃                       |  |  |  |  |
| 环境湿度    | 5%-95%无冷凝                                  |  |  |  |  |
| 防护等级    | IP20                                       |  |  |  |  |
| 输出参数    |                                            |  |  |  |  |
| 通道数     | 4 通道                                       |  |  |  |  |
| 分辨率     | 15Bit/16Bit                                |  |  |  |  |
| 输出范围    | $0^2 20 \text{mA} / 4^2 20 \text{mA}$      |  |  |  |  |
| 输出精度    | >0. 3%                                     |  |  |  |  |
| 诊断功能    | 断线或过载、现场电源错误                               |  |  |  |  |
| 公共端     | OV 共地,通道之间不隔离                              |  |  |  |  |
| 转换时间    | 2ms/所有通道                                   |  |  |  |  |
| 负载      | Max.1KΩ                                    |  |  |  |  |
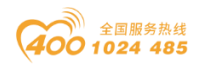

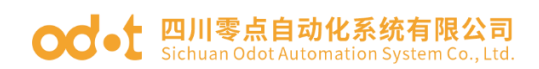

# 3 接线端子定义

|      |      | 6-6- 17 |       |      |          |  |
|------|------|---------|-------|------|----------|--|
| 说明   | 瑞子序号 | 符号      | 符号    | 端子序号 | 说明       |  |
|      | 1    | AOO     | GND   | 11   |          |  |
| 信早輪山 | 2    | A01     | GND   | 12   | 信早输山     |  |
| 百万相山 | 3    | A02     | GND   | 13   | 百分相山     |  |
|      | 4    | A03     | GND   | 14   |          |  |
|      | 5    | NC      | NC    | 15   |          |  |
| 穴    | 6    | NC      | NC    | 16   | 穴        |  |
| Т.   | 7    | NC      | NC    | 17   | <u>Т</u> |  |
|      | 8    | NC      | NC    | 18   |          |  |
| 中海   | 9    | 24Vdc   | 24Vdc | 19   | 申渥       |  |
| 巴你   | 10   | 0Vdc    | OVdc  | 20   | 巴你       |  |

模块接线采用 20Pin 3.5mm 间距弹簧接线端子,端子定义如下:

推荐采用线芯小于 1mm<sup>2</sup> 的线缆, 冷压端子参数参考如下:

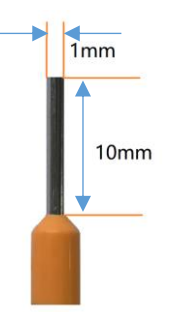

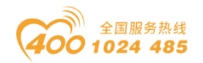

#### od - 如川零点自动化系统有限公司 Sichuan Odot Automation System Co., Ltd.

# 4 接线图

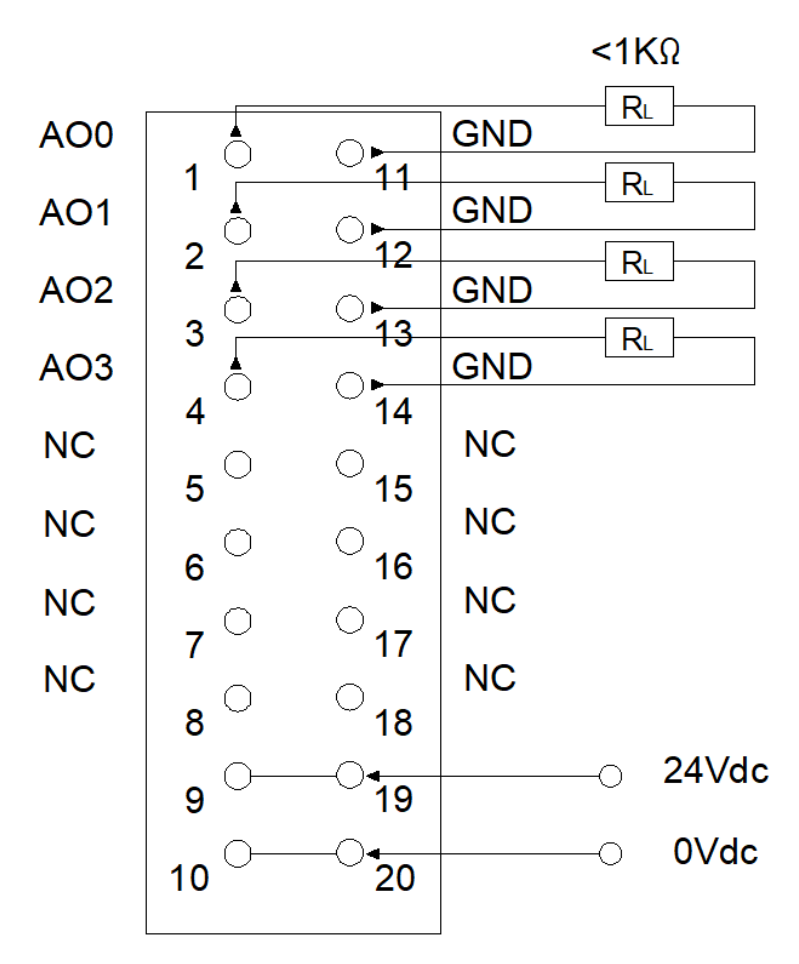

注:9号19号端子内部短接, 10号20号端子内部短接。

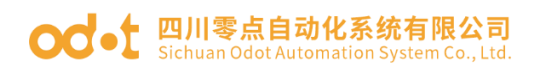

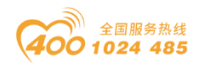

# 5 过程数据定义

|                  | 输入数据  |                          |                                    |                                              |                                              |                                              |                                              |                                              |
|------------------|-------|--------------------------|------------------------------------|----------------------------------------------|----------------------------------------------|----------------------------------------------|----------------------------------------------|----------------------------------------------|
| Bit No           | Bit 7 | Bit 6                    | Bit 5                              | Bit 4                                        | Bit 3                                        | Bit 2                                        | Bit 1                                        | Bit O                                        |
| Byte O           | Rese  | rved                     | Field<br>Power<br>Error<br>(CHO-3) | DAC<br>Communic<br>ation<br>Error<br>(CHO-3) | Output<br>Opening<br>or<br>Overload<br>(CH3) | Output<br>Opening<br>or<br>Overload<br>(CH2) | Output<br>Opening<br>or<br>Overload<br>(CH1) | Output<br>Opening<br>or<br>Overload<br>(CHO) |
|                  |       |                          |                                    | 输出数据                                         |                                              |                                              | •                                            |                                              |
| Bit No           | Bit 7 | Bit 6                    | Bit 5                              | Bit 4                                        | Bit 3                                        | Bit 2                                        | Bit 1                                        | Bit O                                        |
| Byte 0<br>Byte 1 |       |                          | Ana                                | log Outpu                                    | t Data(CH                                    | [ 0)                                         |                                              |                                              |
| Byte 2           |       |                          | A                                  | 1                                            |                                              | r 1)                                         |                                              |                                              |
| Byte 3           |       |                          | Ana                                | log Outpu                                    | t Data(CH                                    | 1 1)                                         |                                              |                                              |
| Byte 4           |       |                          | Ano                                | log Outpu                                    | t Data (Cu                                   | ( 9 )                                        |                                              |                                              |
| Byte 5           |       | Analog Output Data(CH 2) |                                    |                                              |                                              |                                              |                                              |                                              |
| Byte 6           |       |                          | Δna                                | log Outpu                                    | t Data(CH                                    | [3]                                          |                                              |                                              |
| Byte 7           |       |                          | лпа                                | rog outpu                                    | i Data(UI                                    | ,                                            |                                              |                                              |

数据说明:

Output Opening or Overload (CH0-3): 电流输出诊断状态,当对应输出 通道开路或过载时该位置 1,负载正常后自动清零。

- 0: 负载正常
- 1: 负载开路或过载

**DAC Communication Error(CH0-3)**: DAC 转换器通讯错误,现场电源 未接通或 DAC、隔离器等损坏时,将会出现此错误。

- **0: DAC** 通讯正常
- 1: DAC 转换失败

Field Power Error (CH0-3):现场电源没有供电时,将会出现此错误。

- 0: 现场电源接入正常
- 1: 现场电源接入异常

Analog Output Data(CH0-3): 模拟量输出值, 16 位无符号整型。

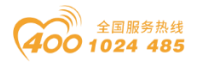

# 5.1 过程数据定义(标准模式)

| 电流(0-20mA)   | 十进制    | 十六进制 | 范围        |
|--------------|--------|------|-----------|
| 21mA         | 32767  | 7FFF | 上溢        |
|              | 29031  | 7167 |           |
| 21mA         | 29030  | 7166 | 超出上限      |
| 20mA+723.4nA | 27649  | 6C01 |           |
| 20mA         | 27648  | 6C00 |           |
| 15mA         | 20736  | 5100 | 筋会英国      |
| 723. 4nA     | 1      | 1    | 一         |
| O mA         | 0      | 0    |           |
| O mA         | -1     | FFFF | 下迷        |
|              | -32768 | 8000 | [1] 7 [1] |

#### Analog Output Data(BT-4234)

#### Analog Output Data(BT-4234)

| 电流(4-20mA)   | 十进制    | 十六进制 | 范围                                   |  |
|--------------|--------|------|--------------------------------------|--|
| 21mA         | 32767  | 7FFF | 上溢                                   |  |
|              | 29377  | 72C1 |                                      |  |
| 21mA         | 29376  | 72C0 | 超出上限                                 |  |
| 20mA+578.7nA | 27649  | 6C01 |                                      |  |
| 20 mA        | 27648  | 6C00 |                                      |  |
| 16 mA        | 20736  | 5100 | 痂宁菇围                                 |  |
| 4mA +578.7nA | 1      | 1    | 一一一一一一一一一一一一一一一一一一一一一一一一一一一一一一一一一一一一 |  |
| 4mA          | 0      | 0    |                                      |  |
| 3. 9995mA    | -1     | FFFF | 却山下阳                                 |  |
| 3. 6mA       | -692   | FD4C | 旭山下院                                 |  |
| 3.6mA        | 693    | FD4B | 下送                                   |  |
|              | -32768 | 8000 | 下從                                   |  |

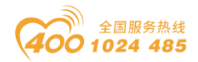

# 5.2 过程数据定义(特殊模式)

| Analog Output Data(BT-4234) |            |          |           |  |  |  |  |
|-----------------------------|------------|----------|-----------|--|--|--|--|
| 电流(0-20mA)                  | 电流(4-20mA) | 十进制 16 位 | 十六进制 16 位 |  |  |  |  |
| 20 mA                       | 20 mA      | 65535    | OxFFFF    |  |  |  |  |
| •                           | •          | •        | •         |  |  |  |  |
| •                           | •          | •        | •         |  |  |  |  |
| •                           | •          | •        | •         |  |  |  |  |
| 10 mA                       | 12 mA      | 32767    | 0x7FFF    |  |  |  |  |
| •                           | •          | •        | •         |  |  |  |  |
| •                           | •          | •        | •         |  |  |  |  |
| •                           | •          | •        |           |  |  |  |  |
| O mA                        | 4 mA       | 0        | 0x0000    |  |  |  |  |

## 6 配置参数定义

| 配置参数   |       |       |            |                         |                        |                        |                        |                        |  |  |
|--------|-------|-------|------------|-------------------------|------------------------|------------------------|------------------------|------------------------|--|--|
| Bit No | Bit 7 | Bit 6 | Bit 1      | Bit O                   |                        |                        |                        |                        |  |  |
| Byte O |       |       | Range_Mode | 16Bit<br>Data<br>Format |                        |                        |                        |                        |  |  |
| Byte 1 |       | Rese  | erved      |                         | Current<br>Type<br>CH3 | Current<br>Type<br>CH2 | Current<br>Type<br>CH1 | Current<br>Type<br>CHO |  |  |

数据说明:

**16Bit Data Format**: 模拟量数据存储格式。(默认值: 0)

0: A-B

1: B-A

Range\_Mode: 过程数据模式(默认值:标准模式)

标准模式:西门子的过程数据定义相同

特殊模式:硬件最大量程

Current Type(CH0-3): 输出的电流类型。(默认值: 1)

0: 0-20mA

1: 4-20mA

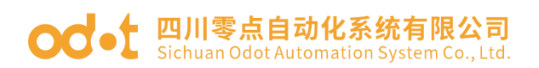

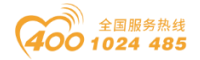

## 7 液晶显示界面

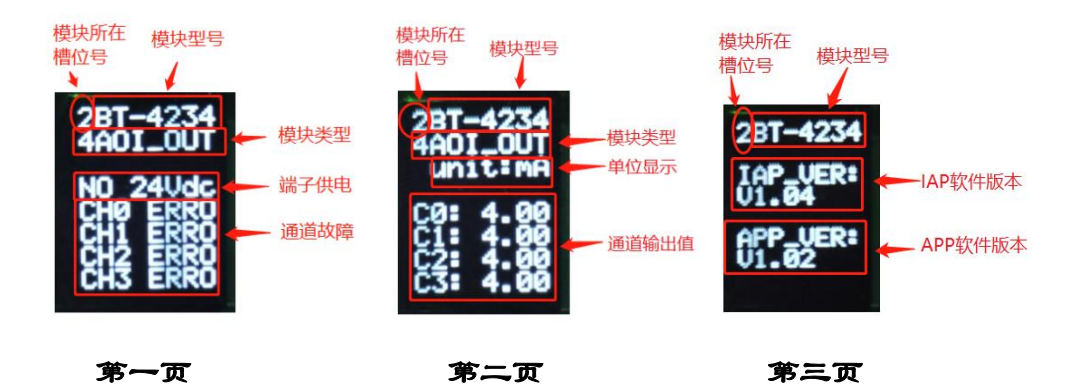

**说明**: 该模块信息显示总共为3页,每一页的第一行第一个数字表示该 模块的插槽号,后面显示的是模块型号,第一、二页主要显示通道状态,信息 提示,及其模块类型等信息,第三页主要显示软件版本信息。

#### 第一页:通道状态及其,模块类型等信息

1、第2行显示模块的类型

2、第3行显示的是电压的单位

3、第4行端子供电显示"NO 24Vdc",表明 IO 端子接有 24Vdc 电源,端子 供电显示"POWER OK",表明 IO 端子没有 24Vdc 电源,

4、第5到8行,通道显示"CH- ERRO",表明该通道开路、过载或者没接现场电源。通道显示"CH- OK",表明该通道正确。

#### 第二页:通道状态及其模块类型等信息

1、第2行显示模块的类型

2、第3行显示的是电压的单位

3、第5行至第8行显示的是电流输出值大小(是过程数据给的转换出来的,不是实际值,可能跟实际输出略有差别,此处数值在未接现场电时候一样显示)

#### 第三页:模块版本信息

第1行显示的是该模块所处的插槽号(2),及其模块型号名称(BT-4234)

第3行和第4行显示的是该模块的 IAP 版本信息(V1.04)

地址:四川省绵阳市飞云大道 261 号综合保税区 204 厂房 150 / 377 官网: www.odot.cn

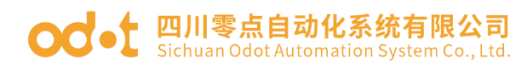

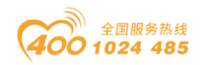

第6行和第4行显示的是该模块的APP版本信息(V1.02)

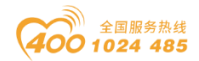

# BT-5102 2 通道编码器输入/5VDC

1 模块特点

- ◆ 模块共支持 2 个通道的编码器输入。
- ◆ 每个编码器通道支持 A/B 增量式编码器或脉冲-方向式编码器输入。

◆ 每个编码器通道支持正交 A/B 信号输入,输入电压 5V,支持源型和漏型 输入。

- ◆ 增量式编码器模式支持 x1/x2/x4 倍频可选择。
- ◆ 脉冲-方向模式支持无方向信号, 仅脉冲输入。
- ◆ 每个编码器通道支持1个数字量信号输入,输入电压 5Vdc 或 24Vdc。
- ◆ 每个编码器通道支持1个数字量输出信号,输出电压 24Vdc。

◆ 每个编码器通道自带 1 路 5V 电源和 24V 电源转换输出,可连接编码器供电。

- ◆ 模块内部总线和现场输入采用磁隔离。
- ◆ 模块支持液晶显示模块基本信息及其通道指示显示参数等
- ◆ 模块支持的编码器最大输入频率为 1.5MHz。
- ◆ 模块支持测量功能,可检测负载转速或输入脉冲频率。

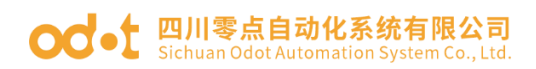

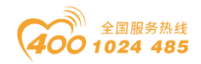

# 2 技术参数

| 通用参数      |                                          |  |  |  |  |
|-----------|------------------------------------------|--|--|--|--|
| 功率        | Max. 60mA@5. OVdc                        |  |  |  |  |
| 隔离        | I/0 至内部总线: 磁隔离(3KVrms)                   |  |  |  |  |
| 现场电源      | 标称电压: 24Vdc, 输入范围: 20~28Vdc              |  |  |  |  |
| 接线        | I/O 接线: Max.1.5mm²(AWG 16)               |  |  |  |  |
| 安装方式      | 35mm 导轨安装                                |  |  |  |  |
| 尺寸        | 115*14*75mm                              |  |  |  |  |
| 重量        | 65g                                      |  |  |  |  |
|           | 环境参数                                     |  |  |  |  |
| 工作温度      | −30 <sup>~</sup> 75°C                    |  |  |  |  |
| 环境湿度      | 5%-95%无冷凝                                |  |  |  |  |
| 防护等级      | IP20                                     |  |  |  |  |
|           | 输入参数                                     |  |  |  |  |
| 通道数       | 2 通道编码器                                  |  |  |  |  |
| 编码器信号电压范围 | ABZ 输入标准 5Vdc,范围±10%                     |  |  |  |  |
| 编码器输入阻抗   | 内部上拉或下拉电阻 4.7K                           |  |  |  |  |
| 编码器滤波时间   | 可设置, 默认 0.5us                            |  |  |  |  |
| 编码器计数频率   | <1.5MHz                                  |  |  |  |  |
| 编码器倍频模式   | x1/x2/x4                                 |  |  |  |  |
| 编码器测量功能   | 负载转速或输入信号频率测量                            |  |  |  |  |
| DI 开启电压   | Min.5Vdc to Max.28Vdc                    |  |  |  |  |
| DI 关闭电压   | Max. 2. 7Vdc                             |  |  |  |  |
| DI 开启电流   | Max.5mA/通道@28V                           |  |  |  |  |
| DI 输入阻抗   | >10. 0k Ω                                |  |  |  |  |
| DI 输入延时   | OFF to ON :Max.3ms<br>ON to OFF :Max.2ms |  |  |  |  |
| DO 输出电压   | 5V,范围±10%                                |  |  |  |  |
| DO 输出电流   | Max. 500mA                               |  |  |  |  |
| DO 输出漏电流  | Max. 5uA                                 |  |  |  |  |

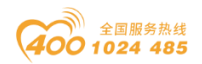

#### od t 四川零点自动化系统有限公司 Sichuan Odot Automation System Co., Ltd.

# 3 接线端子定义

| 说明         | 端子序号 | 符号  | 符号  | 端子序号 | 说明         |
|------------|------|-----|-----|------|------------|
|            | 1    | AO  | A1  | 11   |            |
| 外接编码器 0    | 2    | BO  | B1  | 12   | 外接编码器1     |
|            | 3    | ZO  | Z1  | 13   |            |
|            | 4    | GND | GND | 14   |            |
| 编码器供电      | 5    | 5V  | 5V  | 15   | 编码器供电      |
|            | 6    | 24V | 24V | 16   |            |
| DI 输入      | 7    | DIO | DI1 | 17   | DI 输入      |
| DO 输出      | 8    | D00 | D01 | 18   | DO 输出      |
| 外部供电 24VDC | 9    | 24V | 24V | 19   | 外部供电 24VDC |
| 外部供电 OVDC  | 10   | OV  | OV  | 20   | 外部供电 OVDC  |

模块接线采用 20Pin 3.5mm 间距弹簧接线端子,端子定义如下:

推荐采用线芯小于 1mm<sup>2</sup> 的线缆, 冷压端子参数参考如下:

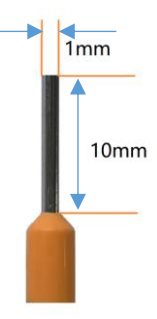

## 4 接线图

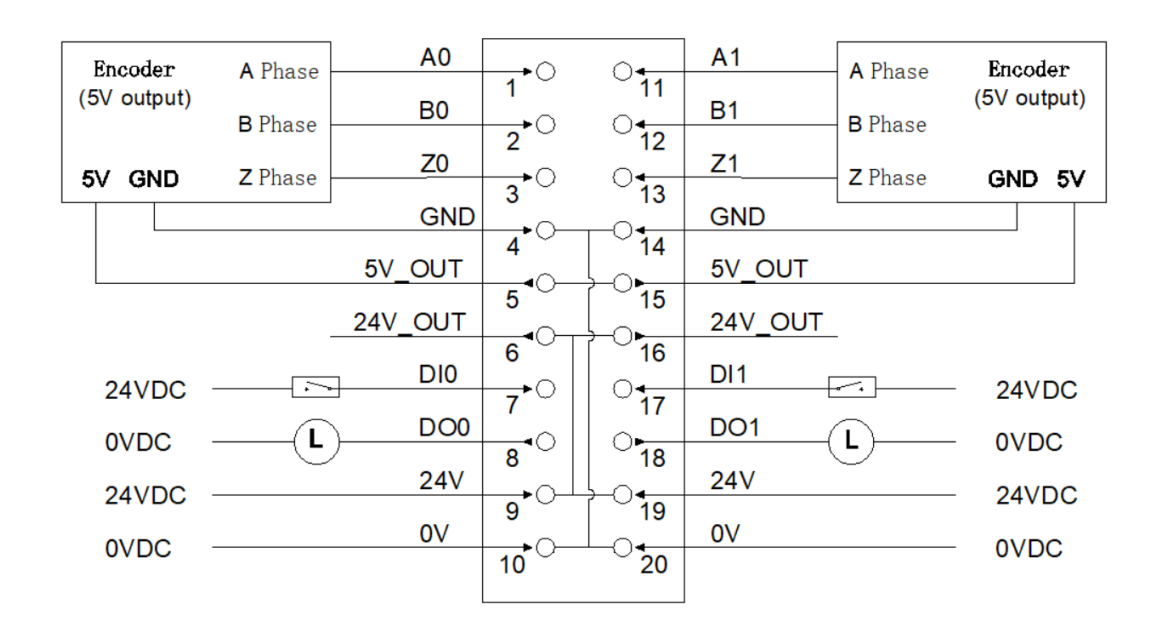

地址:四川省绵阳市飞云大道 261 号综合保税区 204 厂房 154 / 377 官网: www.odot.cn

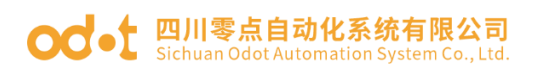

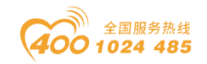

# 5 过程数据定义

### < 2 Analog Input(5V Encoder) >子模块过程数据定义

| 输入数据    |                         |                       |                              |                             |                      |           |           |           |  |  |
|---------|-------------------------|-----------------------|------------------------------|-----------------------------|----------------------|-----------|-----------|-----------|--|--|
| Bit No  | Bit 7                   | Bit 6                 | Bit 5                        | Bit 4                       | Bit 3                | Bit 2     | Bit 1     | Bit O     |  |  |
| Byte O  | Counter<br>DOWN<br>Ch#0 | Counter<br>UP<br>Ch#0 | Counter<br>Underflow<br>Ch#0 | Counter<br>Overflow<br>Ch#0 | DI<br>Ch#0           | Z<br>Ch#0 | B<br>Ch#0 | A<br>Ch#0 |  |  |
| Byte 1  |                         | Reserved              |                              |                             |                      |           |           |           |  |  |
| Byte 2  | Counter<br>DOWN<br>Ch#1 | Counter<br>UP<br>Ch#1 | Counter<br>Underflow<br>Ch#1 | Counter<br>Overflow<br>Ch#1 | DI<br>Ch#1           | Z<br>Ch#1 | B<br>Ch#1 | A<br>Ch#1 |  |  |
| Byte 3  |                         |                       |                              | Rese                        | erved                |           |           |           |  |  |
| Byte 4  |                         |                       |                              |                             |                      |           |           |           |  |  |
| Byte 5  |                         |                       |                              | Country                     | less Ch#(            | C         |           |           |  |  |
| Byte 6  |                         |                       |                              | Counter                     | arue cn <del>u</del> | J         |           |           |  |  |
| Byte 7  |                         |                       |                              |                             |                      |           |           |           |  |  |
| Byte 8  |                         |                       |                              |                             |                      |           |           |           |  |  |
| Byte 9  |                         |                       |                              | Canturo                     | valuo Ch#(           | ſ         |           |           |  |  |
| Byte 10 |                         |                       |                              | Capture                     |                      | 0         |           |           |  |  |
| Byte 11 |                         |                       |                              |                             |                      |           |           |           |  |  |
| Byte 12 |                         |                       |                              |                             |                      |           |           |           |  |  |
| Byte 13 |                         |                       |                              | Measureme                   | nts 1 Ch#            | :0        |           |           |  |  |
| Byte 14 |                         |                       |                              | measureme                   |                      | 0         |           |           |  |  |
| Byte 15 |                         |                       |                              |                             |                      |           |           |           |  |  |
| Byte 16 |                         |                       |                              |                             |                      |           |           |           |  |  |
| Byte 17 |                         |                       |                              | Measureme                   | nts 2 Ch#            | :0        |           |           |  |  |
| Byte 18 |                         |                       |                              |                             |                      | •         |           |           |  |  |
| Byte 19 |                         |                       |                              |                             |                      |           |           |           |  |  |
| Byte 20 |                         |                       |                              |                             |                      |           |           |           |  |  |
| Byte 21 |                         |                       |                              | Counter v                   | value Ch#:           | 1         |           |           |  |  |
| Byte 22 |                         |                       |                              |                             |                      |           |           |           |  |  |
| Byte 23 |                         |                       |                              |                             |                      |           |           |           |  |  |
| Byte 24 |                         |                       |                              |                             |                      |           |           |           |  |  |
| Byte 25 |                         |                       |                              | Capture v                   | value Ch#1           | 1         |           |           |  |  |
| Byte 26 |                         |                       |                              | -                           |                      |           |           |           |  |  |
| Byte 27 |                         |                       |                              |                             |                      |           |           |           |  |  |
| Byte 28 |                         |                       |                              |                             |                      |           |           |           |  |  |
| Byte 29 |                         |                       |                              | Measureme                   | nts 1 Ch#            | 1         |           |           |  |  |
| Byte 30 |                         |                       |                              |                             |                      |           |           |           |  |  |
| Byte 31 |                         |                       |                              |                             |                      |           |           |           |  |  |
| Byte 32 |                         |                       |                              | Measureme                   | nts 2 Ch#            | 1         |           |           |  |  |
| Byte 33 | measurements 2 Un#1     |                       |                              |                             |                      |           |           |           |  |  |

地址:四川省绵阳市飞云大道 261 号综合保税区 204 厂房 155 / 377 官网: www.odot.cn

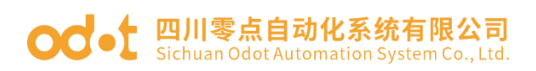

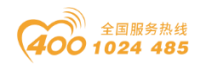

| Byte 34 |                                            |          |       |           |         |       |       |            |  |  |  |
|---------|--------------------------------------------|----------|-------|-----------|---------|-------|-------|------------|--|--|--|
| Byte 35 |                                            |          |       |           |         |       |       |            |  |  |  |
|         | 输出数据                                       |          |       |           |         |       |       |            |  |  |  |
| Bit No  | Bit 7                                      | Bit 6    | Bit 5 | Bit 4     | Bit 3   | Bit 2 | Bit 1 | Bit O      |  |  |  |
| Byte O  |                                            | Reserved |       |           |         |       |       |            |  |  |  |
| Byte 1  |                                            | Reserved |       |           |         |       |       |            |  |  |  |
| Byte 2  | Reserved Counter<br>Set DO<br>Trigger Ch#1 |          |       |           |         |       |       | DO<br>Ch#1 |  |  |  |
| Byte 3  |                                            |          |       | Rese      | erved   |       |       |            |  |  |  |
| Byte 4  |                                            |          |       |           |         |       |       |            |  |  |  |
| Byte 5  |                                            |          | C . t | Value for | Countor | CL#0  |       |            |  |  |  |
| Byte 6  |                                            |          | Set   | value for | Counter | Cn#0  |       |            |  |  |  |
| Byte 7  |                                            |          |       |           |         |       |       |            |  |  |  |
| Byte 8  |                                            |          |       |           |         |       |       |            |  |  |  |
| Byte 9  |                                            |          | Sot   | Value for | Countor | Ch#1  |       |            |  |  |  |
| Byte 10 |                                            |          | set   | value 101 | counter | 011#1 |       |            |  |  |  |
| Byte 11 |                                            |          |       |           |         |       |       |            |  |  |  |

数据说明:

输入数据定义:

A/B/Z Ch#(0-1): 当对应通道 A/B/Z 输入信号有效时,该位置 1,输入无效时为 0。

**DI Ch#(0-1)**: 数字量输入信号状态。

Counter Overflow Ch#(0-1): 计数器上溢标志位。

Counter Underflow Ch#(0-1): 计数器下溢标志位。

Counter UP:编码器正转,计数器向上计数标志。

Counter DOWN:编码器反转,计数器向下计数标志。

Counter Value Ch#(0-1):脉冲计数值,32位有符号整数,溢出后自动清零。

**Capture value Ch#(0-1)**: 脉冲捕获值, 32 位有符号整数,当 DI 被设置 成捕获功能时,在选定的边沿将会把脉冲计数值捕获到脉冲捕获值中。

Measurements 1 Ch#(0-1):测量值 1,根据用户选定的测量值类型输出

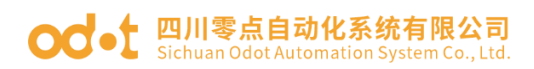

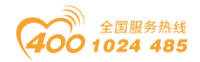

测量值(可选的测量值查看模块的配置参数部分)

Measurements 2 Ch#(0-1):测量值 2,根据用户选定的测量值类型输出测量值(可选的测量值查看模块的配置参数部分)

输出数据定义:

DO Ch#(0-1): 数字量输出通道控制。

Counter Set Trigger CH#(0-1): 计数器设置触发位,上升沿触发计数器 设置,输出值 Set Value for Counter 将更新到计数器 Counter Value 中,该 功能可用于设置计数器的初始值。

Set Value for Counter Ch#(0-1): 计数器设置值。

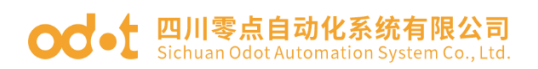

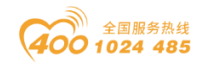

# 6 配置参数定义

## <2 Analog Input(5V Encoder)>子模块配置参数定义

|                        | 配置参数                                        |          |          |                   |            |           |                                     |                                          |  |
|------------------------|---------------------------------------------|----------|----------|-------------------|------------|-----------|-------------------------------------|------------------------------------------|--|
| Bit No                 | Bit 7                                       | Bit 6    | Bit 5    | Bit 4             | Bit 3      | Bit 2     | Bit 1                               | Bit O                                    |  |
| Byte O                 | Reserved Storage Function Format 32Bit Data |          |          |                   |            |           | ta Format                           |                                          |  |
| Byte 1                 |                                             |          | Reserved |                   |            | Woi       | rk Mode C                           | h#0                                      |  |
| Byte 2                 |                                             |          | Rese     | erved             |            |           | Frequency<br>Multiplication<br>Ch#0 |                                          |  |
| Byte 3                 |                                             | Reserved |          |                   | Filte      | ring Time | e Ch#0                              |                                          |  |
| Byte 4                 |                                             |          |          | Reserved          |            |           |                                     | Counter<br>Storage<br>Ch#0               |  |
| Byte 5                 | Reserved Encode Out<br>Signal Ty<br>Ch#0    |          |          |                   |            |           |                                     | Output<br>1 Type<br>#0                   |  |
| Byte 6                 | Reserved C                                  |          |          |                   |            |           |                                     | DIO<br>Function<br>Selectio<br>n<br>Ch#O |  |
| Byte 7                 | Reserved Capture Mode C                     |          |          |                   |            |           | Mode Ch#O                           |                                          |  |
| Byte 8<br><br>Byte 17  |                                             |          |          | Rese              | erved      |           |                                     |                                          |  |
| Byte 18                |                                             |          | Reserved |                   |            | Speed M   | Measureme<br>Ch#O                   | nt Time                                  |  |
| Byte 19                | Rese                                        | rved     | Measu    | rements 2<br>Ch#0 | 2 Type     | Measu     | rements 1<br>Ch#0                   | Туре                                     |  |
| Byte 20<br>Byte 21     |                                             |          | Enc      | coder Res         | olution Ch | n#0       |                                     |                                          |  |
| Byte 22<br>Byte 23     |                                             |          | Transm   | ission Ra         | tio Activ  | e Ch#0    |                                     |                                          |  |
| Byte 24<br>Byte 25     |                                             |          | Transı   | nission Ra        | atio Slave | e Ch#O    |                                     |                                          |  |
| Byte 26<br><br>Byte 33 |                                             |          |          | Rese              | erved      |           |                                     |                                          |  |
| Byte 34                |                                             |          | Reserved |                   |            | Woi       | rk Mode C                           | h#1                                      |  |
| Byte 35                |                                             |          | Rese     | erved             |            |           | Freq<br>Multipl<br>C                | uency<br>ication<br>h#1                  |  |

地址:四川省绵阳市飞云大道 261 号综合保税区 204 厂房 158 / 377 官网: www.odot.cn

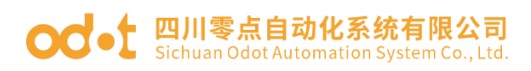

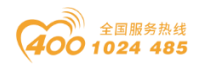

| Byte 36 | Reserved | Filte                       | ering Time        | e Ch#1            |          |  |  |  |  |
|---------|----------|-----------------------------|-------------------|-------------------|----------|--|--|--|--|
| Byte 37 |          | Reserved                    |                   |                   |          |  |  |  |  |
|         |          |                             |                   |                   |          |  |  |  |  |
|         |          | Encode                      |                   |                   |          |  |  |  |  |
| Byte 38 |          | Reserved                    |                   | Signa             | l Type   |  |  |  |  |
|         |          |                             |                   | Ch                | #1       |  |  |  |  |
|         |          |                             |                   |                   | DI1      |  |  |  |  |
|         |          |                             |                   |                   | Function |  |  |  |  |
| Byte 39 |          | Reserved                    |                   |                   | Selectio |  |  |  |  |
|         |          |                             |                   |                   |          |  |  |  |  |
| Byte 40 |          | Capture 1                   | Mode Ch#1         |                   |          |  |  |  |  |
| Byte 41 |          | I - <sup>_</sup>            |                   |                   |          |  |  |  |  |
|         | Reserved |                             |                   |                   |          |  |  |  |  |
| Byte 50 |          |                             |                   |                   |          |  |  |  |  |
| Byte 51 |          | Reserved                    | Speed M           | Measureme<br>Ch#1 | nt Time  |  |  |  |  |
| Byte 52 | Reserved | Measurements 2 Type<br>Ch#1 | Measu             | rements 1<br>Ch#1 | Туре     |  |  |  |  |
| Byte 53 |          |                             | Ч. <del>Ц</del> 1 |                   |          |  |  |  |  |
| Byte 54 |          | Encoder Resolution C        | / <b>N#1</b>      |                   |          |  |  |  |  |
| Byte 55 |          | т                           | 01 #1             |                   |          |  |  |  |  |
| Byte 56 |          | Iransmission Ratio Activ    | ve Ch#1           |                   |          |  |  |  |  |
| Byte 57 |          |                             | 011               |                   |          |  |  |  |  |
| Byte 58 |          | lransmission Katio Slav     | re Ch#I           |                   |          |  |  |  |  |
| Byte 59 |          |                             |                   |                   |          |  |  |  |  |
|         |          | Reserved                    |                   |                   |          |  |  |  |  |
| Byte 66 |          |                             |                   |                   |          |  |  |  |  |

数据说明:

32Bit Data Format: 通道计数值的字节传输顺序。(默认值: 0)

- 0: AB-CD
- 1: BA-DC
- 2: CD-AB
- 3: DC-BA

16Bit Data Format: 通道状态的字节传输顺序。(默认值: 0)

- 0: A-B
- 1: B-A

Storage Function:存储功能是否支持,只读属性,上传设备参数时此值为模

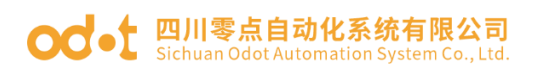

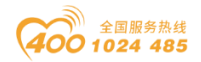

块的实际值。

- 0: 不支持存储
- 1: 支持存储

Work Mode Ch#(0-1): 编码器工作模式。(默认值: 0)

- 0: 增量式编码器模式。
- 1: 计数方向模式。
- 2: 向上计数模式。
- 3: 向下计数模式。

**Frequency Multiplication Ch#(0-1)**: 增量式倍频数(只在增量式编码器 模式下可用),按此模式输出脉冲计数值。(默认值:2)

- 0:1倍频
- 1:2倍频
- 2:4倍频

Filtering Time Ch#(0-1): 编码器输入滤波时间(默认值: 5)

- 0: 不滤波
- 1: 0.1uS
  - ...
- 5: 0.5 uS
  - •••
- 31: 3.1 uS

Counter Storage Ch#(0-1):存储使能,当存储功能使能时 IO 模块将实时保存计数值到非易失性存储器中,下一次上电时加载最后一次保存的计数值。(默认值:1)

- 0: 禁止
- 1: 使能

Encoder Output Signal Type Ch#(0-1):编码器输出类型(默认值:0)

- 0: 源型
- 1: 漏型
- 2: 推挽

地址:四川省绵阳市飞云大道 261 号综合保税区 204 厂房 160 / 377 官网: www.odot.cn

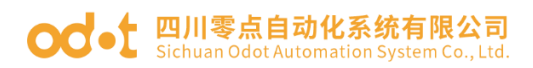

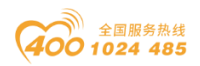

### DI Function Selection Ch#(0-1): DIO 或者 DI1 功能选择(默认值: 0)

- 0: 正常 DI 功能
- 1: 脉冲捕获功能

### Capture Mode Ch#(0-1): 捕获模式(默认值: 0)

- 0: 上升沿捕获
- 1: 下降沿捕获
- 2: 双边沿捕获

### Speed Measurement Time Ch#(0-1):转速测量周期(默认值: 6)

- 0: 10mS
- 1: 20mS
- 2: 50mS
- 3: 100mS
- 4: 200mS
- 5: 500mS
- 6: 1000mS
- 7: 2000mS

Measurements 1 Type Ch#(0-1):测量值 1 类型选择(默认值: 0)

- **0:** 无测量值
- 1: 负载转速
- 2: 脉冲频率

Measurements 2 Type Ch#(0-1):测量值 2 类型选择(默认值: 0)

- 0: 无测量值
- 1: 负载转速
- 2: 脉冲频率

Encoder Resolution Ch#(0-1): 编码器分辨率(默认值: 1)

取值范围: 1-65535

### Transmission Ratio Active Ch#(0-1): 传动比(主) (默认值: 1)

取值范围: 1-65535

地址:四川省绵阳市飞云大道 261 号综合保税区 204 厂房 161 / 377 官网: www.odot.cn

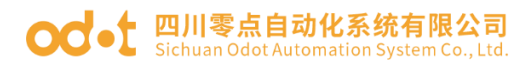

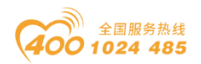

## Transmission Ratio Slave Ch#(0-1): 传动比(从) (默认值: 1)

取值范围: 1-65535

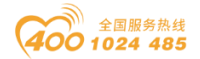

#### od - t 四川零点自动化系统有限公司 Sichuan Odot Automation System Co., Ltd.

## 7 液晶显示界面

## 32 通道液晶显示:

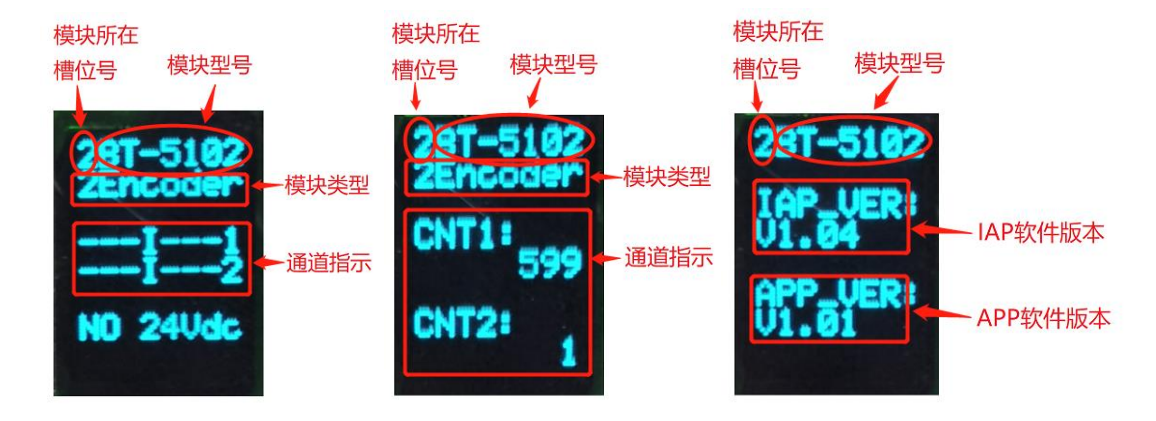

第一页 (32 通道液晶) 第二页 (32 通道液晶) 第三页 (32 通道液晶)

**说明**: 该模块信息显示总共为3页,每一页的第一行第一个数字表示该 模块的插槽号,后面显示的是模块型号,第一页主要显示通道状态,信息提 示,及其模块类型等信息,第二页主要显示两个编码器通道的计数值,第三页 显示软件版本信息。

第一页:显示通道状态及其模块类型等信息

第1行显示的是该模块所处的插槽号(2)及其模块型号名称(BT-5102)。

第2行显示的是该模块的类型(2Encoder)

第4行和第5行显示的是通道输出显示提示,有显示对应指示对应通道, 无状态时显示为 "-" 从右到左显示,

1、例如为:

DUOIZBA1

DUOIZBA2

'1'表示编码器通道号, 'A'表示 A 相状态输入有效, 'B'表示 B 相状态输入有效, 'Z'表示 Z 相状态输入有效, 'I'表示 DI 输入状态高电平,

'0' 表示 DO 输出状态高电平, 'U' 表示编码器正向旋转, 'D' 表示编码器 反向旋转。

地址:四川省绵阳市飞云大道 261 号综合保税区 204 厂房 163 / 377 官网: www.odot.cn

#### **OC**-t 四川零点自动化系统有限公司 Sichuan Odot Automation System Co., Ltd.

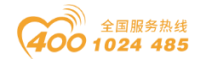

2、例如无状态时显示为:

-----1

-----2

从右往左依次表示,通道号,A相状态输入信号无效,B相状态输入信号无效,Z相状态输入信号无效,DI输入状态无效,DO输出状态无效,编码器静止或者反转,编码器静止或者正转。

3、加入通讯板与主站通讯连接后再断开之后,应用层断开连接,执行故障 输出之后,状态显示这两行显示为:

\_\_fault\_

\_\_fault\_

第7行显示的为该模块现场电源供应情况。有接入现场电源显示为 "POWER OK",未接入现场电源时,显示的是"NO 24Vdc"

#### 第二页:显示编码器通道计数值及其模块类型等信息

1、第5行和第7行分别显示的为两个编码器的计数值。

#### 第三页:显示软件版本信息

第1行显示的是该模块所处的插槽号(2),及其模块型号名称(BT-5102)

第3行和第4行显示的是该模块的 IAP 版本信息(V1.04) 第6行和第7行显示的是该模块的 APP 版本信息(V1.01)

## 64 通道液晶显示:

| 模块所在<br>槽位号  模块型号 | 模块类型                                                     |
|-------------------|----------------------------------------------------------|
| 2 BT-5102         | 2Encoder                                                 |
| IAP_Version:      | <b>● IAP</b> 软件版本                                        |
| APP_Version:      | <b>●1.01</b> ← APP软件版本                                   |
|                   | 模块所在<br>槽位号<br>2.BT-5102<br>IAP_Version:<br>APP_Version: |

第二页 (64 通道液晶)

**说明:** 该模块信息显示总共为2页,每一页的第一行第一个数字表示该模地址:四川省绵阳市飞云大道261号综合保税区204厂房 164 / 377 官网: www.odot.cn

第一页 (64 通道液晶)

#### od -t 四川零点自动化系统有限公司 Sichuan Odot Automation System Co., Ltd.

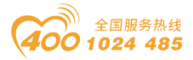

块的插槽号,后面显示的是模块型号,模块类型,第一页主要显示通道状态, 信息提示,两个编码器通道的计数值捕获值,及其模块类型等信息,第二页主 要显示软件版本信息。

#### 第一页:通道状态及其模块类型等信息

第1行显示模块所在槽位、模块型号及类型

第3行显示的是通道状态

1、例如为:

#### DUOIZBA2 DUOIZBA1

'1'表示编码器通道号, 'A'表示 A 相状态输入有效, 'B'表示 B 相状态输入有效, 'Z'表示 Z 相状态输入有效, 'I'表示 DI 输入状态高电平,

'0'表示 DO 输出状态高电平, 'U'表示正向旋转, 'D'表示反向旋转。

2、例如无状态时显示为:

------2 ------1

从右往左依次表示,通道号,A相状态输入信号无效,B相状态输入信号无效,Z相状态输入信号无效,DI输入状态无效,DO输出状态无效,编码器静止或者反转,编码器静止或者正转。

3、通讯板与主站通讯连接后再断开之后(断开时间超过看门狗时间),通道显示行显示为:

\_\_fault\_ \_\_fault\_

第4行显示的为该模块现场电源供应情况。有接入现场电源显示为

" POWER OK ",未接入现场电源时,显示的是" NO 24Vdc "

第5行到第8行显示两个编码器通道的计数值和捕获值。

#### 第二页:显示软件版本信息

第1行显示的是该模块所处的插槽号(2),及其模块型号名称(BT-5102),及其模块类型(2Encoder)

第4行显示的是该模块的 IAP 版本信息(V1.04)

第6行显示的是该模块的 APP 版本信息(V1.01)

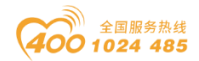

# BT-5112 2 通道编码器输入/24VDC

1 模块特点

◆ 模块共支持 2 个通道的编码器输入。

◆ 每个编码器通道支持 A/B 增量式编码器或脉冲-方向式编码器输入。

◆ 每个编码器通道支持正交 A/B 信号输入,输入电压 24V,支持源型和 漏型输入。

◆ 增量式编码器模式支持 x1/x2/x4 倍频模式。

◆ 脉冲-方向模式支持无方向信号, 仅脉冲输入。

- ◆ 每个编码器通道支持1个数字量信号输入,输入电压 5Vdc 或 24Vdc。
- ◆ 每个编码器通道支持1个数字量输出信号,输出电压 24Vdc。

◆ 每个编码器通道自带 1 路 5V 电源和 24V 电源转换输出,可连接编码器供电。

- ◆ 模块内部总线和现场输入采用磁隔离。
- ◆ 模块支持液晶显示模块基本信息及其通道指示显示参数等
- ◆ 模块支持的编码器最大输入频率为 1.5MHz。
- ◆ 模块支持测量功能,可检测负载转速或输入信号频率。

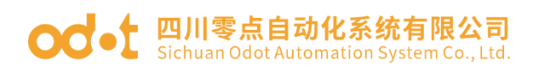

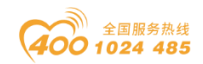

# 2 技术参数

| 通用参数      |                                          |  |  |  |  |  |
|-----------|------------------------------------------|--|--|--|--|--|
| 功率        | Max. 60mA@5. OVdc                        |  |  |  |  |  |
| 隔离        | I/0 至内部总线: 磁隔离(3KVrms)                   |  |  |  |  |  |
| 现场电源      | 标称电压: 24Vdc, 输入范围: 20~28Vdc              |  |  |  |  |  |
| 接线        | I/O 接线: Max.1.5mm²(AWG 16)               |  |  |  |  |  |
| 安装方式      | 35mm 导轨安装                                |  |  |  |  |  |
| 尺寸        | 115*14*75mm                              |  |  |  |  |  |
| 重量        | 65g                                      |  |  |  |  |  |
|           | 环境参数                                     |  |  |  |  |  |
| 工作温度      | -30 <sup>~</sup> 75℃                     |  |  |  |  |  |
| 环境湿度      | 5%-95%无冷凝                                |  |  |  |  |  |
| 防护等级      | IP20                                     |  |  |  |  |  |
|           | 输入参数                                     |  |  |  |  |  |
| 通道数       | 2 通道编码器                                  |  |  |  |  |  |
| 编码器信号电压范围 | ABZ 输入标准 24Vdc,范围±10%                    |  |  |  |  |  |
| 编码器输入阻抗   | 内部上拉或下拉电阻 4.7K                           |  |  |  |  |  |
| 编码器滤波时间   | 可设置, 默认 0.5us                            |  |  |  |  |  |
| 编码器计数频率   | <1.5MHz                                  |  |  |  |  |  |
| 编码器倍频模式   | x1/x2/x4                                 |  |  |  |  |  |
| 编码器测量功能   | 负载转速或输入信号频率测量                            |  |  |  |  |  |
| DI 开启电压   | Min.5Vdc to Max.28Vdc                    |  |  |  |  |  |
| DI 关闭电压   | Max. 2. 7Vdc                             |  |  |  |  |  |
| DI 开启电流   | Max.5mA/通道@28V                           |  |  |  |  |  |
| DI 输入阻抗   | >10. 0k Ω                                |  |  |  |  |  |
| DI 输入延时   | OFF to ON :Max.3ms<br>ON to OFF :Max.2ms |  |  |  |  |  |
| DO 输出电压   | 24V,范围±10%                               |  |  |  |  |  |
| DO 输出电流   | Max. 500mA                               |  |  |  |  |  |
| DO 输出漏电流  | Max. 5uA                                 |  |  |  |  |  |

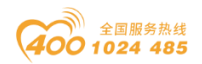

#### od - 如川零点自动化系统有限公司 Sichuan Odot Automation System Co., Ltd.

# 3 接线端子定义

| 说明         | 端子序号 | 符号  | 符号  | 端子序号 | 说明         |
|------------|------|-----|-----|------|------------|
|            | 1    | AO  | A1  | 11   |            |
| 外接编码器 0    | 2    | BO  | B1  | 12   | 外接编码器1     |
|            | 3    | ZO  | Z1  | 13   |            |
|            | 4    | GND | GND | 14   |            |
| 编码器供电      | 5    | 5V  | 5V  | 15   | 编码器供电      |
|            | 6    | 24V | 24V | 16   |            |
| DI 输入      | 7    | DIO | DI1 | 17   | DI 输入      |
| DO 输出      | 8    | D00 | D01 | 18   | DO 输出      |
| 外部供电 24VDC | 9    | 24V | 24V | 19   | 外部供电 24VDC |
| 外部供电 OVDC  | 10   | OV  | OV  | 20   | 外部供电 OVDC  |

模块接线采用 20Pin 3.5mm 间距弹簧接线端子,端子定义如下:

推荐采用线芯小于 1mm<sup>2</sup> 的线缆,冷压端子参数参考如下:

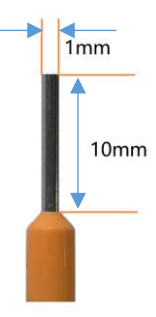

## 4 接线图

| Encoder<br>(24V output) | A Phase        | A0<br>B0          | <b>1</b> ►○ | • <u>+</u><br>11<br>• <u>+</u> 2 | A1<br>B1          | A Phase      | Encoder<br>(24V output) |
|-------------------------|----------------|-------------------|-------------|----------------------------------|-------------------|--------------|-------------------------|
| 24V GND                 | <b>Z</b> Phase | Z0                |             | 12<br>•                          | Z1                | - Z Phase    | GND 24V                 |
|                         |                | GND               |             | 0.                               | GND               |              |                         |
|                         | -              | 5V_OUT<br>24V_OUT | 4<br>5<br>  | 14<br>15                         | 5V_OUT<br>24V_OUT |              |                         |
| 24VDC -                 |                | DIO               | 6 -<br>     | 16<br>17                         | DI1               |              | 24VDC                   |
| 0VDC -                  | (L             | DO0               |             |                                  | DO1               | ( <b>L</b> ) | 0VDC                    |
| 24VDC -                 |                | 24V               | 9           | 18<br>                           | 24V               |              | 24VDC                   |
| 0VDC -                  |                | UV                | 10          |                                  | UV                |              | 0VDC                    |

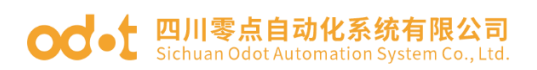

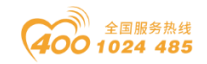

# 5 过程数据定义

## < 2 Analog Input(24V Encoder) >子模块过程数据定义

| 输入数据    |                                                                                                    |                           |                              |                             |                      |           |           |           |  |  |  |
|---------|----------------------------------------------------------------------------------------------------|---------------------------|------------------------------|-----------------------------|----------------------|-----------|-----------|-----------|--|--|--|
| Bit No  | Bit 7                                                                                                    | Bit 6                     | Bit 5                        | Bit 4                       | Bit 3                | Bit 2     | Bit 1     | Bit O     |  |  |  |
| Byte O  | Counter<br>DOWN<br>Ch#0                                                                                  | Counter<br>UP<br>Ch#0     | Counter<br>Underflow<br>Ch#0 | Counter<br>Overflow<br>Ch#0 | DI<br>Ch#0           | Z<br>Ch#0 | B<br>Ch#0 | A<br>Ch#0 |  |  |  |
| Byte 1  |                                                                                                    | Reserved                  |                              |                             |                      |           |           |           |  |  |  |
| Byte 2  | CounterCounterCounterDIZBDOWNUPUnderflowOverflowCh#1Ch#1Ch#1Ch#1Ch#1Ch#1Ch#1Ch#1Ch#1Ch#1Ch#1Ch#1Ch#1Ch#1 |                           |                              |                             |                      |           |           |           |  |  |  |
| Byte 3  | Reserved                                                                                                 |                           |                              |                             |                      |           |           |           |  |  |  |
| Byte 4  |                                                                                                    |                           |                              |                             |                      |           |           |           |  |  |  |
| Byte 5  |                                                                                                    |                           |                              | Country                     | less Ch#(            | C         |           |           |  |  |  |
| Byte 6  |                                                                                                    |                           |                              | counter V                   | alue Ch <del>u</del> | J         |           |           |  |  |  |
| Byte 7  |                                                                                                    |                           |                              |                             |                      |           |           |           |  |  |  |
| Byte 8  |                                                                                                    |                           |                              |                             |                      |           |           |           |  |  |  |
| Byte 9  |                                                                                                    |                           |                              | Conturo                     | voluo Ch#(           | n         |           |           |  |  |  |
| Byte 10 |                                                                                                    |                           |                              | capture v                   |                      | J         |           |           |  |  |  |
| Byte 11 |                                                                                                    |                           |                              |                             |                      |           |           |           |  |  |  |
| Byte 12 |                                                                                                    |                           |                              |                             |                      |           |           |           |  |  |  |
| Byte 13 |                                                                                                    | Macquinoments 1 $CL^{+}O$ |                              |                             |                      |           |           |           |  |  |  |
| Byte 14 |                                                                                                    | measurements 1 Cn#O       |                              |                             |                      |           |           |           |  |  |  |
| Byte 15 |                                                                                                    |                           |                              |                             |                      |           |           |           |  |  |  |
| Byte 16 |                                                                                                    |                           |                              |                             |                      |           |           |           |  |  |  |
| Byte 17 |                                                                                                    |                           |                              | Measureme                   | nts 2 Ch#            | :0        |           |           |  |  |  |
| Byte 18 |                                                                                                    | measurements 2 Cn#O       |                              |                             |                      |           |           |           |  |  |  |
| Byte 19 |                                                                                                    |                           |                              |                             |                      |           |           |           |  |  |  |
| Byte 20 |                                                                                                    |                           |                              |                             |                      |           |           |           |  |  |  |
| Byte 21 |                                                                                                    |                           |                              | Counter v                   | value Ch#            | 1         |           |           |  |  |  |
| Byte 22 |                                                                                                    |                           |                              |                             |                      |           |           |           |  |  |  |
| Byte 23 |                                                                                                    |                           |                              |                             |                      |           |           |           |  |  |  |
| Byte 24 |                                                                                                    |                           |                              |                             |                      |           |           |           |  |  |  |
| Byte 25 |                                                                                                    |                           |                              | Capture v                   | value Ch#1           | 1         |           |           |  |  |  |
| Byte 26 |                                                                                                    |                           |                              |                             |                      |           |           |           |  |  |  |
| Byte 27 |                                                                                                    |                           |                              |                             |                      |           |           |           |  |  |  |
| Byte 28 |                                                                                                    |                           |                              |                             |                      |           |           |           |  |  |  |
| Byte 29 |                                                                                                    |                           |                              | Measureme                   | nts 1 Ch#            | 1         |           |           |  |  |  |
| Byte 30 |                                                                                                    |                           |                              |                             |                      |           |           |           |  |  |  |
| Byte 31 |                                                                                                    |                           |                              |                             |                      |           |           |           |  |  |  |
| Byte 32 |                                                                                                    |                           |                              | Measureme                   | nts 2 Ch#            | 1         |           |           |  |  |  |
| Byte 33 |                                                                                                    |                           |                              |                             |                      |           |           |           |  |  |  |

地址:四川省绵阳市飞云大道 261 号综合保税区 204 厂房 169 / 377 官网: www.odot.cn

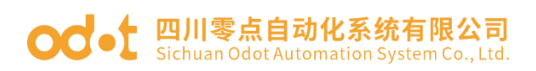

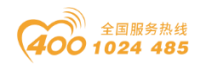

| Byte 34 |                                        |                                   |            |           |         |       |       |       |  |  |  |
|---------|----------------------------------------|-----------------------------------|------------|-----------|---------|-------|-------|-------|--|--|--|
| Byte 35 |                                        |                                   |            |           |         |       |       |       |  |  |  |
| 输出数据    |                                        |                                   |            |           |         |       |       |       |  |  |  |
| Bit No  | Bit 7                                  | Bit 6                             | Bit 5      | Bit 4     | Bit 3   | Bit 2 | Bit 1 | Bit O |  |  |  |
| Byte O  |                                        | Counter<br>Set<br>Trigger<br>Ch#0 | DO<br>Ch#O |           |         |       |       |       |  |  |  |
| Byte 1  |                                        |                                   |            | Rese      | erved   |       |       |       |  |  |  |
| Byte 2  | Reserved Counter<br>Trigger Ch<br>Ch#1 |                                   |            |           |         |       |       |       |  |  |  |
| Byte 3  |                                        | Reserved                          |            |           |         |       |       |       |  |  |  |
| Byte 4  |                                        |                                   |            |           |         |       |       |       |  |  |  |
| Byte 5  |                                        |                                   | C . t      | Value for | Countor | CL#0  |       |       |  |  |  |
| Byte 6  |                                        |                                   | Set        | value for | Counter | Cn#0  |       |       |  |  |  |
| Byte 7  |                                        |                                   |            |           |         |       |       |       |  |  |  |
| Byte 8  |                                        |                                   |            |           |         |       |       |       |  |  |  |
| Byte 9  |                                        |                                   | Set        | Voluo for | Countor | Ch#1  |       |       |  |  |  |
| Byte 10 |                                        |                                   | set        | value 101 | counter | 011#1 |       |       |  |  |  |
| Byte 11 |                                        |                                   |            |           |         |       |       |       |  |  |  |

数据说明:

输入数据定义:

A/B/Z Ch#(0-1): 当对应通道 A/B/Z 输入信号有效时,该位置 1,输入无效时为 0。

**DI Ch#(0-1)**: 数字量输入信号状态。

Counter Overflow Ch#(0-1): 计数器上溢标志位。

Counter Underflow Ch#(0-1): 计数器下溢标志位。

Counter UP:编码器正转,计数器向上计数标志。

Counter DOWN:编码器反转,计数器向下计数标志。

Counter Value Ch#(0-1):脉冲计数值,32位有符号整数,溢出后自动清零。

**Capture value Ch#(0-1)**: 脉冲捕获值, 32 位有符号整数,当 DI 被设置 成捕获功能时,在选定的边沿将会把脉冲计数值捕获到脉冲捕获值中。

Measurements 1 Ch#(0-1):测量值 1,根据用户选定的测量值类型输出

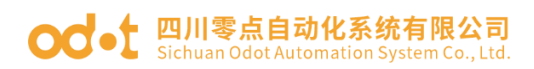

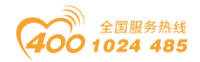

测量值(可选的测量值查看模块的配置参数部分)

Measurements 2 Ch#(0-1):测量值 2,根据用户选定的测量值类型输出测量值(可选的测量值查看模块的配置参数部分)

输出数据定义:

DO Ch#(0-1): 数字量输出通道控制。

Counter Set Trigger CH#(0-1): 计数器设置触发位,上升沿触发计数器 设置,输出值 Set Value for Counter 将更新到计数器 Counter Value 中,该 功能可用于设置计数器的初始值。

Set Value for Counter Ch#(0-1): 计数器设置值。

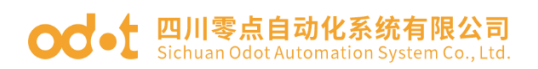

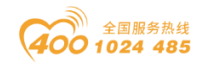

# 6 配置参数定义

### <2 Analog Input(24V Encoder)>子模块配置参数定义

| 配置参数                   |                                                   |                                |                         |                   |            |           |                                     |                                          |  |
|------------------------|---------------------------------------------------|--------------------------------|-------------------------|-------------------|------------|-----------|-------------------------------------|------------------------------------------|--|
| Bit No                 | Bit 7                                             | Bit 6                          | Bit 5                   | Bit 4             | Bit 3      | Bit 2     | Bit 1                               | Bit O                                    |  |
| Byte O                 |                                                   | Reser                          | 16Bit<br>Data<br>Format | 32Bit Da          | ta Format  |           |                                     |                                          |  |
| Byte 1                 |                                                   | ]                              | Reserved                |                   |            | Woi       | rk Mode C                           | h#0                                      |  |
| Byte 2                 |                                                   |                                | Rese                    | rved              |            |           | Frequency<br>Multiplication<br>Ch#O |                                          |  |
| Byte 3                 | R                                                 | eserved                        |                         |                   | Filte      | ring Time | Ch#0                                |                                          |  |
| Byte 4                 |                                                   |                                |                         | Reserved          |            |           |                                     | Counter<br>Storage<br>Ch#0               |  |
| Byte 5                 |                                                   |                                | Rese                    | rved              |            |           | Encode<br>Signa<br>Cl               | Output<br>1 Type<br>n#O                  |  |
| Byte 6                 | Reserved                                          |                                |                         |                   |            |           |                                     | DIO<br>Function<br>Selectio<br>n<br>Ch#O |  |
| Byte 7                 | Reserved Capture Mode (                           |                                |                         |                   |            |           |                                     |                                          |  |
| Byte 8<br><br>Byte 17  |                                                   |                                |                         | Rese              | rved       |           |                                     |                                          |  |
| Byte 18                |                                                   | ]                              | Reserved                |                   |            | Speed M   | leasureme<br>Ch#O                   | nt Time                                  |  |
| Byte 19                | Reserv                                            | ved                            | Measu                   | rements 2<br>Ch#0 | 2 Туре     | Measu     | rements<br>Ch#O                     | 1 Туре                                   |  |
| Byte 20<br>Byte 21     |                                                   |                                | Enc                     | coder Reso        | olution Ch | n#0       |                                     |                                          |  |
| Byte 22<br>Byte 23     |                                                   | Transmission Ratio Active Ch#O |                         |                   |            |           |                                     |                                          |  |
| Byte 24<br>Byte 25     | Transmission Ratio Slave Ch#O                     |                                |                         |                   |            |           |                                     |                                          |  |
| Byte 26<br><br>Byte 33 |                                                   | Reserved                       |                         |                   |            |           |                                     |                                          |  |
| Byte 34                |                                                   | ]                              | Reserved                |                   |            | Wor       | rk Mode C                           | h#1                                      |  |
| Byte 35                | Reserved Work Mode Ch#1 Frequenc Multiplicat Ch#1 |                                |                         |                   |            |           | uency<br>lication<br>h#1            |                                          |  |

地址:四川省绵阳市飞云大道 261 号综合保税区 204 厂房 172 / 377 官网: www.odot.cn

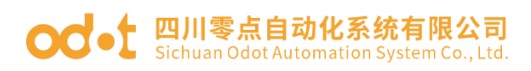

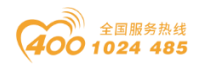

| Byte 36 | Reserved | Fil                         | Filtering Time Ch#1 |                    |           |  |  |  |  |
|---------|----------|-----------------------------|---------------------|--------------------|-----------|--|--|--|--|
| Byte 37 | Reserved |                             |                     |                    |           |  |  |  |  |
|         |          |                             | Ch#1                |                    |           |  |  |  |  |
|         | Encode   |                             |                     |                    |           |  |  |  |  |
| Byte 38 |          | Reserved                    |                     | Signa              | l Type    |  |  |  |  |
|         |          |                             |                     | Ch                 | ı#1       |  |  |  |  |
|         |          |                             |                     |                    | DI1       |  |  |  |  |
|         |          |                             |                     |                    | Function  |  |  |  |  |
| Byte 39 |          | Reserved                    |                     |                    | Selectio  |  |  |  |  |
|         |          |                             | n<br>Ch#1           |                    |           |  |  |  |  |
| Byte 40 |          | Reserved                    |                     | Capture 1          | Mode Ch#1 |  |  |  |  |
| Byte 41 |          |                             |                     |                    |           |  |  |  |  |
|         |          | Reserved                    |                     |                    |           |  |  |  |  |
| Byte 50 |          |                             |                     |                    |           |  |  |  |  |
| Byte 51 |          | Reserved                    | Speed 1             | Measureme:<br>Ch#1 | nt Time   |  |  |  |  |
| Byte 52 | Reserved | Measurements 2 Type<br>Ch#1 | Measu               | rements 1<br>Ch#1  | Туре      |  |  |  |  |
| Byte 53 |          | En a las Davidas            | C1. <b>#</b> 1      |                    |           |  |  |  |  |
| Byte 54 |          | Encoder Resolution          | UN#1                |                    |           |  |  |  |  |
| Byte 55 |          | т                           | . 01.41             |                    |           |  |  |  |  |
| Byte 56 |          | Iransmission Katio Act      | tive Ch#I           |                    |           |  |  |  |  |
| Byte 57 |          | m · · p · · 01              | 01.111              |                    |           |  |  |  |  |
| Byte 58 |          | Iransmission Katio Sl       | ave Ch#1            |                    |           |  |  |  |  |
| Byte 59 |          |                             |                     |                    |           |  |  |  |  |
|         |          | Reserved                    |                     |                    |           |  |  |  |  |
| Byte 66 |          |                             |                     |                    |           |  |  |  |  |

数据说明:

32Bit Data Format: 通道计数值的字节传输顺序。(默认值: 0)

- 0: AB-CD
- 1: BA-DC
- 2: CD-AB
- 3: DC-BA

16Bit Data Format: 通道状态的字节传输顺序。(默认值: 0)

- 0: A-B
- 1: B-A

Storage Function:存储功能是否支持,只读属性,上传设备参数时此值为模

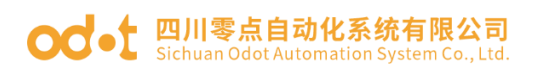

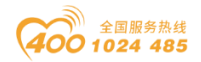

块的实际值。

- 0: 不支持存储
- 1: 支持存储

Work Mode Ch#(0-1): 编码器工作模式。(默认值: 0)

- 0: 增量式编码器模式。
- 1: 计数方向模式。
- 2: 向上计数模式。
- 3: 向下计数模式。

**Frequency Multiplication Ch#(0-1)**: 增量式倍频数(只在增量式编码器 模式下可用),按此模式输出脉冲计数值。(默认值:2)

- 0:1倍频
- 1:2倍频
- 2:4倍频

Filtering Time Ch#(0-1): 编码器输入滤波时间(默认值: 5)

- 0: 不滤波
- 1: 0.1uS
  - ...
- 5: 0.5 uS
  - •••
- 31: 3.1 uS

Counter Storage Ch#(0-1):存储使能,当存储功能使能时 IO 模块将实时保存计数值到非易失性存储器中,下一次上电时加载最后一次保存的计数值。(默认值:1)

- 0: 禁止
- 1: 使能

Encoder Output Signal Type Ch#(0-1):编码器输出类型(默认值:0)

- 0: 源型
- 1: 漏型
- 2: 推挽

地址:四川省绵阳市飞云大道 261 号综合保税区 204 厂房 174 / 377 官网: www.odot.cn

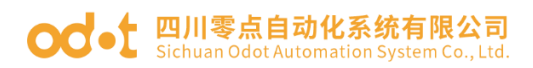

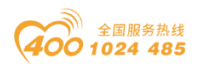

### DI Function Selection Ch#(0-1): DIO 或者 DI1 功能选择(默认值: 0)

- 0: 正常 DI 功能
- 1: 脉冲捕获功能

### Capture Mode Ch#(0-1): 捕获模式(默认值: 0)

- 0: 上升沿捕获
- 1: 下降沿捕获
- 2: 双边沿捕获

### Speed Measurement Time Ch#(0-1):转速测量周期(默认值: 6)

- 0: 10mS
- 1: 20mS
- 2: 50mS
- 3: 100mS
- 4: 200mS
- 5: 500mS
- 6: 1000mS
- 7: 2000mS

Measurements 1 Type Ch#(0-1):测量值 1 类型选择(默认值: 0)

- **0:** 无测量值
- 1: 负载转速
- 2: 脉冲频率

Measurements 2 Type Ch#(0-1):测量值 2 类型选择(默认值: 0)

- 0: 无测量值
- 1: 负载转速
- 2: 脉冲频率

Encoder Resolution Ch#(0-1): 编码器分辨率(默认值: 1)

取值范围: 1-65535

### Transmission Ratio Active Ch#(0-1): 传动比(主) (默认值: 1)

取值范围: 1-65535

地址:四川省绵阳市飞云大道 261 号综合保税区 204 厂房 175 / 377 官网: www.odot.cn

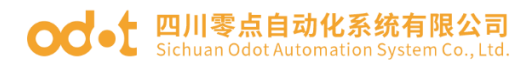

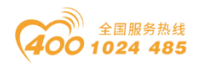

**Transmission Ratio Slave Ch#(0-1)**: 传动比(从)(默认值: 1) 取值范围: 1-65535

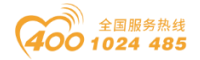

#### od - 如川零点自动化系统有限公司 Sichuan Odot Automation System Co., Ltd.

## 7 液晶显示界面

## 32 通道液晶显示:

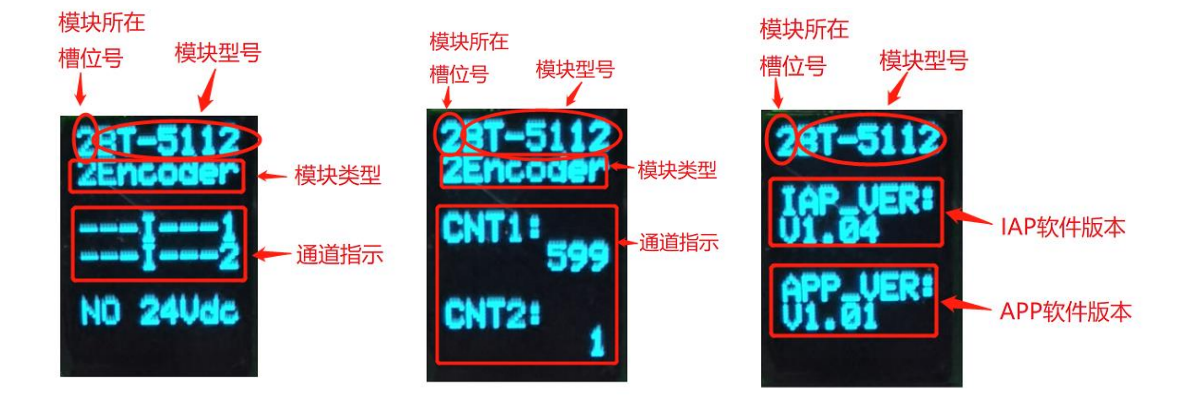

第一页 (32 通道液晶) 第二页 (32 通道液晶) 第三页 (32 通道液晶)

**说明**: 该模块信息显示总共为3页,每一页的第一行第一个数字表示该 模块的插槽号,后面显示的是模块型号,第一页主要显示通道状态,信息提 示,及其模块类型等信息,第二页主要显示两个编码器通道的计数值,第三页 显示软件版本信息。

第一页:显示通道状态及其模块类型等信息

第1行显示的是该模块所处的插槽号(2)及其模块型号名称(BT-5112)。

第2行显示的是该模块的类型(2Encoder)

第4行和第5行显示的是通道输出显示提示,有显示对应指示对应通道, 无状态时显示为"-"从右到左显示,

1、例如为:

DUOIZBA1

DUOIZBA2

'1'表示编码器通道号, 'A'表示 A 相状态输入有效, 'B'表示 B 相状态输入有效, 'Z'表示 Z 相状态输入有效, 'I'表示 DI 输入状态高电平,

'0' 表示 DO 输出状态高电平, 'U' 表示编码器正向旋转, 'D' 表示编码器 反向旋转。

地址: 四川省绵阳市飞云大道 261 号综合保税区 204 厂房 177 / 377 官网: www.odot.cn

# od - Collection System Co., Ltd.

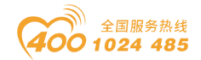

2、例如无状态时显示为:

-----1

-----2

从右往左依次表示,通道号,A相状态输入信号无效,B相状态输入信号无效,Z相状态输入信号无效,DI输入状态无效,DO输出状态无效,编码器静止或者反转,编码器静止或者正转。

3、加入通讯板与主站通讯连接后再断开之后,应用层断开连接,执行故障 输出之后,状态显示这两行显示为:

\_\_fault\_

\_\_fault\_

第7行显示的为该模块现场电源供应情况。有接入现场电源显示为 "POWER OK",未接入现场电源时,显示的是"NO 24Vdc"

#### 第二页:显示编码器通道计数值及其模块类型等信息

1、第5行和第7行分别显示的为两个编码器的计数值。

#### 第三页:显示软件版本信息

第1行显示的是该模块所处的插槽号(2),及其模块型号名称(BT-5112)

第3行和第4行显示的是该模块的 IAP 版本信息(V1.04)

第6行和第7行显示的是该模块的 APP 版本信息(V1.01)

## 64 通道液晶显示:

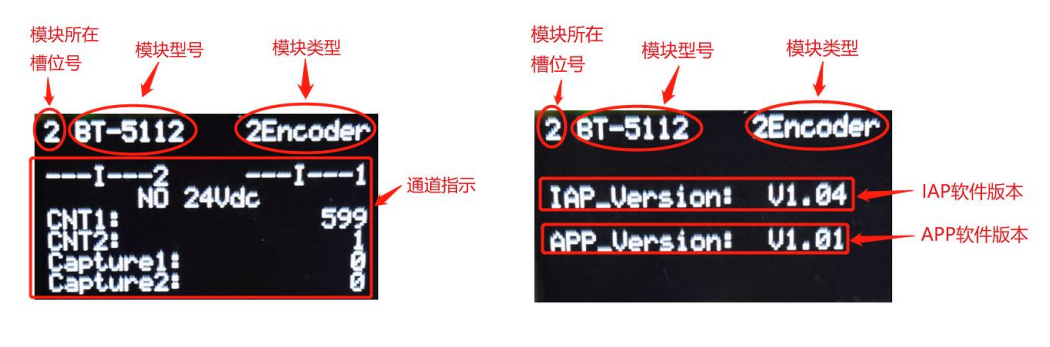

#### 第一页 (64 通道液晶)

第二页 (64 通道液晶)

说明: 该模块信息显示总共为2页, 每一页的第一行第一个数字表示该模

#### od -t 四川零点自动化系统有限公司 Sichuan Odot Automation System Co., Ltd.

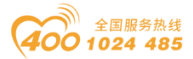

块的插槽号,后面显示的是模块型号,模块类型,第一页主要显示通道状态, 信息提示,两个编码器通道的计数值捕获值,及其模块类型等信息,第二页主 要显示软件版本信息。

#### 第一页:通道状态及其模块类型等信息

第1行显示模块所在槽位、模块型号及类型

第3行显示的是通道状态

1、例如为:

#### DUOIZBA2 DUOIZBA1

'1'表示编码器通道号, 'A'表示 A 相状态输入有效, 'B'表示 B 相状态输入有效, 'Z'表示 Z 相状态输入有效, 'I'表示 DI 输入状态高电平,

'0'表示 DO 输出状态高电平, 'U'表示正向旋转, 'D'表示反向旋转。

2、例如无状态时显示为:

------2 ------1

从右往左依次表示,通道号,A相状态输入信号无效,B相状态输入信号无效,Z相状态输入信号无效,DI输入状态无效,DO输出状态无效,编码器静止或者反转,编码器静止或者正转。

3、通讯板与主站通讯连接后再断开之后(断开时间超过看门狗时间),通道显示行显示为:

\_\_fault\_ \_\_fault\_

第4行显示的为该模块现场电源供应情况。有接入现场电源显示为

" POWER OK ",未接入现场电源时,显示的是" NO 24Vdc "

第5行到第8行显示两个编码器通道的计数值和捕获值。

#### 第二页:显示软件版本信息

第1行显示的是该模块所处的插槽号(2),及其模块型号名称(BT-5112),及其模块类型(2Encoder)

第4行显示的是该模块的 IAP 版本信息(V1.04)

第6行显示的是该模块的 APP 版本信息(V1.01)

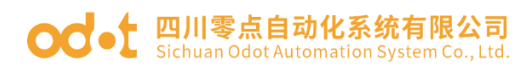

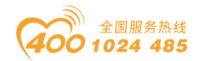

# BT-5121 1 通道编码器/SSI 输入

## 1 模块特点

- ◆ 模块支持 1 通道 SSI 编码器输入。
- ◆ 每个编码器通道支持 SSI 绝对值编码器信号输入。

◆ 每个编码器通道支持 4 个数字量信号输入,输入 24Vdc,支持漏型、源型输入,4 个通道共用公共端。

- ◆ 每个编码器通道支持 1 个数字量输出信号,输出电压 24Vdc。
- ◆ 模块内部总线和现场输入采用光耦隔离。
- ◆ 模块支持的最大时钟频率为 2MHz。
- ◆ 模块支持液晶显示模块基本信息及其通道指示显示参数等
- ◆ 编码器读取间隔时间可设置。
- ◆ 数据位长度及起始位和结束位位置可设置。
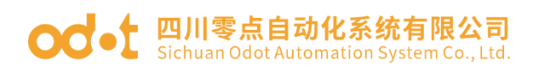

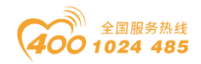

# 2 技术参数

|                 | 通用参数                                     |
|-----------------|------------------------------------------|
| 功率              | Max. 60mA@5. OVdc                        |
| 隔离              | I/0 至内部总线: 磁隔离(3KVrms)                   |
| 现场电源            | 标称电压: 24Vdc, 输入范围: 20~28Vdc              |
| 接线              | I/O 接线: Max.1.5mm²(AWG 16)               |
| 安装方式            | 35mm 导轨安装                                |
| 尺寸              | 115*14*75mm                              |
| 重量              | 65g                                      |
|                 | 环境参数                                     |
| 工作温度            | −30 <sup>~</sup> 75°C                    |
| 环境湿度            | 5%-95%无冷凝                                |
| 防护等级            | IP20                                     |
|                 | 输入参数                                     |
| 通道数             | 1 通道编码器                                  |
| 编码器信号<br>类型     | 差分信号,5V                                  |
| 数据帧长度           | 10-40 位                                  |
| 位置值长度           | 最大 32 位                                  |
| 位置值格式           | 支持格雷码或二进制                                |
| 位置值<br>LSB/MSB  | 可设置                                      |
| SSI 编码器<br>时钟频率 | ≪2MHz                                    |
| DI 开启电压         | Min. 5Vdc to Max. 28Vdc                  |
| DI 关闭电压         | Max. 2. 7Vdc                             |
| DI 开启电流         | Max.5mA/通道@28V                           |
| DI 输入阻抗         | >10. 0k Ω                                |
| DI 输入延时         | OFF to ON :Max.3ms<br>ON to OFF :Max.2ms |
| DO 输出电压         | 5V,范围±10%                                |
| DO 输出电流         | Max. 500mA                               |
| DO 输出漏电<br>流    | Max.5uA                                  |

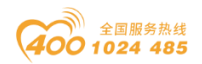

#### od t 四川零点自动化系统有限公司 Sichuan Odot Automation System Co., Ltd.

# 3 接线端子定义

| 说明         | 端子序号 | 符号  | 符号     | 端子序号 | 说明         |
|------------|------|-----|--------|------|------------|
|            | 1    | D+  | D-     | 11   |            |
| 外接编码器      | 2    | C+  | C-     | 12   | 外接编码器      |
|            | 3    |     |        | 13   |            |
| DI 输入 0    | 4    | DIO | 5V     | 14   |            |
| DI 输入 1    | 5    | DI1 | GND    | 15   | 编码器供电      |
| DI 输入 2    | 6    | DI2 | 24V    | 16   |            |
| DI 输入 3    | 7    | DI3 | DI_COM | 17   | DI 输入公共端   |
| DO 输出      | 8    | DOO | GND    | 18   | DO 输出 OV 端 |
| 外部供电 24VDC | 9    | 24V | 24V    | 19   | 外部供电 24VDC |
| 外部供电 OVDC  | 10   | OV  | OV     | 20   | 外部供电 OVDC  |

模块接线采用 20Pin 3.5mm 间距弹簧接线端子,端子定义如下:

推荐采用线芯小于 1mm<sup>2</sup> 的线缆, 冷压端子参数参考如下:

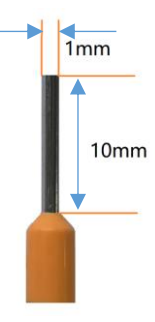

### 4 接线图

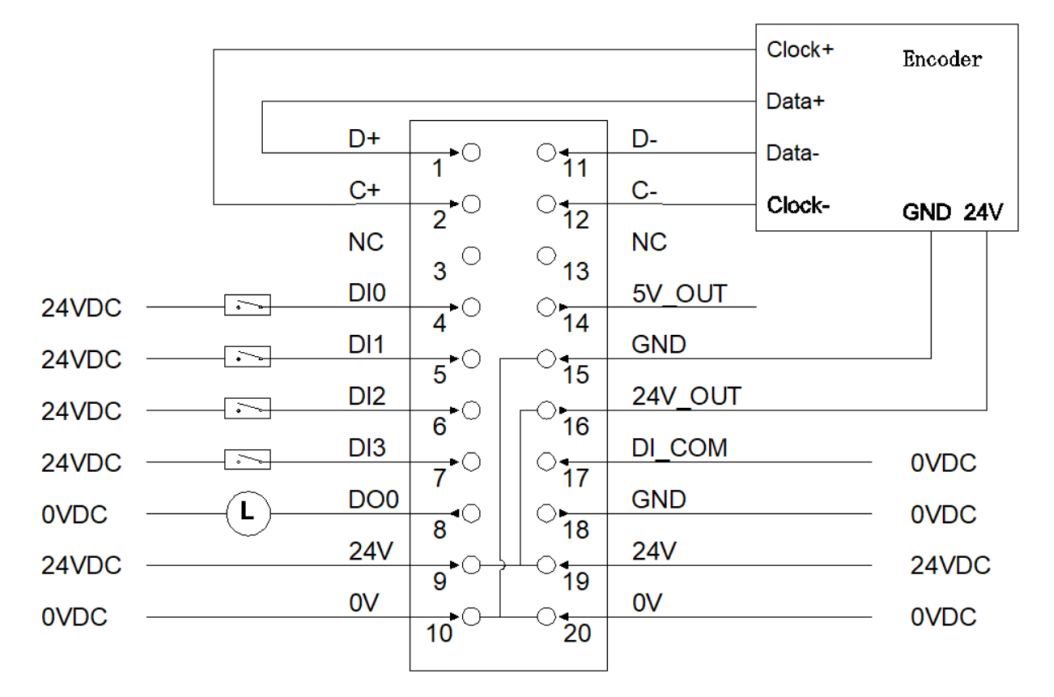

地址:四川省绵阳市飞云大道 261 号综合保税区 204 厂房 182 / 377 官网: www.odot.cn

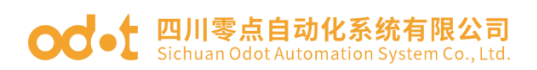

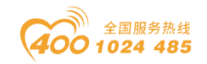

## 5 过程数据定义

#### < 2 Analog Input(SSI Encoder) >子模块过程数据定义

|        | 输入数据     |         |         |           |                       |         |       |            |  |
|--------|----------|---------|---------|-----------|-----------------------|---------|-------|------------|--|
| Bit No | Bit 7    | Bit 6   | Bit 5   | Bit 4     | Bit 3                 | Bit 2   | Bit 1 | l Bit O    |  |
|        |          | Encoder | Encoder |           |                       |         |       | Data       |  |
| Buto O | Reserved | Count   | Count   | DI3       | DI2                   | DI1     | DIO   | Line       |  |
| Dyte o | Reserved | DOWN    | UP      | Ch#0      | Ch#0                  | Ch#0    | Ch#0  | Status     |  |
|        |          | Ch#0    | Ch#0    |           |                       |         |       | Ch#0       |  |
| Byte 1 |          |         |         | Rese      | erved                 |         |       |            |  |
| Byte 2 |          |         |         |           |                       |         |       |            |  |
| Byte 3 |          |         |         | Courton   | less Ch+              | +O      |       |            |  |
| Byte 4 |          |         |         | Counter V | aiue Cn+              | 10      |       |            |  |
| Byte 5 |          |         |         |           |                       |         |       |            |  |
| Byte 6 |          |         |         |           |                       |         |       |            |  |
| Byte 7 |          |         |         | Conturo   | valua Ch <del>t</del> | łO      |       |            |  |
| Byte 8 |          |         |         | capture v | arue ch+              | 10      |       |            |  |
| Byte 9 |          |         |         |           |                       |         |       |            |  |
|        |          |         |         | 输出数据      |                       |         |       |            |  |
| Bit No | Bit 7    | Bit 6   | Bit 5   | Bit 4     | Bit 3                 | Bit 2 E | Bit 1 | Bit O      |  |
| Byte O |          |         | R       | eserved   |                       |         |       | DO<br>Ch#0 |  |
| Byte 1 |          |         |         | Rese      | erved                 |         |       |            |  |

数据说明:

Data Line Status Ch#(0): 对应通道的 Data 数据线在空闲时的状态(正常情况下空闲数据为高电平,若该数据为 0 表示输入信号极性反向,需交换信输入信号线极性)。

0: 空闲时数据线电平为低

1: 空闲时数据线电平为高

**DI(0-3) Ch#(0)**:当对应通道输入信号有效时,该位置 1,输入无效时为 0。

0: 输入信号无效

1: 输入信号有效

Encoder Count UP Ch#(0):编码器向上计数,正向旋转标志。

Encoder Count DOWN Ch#(0):编码器向下计数,反向旋转标志。

Counter Value Ch#(0): 脉冲计数值, 32 位有符号整数, 溢出后自动清

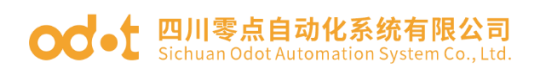

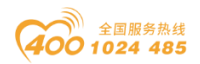

零。

**Capture value Ch#(0)**:脉冲捕获值,32位有符号整数,当DI被设置成 捕获功能时,在选定的边沿将会把脉冲计数值捕获到脉冲捕获值中。

DO Ch#(0): 当对应通道输出信号有效时,该位置 1,输出无效时为 0。

- 0: 输出信号无效
- 1: 输出信号有效

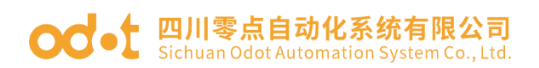

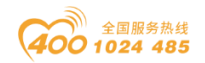

# 6 配置参数定义

### <2 Analog Input(SSI Encoder)>子模块配置参数定义

|                        | 配置参数     |                   |       |           |                         |                         |                             |                                       |  |  |
|------------------------|----------|-------------------|-------|-----------|-------------------------|-------------------------|-----------------------------|---------------------------------------|--|--|
| Bit No                 | Bit 7    | Bit 6             | Bit 5 | Bit 4     | Bit 3                   | Bit 2                   | Bit 1                       | Bit O                                 |  |  |
| Byte O                 |          | Rese              | rved  |           | 16Bit<br>Data<br>Format | 16Bit<br>Data<br>Format | 32Bit Da                    | ata Format                            |  |  |
| Byte 1                 | Rese     | rved              |       | Fı        | ame Bit l               | Length Ch               | #0                          |                                       |  |  |
| Byte 2                 |          | Rese              | rved  |           | SS                      | I CLK Fre               | equency C                   | h#0                                   |  |  |
| Byte 3                 |          |                   | 22    | I Intorva | 1 Timo Ch               | <b>0</b>                |                             |                                       |  |  |
| Byte 4                 |          |                   | 60    | i interva | I IIMe CI               | 1#0                     |                             |                                       |  |  |
| Byte 5                 | Reserved |                   |       |           |                         |                         | Gray<br>Conversi<br>on Ch#0 |                                       |  |  |
| Byte 6                 | Rese     | rved              |       | LSB Bi    | t of Posi               | tion Valu               | ıe Ch#O                     |                                       |  |  |
| Byte 7                 | Rese     | rved              |       | MSB Bi    | t of Posi               | tion Valu               | ıe Ch#O                     |                                       |  |  |
| Byte 8                 |          |                   |       | Reserved  |                         |                         |                             | Counter<br>Storage<br>Ch#0            |  |  |
| Byte 9                 |          | Reserved Fur<br>n |       |           |                         |                         |                             | DIO<br>Function<br>Selectio<br>n Ch#0 |  |  |
| Byte 10                |          |                   | Rese  | rved      |                         |                         | Capture                     | Mode Ch#0                             |  |  |
| Byte 11<br><br>Byte 30 |          |                   |       | Rese      | rved                    |                         |                             |                                       |  |  |

数据说明:

32Bit Data Format: 通道计数值的字节传输顺序。(默认值: 0)

- 0: AB-CD
- 1: BA-DC
- 2: CD-AB
- 3: DC-BA

16Bit Data Format: 通道状态的字节传输顺序。(默认值: 0)

- 0: A-B
- 1: B-A

Storage Function:存储功能是否支持,只读属性,上传设备参数时此值为模

地址:四川省绵阳市飞云大道 261 号综合保税区 204 厂房 185 / 377 官网: www.odot.cn

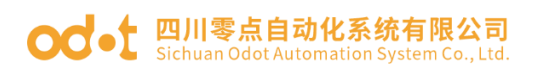

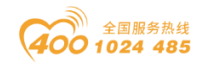

块的实际值。

- 0: 不支持存储
- 1: 支持存储

**Frame Bit Length Ch#(0)**:编码器 SSI 帧长度。(默认值:13) 取值范 围 10~40。

SSI CLK Frequency Ch#(0): 读取数据时的时钟频率。(默认值:0)

0:125KHz

- 1: 250KHz
- 2: 500KH
- 3: 1.0MHz
- 4: 1.5MHz
- 5: 2.0MHz

SSI Interval Time Ch#(0): 间隔时间(单位 100us)可设置范围

1~65535。 (默认 10)

Gray Conversion Ch#(0): 格雷码转换使能(默认: 1)

0:禁止

1: 使能

**LSB Bit of Position Ch#(0):** 位置值的 LSB 位号,取值范围 0~39(默认 值: 0)

**MSB Bit of Position Ch#(0):** 位置值的 MSB 位号 取值范围 1~40(默认值: 12)

Counter Storage Ch#(0):存储使能,当存储功能使能时 IO 模块将实时保存计数值到非易失性存储器中,下一次上电时加载最后一次保存的计数值。(默认值:1)

DI0 Function Selection Ch#(0): DI0 功能选择(默认值: 0)

0:正常 DI 功能

1: 脉冲捕获功能

<sup>0:</sup>禁止

<sup>1:</sup> 使能

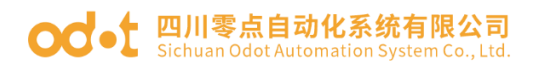

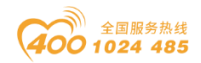

### Capture Mode Ch#(0): 捕获模式(默认值: 0)

- 0: 上升沿捕获
- 1: 下降捕获
- 2: 双边沿捕获

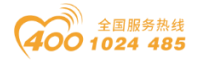

#### od - C 四川零点自动化系统有限公司 Sichuan Odot Automation System Co., Ltd.

### 7 液晶显示界面

### 32 通道液晶显示:

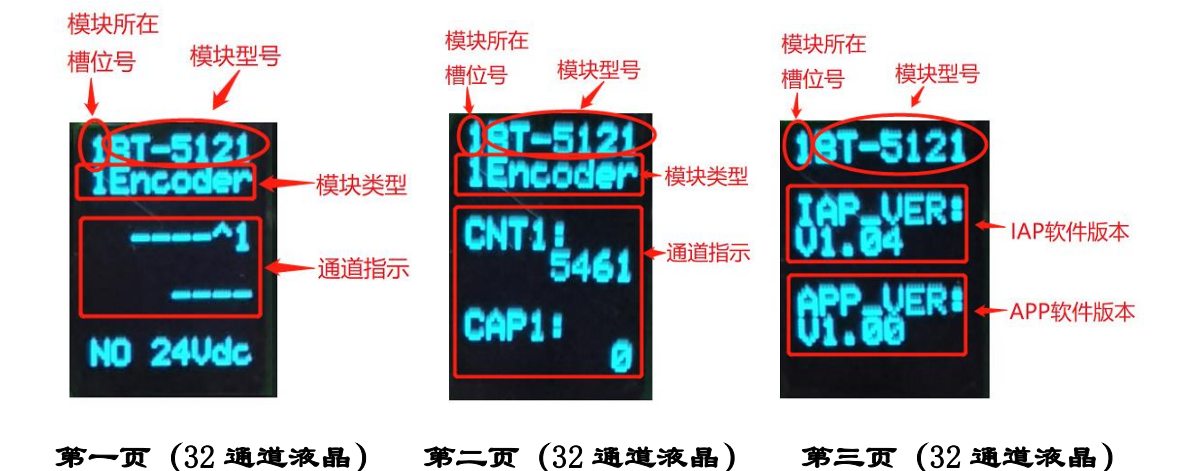

**说明**: 该模块信息显示总共为3页,每一页的第一行第一个数字表示该 模块的插槽号,后面显示的是模块型号,第一页主要显示通道状态,信息提 示,及其模块类型等信息,第二页主要显示编码器通道的计数值及其捕获值, 第三页显示软件版本信息。

第一页:显示通道状态及其模块类型等信息

第1行显示的是该模块所处的插槽号(1)及其模块型号名称(BT-5121)。

第2行显示的是该模块的类型(1Encoder)

第4行是通道显示提示,有显示对应指示对应通道,无状态时显示为 "-" 从右到左显示,

1、例如有状态时显示:

DUOI^1

'1'表示编码器通道号, '▲'表示空闲时数据输入为高电平, 'I'表示 DIO 输入状态高电平, '0'表示 DO 输出状态高电平, 'U'表示编码器正向旋转, 'D'表示编码器正向旋转。

地址:四川省绵阳市飞云大道 261 号综合保税区 204 厂房 188 / 377 官网: www.odot.cn

#### od • t 四川零点自动化系统有限公司 Sichuan Odot Automation System Co., Ltd.

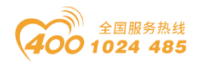

2、例如无状态时显示为:

从右往左依次表示,通道号,表示空闲时数据输入为高电平 DIO 输入状态 无效,DO 输出状态无效,编码器静止或者反转,编码器静止或者正转。

第6行为四个DI输入状态:

四个通道都有输入显示为" 3210"

四个通道都无输入显示为" ----"

加入通讯板与主站通讯连接后再断开之后,应用层断开连接,执行故障输出 之后,第4行内和第6行状态显示这两行显示为:

\_\_fault\_

\_\_fault\_

第8行显示的为该模块现场电源供应情况。有接入现场电源显示为

" POWER OK ",未接入现场电源时,显示的是" NO 24Vdc "

#### 第二页:显示编码器通道计数值及其模块类型等信息

1、第5行和第7行分别显示的为编码器的计数值及其捕获值。

#### 第三页:显示软件版本信息

第1行显示的是该模块所处的插槽号(1),及其模块型号名称(BT-5121)

第3行和第4行显示的是该模块的 IAP 版本信息(V1.04) 第6行和第7行显示的是该模块的 APP 版本信息(V1.00)

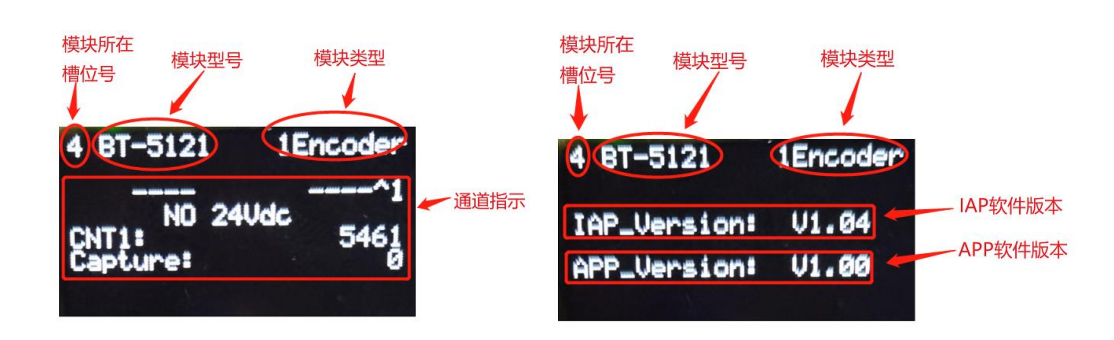

### 64 通道液晶显示:

地址:四川省绵阳市飞云大道 261 号综合保税区 204 厂房 189 / 377 官网: www.odot.cn

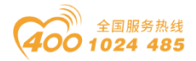

#### 第一页 (64 通道液晶) 第二页 (64 通道液晶)

**说明:** 该模块信息显示总共为2页,每一页的第一行第一个数字表示该模块的插槽号,后面显示的是模块型号,模块类型,第一页主要显示通道状态,信息提示,两个编码器通道的计数值捕获值,及其模块类型等信息,第二页主要显示软件版本信息。

#### 第一页:通道状态及其模块类型等信息

第1行显示模块所在槽位、模块型号及类型

第3行显示的是通道状态

1、例如有状态时显示:

#### 3210 DUOI^1

'1'表示编码器通道号, '▲'表示空闲时数据输入为高电平, 'I'表示
DIO 输入状态高电平, '0'表示 DO 输出状态高电平, 'U'表示编码器正向旋转, 'D'表示编码器正向旋转。再往左边"3210"表示4个 DI 有输入

2、例如无状态时显示:

#### -----1

从右往左依次表示,通道号,表示空闲时数据输入为高电平 DI 输入状态 无效,D0 输出状态无效,编码器静止或者反转,编码器静止或者正转。再往左 边"----"表示4个DI 无输入

3、加入通讯板与主站通讯连接后再断开之后,应用层断开连接,执行故障 输出之后,状态显示行显示为:

\_\_fault\_\_\_fault\_

第4行显示的为该模块现场电源供应情况。有接入现场电源显示为 "POWER OK",未接入现场电源时,显示的是"NO 24Vdc"

第5行到第6行显示的计数值和捕获值。

#### 第二页:显示软件版本信息

第1行显示的是该模块所处的插槽号(4),及其模块型号名称(BT-5121),及其模块类型(1Encoder)

地址:四川省绵阳市飞云大道 261 号综合保税区 204 厂房 190 / 377 官网: www.odot.cn

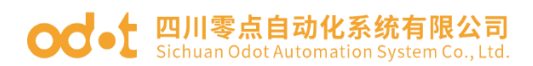

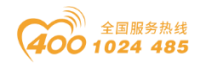

第4行显示的是该模块的 IAP 版本信息(V1.04) 第6行显示的是该模块的 APP 版本信息(V1.00)

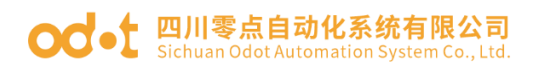

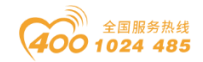

# BT-51411 道编码器/差分输入

1 模块特点

- ◆ 模块共支持 1 通道的编码器输入。
- ◆ 每个编码器通道支持 A/B 增量式编码器或脉冲方向式编码器输入。
- ◆ 每个编码器通道支持正交 A/B 差分信号输入,电压输出范围 0-5V。
- ◆ 增量式编码器模式支持 x1/x2/x4 倍频模式。
- ◆ 脉冲-方向模式支持无方向信号, 仅脉冲输入。

◆ 每个编码器通道支持 4 个数字量信号输入,输入 24Vdc,支持漏型、源型输入,4 个通道共用公共端。

- ◆ 每个编码器通道支持 1 个数字量输出信号,输出电压 24Vdc。
- ◆ 模块内部总线和现场输入采用光耦隔离。
- ◆ 模块支持液晶显示模块基本信息及其通道指示显示参数等
- ◆ 模块支持的编码器最大输入频率为 10MHz。
- ◆ 模块支持测量功能,可检测负载转速或输入信号频率。

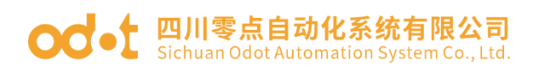

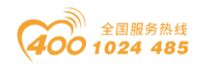

# 2 技术参数

| 通用参数     |                                          |  |  |  |  |  |  |
|----------|------------------------------------------|--|--|--|--|--|--|
| 功率       | Max. 60mA@5. OVdc                        |  |  |  |  |  |  |
| 隔离       | I/0 至内部总线: 磁隔离(3KVrms)                   |  |  |  |  |  |  |
| 现场电源     | 标称电压: 24Vdc, 输入范围: 20~28Vdc              |  |  |  |  |  |  |
| 接线       | I/O 接线: Max.1.5mm²(AWG 16)               |  |  |  |  |  |  |
| 安装方式     | 35mm 导轨安装                                |  |  |  |  |  |  |
| 尺寸       | 115*14*75mm                              |  |  |  |  |  |  |
| 重量       | 65g                                      |  |  |  |  |  |  |
|          | 环境参数                                     |  |  |  |  |  |  |
| 工作温度     | −30 <sup>~</sup> 75 °C                   |  |  |  |  |  |  |
| 环境湿度     | 5%-95%无冷凝                                |  |  |  |  |  |  |
| 防护等级     | IP20                                     |  |  |  |  |  |  |
|          | 输入参数                                     |  |  |  |  |  |  |
| 通道数      | 1 道编码器                                   |  |  |  |  |  |  |
| 编码器信号类型  | 差分输入,电压输出范围 0-5V                         |  |  |  |  |  |  |
| 编码器滤波时间  | 默认 0.5us                                 |  |  |  |  |  |  |
| 编码器计数频率  | <10MHz                                   |  |  |  |  |  |  |
| 编码器倍频模式  | x1/x2/x4                                 |  |  |  |  |  |  |
| 编码器测量功能  | 负载转速或输入信号频率测量                            |  |  |  |  |  |  |
| DI 开启电压  | Min.5Vdc to Max.28Vdc                    |  |  |  |  |  |  |
| DI 关闭电压  | Max. 2. 7Vdc                             |  |  |  |  |  |  |
| DI 开启电流  | Max.5mA/通道@28V                           |  |  |  |  |  |  |
| DI 输入阻抗  | >10. 0k Ω                                |  |  |  |  |  |  |
| DI 输入延时  | OFF to ON :Max.3ms<br>ON to OFF :Max.2ms |  |  |  |  |  |  |
| DO 输出电压  | 5V,范围土10%                                |  |  |  |  |  |  |
| DO 输出电流  | Max. 500mA                               |  |  |  |  |  |  |
| DO 输出漏电流 | Max. 5uA                                 |  |  |  |  |  |  |

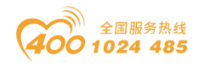

#### od - 如川零点自动化系统有限公司 Sichuan Odot Automation System Co., Ltd.

## 3 线端子定义

| 说明         | 端子序号 | 符号  | 符号     | 端子序号 | 说明         |
|------------|------|-----|--------|------|------------|
|            | 1    | A+  | A-     | 11   |            |
| 外接编码器      | 2    | B+  | B-     | 12   | 外接编码器      |
|            | 3    | Z-  | Z-     | 13   |            |
| DI 输入 0    | 4    | DIO | 5V     | 14   |            |
| DI 输入 1    | 5    | DI1 | GND    | 15   | 编码器供电      |
| DI 输入 2    | 6    | DI2 | 24V    | 16   |            |
| DI 输入 3    | 7    | DI3 | DI_COM | 17   | DI 输入公共端   |
| DO 输出      | 8    | DOO | GND    | 18   | DO 输出 OV 端 |
| 外部供电 24VDC | 9    | 24V | 24V    | 19   | 外部供电 24VDC |
| 外部供电 OVDC  | 10   | OV  | OV     | 20   | 外部供电 OVDC  |

模块接线采用 20Pin 3.5mm 间距弹簧接线端子,端子定义如下:

推荐采用线芯小于 1mm<sup>2</sup> 的线缆, 冷压端子参数参考如下:

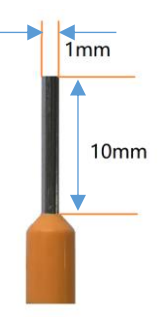

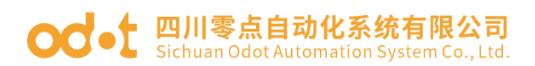

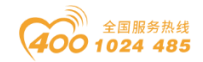

## 4 接线图

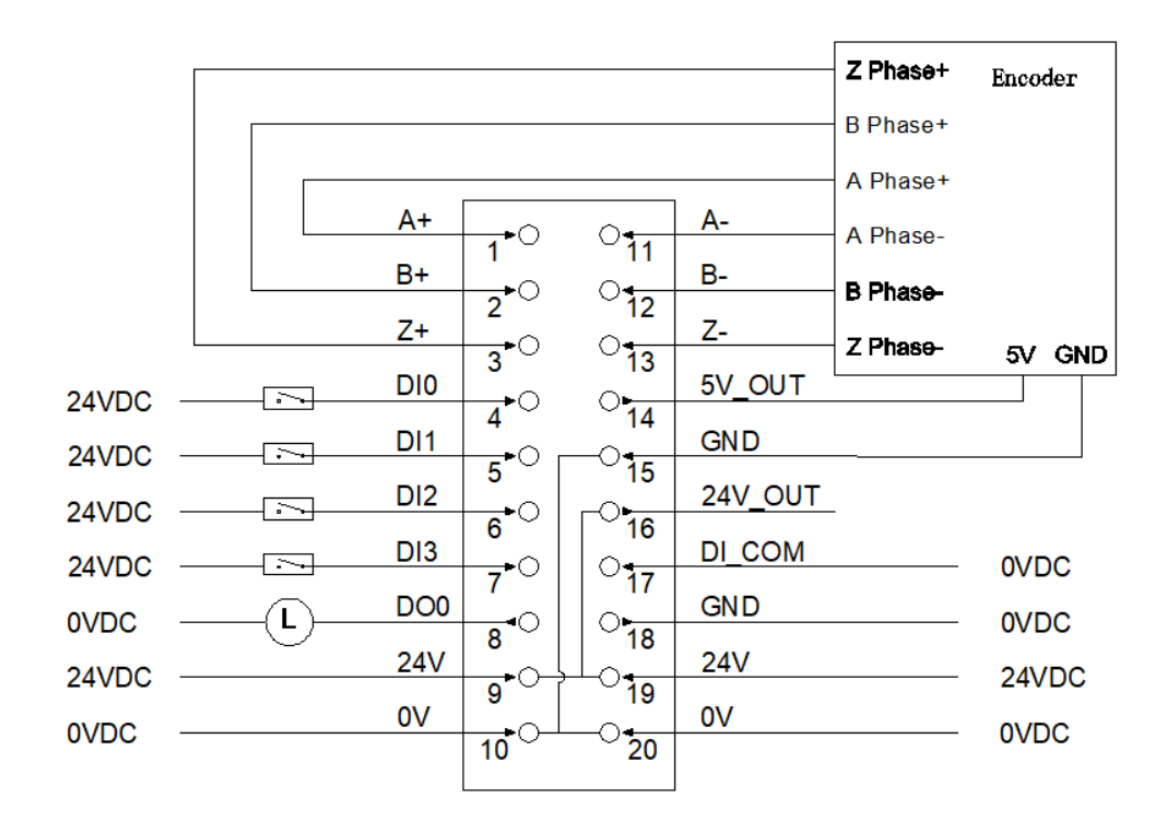

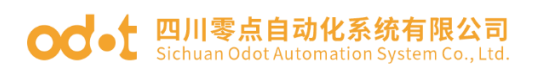

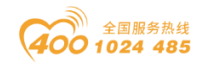

# 5 过程数据定义

## < 2 Analog Input(Encoder) >子模块过程数据定义

|         | 输入数据                                               |             |                         |                       |                              |           |            |           |  |
|---------|----------------------------------------------------|-------------|-------------------------|-----------------------|------------------------------|-----------|------------|-----------|--|
| Bit No  | Bit 7                                              | Bit 6       | Bit 5                   | Bit 4                 | Bit 3                        | Bit 2     | Bit 1      | Bit O     |  |
| Byte O  | Counter<br>Overflow<br>Ch#O                        | DI3<br>Ch#0 | DI2<br>Ch#0             | DI1<br>Ch#0           | DIO<br>Ch#0                  | Z<br>Ch#0 | B<br>Ch#0  | A<br>Ch#0 |  |
| Byte 1  |                                                    |             | Counter<br>DOWN<br>Ch#0 | Counter<br>UP<br>Ch#0 | Counter<br>Underflow<br>Ch#0 |           |            |           |  |
| Byte 2  |                                                    |             |                         |                       |                              |           |            |           |  |
| Byte 3  |                                                    |             |                         | Countor               | voluo Ch#                    | า         |            |           |  |
| Byte 4  |                                                    |             |                         | Counter               | value Cli <del>n</del>       | 0         |            |           |  |
| Byte 5  |                                                    |             |                         |                       |                              |           |            |           |  |
| Byte 6  |                                                    |             |                         |                       |                              |           |            |           |  |
| Byte 7  |                                                    |             |                         | Canture               | value Ch#                    | )         |            |           |  |
| Byte 8  |                                                    |             |                         | capture               | varae en                     | 0         |            |           |  |
| Byte 9  |                                                    |             |                         |                       |                              |           |            |           |  |
| Byte 10 |                                                    |             |                         |                       |                              |           |            |           |  |
| Byte 11 |                                                    |             | ]                       | Measureme             | ents 1 Ch#                   | :0        |            |           |  |
| Byte 12 |                                                    |             |                         |                       |                              |           |            |           |  |
| Byte 13 |                                                    |             |                         |                       |                              |           |            |           |  |
| Byte 14 |                                                    |             |                         |                       |                              |           |            |           |  |
| Byte 15 |                                                    |             | ]                       | Measureme             | ents 2 Ch#                   | :0        |            |           |  |
| Byte 16 |                                                    |             |                         |                       |                              |           |            |           |  |
| Byte 17 |                                                    |             |                         | 松山粉拼                  | Ŧ                            |           |            |           |  |
| Dit Na  | $D \neq 7$                                         | D:+ C       |                         | 刑田                    |                              | D:+ 9     | D:+ 1      |           |  |
| BIT NO  | BIT (                                              | B11 0       | B11 9                   | B1t 4                 | BIT 3                        | BIT Z     | Bit I      | BIT U     |  |
| Byte O  | Reserved Counter<br>Reserved DO<br>Trigger<br>Ch#0 |             |                         |                       |                              |           | DO<br>Ch#0 |           |  |
| Byte 1  |                                                    |             |                         | Res                   | erved                        |           |            |           |  |
| Byte 2  |                                                    |             |                         |                       |                              |           |            |           |  |
| Byte 3  |                                                    |             | Sat                     | Value fo              | r Counter                    | Ch#0      |            |           |  |
| Byte 4  |                                                    |             | Set                     | varue 10              | i counter                    | UIHU      |            |           |  |
| Byte 5  |                                                    |             |                         |                       |                              |           |            |           |  |

数据说明:

输入数据定义:

A/B/Z Ch#(0): 当对应通道 A/B/Z 输入信号有效时,该位置 1,输入无效时为 0。

地址:四川省绵阳市飞云大道 261 号综合保税区 204 厂房 196 / 377 官网: www.odot.cn

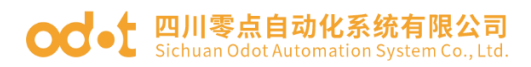

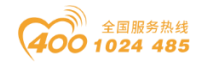

DI(0-3) Ch#(0):数字量输入信号状态。
Counter Overflow Ch#(0):计数器上溢标志位。
Counter Underflow Ch#(0):计数器下溢标志位。
Counter UP:编码器正转,计数器向上计数标志。
Counter DOWN:编码器反转,计数器向下计数标志。
Counter Value Ch#(0):脉冲计数值,32位有符号整数,溢出后自动清零。

**Capture value Ch#(0)**: 脉冲捕获值, 32 位有符号整数,当 DI 被设置成 捕获功能时,在选定的边沿将会把脉冲计数值捕获到脉冲捕获值中。

Measurements 1 Ch#(0):测量值 1,根据用户选定的测量值类型输出测量值(可选的测量值查看模块的配置参数部分)

Measurements 2 Ch#(0):测量值 2,根据用户选定的测量值类型输出测量值(可选的测量值查看模块的配置参数部分)

输出数据定义:

DO Ch#(0): 数字量输出通道控制。

Counter Set Trigger CH#(0): 计数器设置触发位,上升沿触发计数器设置,输出值 Set Value for Counter 将更新到计数器 Counter Value 中,该功能可用于设置计数器的初始值。

Set Value for Counter Ch#(0): 计数器设置值。

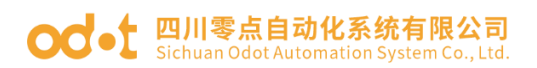

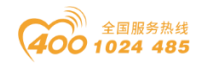

# 6 配置参数定义

### <2 Analog Input(Encoder) >子模块配置参数定义

|                        | 配置参数  |              |          |                   |                     |                         |                   |                            |  |  |
|------------------------|-------|--------------|----------|-------------------|---------------------|-------------------------|-------------------|----------------------------|--|--|
| Bit No                 | Bit 7 | Bit 6        | Bit 5    | Bit 4             | Bit 3               | Bit 2                   | Bit 1             | Bit O                      |  |  |
| Byte O                 |       | Rese         | rved     |                   | Storage<br>Function | 16Bit<br>Data<br>Format | 32Bit Da          | ta Format                  |  |  |
| Byte 1                 |       |              | Reserved |                   |                     | Woi                     | rk Mode C         | h#0                        |  |  |
| Byte 2                 |       | Reserved Mul |          |                   |                     |                         |                   |                            |  |  |
| Byte 3                 |       | Reserved     |          |                   | Filte               | ring Time               | e Ch#0            |                            |  |  |
| Byte 4                 |       |              |          | Reserved          |                     |                         |                   | Counter<br>Storage<br>Ch#0 |  |  |
| Byte 5                 |       | Reserved     |          |                   |                     |                         |                   |                            |  |  |
| Byte 6                 |       |              | Rese     | erved             |                     |                         | Capture           | Mode Ch#O                  |  |  |
| Byte 7<br><br>Byte 16  |       |              |          | Rese              | rved                |                         |                   |                            |  |  |
| Byte 17                |       |              | Reserved |                   |                     | Speed M                 | Measureme<br>Ch#0 | nt Time                    |  |  |
| Byte 18                | Rese  | rved         | Measu    | rements 2<br>Ch#0 | 2 Туре              | Measu                   | rements 1<br>Ch#0 | Туре                       |  |  |
| Byte 19<br>Byte 20     |       |              | Enc      | coder Reso        | olution Cł          | n#0                     |                   |                            |  |  |
| Byte 21<br>Byte 22     |       |              | Transm   | ission Ra         | tio Activ           | e Ch#0                  |                   |                            |  |  |
| Byte 23<br>Byte 24     |       |              | Transm   | nission Ra        | atio Slave          | e Ch#O                  |                   |                            |  |  |
| Byte 25<br><br>Byte 32 |       |              |          | Rese              | rved                |                         |                   |                            |  |  |

数据说明:

### 32Bit Data Format: 通道计数值的字节传输顺序。(默认值: 0)

- 0: AB-CD
- 1: BA-DC

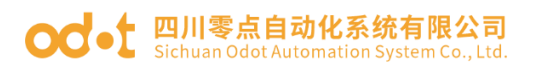

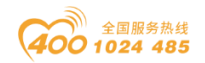

- 2: CD-AB
- 3: DC-BA

16Bit Data Format: 通道状态的字节传输顺序。(默认值: 0)

- 0: A-B
- 1: B-A

**Storage Function**:存储功能是否支持,只读属性,上传设备参数时此值为模块的实际值。

- 0: 不支持存储
- 1: 支持存储

Work Mode Ch#(0): 编码器工作模式。(默认值: 0)

- 0: 增量式编码器模式。
- 1: 计数方向模式。
- 2: 向上计数模式。
- 3: 向下计数模式。

**Frequency Multiplication Ch#(0):** 倍频数(只在增量式编码器模式下可用), 按此模式输出脉冲计数值。(默认值:2)

- 0:1倍频
- 1:2倍频
- 2:4倍频

Filtering Time Ch#(0):编码器输入滤波时间(默认值:5)

- 0: 不滤波
- 1: 0.1uS
  - • •
- 5: 0.5 uS
  - ...
- 31: 3.1 uS

Counter Storage Ch#(0):存储使能,当存储功能使能时 IO 模块将实时保存计数值到非易失性存储器中,下一次上电时加载最后一次保存的计数值。(默认值:1)

地址:四川省绵阳市飞云大道 261 号综合保税区 204 厂房 199 / 377 官网: www.odot.cn

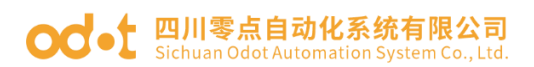

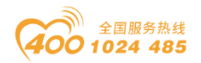

- 0: 禁止
- 1: 使能

DI0 Function Selection Ch#(0): DI0 功能选择(默认值: 0)

- 0: 正常 DI 功能
- 1: 脉冲捕获功能

#### Capture Mode Ch#(0): 捕获模式(默认值: 0)

- 0: 上升沿捕获
- 1: 下降沿捕获
- 2: 双边沿捕获

Speed Measurement Time Ch#(0):转速测量周期(默认值: 6)

- 0: 10mS
- 1: 20mS
- 2: 50mS
- 3: 100mS
- 4: 200mS
- 5: 500mS
- 6: 1000mS
- 7: 2000mS

Measurements 1 Type Ch#(0):测量值 1 类型选择(默认值: 0)

- **0:** 无测量值
- 1: 负载转速
- 2: 脉冲频率

Measurements 2 Type Ch#(0):测量值 2 类型选择(默认值: 0)

- 0: 无测量值
- 1: 负载转速
- 2: 脉冲频率

Encoder Resolution Ch#(0):编码器分辨率(默认值:1)

取值范围: 1-65535

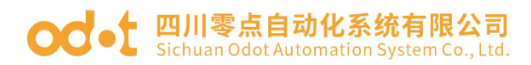

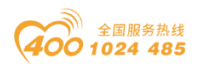

### Transmission Ratio Active Ch#(0): 传动比(主) (默认值: 1)

取值范围: 1-65535

### Transmission Ratio Slave Ch#(0): 传动比(从)(默认值: 1)

取值范围: 1-65535

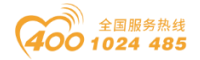

7 液晶显示界面

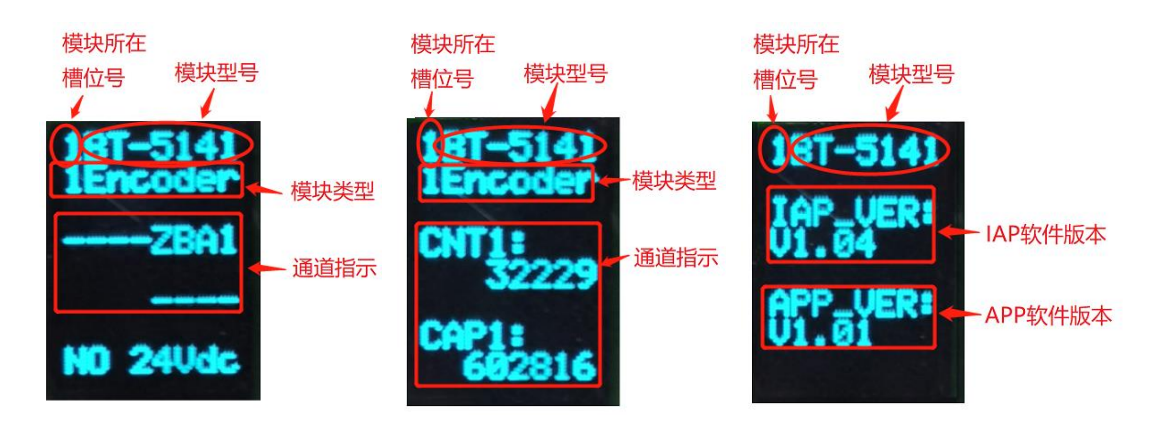

第一页 (32 通道液晶) 第二页 (32 通道液晶) 第三页 (32 通道液晶)

**说明**: 该模块信息显示总共为3页,每一页的第一行第一个数字表示该 模块的插槽号,后面显示的是模块型号,第一页主要显示通道状态,信息提 示,及其模块类型等信息,第二页主要显示编码器通道的计数值及其捕获值, 第三页显示软件版本信息。

第一页:显示通道状态及其模块类型等信息

第1行显示的是该模块所处的插槽号(1)及其模块型号名称(BT-5141)。

第2行显示的是该模块的类型(1Encoder)

第4行显示的是通道输出显示提示,有显示对应指示对应通道,无状态时 显示为"-"从右到左显示,

1、例如为:

DUOIZBA1

'1'表示编码器通道号, 'A'表示 A 相状态输入有效, 'B'表示 B 相状态输入有效, 'Z'表示 Z 相状态输入有效, 'I'表示 DIO 输入状态高电平,

'0' 表示 DO 输出状态高电平, 'U' 表示编码器正向旋转, 'D' 表示编码器 反向旋转。

2、例如无状态时显示为:

-----1

从右往左依次表示,通道号,A相状态输入信号无效,B相状态输入信号无效,Z相状态输入信号无效,DIO输入状态无效,DO输出状态无效,编码器静止或者反转,编码器静止或者正转。

第6行为四个DI输入状态:

四个通道都有输入显示为" 3210"

四个通道都无输入显示为" \_\_\_\_"

加入通讯板与主站通讯连接后再断开之后,应用层断开连接,执行故障输出 之后,第4行内和第6行状态显示这两行显示为:

\_\_fault\_

\_\_fault\_

第8行显示的为该模块现场电源供应情况。有接入现场电源显示为 "POWER OK",未接入现场电源时,显示的是"NO 24Vdc"

#### 第二页:显示编码器通道计数值及其模块类型等信息

1、第5行和第7行分别显示的为编码器的计数值及其捕获值。

#### 第三页:显示软件版本信息

第1行显示的是该模块所处的插槽号(1),及其模块型号名称(BT-5141)

第3行和第4行显示的是该模块的 IAP 版本信息(V1.04) 第6行和第7行显示的是该模块的 APP 版本信息(V1.01)

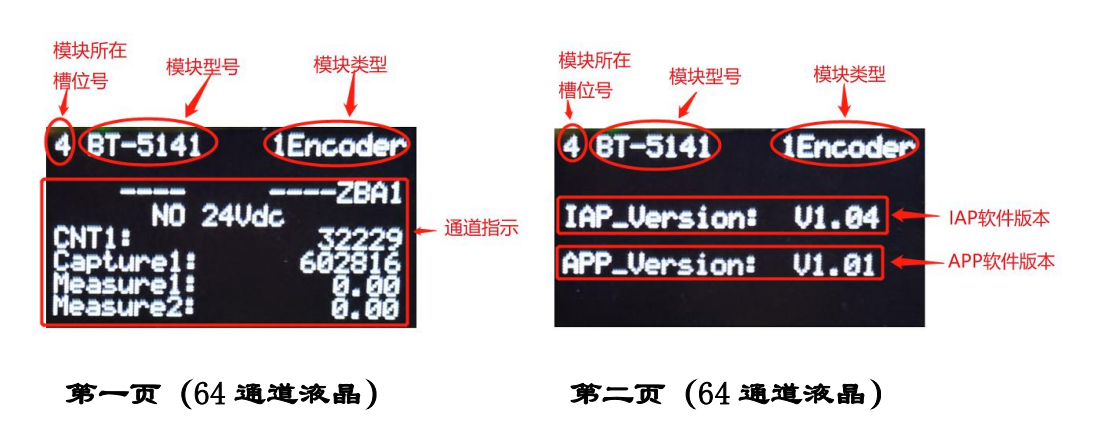

### 64 通道液晶显示:

地址:四川省绵阳市飞云大道 261 号综合保税区 204 厂房 203 / 377 官网: www.odot.cn

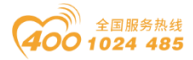

**说明:** 该模块信息显示总共为2页,每一页的第一行第一个数字表示该模块的插槽号,后面显示的是模块型号,第一页主要显示通道状态,信息提示, 及其模块类型等信息,第二页主要显示软件版本信息。

#### 第一页:通道状态及其模块类型等信息

第1行显示模块所在槽位、模块型号及类型

第3行显示的是通道状态

1、例如有状态时显示:

#### 3210 DUOIZBA1

'1'表示编码器通道号, 'A'表示 A 相状态输入有效, 'B'表示 B 相状态输入有效, 'Z'表示 Z 相状态输入有效, 'I'表示 DIO 输入状态高电平, 'O' 表示 DO 输出状态高电平, 'U'表示编码器正向旋转, 'D'表示编码器反向旋转。再往左边"3210"表示 4 个 DI 有输入。

2、例如无状态时显示:

#### -----1

从右往左依次表示,通道号,A相状态输入信号无效,B相状态输入信号无效,Z相状态输入信号无效,DIO输入状态无效,DO输出状态无效,编码器静止或者反转,编码器静止或者正转。再往左边"----"表示4个DI无输入。

第4行显示的为该模块现场电源供应情况。有接入现场电源显示为 "POWER OK",未接入现场电源时,显示的是"NO 24Vdc"

第5行到第8行显示的计数值和捕获值,及其两个测量值。

#### 第三页:显示软件版本信息

第1行显示的是该模块所处的插槽号(4),及其模块型号名称(BT-5141),及其模块类型(1Encoder)

第4行显示的是该模块的 IAP 版本信息(V1.04)

第6行显示的是该模块的 APP 版本信息(V1.01)

# BT-623F 8 通道数字量输入/24VDC/漏型/源型、8 通 道数字量输出/24VDC/源型

1 模块特点

◆ BT-623F 支持 8 通道数字量输入,支持源型、漏型双向输入,输入电压 支持 24V/0V,输入高电平(漏型)有效,接 PNP 型传感器。输入低电平(源 型)有效,接 NPN 型传感器

◆ BT-623F 支持 8 通道数字量输出,输出高有效,输出电压 24V

◆ 模块输入通道可采集现场设备的数字量输出信号(干接点或者有源输出)

- ◆ 模块输入通道可接入2线或3线制数字传感器
- ◆ 模块输入通道每通道支持 32 位计数器, 计数频率<200Hz
- ◆ 模块输入通道可设置数字信号输入滤波时间和计数器数据传输顺序
- ◆ 模块输入通道可独立设置计数模式和计数方向
- ◆ 模块输出通道可驱动现场设备(继电器、电磁阀等)
- ◆ 模块输出通道具备短路、热关断以及过压保护功能
- ◆ 模块内部总线和现场输入采用光耦隔离
- ◆ 模块支持液晶显示模块基本信息及其通道指示显示参数等
- ◆ 模块支持应用层断开连接之后执行故障输出处理功能
- ◆ DO 输出过载保护提示功能到对应通道

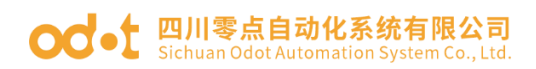

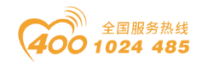

# 2 技术参数

|      | 通用参数                                                                         |
|------|------------------------------------------------------------------------------|
| 功率   | Max. 45mA@5. OVdc                                                            |
| 隔离   | I/0 至内部总线: 光耦隔离(3KVrms)                                                      |
| 扣揭申酒 | 标称电压: 24Vdc                                                                  |
|      | 输入范围: 22~28Vdc                                                               |
| 接线   | I/O 接线: Max.1mm <sup>2</sup> (AWG 18)                                        |
| 重量   | 14g                                                                          |
| 尺寸   | 74*42*10mm                                                                   |
|      | 输入参数                                                                         |
| 通道数  | 8 通道                                                                         |
| 开启电压 | 高输入:Min.10Vdc to Max.28Vdc(公共端:0Vdc)<br>低输入:Min.0Vdc to Max.14Vdc(公共端:24Vdc) |
| 关闭电压 | 高输入:Max.5Vdc(公共端:0Vdc)<br>低输入:Min.19Vdc(公共端:24Vdc)                           |
| 开启电流 | Max.15mA/通道@28V                                                              |
| 输入阻抗 | >1. 8k Ω                                                                     |
| 输入延时 | OFF to ON :Max.3ms<br>ON to OFF :Max.2ms                                     |
| 滤波时间 | 默认时间 10ms                                                                    |
| 采样频率 | 500Hz                                                                        |
| 计数频率 | <200Hz                                                                       |
|      | 输出参数                                                                         |
| 通道数  | 8 通道                                                                         |
| 额定电流 | 典型值: 1.5A                                                                    |
| 漏电流  | 最大值: 7uA                                                                     |
| 输出阻抗 | <0.2 \O                                                                      |
| 输出延时 | OFF to ON :Max.200us<br>ON to OFF :Max.100us                                 |
| 保护功能 | 保护电流:典型值 4.7A<br>温度保护:典型值 165℃<br>短路保护支持                                     |

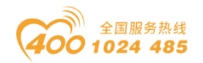

#### od - 如川零点自动化系统有限公司 Sichuan Odot Automation System Co., Ltd.

# 3 接线端子定义

| 说明   | 端子序<br>号 | 符号          | 符号  | 端子序号 | 说明   |  |  |  |
|------|----------|-------------|-----|------|------|--|--|--|
|      | 1        | DIO         | DOO | 11   |      |  |  |  |
|      | 2        | DI1         | D01 | 12   |      |  |  |  |
|      | 3        | DI2         | D02 | 13   |      |  |  |  |
| 信早龄) | 4        | DI3         | D03 | 14   | 信早输山 |  |  |  |
| 百分删八 | 5        | DI4         | D04 | 15   | 百分相山 |  |  |  |
|      | 6        | DI5         | DO5 | 16   |      |  |  |  |
|      | 7        | DI6         | D06 | 17   |      |  |  |  |
|      | 8        | DI7         | D07 | 18   |      |  |  |  |
| 公共端  | 9        | 24V on $0V$ | 24V | 19   | 八十連  |  |  |  |
|      | 10       | 241 or 01   | OV  | 20   | 公共场  |  |  |  |

模块接线采用 20Pin 3.5mm 间距弹簧接线端子,端子定义如下:

推荐采用线芯小于 1mm<sup>2</sup> 的线缆,冷压端子参数参考如下:

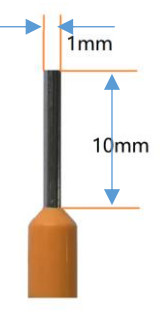

4 接线图

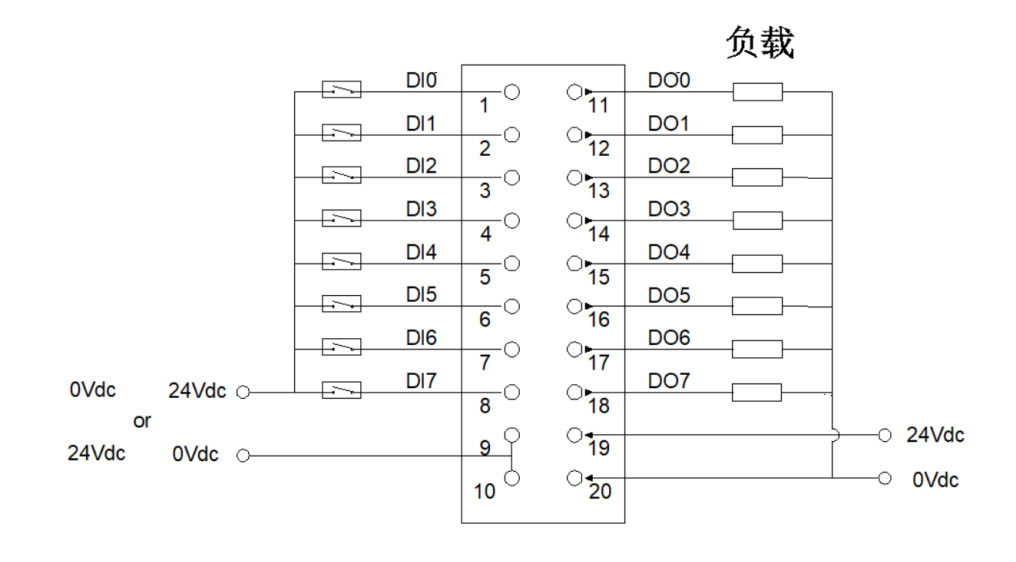

#### 注:9号10号端子内部短接,

地址:四川省绵阳市飞云大道 261 号综合保税区 204 厂房 207 / 377 官网: www.odot.cn

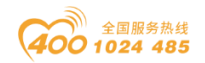

# 5 过程数据定义

### <8DI8DO Input Output Status>子模块过程数据定义

| 输入数据   |       |       |       |       |       |       |       |       |  |
|--------|-------|-------|-------|-------|-------|-------|-------|-------|--|
| Bit No | Bit 7 | Bit 6 | Bit 5 | Bit 4 | Bit 3 | Bit 2 | Bit 1 | Bit O |  |
| Byte O | DI    | DI    | DI    | DI    | DI    | DI    | DI    | DI    |  |
|        | Ch#7  | Ch#6  | Ch#5  | Ch#4  | Ch#3  | Ch#2  | Ch#1  | Ch#0  |  |
|        |       |       |       | 输出数据  |       |       |       |       |  |
| Bit No | Bit 7 | Bit 6 | Bit 5 | Bit 4 | Bit 3 | Bit 2 | Bit 1 | Bit O |  |
|        | DO    | DO    | DO    | DO    | DO    | DO    | DO    | DO    |  |
| руге О | Ch#7  | Ch#6  | Ch#5  | Ch#4  | Ch#3  | Ch#2  | Ch#1  | Ch#0  |  |

### <8DI Counter Submodule >计数子模块过程数据定义

|         | 输入数据  |       |       |           |                         |       |       |       |  |  |
|---------|-------|-------|-------|-----------|-------------------------|-------|-------|-------|--|--|
| Bit No  | Bit 7 | Bit 6 | Bit 5 | Bit 4     | Bit 3                   | Bit 2 | Bit 1 | Bit O |  |  |
| Byte O  |       |       |       |           |                         |       |       |       |  |  |
| Byte 1  |       |       |       | Counton V | alua Ch#0               |       |       |       |  |  |
| Byte 2  |       |       |       | counter v | alue Ch#O               |       |       |       |  |  |
| Byte 3  |       |       |       |           |                         |       |       |       |  |  |
| Byte 4  |       |       |       |           |                         |       |       |       |  |  |
| Byte 5  |       |       |       | Countor V | aluo Ch#1               |       |       |       |  |  |
| Byte 6  |       |       |       | counter v | alue Ch#1               |       |       |       |  |  |
| Byte 7  |       |       |       |           |                         |       |       |       |  |  |
| Byte 8  |       |       |       |           |                         |       |       |       |  |  |
| Byte 9  |       |       |       | Countor V | aluo Ch#9               |       |       |       |  |  |
| Byte 10 |       |       |       | counter v | alue Cli#2              |       |       |       |  |  |
| Byte 11 |       |       |       |           |                         |       |       |       |  |  |
| Byte 12 |       |       |       |           |                         |       |       |       |  |  |
| Byte 13 |       |       |       | Countor V | aluo Ch#3               |       |       |       |  |  |
| Byte 14 |       |       |       | counter v | aiue cii <del>n</del> 3 |       |       |       |  |  |
| Byte 15 |       |       |       |           |                         |       |       |       |  |  |
| Byte 16 |       |       |       |           |                         |       |       |       |  |  |
| Byte 17 |       |       |       | Countor V | aluo Ch#4               |       |       |       |  |  |
| Byte 18 |       |       |       | counter v | alue Ch#4               |       |       |       |  |  |
| Byte 19 |       |       |       |           |                         |       |       |       |  |  |
| Byte 20 |       |       |       | Counter V | aluo Ch#5               |       |       |       |  |  |
| Byte 21 |       |       |       |           | arue on <del>n</del> o  |       |       |       |  |  |

地址:四川省绵阳市飞云大道 261 号综合保税区 204 厂房 208 / 377

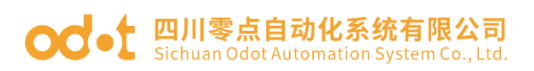

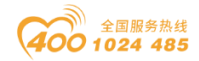

| Byte 22 |                          |                          |                          |                          |                          |                          |                          |                          |  |  |
|---------|--------------------------|--------------------------|--------------------------|--------------------------|--------------------------|--------------------------|--------------------------|--------------------------|--|--|
| Byte 23 |                          |                          |                          |                          |                          |                          |                          |                          |  |  |
| Byte 24 |                          |                          |                          |                          |                          |                          |                          |                          |  |  |
| Byte 25 | Counter Value Ch#6       |                          |                          |                          |                          |                          |                          |                          |  |  |
| Byte 26 |                          |                          |                          |                          |                          |                          |                          |                          |  |  |
| Byte 27 |                          |                          |                          |                          |                          |                          |                          |                          |  |  |
| Byte 28 |                          |                          |                          |                          |                          |                          |                          |                          |  |  |
| Byte 29 | Counter Value Ch#7       |                          |                          |                          |                          |                          |                          |                          |  |  |
| Byte 30 | counter value Ch#7       |                          |                          |                          |                          |                          |                          |                          |  |  |
| Byte 31 |                          |                          |                          |                          |                          |                          |                          |                          |  |  |
| 输出数据    |                          |                          |                          |                          |                          |                          |                          |                          |  |  |
| Bit No  | Bit 7                    | Bit 6                    | Bit 5                    | Bit 4                    | Bit 3                    | Bit 2                    | Bit 1                    | Bit O                    |  |  |
| Byte O  | Counter<br>Reset<br>Ch#7 | Counter<br>Reset<br>Ch#6 | Counter<br>Reset<br>Ch#5 | Counter<br>Reset<br>Ch#4 | Counter<br>Reset<br>Ch#3 | Counter<br>Reset<br>Ch#2 | Counter<br>Reset<br>Ch#1 | Counter<br>Reset<br>Ch#0 |  |  |

数据说明:

DI CH#( 0-7): 当对应通道输入信号有效时,该位置 1,输入无效时为 0。

0: 输入信号无效

1: 输入信号有效

Counter Value Ch#(0-7): 8 通道 32 位计数器,无符号整数,溢出后自动 清零。

D0 CH#(0-7): 当该位为1时,对应通道输出信号有效,为高电平。

0: 输出信号无效

1: 输出信号有效

Counter Reset Ch#(0-7):数据位从0变到1时(上升沿),对应通道的输入计数器被清零。

注意:输入通道计数频率最大 200Hz,当输入信号超过该频率时,计数结果可能与实际值不一致。

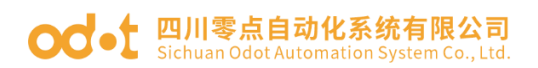

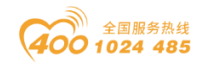

### 6 配置数据定义

### <8DI8DO Input Output Status >子模块配置参数定义

| 配置参数   |                                                                                                    |        |        |        |        |                        |        |        |  |  |
|--------|----------------------------------------------------------------------------------------------------|--------|--------|--------|--------|------------------------|--------|--------|--|--|
| Bit No | Bit 7                                                                                                    | Bit 6  | Bit 5  | Bit 4  | Bit 3  | Bit 2                  | Bit 1  | Bit O  |  |  |
| Byte O |                                                                                                    |        |        |        |        |                        |        |        |  |  |
| Byte 1 | input Filtering lime                                                                                                    |        |        |        |        |                        |        |        |  |  |
| Byte 2 | Reserved                                                                                                    |        |        |        |        | Input Holding Time(ms) |        |        |  |  |
| Byte 3 | Fault                                                                                                    | Fault  | Fault  | Fault  | Fault  | Fault                  | Fault  | Fault  |  |  |
|        | Action                                                                                                    | Action | Action | Action | Action | Action                 | Action | Action |  |  |
|        | for                                                                                                    | for    | for    | for    | for    | for                    | for    | for    |  |  |
|        | Output                                                                                                    | Output | Output | Output | Output | Output                 | Output | Output |  |  |
|        | Ch#7                                                                                                    | Ch#6   | Ch#5   | Ch#4   | Ch#3   | Ch#2                   | Ch#1   | Ch#0   |  |  |
| Byte 4 | Fault                                                                                                    | Fault  | Fault  | Fault  | Fault  | Fault                  | Fault  | Fault  |  |  |
|        | Value for Value for |        |        |        |        |                        |        |        |  |  |
|        | Output                                                                                                    | Output | Output | Output | Output | Output                 | Output | Output |  |  |
|        | Ch#7                                                                                                    | Ch#6   | Ch#5   | Ch#4   | Ch#3   | Ch#2                   | Ch#1   | Ch#0   |  |  |

数据说明:

Input Filtering Time(ms):通道的输入滤波时间,单位 ms。(默认值:

10)

Input Holding Time(ms): 通道的信号输入保持时间,单位 ms。(默认

值:

- 0)
- 0: Disable
- 1: 200ms
- 2: 500ms
- 3: 1000ms
- 4: 1500ms
- 5: 2000ms
- 6: 3000ms
- 7: 5000ms

Fault Action for Output CH#(0-7): 故障输出模式,当 IO 模块检测到 内部 总线异常与通讯板通讯失败进入离线模式时按此方式处理输出数据。(默

地址:四川省绵阳市飞云大道 261 号综合保税区 204 厂房 210 / 377 官网: www.odot.cn

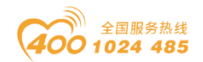

认值: 0)

- 0: 保持上一次的输出
- 1: 输出设置的输出值。

当故障输出模式为 1 时,该位设置故障 输出值, I0 模块内部总线离线时 输出此设置值。(默认值: 0)

- 0: 输出低电平
- 1: 输出高电平。

#### <8DI Counter Submodule>子模块配置参数定义

| 配置参数   |            |          |            |          |                   |                     |                   |          |  |
|--------|------------|----------|------------|----------|-------------------|---------------------|-------------------|----------|--|
| Bit No | Bit 7      | Bit 6    | Bit 5      | Bit 4    | Bit 3             | Bit 2               | Bit 1             | Bit O    |  |
| Byte O | Reserved   |          |            |          | Storage<br>Enable | Storage<br>Function | 32Bit Data Format |          |  |
| Byte 1 | Count Mode |          | Count Mode |          | Count Mode        |                     | Count Mode        |          |  |
|        | Ch#3       |          | Ch#2       |          | Ch#1              |                     | Ch#O              |          |  |
| Byte 2 | Count Mode |          | Count Mode |          | Count Mode        |                     | Count Mode        |          |  |
|        | Ch#7       |          | Ch#6       |          | Ch#5              |                     | Ch#4              |          |  |
| Byte 3 | Count      | Count    | Count      | Count    | Count             | Count               | Count             | Count    |  |
|        | Directio   | Directio | Directio   | Directio | Directio          | Directio            | Directio          | Directio |  |
|        | n          | n        | n          | n        | n                 | n                   | n                 | n        |  |
|        | Ch#7       | Ch#6     | Ch#5       | Ch#4     | Ch#3              | Ch#2                | Ch#1              | Ch#0     |  |

数据说明:

32Bit Data Format: 通道计数值的字节传输顺序。(默认值: 0)

- 0: AB-CD
- 1: BA-DC
- 2: CD-AB
- 3: DC-BA

**Storage Function**:存储功能是否支持,只读属性,上传设备参数时此值 为模块的实际值。

- 0: 不支持存储
- 1: 支持存储

Storage Enable:存储使能,当存储功能使能时 IO 模块将实时保存计数 值到非易失性存储器中,下一次上电时加载最后一次保存的计数值。(默认值: 1)

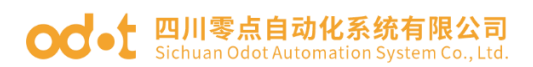

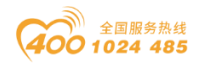

- 0:禁止
- 1: 使能

Count Mode Ch#(0-7): 输入通道的计数模式。(默认值: 0)

- 0: 上升沿计数
- 1: 下降沿计数
- 2: 双边沿计数

Count Direction Ch#(0-7): 输入通道的计数方向。(默认值: 0)

- 0: 向上计数
- 1: 向下计数

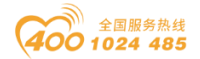

7 液晶显示界面

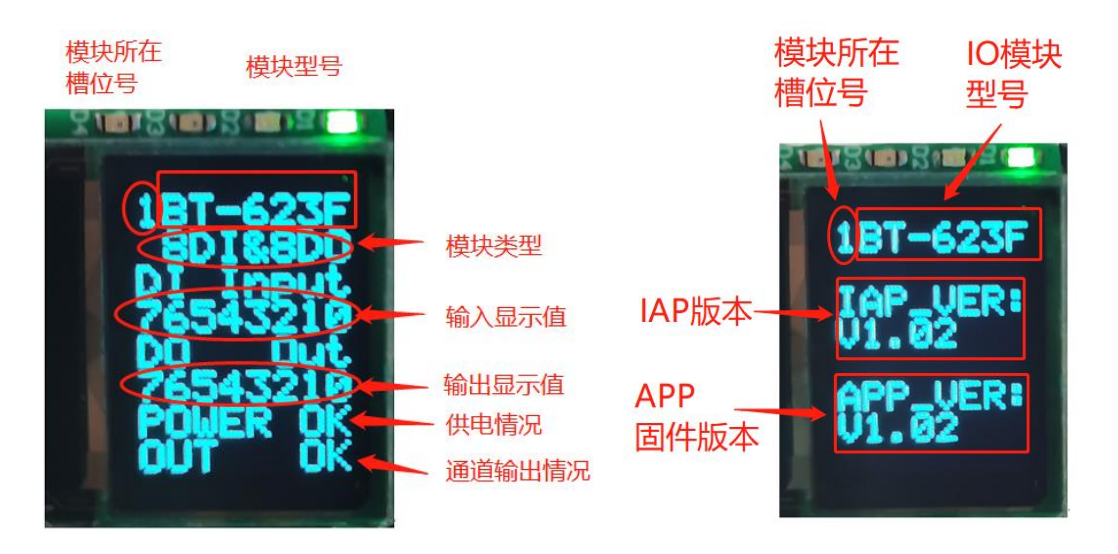

第一页

第三页

**说明:** 该模块信息显示总共为2页,每一页的第一行第一个数字表示该 模块的插槽号(1),后面显示的是模块型号 BT623F,第一页主要显示通道状 态,及其信息提示,模块类型等信息,第二页主要显示软件版本信息。

第一页:通道状态及其,模块类型等信息

第1行显示的是该模块所处的插槽号(1),及其模块型号名称 BT623F。

第2行显示的是该模块的类型 8DI&8D0

第 3-6 行为显示通道输入输出显示提示

8DI: 第3行和第4行

第3行和第4行显示 8DI 输入显示提示,有显示对应指示对应通道,无输入时显示为"-" 从右到左显示,

1、例如8路都有输入,第4行显示为:

76543210

2、假如8路无输入时显示为:

3、通讯板与主站通讯连接后再断开之后,应用层断开连接,这行显示为:

\_\_fault\_

8D0: 第5行和第6行

地址:四川省绵阳市飞云大道 261 号综合保税区 204 厂房 213 / 377 官网: www.odot.cn

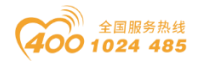

第5行和第6行显示 8D0 输出显示提示,有显示对应指示对应通道,无输出时显示为"-" 从右到左显示,

1、例如8路都有输出,第6行显示为:

#### 76543210

2、假如8路无输出时显示为:

3、通讯板与主站通讯连接后再断开之后,应用层断开连接,执行故障输出 之后,这行显示为:

\_\_fault\_

第7行显示的为该模块现场电源供应情况。有接入现场电源显示为

" POWER OK ",未接入现场电源时,显示的是" NO 24Vdc "

第8行显示的为通道输出情况,正常输出显示为"OUT OK",有通道 过载,或者输出有问题时显示为"H Temper"并且对应通道指示显示为 "▲",例如第二通道输出过载时显示为

765432**^**0

#### 第二页:软件版本信息

第1行显示的是该模块所处的插槽号(1),及其模块型号名称(BT-623F) 第3行和第4行显示的是该模块的 IAP 版本信息(V1.02) 第6行和第4行显示的是该模块的 APP 版本信息(V1.02)

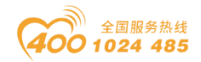

# 4 IO-Config 配置软件

#### 注意事项

1、在上传、下载、监控模块的时候,所有的通讯板模块都支持串口上传、 下载和数据监控。只有 MODBUS TCP 通讯同时支持串口和网口上传、下载和 监控。串口 Type-C USB 数据线必须具备传输数据和供电作用。有的手机充电 线只具备供电功能,不具备数据传输,不能用于模块参数的上传下载。

2、针对数字量输入模块(DI),有一个子模块的概念,通常状态组态 DI 模块,只是多个通道数字量 Bool 信号。子模块用于存储每个通道的输入计数值和清零计数值。

3、快捷键, Ctrl+C可以复制 IO 模块、Ctrl+V 可以粘贴 IO 模块、Delete 用于删除 IO 模块、Ctrl+S 可以保存配置工程、Ctrl+M 可以导出地址表、F1 可以进入帮助文档查看 IO 技术参数。

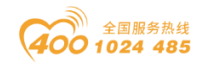

# 4.1 软件安装

零点公司提供给客户 IO Config V x.x.x.x (Fully with .NET4.0) (完整版的 安装文件带.net 4.0 环境)和 IO Config V x.x.x.x (Simplify) (简洁版的不 带.net 4.0 环境) 配置软件。

客户收到配置软件后双击图标点击安装,在弹出的窗口依次点击"确定"— "下一步"—"安装"。勾选创建桌面快捷方式,安装完成后,会在桌面生成 IOConfig 快捷图标。

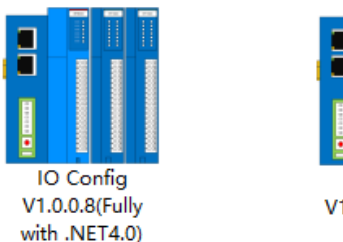

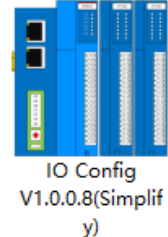

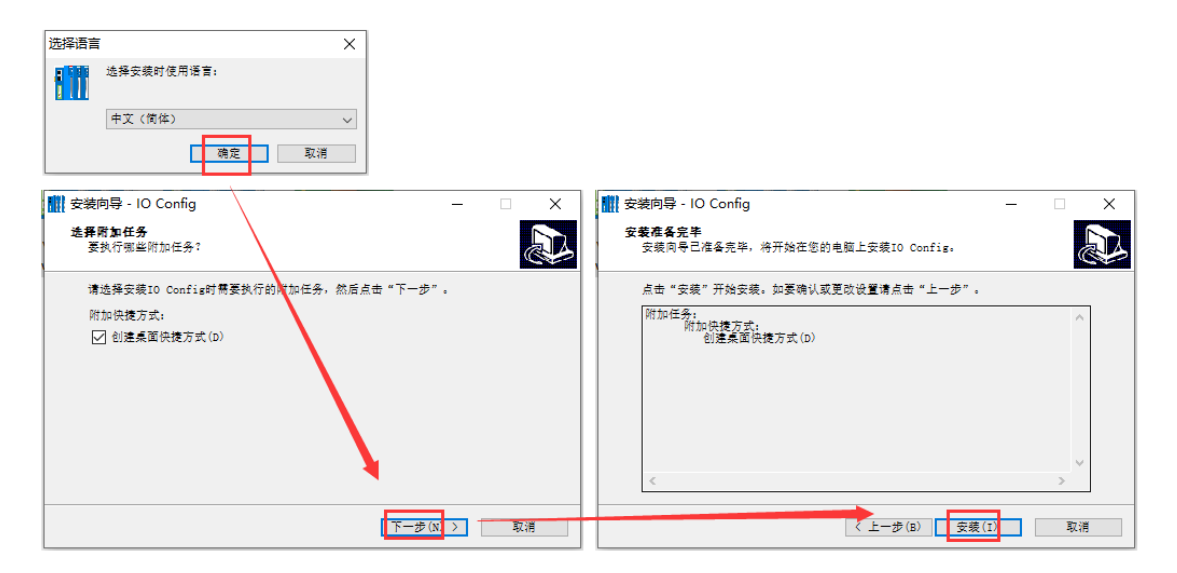

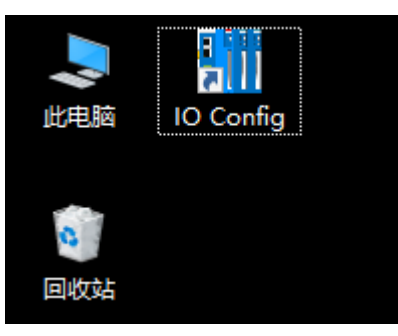
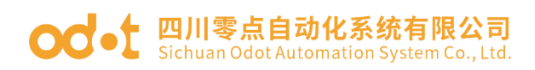

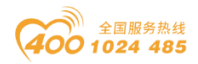

# 4.2 软件界面

| 👖 IO Config       |                      |           |            |                 |            |           | -       | - 1 | 3 | ×   |
|-------------------|----------------------|-----------|------------|-----------------|------------|-----------|---------|-----|---|-----|
| 文件 工具 选项          | 帮助 菜单栏               |           |            |                 |            |           |         |     |   |     |
| 🔩   🚘   🖀   🔂   🎕 | 🔍 😈 🚺 🕕 🖩 🛙          | ي 🕑 🕑 🔝   | ) 🗖 🔽      | ₽ © II          | 具栏         |           |         |     |   |     |
| 工程                | <b>1</b>             | 基本信息 过程   | 数据 配置参数    | 地址表 安装          | 信息         |           |         |     |   | Ŧ   |
| ▲ ☆ NewProject    |                      | 参数配置方式    | 配置         | 次件配置            | -          |           |         |     |   |     |
| 🔺 👖 BN-8031 Mod   | bus-TCP(COM1)        | 输入故障处理    | 保持         | 最后一次的输 <i>3</i> | ∖值 ▼       |           |         |     |   |     |
| 1:BT-124F (16     | 5DI 24Vdc)Sink       | 输出故障处理    | 保持         | 最后一次的输出         | H值 ▼       |           |         |     |   | _   |
| 2:BT-222F (10     | 5DO 24Vdc)Source TTL | 端口镜像使能    | 禁止         |                 | • <u>±</u> | 要参数       | 回復      |     |   |     |
| 工程窗口              | 镜像端口选择               | LAN1      |            | •               |            |           |         |     |   |     |
|                   |                      | 网络故障检测    | 使能         | 使能 🔻            |            |           |         |     |   |     |
|                   |                      | Modbus通讯a | 如章检测 使能    |                 | •          |           |         |     |   |     |
|                   |                      | 通讯配置参数    |            |                 |            |           |         |     |   |     |
|                   |                      | 名称        | 配置参数       |                 |            |           |         |     |   |     |
|                   |                      | 信息输出      |            |                 |            |           |         |     |   | • д |
|                   |                      | *         | 日期         | 时间              | 来源         |           | 消息      |     |   |     |
| 属性                | •••••• <b>‡</b>      | Info      | 2021-04-15 | 14:05:25        | 1:BT-124F  | (16DI 24  | 子模块管理   |     |   |     |
| 模块名称              | BN-8031 Modbus-T(    | Info      | 2021-04-15 | 14:47:06        | CN-8031    | Modbus-   | 删除 消息窗口 |     |   |     |
| 模块号属性窗口           | 0x30008031           | Info      | 2021-04-15 | 14:47:25        | BN-8031 I  | Nodbus-   | 模块管理    |     |   |     |
| 模块描述              | Modbus-TCP从站适        | Info      | 2021-04-15 | 14:47:41        | 0:16DI Co  | unter Suł | 删除      |     |   |     |
| 设备版本              | V1.00                | 🔵 Info    | 2021-04-15 | 14:47:50        | BN-8031 I  | Modbus-   | 模块管理    |     |   |     |
| <b>根</b> 现个数      |                      |           |            |                 |            |           |         |     | , |     |
| 1年1月17日1月         |                      |           |            |                 |            |           |         |     |   | ▶   |

菜单栏: IOConfig 软件的菜单

工具栏:常用的用户菜单

工程窗口: 树型显示当前激活的工程

属性窗口:显示当前项的具体参数。通讯板模块(模块名称、模块号、模块描述、设备版本、模块个数、接口选择、设备 IP 地址、串口号、在线刷新周期),IO 模块(模块名称、模块号、模块描述、子模块个数)

主要窗口

基本信息:可查看模块的模块名称、模块号、硬件版本、软件版本、模块 描述、电流消耗、设备制造商。

过程数据:可以用于在线监控通道数据

配置参数:模块可修改的模块参数。

地址表: IO 模块所占地址

安装信息:可查看模块描述、电流消耗、模块尺寸、剩余电流,产品图片。

消息窗口:输出当前操作的实时信息,显示新建工程、上传、下载、配置 地址:四川省绵阳市飞云大道 261 号综合保税区 204 厂房 217 / 377 官网: www.odot.cn

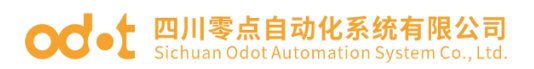

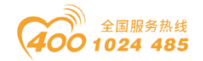

#### 参数修改等操作日志

## 主菜单

文件

| 菜单 | 子菜单  | 描述           |
|----|------|--------------|
| 工程 | 新建工程 | 创建新的工程       |
|    | 打开工程 | 打开已保存的工程     |
|    | 全部保存 | 保存当前工程       |
|    | 另存为  | 保存当前工程作为新的工程 |
| 退出 |      | 关闭工程         |

工具

| 菜单   | 描述                        |
|------|---------------------------|
| 搜索设备 | 弹出新的窗口,用于 MODBUS 通讯搜索设备   |
| 在线升级 | 弹出新的窗口,用于通讯板模块和 IO 模块固件升级 |

选项

| 菜单 | 描述                           |
|----|------------------------------|
| 配置 | 可修改软件显示语言,软件界面显示颜色,设备库描述文件路径 |

帮助

| 菜单   | 描述                                   |
|------|--------------------------------------|
| 关于   | 可查看四川零点自动化公司信息,可查看配置软件版本号            |
| 异常帮助 | 弹出新的窗口,异常退出提醒,WIN7 sp1/XP系统以下版本请安装微软 |
|      | 补丁。                                  |

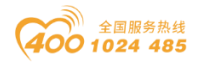

## 工具栏

菜单常规快捷图标

# 🔍 🗁 🖀 🔜 🎕 🔍 🖳 🖸 🗐 🕮 🚺

| 图标 | 名称   | 菜单         | 描述                                             |
|----|------|------------|------------------------------------------------|
| 2  | 新建工程 | 文件-工程-新建工程 | 创建新的工程                                         |
|    | 打开工程 | 文件-工程-打开工程 | 打开已保存的工程                                       |
|    | 全部保存 | 文件-工程-全部保存 | 保存当前工程                                         |
|    | 另存为  | 文件-工程-另存为  | 保存当前工程作为新的工程                                   |
| ହେ | 配置   | 选项-配置      | 可修改软件显示语言,软件界面显示<br>颜色,设备库描述文件路径               |
|    | 搜索设备 | 工具-搜索设备    | 弹出新的窗口,用于 MODBUS 通讯搜<br>索设备                    |
|    | 在线升级 | 工具-在线升级    | 弹出新的窗口,用于通讯板模块和<br>I0 模块固件升级                   |
| 0  | 关于   | 帮助-关于      | 可查看四川零点自动化公司信息,可<br>查看配置软件版本号                  |
| 0  | 帮助文档 | 帮助-帮助文档    | 弹出新的窗口, IOConfig 软件的使<br>用手册                   |
|    | 硬件手册 | 帮助-硬件手册    | 弹出新的窗口,所有 I0 模块的硬件<br>手册                       |
|    | 异常帮助 | 帮助−异常帮助    | 弹出新的窗口,异常退出提醒,WIN7<br>sp1/XP系统以下版本请安装微软补<br>丁。 |

通讯板常规快捷图标

# | 🖫 🕑 🕑 🗇 💼 🕞 😔

| 图标 | 名称       | 菜单           | 描述                    |
|----|----------|--------------|-----------------------|
|    | 模块管理     | 通讯板-模块管理     | 添加 I0 模块              |
|    | 在线       | 通讯板-在线       | 通讯板模块和 I0 模块在线监<br>控。 |
| Ð  | 下载 I0 参数 | 通讯板-下载 IO 参数 | 下载模块所有参数              |
| ፍ  | 上传 I0 参数 | 通讯板-上传 IO 参数 | 上载模块所有参数              |
| Ê  | 删除       | 通讯板删除        | 删除当前通讯板模块             |
| Ľ  | 重命名      | 通讯板-重命名      | 通讯板模块重新命名             |
|    | 复制       | 通讯板-复制       | 复制通讯板及下挂 I0 模块        |

地址:四川省绵阳市飞云大道 261 号综合保税区 204 厂房 219 / 377 官网: www.odot.cn

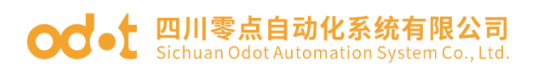

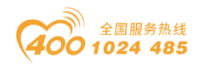

| 导出地址表 | 通讯板-导出地址表 | 导出通讯板模块及 IO 模块的<br>地址对应关系                       |
|-------|-----------|-------------------------------------------------|
| 导出文档  | 通讯板-导出文档  | 导出通讯板模块和 IO 模块所<br>有信息,包括地址表、模块参<br>数、尺寸图、模块清单。 |

# 工程窗口

以树型形式显示当前激活的的工程,

| 👖 IO Config   |                                          |               |        |       |          |                    |       | - | ×     |
|---------------|------------------------------------------|---------------|--------|-------|----------|--------------------|-------|---|-------|
| 文件 工具         | 选项 帮助                                    |               |        |       |          |                    |       |   |       |
| 🔩   🚘   🖽   🕁 | :   @   Q   <b>U</b>   0   <b>B</b>      | <u></u>       | ا兄 ا 🏛 |       |          |                    |       |   |       |
| 工程            | ••••••••••••••••••••••••••••••••••••••   | 基本信息 过程       | 数据 配置  | 置参数 対 | 地址表 安装(  | 信息                 |       |   | Ŧ     |
| A ShewProje   | ect                                      | 参数配置方式        |        | 配置软   | 件配置      | -                  |       |   |       |
| 🔺 👖 BN-803    | 1 Modbus-TCP(COM1)                       | 输入故障处理        |        | 保持最   | 后一次的输入   | \值 ▼               |       |   |       |
| 1:BT-1        | 24F (16DI 24Vdc)Sink                     | 输出故障处理        |        | 保持最   | 后一次的输出   | 出值 ▼               |       |   |       |
| 2:BT-2        | 22F <mark>(</mark> 16DO 24Vdc)Source TTL | 端口镜像使能        |        | 禁止    |          | •                  |       |   |       |
| L             | 镜像端口选择                                   |               | LAN1   |       | •        |                    |       |   |       |
|               |                                          | 网络故障检测        |        | 使能 🔻  |          | •                  |       |   |       |
|               |                                          | Modbus通讯      | 故障检测   | 使能    |          | •                  |       |   |       |
|               |                                          | 通讯配置参数        |        |       |          |                    |       |   |       |
|               |                                          | 名称            | 配置     | 参数    |          |                    |       |   | _     |
|               |                                          | │<br>信息输出 ※※※ |        |       |          |                    |       |   | . ▼ Д |
|               |                                          | *             | 日期     |       | 时间       | 来源                 | 消息    |   |       |
| 属性            | ••••••••••••••••••••••••••••••••••••••   | 🔵 Info        | 2021-0 | )4-15 | 14:05:25 | 1:BT-124F (16DI 24 | 子模块管理 |   |       |
| 模块名称          | BN-8031 Modbus-T(                        | 🔵 Info        | 2021-0 | 04-15 | 14:47:06 | CN-8031 Modbus-    | 删除    |   |       |
| 模块号           | 0x30008031                               | 🔵 Info        | 2021-0 | )4-15 | 14:47:25 | BN-8031 Modbus-    | 模块管理  |   |       |
| 模块描述          | Modbus-TCP从站适                            | 🔵 Info        | 2021-( | 04-15 | 14:47:41 | 0:16DI Counter Suł | 删除    |   |       |
| 设备版本          | V1.00                                    | 🔵 Info        | 2021-( | )4-15 | 14:47:50 | BN-8031 Modbus-    | 模块管理  |   |       |
| 模块个数          | 2                                        |               |        |       |          |                    |       |   |       |
| 接口洗择          |                                          |               |        |       |          |                    |       |   |       |

#### 属性窗口

属性窗口显示当前项的具体参数。通讯板模块(模块名称、模块号、模块 描述、设备版本、模块个数、接口选择、设备 IP 地址、串口号、在线刷新周 期), IO 模块(模块名称、模块号、模块描述、子模块个数)

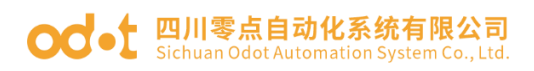

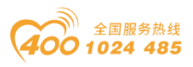

| 👖 IO Config                             |                      |                                                                                                    |                         |                           |               |                        |                               | - |          | ×   |
|-----------------------------------------|----------------------|----------------------------------------------------------------------------------------------------|-------------------------|---------------------------|---------------|------------------------|-------------------------------|---|----------|-----|
| 文件 工具 选项                                | 页 帮助                 |                                                                                                    |                         |                           |               |                        |                               |   |          |     |
| i 🔩 🚘 🖪 层 🎕                             | Q 🛛 🖸 🕕 🗄            | <u>ا ا ا ا ا</u>                                                                                               | 0 🗰 🕞                   | ••                        |               |                        |                               |   |          |     |
| 工程                                      | ······ • 1           | ₽ 基本信息 i                                                                                                    | 过程数据 配置                 | 置参数 地址表                   | 安装信息          |                        |                               |   |          | Ŧ   |
| A 🗥 NewProject                          |                      |                                                                                                    | त्त्तर.                 | 配置软件配置                    |               |                        |                               |   |          |     |
| A BN-8031 Mo                            | dbus-TCP(COM1)       | ☆ 入 次 陪 が                                                                                                    |                         | 保持最后—次                    | 的输入值 ▼        |                        |                               |   |          |     |
| 1.BT_124E (1                            | 16DL 24Vdc)Sink      |                                                                                                    |                         |                           |               |                        |                               |   |          | _   |
| 1.01-1241 (                             |                      |                                                                                                    |                         | 林村取加一の                    | 的制田但 *        |                        |                               |   |          | _   |
| 2:D1-222F (                             | 16DO 24VdC)Source 11 | L 端山镜像()                                                                                                    | に行じ                     | 禁止                        | •             |                        |                               |   |          | _   |
|                                         |                      | 镜像端口逆                                                                                                    | 译                       | LAN1                      | •             |                        |                               |   |          | _   |
|                                         |                      | 网络故障检                                                                                                    | 2测                      | 使能                        | •             |                        |                               |   |          |     |
| <b>屋</b> #±                             |                      | Modbus                                                                                                    | 師故障检测                   | 使能                        | •             |                        |                               |   |          |     |
| /准LE<br>模块名称                            | BN-8031 Modbus-TC    | ,通讯配置参                                                                                                    | 数                       |                           |               |                        |                               |   |          |     |
| 模块号                                     | 0x30008031           | 名称                                                                                                    | 配置                      | 参数                        |               |                        |                               |   |          |     |
| 模块描述                                    | Modbus-TCP从站适置       | 器信息检查                                                                                                    |                         |                           |               |                        |                               |   |          |     |
| 设备版本                                    | V1.00                | 1百运制田。                                                                                                    | 日期                      | 时间                        | 来源            |                        | 消息                            |   |          | • # |
| 模块个数                                    | 2                    | - Info                                                                                                    | 2021-0                  | )4-15 14:0                | 5:25 1:BT-    | 124F (16DI 24          | 子模块管理                         |   |          |     |
| 接口选择                                    | 串口                   | Info                                                                                                    | 2021-0                  | 04-15 14:4                | 7:06 CN-8     | 031 Modbus-            | 删除                            |   |          |     |
| 设备IP地址                                  | 192.168. 1 .100      | Info                                                                                                    | 2021-0                  | 04-15 14:4                | 25 BN-8       | 031 Modbus-            | 模块管理                          |   |          |     |
| 用山兮<br>左伐即新国期                           | COM1                 | Info                                                                                                    | 2021-0                  | 04-15 14:4                | 7:41 0:16D    | OI Counter Sul         | 删除                            |   |          |     |
| 1152/0037/1740340                       | 200                  | 🕒 Info                                                                                                    | 2021-(                  | )4-15 14:4                | 7:50 BN-8     | 031 Modbus-            | 模块管理                          |   |          |     |
|                                         |                      |                                                                                                    |                         |                           |               |                        |                               |   |          |     |
|                                         |                      |                                                                                                    |                         |                           |               |                        |                               | _ |          | ×   |
|                                         | 5 ±0.85              |                                                                                                    |                         |                           |               |                        |                               |   |          |     |
|                                         |                      | u da l 🖓 🕀                                                                                                    |                         |                           |               |                        |                               |   |          |     |
|                                         |                      |                                                                                                    | 」 しく 「吐」                |                           | <b>安</b> 陸/自  |                        |                               |   |          | =   |
|                                         | •                    | 模块配置参                                                                                                    | 数                       |                           |               |                        |                               |   |          |     |
| A WewProject                            |                      | 名称                                                                                                    |                         | 苦参数                       |               |                        |                               |   |          |     |
| ▲ BN-8031 Mo                            | dbus-TCP(COM1)       | 输入滤波的                                                                                                    | t间(ms) 10               |                           |               |                        |                               |   |          |     |
| 1:BT-124F (1                            | 15DI 24Vdc)Sink      |                                                                                                    | +)=)(113) 10            |                           | _             |                        |                               |   |          | -   |
| 2:BT-222F (1                            | 16DO 24Vdc)Source TT |                                                                                                    | 间(ms) 禁.                | E                         | •             |                        |                               |   |          |     |
|                                         |                      |                                                                                                    |                         |                           |               |                        |                               |   |          |     |
|                                         |                      |                                                                                                    |                         |                           |               |                        |                               |   |          |     |
|                                         |                      |                                                                                                    |                         |                           |               |                        |                               |   |          |     |
| 雇性 ************************************ |                      | <b>д</b>                                                                                                    |                         |                           |               |                        |                               |   |          |     |
| 模块名称                                    | BT-124F (16DI 24Vdc) | S                                                                                                    |                         |                           |               |                        |                               |   |          |     |
| 模块号                                     | 0x3000124F           | _                                                                                                    |                         |                           |               |                        |                               |   |          |     |
| 子模块个数                                   | 0                    | 信息输出                                                                                                    |                         |                           |               |                        |                               |   | 00000000 | ₹ Ū |
|                                         |                      | *                                                                                                    | 日期                      |                           | 来源            | 1045 (1051 01          |                               |   |          |     |
|                                         |                      |                                                                                                    | 2021-                   | 04-15 14:0                | 7.06 CN 9     | 021 Medbur             | <b>丁</b> 候                    |   |          |     |
|                                         |                      |                                                                                                    | 2021-                   | יאר 13 14:4<br>14-15 1/יא | 7.25 RNI-9    | 031 Modbus-            | <b>咖</b> 陈<br>横 <b></b> 横 告 田 |   |          |     |
|                                         |                      |                                                                                                    | 2021-                   | )4-15 14.4                | 7:41 0:16F    | )I Counter Sut         | 一天大日生                         |   |          |     |
|                                         |                      |                                                                                                    | 2021-                   |                           |               | 021 Modbus             | AUG PUN                       |   |          |     |
|                                         |                      | And a second second second second second second second second second second second second second second second | And the Property lines. | 14-1544                   | (:50 <u>8</u> | $U_{5} + W(u_{1}) = 0$ |                               |   |          |     |
|                                         |                      |                                                                                                    | 2021                    |                           | /:50 BN-8     |                        | 模块管理                          |   |          | _   |

### 主要窗口

基本信息:可显示 BN&BT 的模块名称、模块号、硬件版本、软件版本、 模块描述、电流消耗、设备制造商。

地址:四川省绵阳市飞云大道 261 号综合保税区 204 厂房 221 / 377 官网: www.odot.cn

#### od -t 四川零点自动化系统有限公司 Sichuan Odot Automation System Co., Ltd.

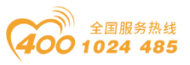

| IO Config       |                       |         |               |             |           |            |       | - |  | ×   |  |
|-----------------|-----------------------|---------|---------------|-------------|-----------|------------|-------|---|--|-----|--|
| 文件 工具 选项 帮助     |                       |         |               |             |           |            |       |   |  |     |  |
| 😫 🖬 🖀 🚘         | Q 🛛 🚺 🚺 🔚             | 🕑 🖓 🛍 🗖 |               | ÷           |           |            |       |   |  |     |  |
| 工程              | <b>→</b> ņ            | 基本信息过程数 | で据 配置参数 は     | 地址表 安装      | 信息        | -          |       |   |  |     |  |
| ▲ 🗥 NewProject  |                       | 名称      | 设置值           |             |           |            | 监视值   |   |  |     |  |
| 🖌 📕 BN-8031 Mod | dbus-TCP(COM1)        | 模块名称    | BT-124F (     | 16DI 24Vdc) | )Sink     |            |       |   |  |     |  |
| 1:BT-124F (1    | 6DI 24Vdc)Sink        | 模块号     | 0x300012      | 4F          |           |            |       |   |  |     |  |
| 2·BT_222E (1    | 6DO 24V/dc)Source TTL | 硬件版本    | V1.00         |             |           |            |       |   |  |     |  |
|                 | 软件版本                  | V1.00   |               |             |           |            |       |   |  |     |  |
|                 | 模块描述                  | 16通道,直  | 16通道,直流24V,漏型 |             |           |            |       |   |  |     |  |
|                 |                       | 电流消耗    | 60mA          | 60mA        |           |            |       |   |  |     |  |
| 雇性              | <b>- 1</b>            |         |               |             |           |            |       |   |  |     |  |
| 模块名称            | BT-124F (16DI 24Vdc)S |         |               |             |           |            |       |   |  |     |  |
| 模块号             | 0x3000124F            | •       |               |             |           |            |       |   |  | •   |  |
| 模块描述            | 16通道,直流24V,漏型         | 信息输出    |               |             |           |            |       |   |  | ₩ џ |  |
| - 子模块个数         | 0                     | *       | 日期            | 时间          | 来源        |            | 消息    |   |  |     |  |
|                 |                       | Info    | 2021-04-15    | 14:05:25    | 1:BT-124  | F (16DI 24 | 子模块管理 |   |  |     |  |
|                 |                       | Info    | 2021-04-15    | 14:47:06    | CN-8031   | Modbus-    | 删除    |   |  |     |  |
|                 |                       | Info    | 2021-04-15    | 14:47:25    | BN-8031   | Modbus-    | 模块管理  |   |  |     |  |
|                 |                       | Info    | 2021-04-15    | 14:47:41    | 0:16DI Co | ounter Suł | 删除    |   |  | _   |  |
|                 |                       | lnfo    | 2021-04-15    | 14:47:50    | BN-8031   | Modbus-    | 模块管理  |   |  |     |  |
|                 |                       |         |               |             |           |            |       |   |  | ▶ Ì |  |

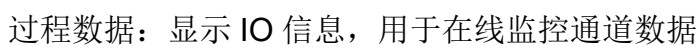

| ID Config<br>文件 工具 选项<br>ᢤ● □ ┣ □ I 🔁 I 🏠 | ◎ 帮助                                   | al 🔊    |          |                 |                |                 |            |                  | - | ×                    |
|-------------------------------------------|----------------------------------------|---------|----------|-----------------|----------------|-----------------|------------|------------------|---|----------------------|
| ╡\♥+  ━   匝   ⊑■   𝔤  <br>  〒寝            |                                        | 王太信     | 息讨器      |                 | 。<br>批批表 安装    | 信息              |            |                  |   | Ŧ                    |
|                                           |                                        | IO Inp  | ut:      |                 | OID A          | -14/8/          |            |                  |   |                      |
|                                           |                                        | 名称      |          |                 | 类型             |                 | 监视值        |                  |   |                      |
| A BN-8031 Mod                             | dbus-TCP(COM1)                         | $\odot$ | 数字量轴     | 俞入状态(CH 0-7     | ) Uns          | igned8          |            |                  |   |                      |
| 1:BT-124F (1                              | 6DI 24Vdc)Sink                         |         | 数字       | 量输入状态(CH (      | )) Bit         |                 |            |                  |   |                      |
| 2:BT-222F (1                              | 6DO 24Vdc)Source TTL                   |         | 数字       | 、<br>量输入状态(CH 1 | ) Bit          |                 |            |                  |   |                      |
|                                           |                                        |         | 教会       | 呈输λ状态(CH;       | ) Rit          |                 |            |                  |   |                      |
|                                           |                                        |         | 教会       | 呈输λ状态(CH:       | a) Bit         |                 |            |                  |   | _                    |
|                                           |                                        |         | 》<br>》   |                 | ) Dit          |                 |            |                  |   | _                    |
| 属性                                        | •••••••••••••••••••••••••••••••••••••• |         | <u> </u> |                 | н) DIL         |                 |            |                  | _ |                      |
| 模块名称                                      | BT-124F (16DI 24Vdc)S                  |         | 数字       | 量输入状态(CH 5      | ) Bit          |                 |            |                  |   |                      |
| 模块号                                       | 0x3000124F                             |         | 数字       | 量输入状态(CH 6      | i) Bit         |                 |            |                  |   |                      |
| 模块描述                                      | 16通道,直流24V,漏型                          |         | 数字       | 量输入状态(CH 7      | ') Bit         |                 |            |                  |   |                      |
| 子模块个数                                     | 0                                      | $\odot$ | 数字量轴     | 俞入状态(CH 8-1     | 5) Uns         | igned8          |            |                  |   |                      |
|                                           |                                        | L.      |          |                 |                |                 |            |                  |   |                      |
|                                           |                                        |         |          |                 |                |                 |            |                  |   | -                    |
|                                           |                                        | 信思输     | H        |                 | Det (ca)       | <b>立</b> 道      |            | 迷白               |   | <br>° <b>Ψ</b> Џ<br> |
|                                           |                                        |         | ofo      | 2021-04-15      | שונים 14·05·25 | 木//<br>1·RT-124 | E (16DI 24 | 月芯<br>  二樽 仲 答 神 |   |                      |
|                                           |                                        |         | no       | 2021-04-15      | 14:47:06       | CN-8031         | Modbus-    | 删除               |   |                      |
|                                           |                                        |         |          |                 |                |                 |            |                  |   |                      |
|                                           |                                        |         |          |                 |                |                 |            |                  |   |                      |

配置参数:显示 BN&BT 模块参数,可修改的模块参数。

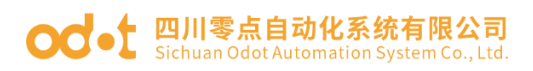

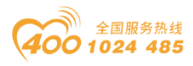

| 👖 IO Config          |                                            |                    |         |          |          |           |          |       | - | ×           |
|----------------------|--------------------------------------------|--------------------|---------|----------|----------|-----------|----------|-------|---|-------------|
| 文件 工具                | 选项 帮助                                      |                    |         |          |          |           |          |       |   |             |
| 🔩 🗁   🕁              | :   @   Q   <b>U</b>   <b>D</b>   <b>B</b> | <u>ا ا الا الا</u> | ולכו    | e E      | • 😂      |           |          |       |   |             |
| 工程                   | <b>▲</b> Å                                 | 基本信息 过程数           | 如据 配置   | i参数 t    | 地址表 安装信  | 恴         |          |       |   | Ŧ           |
| ▲ 🗥 NewProje         | ect                                        | 参数配置方式             |         | 配置软      | 件配置      | -         |          |       |   |             |
| 🔺 🚺 BN-803           | 1 Modbus-TCP(COM1)                         | 輸入故障处理             |         | 保持最      | 后一次的输入   | 值 👻       |          |       |   |             |
| 1:BT-1               | 24F (16DI 24Vdc)Sink                       | 輸出故障处理             |         | 保持最      | 后一次的输出   | 值▼        |          |       |   |             |
| 2:BT-2               | 22F (16DO 24Vdc)Source TTL                 | 端口镜像使能             |         | 禁止       |          | •         |          |       |   |             |
|                      |                                            | -<br>镜像端口选择        |         | LAN1     |          | •         |          |       |   |             |
|                      |                                            | 网络故障检测             |         | 使能       |          | •         |          |       |   |             |
|                      | - 7                                        | Modbus通讯故          | 障检测     | 使能       |          | •         |          |       |   |             |
| <u>唐</u> 住<br>横地 2 称 | ₽ ₩<br>BN-8031 Modbus-TCP                  | 通讯配置参数             |         |          |          |           |          |       |   |             |
| 模块号                  | 0x30008031                                 | 名称                 | 配置参     | 勠        |          |           |          |       |   |             |
| 模块描述                 | Modbus-TCP从站适配器                            | MAC地址              | 00 : 00 | 0 : 00 : | 00:00:00 |           |          |       |   |             |
| 设备版本                 | V1.00                                      | IP地址               | 0.0     | . 0 .    | 0        |           |          |       |   |             |
| 模块个数                 | 2                                          | 子网掩码               | 0.0     | . 0 .    | 0        |           |          |       |   |             |
| 接口选择                 | 串口 ▼                                       | <u></u>            |         |          |          |           |          |       |   |             |
| 设备IP地址               | 192.168. 1 .100                            | 信息输出               |         |          |          |           |          |       |   | • <b>• </b> |
| 串口号                  | COM1 🔻                                     | *                  | 日期      |          | 时间       | 来源        |          | 消息    |   |             |
| 在线刷新周期               | 200                                        | 🔵 Info             | 2021-0  | 4-15     | 14:05:25 | 1:BT-124F | (16DI 24 | 子模块管理 |   | - 11        |
|                      |                                            | 🔵 Info             | 2021-0  | 4-15     | 14:47:06 | CN-8031   | Modbus-  | 删除    |   |             |
|                      |                                            |                    |         |          |          |           |          | ····· |   | ⇒ Ť.        |

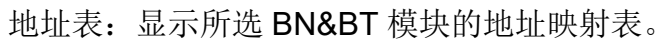

| 👖 IO Config        |                                        |                |                  |          |                    | - 0               | ×          |
|--------------------|----------------------------------------|----------------|------------------|----------|--------------------|-------------------|------------|
| 文件 工具 选项           | 帮助                                     |                |                  |          |                    |                   |            |
| 1 🔩 🗁 🖀 🖬 📾        | Q                                      | <u>ତ</u> ା 🕑 📭 | ê 🗖 🖻 🖣          |          |                    |                   |            |
| 工程                 | •••••• <b>4</b>                        | 基本信息 过程        | 呈数据 配置参数         | 地址表安装    | 信息                 |                   | Ŧ          |
| ▲ ☆ NewProject     |                                        | 名称             |                  |          | Input Bit(1xxxx)   | Output Bit(0xxxx) | Inpu       |
| 🔺 🚹 BN-8031 Moc    | bus-TCP(COM1)                          | ✓ 1# BT-1      | 24F (16DI 24Vdc) | Sink     |                    |                   |            |
| 1:BT-124F (1       | 6DI 24Vdc)Sink                         | 数字量输入划         | 代态(CH 0)         |          | 0x0000000          |                   |            |
| 2.BT 222E (1       |                                        | 数字量输入状         | 代态(CH 1)         |          | 0x0000001          |                   |            |
|                    |                                        | 数字量输入划         | 代态(CH 2)         |          | 0x0000002          |                   |            |
|                    |                                        | 数字量输入划         | 代态(CH 3)         |          | 0x0000003          |                   |            |
|                    |                                        | 数字量输入状         | 代态(CH 4)         |          | 0x00000004         |                   |            |
|                    |                                        | 数字量输入状         | 代态(CH 5)         |          | 0x00000005         |                   |            |
| 属性                 | ······································ | 数字量输入划         | 代态(CH 6)         |          | 0x0000006          |                   |            |
| 模块名称               | BN-8031 Modbus-TCP                     | 数字量输入划         | 代态(CH 7)         |          | 0x0000007          |                   |            |
| 模块号                | 0x30008031                             | 数字量输入状         | 代态(CH 8)         |          | 0x0000008          |                   |            |
|                    | Modbus-TCP从站适配器                        | 数字量输入状         | 代态(CH 9)         |          | 0x00000009         |                   |            |
| 以 留 版 平<br>横 中 小 数 | 2                                      |                |                  |          |                    |                   | 1 <b>•</b> |
| 接口洗择               | =                                      |                |                  |          |                    | 导出地址表             |            |
| 设备IP地址             | 192.168. 1.100                         | 信息输出:          |                  |          |                    |                   | <b>.</b>   |
| 串口号                | COM1 •                                 | *              | 日期               | 时间       | 来源                 | 消息                |            |
| 在线刷新周期             | 200                                    | 🔵 Info         | 2021-04-15       | 14:05:25 | 1:BT-124F (16DI 24 | 子模块管理             |            |
|                    |                                        | 🔵 Info         | 2021-04-15       | 14:47:06 | CN-8031 Modbus-    | 删除                |            |
|                    |                                        |                |                  |          |                    |                   | ▶          |

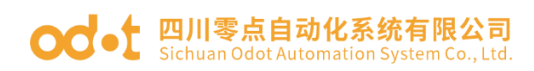

### 消息窗口

显示当前操作的实时信息,显示新建工程、上传、下载、配置参数修改、 复制粘贴输出等所有的操作日志记录。

| 🚻 IO Config     |                      |          |                  |            |            |                      |       | -      |  | ×          |
|-----------------|----------------------|----------|------------------|------------|------------|----------------------|-------|--------|--|------------|
| 文件 工具 选项        | 帮助                   |          |                  |            |            |                      |       |        |  |            |
| 🖹 📚 🚍 🖀 🚘       | Q 🕖 🖸 🚺 🖩 🦉          | <u>)</u> | <mark>ዾ </mark>  |            | →I⊗        |                      |       |        |  |            |
| 工程              | <b>- p</b>           | 基本(      | 言息 过程数据          | 居 配置参数     | 地址表 安装     | 信息                   |       |        |  | ₹          |
| ▲ 🗥 NewProject  |                      | 名称       | 3                | 设置值        |            |                      | 监视值   |        |  | _          |
| ▲ 🖪 BN-8031 Mod | bus-TCP(COM1)        | 模块       | 名 <mark>称</mark> | BN-8031    | Modbus-TC  | P                    |       |        |  |            |
| 1'BT-124F (1)   | 6DL24Vdc)Sink        | 模块       | 号                | 0x300080   | 31         |                      |       |        |  |            |
| 2.BT 222E (1    | 6DO 24Vdc)Source TTL | 硬件       | 版本               | V1.00      |            |                      |       |        |  |            |
| 2.01-2221 (1    |                      | 软件       | 版本               | V1.00      |            |                      |       |        |  |            |
|                 |                      | 设备       | 制造商              | Sichuan (  | Odot Autom | ation System Co.,Ltd | 4     |        |  |            |
|                 |                      | 模块       | 描述               | Modbus-    | TCP从站适面    | 388                  |       |        |  |            |
| 属性              | ····· 🕈 🖡            | 电流       | 消耗               | -2500mA    |            |                      |       |        |  | _          |
| 模块名称            | BN-8031 Modbus-TCP   |          |                  |            |            |                      |       |        |  |            |
| 模块号             | 0x30008031           | 信息報      | 俞出 20000000      |            |            |                      |       | •••••• |  | <b>▼</b> ‡ |
| 模块描述            | Modbus-TCP从站适配器      | *        |                  | 日期         | 时间         | 来源                   | 消息    |        |  |            |
| 设备版本            | V1.00                |          | Info 2           | 2021-04-15 | 14:05:18   | BN-8031 Modbus-      | 模块管理  |        |  |            |
| 模块个数            | 2                    |          | Info 2           | 2021-04-15 | 14:05:25   | 1:BT-124F (16DI 24   | 子模块管理 |        |  |            |
| 接口选择            | 串口 🔻                 |          | Info 2           | 2021-04-15 | 14:47:06   | CN-8031 Modbus-      |       |        |  |            |
| 设备IP地址          | 192.168. 1 .100      |          | Info 2           | 2021-04-15 | 14:47:25   | BN-8031 Modbus-      | 模块管理  |        |  |            |
| 串口号             | COM1 ·               |          | Info 2           | 2021-04-15 | 14:47:41   | 0:16DI Counter Suł   | 删除    |        |  |            |
| 在线刷新周期          | 200                  |          | Info 2           | 2021-04-15 | 14:47:50   | BN-8031 Modbus-      | 模块管理  |        |  |            |
|                 |                      |          |                  |            |            |                      |       |        |  |            |
|                 |                      |          |                  |            |            |                      |       |        |  |            |

## 快捷键

| 快捷键    | 菜单         | 描述                 |
|--------|------------|--------------------|
| F1     |            | 进入帮助文档查看远程 IO 硬件手册 |
| Ctrl+C | 工程/通讯板-复制  | 复制工程、BN&BT 模块      |
| Ctrl+V | 工程/通讯板-粘贴  | 粘贴工程、BN&BT 模块      |
| Delete | 工程/通讯板-删除  | 删除工程、BN&BT 模块      |
| Ctrl+S | 文件-工程-全部保存 | 保存配置工程             |
| Ctrl+M | 通讯板-导出地址表  | 导出 BN&BT 地址表       |

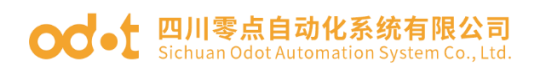

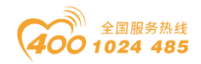

4.3 软件使用

#### 4.3.1 功能简介

选型

查看通讯板模块(BN 模块)和 IO 模块(BT 模块)硬件手册

新建工程、保存工程、打开原有工程。

添加 BN&BT 模块, 查看模块参数。

配置修改 BN&BT 模块参数。

地址映射表, BT 模块的数据地址。

BT 模块在线测试。

数据导出, BN&BT 地址表, 工程文档。

固件升级。

#### 4.3.2 通讯接口

网口

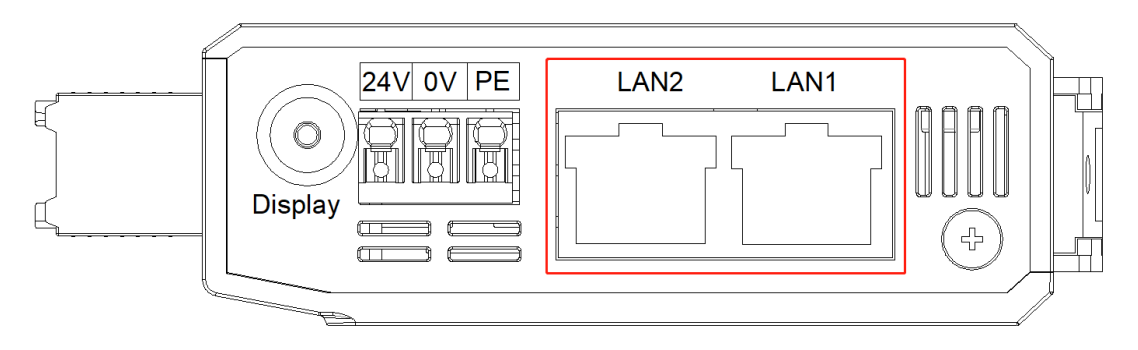

只有当通讯板模块是 BN-8031 的时候,才可以通过网口进行通讯:搜索设备 BN-8031、修改 BN&BT 模块参数、在线测试 BT 模块数据、固件升级。

串口

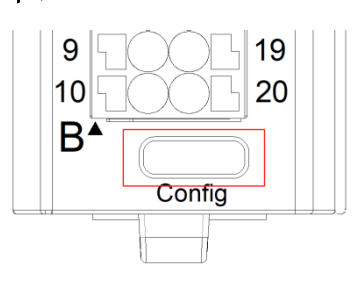

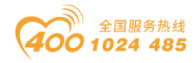

在使用串口通讯时,串口 Type-C USB 数据线必须具备传输数据和供电作用。有的手机充电线只具备供电功能,不具备数据传输,不能用于模块参数的上传下载。

Type-C USB 数据线连接电脑和通讯板后,电脑会自动安装驱动,驱动安装完成会在计算机的设备管理器弹出端口号。

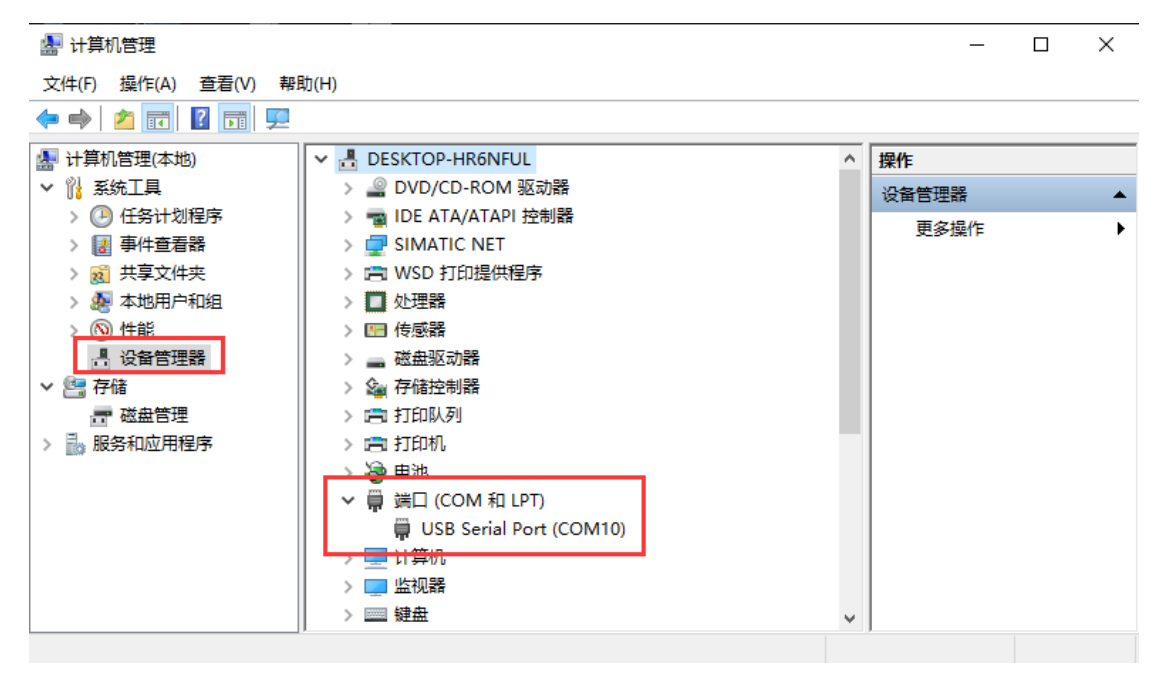

#### 4.3.3 模块选型

模块选型前可以按 **F1** 快捷键,打开 IO 硬件手册,可查看所有模块的信息,便于选型,便于用户更全面了解模块信息。

客户使用 IOConfig 软件进行模块选型,主要目的在于确定所选配的 IO 模 块是否需要添加额外的电源模块。当然用户也可以根据通讯板模块的内部总线 供电电流和 IO 模块的自身功耗计算出是否需要添加电源模块。导出 BN&BT 模 块相应文件便于采购,画图等等。

双击 IOConfig 快捷图标,弹出配置软件的初始界面。

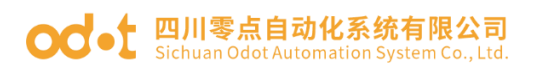

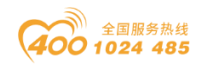

| 10 0 | Config |    |       |            |        |      |           |         |      |    |   |                           | -       |         | ×          |
|------|--------|----|-------|------------|--------|------|-----------|---------|------|----|---|---------------------------|---------|---------|------------|
| 文件   | 工具     | 选项 | 帮助    |            |        |      |           |         |      |    |   |                           |         |         |            |
| 04   | 8 🖬 📰  |    | U 🖸 🛈 |            |        |      |           |         |      |    |   |                           |         |         |            |
| 工程 🐃 |        |    |       | <b>д</b> 🕹 | 本信息    | 过程数据 | 1 配置参数    | 地址表 安装  | 信息   |    |   |                           |         |         | Ŧ          |
|      |        |    |       | 2          | 邵      | 设置值  |           |         |      | 监视 | 值 |                           |         |         |            |
|      |        |    |       |            |        |      |           |         |      |    |   |                           |         |         |            |
|      |        |    |       |            |        |      |           |         |      |    |   |                           |         |         |            |
|      |        |    |       |            |        |      |           |         |      |    |   |                           |         |         |            |
|      |        |    |       |            |        |      |           |         |      |    |   |                           |         |         |            |
|      |        |    |       |            |        |      |           |         |      |    |   |                           |         |         |            |
|      |        |    |       |            |        |      |           |         |      |    |   |                           |         |         |            |
|      |        |    |       |            |        |      |           |         |      |    |   |                           |         |         |            |
|      |        |    |       |            |        |      |           |         |      |    |   |                           |         |         |            |
| 唐住   |        |    | •     | 4          |        |      |           |         |      |    |   |                           |         |         |            |
|      |        |    |       | 信          | 息輸出    |      |           |         |      |    |   |                           |         |         | <b>–</b> ņ |
|      |        |    |       | *          |        | E    | ]期        | 时间      | 来源   |    | ; | 消息                        |         |         |            |
|      |        |    |       |            | ) Info | 2    | 020-05-08 | 9:30:21 | Main |    |   | Load:GSD\GSDML-V2.33-BLAI | DEIO-20 | 200413. | oml        |
|      |        |    |       |            | ) Info | 2    | 020-05-08 | 9:30:21 | Main |    |   | IO Config启动!当前版本: 1.0.0   | 8       |         |            |
|      |        |    |       |            |        |      |           |         |      |    |   |                           |         |         |            |
|      |        |    |       |            |        |      |           |         |      |    |   |                           |         |         |            |
|      |        |    |       |            |        |      |           |         |      |    |   |                           |         |         |            |
|      |        |    |       | _ ∢        |        |      |           |         |      |    |   |                           |         |         |            |

新建一个工程,点击在工程目录栏右键工程-新建工程或点击快捷键或菜单 栏文件-工程-新建工程,手动录入工程名称。

| III IO Config     | IO Config           | IO Config      |
|-------------------|---------------------|----------------|
| 文件 工具 选项 帮助       | 文件 工具 选项 帮助         | 文件 工具 选项 帮助    |
| 🔍 🗁 🖫 🕞 🎕 🔍 🕢 🗿 💿 | 💽 😑   🛱   🙀 🔍 🕕 🚺 🗿 | ☆ 工程 🍡 新建工程    |
| 工程 👻 🦣 🗄          | ★建工程 🗸 🗸 基本         | ① 退出           |
|                   |                     | 🖺 全部保存(Ctrl+S) |
|                   |                     | 1 另存为          |
| ▶ 打开工程            |                     | ■)粘贴(Ctrl+V)   |
| 🖺 全部保存(Ctrl+S)    |                     |                |
| <b>昆</b> 另存为      |                     |                |
| ■ 新建工程 ×          |                     |                |
| 工程名称 NewProject   |                     |                |

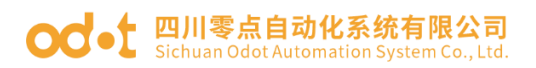

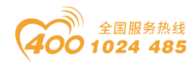

| 01 📊 | Config      |     |              |            |            |     |            |         |      |                |              | -      |         | Х          |
|------|-------------|-----|--------------|------------|------------|-----|------------|---------|------|----------------|--------------|--------|---------|------------|
| 文件   | 工具          | 选项  | 帮助           |            |            |     |            |         |      |                |              |        |         |            |
|      | - 🕄 层       | @ C |              |            | <u>ش</u> ( |     |            |         |      |                |              |        |         |            |
| 工程:  |             |     |              | <b>▼</b> ậ | 基本信息       | 过程数 | 如据 配置参数    | 地址表 安装  | 信息   |                |              |        |         | ₽          |
|      | NewProject  | t   |              |            | 名称         | 设置值 | l          |         |      | 监视值            |              |        |         |            |
|      | -           |     |              |            |            |     |            |         |      |                |              |        |         |            |
|      |             |     |              |            |            |     |            |         |      |                |              |        |         |            |
|      |             |     |              |            |            |     |            |         |      |                |              |        |         |            |
|      |             |     |              |            |            |     |            |         |      |                |              |        |         |            |
|      |             |     |              |            |            |     |            |         |      |                |              |        |         |            |
|      |             |     |              |            |            |     |            |         |      |                |              |        |         |            |
|      |             |     |              |            |            |     |            |         |      |                |              |        |         |            |
|      |             |     |              | - 0        |            |     |            |         |      |                |              |        |         |            |
| 唐任☆  |             |     | <b># П</b>   | • #        |            |     |            |         |      |                |              |        |         |            |
|      |             |     | фн<br>соци   | -          | 信息输出       | H   |            |         |      |                |              |        |         | <b>•</b> A |
| 中山   | 5<br>10#### |     | 02 169 1 100 | -          | *          | 4   | 日期         | 时间      | 来源   | 消息             |              |        |         |            |
| 以田   | IFADAL      |     | 92.100.1.100 |            | 🔵 Inf      | ю   | 2020-05-08 | 9:30:21 | Main | Load:GSD\GSDML | -V2.33-BLADE | 10-202 | 200413. | oml        |
|      |             |     |              |            | 🔵 Inf      | ю   | 2020-05-08 | 9:30:21 | Main | IO Config启动!当前 | 版本: 1.0.0.8  |        |         |            |
|      |             |     |              |            |            |     |            |         |      |                |              |        |         |            |
|      |             |     |              |            |            |     |            |         |      |                |              |        |         |            |
|      |             |     |              |            |            |     |            |         |      |                |              |        |         |            |
|      |             |     |              |            |            |     |            |         |      |                |              |        |         | •          |

在工程目录栏右键工程-新建通讯板,在弹出的界面里选中 BN-8031,接口 选择串口,选串口号 COM1,点击确定。

| IO Cont  | fig      |    |        |       |            |            |               |                 |   |    | -  |     | ×                                         |
|----------|----------|----|--------|-------|------------|------------|---------------|-----------------|---|----|----|-----|-------------------------------------------|
| 文件       | 工具       | 选项 | 帮助     |       |            | [          | 新建适配器         |                 |   |    |    | ×   | ]                                         |
| 🔩 🗁      | 8        |    | . 🛛 🖸  |       | <b>1</b>   | <u>ا</u> ا | 工程名称          |                 |   |    |    |     |                                           |
|          | wProjoc  | +  |        |       | <b>,</b> † | 基本         | NewProject    |                 |   |    |    |     | ÷                                         |
|          | wiitojeo |    |        |       | -          |            | 模块名称          |                 |   |    |    |     |                                           |
|          |          |    |        |       |            |            | CN-8034 Ethe  | rNet/IP         |   |    |    |     |                                           |
|          |          |    |        |       |            |            | BN-8031 Mod   | bus-TCP         |   |    |    |     |                                           |
|          |          |    |        |       |            |            | BN-8011 Mod   | bus             |   |    |    | 1.0 |                                           |
|          |          |    |        |       |            |            | BN-8012 Profi | bus-DP          |   |    |    |     |                                           |
|          |          |    |        |       |            |            | BN-8013 CC-L  | ink             |   |    |    |     |                                           |
| 屋性 20000 |          |    |        |       | - п        |            | BIN-8021 CAN  | open            | _ |    |    | -   |                                           |
| 上传接口     |          | ŧ  | =□     |       | -          |            | 模块描述          |                 |   |    |    |     |                                           |
| 串口号      |          | С  | OM1    |       | •          | 信息         | Modbus-TCF    | P从站适配器          |   |    |    |     | <b>▼                                 </b> |
| 设备IP地    | 址        | 19 | 2.168. | 1.100 |            | *          | 通讯公署          |                 |   |    |    |     |                                           |
|          |          |    |        |       |            |            |               |                 |   |    |    |     |                                           |
|          |          |    |        |       |            |            | 接口选择          | 串口              | • |    |    |     |                                           |
|          |          |    |        |       |            |            | 串口号           | COM1            | • |    |    |     |                                           |
|          |          |    |        |       |            |            | 设备IP地址        | 192.168. 1 .100 | ) |    |    |     |                                           |
|          |          |    |        |       |            |            |               |                 |   | 确定 | 取消 |     |                                           |
|          |          |    |        |       |            |            |               |                 |   |    |    |     | •                                         |

在工程栏生成 BN-8031 通讯板,右键 BN-8031,点击模块管理,在弹出的 对话框,选择用户需要的 IO 模块。点击确定。

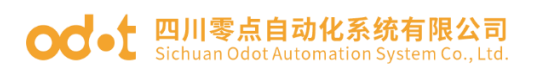

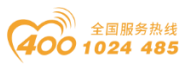

| 👖 IO Config – 🗆 X                |        |          |           |          |                  |            |      |           |                      |       |  |  |               |
|----------------------------------|--------|----------|-----------|----------|------------------|------------|------|-----------|----------------------|-------|--|--|---------------|
| 文件 工具 选项                         | 帮助     | ħ        |           |          |                  |            |      |           |                      |       |  |  |               |
| 🌨   🚍   📰   🏩                    | Q 🛛    |          |           | <u>.</u> | <b>ቌ (</b> ନ   🖻 | J 🗖 🕞      | E    | •         |                      |       |  |  |               |
| 工程 ▼ Q 基本信息 过程数据 配置参数 地址表 安装信息 ▼ |        |          |           |          |                  |            |      |           |                      |       |  |  | ₹             |
| A SNewProject                    |        |          |           | 名        | 尔                | 设置值        | Í    |           |                      | 监视值   |  |  |               |
| BN-8031 Mod                      | dbus-T | CP((     | COM1)     | 模切       | <b>央名称</b>       | BN-80      | 31 N | Nodbus-TC | Р                    |       |  |  |               |
|                                  | - [    |          | 模块管理      |          | 号                | 0x3000     | 0803 | 31        |                      |       |  |  |               |
|                                  |        | <b>•</b> | 在线        |          | 版本               | V1.00      |      |           |                      |       |  |  |               |
|                                  |        |          | 上冬日二日     |          | 版本               | V1.00      |      |           |                      |       |  |  |               |
|                                  |        | da<br>da |           |          | 制造商              | Sichua     | n O  | dot Autom | ation System Co.,Ltd |       |  |  |               |
|                                  |        | •        | 卜软配直      |          | 描述               | Modb       | us-T | CP从站适配    | *                    |       |  |  |               |
| 屋性                               |        | Ū        | 删除        |          | 消耗               | 肖耗 -2500mA |      |           |                      |       |  |  |               |
| 模块名称                             | BN-8   |          | 重命名       |          |                  |            |      |           |                      |       |  |  | $\rightarrow$ |
| 模块号                              | 0x300  | Ð        | 复制(Ctrl+C | )        | 輸出 200000        |            |      |           |                      |       |  |  | • ф           |
| 模块描述                             | Modb   |          | 粘贴(Ctrl+V | )        |                  | 日期         |      | 时间        | 来源                   | 消息    |  |  |               |
| 设备版本                             | V1.00  | _<br>    | ⊢段        |          | Info             | 2021-04-1  | 5    | 14:05:18  | BN-8031 Modbus-      | 模块管理  |  |  |               |
| 模块个数                             | 2      | 0        | 139       |          | Info             | 2021-04-1  | 5    | 14:05:25  | 1:BT-124F (16DI 24   | 子模块管理 |  |  |               |
| 接口选择                             | 串口     | $\odot$  | 下移        |          | Info             | 2021-04-1  | 5    | 14:47:06  | CN-8031 Modbus-      | 删除    |  |  |               |
| 设备IP地址                           | 192.1  | ₽        | 导出地址表     |          | Info             | 2021-04-1  | 5    | 14:47:25  | BN-8031 Modbus-      | 模块管理  |  |  | - 11          |
| 串口号                              | COM1   | ٢        | 导出文档      |          | Info             | 2021-04-1  | 5    | 14:47:41  | 0:16DI Counter Suł   | 删除    |  |  |               |
| 在线刷新周期                           | 200    |          |           |          | Info             |            |      | 14:47:50  | BN-8031 Modbus-      |       |  |  |               |
|                                  |        |          |           |          |                  |            |      |           |                      |       |  |  |               |
|                                  |        | _        |           |          |                  |            |      |           |                      |       |  |  |               |

| 👖 IO Config                                                                                                    |           |           |                                                                                                    |                                          | _   |    | < |
|----------------------------------------------------------------------------------------------------|-----------|-----------|----------------------------------------------------------------------------------------------------|------------------------------------------|-----|----|---|
| 文件 工具 选项 帮助                                                                                                    |           |           |                                                                                                    |                                          |     |    |   |
| 🔩   🗁   🖫   🔛   🏩   🔍   💵   🖸                                                                                                    | 으 🕑 🗗 🛍 🕻 | 7 🖻 🗗     |                                                                                                    |                                          |     |    |   |
| 工程 ▼ 1                                                                                                    | 基本信息 过程数据 | 配置参数 地    | 址表 安装信息                                                                                                    |                                          |     |    | ₹ |
| ▲ 🗥 NewProject                                                                                                    | 名称        | 设置值       |                                                                                                    | 监视值                                      |     |    | _ |
| BN-8031 Modbus-TCP(COM1)                                                                                                    | 模块名称      | BN-8031 N | lodbus-TCP                                                                                                   |                                          |     |    |   |
|                                                                                                    | 模块号       | 0x3000803 | 1                                                                                                    |                                          |     |    |   |
| 111 模块管理                                                                                                    |           |           |                                                                                                    |                                          | - C | X  |   |
| 可选模块                                                                                                    |           |           | 已选模块                                                                                                    |                                          |     |    |   |
| 届性 <ul> <li>■ 1x:数字量输入模块(CT-1xxx)</li> <li>BT-124F (16D1 24Vdc)Sink</li> <li>■ 2x:数字量输出模块(CT-2xxx)</li> <li>■ BT-222F (16D0 24Vdc)Source</li> <li>■ 3x:模拟量输入模块(CT-3xxx)</li> <li>▶ ■ 4x:模拟量输入模块(CT-4xxx)</li> <li>▶ ■ 4x:模拟量输出模块(CT-6xxx)</li> <li>▶ ■ 6x:混合模块(CT-6xxx)</li> <li>■ 14</li> <li> <ul> <li> <ul> <li>■ 6x:混合模块(CT-6xxx)</li></ul></li></ul></li></ul> | тт.       | ~~        | ▲ BN-8031 Modbus-T<br>1:BT-124F (16DI 24<br>2:BT-222F (16DO 24<br>2:BT-222F (16DO 24<br>意剩余电流: 2265<br>上移 下移 | CP<br>Vdc)Sink<br>4Vdc)Source TTL<br>重命名 | ·   | 取消 |   |

IO 模块添加完成后点击确定按钮,可在工程栏自动生成 IO 模块。

地址:四川省绵阳市飞云大道 261 号综合保税区 204 厂房 229 / 377 官网: www.odot.cn

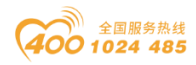

| IO Config       |                      |           |           |           |                      |       | - | ×       |
|-----------------|----------------------|-----------|-----------|-----------|----------------------|-------|---|---------|
| 文件 工具 选项        | 帮助                   |           |           |           |                      |       |   |         |
| 🏥 🚍 🔚 🔚 🎼       | Q 😈 🚺 🚺 📲            | 🖭 🕑 🕞 🛍 🕻 | 7 🖸 🗉     |           |                      |       |   |         |
| 工程              | <b></b>              | 基本信息 过程数据 | 配置参数 均    | 地址表 安装    | 信息                   |       |   | ₹       |
| ▲ ☆ NewProject  |                      | 名称        | 设置值       |           |                      | 监视值   |   |         |
| ▲ 🖪 BN-8031 Mod | bus-TCP(COM1)        | 模块名称      | BN-8031   | Modbus-TC | Р                    |       |   |         |
| 1:BT-124F (1    | 6DI 24Vdc)Sink       | 模块号       | 0x300080  | 31        |                      |       |   |         |
| 2·BT-222F (1)   | 6DO 24Vdc)Source TTL | 硬件版本      | V1.00     |           |                      |       |   |         |
|                 |                      | 软件版本      | V1.00     |           |                      |       |   |         |
|                 |                      | 设备制造商     | Sichuan C | dot Autom | ation System Co.,Ltd |       |   |         |
|                 |                      | 模块描述      | Modbus-   | 「CP从站适配   |                      |       |   |         |
| 属性              | ····· + 1            | 电流消耗      | -2500mA   |           |                      |       |   | -       |
| 模块名称            | BN-8031 Modbus-TCP   | •         |           |           |                      |       |   | •       |
| 模块号             | 0x30008031           | 信息输出      |           |           |                      |       |   | <br>₹ ţ |
| 模块描述            | Modbus-TCP从站适配器      | * 8       | 期         | 时间        | 来源                   | 消息    |   |         |
| 设备版本            | V1.00                | 🛑 Info 20 | 21-04-15  | 14:05:25  | 1:BT-124F (16DI 24   | 子模块管理 |   |         |
| 模块个数            | 2                    | 🛑 Info 20 | 21-04-15  | 14:47:06  | CN-8031 Modbus-      | 删除    |   |         |
| 接口选择            | 串口 ▼                 | 🛑 Info 20 | 21-04-15  | 14:47:25  | BN-8031 Modbus-      | 模块管理  |   |         |
| 设备IP地址          | 192.168. 1 .100      | Info 20   | 21-04-15  | 14:47:41  | 0:16DI Counter Suł   | 删除    |   |         |
| 串口号             | COM1 🔻               | Info 20   | 21-04-15  | 14:47:50  | BN-8031 Modbus-      | 模块管理  |   |         |
| 在线刷新周期          | 200                  | Info 20   | 21-04-16  | 9:26:42   | BN-8031 Modbus-      | 模块管理  |   |         |
|                 |                      |           |           |           |                      |       |   | -       |
|                 |                      |           |           |           |                      |       |   |         |

### 4.3.4 查看、修改 BN&BT 配置参数

新建工程添加不同的通讯板模块和 IO 模块,点击配置参数,可查看 BN&BT 模块的默认参数。

其中 Modbus TCP、Modbus RTU、CANopen、Ethernet/IP 通讯的通讯板 模块修改参数必须借助 IOConfig 软件,其中 Profinet、EtherCAT、Profibus DP 通讯通讯板模块修改参数可以不需要借助 IOConfig 软件,直接在第三方组 态配置界面设置。

IO 模块的配置参数可以在 IOConfig 软件里修改, IO 模块参数修改完成 后,右键通讯板模块——下载配置。

Modbus TCP(BN-8031) 配置参数界面:

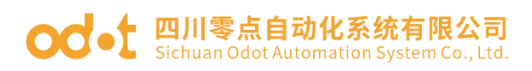

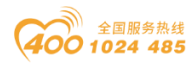

| 👖 IO Config   |                                        |                   |       |                         |      |   | - | ×              |
|---------------|----------------------------------------|-------------------|-------|-------------------------|------|---|---|----------------|
| 文件 工具 选项      | 帮助                                     |                   |       |                         |      |   |   |                |
| 🔄 🚍 🖀 🚘 🎕     | Q 🕑 🖸 🛑 🔡                              | <u>。</u> 🕑 🕞 👜    |       | ▣ ₽ 🕪                   |      |   |   |                |
| 工程            | •••••••••••••••••••••••••••••••••••••• | 基本信息 过程数          | 据配置   | <mark>参数</mark> 地址表 安装信 | 息    |   |   | Ŧ              |
| ▲             |                                        | 适配器配置参数           |       |                         |      |   |   |                |
| A BN-8031 Moc | hus-TCP(COM1)                          | 名称                |       | 配置参数                    |      |   |   |                |
| 1.PT 134E (1) |                                        | 参数配置方式            |       | 配置软件配置                  |      | r |   |                |
| 1.DT-1241 (1  |                                        | 输入故障处理            |       | 保持最后一次的输入值              | 直,   | , |   |                |
| 2:B1-222F (1) | 6DU 24Vac)Source IIL                   | 输出故障处理            |       | 保持最后一次的输出               | ÌĒ ، | r |   |                |
|               |                                        | 端口镜像使能            |       | 禁止                      |      | r |   |                |
|               |                                        | 镜像端口选择            |       | LAN1                    |      | · |   |                |
|               |                                        | 网络故障检测            |       | 使能                      |      | , |   |                |
| 属性            | <b>- p</b>                             | Modbus通讯故         | 章检测   | 使能                      |      | , |   |                |
| 模块名称          | BN-8031 Modbus-TCP                     | 诵讯配置参数            |       |                         |      |   |   |                |
| 模块号           | 0x30008031                             | 夕称                | 和罢    | <b>条料</b> )             |      |   | _ |                |
| 模块描述          | Modbus-TCP从站适配器                        | 10110             |       | ≈\$X                    |      |   |   | <br>           |
| 设备版本          | V1.00                                  | MAC地址             | 00:0  | 0:00:00:00:00           |      |   |   |                |
| 模块个数          | 2                                      | IP地址              | 192.1 | 68.1.10                 |      |   |   |                |
| 接口选择          | 串口 ▼                                   | 子网掩码              | 255.2 | 55.255.0                |      |   |   |                |
| 设备IP地址        | 192.168.1.100                          | 网关                | 192.1 | 68.1.1                  |      |   |   |                |
| 串口号           | COM1 🔻                                 | Modbus端口号         | 502   |                         |      |   |   |                |
| 在线刷新周期        | 200                                    | 看门狗               | 使能    |                         |      |   |   |                |
|               |                                        | 三、335<br>美门海时间(-) | 20    |                         |      |   |   |                |
|               |                                        | (S)נטונטהגר ופי   | 30    |                         |      |   |   |                |
|               |                                        | 信息输出              |       |                         |      |   |   | <br><b>~</b> ņ |

#### BT-124F 参数界面

| 👖 IO Config   |                        | -                       | ×       |
|---------------|------------------------|-------------------------|---------|
| 文件 工具 选       | 项 帮助                   |                         |         |
| 🔩 😑 🖪 层 🤅     | ù 🔍 🕑 🚺 🚺 🔡 I          |                         |         |
| 工程            | ····· 👻 🖡              | 基本信息 过程数据 配置参数 地址表 安装信息 | Ŧ       |
| ▲             |                        | 模块配置参数                  |         |
| ▲ ■ BN-8031 M | Iodbus-TCP(COM1)       | 名称 配置参数                 |         |
|               |                        | 输入滤波时间(ms) 10           |         |
| 1.01-1241     |                        | 输入保持时间(ms) 禁止 ▼         |         |
| 2:B1-222F     | (16DO 24Vdc)Source IIL |                         | <br>    |
|               |                        |                         |         |
| 属性            |                        |                         |         |
| 模块名称          | BT-124F (16DI 24Vdc)S  |                         |         |
| 模块号           | 0x3000124F             |                         |         |
| 模块描述          | 16通道,直流24V,漏型          |                         |         |
| 子模块个数         | 0                      |                         |         |
|               |                        |                         |         |
|               |                        |                         |         |
|               |                        |                         |         |
|               |                        |                         |         |
|               |                        | 信息输出                    | <br>• ų |

BT-222F 配置参数界面

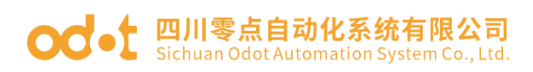

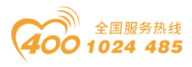

| IO Config                        |                      |                             |                                        |   |   | -    | ×              |
|----------------------------------|----------------------|-----------------------------|----------------------------------------|---|---|------|----------------|
| 文件 工具 选项                         | 帮助                   |                             |                                        |   |   |      |                |
| 🌨   🚍   🔚   🚘   🏫   (            | Q 🕑 🖸 🛑 🔡 I          | 也 🗗 💼 🔽 🛅                   | $\odot$                                |   |   |      |                |
| 工程                               | <b>~</b> ₽           | 基本信息 过程数据 配<br>故障输出力式(CH 6) | <mark>置参数</mark> 地址表安装信息<br>保持最后一次的输出值 | • | 1 |      | ₽              |
| A NewProject                     |                      | 故障输出方式(CH 7)                | 保持最后一次的输出值                             | • |   |      |                |
| BN-8031 Mod                      | Ibus-TCP(COMT)       | 故障输出方式(CH 8)                | 保持最后一次的输出值                             | • |   |      |                |
| <u>1:BT-124F (10</u>             | 5DI 24Vdc)Sink       | 故障输出方式(CH 9)                | 保持最后一次的输出值                             | • |   |      |                |
| 2:BT-222F (16DO 24Vdc)Source TTL |                      | 故障输出方式(CH 10)               | 保持最后一次的输出值                             | • |   |      |                |
|                                  |                      | 故障输出方式(CH 11)               | 保持最后一次的输出值                             | • |   |      |                |
| 雇性                               | ····· • •            | 故障输出方式(CH 12)               | 保持最后一次的输出值                             | - |   |      |                |
| 模块名称                             | BT-222F (16DO 24Vdc) | 故障输出方式(CH 13)               | 保持最后一次的输出值                             | • |   |      |                |
| 模块号                              | 0x3000222F           | 故障输出方式(CH 14)               | 保持最后一次的输出值                             | • |   |      |                |
| 模块描述<br>                         | 16通道数字量输出,直流         | 故障输出方式(CH 15)               | 保持最后一次的输出值                             | • |   |      |                |
| JIEVYIYX                         | 0                    | 故障输出值(CH 0)                 | 0                                      |   |   |      |                |
|                                  |                      | 故障输出值(CH 1)                 | 0                                      |   |   |      |                |
|                                  |                      | 故障输出值(CH 2)                 | 0                                      |   |   |      |                |
|                                  |                      |                             | 0                                      |   |   |      |                |
|                                  |                      | 信息输出                        |                                        |   |   | <br> | <br><b>▼</b> ‡ |

参数改动后,可在工程目录栏右键通讯板模块-下载配置。可实现对通讯板和 IO 模块的配置参数的修改。

| IO Config         |       |                                                                                                    |                |                   |               |                |   | -    | ×              |
|-------------------|-------|----------------------------------------------------------------------------------------------------|----------------|-------------------|---------------|----------------|---|------|----------------|
| 文件 工具 选项          | 桪     | 助                                                                                                    |                |                   |               |                |   |      |                |
| 🔩   🚘   📇   🚰   🏟 | Q   ( | J 🚺 🚺                                                                                                    |                | 2  <b>୯୬ ጥ</b>  @ |               | ▣ ₽ 😂          |   |      |                |
| 工程                |       |                                                                                                    | <b>▼</b> ₽ _ ₹ | 基本信息 过程数          | 据配            | 置参数 地址表 安装信    | 息 |      | Ŧ              |
| ▲ <u> </u>        |       |                                                                                                    | -              | 端口镜像使能            |               | 禁止             | • |      |                |
| ⊿ 📔 BN-8031 Mo d  | bus-  | TCP(COM1)                                                                                                    |                | <b>鐿像端口选择</b>     |               | LAN1           | • |      | -              |
| 1:BT-124F (16     | 5DI 2 | 🔡 模块管理                                                                                                    | 1              | ]络故障检测            |               | 使能             | • |      | -              |
| 2:BT-222F (16     | 5DO   | 🖭 在线                                                                                                    |                | lodbus通讯故         | 章检测           | 使能             | • |      |                |
|                   |       | 小 上传配置                                                                                                    | Ĺ              | 田田田会教             |               |                |   |      |                |
|                   |       | 🕑 下载配置                                                                                                    | t              | 111自L目参数<br>タわ    | #3 <b>9</b> 2 | 务数             |   |      |                |
| 属性                |       | @ 删除                                                                                                    |                |                   |               | ≫ <b>\$</b> \$ |   |      | <br>           |
| 模块名称              | BN    | 🗖 電命名                                                                                                    |                | ТАСИБИЦ           | 102.1         | 169 1 10       |   |      |                |
| 模块号               | 0x3   |                                                                                                    |                | THEAL             | 192.1         | 108. 1.10      |   |      |                |
| 模块描述              | Mo    | Image: Image: Imag | I+C)           | 「网掩码              | 255.2         | 255.255.0      |   |      |                |
| 设备版本              | V1.   | ■ 粘贴(Ctr                                                                                                    | l+V)           | 送                 | 192.1         | 168.1.1        |   |      |                |
| 模块个数              | 2     |                                                                                                    |                | lodbus端口号         | 502           |                |   |      |                |
| 接口选择              | 串     |                                                                                                    |                | ECTX句             | (古公)          | -              |   |      |                |
| 设备IP地址            | 192   | ⊙ 下移                                                                                                    |                | הגר וו            | 便肥            |                |   |      |                |
| 串口号               | со    | 🗗 导出地址                                                                                                    | 表              | 訂狗时间(s)           | 30            |                |   |      |                |
| 在线刷新周期            | 200   |                                                                                                    | í              | 息输出               |               |                |   | <br> | <br><b>-</b> û |

所有参数修改完成后,选中通讯板模块按快捷键"Ctrl S",可以保存整个配置工程文件。

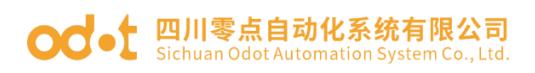

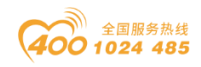

| IO Config                                                          |                         |                                                                                                    | - 🗆 ×                                                            |
|--------------------------------------------------------------------|-------------------------|----------------------------------------------------------------------------------------------------|------------------------------------------------------------------|
| 文件 工具 选项                                                           | 帮助                      |                                                                                                    |                                                                  |
| 🔍 📄 🖪 层 🎕 🔇                                                        |                         | 🕛 🔡 🕑 🖓 🖮 🦵 🕞 💽 😂                                                                                                    |                                                                  |
| 工程<br>▲ <mark>含 NewProject</mark><br>▲ <mark>1</mark> BN-8031 Mode | bus-TCP(C               |                                                                                                    | ×                                                                |
| 1:BT-124F (16                                                      | DI 24Vdc)S              | 组织▼ 新建文件夹                                                                                                    | :== <b>→</b> (?)                                                 |
| 2:BT-222F (16<br>属性<br>種块名称                                        | DO 24Vdc)               | <ul> <li>◇ ● 此电脑</li> <li>◇ ③ 3D 对象</li> <li>◎ 3D 对象</li> <li>◎ 123</li> <li>◎ PNM02双串口独立工作模式</li> <li>◎ software</li> <li>◎ 立時</li> <li>◎ 立時</li> </ul> | 修改日期<br>2021/4/9 15<br>2021/3/19 1<br>2021/4/9 16<br>2021/1/6 13 |
| 模块号                                                                | 0x30008031<br>Modbus-T( | ◇ 圖 ◇ 国                                                                                                    | 2021/1/11 9                                                      |
| 设备版本                                                               | V1.00                   |                                                                                                    | >                                                                |
| 接口选择                                                               | 串口                      | 文件名(N): NewProject.apj<br>保存类型(T): api(*.api)                                                                                                    | ~<br>~                                                           |
| 设备IP地址<br>串口号                                                      | 192.168.1<br>COM1       |                                                                                                    | HUSH                                                             |
| 在线刷新周期                                                             | 200                     | * 隠藏又件夹 保(2)                                                                                                    | 4X/H<br>: ∞∞∞ ▼ Π                                                |

### 4.3.5 在线调试 BT 模块

给模块系统电源和现场电源分别接入 24Vdc 电源,用 Micro USB 或网线连接好模块与电脑(Micro USB 线需安装驱动,驱动安装完成会自动分配 COM 接口,例 COM9)。

1、安装好 IO Config 软件后,打开配置软件,点击菜单栏文件-工程-新建工程或在工程目录栏右键工程-新建工程,手动录入工程名称。

| 🚻 IO Config       | III IO Config                                | IO Config                              |
|-------------------|----------------------------------------------|----------------------------------------|
| 文件 工具 选项 帮助       | 文件 工具 选项 帮助                                  | 文件 工具 选项 帮助                            |
| 🔍 🖻 🖪 🖬 🎕 🔍 🙂 💽 Ø | 💽 🖻 🖫 📾 🎕 🔍 🕢 🗿 🚳                            | ▲ 新建工程                                 |
| 工程・「「「「」」を        | · 新建工程 · · · · · · · · · · · · · · · · · · · | <ul> <li>也 退出</li> <li>打开工程</li> </ul> |
|                   |                                              | 🖺 全部保存(Ctrl+S)                         |
| 😭 工程 🕨 🔍 新建工程     |                                              | ■ 另存为                                  |
| ▶ 打开工程            |                                              | ■ 粘贴(Ctrl+V)                           |
| 🖹 全部保存(Ctrl+S)    |                                              |                                        |
| ■ 另存为             |                                              |                                        |
|                   |                                              |                                        |
| ₩ 新建工程            |                                              |                                        |
|                   |                                              |                                        |
| 工程名称NewProject    |                                              |                                        |
|                   |                                              |                                        |
| 99 E 4X78         |                                              |                                        |
|                   |                                              |                                        |

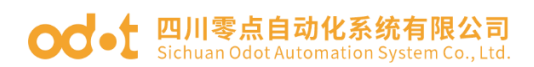

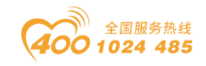

2、在属性栏,修改上传接口选择串口,串口号选择 COM9,右键工程名称-上传 IO 模块,在工程栏会自动扫描出 IO 模块。现在测试的是 Modbus TCP 通讯可以直接通过点击扫描快捷键 <<p>❑ 扫描到 BN-8031 模块。

| 🔣 IO Config                              |                                |
|------------------------------------------|--------------------------------|
| 文件 工具 选                                  | 项 帮助                           |
| 🔍 😑 🖪 🔜 🍕                                | à 🔍 🕑 🖸 🖉 📰 🏛 🖓 🌄 🕯            |
| 工程                                       | <b>~</b> ₽ ∄                   |
| A NewProjec                              | 新建模块                           |
| 6                                        |                                |
| 9                                        | )上传IO模块 2                      |
|                                          | 重命名                            |
| le le le le le le le le le le le le le l | 复制(Ctrl+C)                     |
|                                          | 粘贴(Ctrl+V)                     |
|                                          |                                |
|                                          |                                |
|                                          |                                |
|                                          |                                |
| 屋性                                       | - <b>1</b>                     |
| 上传接口选择                                   | <b>串口</b> ▼                    |
| 串口号                                      | COM9 (USB Serial Port (COM9) 🔹 |
| 设备IP地址                                   | 192.168. 1 .100                |
|                                          |                                |

#### 或者

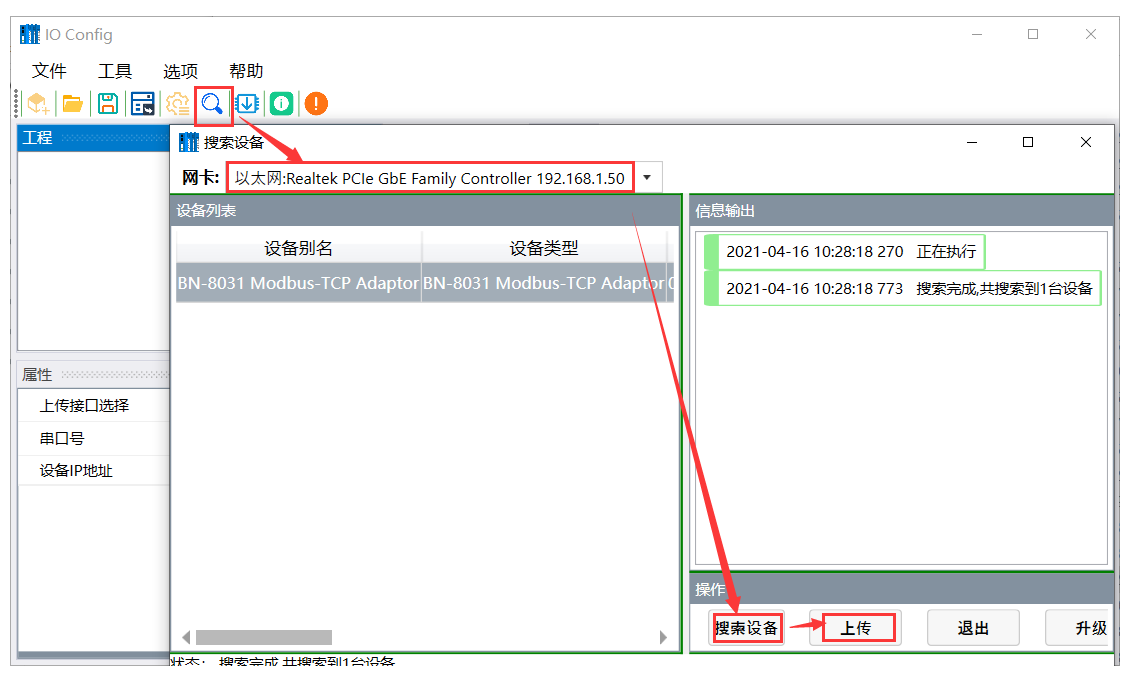

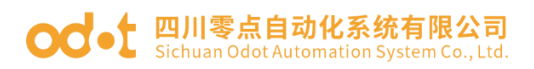

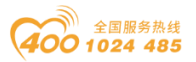

| 🛄 IO Config      |                      |                         | — | ×              |
|------------------|----------------------|-------------------------|---|----------------|
| 文件 工具 选项         | 帮助                   |                         |   |                |
| 🛛 🔩 🗁 🖀 🔚 🔂      | Q 🛛 🖸 🚺              |                         |   |                |
| 工程               | 🕶 🖡                  | 基本信息 过程数据 配置参数 地址表 安装信息 |   | ₹              |
| ▲ <mark> </mark> |                      | 7                       |   |                |
| 🔺 👫 BN-8031 Mod  | bus-TCP Adaptor(192  |                         |   |                |
| 1:BT-124F(16     | DI 2. Modbus-TCP从站适  | C RF                    |   |                |
| 2:BT-222F(16     | DO.24Vdc.Source-TTL) |                         |   |                |
|                  |                      | ]                       |   |                |
| •                |                      |                         |   |                |
| 属性               | •••••• <b>‡</b>      |                         |   |                |
| 上传接口选择           | 以太网 🗸                |                         |   |                |
| 串口号              | COM1 -               |                         |   |                |
| 设备IP地址           | 192.168. 1 .100      |                         |   |                |
|                  |                      |                         |   |                |
|                  |                      |                         |   |                |
|                  |                      |                         |   |                |
|                  |                      |                         |   |                |
|                  |                      | 信息输出                    |   | <br><b>•</b> ‡ |

3、右键通讯板模块 BN-8031,点击在线。可在线监控 IO 模块数据。

| 👖 IO Config                            |                       |          |                                       | - 0 :                      | ×   |  |  |  |  |
|----------------------------------------|-----------------------|----------|---------------------------------------|----------------------------|-----|--|--|--|--|
| 文件 工具 选项                               | 帮助                    |          |                                       |                            |     |  |  |  |  |
| 😫 🔚 🖀 🚔                                | Q 🖳 🖸 🚺 🖳             | ▣ 🗗 😂    |                                       |                            |     |  |  |  |  |
| 工程                                     | • <b>. .</b>          | 基本信息过程数据 | 基本信息 · 过程数据 配置参数 地址表 安装信息             |                            |     |  |  |  |  |
| NewProject                             |                       | 名称       | 设置值                                   | 监视值                        |     |  |  |  |  |
| 【在线】BN-8031                            | Modbus-TCP , Adaptor( | 模块名称     | BN-8031 Modbus-TCP Adaptor            | BN-8031 Modbus-TCP Adaptor |     |  |  |  |  |
| 1:BT-124F(16DI 24                      | Vdc Sink)             | 模块号      | 0x30008031                            | 0x30008031                 |     |  |  |  |  |
| 2.BT-222F(16DO 2                       | AVdc Source-TTL)      | 硬件版本     | V1.00                                 | V1.00                      |     |  |  |  |  |
| 2.01 2221 (1000,2                      |                       | 软件版本     | V1.00                                 | T1.04                      |     |  |  |  |  |
| • • • • • • • • • • • • • • • • • • •  |                       | 软件日期     |                                       | 2021/03/30                 |     |  |  |  |  |
| 属性                                     | <b>- p</b>            | 硬件编号     |                                       | LDBLD202101V100-N8031      |     |  |  |  |  |
| 模块名称                                   | BN-8031 Modbus-TCP    | 设备制造商    | Sichuan Odot Automation System Co.,Lt |                            |     |  |  |  |  |
| 模块号                                    | 0x30008031            | 模块描述     | Modbus-TCP从站适配器                       |                            |     |  |  |  |  |
| 模块描述                                   | Modbus-TCP从站适配器       | 电流消耗     | -2500mA                               |                            |     |  |  |  |  |
| 设备版本<br>模块个数                           | 2                     |          |                                       |                            |     |  |  |  |  |
| □ ····· · ···························· | - 以太网 -               |          |                                       |                            |     |  |  |  |  |
| 设备IP地址                                 | 192.168. 1 .100       |          |                                       |                            |     |  |  |  |  |
| 串口号                                    | COM1 👻                | 4        |                                       |                            | •   |  |  |  |  |
| 在线刷新周期                                 | 200                   | 信息输出     |                                       | -                          | · џ |  |  |  |  |

例:槽1的BT-124F,外部给BT-124F的1号端子给24VDC电源,给9号端子给0Vdc,可在过程数据界面监控到CH0=1.

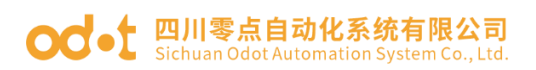

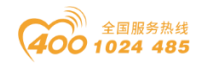

| 🚻 IO Config           |                                        |         |                  |           |      | - | ×                |
|-----------------------|----------------------------------------|---------|------------------|-----------|------|---|------------------|
| 文件 工具 选项              | 页 帮助                                   |         |                  |           |      |   |                  |
| i 🔩 🗁 🖪 🔂 📾           |                                        | Þ       |                  |           |      |   |                  |
| 工程                    | •••••••••••••••••••••••••••••••••••••• | 基本信题    | 息 过程数据 配置参数 地址   | 表 安装信息    |      |   | Ŧ                |
| NewProject            |                                        | IO Inp  | ut:              |           |      |   |                  |
| 【<br>【 左 续 】 RNI-8031 | Modbus-TCP Adaptor                     | 名称      |                  | 类型        | 监视值  |   |                  |
|                       |                                        |         | 数字量输入状态(CH 0-7)  | Unsigned8 | 0x01 |   |                  |
| 1.D1-124F(16D12       | 24Vac Sirik)                           | $\odot$ | 数字量输入状态(CH 8-15) | Unsigned8 | 0x00 |   |                  |
| 2:BT-222F(16DO,       | .24Vdc,Source-TTL)                     | -       |                  |           |      |   |                  |
|                       |                                        |         |                  |           |      |   |                  |
|                       |                                        |         |                  |           |      |   |                  |
| /唐1生<br>              | ♥ ↓                                    |         |                  |           |      |   |                  |
| [ 保伏石小                | BT-124F(16D1 24Vdc SI                  |         |                  |           |      |   |                  |
| 模块亏                   | 000124F                                |         |                  |           |      |   |                  |
| 子模块个数                 | 0                                      |         |                  |           |      |   |                  |
|                       |                                        |         |                  |           |      |   |                  |
|                       |                                        |         |                  |           |      |   |                  |
|                       |                                        |         |                  |           |      |   |                  |
|                       |                                        |         |                  |           |      |   |                  |
|                       |                                        | 信息输     | Щ                |           |      |   | <br>. <b>▼</b> ‡ |

| IO Config    |                             |           |            |            |                |                       |               |      | - | ٥ | ×              |
|--------------|-----------------------------|-----------|------------|------------|----------------|-----------------------|---------------|------|---|---|----------------|
| 文件 工具        | 选项 帮助                       |           |            |            |                |                       |               |      |   |   |                |
| 🔩   🚘   📇    | 🖬 🎕 🔍 🖳 🚺 🔕 🕞               |           |            |            |                |                       |               |      |   |   |                |
| 工程           | aanaanaanaanaanaanaanaa 👻 🖡 | 基本信息 过程   | 國旗 配置参数 步  | 地址表 安装(    | 言息.            |                       |               |      |   |   | $\overline{a}$ |
| NewProject   |                             | IO Input: |            |            |                |                       |               |      |   |   |                |
| [<br>[在线] CI | N-8031 Modbus-TCP Adaptor(  | 名称        |            | 类型         | 监视值            |                       |               |      |   |   |                |
| 1.CT-121     | F(16DL 24Vdc Sink)          | 模拟量       | 壩入直(CH 0)  | Integ      | ger16 Ux312    |                       |               |      |   |   |                |
| 2-CT 222     | E(16DO 24)/dc Sourco TTL)   | 模拟重       | 输入值(CH 1)  | Integ      | ger16 0x800    | -                     |               |      |   |   |                |
| 2.07-222     | (1000,24400,300/ce-112)     | 模拟量       | 输入值(CH 2)  | Integ      | ger16 0x20A    |                       |               |      |   |   |                |
| 3:CT-323     | 8(8AI 0~20ma Input)         | 模拟量       | 輸入值(CH 3)  | Integ      | ger16 0x800    |                       |               |      |   |   |                |
| 4:CT-423     | 4(4AO 0~20ma Output)        | 模拟量       | 嫡入值(CH 4)  | Integ      | ger16 0x800    |                       |               |      |   |   |                |
| 5:CT-623     | F(8DI&8DO 24Vdc)            | 模拟重       | 输入值(CH 5)  | Integ      | ger16 0x800    |                       |               |      |   |   |                |
|              |                             | 模拟量       | 输入值(CH 6)  | Integ      | ger16 0x800    |                       |               |      |   |   |                |
|              |                             | 模拟量       | 輸入值(CH 7)  | Integ      | ger16 0x800    |                       |               |      |   |   |                |
| •            | •                           |           |            |            |                |                       |               |      |   |   |                |
| 属性           |                             |           |            |            |                |                       |               |      |   |   |                |
| 模块名称         | CT-3238(8AI 0~20ma li       |           |            |            |                |                       |               |      |   |   |                |
| 模块号          | 0x20003238                  |           |            |            |                |                       |               |      |   |   |                |
| 模块描述         | 8通道电流输入,(0~20m              |           |            |            |                |                       |               |      |   |   |                |
| 子模块个数        | 0                           |           |            |            |                |                       |               |      |   |   |                |
|              |                             |           |            |            |                |                       |               |      |   |   |                |
|              |                             |           |            |            |                |                       |               |      |   |   |                |
|              |                             | 信息输出      |            |            |                |                       |               | <br> |   |   | <b>-</b> ù     |
|              |                             |           | 日期         | 时间         | 来源             |                       |               |      |   |   |                |
|              |                             | Info      | 2020-02-14 | 10:03:30 / | NewProject     | 通讯板CN-8031 Modbus-TCP | Adaptor已创建成功! |      |   |   |                |
|              |                             | Info      | 2020-02-14 | 10:03:37 / | 【在线】CN-8031    | 正在在线监视!               |               |      |   |   |                |
|              |                             | Info      | 2020-02-14 | 10:24:01 / | CT-4234(4AO 0~ | 过程数据下载完成!             |               |      |   | _ | -11            |
|              |                             | 🕒 Info    | 2020-02-14 | 10:25:26   | CT-4234(4AO 0~ | 过程数据下载完成!             |               |      |   |   | Ŧ              |

注: 针对数字量输入模块,可以手动添加计数模块。

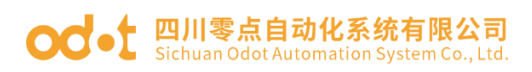

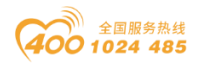

| 👖 IO Config                           |                    |           |                      | _       |    | ×   |
|---------------------------------------|--------------------|-----------|----------------------|---------|----|-----|
| 文件 工具 选项 帮助                           |                    |           |                      |         |    |     |
| 🔩   🗁   🖺   层   🎕   🔍   💵   🕕   🕒   💷 | 🕑 🖓 🛍 🌄 🖻 🔁        |           |                      |         |    |     |
| 工程 ▼ 4                                | 基本信息 过程数据 配置参数 地址  | 表 安装信息    |                      |         |    | Ŧ   |
| NewProject                            | IO Input:          |           |                      |         |    |     |
| BN-8031 Modbus-TCP Adaptor(192.168.   | 名称                 | 类型        | 监视值                  |         |    |     |
| 1.BT-124E(16DL 24Vdc Sink)            |                    | Unsigned8 |                      |         |    |     |
|                                       | ▲ 数字量输入状态(CH 8-15) | Unsigned8 |                      |         |    |     |
| [ 2:B1-222F(16DO,24Vdc,Source-111     | 快管理                |           | -                    |         | ×  |     |
| 可选模块                                  | θ.                 | 已选模       | 缺                    |         |    |     |
|                                       | CT-12xF子模块         |           | BT-124F(16DI 24Vd    | c Sink) |    |     |
| /温圧<br>/ 模块名称 BT-124F(16DL24          |                    |           | 🚆 1:16DI Counter Sub | module  |    |     |
|                                       |                    | <<        |                      |         |    |     |
| 模块描述 16通道,直流24V,                      |                    | > >       |                      |         |    |     |
| 子模块个数 1                               |                    |           |                      |         |    | 4   |
|                                       |                    | 上利        | 5 下移                 | 重命名     |    |     |
|                                       |                    |           |                      |         |    |     |
|                                       |                    |           |                      |         |    |     |
|                                       |                    |           | 确定                   |         | 取消 | • ļ |

添加子模块后必要右键点击下载该模块配置或者右键 BN-8031 下载配置。否则 直接点击在线会在状态栏报错"子模块数量与组态子模块总数量不匹配"

| IO Config       |                                         |                |             |     | _ | ×              |
|-----------------|-----------------------------------------|----------------|-------------|-----|---|----------------|
| 文件 工具 选项        | ī 帮助                                    |                |             |     |   |                |
| 🕄 🚍 🖀 🚍 🏫       | ୣୣୣ   , , , , , , , , , , , , , , , , , | P 🛍 🏳 🖻 🗈      |             |     |   |                |
| 工程              | ····· 🛨 👖                               | 基本信息 过程数据 配置参数 | 敗 地址表 安装信息  |     |   | Ŧ              |
| NewProject      |                                         | IO Input:      |             |     |   |                |
| BN-8031 Modbus  | -TCP Adaptor(192 16                     | 名称             | 类型          | 监视值 |   |                |
|                 | 1)/dc Sink)                             | 输入计数值(CH 0)    | Unsigned32  |     |   |                |
|                 | 4vuc sink)                              | 输入计数值(CH 1)    | Unsigned32  |     |   |                |
| 1:16DI Counters | ↓ 上传该模块配置                               | 输入计数值(CH 2)    | Unsigned32  |     |   |                |
| 2:B1-222F(16DO  | ● 下载该模块配置                               | 输入计数值(CH 3)    | Unsigned32  |     |   |                |
| 屋性              | □ 雨会夕                                   | 输入计数值(CH 4)    | Unsigned32  |     |   |                |
| 模块名称            |                                         | 输入计数值(CH 5)    | Unsigned32  |     |   |                |
| 子模块号            |                                         | 输入计数值(CH 6)    | Unsigned32  |     |   |                |
| 模块描述            | Ⅰ 夏制(Ctrl+C)                            | 输入计数值(CH 7)    | Unsigned32  |     |   |                |
| 模块              | ⊙ 上移                                    | 输入计数值(CH 8)    | Unsigned32  |     |   |                |
|                 | ⊙ 下移                                    | 输入计数值(CH 9)    | Unsigned32  |     |   |                |
|                 | ▶ 导出地址表                                 | 输入计数值(CH 10)   | Unsigned32  |     |   |                |
|                 |                                         | 输入计数值(CH 11)   | Unsigned 32 |     |   | •              |
|                 |                                         | 信息输出           |             |     |   | <br><b>→</b> ậ |

地址: 四川省绵阳市飞云大道 261 号综合保税区 204 厂房 237 / 377 官网: www.odot.cn

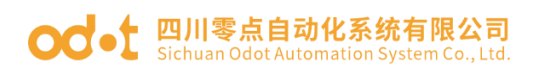

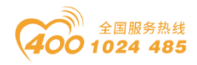

| 👖 IO Config    |             |          |             |          |                                         |           |        |     | -   | ×          |
|----------------|-------------|----------|-------------|----------|-----------------------------------------|-----------|--------|-----|-----|------------|
| 文件 工具 ;        | 选项          | 帮助       |             |          |                                         |           |        |     |     |            |
| i 🔩 🚘 🖫 🔜      | <u>@</u>  Q | ⊎        | 0 0 8 9     | <u> </u> | ) 🖓 🛍 🗖                                 | 🕞   🛃   🗧 | >      |     |     |            |
| 工程             |             |          | 🔻 🏚         | 基本信      | 息 过程数据 配                                | 置参数 地址    | 表 安装信息 |     |     | ₹          |
| NewProject     |             |          |             | 名称       |                                         |           | 类型     | 监视值 | 设置值 |            |
| BN-8031 Mod    | ous-TCP     | Ada      | ntor(192.16 | L        |                                         |           |        |     |     |            |
| 1:BT-124E(16   | ) 24Vdc     |          | 模块管理        |          |                                         |           |        |     |     |            |
| 🛱 1:16DI Count | ter Submo   | <u>.</u> | 在线          |          |                                         |           |        |     |     |            |
| 2:BT-222F(16E  | 00,24Vd     | ቀ        | 上传配置        |          |                                         |           |        |     |     |            |
| •              |             | শ্ৰ      | 下载配置        |          |                                         |           |        |     |     |            |
| 雇性             |             | 甸        | 删除          |          |                                         |           |        |     |     |            |
| 模块名称           | BN          |          | 重命名         |          |                                         |           |        |     |     |            |
| 模块号            | 0x3         |          |             |          |                                         |           |        |     |     |            |
| 模块描述           | Mo          |          | 夏制(Ctri+C)  |          |                                         |           |        |     |     |            |
| 设备版本           | V1.         |          | 粘贴(Ctrl+V)  |          |                                         |           |        |     |     |            |
| 模块个数           | 2           | 0        | ⊢務          |          |                                         |           |        |     |     |            |
| 接口选择           | 以;          | *        |             |          |                                         |           |        |     |     |            |
| 设备IP地址         | 192         | $\odot$  | 下移          |          |                                         |           |        |     |     |            |
| 串口号            | CO          | Ð        | 导出地址表       |          |                                         |           |        |     |     |            |
| 在线刷新周期         | 200         |          | 导出文档        | 息辅       | 前出 :::::::::::::::::::::::::::::::::::: |           |        |     |     | <b>-</b> ‡ |

#### 4.3.6 搜索设备(仅针对 MODBUS TCP 通讯)

当通讯板模块是 BN-8031 (MODBUS TCP 通讯)时,点击工具搜索设备 或点击快捷键 2 搜索设备,在弹出的界面选择本机网卡,点击搜索设备,会 在设备列表扫描到网络结构里所有的通讯板模块。该界面可查看通讯板硬件软 件版本,IP 地址等参数。当网络里有多个通讯板时,支持"点灯"查找设备,支 持"下载"修改通讯板 IP 地址 。支持"重启"。当固件需要升级时,点击"升级"进 入升级界面。

点击"上传",在工程栏会自动上传所有的 IO 模块。

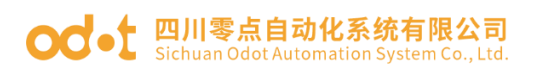

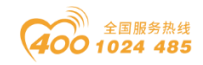

| IO Config     |                                             |                                |             |                  |        | -      |        | $\times$ |
|---------------|---------------------------------------------|--------------------------------|-------------|------------------|--------|--------|--------|----------|
| 文件 工具 ;       | 选项 帮助                                       |                                |             |                  |        |        |        |          |
| 🔩   🗁   🞛   🔜 |                                             |                                |             |                  |        |        |        |          |
| 工程            | 11 搜索设备                                     |                                |             |                  |        | -      |        | ×        |
|               | 网卡: 以太网:Realtek PCIe GbE Fa                 | mily Controller 192.168.1.50 🔻 |             |                  |        |        |        |          |
|               | 设备列表                                        |                                |             | 信息输出             |        |        |        |          |
|               | 设备别名                                        | 设备类型                           |             | 2021-04-16 10:28 | 18 270 | 正在执行   |        |          |
|               | BN-8031 Modbus-TCP Adaptor                  | BN-8031 Modbus-TCP Adaptr      | or C        | 2021-04-16 10:28 | 18 773 | 搜索完成,共 | :搜索到1台 | 设备       |
|               |                                             |                                | $\setminus$ |                  |        |        |        |          |
| 屋件            |                                             |                                |             |                  |        |        |        |          |
| 上传接口选择        |                                             |                                |             |                  |        |        |        |          |
| 串口号           |                                             |                                |             | N                |        |        |        |          |
| 设备IP地址        |                                             |                                |             |                  |        |        |        |          |
|               |                                             |                                |             |                  |        |        |        |          |
|               |                                             |                                |             |                  |        |        |        |          |
|               |                                             |                                |             | 操作               |        |        |        |          |
|               |                                             |                                |             | 搜索设备 → 上         | 传      | 退出     |        | 升级       |
|               | 「「「「「「「」」」」 「「」」 「「」」 「「」」 「「」」 「」 「」」 「」 「 |                                | ٣           |                  |        |        |        |          |

| 🛄 IO Config      |                       |         |                                        |           |     | - | ×             |
|------------------|-----------------------|---------|----------------------------------------|-----------|-----|---|---------------|
| 文件 工具 选项         | ī 帮助                  |         |                                        |           |     |   |               |
| 🔄 🚍 🖀 🔂          | Q  🕖 🚺 🚺 🔡   🕻        | 🕁 🕼     | 🛍 🌄 🖻 🕑 💽                              |           |     |   |               |
| 工程               | ····· 🕈 🖡             | 基本信     | 息 过程数据 配置参数 地址                         | 表 安装信息    |     |   | ₹             |
| NewProject       |                       | IO Inp  | ut:                                    |           |     |   |               |
| BN-8031 Modbus   | -TCP Adaptor(192.168. | 名称      |                                        | 类型        | 监视值 |   |               |
| 1.BT 124E(16DL 2 | 1)/dc Sink)           | $\odot$ | 数字量输入状态(CH 0-7)                        | Unsigned8 |     |   |               |
|                  |                       | $\odot$ | 数字量输入状态(CH 8-15)                       | Unsigned8 |     |   |               |
| 2:B1-222F(16DO,2 | 24vac,Source-TTL)     |         |                                        |           |     |   |               |
| 4                |                       |         |                                        |           |     |   |               |
| 屋性               | <b>v</b> 1            |         |                                        |           |     |   |               |
| 模块名称             | BT-124F(16DI 24Vdc Si |         |                                        |           |     |   |               |
| 模块号              | 0x3000124F            |         |                                        |           |     |   |               |
| 模块描述             | 16通道,直流24V,漏型         |         |                                        |           |     |   |               |
| 子模块个数            | 0                     |         |                                        |           |     |   |               |
|                  |                       |         |                                        |           |     |   |               |
|                  |                       |         |                                        |           |     |   |               |
|                  |                       |         |                                        |           |     |   |               |
|                  |                       |         |                                        |           |     |   |               |
|                  |                       | 信息输     | ⊞ :::::::::::::::::::::::::::::::::::: |           |     |   | <br>• <b></b> |

## 4.3.7 更新设备库文件(硬件支持包)

更新设备库文件的作用是用于更新软件新增 IO 模块。当发布新的 IO 模块,客户可以不更新软件只更新设备库文件即可将 IO 模块导入到配置软件。

首先将最新版本 GSDML-V2.33-ODOT-BLADEIO-20210415.oml 设备库文件复制粘贴到软件安装目录的 GSD 文件夹下。

地址:四川省绵阳市飞云大道 261 号综合保税区 204 厂房 239 / 377 官网: www.odot.cn

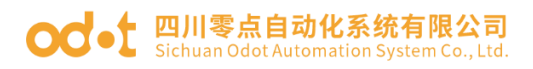

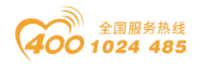

| 📕   🗹 📜 =   GSD   |                                         |       |   | _   |       | $\times$ |
|-------------------|-----------------------------------------|-------|---|-----|-------|----------|
| 文件 主页 共享          | 查看                                      |       |   |     |       | ~ ?      |
| ← → ∽ ↑ 📜 « IO-Co | nfig Debug-V1.0.0.14-2021.04.14 > GSD ~ | ō     | 9 | 搜索' | 'GSD" |          |
| 🗐 文档              | ★ <b>^</b> 名称 ^                         |       |   |     |       | 修改日      |
| ▶■ 图片             | GSDML-V2.33-ODOT-BLADEIO-20210415       | 5.oml |   |     |       | 2021/    |
| 二 工具              | *                                       |       |   |     |       |          |
| 📜 dingdingSAVE    | *                                       |       |   |     |       |          |
| 📜 2020说明书word     | *                                       |       |   |     |       |          |
| 2021-06           |                                         |       |   |     |       |          |
| 📜 LSJ             |                                         |       |   |     |       |          |
| 📕 表格文档            |                                         |       |   |     |       |          |
| 📕 小蛮腰             |                                         |       |   |     |       |          |
| OneDrive          |                                         |       |   |     |       |          |
| 🍤 此电脑             |                                         |       |   |     |       |          |
|                   | × <                                     |       |   |     |       |          |

其次在菜单栏点击选项-配置或快捷键<sup>全</sup>,在弹出界面的路径配置下的 Gsd File 找到新的 GSD 库文件,点击确定即可完成更新设备库文件。

| 「<br>文<br>「<br>し<br>へ | D Config<br>件 工具<br>  🗁   🕄   🖥                                     | 1<br>选项 帮助<br>副 @ Q     |        |                                                      |          |                    |                         |                        | _                 |        | ×                     |
|-----------------------|---------------------------------------------------------------------|-------------------------|--------|------------------------------------------------------|----------|--------------------|-------------------------|------------------------|-------------------|--------|-----------------------|
| 工程                    |                                                                     |                         | 基本信    | 息过程数据                                                | 記置参数 地址表 | 安装信息               |                         |                        |                   |        | ₹                     |
|                       |                                                                     |                         | 名称     | 设置值                                                  |          |                    | 监视值                     |                        |                   |        |                       |
|                       | <ul> <li>前: 软件配置</li> <li>配置</li> <li>当前语言</li> <li>主题颜色</li> </ul> | 中文<br>● Steel           | ×<br>• | <mark>Ⅲ</mark> 打开<br>← → × ↑                         | « IO-Con | fig Debug › (      | SSD → ð                 |                        | п                 | ×      |                       |
|                       | 路径配置                                                                |                         |        | 组织▼                                                  | 新建文件夹    |                    |                         |                        |                   | . ?    |                       |
| 属性                    | Gsd File:<br>CnifPath:                                              | GSDML-V2.33-ODOT-BI 🔻 🚺 | 2.     | 📰 图片<br>🗎 文档                                         | ^        | 名称<br>]] GSDML-V2. | A<br>33-ODQT-BLADEIO-20 | 修<br>0210415.oml 20    | 改日期<br>021/5/17 9 | 9:37   | L                     |
|                       |                                                                     | 5 确定 取消                 | 除息     | <ul> <li>↓ 下载</li> <li>〕 音乐</li> <li>■ 桌面</li> </ul> | ~ <      |                    | 3                       | _                      |                   |        | <b>- म</b><br>> 1415. |
|                       |                                                                     |                         |        |                                                      | 文件名      | (N): GSDML-V2      | 2.33-odot-bladek ~      | oml ( *.oml)<br>4打开(O) | 取消                | ~<br>肖 | .11                   |
|                       |                                                                     |                         |        |                                                      |          |                    | _                       |                        |                   |        | ▶                     |

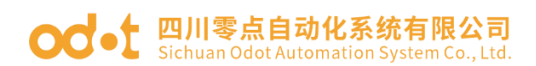

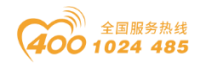

### 4.3.8 设备固件升级

在 IO Config 软件里,点击工具-在线升级或快捷键 <sup>3</sup>。在弹出的界面接口 选择"串口"(MODBUS TCP 通讯可以选择以太网),点击"读取设备信息"可查 看当前通讯板模块的版本信息。

| 欄 模块升级                |                                                     |      |                              |            |                       |        |       |            |       | - 🗆        | ×       |
|-----------------------|-----------------------------------------------------|------|------------------------------|------------|-----------------------|--------|-------|------------|-------|------------|---------|
| 升级配置                  |                                                     | 设备信息 | 1                            |            |                       |        |       |            |       |            |         |
|                       |                                                     | 插槽号  | 模块名称                         | 模块号        | 硬件编号                  | 硬件版本   | 软件版本  | 软件日期       | IAP版本 | IAP日期      | MA      |
| 升级文件 C:\Use           | rs\CCL\Desktop\BN-8031-Firmware-APP-V1.03-2021.06 • | 00   | BN-8031 Modbus-TCP Adaptor   | 0x30008031 | LDBLD202101V100-N8031 | V1.00  | V1.03 | 2021/06/09 | V1.01 | 2021.06.15 | AC:1D:[ |
| 接口选择 以太网              | · ·                                                 | 01   | BT-124E(16DL Sink Or Source) | 0x3000124E | LDBLD202103V100-T124E | V1.00  | V1.05 | 2021/06/15 | V1.04 | 2021 06 16 |         |
| 串口号 COM1              | ·                                                   | 02   | DT 6335(0018-000 34)(d-)     | 0+20006225 | LDBLD202103V100 T6235 | 1/1.00 | 1100  | 2021/06/15 | 1104  | 2021.06.16 |         |
| 设备IP地址 192.1          | 58. 1. 100                                          | 02   | B1-025F(6D10(6DO 24V0C)      | 0x5000025F | LDBLD202105V100-1625F | V1.00  | V1.00 | 2021/00/15 | V1.04 | 2021.00.10 |         |
|                       |                                                     | 1    |                              |            |                       |        |       |            |       |            |         |
| HWJMUTE(±APP)         |                                                     | 1    |                              |            |                       |        |       |            |       |            |         |
| 读取设备信息 开始             | 8升级 停止 运行APP 高级模式                                   | 1    |                              |            |                       |        |       |            |       |            |         |
|                       |                                                     | 1    |                              |            |                       |        |       |            |       |            |         |
| BN-8031-APP-V1.03-202 | 1.06.09.ofd                                         |      |                              |            |                       |        |       |            |       |            |         |
| . I Propreties        |                                                     | 1    |                              |            |                       |        |       |            |       |            |         |
| A thropredes          |                                                     | 1    |                              |            |                       |        |       |            |       |            |         |
| 硬件编号                  | LDBLD202101V100-N8031                               | 1    |                              |            |                       |        |       |            |       |            |         |
| 硬件版本                  | V1.00                                               |      |                              |            |                       |        |       |            |       |            |         |
| 软件日期                  | 2021/06/09                                          |      |                              |            |                       |        |       |            |       |            |         |
| 软件版本                  | V1.03                                               |      |                              |            |                       |        |       |            |       |            |         |
| 模块号                   | 0x30008031                                          |      |                              |            |                       |        |       |            |       |            | Þ       |
| 模块名称                  | BN-8031 Modbus-TCP Adaptor                          |      |                              |            |                       |        |       |            |       |            | _       |
| ▲ III.Slot            |                                                     | 信息输出 | 1                            |            |                       |        |       |            |       |            |         |
| 全选                    |                                                     | 102  | 1-06-24 05:20:26 984 读取信息    | 成功         |                       |        |       |            |       |            | -       |
| 0#(通讯耦合器)             | <b>v</b>                                            |      |                              |            |                       |        |       |            |       |            |         |
| 1#(模块)                |                                                     | 202  | 1-06-24 05:20:34 509 读取模块    | 0固件信息      |                       |        |       |            |       |            |         |
| 2#(模块)                |                                                     | 202  | 1-06-24 05:20:34 511 读取模块    | 1固件信息      |                       |        |       |            |       |            |         |
| 3#(模块)                |                                                     | 101  |                              | 2021年注意    |                       |        |       |            |       |            |         |
| 4#(模块)                |                                                     | 404  | :1-00-24 05:20:34 510        | 소비카위륨종     |                       |        |       |            |       |            |         |
| 5#(模块)                |                                                     | 202  | 1-06-24 05:20:34 518 读取信息    | 成功         |                       |        |       |            |       |            | - 1     |
| and an address in the |                                                     |      |                              |            |                       |        |       |            |       |            |         |

点击升级文件右侧 ... , 在弹出的窗口中选择模块 BN-8031 的升级文件

(.ofd),打开。

| H版宏哲         総合語                中級文件                                                                                                    | 🏦 模块升级              |                                                         |            |          |                               |             |                       |                                         |       |            |       | - 0        | $\times$ |
|----------------------------------------------------------------------------------------------------|---------------------|---------------------------------------------------------|------------|----------|-------------------------------|-------------|-----------------------|-----------------------------------------|-------|------------|-------|------------|----------|
| 研究文件       Cluberis/CLUDesktop/BN-8031-Firmware-APP-V1.03-2021.0 ● ●       期間       税款合作       税款合作       税款合作       税税表作       税税表作       税税表作       税税表作       私PLB         第日四       00       BN-8031 Modbus-FCP Adaptor / S03000031 LBBL/2021011/100-N8031       V1.00       V1.03       2021/06/15 V1.04       2021/06/15 V1.04 <td< th=""><th>升级配置</th><th></th><th></th><th>设备信息</th><th>1</th><th></th><th></th><th></th><th></th><th></th><th></th><th></th><th></th></td<>                                                                                                    | 升级配置                |                                                         |            | 设备信息     | 1                             |             |                       |                                         |       |            |       |            |          |
| THSX将 CLUBestop(EV-8031-himware-APP-V1.03-2021.06 * V1.03 * 021.06.15 A     U      U                                                                                                    | at l All also (also |                                                         |            | 插槽号      | 模块名称                          | 模块号         | 硬件编号                  | 硬件版本                                    | 软件版本  | 软件日期       | IAP版本 | IAP日期      | MA       |
| 日本語<br>日本語<br>日本語<br>COM1<br>COM1<br>COM1<br>COM1<br>COM1<br>10<br>10<br>10<br>11<br>100<br>日本<br>100<br>日本<br>100<br>日本<br>100<br>日本<br>100<br>日本<br>100<br>日本<br>100<br>日本<br>100<br>日本<br>100<br>日本<br>100<br>日本<br>100<br>日本<br>100<br>日本<br>100<br>日本<br>100<br>日本<br>100<br>日本<br>100<br>日本<br>100<br>100 | 开现又件                | C:\Users\CCL\Desktop\BN-8031-Firmware-APP-V1.03-2021.08 | · •        | 00       | BN-8031 Modbus-TCP Adaptor    | 0x30008031  | LDBLD202101V100-N8031 | V1.00                                   | V1.03 | 2021/06/09 | V1.01 | 2021.06.15 | AC:1D:   |
| 第日号       COM1       02       BT-623F(8D1AbBO 24Vdd)       0x3000623F       LDBLD202103V100-T623F       V1.00       V1.06       2021/06/15       V1.04       2021.06.16         送福田特世 <td>接口选择</td> <td>以太网</td> <td></td> <td>01</td> <td>BT-124F(16DI Sink Or Source)</td> <td>0x3000124F</td> <td>LDBLD202103V100-T124F</td> <td>V1.00</td> <td>V1.05</td> <td>2021/06/15</td> <td>V1.04</td> <td>2021.06.16</td> <td></td>                                                                                                    | 接口选择                | 以太网                                                     |            | 01       | BT-124F(16DI Sink Or Source)  | 0x3000124F  | LDBLD202103V100-T124F | V1.00                                   | V1.05 | 2021/06/15 | V1.04 | 2021.06.16 |          |
| id&inPtble 192.168.1 100<br>自动排使GAPP)<br>读取设备信息 开始升级 停止 运行APP 页级模式<br>BN-8031-APP-V1.03-2021.06.09.ofd<br>《叶编号 LDBLD202101V100-N8031<br>《叶编号 LDBLD202101V100-N8031<br>《叶编号 LDBLD202101V100-N8031<br>《叶编号 LDBLD202101V100-N8031<br>《叶编号 LDBLD202101V100-N8031<br>《叶编号 LDBLD202101V100-N8031<br>《叶编号 LDBLD202101V100-N8031<br>《叶编号 LDBLD202101V100-N8031<br>《叶编号 LDBLD202101V100-N8031<br>《叶编号 LDBLD202101V100-N8031<br>《叶编号 LDBLD202101V100-N8031<br>《叶编号 LDBLD202101V100-N8031<br>《叶编号 LDBLD202101V100-N8031<br>《叶编号 LDBLD202101V100-N8031<br>《叶编号 LDBLD202100/09<br>《叶编号 LDBLD202101V100-N8031<br>《叶编号 LDBLD202101V100-N8031<br>《中子 《 《 《 · · · · · · · · · · · · · · · ·                                                                                                    | 串口号                 | COM1                                                    | •          | 02       | BT-623F(8DI&8DO 24Vdc)        | 0x3000623F  | LDBLD202103V100-T623F | V1.00                                   | V1.06 | 2021/06/15 | V1.04 | 2021.06.16 |          |
| 自动競技 (至APP)                                                                                                    | 设备IP地址              | 192.168. 1.100                                          |            |          |                               |             |                       |                                         |       |            |       |            |          |
|                                                                                                    | 自动跳转(至APP)          |                                                         |            |          |                               |             |                       |                                         |       |            |       |            |          |
| BN-8031-APP-V1.03-2021.06.09.ofd          Select Updated File                                                                                                    | 读取设备信息              | 开始升级 停止 运行APP 高级                                        | 模式         |          |                               |             |                       |                                         | _     |            |       |            |          |
| ● Properties       ● 使用時       ● 使用時       ● 使用       ● 使用                                                                                                    | BN-8031-APP-V1.     | 03-2021.06.09.ofd                                       | Select U   | pdated F | ile                           |             |                       | ×                                       |       |            |       |            |          |
| 福件編唱 LDBL2022101V100-N8031<br>使作编唱 V1.00<br>SVr性語本 V1.00<br>SVr性語本 V1.03<br>使作编唱 0x30000311<br>使作者(N): 個外 6-031 Modbus-TCP Adaptor<br>IBN-8031-APP-V1.03-2021.06.09.ofd 2021/6/15 9:17 OFD<br>使作者(N): 個外 6-031 Modbus-TCP Adaptor<br>IBN-8031-APP-V1.03-2021.06.09.ofd 2021/6/15 9:17 OFD<br>文档<br>文档<br>文档<br>文档<br>文件者(N): 個外 8031-APP-V1.03-2021.06.09.ofd 2021/6/15 9:17 OFD<br>文档<br>文档<br>文件者(N): 個外 8031-APP-V1.03-2021.06.09.ofd 2021/6/15 9:17 OFD<br>文件者(N): 個外 8031-APP-V1.03-2021.06.09.ofd 2021/6/15 9:17 OFD<br>2021/6/15 9:17 OFD<br>2021/6/15 9:17 OFD                                                                                                    | ▲ LPropreties       |                                                         |            |          | ·你丽 · DN 0021 Firmer          |             | 0 (8/2010) 0031 5     |                                         |       |            |       |            |          |
| ●供称本 V1.00 ●提供本 V1.00 ●提供本 V1.03 ●提供本 V1.03 ●提供本 V1.03 ●提供本 V1.03 ●提供本 V1.03 ●提供本 V1.03 ● 日本 10-3 ● 日本 10-3                                                                                                    | 硬件编号                | LDBLD202101V100-N8031                                   | <b>-</b> - | r 👝 «    | 果园 / BIN-6031-FILLIW          | v 0         | シ 190米 BIN-8031-FII   | mware                                   |       |            |       |            |          |
|                                                                                                    | 硬件版本                | V1.00                                                   | 11.5.1 €   | 新建文件     | 夹                             |             |                       | . 7                                     |       |            |       |            |          |
|                                                                                                    | 软件日期                | 2021/06/09                                              | ■ 閉片       |          | ^ 安徽                          |             | 48-20 - 198           | 24.7                                    | 9     |            |       |            |          |
| 健央容 0x3000031<br>  健央容 0x3000031<br>  健央容 0x3000031<br>  健長容 0x3000031<br>  ほSbat<br>全地<br>つび(低和金融合)<br>2年(限決)<br>2年(限決)<br>5年(限決)<br>6年(現決)<br>0<br>2021-06-24 05:20:34 518 (要取健果之論件)[5년]<br>2021-06-24 518 (要取健果之論件)[5년]<br>2021-06-24 518 (要取健果之論件)[5년]<br>2021-06-24 518 (要取健果之論件)[5년]<br>2021-06-24 518 (要取健果之論件)[5년]                                                                                                    | 软件版本                | V1.03                                                   |            |          | 5,240                         |             | DPRA LUPIO            | ~                                       |       |            |       |            |          |
| (機力を称) BeH-0331 Modbus-TCP Adaptor                                                                                                    | 模块号                 | 0x30008031                                              |            |          | BN-8031-APP-V1.03             | -2021.06.09 | ofd 2021/6/15 9:17    | OF                                      | D     |            |       |            | ►        |
|                                                                                                    | 模块名称                | BN-8031 Modbus-TCP Adaptor                              | V87        |          |                               |             |                       |                                         |       |            |       |            |          |
| 金波                                                                                                    | ▲ III.Slot          |                                                         | ♪ 音乐       |          |                               |             |                       |                                         |       |            |       |            |          |
| 00億期損益機構         文件名(N): 図N-8031-APP-V1.03-2021.06. ~         ofd(*.ofd) ~           1年(模块)         打刀开(O)         取消           24(模块)         打刀开(O)         取消           3年(模块)         2021-06-24 05:20:34 516         家成様規定燃料信息           5年(模块)         2021-06-24 05:20:34 518         家政後規定局部均                                                                                                    | 全选                  |                                                         | 📃 桌面       |          | ~ <                           |             |                       |                                         | >     |            |       |            | -        |
| 14(機体)<br>24(機体)<br>34(機体)<br>34(機体)<br>34(機体)<br>64(機体)<br>64(機体)<br>64(機体)                                                                                                    | 0#(通讯耦合器            | Ĥ)                                                      |            |          | **/#/7 (AD) DN 0021 ADD V/1 0 | 2 2021 06   | -6-1/8 -6-1           |                                         |       |            |       |            |          |
| 24(領決)<br>34(領法)<br>44(領法)<br>54(領決)<br>64(領決)<br>64(領決)                                                                                                    | 1#(模块)              |                                                         |            |          | 文件台(N): BIN-8031-APP-V1.0     | 3-2021.00.  | old(^.old)            | ~                                       |       |            |       |            |          |
| 4年(現決)         2021-06-24 05:20:34 516 医軟(現決)           5#(現決)         2021-06-24 05:20:34 518 读取信思虑功                                                                                                    | 2#(模块)              |                                                         |            |          |                               |             | 打开(O) I               | [2] [2] [2] [2] [2] [2] [2] [2] [2] [2] |       |            |       |            |          |
| ((w/)<br>5年(戦快)<br>6年(戦快)<br>                                                                                                    | 4#(4894)            |                                                         | _          | 204      | 21-06-24 05:20:34 516         | 2面件信息       |                       |                                         |       |            |       |            |          |
| 6#(模块) 222/3/3/18 時限(西安加州)                                                                                                    | -4m(使决)<br>5#(標語)   |                                                         |            | 201      | 01.05.04.05.00.04.510 2000000 | etth        |                       |                                         |       |            |       |            |          |
|                                                                                                    | 6#(模块)              |                                                         | -          | 202      | 21-00-24 03:20:34 318 医联情感    | 106-901     |                       |                                         |       |            |       |            |          |
|                                                                                                    |                     |                                                         |            |          |                               |             |                       |                                         |       |            |       |            | -        |

地址:四川省绵阳市飞云大道 261 号综合保税区 204 厂房 241 / 377 官网: www.odot.cn

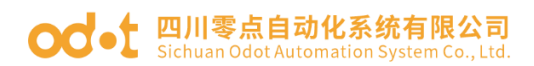

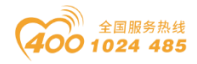

可在升级界面左下侧查看升级版本等信息。此时固件版本无更新不用升级。若是版本信息不一致,需要选择模块所在 Slot 打√,点击开始升级。

注: 若左下侧显示的硬件版本是 IO 模块,需要在相应模块的右侧方框打 勾,在点击"开始升级"。

| 🁖 模块升级         |                                                           |      |                                 |            |                        |       |       |            |       | - 🗆        | ×       |
|----------------|-----------------------------------------------------------|------|---------------------------------|------------|------------------------|-------|-------|------------|-------|------------|---------|
| 升级配置           |                                                           | 设备信机 | 9                               |            |                        |       |       |            |       |            |         |
|                |                                                           | 插槽号  | 模块名称                            | 模块号        | 硬件编号                   | 硬件版本  | 软件版本  | 软件日期       | IAP版本 | IAP日期      | MA      |
| 升级文件           | C:\Users\CCL\Desktop\BN-8031-Firmware-APP-V1.03-2021.06 * | 00   | BN-8031 Modbus-TCP Adaptor      | 0x30008031 | LDBLD202101V100-N8031  | V1.00 | V1.03 | 2021/06/09 | V1.01 | 2021.06.15 | AC:1D:D |
| 接口选择           | 以太网                                                       | 01   | BT-124F(16DLSink Or Source)     | 0x3000124E | LDBI D202103V100-T124E | V1.00 | V1.05 | 2021/06/15 | V1 04 | 2021.06.16 | ,       |
| 串口号            | COM1 *                                                    |      |                                 | 0.00001241 | 100102021031400 76235  | 1.00  | 11.05 | 2021/00/13 | 1.04  | 2021.00.10 |         |
| (GdS)(DtHttl)  | 192 168 1 100                                             | 02   | B1-623F(8D1&8D0 24Vdc)          | UX3000623F | LDBLD202103V100-1623F  | V1.00 | V1.06 | 2021/06/15 | V1.04 | 2021.06.16 |         |
|                | 2                                                         | I    |                                 |            |                        |       |       |            |       |            |         |
| 目和J#K特(主APP)   |                                                           | 1    |                                 |            |                        |       |       |            |       |            |         |
| 读取设备信息         | 开始升级 停止 运行APP 高级模式                                        | 1    |                                 |            |                        |       |       |            |       |            |         |
|                |                                                           |      |                                 |            |                        |       |       |            |       |            |         |
| BN-8031-APP-V1 | .03-2021.06.09.ofd                                        |      |                                 |            |                        |       |       |            |       |            |         |
| ▲ I.Propreties | <u>ه</u>                                                  | I    |                                 |            |                        |       |       |            |       |            |         |
| 硬件编号           | LDBLD202101V100-N8031                                     | I    |                                 |            |                        |       |       |            |       |            |         |
| 硬件版本           | V1.00                                                     | I    |                                 |            |                        |       |       |            |       |            |         |
| 软件日期           | 2021/06/09                                                | I    |                                 |            |                        |       |       |            |       |            |         |
| 软件版本           | V1.03                                                     | I    |                                 |            |                        |       |       |            |       |            |         |
| 模块号            | 0x30008031                                                |      |                                 |            |                        |       |       |            |       |            |         |
| 模块名称           | BN-8031 Modbus-TCP Adaptor                                |      |                                 | _          |                        | _     | _     | _          | _     |            | · ·     |
| ▲ III.Slot     |                                                           | 信息输出 |                                 |            |                        |       |       |            |       |            |         |
| 全选             |                                                           | 20   | 21.06.24.05.22.29.122 Slot0-24  | Betth      |                        |       |       |            |       |            |         |
| 0#(通讯耦合)       | 88) 🗹                                                     | 20   | 21-00-24 03.22.20 132 31010./14 | 0X/106-9/J |                        |       |       |            |       |            |         |
| 1#(模块)         |                                                           | 20   | 21-06-24 05:22:28 133 读取模块      | 0固件信息      |                        |       |       |            |       |            |         |
| 2#(模块)         |                                                           | 20   | 21-06-24 05:22:28 242 读取模块      | 1固件信息      |                        |       |       |            |       |            |         |
| 3#(模块)         |                                                           |      |                                 |            |                        |       |       |            |       |            |         |
| 4#(模块)         |                                                           | 20.  | 21-06-24 05:22:28 270 读取模块      | 2面件信息      |                        |       |       |            |       |            |         |
| 5#(模块)         |                                                           | 20   | 21-06-24 05:22:28 306 升级成功      | ,可以点击运行    | APP                    |       |       |            |       |            |         |
| 6#(模块)         |                                                           |      |                                 |            |                        |       |       |            |       |            | Ŧ       |
|                |                                                           | _    |                                 |            |                        |       |       |            |       |            |         |
| 厌态: 升级成功,可以    | 认应面运行APP                                                  |      |                                 |            |                        |       |       |            |       |            |         |

升级时请注意: 只点击开始升级,升级完成后,未进入 APP 模式,需要手动点击"运行 APP"或者给设备重新上电。

| 模块升级                                                             |                                                           |                                        |                                                                                                    |                                           |                       |       |       |            |       | - 0        | >       |
|------------------------------------------------------------------|-----------------------------------------------------------|----------------------------------------|----------------------------------------------------------------------------------------------------|-------------------------------------------|-----------------------|-------|-------|------------|-------|------------|---------|
| 升级配置                                                             |                                                           | 设备信息                                   | 1                                                                                                    |                                           |                       |       |       |            |       |            |         |
| all (III alla (sh                                                |                                                           | 插槽号                                    | 模块名称                                                                                                    | 模块号                                       | 硬件编号                  | 硬件版本  | 软件版本  | 软件日期       | IAP版本 | IAP日期      | N       |
| 并吸又件                                                             | C:\Users\CCL\Desktop\BN-8031-Firmware-APP-V1.03-2021.06 * | 00                                     | BN-8031 Modbus-TCP Adaptor                                                                                                    | 0x30008031                                | LDBLD202101V100-N8031 | V1.00 | V1.03 | 2021/06/09 | V1.01 | 2021.06.15 | 5 AC:10 |
| 接口选择                                                             | 以太网 👻                                                     | 01                                     | BT-124F(16DI Sink Or Source)                                                                                                    | 0x3000124F                                | LDBLD202103V100-T124F | V1.00 | V1.05 | 2021/06/15 | V1.04 | 2021.06.16 | 5       |
| 串口号                                                              | COM1 *                                                    | 02                                     | BT-623F(8DI&8DO 24Vdc)                                                                                                    | 0x3000623F                                | LDBLD202103V100-T623F | V1.00 | V1.06 | 2021/06/15 | V1.04 | 2021.06.16 | ő       |
| 设备IP地址                                                           | 192.168. 1 .100                                           |                                        | ,                                                                                                    |                                           |                       |       |       |            |       |            |         |
| 自动跳转(至APP)                                                       |                                                           |                                        |                                                                                                    |                                           |                       |       |       |            |       |            |         |
|                                                                  |                                                           |                                        |                                                                                                    |                                           |                       |       |       |            |       |            |         |
| 读取设备信息                                                           | 开始升级 停止 运行APP 高级模式                                        |                                        |                                                                                                    |                                           |                       |       |       |            |       |            |         |
|                                                                  | 03 3034 05 00 <i>(</i> )                                  |                                        |                                                                                                    |                                           |                       |       |       |            |       |            |         |
| IN-8031-APP-V1.                                                  | 03-2021.06.09.01d                                         |                                        |                                                                                                    |                                           |                       |       |       |            |       |            |         |
| <ul> <li>I.Propreties</li> </ul>                                 | <u>^</u>                                                  |                                        |                                                                                                    |                                           |                       |       |       |            |       |            |         |
| 硬件编号                                                             | LDBLD202101V100-N8031                                     |                                        |                                                                                                    |                                           |                       |       |       |            |       |            |         |
| 硬件版本                                                             | V1.00                                                     |                                        |                                                                                                    |                                           |                       |       |       |            |       |            |         |
| 软件日期                                                             | 2021/06/09                                                |                                        |                                                                                                    |                                           |                       |       |       |            |       |            |         |
| 软件版本                                                             | V1.03                                                     |                                        |                                                                                                    |                                           |                       |       |       |            |       |            |         |
| 模块号                                                              | 0x30008031                                                |                                        |                                                                                                    |                                           |                       |       |       |            |       |            |         |
| 模块名称                                                             | BN-8031 Modbus-TCP Adaptor                                |                                        |                                                                                                    | _                                         |                       | _     | _     | _          | _     |            | _       |
| ▲ III.Slot                                                       |                                                           | 信息输出                                   | 1                                                                                                    |                                           |                       |       |       |            |       |            |         |
|                                                                  |                                                           |                                        |                                                                                                    |                                           |                       |       |       |            |       |            |         |
| 全选                                                               |                                                           | 202                                    | 21-06-24 05:22:28 242 读取模块                                                                                                    | 1固件信息                                     |                       |       |       |            |       |            |         |
| 全选<br>0#(通讯耦合器                                                   | B) ✓                                                      | 202                                    | 21-06-24 05:22:28 242 读取模块                                                                                                    | 1固件信息                                     |                       |       |       |            |       |            |         |
| 全选<br>0#(通讯耦合部<br>1#(模块)                                         | ₿) <b>✓</b>                                               | 202<br>202                             | 21-06-24 05:22:28 242 读取模块<br>21-06-24 05:22:28 270 读取模块                                                                                            | 1固件信息<br>2面件信息                            |                       |       |       |            |       |            |         |
| 全选<br>0#(通讯耦合器<br>1#(模块)<br>2#(模块)                               |                                                           | 202                                    | 21-06-24 05:22:28 242 读取模块<br>21-06-24 05:22:28 270 读取模块<br>21-06-24 05:22:28 306 升级成功                                                              | 1固件信息<br>2固件信息<br>可以点击运行                  | APP                   |       |       |            |       |            |         |
| 全选<br>0#(通讯耦合器<br>1#(模块)<br>2#(模块)<br>3#(模块)                     |                                                           | 202<br>202<br>202                      | 21-06-24 05:22:28 242 读取模块<br>21-06-24 05:22:28 270 读取模块<br>21-06-24 05:22:28 306 升级成功                                                              | 1固件信息<br>2固件信息<br>可以点击运行                  | APP                   |       |       |            |       |            |         |
| 全选<br>0#(通讯耦合器<br>1#(模块)<br>2#(模块)<br>3#(模块)<br>4#(模块)           |                                                           | 202<br>202<br>202<br>202               | 21-06-24 05:22:28 242 读取模块<br>21-06-24 05:22:28 270 读取模块<br>21-06-24 05:22:28 306 升级成功<br>21-06-24 05:22:59 754 进入APP                               | 1 固件信息<br>2 固件信息<br>可以点击运行<br>奏式          | АРР                   |       |       |            |       |            |         |
| 全选<br>0#(通讯耦合器<br>1#(模块)<br>2#(模块)<br>3#(模块)<br>4#(模块)<br>5#(模块) | □ □ □ □ □ □ □ □ □ □ □ □ □ □ □ □ □ □ □                     | 202<br>202<br>202<br>202<br>202<br>202 | 21-06-24 05:22:28 242 读取模块<br>21-06-24 05:22:28 270 读取模块<br>21-06-24 05:22:28 306 升级成功<br>21-06-24 05:22:59 754 进入APP<br>21-06-24 05:22:59 970 已经进入 | 1 固件信息<br>2 固件信息<br>可以点击运行<br>異式<br>APP模式 | АРР                   |       |       |            |       |            |         |

#### od -t 四川零点自动化系统有限公司 Sichuan Odot Automation System Co., Ltd.

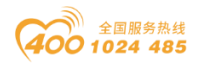

若是只升级一个模块的固件,可以勾选自动跳转(至 APP),点击开始升级, 升级完成会自动运行 APP。若是要升级多个模块的固件,不要勾选自动跳转 (至 APP),单个模块升级完成后,点击运行 APP 即可。

| 1 1 1 1 1 1 1 1 1 1 1 1 1 1 1 1 1 1 1                                                                                                    |                                                                 |                                                                                                    |                                                                                                    |                               |                       |       |       |            |       | - 0        | ×     |
|----------------------------------------------------------------------------------------------------|-----------------------------------------------------------------|----------------------------------------------------------------------------------------------------|----------------------------------------------------------------------------------------------------|-------------------------------|-----------------------|-------|-------|------------|-------|------------|-------|
| 升级配置                                                                                                    |                                                                 | 设备信息                                                                                                    | ا                                                                                                    |                               |                       |       |       |            |       |            |       |
| -0.00-h-10                                                                                                    |                                                                 | 插槽号                                                                                                    | 模块名称                                                                                                    | 模块号                           | 硬件编号                  | 硬件版本  | 软件版本  | 软件日期       | IAP版本 | IAP日期      | M     |
| 升级文件                                                                                                    | C:\Users\CCL\Desktop\BN-8031-Firmware-APP-V1.03-2021.06 *       | 00                                                                                                    | BN-8031 Modbus-TCP Adaptor                                                                                                    | 0x30008031                    | LDBLD202101V100-N8031 | V1.00 | V1.03 | 2021/06/09 | V1.01 | 2021.06.15 | AC:1D |
| 接口选择                                                                                                    | 以太网 🔻                                                           | 01                                                                                                    | BT-124F(16DI Sink Or Source)                                                                                                    | 0x3000124F                    | LDBLD202103V100-T124F | V1.00 | V1.05 | 2021/06/15 | V1.04 | 2021.06.16 |       |
| 串口号                                                                                                    | COM1 ·                                                          | 02                                                                                                    | BT-623F(8D)&8DO 24Vdc)                                                                                                    | 0x3000623E                    | LDBLD202103V100-T623E | V1.00 | V1.06 | 2021/06/15 | V1 04 | 2021.06.16 |       |
| 设备IP地址                                                                                                    | 192.168. 1 .100                                                 |                                                                                                    | B1-025F(0D1000D0 24V0C)                                                                                                    | 0x30000231                    | LUBED2021034100-1025F | 1.00  | 1.00  | 2021/00/13 | 1.04  | 2021.00.10 |       |
| 自动跳转(至APP)                                                                                                    | 1                                                               | I                                                                                                    |                                                                                                    |                               |                       |       |       |            |       |            |       |
| HADONG(T)                                                                                                    |                                                                 | I                                                                                                    |                                                                                                    |                               |                       |       |       |            |       |            |       |
| 读取设备信息                                                                                                    | 开始升级 停止 运行APP 高级模式                                              | I                                                                                                    |                                                                                                    |                               |                       |       |       |            |       |            |       |
|                                                                                                    |                                                                 |                                                                                                    |                                                                                                    |                               |                       |       |       |            |       |            |       |
|                                                                                                    |                                                                 |                                                                                                    |                                                                                                    |                               |                       |       |       |            |       |            |       |
| ▲ L.Propreties                                                                                                    |                                                                 | 1                                                                                                    |                                                                                                    |                               |                       |       |       |            |       |            |       |
| 1月(十分日月)                                                                                                    | LDPLD202101V(100_N9021                                          | I                                                                                                    |                                                                                                    |                               |                       |       |       |            |       |            |       |
| 硬件编号                                                                                                    | V100                                                            | I                                                                                                    |                                                                                                    |                               |                       |       |       |            |       |            |       |
| SKITING T                                                                                                    | 1100                                                            |                                                                                                    |                                                                                                    |                               |                       |       |       |            |       |            |       |
| 较佳日期                                                                                                    | 2021/06/09                                                      |                                                                                                    |                                                                                                    |                               |                       |       |       |            |       |            |       |
| 软件日期<br>软件版本                                                                                                    | 2021/06/09                                                      |                                                                                                    |                                                                                                    |                               |                       |       |       |            |       |            |       |
| 软件日期<br>软件版本<br>模块号                                                                                                    | 2021/06/09<br>V1.03<br>0x30008031                               |                                                                                                    |                                                                                                    |                               |                       |       |       |            |       |            |       |
| <ul> <li>软件日期</li> <li>软件版本</li> <li>模块号</li> <li>模块名称</li> </ul>                                                                                   | 2021/06/09<br>V1.03<br>0x30008031<br>BN-8031 Modbus-TCP Adaptor |                                                                                                    |                                                                                                    |                               |                       |       |       |            | _     | 1          |       |
| 软件日期<br>软件版本<br>模块号<br>模块名称<br>Ⅲ.Slot                                                                                                    | 2021/06/09<br>V1.03<br>0x30008031<br>BN-8031 Modbus-TCP Adaptor | ▲                                                                                                    | Ħ                                                                                                    | _                             |                       | _     |       | _          |       |            |       |
| <ul> <li>软件日期</li> <li>软件版本</li> <li>模块号</li> <li>模块名称</li> <li>III.Slot</li> <li>全选</li> </ul>                                                     | 2021/06/09<br>V1.03<br>0x20008031<br>BN-8031 Modbus-TCP Adaptor | ▲                                                                                                    | H                                                                                                    |                               |                       |       |       |            |       |            |       |
| <ul> <li>软件日期</li> <li>软件版本</li> <li>模块号</li> <li>模块名称</li> <li>Ⅲ.Slot</li> <li>全选</li> <li>0#(通讯耦合器)</li> </ul>                                    | 2021/06/09<br>V1.03<br>0x20000031<br>BN-8031 Modbus-TCP Adaptor | (信息输出)                                                                                                    | 出<br>21-06-24 05:23:47 066 读取模块                                                                                                    | 0固件信息                         |                       |       |       |            | _     | 1          |       |
| <ul> <li>软件日期</li> <li>软件版本</li> <li>模块号</li> <li>模块名称</li> <li>↓ III.Slot</li> <li>全选</li> <li>0#(通讯耦合器</li> <li>1#(模块)</li> </ul>                 | 2021/06/09<br>V1.03<br>0x30008031<br>BN-8031 Modbus-TCP Adaptor | (信息物)<br>202<br>202                                                                                                    | 日<br>21-06-24 05:23:47 066 读取模块<br>21-06-24 05:23:47 174 读取模块                                                                                           | 0回件信息<br>1回件信息                |                       |       | _     |            | -     | 1          |       |
| <ul> <li>软件日期</li> <li>软件版本</li> <li>模块号</li> <li>模块名称</li> <li>▲ III.Slot</li> <li>全选</li> <li>○#(遵讯耦合器</li> <li>1#(複块)</li> <li>2#(模块)</li> </ul> | 2021/06/09 V1.03 0x20008031 BN-8031 Modbus-TCP Adaptor          | <ul> <li>信息物:</li> <li>202</li> <li>202</li> <li>203</li> </ul>                                                                                                    | 11<br>21-06-24 05:23:47 066 读取模块<br>21-06-24 05:23:47 174 读取模块<br>21-06-24 05:23:47 202 读取模块                                                            | 0回件信息<br>1回件信息                |                       |       |       |            |       |            |       |
| 软件日期<br>软件版本<br>模块号<br>機块名称<br>全选<br>0#(通讯耦合器<br>1#(模块)<br>2#(模块)<br>3#(模块)                                                                         | 2021/06/09 V1.03 Ox20008031 BN-8031 Modbus-TCP Adaptor          | <ul> <li>(古思報)</li> <li>202</li> <li>202</li> <li>203</li> </ul>                                                                                                    | 11<br>21-06-24 05:23:47 066 读取模块<br>21-06-24 05:23:47 174 读取模块<br>21-06-24 05:23:47 202 读取模块                                                            | 0回件信息<br>1回件信息<br>2面件信息       |                       |       |       |            |       |            |       |
| 软件日期<br>软件版本<br>模块号<br>模块名称<br>↓ Ⅲ.Slot<br>全选<br>0#(通讯耦合器<br>1#(模块)<br>2#(模块)<br>3#(模块)<br>4#(模块)                                                   | 2021/05/09                                                      | (=====)<br>200<br>200<br>200<br>200                                                                                                    | 当<br>21-06-24 05:23:47 066 读取模块<br>21-06-24 05:23:47 174 读取模块<br>21-06-24 05:23:47 202 读取模块<br>21-06-24 05:23:47 237 进入APP                              | 0回件信息<br>1回件信息<br>2回件信息<br>模式 |                       |       |       |            |       |            |       |
| 软件日期<br>软件板版本<br>模块号<br>模块号<br>2. Ⅲ.5lot<br>2. Ⅲ.5lot<br>2. Ⅲ.5lot<br>2. ℓ(模块)<br>2. ℓ(模块)<br>2. ℓ(模块)<br>3. ℓ(模块)<br>5. ℓ(模块)                      | 2021/06/09 V1.03 Ox20006031 BN-8031 Modbus-TCP Adaptor          | (133)<br>(133)<br>(13))<br>(133)<br>(133) | 日<br>21-06-24 05:23:47 066 读取模块<br>21-06-24 05:23:47 174 读取模块<br>21-06-24 05:23:47 202 读取模块<br>21-06-24 05:23:47 243 进入的中<br>21-06-24 05:23:47 445 升级成功 | 0回件信息<br>1回件信息<br>2面件信息<br>獎式 |                       |       |       |            |       |            |       |

#### 4.3.9 数据导出

| 选中通讯板             | 模块右键导                                 | 出地址表,             | 或点击快捷图构                  | <sub>示</sub>   ⊑? |       |   |
|-------------------|---------------------------------------|-------------------|--------------------------|-------------------|-------|---|
| IO Config         |                                       |                   |                          |                   | -     |   |
| 文件 工具 选项          | 帮助                                    |                   | _                        |                   |       |   |
| 🛛 😂 🖀 🔂 📾         | Q 🕖 🖸 🚺 🖁 👪                           | 🕑 🕑 🗗 🛍 🛛         | 7 🖻 🖻 😔                  |                   |       |   |
| 工程                | <b>~</b> (                            | 基本信息 过程数据         | 配置参数 地址表 安装信息            |                   |       | Ŧ |
| NewProject        |                                       | 名称                | 类型                       | 监视值               | 设置值   |   |
| BN-8031 Modbus-   | TCP Adaptor(192.168                   | 3.                |                          |                   |       |   |
| 1:BT-124F(16DI 24 | Vdc Sink)                             |                   |                          |                   |       |   |
| 2:BT-222F(16DO.24 | 4Vdc.Source-TTL)                      |                   |                          |                   |       |   |
|                   | . ,                                   |                   |                          |                   |       |   |
| •                 | 👖 保存配置                                |                   |                          | - 0               | ×     |   |
| 属性                | ····································· |                   |                          |                   |       |   |
| 模块名称              | € ✔.txt文件                             | ✔ .txt导出后打        | 开 .xls文件                 | .xls导出后打          | ſŦ    |   |
| 模块号               | (路径配置                                 |                   |                          |                   |       |   |
| 模块描述              | ↓ 目标文件夹: C:\U                         | sers\CCL\Desktop  |                          |                   |       |   |
| 模块个数              | 2 文件名称: BN-8                          | 3031_Modbus-TCP_A | daptor(192.168.1.100)_地址 | 表_2021-04-16_1    | 32318 |   |
| 接口选择              |                                       |                   |                          |                   |       |   |
| 设备IP地址            | 1                                     |                   |                          | 确定                | 取消    |   |
| 串口号               | сом1 -                                |                   |                          |                   |       |   |
| 在线刷新周期            | 200                                   | 信息输出              |                          |                   |       | т |

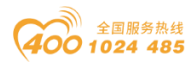

×

| BN-8031_Modbus-TCP_Adaptor(192.168.1.1 | 00)_地址表_2021-04-16_132318.txt - 记事本 |                             | - 0              | × |
|----------------------------------------|-------------------------------------|-----------------------------|------------------|---|
| 文件(F) 编辑(E) 格式(O) 查看(V) 帮助(H)          |                                     |                             |                  |   |
| 1# BT-124F(16DI 24Vdc Sink)            |                                     |                             |                  | ^ |
| 数据名称:数字量输入状态(CH 0)                     | 寄存器区域:离散量输入 (1x)                    | 数据起始地址:0x0000000(16进制)      | 0(10进制)          |   |
| 数据名称:数字量输入状态(CH 1)                     | 寄存器区域:离散量输入 (1x)                    | 数据起始地址:0x0000001(16进制)      | 1(10进制)          |   |
| 数据名称:数字量输入状态(CH 2)                     | 寄存器区域:离散量输入 (1x)                    | 数据起始地址:0x0000002(16进制)      | 2(10进制)          |   |
| 数据名称:数字量输入状态(CH 3)                     | 寄存器区域:离散量输入 (1x)                    | 数据起始地址:0x0000003(16进制)      | 3(10进制)          |   |
| 数据名称:数字量输入状态(CH 4)                     | 寄存器区域:离散量输入 (1x)                    | 数据起始地址:0x0000004(16进制)      | 4(10进制)          |   |
| 数据名称:数字量输入状态(CH 5)                     | 寄存器区域:离散量输入 (1x)                    | 数据起始地址:0x00000005(16进制)     | 5(10进制)          |   |
| 数据名称:数字量输入状态(CH 6)                     | 寄存器区域:离散量输入 (1x)                    | 数据起始地址:0x0000006(16进制)      | 6(10进制)          |   |
| 数据名称:数字量输入状态(CH 7)                     | 寄存器区域:离散量输入 (1x)                    | 数据起始地址:0x0000007(16进制)      | 7(10 <u>进</u> 制) |   |
| 数据名称:数字量输入状态(CH 8)                     | 寄存器区域:离散量输入 (1x)                    | 数据起始地址:0x0000008(16进制)      | 8(10进制)          |   |
| 数据名称:数字量输入状态(CH 9)                     | 寄存器区域:离散量输入 (1x)                    | 数据起始地址:0x0000009(16进制)      | 9(10进制)          |   |
| 数据名称:数字量输入状态(CH 10)                    | 寄存器区域:离散量输入 (1x)                    | 数据起始地址:0x0000000A(16进制)     | 10(10进制          | ) |
| 数据名称:数字量输入状态(CH 11)                    | 寄存器区域:离散量输入 (1x)                    | 数据起始地址:0x000000B(16进制)      | 11(10进制)         | ) |
| 数据名称:数字量输入状态(CH 12)                    | 寄存器区域:离散量输入 (1x)                    | 数据起始地址:0x000000C(16进制)      | 12(10进制)         | ) |
| 数据名称:数字量输入状态(CH 13)                    | 寄存器区域:离散量输入 (1x)                    | 数据起始地址:0x000000D(16进制)      | 13(10进制          | ) |
| 数据名称:数字量输入状态(CH 14)                    | 寄存器区域:离散量输入 (1x)                    | 数据起始地址:0x000000E(16进制)      | 14(10进制)         | ) |
| 数据名称:数字量输入状态(CH 15)                    | 寄存器区域:离散量输入 (1x)                    | 数据起始地址:0x000000F(16进制)      | 15(10进制)         | ) |
| 2# BT-222F(16DO,24Vdc,Source-TTL)      |                                     |                             |                  |   |
| 数据名称:数字量输出值(CH 0)                      | 寄存器区域:线圈 (0x)                       | 数据起始地址:0x0000000(16进制) 0(10 | )进制)             |   |
| 数据名称:数字量输出值(CH 1)                      | 寄存器区域:线圈 (0x)                       | 数据起始地址:0x0000001(16进制) 1(10 | )进制)             |   |
| 数据名称:数字量输出值(CH 2)                      | 寄存器区域:线圈 (0x)                       | 数据起始地址:0x0000002(16进制) 2(10 | )进制)             |   |
| 数据名称:数字量输出值(CH 3)                      | 寄存器区域:线圈 (0x)                       | 数据起始地址:0x0000003(16进制) 3(10 | )进制)             |   |
| 数据名称:数字量输出值(CH 4)                      | 寄存器区域:线圈 (0x)                       | 数据起始地址:0x0000004(16进制) 4(10 | )进制)             |   |
| 数据名称:数字量输出值(CH 5)                      | 寄存器区域:线圈 (0x)                       | 数据起始地址:0x0000005(16进制) 5(10 | )进制)             |   |
| 数据名称:数字量输出值(CH 6)                      | 寄存器区域:线圈 (0x)                       | 数据起始地址:0x0000006(16进制) 6(10 | )进制)             |   |
| 数据名称:数字量输出值(CH 7)                      | 寄存器区域:线圈 (0x)                       | 数据起始地址:0x0000007(16进制) 7(10 | )进制)             |   |
| 数据名称:数字量输出值(CH 8)                      | 寄存器区域:线圈 (0x)                       | 数据起始地址:0x0000008(16进制) 8(10 | 进制)              |   |
| 数据名称:数字量输出值(CH 9)                      | 寄存器区域:线圈 (0x)                       | 数据起始地址:0x0000009(16进制) 9(10 | 进制)              |   |
| 数据名称:数字量输出值(CH 10)                     | 寄存器区域:线圈 (0x)                       | 数据起始地址:0x000000A(16进制) 10(1 | 0进制)             |   |
| 数据名称:数字量输出值(CH 11)                     | 寄存器区域:线圈 (0x)                       | 数据起始地址:0x000000B(16进制) 11(1 | 0进制)             |   |
| 数据谷称:数字量输出值(CH 12)                     | 寄存器区域:线圈 (0x)                       | 数据起始地址:0x000000C(16进制) 12(1 | O进制)             |   |
| 数据名称:数字量输出值(CH 13)                     | 寄存器区域:线圈 (0x)                       | 数据起始地址:0x000000D(16进制) 13(7 | 10进制)            |   |
| 数据名称:数字量输出值(CH 14)                     | 寄存器区域:线圈 (0x)                       | 数据起始地址:0x000000E(16进制) 14(1 | 0进制)             |   |
| 数据谷称:数字重输出值(CH 15)                     | 奇仔器区域:线圈 (0x)                       | 致据起始地址:0x000000F(16进制) 15(1 | 0进制)             | ~ |
|                                        |                                     | 第1行,第1列 100% Windows (CRLF) | UTF-8            |   |

|                | 36 (13) 36 (23 |  |
|----------------|----------------|--|
| 选中通讯板模块右键导出文档, | 或点击快捷图标        |  |
| III IO Config  |                |  |

| 文件 工具 选项          | 帮助           | 0   :::   0 | 9 <b>(4) (6)</b> ( <b>6)</b> ( <b>6)</b> ( <b>6)</b> |                  |               |                |   |
|-------------------|--------------|-------------|------------------------------------------------------|------------------|---------------|----------------|---|
|                   |              | • ; • •     | 基本信息过程数据配置参数地                                        | ▲ 安装信息           |               |                | ₹ |
| NewProject        |              |             | 名称                                                   | 类型               | 监视值           | 设置值            |   |
| BN-8031 Modbus-   | TCP Adaptor  | (192.168.   |                                                      |                  |               |                |   |
| 1:BT-124F(16DI 24 | Vdc Sink)    | _           |                                                      |                  |               |                |   |
| 2:BT-222F(16DO,24 | 4Vdc,Source- | TTL)        |                                                      |                  |               |                |   |
|                   |              | 保存配置        |                                                      |                  | -             | ×              |   |
| <b>尾</b> 性        |              | 文件格式配置      |                                                      |                  |               |                |   |
| 模块名称              | BN-8031 Mo   | ✓ .xlsフ     | 文件 ✓ .xls导出后打开                                       | .pdf文            | 件 .pdf        | 导出后打开          |   |
| 模块号               | 0x30008031   | 路径配置        |                                                      |                  |               |                |   |
| 模块描述              | Modbus-TCP   | 目标文件实       | € C:\Users\CCL\Desktop                               |                  |               |                |   |
| 设备版本<br>模块个数      | V1.00<br>2   | 文件名称:       | BN-8031_Modbus-TCP_Ad                                | aptor(192.168.1. | 100)_文档信息_202 | 1-04-16_132441 |   |
| 接口选择              | 以太网          |             |                                                      |                  |               | The state      |   |
| 设备IP地址            | 192.168.1    |             |                                                      |                  | 明正            | <u>я</u> х/н   |   |
| 串口号               | COM1         | •           |                                                      |                  |               |                |   |
| 在线刷新周期            | 200          |             | 信息输出                                                 |                  |               |                | т |

地址:四川省绵阳市飞云大道 261 号综合保税区 204 厂房 244 / 377 官网: www.odot.cn

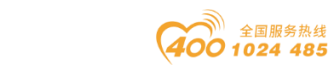

#### od -t 四川零点自动化系统有限公司 Sichuan Odot Automation System Co., Ltd.

| I  | م      | - ¢ - | ⊽        | BN-803  | 81_Modł        | ous-TCP_ | Adapto   | r(192.16 | 58.1.100)_3   | 文档信息_20    | 21-04-16_13 | 2441.xls [兼零 | §模式] - Exe | cel | c cl ແ  | Ā      |         |               | × |
|----|--------|-------|----------|---------|----------------|----------|----------|----------|---------------|------------|-------------|--------------|------------|-----|---------|--------|---------|---------------|---|
| 犮  | て件 ラ   | 开始    | 插入       | 页面布局    | 公式             | 数据       | 审阅       | 视图       | 帮助            | ♀ 操作说      | 明搜索         |              |            |     |         |        |         | A₁ 共享         | Z |
| E1 | .0     | Ŧ     | : ×      | ~ .     | f <sub>x</sub> |          |          |          |               |            |             |              |            |     |         |        |         |               | ~ |
|    |        |       |          | A       |                |          |          |          | в             |            | С           | D            | E          |     |         | F      |         |               |   |
| 1  |        |       |          |         |                |          |          |          |               | 1子         | 站概况         |              |            |     |         |        |         |               |   |
| 2  | 子站名    | 3称:   | BN-803   | 1 Modb  | us-TC          | P Ada    | otor     |          |               |            |             |              |            |     |         |        |         |               |   |
| 3  |        | _     | 通讯       | 耦合器     |                |          |          |          | 模块            |            | 子模块         | 订货号          | 插槽         |     |         | 模块描    | 述       |               |   |
| 4  | BN-803 | 31 Mc | dbus-TCF | Adaptor | 192.168        | .1.100)  |          |          |               |            |             | BN-8031      | 0-0        |     | Modbus  | s-TCP从 | 站适配器    |               |   |
| 5  |        |       |          |         |                |          | BT-      | -124F(1  | 6DI 24Vdo     | c Sink)    |             | BT-124F      | 1-0        |     | 16通过    | 首,直流2  | 4V,漏型   |               | _ |
| 6  |        |       |          |         |                |          | BT-222   | F(16DC   | ,24Vdc,S      | ource-TTL) |             | BT-222F      | 2-0        |     | 16通道数字量 | 输出,直   | 充24V,源型 | <u>!(TTL)</u> | _ |
| 7  |        |       |          |         |                |          |          |          |               |            |             |              |            |     |         |        |         |               |   |
| 8  |        |       |          |         |                |          |          |          |               |            |             |              |            |     |         |        |         |               |   |
| 9  |        |       |          |         |                |          |          |          |               |            |             |              |            |     |         |        |         |               |   |
| 10 |        |       |          |         |                |          |          |          |               |            |             |              | -          |     |         |        |         |               |   |
| 11 | -      |       |          |         |                |          |          |          |               |            |             |              |            |     |         |        |         |               | - |
| 12 |        | - 4 F | 211000   | 2716    | 1#15 26 5      |          | 2 71-1-  |          | 1 A 4061.1 -1 |            |             |              |            |     |         |        |         |               |   |
| 4  | ( ▶    | 1.    | 广始做况     | 乙子姑     | 慏状致国           |          | 3 子 3 占7 | 图思지      | 4 地址表         | を一つ子好      | 容奴议正        | (+) : •      |            |     |         |        |         | Þ             |   |
| 就約 | 者      |       |          |         |                |          |          |          |               |            |             |              |            | Ħ   | ■       |        | 1       | + 1009        | % |

| 6  | . • | <b>)</b> |       | BN-8     | 031_Mod        | lbus-TCP_ | _Adaptor(19 | 2.168.1.10 | 0)_文档信息_202 | I-04-16_132441.x | ls [兼容模式 | t] - Excel | c cl | <u> </u> |   |       | $\times$ |
|----|-----|----------|-------|----------|----------------|-----------|-------------|------------|-------------|------------------|----------|------------|------|----------|---|-------|----------|
| 文  | 件   | 开始       | 插入    | 页面布局     | 副 公式           | 数据        | 审阅视         | 图 帮助       | ♀ 操作说明      | 搜索               |          |            |      |          |   | 오 共明  | į.       |
| A1 |     | -        | 3     | < 🗸      | f <sub>x</sub> | 2子站模      | 央数量统计       |            |             |                  |          |            |      |          |   |       | *        |
|    | Α   |          | В     |          |                |           |             | С          |             | D                | E        | F          | G    | н        | 1 | J     |          |
| 1  |     |          |       |          | 2              | 子站        | 莫块数量        | 统计         |             |                  |          |            |      |          |   |       |          |
| 2  | 子站  | 名称:      | BN-80 | 31 Mo    | dbus-T(        | CP Ada    | ptor        |            |             |                  | 1        |            |      |          |   |       |          |
| 3  | 序号  | ;  _     | 订货    | <u>5</u> |                |           | 模           | 快描述        |             | 数量(块)            |          |            |      |          |   |       |          |
| 4  | 1   |          | BN-80 | 31       |                |           | Modbus-T    | CP从站适      | 記器          | 1                |          |            |      |          |   |       |          |
| 5  | 2   |          | BT-12 | 4F       |                |           | 16通道,〕      | 直流24V,漏    | 型           | 1                |          |            |      |          |   |       |          |
| 6  | 3   |          | BT-22 | 2F       |                | 16通       | 首数字量输       | 出,直流24V    | /,源型(TTL)   | 1                |          |            |      |          |   |       |          |
| 7  |     |          |       |          |                |           |             |            |             |                  |          |            |      |          |   |       |          |
| 8  |     |          |       |          |                |           |             |            |             |                  |          |            |      |          |   |       |          |
| 9  |     |          |       |          |                |           |             |            |             |                  |          |            |      |          |   |       |          |
| 10 |     |          |       |          |                |           |             |            |             |                  |          |            |      |          |   |       |          |
| 11 |     |          |       |          |                |           |             |            |             |                  |          |            |      |          |   |       |          |
| 12 |     |          |       | _        |                |           | 11          |            |             |                  |          |            |      |          |   |       | -        |
| 4  | •   | 1        | 子站概》  | 3 2子     | 站模块数           | 量统计       | 3 子站示意      | 鹵 4 地      | 址表   5子站参   | 数设置 🕂 🕴          | 4        |            |      |          |   | Þ     | •        |
| 就約 | ¥   |          |       |          |                |           |             |            |             |                  |          | III        | =    | 四        |   | + 100 | %        |
|    |     |          |       |          |                |           |             |            |             |                  |          |            |      |          |   |       |          |

|    | ・ マ マ BN-8031_Modbus-TCP_Adaptor(192.168.1.100)_文档信息_2 | 2021-04-16_132441.xls [兼容模式] - Excel | c cl 🚾 🖬      | - 0 ×    |
|----|--------------------------------------------------------|--------------------------------------|---------------|----------|
| 文件 | 🛊 开始 插入页面布局 公式 数据 审阅 视图 帮助 📿 操作词                       | 的搜索                                  |               | A, 共享    |
| Δ1 |                                                        |                                      |               | ~        |
|    | , i i i i i i i i i i i i i i i i i i i                | -                                    | -             |          |
|    | A                                                      |                                      |               | <u> </u> |
| 1  |                                                        | 4 呕亚者                                | 5             |          |
| 2  | 子站名称:BN-8031 Modbus-TCP Adaptor                        | 协议: Modbus                           |               |          |
| 3  | 通讯耦合器/模块/子模块                                           | 数据名称                                 | 离散量输入(1x)     | 输入寄存器    |
| 4  | 1# BT-124F(16DI 24Vdc Sink)                            | 数字量输入状态(CH 0)                        | 0x0000000(0)  |          |
| 5  | · · · · · ·                                            | 数字量输入状态(CH 1)                        | 0x0000001(1)  |          |
| 6  |                                                        | 数字量输入状态(CH 2)                        | 0x0000002(2)  |          |
| 7  |                                                        | 数字量输入状态(CH 3)                        | 0x0000003(3)  |          |
| 8  |                                                        | 数字量输入状态(CH 4)                        | 0x0000004(4)  |          |
| 9  |                                                        | 数字量输入状态(CH 5)                        | 0x0000005(5)  |          |
| 10 |                                                        | 数字量输入状态(CH 6)                        | 0x0000006(6)  |          |
| 11 |                                                        | 数字量输入状态(CH 7)                        | 0x0000007(7)  |          |
| 12 |                                                        | 数字量输入状态(CH 8)                        | 0x0000008(8)  |          |
| 13 |                                                        | 数字量输入状态(CH 9)                        | 0x0000009(9)  |          |
| 14 |                                                        | 数字量输入状态(CH 10)                       | 0x000000A(10) |          |
| 15 |                                                        | 数字量输入状态(CH 11)                       | 0x000000B(11) |          |
| 16 |                                                        | 数字量输入状态(CH 12)                       | 0x000000C(12) |          |
| 17 |                                                        | 数字量输入状态(CH 13)                       | 0x000000D(13) |          |
| 18 |                                                        | 数字量输入状态(CH 14)                       | 0x000000E(14) |          |
| 19 |                                                        | 数字量输入状态(CH 15)                       | 0x000000F(15) |          |
| 20 |                                                        |                                      |               |          |
| 21 | 2# BT-222F(16DO,24Vdc,Source-TTL)                      | 数字量输出值(CH 0)                         |               |          |
| 22 |                                                        | 数字量输出值(CH 1)                         |               |          |
| 23 |                                                        | 数字量输出值(CH 2)                         |               |          |
| 24 |                                                        | 数字量输出值(CH 3)                         |               |          |
| 25 |                                                        | 数字量输出值(CH 4)                         |               |          |
| 26 |                                                        | 数字量输出值(CH 5)                         |               |          |
| 27 |                                                        | 数字量输出值(CH 6)                         |               |          |
| -  | ▶   「于始慨况   Z 于始楔状致重统计   3 于始示意图   4 地址表   p 于!        | 伯参奴议王… (+) ; (+)                     |               | •        |
| 就绪 |                                                        |                                      |               |          |

地址:四川省绵阳市飞云大道 261 号综合保税区 204 厂房 245 / 377 官网: www.odot.cn

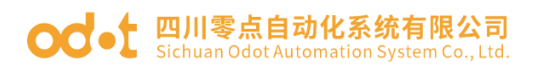

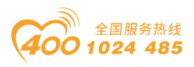

|      | <b>ئ</b> د     |         |             |        | BN-803   | 1_Mod  | bus-TC | P_Adapto  | or(19 | 2.168.1.1 | 100)_文档信 | 恴_20 | 021-04-1 | 6_132441.xls [兼容模           | et] - Excel c cl 🚾    | 🖻 – 🗆 X                                |
|------|----------------|---------|-------------|--------|----------|--------|--------|-----------|-------|-----------|----------|------|----------|-----------------------------|-----------------------|----------------------------------------|
| 文件   | 开始             | 插入      | 页面布局        | 公式     | 数据       | 审阅     | 视图     | 帮助        | Q     | 操作说       | 明搜索      |      |          |                             |                       | A,共享.                                  |
| 0.4  |                |         | <           | f. F   | N-8031 N | Aodbus |        | lantor(10 | 22.16 | 8 1 100)  |          |      |          |                             |                       |                                        |
| 744  |                |         | · ~ J       |        | 14 00311 | noubus | TCI A  | aptor(1.  | 2.10  | 0.1.100)  |          |      |          |                             |                       |                                        |
|      |                | A       |             |        |          | В      |        |           |       | С         | D        |      | E        | F                           | G                     | H                                      |
| 1    |                |         |             |        |          |        |        |           |       | 5 子       | 站参数      | 设词   | ĩ.       |                             |                       |                                        |
| 2 子  | 站名称:           | BN-80   | 31 Modb     | us-T(  | CP Adap  | otor   |        |           |       |           |          |      |          |                             |                       |                                        |
| 3    | <del>ن</del> ظ | 品耦合     | 166         |        |          | 模      | 夬      |           | 1.5   | F模块       | 订货       | 号    | 插槽       | 参数组名称                       | 参数名                   | 参数值                                    |
| 4 BI | V-8031 Mod     | dbus-TC | P Adaptor(1 | 92.168 | 3.1.100) |        |        |           |       |           | BN-80    | 31   | 0-0      | 适配器配置参数                     | 参数配置方式                | 配置软件配置                                 |
| 5    |                |         |             |        |          |        |        |           |       |           |          |      |          |                             | 输入故障处理                | 保持最后一次的输入值                             |
| 6    |                |         |             |        |          |        |        |           |       |           |          |      |          |                             | 輸出故障处理                | 保持最后一次的输出值                             |
| 7    |                |         |             |        |          |        |        |           |       |           |          |      |          |                             | 端口镜像使能                | 禁止                                     |
| 8    |                |         |             |        |          |        |        |           |       |           |          |      |          |                             | 镜像端口选择                | LAN1                                   |
| 9    |                |         |             |        |          |        |        |           |       |           |          |      |          |                             | 网络故障检测                | 使能                                     |
| 10   |                |         |             |        |          |        |        |           | _     |           |          |      |          |                             | Modbus通讯故障检测          | 使能                                     |
| 11   |                |         |             |        |          |        |        |           |       |           |          |      |          |                             | 保留                    | 0                                      |
| 12   |                |         |             |        |          |        |        |           |       |           |          |      |          |                             |                       |                                        |
| 13   |                |         |             |        |          |        |        |           |       |           |          |      |          | 通讯配置参数                      | MAC地址                 | AC:1D:DF:83:80:36                      |
| 14   |                |         |             |        |          |        |        |           | _     |           |          |      |          |                             | IP地址                  | 192.168.1.100                          |
| 15   |                |         |             |        |          |        |        |           | -     |           |          |      |          |                             | 子网掩码                  | 255.255.255.0                          |
| 16   |                |         |             |        |          |        |        |           |       |           |          |      |          |                             | 网关                    | 192.168.1.1                            |
| 17   |                |         |             |        |          |        |        |           | _     |           |          |      |          |                             | Modbus端口号             | 502                                    |
| 18   |                |         |             |        |          |        |        |           | _     |           |          |      |          |                             | 看狗                    | 便能                                     |
| 19   |                |         |             |        |          |        |        |           | _     |           |          |      |          |                             | 保留                    | 0                                      |
| 20   |                |         |             |        |          |        |        |           |       |           |          |      |          |                             | 有门狗时间(S)              | 20                                     |
| 21   |                |         |             |        |          |        |        |           |       |           |          |      |          | Table 1.1 memory and 25 Met | 44 x X 53 4 - 1 2 - 1 |                                        |
| 22   |                |         |             |        | BT-124   | F(16DI | 24Vdc  | Sink)     | _     |           | BT-12    | 4F   | 1-0      | 模块配置参数                      | 输入滤波时间(ms)            | 10                                     |
| 23   |                |         |             |        |          |        |        |           | _     |           |          |      |          |                             | 输入保持时间(ms)            | 禁止                                     |
| 24   |                |         |             |        |          |        |        |           |       |           |          |      |          |                             | 保留                    | 0                                      |
| 25   |                |         |             |        |          |        |        |           |       |           |          |      |          |                             |                       |                                        |
| 26   |                |         |             | B      | -222F(16 | DO,24  | Vdc,So | urce-TTL  | .)    |           | BT-22    | 2F   | 2-0      | 模块配置参数                      | 故障输出方式(CH 0)          | 輸出故障值                                  |
| 27   |                |         |             |        |          |        |        |           | _     |           |          |      |          |                             | 故障输出方式(CH 1)          | 輸出故障值                                  |
| 28   |                |         |             |        |          |        |        |           | _     |           | -        |      |          |                             | □ 故障输出方式(CH 2)        | 1 111111111111111111111111111111111111 |
| 29   |                |         |             |        |          |        |        |           | -     |           |          |      |          |                             | □ 故障输出万式(CH 3)        | 1 111111111111111111111111111111111111 |
| 30   |                |         |             |        |          |        |        |           | -     | _         | -        |      |          |                             | 赵障输出方式(CH 4)          | 输出故障值                                  |
| •    | →   2          | 子站模切    | 数量统计        | 3子     | 站示意图     | 4 地    | 址表     | 5 子站参     | 参数论   | 置         | (+)      |      |          | -                           |                       | •                                      |
| 就绪   |                |         |             |        |          |        |        |           |       |           |          |      |          |                             | III II                | + 100%                                 |

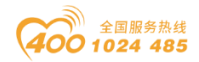

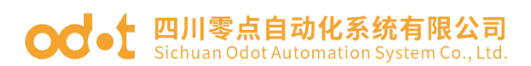

5 通讯示例

# BN-8031 模块的通讯示例

1 拓扑结构

Modbus-TCP通讯拓扑图

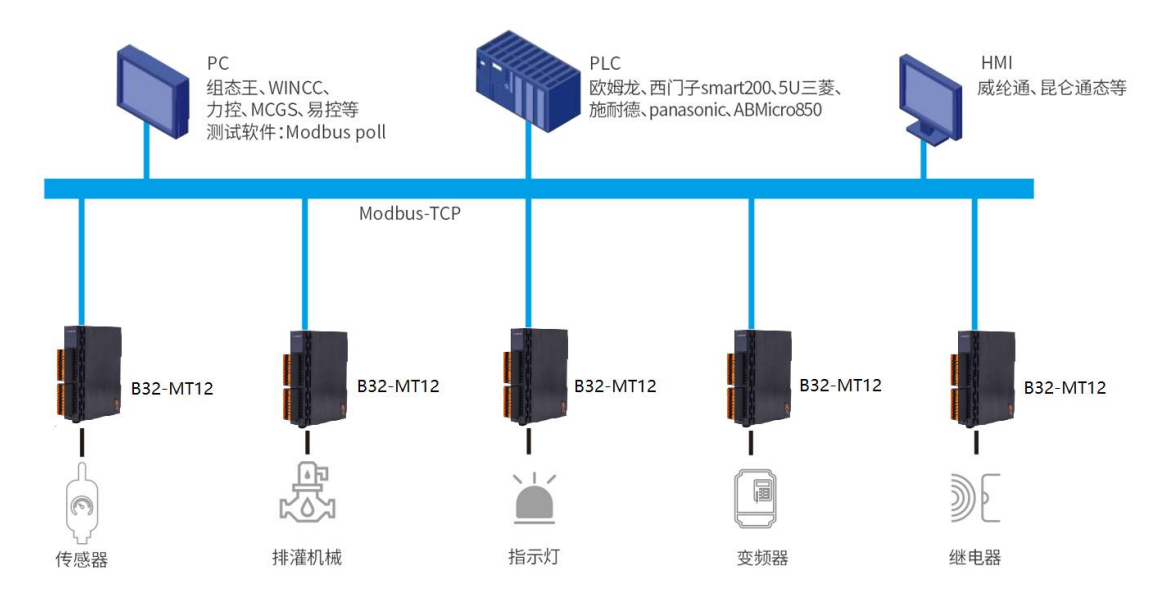

# 2 MODBUS POLL 软件与模块通讯示例

1、在 IO Config 软件可查看 BN-8031 模块默认参数, MODBUS TCP 参数: IP 地址(192.168.1.100)。

| IO Config         |                      |                      |                   |   | - 0 | ×   |
|-------------------|----------------------|----------------------|-------------------|---|-----|-----|
| 文件 工具 选项          | 帮助                   |                      |                   |   |     |     |
| 📚   💳   🖀   🔂 🚳   | 🔍 💵 🚺 🕕 🛚 🖽          | <u>ا ا ا الا الا</u> |                   |   |     |     |
| 工程                | <b>→</b> ậ           | 基本信息 过程数             | 据配置参数地址表安装信       | 息 |     | Ŧ   |
| NewProject        |                      | 端口镜像使能               | 禁止                | • |     |     |
| 👖 BN-8031 Modbus- | TCP Adaptor(192.168. | 镜像端口选择               | LAN1              | - |     |     |
| 1:BT-124F(16DI 24 | Vdc Sink)            | 网络故障检测               | 使能                | • |     |     |
| 2:BT-222F(16DO,24 | 4Vdc,Source-TTL)     | Modbus通讯故            | 障检测 使能            | • |     |     |
| 4                 |                      | 通讯配置参数               |                   |   |     |     |
| 雇性                | <b>→</b> 1           | 名称                   | 配置参数              |   |     |     |
| 模块名称              | BN-8031 Modbus-TCP   | MAC地址                | AC:1D:DF:83:80:36 |   |     |     |
| 模块号               | 0x30008031           | IP地址                 | 192.168. 1 .100   |   |     |     |
| 模块描述              | Modbus-TCP从站适配器      | 子网掩码                 | 255.255.255.0     |   |     |     |
| 设备版本              | V1.00                | 网关                   | 192.168. 1 . 1    |   |     |     |
| 模块个数              | 2                    | Modbus端口号            | 502               |   |     |     |
| 接口选择              | 以太网 ▼                | 麦门狗                  | /市//·             |   |     |     |
| 设备IP地址            | 192.168.1.100        |                      | UK ND             |   |     | -   |
| 串口号               | COM1 -               | 看I J狗时间(s)           | 20                |   |     |     |
| 在线刷新周期            | 200                  | 信息输出                 |                   |   |     | г џ |

地址:四川省绵阳市飞云大道 261 号综合保税区 204 厂房 247 / 377 官网: www.odot.cn

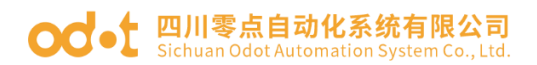

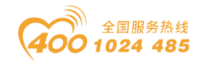

2、使用 IO Config 软件在线监视 BN-8031 及 IO 模块地址表。

注: IO 模块排列顺序固定后,它的 Modbus 地址就固定了。 举例测试:测试 B32-MT12, IO 模块地址表如下: BT-124F 对应的地址区是 10001~10016, BT-222F 对应的地址区是 00001~00016,

| 🚻 IO Config      |                                        |                                 |                  | - 0               | ×          |
|------------------|----------------------------------------|---------------------------------|------------------|-------------------|------------|
| 文件 工具 选项         | i 帮助                                   |                                 |                  |                   |            |
| i 🔩 🚘 🖪 🔜 🏩      | Q 🕢 🚺 🚺 🔡                              | 2 🕑 🗭 🏛 🌄 🖬 🗲 😂                 |                  |                   |            |
| 工程               | ····· • • •                            | 基本信息 过程数据 配置参数 地址表 安装           | <b>接信息</b>       |                   | ₹          |
| NewProject       |                                        | 名称                              | Input Bit(1xxxx) | Output Bit(0xxxx) | Inpu       |
| BN-8031 Modbus-  | TCP Adaptor(192.168.                   | • 1# BT-124F(16DI 24Vdc Sink)   |                  |                   |            |
| 1.BT-124E(16DL24 | 4Vdc Sink)                             | 数字量输入状态(CH 0)                   | 0x0000000        |                   |            |
|                  | AV/de Course TTL)                      | 数字量输入状态(CH 1)                   | 0x00000001       |                   |            |
| 2.DI-222F(16DU,2 | 4vuc,source-rit)                       | 数字量输入状态(CH 2)                   | 0x0000002        |                   |            |
|                  |                                        | 数字量输入状态(CH 3)                   | 0x0000003        |                   |            |
|                  |                                        | 数字量输入状态(CH 4)                   | 0x0000004        |                   |            |
|                  |                                        | 数字量输入状态(CH 5)                   | 0x0000005        |                   |            |
|                  |                                        | 数字量输入状态(CH 6)                   | 0x0000006        |                   |            |
| •                |                                        | 数字量输入状态(CH 7)                   | 0x0000007        |                   |            |
| 属性               | •••••••••••••••••••••••••••••••••••••• | 数字量输入状态(CH 8)                   | 0x0000008        |                   |            |
| 模块名称             | BN-8031 Modbus-TCP                     | 数字量输入状态(CH 9)                   | 0x0000009        |                   |            |
| 模块号              | 0x30008031                             | 数字量输入状态(CH 10)                  | 0x0000000A       |                   |            |
| 模块描述             | Modbus-TCP从站适配器                        | 数字量输入状态(CH 11)                  | 0x000000B        |                   |            |
| 设备版本             | V1.00                                  | 数字量输入状态(CH 12)                  | 0x000000C        |                   |            |
| 模块个数             | 2                                      | 数字量输入状态(CH 13)                  | 0x000000D        |                   |            |
| 接口选择             | 以太网   ▼                                | 数字量输入状态(CH 14)                  | 0x000000E        |                   |            |
| 设备IP地址           | 192.168. 1 .100                        | 数字量输入状态(CH 15)                  | 0x000000F        |                   |            |
| 串口号              | COM1                                   |                                 |                  |                   |            |
| 在线刷新周期           | 200                                    | 2# BT-222F(16DO,24Vdc,Source-TT | IL)              |                   |            |
|                  |                                        | 数字量输出值(CH 0)                    |                  | 0x0000000         |            |
|                  |                                        | 数字量输出值(CH 1)                    |                  | 0x0000001         | - <b>-</b> |
|                  |                                        |                                 |                  | 导出地址表             |            |
|                  |                                        | 信息输出                            |                  |                   | т          |

3、打开 MODBUS POLL 软件,点击 connection 选择 MODBUS TCP.填
写 IP 地址: 192.168.1.100,502 点击确定。点击 Setup-Read/Write Define,选
择对应的功能码、起始地址和数据长度,监控 IO 模块的值。

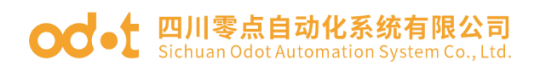

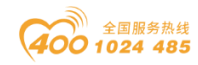

| Modbus Poll - Mbpoll1                                                                                                    |                              |                                    |        |
|----------------------------------------------------------------------------------------------------|------------------------------|------------------------------------|--------|
| File Edit Connection Set                                                                                                    | un Eunctions Display View Wi | ndow Help                          |        |
|                                                                                                    | naction Satur                | Now help                           |        |
| Evel and the second second sec | nection setup                |                                    |        |
| $T_{\rm X} = 170; F_{\rm rr} = 0; ID$                                                                                                    | nnection                     | ОК                                 |        |
| No connection                                                                                                    | lodbus TCP/IP                |                                    | loons  |
| Alias 0000                                                                                                    | rial Settings                | D001                               | 0      |
| 0                                                                                                    | COM15                        | Mode                               | 0      |
| 1 9                                                                                                    | 600 Baud 🗸 🗸                 |                                    | 0      |
| 2                                                                                                    | Data hite                    | Response Timeout                   | 0      |
| 3                                                                                                    |                              | 1000 [ms]                          | 0      |
| 4                                                                                                    | lone Parity 🗸 🗸              | Delay Between Polls                | 0      |
| 1                                                                                                    | Stop Bit 🛛 🗸                 | dvanced 20 [ms]                    | 0      |
| 7 Re                                                                                                    | emote Modbus Server          |                                    |        |
| 8                                                                                                    | Address or Node Name         |                                    |        |
| 9                                                                                                    | 92.168.1.100                 | ~                                  |        |
| s s                                                                                                    | erver Port Connect Tim       | eout   IPv4                        |        |
| 5                                                                                                    | 02 3000                      | [ms] O IPv6                        |        |
| For Help, press F1.                                                                                                    |                              |                                    |        |
| Modbus Poll - Mbpoll1<br>File Edit Connection Set                                                                                                    | up Functions Display View Wi | ndow Help                          |        |
|                                                                                                    | Read/Write Definition        | ×                                  |        |
| Mbpoll1                                                                                                    | Slave ID:                    | ок                                 |        |
| 1x = 177: Err = 0: 1D = 1:                                                                                                    | F = 02: S                    | crete Inpute (1v)                  | 1000ms |
| Alias 00000                                                                                                    | Alias                        | 1                                  | 0      |
| 0 1                                                                                                    | Address: 0                   | Protocol address. E.g. 10011 -> 10 | 0      |
| 1 0                                                                                                    | Quantity: 16                 |                                    | 0      |
| 2 0                                                                                                    | Scan Rate: 1000              | [ms] Apply                         | 0      |
| 3 0                                                                                                    | Disable                      |                                    | 0      |
| 4 0                                                                                                    | Read/Write Disabled          | Read/Write Once                    | 0      |
| 5 0                                                                                                    |                              |                                    | 0      |
|                                                                                                    | Rows                         |                                    |        |
| 8 0                                                                                                    | ●10 ○20 ○                    | 50 O 100 O Fit to Quantity         |        |
| 9 0                                                                                                    | Hide Alias Columns           | PLC Addresses (Base 1)             |        |
|                                                                                                    | Address in Cell              | Enron/Daniel Mode                  |        |
|                                                                                                    |                              |                                    |        |
| For Help, press F1.                                                                                                    |                              | [192.168.1.100]: 502               |        |

给 BT-124F 接线端子 1 即 DI0 供电 24V,接线端子 9 供电 0VDC。给 BT-222F 的 DO0/DO1/DO2 赋值 1。

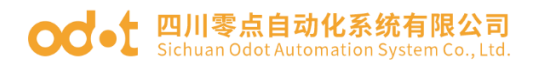

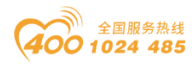

| Modbus Poll - Mbpoll3 –                                                                        | ×   |  |  |  |  |  |  |  |  |  |  |
|------------------------------------------------------------------------------------------------|-----|--|--|--|--|--|--|--|--|--|--|
| File Edit Connection Setup Functions Display View Window Help                                  |     |  |  |  |  |  |  |  |  |  |  |
| □ 🖆 🖬 🚳 🗙 🛅 🗒 🌲 1. 05 06 15 16 17 22 23 TC 🖻 💡 🕅                                               |     |  |  |  |  |  |  |  |  |  |  |
|                                                                                                |     |  |  |  |  |  |  |  |  |  |  |
| Tx = 3218: Err = 229: ID = 1: F = 02: SR = 1000m: Tx = 3160: Err = 229: ID = 1: F = 15: SR = 1 | 100 |  |  |  |  |  |  |  |  |  |  |
|                                                                                                | _   |  |  |  |  |  |  |  |  |  |  |
| Alias 00000 Alias 00010 Alias 00000 Alias 0001                                                 | 0   |  |  |  |  |  |  |  |  |  |  |
| 0 124F DI0 1 0 222F DO0 1                                                                      | 0   |  |  |  |  |  |  |  |  |  |  |
| 1 0 0 1 222F DO1 1                                                                             | 0   |  |  |  |  |  |  |  |  |  |  |
|                                                                                                | 0   |  |  |  |  |  |  |  |  |  |  |
|                                                                                                | 0   |  |  |  |  |  |  |  |  |  |  |
|                                                                                                | 0   |  |  |  |  |  |  |  |  |  |  |
|                                                                                                | 0   |  |  |  |  |  |  |  |  |  |  |
|                                                                                                | _   |  |  |  |  |  |  |  |  |  |  |
|                                                                                                | -   |  |  |  |  |  |  |  |  |  |  |
|                                                                                                | -   |  |  |  |  |  |  |  |  |  |  |
|                                                                                                |     |  |  |  |  |  |  |  |  |  |  |
|                                                                                                |     |  |  |  |  |  |  |  |  |  |  |
|                                                                                                |     |  |  |  |  |  |  |  |  |  |  |
|                                                                                                |     |  |  |  |  |  |  |  |  |  |  |
|                                                                                                |     |  |  |  |  |  |  |  |  |  |  |
|                                                                                                |     |  |  |  |  |  |  |  |  |  |  |
| For Help, press F1. [192.168.1.100]: 502                                                       |     |  |  |  |  |  |  |  |  |  |  |

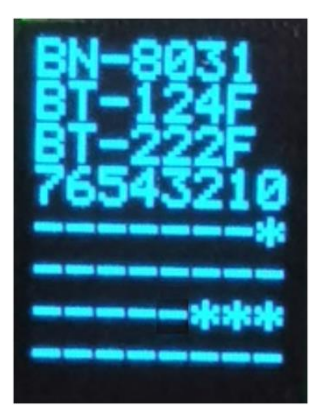

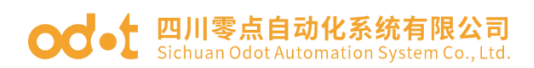

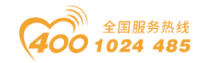

#### 4、在线诊断

在 Modbus poll 软件界面,使用 Modbus 04 号功能码采集模块状态输入如下图 所示:

| 췝     | Modbus Poll - [CN-8031模块法测试V1.10] - □ X                      |             |                      |             |                      |             |             |             |             |                |             |             |  |
|-------|--------------------------------------------------------------|-------------|----------------------|-------------|----------------------|-------------|-------------|-------------|-------------|----------------|-------------|-------------|--|
| ۳     | The Edit Connection Setup Functions Display View Window Help |             |                      |             |                      |             |             |             |             |                |             |             |  |
| D     | 🗅 🖝 🖬 🚭 🗙 🛅 🗒 🤐 🔟 05 06 15 16 17 22 23 TC 🗵 😵 👷              |             |                      |             |                      |             |             |             |             |                |             |             |  |
| Tx =  | c = 66989: Err = 7514: ID = 1: F = 04: SR = 1ms              |             |                      |             |                      |             |             |             |             |                |             |             |  |
|       |                                                              |             |                      |             |                      |             |             |             |             |                |             |             |  |
|       | Alias                                                        | 08180       | Alias                | 08200       | Alias                | 08220       | Alias       | 08240       | Alias       | 08260          | Alias       | 08280       |  |
| 0     |                                                              |             | 设备MAC [3] [2]        | (??) 0x83DF | Modbus连接2-IP [3] [2] | (??) 0x0000 | 错误代码WL-模块4  | (??) 0x0000 | 错误代码WL-模块14 | (??) 0x0000    | 错误代码WL-模块24 | (??) 0x0000 |  |
| 1     |                                                              |             | 设备MAC [5] [4]        | (??) 0x0500 | Modbus连接2-Port       | 0           | 错误代码WH-模块5  | (??) 0x0000 | 错误代码WH-模块15 | (??) 0x0000    | 错误代码WH-模块25 | (??) 0x0000 |  |
| 2     |                                                              |             | 设备IP [1] [0]         | (??) 0xA8C0 | Modbus连接3-IP [1] [0] | (??) 0xA8C0 | 错误代码WL-模块5  | (??) 0x0000 | 错误代码WL-模块15 | (??) 0x0000    | 错误代码WL-模块25 | (??) 0x0000 |  |
| 3     |                                                              |             | 设备IP [3] [2]         | (d?) 0x6401 | Modbus连接3-IP [3] [2] | (2?) 0x3201 | 错误代码WH-模块6  | (??) 0x0000 | 错误代码WH-模块16 | (??) 0x0000    | 错误代码WH-模块26 | (??) 0x0000 |  |
| 4     |                                                              |             | 设备MASK [1] [0]       | (??) OxFFFF | Modbus连接3-Port       | 60908       | 错误代码WL-模块6  | (??) 0x0000 | 错误代码WL-模块16 | (??) 0x0000    | 错误代码WL-模块26 | (??) 0x0000 |  |
| 5     |                                                              |             | 设备MASK [3] [2]       | (??) 0x00FF | Modbus连接4-IP [1] [0] | (??) 0xA8C0 | 错误代码WH-模块7  | (??) 0x0000 | 错误代码WH-模块17 | (??) 0x0000    | 错误代码WH-模块27 | (??) 0x0000 |  |
| 6     |                                                              |             | 设备GATEWAY [1] [0]    | (??) 0xA8C0 | Modbus连接4-IP [3] [2] | (2?) 0x3201 | 错误代码WL-模块7  | (??) 0x0000 | 错误代码WL-模块17 | (??) 0x0000    | 错误代码WL-模块27 | (??) 0x0000 |  |
| 7     |                                                              |             | 设备GATEWAY [3] [2]    | (??) 0x0101 | Modbus连接4-Port       | 60910       | 错误代码WH-模块8  | (??) 0x0000 | 错误代码WH-模块18 | (??) 0x0000    | 错误代码WH-模块28 | (??) 0x0000 |  |
| 8     |                                                              |             | 数字量输入-DI区数据个数        | 24          | Modbus连接5-IP [1] [0] | (??) 0x0000 | 错误代码WL-模块8  | (??) 0x0000 | 错误代码WL-模块18 | (??) 0x0000    | 错误代码WL-模块28 | (??) 0x0000 |  |
| 9     |                                                              |             | 数字量输出-DO区数据个数        | 16          | Modbus连接5-IP [3] [2] | (??) 0x0000 | 错误代码WH-模块9  | (??) 0x0000 | 错误代码WH-模块19 | (??) 0x0000    | 错误代码WH-模块29 | (??) 0x0000 |  |
| 10    |                                                              |             | 模拟量输入-AI区数据个数        | 8           | Modbus连接5-Port       | 0           | 错误代码WL-模块9  | (??) 0x0000 | 错误代码WL-模块19 | (??) 0x0000    | 错误代码WL-模块29 | (??) 0x0000 |  |
| 11    |                                                              |             | 模拟量输出-AO区数据个数        | 4           | 错误代码WH-模块0           | (??) 0x0000 | 错误代码WH-模块10 | (??) 0x0000 | 错误代码WH-模块20 | (??) 0x0000    | 错误代码WH-模块30 | (??) 0x0000 |  |
| 12    | 复位原因                                                         | (?@) 0x0040 | 配置端口连接-IP [1] [0]    | (??) 0x0000 | 错误代码WL-模块0           | (??) 0x0000 | 错误代码WL-模块10 | (??) 0x0000 | 错误代码WL-模块20 | (??) 0x0000    | 错误代码WL-模块30 | (??) 0x0000 |  |
| 13    | 保留                                                           | 0           | 配置端口连接-IP [3] [2]    | (??) 0x0000 | 错误代码WH-模块1           | (??) 0x0000 | 错误代码WH-模块11 | (??) 0x0000 | 错误代码WH-模块21 | (??) 0x0000    | 错误代码WH-模块31 | (??) 0x0000 |  |
| 14    | 拨码开关值                                                        | 0           | 配置端口连接-Port          | 0           | 错误代码WL-模块1           | (??) 0x0000 | 错误代码WL-模块11 | (??) 0x0000 | 错误代码WL-模块21 | (??) 0x0000    | 错误代码WL-模块31 | (??) 0x0000 |  |
| 15    | 运行时间-秒                                                       | 32          | 当前已使用ModbusTCP连接数    | 2           | 错误代码WH-模块2           | (??) 0x0000 | 错误代码WH-模块12 | (??) 0x0000 | 错误代码WH-模块22 | (??) 0x0000    | 错误代码WH-模块32 | (??) 0x0000 |  |
| 16    | 运行时间-分                                                       | 31          | Modbus连接1-IP [1] [0] | (??) 0x0000 | 错误代码WL-模块2           | (??) 0x0000 | 错误代码WL-模块12 | (??) 0x0000 | 错误代码WL-模块22 | (??) 0x0000    | 错误代码WL-模块32 | (??) 0x0000 |  |
| 17    | 运行时间-时                                                       | 0           | Modbus连接1-IP [3] [2] | (??) 0x0000 | 错误代码WH-模块3           | (??) 0x0000 | 错误代码WH-模块13 | (??) 0x0000 | 错误代码WH-模块23 | (??) 0x0000    |             |             |  |
| 18    | 运行时间-天                                                       | 0           | Modbus连接1-Port       | 0           | 错误代码WL-模块3           | (??) 0x0000 | 错误代码WL-模块13 | (??) 0x0000 | 错误代码WL-模块23 | (??) 0x0000    |             |             |  |
| 19    | 设备MAC [1] [0]                                                | (??) 0x1DAC | Modbus连接2-IP [1] [0] | (??) 0x0000 | 错误代码WH-模块4           | (??) 0x0000 | 错误代码WH-模块14 | (??) 0x0000 | 错误代码WH-模块24 | (??) 0x0000    |             |             |  |
|       |                                                              |             |                      |             |                      |             |             |             |             |                |             |             |  |
|       |                                                              |             |                      |             |                      |             |             |             |             |                |             |             |  |
| For H | lelp, press F1.                                              |             |                      |             |                      |             |             |             | [1          | 92.168.1.100]: | 502         |             |  |

从截图可看出: 模块复位原因是模块软件重启,重启运行时间 31 分 32 秒。 模块 IP 地址 192.168.1.100。 模块输入输出数据大小。 配置端口有值,即配置软件在线连接。 MODBUS TCP 客户端此处连接数有 2 个。

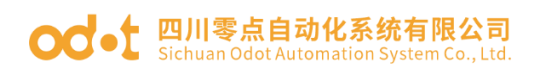

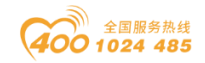

### 3 西门子 S7-1200 (TIA V14) 与模块通讯示例

本应用采用西门子 TIAV14 软件,西门子 PLC S7-1212C DC/DC/DC 作为 Modbus TCP 客户端连接 BN-8031 Modbus TCP 通讯板进行测试演示。

IO 模块硬件构成如下:

注: IO 模块排列顺序固定后,它的 Modbus 地址就固定了。

举例测试:测试 B32-MT12, IO 模块地址表如下:

BT-124F 对应的地址区是 10001~10016,

BT-222F 对应的地址区是 00001~00016,

1、打开 TIA 软件,新建一个项目 1200\_MB\_CLIENT。点击添加新设备-选中 6ES7 212-1EH40-0XB0-点击确认。

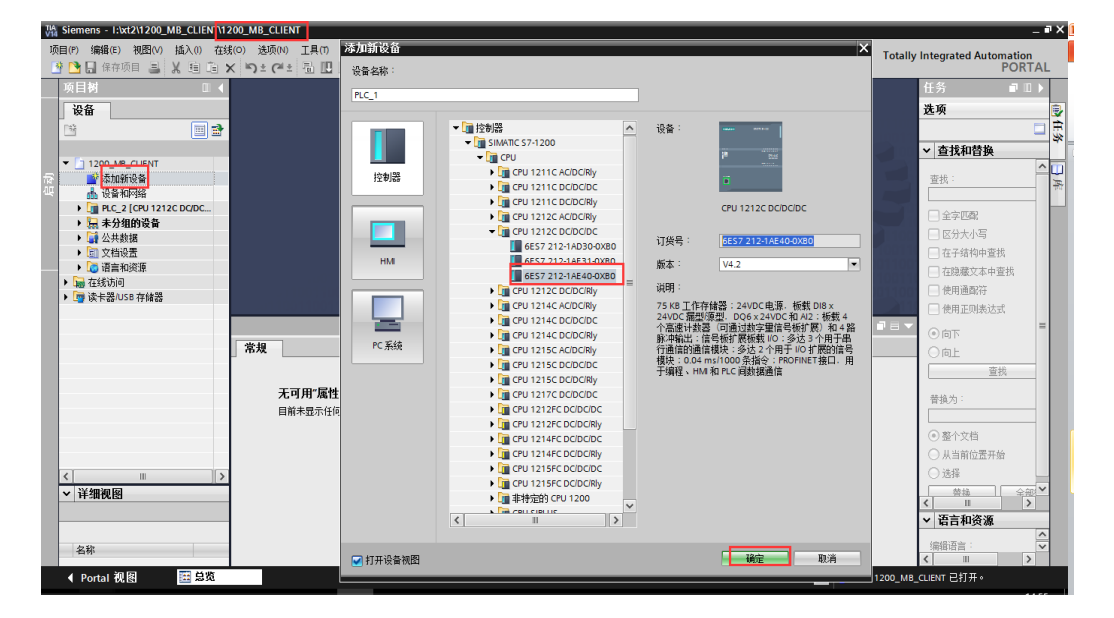

2、在弹出的界面选中 PLC 网口,设置以太网地址参数,添加新子网 PN/IE 1,在项目中设置 IP 地址 192.168.1.10。
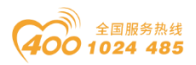

#### od -t 四川零点自动化系统有限公司 Sichuan Odot Automation System Co., Ltd.

| TA Siemens - I:\xt2\1200_MB_CLIENT\1200_M | MB_CLIENT                                 |                          | _ # X                                      |
|-------------------------------------------|-------------------------------------------|--------------------------|--------------------------------------------|
| 项目(P) 编辑(E) 视图(V) 插入(I) 在线(O)             | 选项(N) 工具(T) 窗口(W) 帮助(H)                   |                          | Totally Integrated Automation              |
| 📑 📑 🔒 保存项目 🔳 🐰 🗎 油 🗙 🛎                    | ) 🗄 🖽 🛄 🔛 🔛 🔛 📮 💋 装室在线 🧬 装室高线 🎂 📑 📑       | 🗶 🖃 🛄 《在项目中搜索> 🔛         | PORTAL                                     |
| 项目树                                       | 00_MB_CLIENT → PLC_2 [CPU 1212C DC/DC/DC] |                          | ■■■× 硬件目录 ■□▶                              |
| 设备                                        |                                           | 🔓 拓扑视图 💧 网络视图 🚺          | 设备视图 选项 💷                                  |
| 1 III III III III III III III III III I   | PLC_2 [CPU 1212C] 🔽 🖽 🗮 🗮 🗮 🗮 🗮           | 设备框览                     | 2                                          |
|                                           |                                           |                          | 고 日공                                       |
| 32 ▼ 1200 MB CLIENT ▲                     |                                           | Y 視沢 插帶   地址       I     |                                            |
| 🗄 📑 添加新设备                                 |                                           | HSC_5 1 20 101610        | - <u>^</u> < <u>38</u> *>                  |
| ▲ 设备和网络                                   | 10 crs out                                | HSC_6 1 21 102010        |                                            |
| T PLC 2 [CPU 1212C DC                     |                                           | Pulse_1 1 32             | 100010 ) 🛅 CPU                             |
| 1 设备组态                                    |                                           | Pulse_2 133              | 100210                                     |
| 9. 存线和诊断 =                                |                                           | Pulse_3 1 34             | 100410                                     |
| ▶ 🔜 程序块                                   |                                           | Pulse_4 135              | 100610                                     |
| ▶ 3 T艺对象                                  |                                           | ▶ PROFINE1接口_1 1X1       | " 🕨 🛅 DI                                   |
| ▶ 局 外部源文件                                 |                                           | 2                        | • 🛅 DQ 😥                                   |
| ▶ 📮 PLC 变量                                | · · · · · · · · · · · · · · · · · · ·     | 3                        | 🖂 🕨 🛅 DI/DQ 🏻 🖳                            |
| ▶ Di PLC 教招类型 く 1                         | III > 100% 💌 — 🐖 🔳                        | K                        | × IA 1 ×                                   |
| ▶ □ 监控与强制法 PRC                            | DFINET 接口 1 [Module]                      | 河屋性 制信息 3 別诊断            |                                            |
|                                           |                                           |                          | Al/AQ                                      |
| Traces                                    | 現 10 变量 糸猊常数 文本                           |                          |                                            |
| ▶ 🖳 设备代理数据                                | 织 以太网地址                                   |                          | ▲ ▶ 1 工艺模块                                 |
| ·····································     |                                           |                          | II (1) (1) (1) (1) (1) (1) (1) (1) (1) (1) |
| E PLC 报警文本列表                              | 1间同步 接口连接到                                |                          |                                            |
| ▶ 1 本地模块 拼                                | aft模式                                     |                          |                                            |
| ▶ 🔙 未分组的设备 🔹 🕨 🖻                          | - 級选项 子网: PN/II                           | E_1                      | •                                          |
| <ul> <li>         ・          ・</li></ul>  | leb 服务器访问                                 | 添加新子网                    |                                            |
| ▶ 1 文档设置                                  | ē件标识符                                     |                          |                                            |
| < 11 >                                    | · IP协议                                    |                          |                                            |
| ✓ 详细视图                                    |                                           |                          |                                            |
| PT-MUGESI                                 |                                           | E项目中设置 <mark>P 地址</mark> |                                            |
|                                           |                                           | 18464 : 102 168 1 10     |                                            |
|                                           |                                           |                          |                                            |
| 名称                                        |                                           | 于P9用49 · 255.255.255.0   |                                            |
|                                           | - 4                                       | 用路由器                     | ▼ / 旧丞                                     |
| ◆ Portal 视图 置息览                           | A PLC_2                                   |                          | 项目 1200_MB_CLIENT 已打开。                     |

3、在程序块下拉菜单添加新块,添加数据块 DB2 和 DB3。DB2 用于存储 读写的数据,DB3 用于 S7-1200 与 BN-8031 建立连接(BN-8031 的 IP: 192.168.1.123,配置软件配置)。

| 14<br>V14 | Siemens - H:xt211200_MB_CLIENT1200_MB_CLIENT _ # X                                          |                              |   |    |          |       |          |              |            |       |                |          |          |          |                                                                                                    |                                                                                                    |           |                   |          |
|-----------|---------------------------------------------------------------------------------------------|------------------------------|---|----|----------|-------|----------|--------------|------------|-------|----------------|----------|----------|----------|----------------------------------------------------------------------------------------------------|----------------------------------------------------------------------------------------------------|-----------|-------------------|----------|
| 项         | 项目(P)编辑(E) 初图(V) 插入(II) 在线(O) 违项(VI) 工具(II) 窗口(VV) 帮助(H) Totally Integrated Automation      |                              |   |    |          |       |          |              |            |       |                |          |          |          |                                                                                                    |                                                                                                    |           |                   |          |
| F         | * 10 grangel 昌 X 当 道 X 当 2 CP 2 1 III III 目 日 ダ 株室在线 ダ 枝室高线 品 目 F X - 1 CATIG 日本語会 音 PORTAL |                              |   |    |          |       |          |              |            |       |                |          |          |          |                                                                                                    |                                                                                                    |           |                   |          |
| _         |                                                                                             |                              |   |    |          |       |          |              |            |       |                |          |          |          |                                                                                                    |                                                                                                    |           |                   |          |
|           | - 및 ED9                                                                                     |                              |   | 12 | 00_      | MB_C  |          |              |            | ・程用・  | 火,就跟水          |          |          |          |                                                                                                    |                                                                                                    |           |                   |          |
|           | 设备                                                                                          |                              |   |    |          |       |          |              |            |       |                |          |          |          |                                                                                                    |                                                                                                    |           |                   | 9        |
|           | 1 M                                                                                         |                              | • | 1  | 1 🎒      |       | 🛃 🖿 🤨    | 保持实际值        | 🔒 快照 🛰     | ♣ 将快! | <b>标值复制到起始</b> | 值中 🛃 🛃 🕴 | 将起始值加载为实 | 际值 🗐, 🗐, |                                                                                                    |                                                                                                    |           | 8                 |          |
|           |                                                                                             |                              |   |    | 物板       | 品 中   | 1        |              |            |       |                |          |          |          |                                                                                                    |                                                                                                    |           |                   |          |
| ан I      | ▼ 120                                                                                       | 0_MB_CLIENT                  | ^ |    | -        | 名称    |          | 数据类型         |            | 偏移里   | 起始值            | 快照       | 保持       | 可从 HMI/  | <u></u> М. н                                                                                                    | 在 HMI                                                                                                    | 设定值       | 注释                |          |
|           | 1 1 1 1 1 1 1 1 1 1 1 1 1 1 1 1 1 1 1                                                       | 添加新设备                        |   | 1  | -01      |       | stic     |              |            |       |                |          |          |          |                                                                                                    |                                                                                                    |           |                   | 1        |
|           | 📥 <sup>2</sup>                                                                              | 设备和网络                        |   | 2  | -        | • •   | 8031     | Array[010] c | f Word 🔳 💌 | 0.0   |                | -        |          |          |                                                                                                    |                                                                                                    |           |                   | 100      |
| •         | 🔻 🛄 F                                                                                       | PLC_2 [CPU 1212C DC/DC/      |   | 3  |          |       | 8031[0]  | Word         |            | 0.0   | 16#0           | -        |          |          | <b>V</b>                                                                                                    | <b>v</b>                                                                                                    |           |                   |          |
|           | [ [                                                                                         | 1 设备组态                       |   | 4  | -51      |       | 8031[1]  | Word         |            | 2.0   | 16#0           | -        |          |          | <b>V</b>                                                                                                    | <b>~</b>                                                                                                    |           | 4234 AO0 40001    |          |
|           | !                                                                                           | 🖞 在线和诊断                      |   | 5  | -53      |       | 8031[2]  | Word         |            | 4.0   | 16#0           | -        |          | <b>v</b> | 1                                                                                                    | <b>v</b>                                                                                                    |           | 4234 AO1 40002    | 1        |
|           |                                                                                             | 🛃 程序块                        | = | 6  | -51      |       | 8031[3]  | Word         |            | 6.0   | 16#0           | -        |          | <b>V</b> | <b>V</b>                                                                                                    | <b>v</b>                                                                                                    |           |                   |          |
|           |                                                                                             | 📑 添加新块                       |   | 7  | -        |       | 8031[4]  | Word         |            | 8.0   | 16#0           | -        |          |          | <b>V</b>                                                                                                    | <b>~</b>                                                                                                    |           |                   |          |
|           |                                                                                             | 💁 Main [OB1]                 |   | 8  | -93      |       | 8031[5]  | Word         |            | 10.0  | 16#0           |          |          |          | <ul> <li>Image: A start of the start of the start of</li></ul> |                                                                                                    |           | 30001计数           |          |
|           |                                                                                             | ■ 数据块_1 [DB2]                |   | 9  | -51      |       | 8031[6]  | Word         |            | 12.0  | 16#0           | -        |          |          | <ul> <li>Image: A start of the start of the start of</li></ul> | <ul> <li>Image: A set of the set of the</li></ul> |           | 30001             |          |
|           |                                                                                             | ■ 数据块_2 [DB3]                |   | 10 | -        |       | 8031[7]  | Word         |            | 14.0  | 16#0           | -        |          |          | <ul> <li>Image: A start of the start of the start of</li></ul> |                                                                                                    |           |                   |          |
|           |                                                                                             | • 💀 系统块                      |   | 11 | -        |       | 8031[8]  | Word         |            | 16.0  | 16#0           | -        |          |          | Image: A start of the start of the start          | <ul> <li>Image: A start of the start of the start of</li></ul> |           |                   |          |
|           | →                                                                                           | 🙀 工艺对象                       |   | 12 | -51      |       | 8031[9]  | Word         |            | 18.0  | 16#0           | -        |          |          | <ul> <li>Image: A start of the start of the start of</li></ul> |                                                                                                    |           |                   |          |
|           | •                                                                                           | ■ 外部源文件                      |   | 13 | -        |       | 8031[10] | Word         |            | 20.0  | 16#0           | -        |          |          | Image: A start and a start a start          | ¥                                                                                                    |           |                   |          |
|           | · · ·                                                                                       | A PLC 变量                     |   |    |          |       |          |              |            |       |                |          |          |          |                                                                                                    |                                                                                                    |           |                   |          |
|           | · · ·                                                                                       | e PLC 数据类型                   |   |    |          |       |          |              |            |       |                |          |          |          |                                                                                                    |                                                                                                    |           |                   |          |
|           | •                                                                                           | 🔜 监控与强制表                     |   |    |          |       |          |              |            |       |                |          |          |          |                                                                                                    |                                                                                                    |           |                   |          |
|           |                                                                                             | 尾 在线备份                       |   |    |          |       |          |              |            |       |                |          |          |          |                                                                                                    |                                                                                                    |           |                   |          |
|           |                                                                                             | Traces                       |   |    |          |       |          |              |            |       |                |          |          |          |                                                                                                    |                                                                                                    |           |                   |          |
|           |                                                                                             | 2 设备代理数据                     |   |    |          |       |          |              |            |       |                |          |          |          |                                                                                                    |                                                                                                    |           |                   |          |
|           |                                                                                             | 「程序信息                        |   |    |          |       |          |              |            |       |                |          |          |          |                                                                                                    |                                                                                                    |           |                   |          |
|           |                                                                                             | PLC 报警文本列表                   |   |    | 1        |       |          |              |            |       |                |          |          |          |                                                                                                    |                                                                                                    |           |                   | 5        |
|           |                                                                                             | ■ 本地懐状                       |   | H  |          |       | _        | _            |            | _     | _              |          |          | _        |                                                                                                    |                                                                                                    | 1         |                   | <u> </u> |
|           |                                                                                             | □ 分佈式 1/0<br>± 厶 40 65 /3 5. |   |    |          |       |          |              |            |       |                |          |          |          | [1]                                                                                                    | 性 当に                                                                                                    | 语 🗊 🖸     | 诊断                |          |
|           |                                                                                             | 本方组的反复                       | ~ |    | 常規       |       | 交叉引用     | 编译           | 语法         |       |                |          |          |          |                                                                                                    |                                                                                                    |           |                   |          |
|           | <                                                                                           | ш [:                         | > |    |          | A     | 思示所有消息   | 1            |            |       |                |          |          |          |                                                                                                    |                                                                                                    | -         |                   |          |
|           | > 详细                                                                                        | 见图                           |   |    |          | st (H | <u></u>  | · 1).        |            |       |                |          |          | _        |                                                                                                    |                                                                                                    | C         | 0.3K/s (92%)      |          |
|           | Porta                                                                                       | al 視图 🛛 📰 总览                 |   | Т  | <b>*</b> | 加据块   | _2 (D 💶  | Main (OB1)   | 📑 敷据块_1 (D | )     |                |          |          |          | 🔝 🗸                                                                                                    | 项目 1200_                                                                                                    | MB_CLIENT | 0.2K/s<br>Ξ11 π • |          |

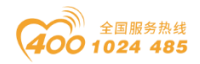

#### od -t 四川零点自动化系统有限公司 Sichuan Odot Automation System Co., Ltd.

| 页目(P) 编辑(E) 初图(V) 抵入(I) i<br>※ 隆 🗖 保存価目 📃 🔽 詰 🏗 | 宝线(O)<br>✔ | )<br>1 | 选项(N)         | I.   | 具(1) 窗口(W) 帮助(                    | H)<br>转至在线 <b>测</b> 转至; | Rife <b>L.</b> |                              |         | 白山柳去。                                                                                                    | - <b>- - -</b>                                                                                                    |                                                                                                    |      | Totally Integrated Automation           |
|-------------------------------------------------|------------|--------|---------------|------|-----------------------------------|-------------------------|----------------|------------------------------|---------|----------------------------------------------------------------------------------------------------|----------------------------------------------------------------------------------------------------|----------------------------------------------------------------------------------------------------|------|-----------------------------------------|
| 项目树                                             |            | Í      | 200 N         | MB ( | LIENT > PLC 2 [CP                 | U 1212C DC/DC/D         | Cl ▶ 程序        |                              | 2 [DB3] | 11712#<                                                                                                    | - 11                                                                                                    |                                                                                                    |      | _ 7 = X                                 |
| 设备                                              |            | Г      | _             |      |                                   |                         |                |                              |         |                                                                                                    |                                                                                                    |                                                                                                    |      |                                         |
|                                                 |            |        |               | B.,  | 見 芋 🥂 保持率                         | 医值 🔒 快略 🛰               | · ···          | ・昭信 毎 制 卒(記)                 | 6值中 🛃 🔍 | 将起始值加考                                                                                                    | けったい                                                                                                    | B. B.                                                                                                    |      |                                         |
|                                                 |            | Ľ      | 数据            | 块    | 2 (创建的快照;20                       | 20/2/22 13:54:38        | )              | C.C.C. 100 D.C. T. 2.57 D.C. | - C.    | T CALLON MADIN                                                                                                    |                                                                                                    |                                                                                                    |      |                                         |
| ▼ 1200 MB CLIENT                                | /          |        | - 4           | 和    | - (UIALH)D()m ·                   | 教据类型                    | 偏移電            | 記始值                          | 保持      | 可从HMI/                                                                                                    | AL H                                                                                                    | 在 HML                                                                                                    | 设定值  | 注释                                      |
| ■ 添加新设备                                         |            | 1      | -             | St   | atic                              |                         |                |                              |         |                                                                                                    |                                                                                                    |                                                                                                    |      |                                         |
| 📥 设备和网络                                         |            | 2      | -01           | •    | TCP_1                             | TCON_IP_v4              | 0.0            |                              | Ä       |                                                                                                    |                                                                                                    |                                                                                                    |      |                                         |
| PLC_2 [CPU 1212C DC/DC/                         |            | 3      |               | •    | TCP 2                             | TCON IP v4              | 14.0           |                              | Ā       |                                                                                                    |                                                                                                    |                                                                                                    |      |                                         |
|                                                 |            | 4      | -01 -         | -    | TCP                               | TCON_IP_v4              | 28.0           |                              | Ā       |                                                                                                    |                                                                                                    |                                                                                                    |      |                                         |
| 2. 在线和诊断                                        |            | 5      | -01           | •    | InterfaceId                       | HW_ANY                  | 28.0           | 64                           |         |                                                                                                    |                                                                                                    |                                                                                                    |      | HW-identifier of IE-interface submodule |
| ▼ 🔜 程序块                                         | =          | 6      | -51           |      | ID                                | CONN_OUC                | 30.0           | 1                            |         | <ul> <li>Image: A set of the set of the</li></ul> |                                                                                                    | Image: A start and a start a start |      | connection reference / identifier       |
| 📑 添加新块                                          |            | 7      | -00           |      | ConnectionType                    | Byte                    | 32.0           | 16#0B                        |         |                                                                                                    | Image: A start and a start a start | Image: A start and a start a start |      | type of connection: 11=TCP/IP, 19=UDP ( |
| 📲 Main [OB1]                                    |            | 8      | -01           |      | ActiveEstablished                 | Bool                    | 33.0           | 1                            |         | <b>v</b>                                                                                                    | Image: A start and a start a start |                                                                                                    |      | active/passive connection establishmen  |
| <mark>  数据块_1 [DB2]</mark>                      |            | 9      | -01           | •    | <ul> <li>RemoteAddress</li> </ul> | IP_V4                   | 34.0           |                              |         |                                                                                                    | <b>V</b>                                                                                                    | Image: A start and a start a start |      | remote IP address (IPv4)                |
| ■ 数据块_2 [DB3]                                   |            | 1      | 0 🕣           |      | ADDR                              | Array[14] of Byte       | 34.0           |                              | ē       |                                                                                                    | Image: A start and a start a start | Image: A start and a start a start |      | IPv4 address                            |
| ▶ 系统块                                           |            | 1      | 1 📲           |      | ADDR[1]                           | Byte                    | 34.0           | 192                          |         | <b>v</b>                                                                                                    |                                                                                                    | Image: A start and a start a start |      | IPv4 address                            |
| ▶ 🙀 工艺対象                                        |            | 1      | 2 📲           |      | ADDR[2]                           | Byte                    | 35.0           | 168                          |         |                                                                                                    | Image: A start and a start a start | Image: A start and a start a start |      | IPv4 address                            |
| ▶ → 外部源文件                                       |            | 1      | 3 📲           |      | ADDR[3]                           | Byte                    | 36.0           | 1                            |         | <ul> <li>Image: A start of the start of the start of</li></ul> | Image: A start and a start a start |                                                                                                    |      | IPv4 address                            |
| ▶ 🔚 PLC 变量                                      |            | 1      | 4 -           |      | ADDR[4]                           | Byte                    | 37.0           | 123                          |         |                                                                                                    | <b>V</b>                                                                                                    | Image: A start and a start a start |      | IPv4 address                            |
| ▶ 📴 PLC 数据类型                                    |            | 1      | 5 🕣           | •    | RemotePort                        | UInt                    | 38.0           | 502                          |         | <ul> <li>Image: A start of the start of the start of</li></ul> | Image: A start and a start a start |                                                                                                    |      | remote UDP/TCP port number              |
| ▶ □○ 监控与强制表                                     |            | 1      | 6 📲           |      | LocalPort                         | UInt                    | 40.0           | 0                            |         | <b>V</b>                                                                                                    | Image: A start and a start a start |                                                                                                    |      | local UDP/TCP port number               |
| 🕨 属 在线备份                                        |            | E      |               |      |                                   |                         |                |                              |         |                                                                                                    |                                                                                                    |                                                                                                    |      |                                         |
| 🕨 📴 Traces                                      |            |        |               |      |                                   |                         |                |                              |         |                                                                                                    |                                                                                                    |                                                                                                    |      |                                         |
| ▶ 躧 设备代理数据                                      |            |        |               |      |                                   |                         |                |                              |         |                                                                                                    |                                                                                                    |                                                                                                    |      |                                         |
| 2 程序信息                                          |            |        |               |      |                                   |                         |                |                              |         |                                                                                                    |                                                                                                    |                                                                                                    |      |                                         |
| 🛓 PLC 报警文本列表                                    |            |        | _             |      |                                   |                         |                |                              |         |                                                                                                    |                                                                                                    |                                                                                                    |      |                                         |
| ▶ 🌆 本地模块                                        |            | L      | <             | _    |                                   |                         |                |                              | 11      |                                                                                                    |                                                                                                    |                                                                                                    |      |                                         |
| ▶ 🛅 分布式 I/O                                     |            |        |               |      |                                   |                         |                |                              |         |                                                                                                    |                                                                                                    |                                                                                                    | 🧟 属性 | 1 信息 3 7 诊断                             |
| 🕨 🔙 未分组的设备                                      |            |        | 労損            |      | 吃伤                                |                         |                |                              |         |                                                                                                    |                                                                                                    |                                                                                                    |      |                                         |
| < 12 // 44 45 4P                                | >          | 1      | Ф. <b>X</b> . |      | n in in in item                   |                         |                |                              |         |                                                                                                    |                                                                                                    |                                                                                                    |      |                                         |
| 1. 光细胞因                                         |            | ۰.     | 常规            |      | <u>^</u> -                        | 堂报                      |                |                              |         |                                                                                                    |                                                                                                    |                                                                                                    |      | 1 0K/s                                  |

### 注: DB2、DB3 右键属性,去掉优化的块访问前的√。

| 数据块_1 [DB2]    |                          | × |
|----------------|--------------------------|---|
| 常规             |                          |   |
| <br>常规<br>信息   | 属性                       | _ |
| 时间戳            |                          |   |
| 编译             |                          |   |
| 席性<br>下载但不重新初… | □ 在设备中写保护数据块<br>□ 优化的块访问 |   |
|                |                          |   |
|                |                          |   |
|                |                          |   |
|                |                          |   |
|                |                          |   |
|                |                          |   |
| < III >        |                          |   |
|                | 「                        |   |

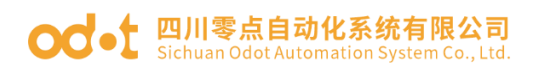

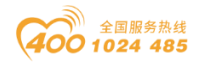

4、在程序块下拉菜单,双击 Mian[OB1],在右侧指令找到 MB\_CLIENT 拖拽 到程序段 1。如图修改参数。

| Siemens - H:00211200_MB_CLIENT11200   |                                                                | _ <b>•</b> ^                          |
|---------------------------------------|----------------------------------------------------------------|---------------------------------------|
| 项目(P) 编辑(E) 视图(V) 插入(I) 在线(O)         | 违项(N) 工具(T) 窗口(W) 帮助(H)                                        | Totally Integrated Automation         |
| 📑 📑 🔜 保存项目 📕 🐰 🗎 🗎 🗙                  | つ 生 🥵 🗓 🗓 🔛 📓 🦉 特室在线 🧭 特至高线 🍶 🖪 🖪 🗶 두 💷 🛛 《在项目中搜索》 🔛 🎍         | PORTAL                                |
| 项目树 🛛 🖣                               | 1200_MB_CLIENT → PLC_2 [CPU 1212C DC/DC/DC] → 程序块 → Main [OB1] | _ # = × <                             |
| 设备                                    |                                                                | - 1                                   |
|                                       |                                                                |                                       |
|                                       |                                                                | - *                                   |
| - 1200_MB_CLIENT                      |                                                                |                                       |
| 🦛 📑 添加新设备                             | ╡┽┝╶┽┝╶┽┝╴╶╝┝╸╶┛                                               | <u>S</u>                              |
| 🚆 📥 设备和网络                             | ★ 块标题: "Main Program Sweep (Cycle)"                            | 人                                     |
| PLC_2 [CPU 1212C DC/DC/               |                                                                |                                       |
| ₩ 设备组态                                |                                                                | 8                                     |
| Na 在线和诊断                              | ▼ 程序段1:                                                        | = +                                   |
| ▼ 22 程序块 =                            | 注释                                                             | ×                                     |
| · · · · · · · · · · · · · · · · · · · |                                                                |                                       |
| Main (OB1)                            | %081                                                           |                                       |
| ■ 数据块_1 [DB2]                         | "MB_CLIENT_DB"                                                 | 南                                     |
| ■ 数据状_4 [UD3]                         | MB_CLIENT                                                      |                                       |
|                                       |                                                                |                                       |
| ▶ □□ 小部酒文性                            |                                                                |                                       |
|                                       |                                                                |                                       |
| ▶ PLC 数据类型                            |                                                                |                                       |
|                                       |                                                                |                                       |
| ▶ 1 在线备份                              | P#DR2 DRX0 0                                                   |                                       |
| 🕨 🔀 Traces                            | WORD 1                                                         |                                       |
| ▶ 强 设备代理数据                            | PHDB 3.0B X28.0                                                |                                       |
| 四 程序信息                                | "数据块_2".TCP — CONNECT                                          |                                       |
| PLC 报警文本列表                            |                                                                | ×                                     |
| ▶ 1 本地模块                              | 100%                                                           | · · · · · · · · · · · · · · · · · · · |
| ▶ 🛅 分布式 I/O                           | Main [OB1]                                                     | 1 信息 1 2 诊断                           |
| ▶ 🔙 未分组的设备                            |                                                                |                                       |
| < III >                               |                                                                |                                       |
| > 详细视图                                | 1 (1) (1) (1) (1) (1) (1) (1) (1) (1) (1                       |                                       |
| ▲ Portal 视图 🗮 总览                      | ■ 数据块_2 (D 書 Main (OB1)                                        | 目 1200_MB_CLIENT 已打开。                 |

5、设置完成后,保存、编译、下载。

| <b>V1</b> 4 | Siemens - H:\xt2\1200_MB_CLIENT\12                                                                                                    | 00_MF | LIENT                                                   |                   | _ # X                                                                                                    |
|-------------|----------------------------------------------------------------------------------------------------|-------|---------------------------------------------------------|-------------------|----------------------------------------------------------------------------------------------------|
| 项           | (目(P) /编辑(F) 视图(V) 插入(I) 在线(                                                                                                    | o) j≇ | N) 丁具(T) 窗口(W) 帮助(H)                                    |                   | To the late method Automotion                                                                                                    |
| R           | 保存项目 三 ¥ 前 下 ×                                                                                                    | 5+    | 🔹 🔜 🔲 🖓 🛄 🔯 赫至在线 🖉 赫至燕线 起 🖪 🖪 🗙                         | 一方「「白田線索」         | Totally integrated Automation<br>PORTAL                                                                                                    |
|             |                                                                                                    |       |                                                         |                   |                                                                                                    |
|             | ※日例                                                                                                    | a Pr  | _MB_CLIENT > PLC_2 [CPO 1212C DODODC] > AEAPA > Main [C | VBI]              |                                                                                                    |
|             | 设备                                                                                                    |       |                                                         |                   | -1                                                                                                    |
|             |                                                                                                    | 1     | 🛦 学 👻 🐛 😑 🚍 💬 웹 ± 월 ± 월 발 😫 修 📞 🕮 9                     | ≝ 🕸 🚛 ½ 🙀 📢 🖓 🖤 🔐 |                                                                                                    |
|             |                                                                                                    |       |                                                         | 块接口               | ~                                                                                                    |
|             | ▼ 1200_MB_CLIENT                                                                                                    | ~     |                                                         |                   |                                                                                                    |
|             | ▲ 添加新设备                                                                                                    | 1 - " | ⊣⊩⊸⊢  ↦ ᅼ                                               |                   | 10<br>56                                                                                                    |
|             | 📥 设备和网络                                                                                                    |       | 标题: "Main Program Sweep (Cycle)"                        |                   | ~ 5                                                                                                    |
|             | ▼ 🕞 PLC_2 [CPU 1212C DC/DC/                                                                                                    |       |                                                         |                   |                                                                                                    |
|             | ₩ 设备组态                                                                                                    |       |                                                         |                   |                                                                                                    |
|             | ◎ 在线和诊断                                                                                                    |       | 程序段 1:                                                  |                   | 「魚」                                                                                                    |
|             | ▼ 握序块                                                                                                    |       | 注释                                                      |                   | ×                                                                                                    |
|             | This (OB1)                                                                                                    |       |                                                         |                   |                                                                                                    |
|             |                                                                                                    |       | "ADB1<br>"MB_CLIENT_DB"                                 |                   |                                                                                                    |
|             | ■ 数据块 2 [DB3]                                                                                                    |       | MB_CUENT                                                |                   | - Article - Article - Arti |
|             | ▶ 🔜 系统块                                                                                                    |       | EN ENO                                                  |                   |                                                                                                    |
|             | ▶ 🚂 工艺对象                                                                                                    |       | 1 - REQ DONE                                            |                   |                                                                                                    |
|             | ▶ 圖 外部源文件                                                                                                    |       | 0 DISCONNECT BUSY                                       |                   |                                                                                                    |
|             | ▶ 🔚 PLC 変量                                                                                                    |       | 0 - MB_MODE ERROR                                       |                   |                                                                                                    |
|             | ▶ 📴 PLC 数据类型                                                                                                    |       | 10001 - MB_DATA_ADDR %MW100                             |                   |                                                                                                    |
|             | ▶ 🛄 监控与强制表                                                                                                    |       | 16 MB_DATA_LEN STATUS — "Tag_5"                         |                   |                                                                                                    |
|             | ▶ 🙀 在线备份                                                                                                    |       | P#DB2.DBX0.0                                            |                   |                                                                                                    |
|             | Traces                                                                                                    |       | WORD 1 - MB_DATA_PTR                                    |                   |                                                                                                    |
|             | ▶ <a>■</a> <a>■</a> <a>=</a> <a>■</a> <a>=</a> <a>■</a> <a>=</a> <a>■</a> <a>=</a> <a>■</a> <a>=</a> <a>=</a> <a>■</a> <a>=</a> <a>=</a> |       | PHDB3.DBX28.0                                           |                   |                                                                                                    |
|             | 「「住か同思」                                                                                                    |       | 数据块_2 ICP CONNECT                                       |                   | ~                                                                                                    |
|             |                                                                                                    | 4     |                                                         | 100               | ~                                                                                                    |
|             | ▶ → 分布式 //0                                                                                                    | M     | [OB1]                                                   | 13 届性             | 和 住自 ① 乳诊断                                                                                                    |
|             | ▶ 🔙 未分组的设备                                                                                                    |       |                                                         |                   |                                                                                                    |
|             | · · · · · · · · · · · · · · · · · · ·                                                                                                    | μř    | 現                                                       |                   |                                                                                                    |
|             | 1. 注知通知                                                                                                    | 47    | 合 常規                                                    |                   |                                                                                                    |
|             |                                                                                                    | 4     |                                                         |                   | + 0.7K/s (9 ×)                                                                                                    |
|             | 🔹 Portal 视图 🔛 局风                                                                                                    |       | 微据块_2 (D 書 Main (OB1)                                   | 🛲 🗹 🗏             | 目 1200_MB_CLIENT 已打开。 💛                                                                                                    |

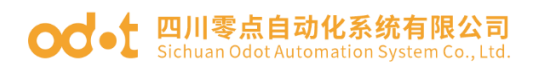

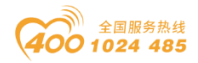

6、在线监测 DB2 的值。BT-124F 的第一个输入通道 DI0 通过外部接线接入 24V 电源,可在 DB2 监控到对应的值。

| ☆ Stemens - H:Xt211200_MB_CLIENTIT<br>项目(P) 编辑(E) 初图(V) 插入(I) 在約<br>● 「● ■ 保存项目 ■ X ■ 面 > | 200_MB_<br>(0) 选<br>く <sup>  </sup> うき | _CLII | ENI<br>工具<br>計品 | l(1)<br>III       | 窗口(W) 帮助(H)    | 至在线 🖉 转至离线 🛔          |             | = 11 4         | I项目中搜索> 📑             | ù              |             | Tota                                                                                                    | lly Integrated Automati<br>POI | on<br>RTAL |
|-------------------------------------------------------------------------------------------|----------------------------------------|-------|-----------------|-------------------|----------------|-----------------------|-------------|----------------|-----------------------|----------------|-------------|----------------------------------------------------------------------------------------------------|--------------------------------|------------|
| 项目树                                                                                       |                                        | 1     | 200_            | MB_0              | CLIENT > PLC_2 | [CPU 1214C AC/DC/Rly] | ▶ 程序块 ▶     | 数据块_11         | DB2]                  |                | _ 01        | ×                                                                                                    | 任务 🔳                           |            |
| 设备                                                                                        |                                        |       |                 |                   |                |                       |             |                |                       |                |             |                                                                                                    | 选项                             |            |
| P\$                                                                                       |                                        |       | s) _s)          | i a.              | 🛃 🖿 🔭 (G)      | tania 🔒 🗰 🙀           | 3. 这种腔信管    | 制刷刷起始值由        | R. R. 将把始值加           | 谢太实际值 🗾        | a. I        |                                                                                                    |                                |            |
|                                                                                           |                                        | 1     | *616            | 2+h               | 1              | POPER OF PORT         | - TO PORTER | WID-DEPAH DE T | and the second second | 677 37 97 97 E |             |                                                                                                    |                                | ×          |
| ▼ 1200 MB CLIENT                                                                          |                                        |       | 32.35           | <b>5-55</b><br>夕轮 |                | <b>劫</b> 据术刑          | 信终留         | 老椅債            | 些知道                   | 49.14          | 리사 HMU      | ш                                                                                                    | ▶ 登我和曾换                        |            |
| ····································                                                      |                                        | 1     | -               | -1⊐190<br>▼ St    | tatic          | 数加关率                  | 11117里      |                | III. 174 III.         | 19             | PJ /X HIVI/ | <i>m</i>                                                                                                    | 奈地:                            | <u> </u>   |
|                                                                                           |                                        | 2     | -               |                   | 8031           | Array(0, 10) of Word  | 0.0         |                |                       |                |             |                                                                                                    | <u>=</u> 174 ·                 | - 3        |
| PIC 2 [CPU 1214C AC/DC/RM]                                                                |                                        | 3     | -               |                   | 8031(0)        | Word                  | 0.0         | 16#0           | 16#0100               | H              |             |                                                                                                    |                                | - 6        |
| 1 设备组态                                                                                    |                                        | 4     |                 |                   | 8031[1]        | Word                  | 2.0         | 16#0           | 16#0000               | i i i          |             | Ē                                                                                                    | 📃 全字匹配                         |            |
| 1. 在线和诊断                                                                                  |                                        | 5     | -00             |                   | 8031[2]        | Word                  | 4.0         | 16#0           | 16#0000               | Ä              |             | V                                                                                                    | 📃 区分大小写                        |            |
| ▼ 2 程序块                                                                                   |                                        | = 6   | -00             |                   | 8031[3]        | Word                  | 6.0         | 16#0           | 16#0000               | Ä              |             |                                                                                                    | □ 在子结构中查找                      |            |
| ■ 添加新块                                                                                    |                                        | 7     | -00             |                   | 8031[4]        | Word                  | 8.0         | 16#0           | 16#0000               | Ä              |             |                                                                                                    | □                              |            |
| Main [OB1]                                                                                |                                        | 8     | -00             |                   | 8031[5]        | Word                  | 10.0        | 16#0           | 16#0000               | Ā              |             | V                                                                                                    |                                |            |
| ■ 数据块_1 [DB2]                                                                             |                                        | 9     | -               |                   | 8031(6)        | Word                  | 12.0        | 16#0           | 16#0000               |                |             | V                                                                                                    |                                |            |
| ■ 数据块_2 [DB3]                                                                             |                                        | 10    | 0 🚾             |                   | 8031[7]        | Word                  | 14.0        | 16#0           | 16#0000               |                | <b>V</b>    |                                                                                                    | 📃 使用正则表达式                      |            |
| ▼ 100 系统块                                                                                 |                                        | 1     | 1 📶             |                   | 8031[8]        | Word                  | 16.0        | 16#0           | 16#0000               |                | <b>V</b>    | <ul> <li>✓</li> </ul>                                                                                                    | 0 mm                           | =          |
| ▼ 🗟 程序资源                                                                                  |                                        | 10    | 2 🕶             |                   | 8031(9)        | Word                  | 18.0        | 16#0           | 16#0000               |                | <b>V</b>    | V                                                                                                    |                                |            |
| MB_CLIENT [FB10                                                                           | . 🕘                                    | 13    | 3 🚾             |                   | 8031[10]       | Word                  | 20.0        | 16#0           | 16#0000               |                | <b>V</b>    | <ul> <li>Image: A start of the start of the start of</li></ul> | ○向上                            |            |
| IEC_Counter_0_D.                                                                          | . 🕘                                    |       |                 |                   |                |                       |             |                |                       |                |             |                                                                                                    | 查找                             |            |
| MB_CLIENT_DB (D.                                                                          | . 🕘                                    |       |                 |                   |                |                       |             |                |                       |                |             |                                                                                                    |                                |            |
| ▶ 3 工艺対象                                                                                  |                                        |       |                 |                   |                |                       |             |                |                       |                |             |                                                                                                    | 普換为:                           |            |
| ▶ → 小部源文件                                                                                 |                                        |       |                 |                   |                |                       |             |                |                       |                |             |                                                                                                    |                                | - 11       |
| ▶ 🔚 PLC 变量                                                                                |                                        |       |                 |                   |                |                       |             |                |                       |                |             |                                                                                                    | <ul> <li></li></ul>            |            |
| ▶ <u></u> PLC 数据类型                                                                        |                                        |       |                 |                   |                |                       |             |                |                       |                |             |                                                                                                    | ○ 从当前位要互始                      |            |
| > 區 监控与强制表                                                                                |                                        |       |                 |                   |                |                       |             |                |                       |                |             |                                                                                                    |                                |            |
| ▶ 14 在线备份                                                                                 |                                        |       |                 |                   |                |                       |             |                |                       |                |             |                                                                                                    | ○选择                            |            |
| Traces                                                                                    |                                        |       |                 |                   |                |                       |             |                |                       |                |             |                                                                                                    | ·                              | 様と         |
| ▶ 🔛 设备代理数据                                                                                |                                        |       |                 |                   |                |                       |             |                |                       |                |             |                                                                                                    | < II                           | 2          |
| 四 程序信息                                                                                    |                                        | ~     |                 |                   |                |                       |             |                |                       |                |             |                                                                                                    | ✓ 语言和资源                        |            |
| < III                                                                                     | >                                      |       | <               |                   |                |                       | 11          |                |                       |                |             | >                                                                                                    | 编辑语言:                          |            |
| > 详细视图                                                                                    |                                        | 1     |                 |                   |                |                       |             |                | 3 属性 1                | 信息 🔒 🖫 i       | 诊断          |                                                                                                    |                                | >          |
| ▲ Portal 御園 評員留                                                                           | 1                                      | The M | lain (OB        | 11)               | PLC 2          | ■ 数据块 2 (D)           | ■ 教振快 1 (D  |                |                       |                | 🔄 📿 已通过:    | ie iii                                                                                                    | 19-197 168 1 10 体控到            |            |

BT-124F 的第2个输入通道 DI1 通过外部接线接入 24V 电源,可在 DB2 监控 到对应的值。

| Siemens - H:\xt2\1200_MB_CLIENT\12        | 200_MB_ | CLIENT  |               |                |                     |                |               |                              |                 |       |          | _ Ø                       |
|-------------------------------------------|---------|---------|---------------|----------------|---------------------|----------------|---------------|------------------------------|-----------------|-------|----------|---------------------------|
| 项目(P) 编辑(E) 视图(V) 插入(I) 在线                | (O) 选项  | 〔(N) 工具 | (T)           | 窗口(W) 帮助(H)    |                     |                |               |                              |                 |       | Tota     | Ilv Integrated Automation |
| 📑 📑 🔒 保存项目 🔳 🐰 🗉 🗎 🗙                      | ( ≌) ±  | (at ± ⊞ |               | 🖬 🖳 📮 🖉 转      | 至在线 🖉 转至离线 🛔        | 7 🖪 🖪 🗡        | ΞШ 🛛          | 在项目中搜索> 🛛 🕌                  | 1               |       |          | PORTAL                    |
| 项目树                                       |         | 1200_1  | MB_(          | CLIENT   PLC_2 | CPU 1214C AC/DC/Rly | 〕 程序块 →        | 数据块_1         | [DB2]                        |                 |       | Ξ×       | 任务 ■ □ ▶                  |
| 设备                                        |         |         |               |                |                     |                |               |                              |                 |       |          | 洗项                        |
|                                           |         | -0-0    |               | 🗐 는 💌 (2td     | 1000 Hang 🔍         | 间,这曲照信官        | 刺列扫标使出        |                              | 截大方际值 📑         | 8.    |          |                           |
|                                           |         | ***     |               | 4              | 124001 US DONE T    | ⊕ 10 bose into | 1913F18206181 | - We- Car- 1-0 222 AH INTO H | 304/9570PFIEL 🛶 | , way | -        |                           |
| - 1200 MR CHENT                           |         | 奴奴      | 5天_<br>セキャ    |                | 約 探 井 田             | 信務田            | 12 14 (B)     | - Ph: 100 (首)                | /0 14           | 교사    | 11       | ◇ 查找和管换                   |
| - 1200_WB_CELEWI                          |         |         | 1997<br>• C • | atic           | 80.04×C2            | 用沙里            | 起源目           | m 1% IE                      | াক গর           | N HWI | <i>m</i> | ±+++ ·                    |
| - ANDIDI CCM<br>上                         |         |         |               | 8021           | America 101 of Word | 0.0            |               |                              |                 |       |          | <u>=</u> 1% ·             |
|                                           |         | 2 40    |               | 8021[0]        | Word                | 0.0            | 16#0          | 16#0200                      |                 |       |          |                           |
| ₩ 设备组本                                    |         |         | - 1           | 8031[1]        | Word                | 2.0            | 16#0          | 1080200                      |                 |       |          | 📄 全字匹配                    |
| 「なば和诊断                                    |         | 5 40    |               | 8031[2]        | Word                | 4.0            | 16#0          | 16#0000                      | H               |       | Ē        | □ 区分大小写                   |
| ▼ 🔜 程序法                                   |         | 6 10    |               | 8031[3]        | Word                | 60             | 16#0          | 16#0000                      | ä               |       | Ē        | □ 在子结构中查找                 |
| ● 添加新块                                    | -       | 7 -     |               | 8031[4]        | Word                | 80             | 16#0          | 16#0000                      | Ä               |       |          |                           |
| Main [OB1]                                |         | 8 -     |               | 8031[5]        | Word                | 10.0           | 16#0          | 16#0000                      | Ä               |       |          | 一任限撤入中甲重拐                 |
| ■ 数据块 1 [DB2]                             | ě       | 9 -60   |               | 8031[6]        | Word                | 12.0           | 16#0          | 16#0000                      | Ä               |       | V        | - 使用通配符                   |
| ■ 数据块 2 (DB3)                             |         | 10 -    |               | 8031[7]        | Word                | 14.0           | 16#0          | 16#0000                      | Ä               |       |          | 📃 使用正则表达式                 |
| ▼ □ 系统块                                   |         | 11 🐽    |               | 8031[8]        | Word                | 16.0           | 16#0          | 16#0000                      | Ä               |       |          | =                         |
| ▼ □□ 程序资源                                 |         | 12 🕣    |               | 8031[9]        | Word                | 18.0           | 16#0          | 16#0000                      | Ă               |       |          |                           |
| MB_CLIENT [FB10                           | •       | 13 🕣    |               | 8031[10]       | Word                | 20.0           | 16#0          | 16#0000                      | Ā               |       |          | 〇向上                       |
| IEC_Counter_0_D                           |         |         |               |                |                     |                |               |                              |                 |       |          | 查找                        |
| MB_CLIENT_DB [D                           |         |         |               |                |                     |                |               |                              |                 |       |          |                           |
| <ul> <li>基 工艺対象</li> </ul>                |         |         |               |                |                     |                |               |                              |                 |       |          | 替换为:                      |
| ▶ → 小部源文件                                 |         |         |               |                |                     |                |               |                              |                 |       |          |                           |
| ▶ 🔚 PLC 变量                                |         |         |               |                |                     |                |               |                              |                 |       |          | () 救小立持                   |
| ▶ 📴 PLC 数据类型                              |         |         |               |                |                     |                |               |                              |                 |       |          |                           |
| La La La La La La La La La La La La La L  |         |         |               |                |                     |                |               |                              |                 |       |          | ○ 从当前位金开始                 |
| ▶ 1 4 4 4 6 6 6 6 6 6 6 6 6 6 6 6 6 6 6 6 |         |         |               |                |                     |                |               |                              |                 |       |          | ○ 选择                      |
| 🕨 🔄 Traces                                |         |         |               |                |                     |                |               |                              |                 |       |          | 茶瓶 全部替: >                 |
| ▶ 🔛 设备代理数据                                |         |         |               |                |                     |                |               |                              |                 |       |          | < II >                    |
| 程序信息                                      |         |         |               |                |                     |                |               |                              |                 |       |          | ▼ 语言和资源                   |
| C C C C C C C C C C C C C C C C C C C     | 1       | <       |               |                |                     | Ш              |               |                              |                 |       | >        | <u>^</u>                  |
| 1 详细间图                                    |         |         |               |                |                     |                |               | 対局性                          | 住白 ③ □ 3        | ふいい   | 8.4      | 「編雑音言: ✓                  |
| · · · · · · · · · · · · · · · · · · ·     | _       |         |               | 1.             |                     |                |               | 3/温住 5                       | ш <i>ж ч</i> 🔄  | 20    |          |                           |

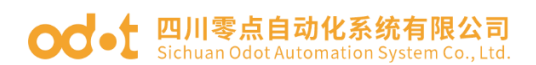

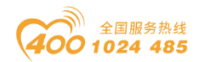

### 4 组态王与模块通讯示例

本应用采用组态王 V6.55 软件,组态王作为 Modbus TCP 客户端连接 BN-8031 Modbus TCP 通讯板进行测试演示。硬件构成如下:

注: IO 模块排列顺序固定后,它的 Modbus 地址就固定了。 举例测试:测试 B32-MT12, IO 模块地址表如下: BT-124F 对应的地址区是 10001~10016, BT-222F 对应的地址区是 00001~00016,

 双击组态王 V6.55 软件图标,进入工程管理器,点击新建工程,根据向导 建立工程 MODBUS TCP。

| 🚯 工程管   | 理器     |    |              |           |         |          |            |          |          |      |           | _      |      | $\times$ |
|---------|--------|----|--------------|-----------|---------|----------|------------|----------|----------|------|-----------|--------|------|----------|
| 文件(F) 社 | 见图(V)  | Ιļ | (T) 帮助(H     | )         |         |          |            |          |          |      |           |        |      |          |
|         | Γ      | ×  |              | đ         |         | <b>S</b> | $\diamond$ | <b>6</b> | <b>a</b> |      |           |        |      |          |
| 搜索      | 新建     | 删除 | ▲ 属性         | 备份        | 恢复      | DB导出     | DB导入       | 开发       | 运行       |      |           |        |      |          |
| マ 工程名   | 称      |    | 路径           |           |         |          |            | 分辨率      |          | 版本   | 描述        |        |      |          |
| Kingde  | emo1   |    | d:\组态王\e     | kample∖ki | ngdemoʻ | 1        |            | 640*48   | 0        | 6.55 | 组态王6.55演示 | 工程640> | (480 |          |
| Kingde  | emo2   |    | d:\组态王\e:    | kample∖ki | ngdemo  | 2        |            | 800*60   | 0        | 6.55 | 组态王6.55演示 | 工程800> | (600 |          |
| Kingde  | emo3   |    | d:\组态王\e:    | kample∖ki | ngdemo  | 3        |            | 1024*7   | 68       | 6.55 | 组态王6.55演示 | 工程1024 | X768 |          |
| P MODB  | US TCP |    | c:\users\ccl | \desktop  | \modbus | tcp\mod  | bus tcp    | 1366*7   | 68       | 6.55 |           |        |      |          |
|         |        |    |              |           |         |          |            |          |          |      |           |        |      |          |
|         |        |    |              |           |         |          |            |          |          |      |           |        |      |          |
|         |        |    |              |           |         |          |            |          |          |      |           |        |      |          |
|         |        |    |              |           |         |          |            |          |          |      |           |        |      |          |
|         |        |    |              |           |         |          |            |          |          |      |           |        |      |          |
|         |        |    |              |           |         |          |            |          |          |      |           |        |      |          |
|         |        |    |              |           |         |          |            |          |          |      |           |        |      |          |
|         |        |    |              |           |         |          |            |          |          |      |           |        |      |          |
|         |        |    |              |           |         |          |            |          |          |      |           |        |      |          |
|         |        |    |              |           |         |          |            |          |          |      |           |        |      |          |
|         |        |    |              |           |         |          |            |          |          |      |           |        |      |          |
| 完成      |        |    |              |           |         |          |            |          |          |      |           |        |      | 11.      |

2、双击新建工程 MODBUS TCP,进入工程浏览器。点击设备-COM1,点击右 侧新建设备配置向导,点击 PLC-莫迪康-MODBUS TCP-TCP,根据向导点击 下一步建立连接。

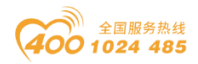

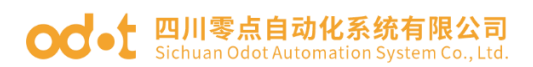

| ➡ 工程浏览器MODBUS TCP                       |                                                         | - 0 × ( |
|-----------------------------------------|---------------------------------------------------------|---------|
| _ 工程(F) 配置(S) 查看(V) 工具(I) 帮助(H)         |                                                         |         |
| □ 1122 1122 1122 1122 1122 1122 1122 11 | D:                                                      |         |
|                                         | 全中丁家、设备名称、通讯方式<br>学者配置曲句导将编制切完成设备的主<br>学者配置自导将编制切完成设备的主 |         |

注意设备地址填写格式(BN-8031的IP: 192.168.1.100,复位后IP地

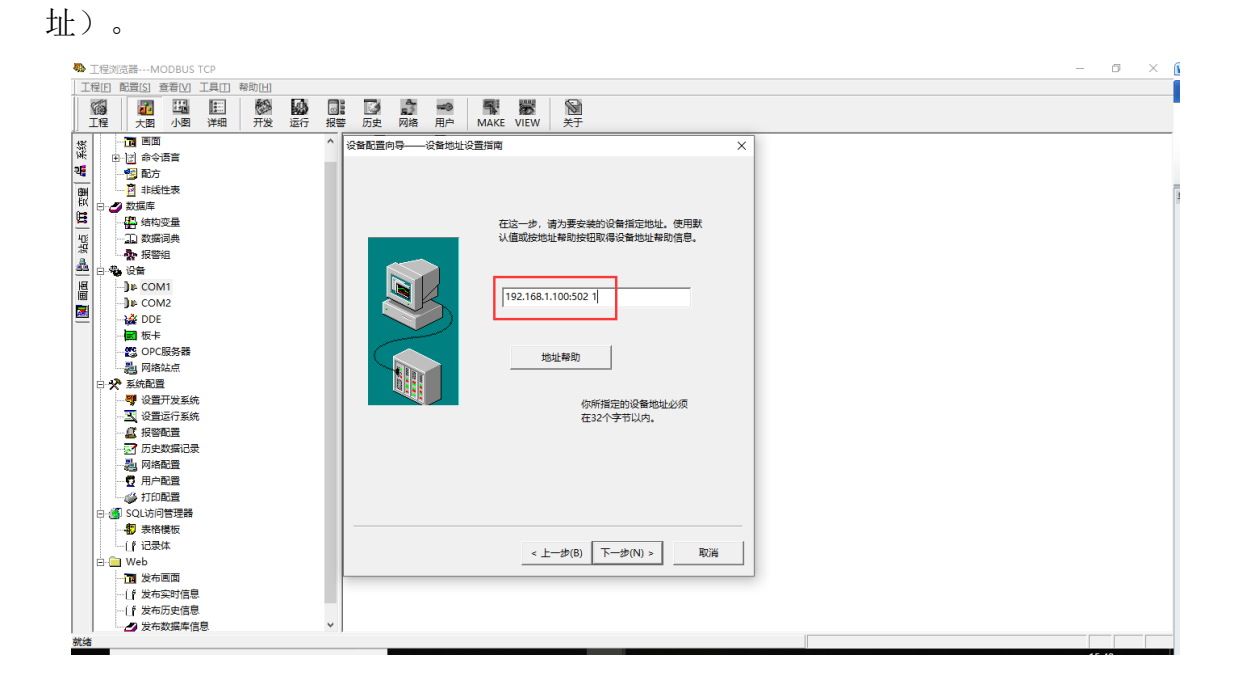

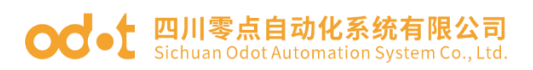

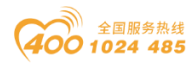

| No. 工程浏览器MODBUS TCP                                         | - 0 × |
|-------------------------------------------------------------|-------|
| 工程(1) 配置(2) 查看(1) 工具(1) 帮助(1)                               |       |
|                                                             |       |
| 工程 / 大图 小图 详细 开发 运行 报警 历史 网络 用户 MAKE VIEW 关于                |       |
|                                                             |       |
| (注) 中・回 命令语言                                                |       |
|                                                             |       |
| 田      直 非线性表                                               |       |
|                                                             |       |
| 2 一册 纳利变量                                                   |       |
|                                                             |       |
|                                                             |       |
| 二 日本後 (2) 新夜首乃 奥迪康 生一部 ModDusiCP . 新夜首乃 奥迪康 生一部 ModDusiCP . |       |
|                                                             |       |
| 図 → ☆ DDE                                                   |       |
|                                                             |       |
|                                                             |       |
|                                                             |       |
|                                                             |       |
| 響 设置开发系统 通讯方式: TCP                                          |       |
|                                                             |       |
|                                                             |       |
|                                                             |       |
|                                                             |       |
|                                                             |       |
| 日 · @ 5Q · 访问管理器                                            |       |
|                                                             |       |
|                                                             |       |
|                                                             |       |
| TT 发布画面                                                     |       |
| (1)发布实时信息                                                   |       |
|                                                             |       |
|                                                             |       |
| 0.50                                                        |       |

3、点击数据库-数据词典,在右侧变量名新建变量。设置变量参数。DIO 对应

BT-124F, DO0 对应 BT-222F。

| 定义变量                                            | < 定义变量 ×                                         |
|-------------------------------------------------|--------------------------------------------------|
| 基本属性 报警定义 记录和安全区                                | 基本属性 报警定义 记录和安全区                                 |
| 变量名: DIO                                        | · · · · · · · · · · · · · · · · · · ·            |
| 变量类 <mark>2</mark> :: I/O高散                     | 変量关2: 1/0商散                                      |
| 描述:                                             | 描述:                                              |
| 结构成员:                                           | 结构成员:                                            |
| 成员描述:                                           | 成员描述:                                            |
|                                                 |                                                  |
| 最小值 0 最大值 1000000000 <b>□ 保存参数</b>              | □ 最小值 0 最大值 9999999999 □ <b>保存参数</b>             |
| 最小原始值 0 最大原始值 1000000000 C保存数值                  | 最小原始值 0 最大原始值 999999999 <b>F 保存数值</b>            |
| 连接设 <mark>6</mark> 新IO设备 ▼ 采集频率 1000 毫秒         | 连接设 <mark>者</mark> 新IO设备 ▼ 采集频率 1000 毫秒          |
| <b>高存表</b> 10001                                | <b>高存器</b> 00001 □ □ □ □ □ □ □ □ □ □ □ □ □ □ □ □ |
| 数据类型: Bit ・ ・ ・ ・ ・ ・ ・ ・ ・ ・ ・ ・ ・ ・ ・ ・ ・ ・ ・ | 数据操型: Bit ・ ・ ・ ・ ・ ・ ・ ・ ・ ・ ・ ・ ・ ・ ・ ・ ・ ・ ・  |
| 读写属性: () 读写 () 只读 () 只写 [] 允许DDE访问              | 读写属性: @ 读写 C 只读 C 只写 [ 允许DDE访问                   |
|                                                 |                                                  |
|                                                 |                                                  |
| 确定取消                                            | 通定 取消                                            |

4、点击画面,点击右侧新建,会弹出新界面,填写画面名称 8031.点击确定。

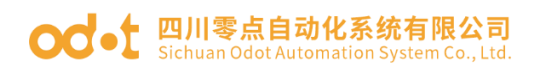

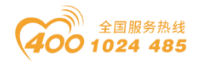

| ➡ 工程浏选器MODBUS TCP                                                                                                    | - c | 5 X | < 👔      |
|----------------------------------------------------------------------------------------------------|-----|-----|----------|
| 工程[D] 配置[S] 查署[V] 工具[I] 帮助[U]                                                                                                    |     |     |          |
| 図         図         E         図         III         III         III         IIII         IIII         IIIII         IIIIIIIIIIIIIIIIIIIIIIIIIIIIIIIIIIII                                                                                                    |     |     |          |
| 工作         大振 小馬 洋田         开发 近行         現美         万丈         現美         所本         万丈         現美         所本         「日本         「日本 <th></th> <th></th> <th></th> |     |     |          |
|                                                                                                    |     |     | البيبيهم |

5、在新画面建立图示,关联变量。建立完成后点击文件-全部存-切换到

VIEW。

| ♥ 开发系统开发系统<br>文件(F) 編編(E) 排列(L) 工具(T) 图库(Z) 画面(W) 発助(H)                                                                                                    |                                                                                                    | - | ٥ | × |
|----------------------------------------------------------------------------------------------------|----------------------------------------------------------------------------------------------------|---|---|---|
| DIO 121F<br>Market Compared and According to the second and the second and the seco | 上     上     上     上     上     上     上     上     上     上     上     上     上     上     上     上     上     上     上     上     上     上     上     上     上     上     上     上     上     上     上     上     上     上     上     上     日     日     日< |   |   |   |

6、在运行系统界面,点击画面,选中 8031,点击确定,可以查看到 IO 模块的 在线值。

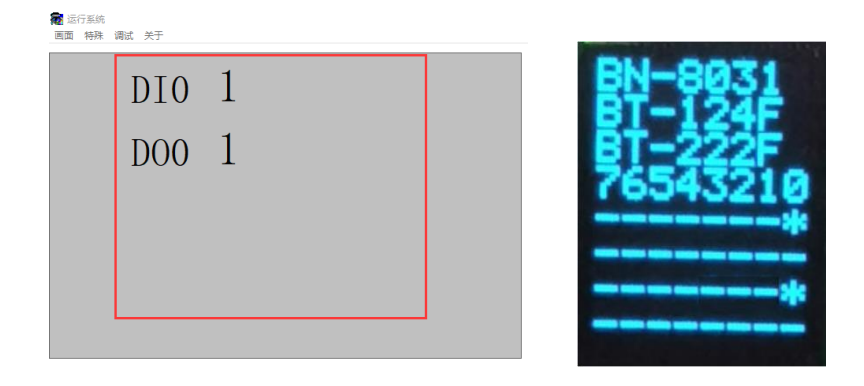

地址:四川省绵阳市飞云大道 261 号综合保税区 204 厂房 260 / 377 官网: www.odot.cn

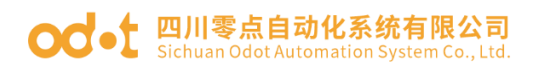

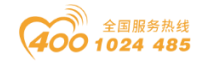

### 5 施耐德 (SoMachine V4.3) 与模块通讯示例

本应用采用施耐德 SoMachine V4.3 软件,施耐德 PLC TM241CE24R 作为 Modbus TCP 客户端连接 BN-8031 Modbus TCP 通讯板进行测试演示。 IO 模块硬件构成如下:

注: IO 模块排列顺序固定后,它的 Modbus 地址就固定了。 举例测试:测试 B32-MT12, IO 模块地址表如下: BT-124F 对应的地址区是 10001~10016, BT-222F 对应的地址区是 00001~00016,

1. 运行 IO Config 软件配置模块参数(具体配置方式请参见模块与 MODBUS POLL 软件连接应用) BN-8031 模块 IP 地址为: (192.168.1.6, 配 置软件配置)

2. 打开施耐德 SoMachine 编程软件,点击新建项目-助手-常规下建立项目名称,选择控制器下 TM241CE24R-点击创建项目。

|                        | SoMachine Central - V4.3 (Administrator) 🤤       | 中 " 🙂 🖉 🍨 🔡 | -6     |
|------------------------|--------------------------------------------------|-------------|--------|
| Open □ □ ■ 1 ≈ 1 < 1 ? | Builder Vijeo-Designer SoMachine Basic 進手 💙 工具 🔻 |             | ⊳      |
|                        |                                                  |             | 帮助中心   |
|                        |                                                  |             |        |
| 77                     |                                                  |             |        |
| 启动 > 新建项目 > 助手 >       |                                                  |             |        |
| 最近自 助手 新建项目肋手          |                                                  |             |        |
|                        |                                                  |             |        |
| 连按: 市模和 市林 描述 医外的分子    |                                                  |             |        |
| 新建订 空项目 项目名称:          | 控制器                                              |             |        |
| 打开I 新建周 CN-8031        | 类型                                               | 版本          | 详细信息 🔺 |
| 以此开始:                  | TM241C24R                                        | 4.0.6.18    |        |
| 控制器 *                  |                                                  | 4.0.6.19    |        |
| 要求                     | TN/24/0241/0                                     | 4.0.0.10    |        |
| □ 需要现场总线               | Th/241040R                                       | 4.0.0.16    |        |
| □ 需要运动控制               | IM241C401/0                                      | 4.0.6.18    | 1      |
| 编程语言:                  | I M241CE24R                                      | 4.0.6.18    | 1      |
| 逻辑梯形图 (LD) *           | TM241CE24T/U                                     | 4.0.6.18    | i      |
|                        | TM241CE40R                                       | 4.0.6.18    | i      |
|                        | 4                                                |             |        |
|                        |                                                  |             | 创建项目   |
|                        |                                                  |             |        |

3. 进入应用程序双击控制器

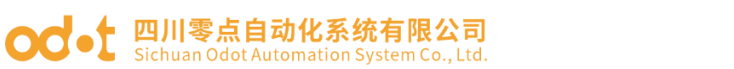

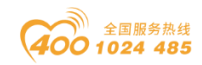

|                                                       |                  | SoMachine Central - V4.3 (Admin                                                                                                    | istrator)       | 🔁 🕈 🤊 🙂 🖉 😫 🔛               | -B          |
|-------------------------------------------------------|------------------|----------------------------------------------------------------------------------------------------|-----------------|-----------------------------|-------------|
| CN-8031.project <sup>*</sup><br>□ ☆ 🗄 🖴 🛯 🗶 🕄 - 🌣   ? | Logic Builder    | Vijeo-Designer SoMachine Basic                                                                                                    |                 | •                           |             |
| 工作流程                                                  | 版本               | 属性                                                                                                    |                 |                             | <br>81助中心 🔻 |
| 工作说程                                                  |                  | ○田程序设计 ● 1481 ● 1885 ● 1885 | 多个下载<br>下载型所有设备 | 能爭<br>二〕<br>【段集物徵子論序机<br>餐。 |             |
| 配置                                                    |                  |                                                                                                    |                 |                             |             |
| "配置"步骤提供在当前已打开的项目中添                                   | 加和删除设备的选项。在配置模式中 | 唱动 LogicBuilder 也是一个选项。                                                                                                    |                 |                             |             |

4. 将电脑与 PLC 相连,双击设备树下的控制器型号-右击自动扫描出的设备-更改 PLC 的 IP 地址及更改 PLC 的节点设备名称。

|                                       |                    | CN-8031.project* | - SoMachine Logic Builde     | er - V4.3 (Admini | strator)       |               |            |     |       |
|---------------------------------------|--------------------|------------------|------------------------------|-------------------|----------------|---------------|------------|-----|-------|
| 文件 编辑 视图 工程 编译 在线 调试工具                | 窗口 粗助              |                  |                              |                   |                |               |            |     |       |
| ●100%100×104%11回1回・11                 | 1 🕮 1 👒 🧐 🕞 👘 1 💷  | 93 da +3 S       | ◇   □ □ 2 全迭                 | • 1               | 逻辑翻册           | •             |            |     |       |
|                                       |                    |                  |                              |                   |                |               |            |     |       |
| 设备树                                   | A Martantallan M   |                  |                              |                   |                |               |            | - T |       |
|                                       | 小制型法探 cm 女体        |                  | 00.57 x (o06.64 / x 57.50 99 | m thinkin Low H   |                | * ~ =         |            | -   |       |
|                                       | 110168/2014 应用 文14 | 日志「PLC版面」        | 服労 1/0映別 11分部者               | 用)=               | 18 脉穷益的面   47% | 8 16思         |            |     |       |
| ■ 🔄 CN-8031                           | E 🐳 🚳 (F 🖬 🗶 (F 🕉  | 📌                |                              |                   |                |               |            |     |       |
| 🖹 🜉 MyController (TM241CE24R)         | C Controller       | ProjectName      | IP_Address                   | TimeSinceBoot     | NodeName       | ProjectAuthor | FW_Version |     |       |
| DI (Digital Inputs)                   | PC CODESYS Contr   |                  |                              |                   | USER-20190610N | 4K            | V3.5.3.83  |     |       |
| 📢 DQ (Digital Outputs)                | CODESYS Contr      |                  |                              |                   | SC-20180226155 | i9            | V3.5.3.130 |     |       |
| Counters (Counters)                   | III III IM241CE24R | CN-8031          | 192.168.1.3                  | 00h 1/m 10s       | M241-1         | Administrator | V4.0.6.26  |     |       |
| L Pulse_Generators (Pulse Generators) |                    |                  | 处理通讯设置                       |                   |                |               |            |     |       |
| iii Cartridge_1 (Cartridge)           |                    |                  |                              |                   |                |               |            |     |       |
| to_bus (IO bus - IM3)                 |                    |                  | 通讯参数                         |                   |                |               |            |     |       |
| COM_Bus (COM Bus)                     |                    |                  | <u>启动模式</u> :                |                   |                |               |            |     |       |
| Ethernet_1 (Ethernet Network)         |                    |                  |                              | -                 |                |               |            |     |       |
| We serial_line_1 (serial line)        |                    |                  |                              |                   |                |               |            |     |       |
| winder Senal_Line_2 (Senai ine)       |                    |                  | 网络名称:                        |                   |                |               |            |     |       |
|                                       |                    |                  | my_Device                    |                   |                |               |            |     |       |
|                                       |                    |                  | The debute                   |                   |                |               |            |     |       |
|                                       |                    |                  | 102 168 1 2                  |                   |                |               |            |     |       |
|                                       |                    |                  | 152.100.1.3                  |                   |                |               |            |     |       |
|                                       |                    |                  | 子网摘码:                        |                   |                |               |            |     |       |
|                                       |                    |                  | 255.255.255.0                |                   |                |               |            |     |       |
|                                       |                    |                  |                              |                   |                |               |            |     |       |
|                                       |                    |                  | 网关:                          |                   |                |               |            |     |       |
|                                       |                    |                  | 0.0.0.0                      |                   |                |               |            |     |       |
|                                       |                    |                  |                              |                   |                |               |            |     |       |
| 使用 DTM 连接                             | 同中心大招捷手            | )<br>(井)         | 送保支                          | -                 |                |               |            |     |       |
| ビ 工具树 🔆 应用程序树 📌 设备树                   | ≥ 安主任残模式           | 1                | 一永久保存设]                      | <b>T</b>          |                |               |            |     |       |
| 消息-总计0个错误,1条警告,9条消息                   |                    |                  |                              |                   |                |               |            |     | • ª X |
| INDER'                                |                    |                  |                              |                   | 确定             | (0) 取         | 消(C)       |     |       |

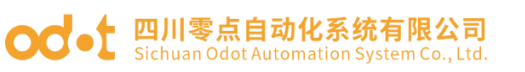

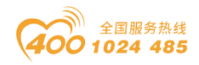

| 2件 編輯 短四 工程 編章 在线 運ば 工具 面口 詰助<br>응 ~ · · · · · · · · · · · · · · · · · ·                                                                                                    |                                 |                                           | CN-8031.project* | - SoMachine Logic Build                          | ler - V4.3 (Admini | strator)     |               | (1111111111 |     | _6  |
|----------------------------------------------------------------------------------------------------|---------------------------------|-------------------------------------------|------------------|--------------------------------------------------|--------------------|--------------|---------------|-------------|-----|-----|
| ● I O O X & B & X M X I B 1 20 O I I O O X I I O O X I O I O Z A A O I I O O X I O I O Z A A O X I I O O X I I O O X I I O O X I I O O X I I O O X I I O O X I I O O X I I O O X I I O O X I I O O X I I O O X I I O O X I I O O X I I O O X I I O O X I I O O X I I O O X I I O O X I I O O X I I O O X I I O O X I I O O X I I O X I I O X I I O X I X I                                                                                                    | 文件 编辑 视图 工程 编译 在线 调调式工具 召       | <u> </u> 勤                                |                  |                                                  |                    |              |               |             |     |     |
| Like With Controller X Like With Controller X Like Controller X Like Controller X Like Controller (11/241C24R) Like Controller (11/241C24R) Like Controller (11/241                                                                                                    | ● ∽☆X時間× 番結開筒+111               | 🕅 I 😋 🕫 🕞 👘 I Ca                          | 91 41 41 8 1 4   | > 🖪 🖪 全迭                                         | - 1                | 逻辑配置         |               |             |     |     |
| 当時代目の日本  日本語で、100001 日本の1000 日本語で、100001 日本語で、100001 日本語で、100001日 日本の1000 日本語で、100001日 日本の1000 日本の1000 日本語で、100001日 日本の1000 日本語で、100001日 日本の1000 日本の1000 日本の100 日本の1000 日本の1000 日本の1000 日本の1000 日本の1                                                                                                    |                                 |                                           |                  |                                                  |                    |              |               |             |     |     |
| With the set of the set of the set                                                                                                    | - 1                             | (21 · · · · · · · · · · · · · · · · · · · |                  |                                                  |                    |              |               |             | 工具約 |     |
| Image: CV-4021       Image: CV-4021         Image: CV-4021       Image: CV-4021         Image: CV-4021       Image: CV                                                                                                    |                                 | MyController X                            |                  |                                                  |                    |              |               | •           | 工会相 | • • |
| ■ ③ CM-0424T         ● ③ CM-0424T         ● ○ ① GM-04 (CM-042)         ● ③ CM-0424T         ● ○ ① GM-04 (CM-042)         ● ③ CM-0424T         ● ○ GM-04 (CM-042)         ● ○ GM-04 (CM-042)                                                                                                    | <u> </u>                        | 控制器选择 应用   文件                             | 日志   PLC设置       | 服务   1/0映射   任务部署                                | 著 用尸和组 Opcl        | la 服务器配置   礼 | 大态   信息       |             |     |     |
| Implementation       ProjectNume       ProjectNume </td <td>□-🛅 CN-8031</td> <td>  🔆 🔆 🕲   📓 📉   📌</td> <td>1 📌  </td> <td></td> <td></td> <td></td> <td></td> <td></td> <td></td> <td></td>                                                                                                    | □-🛅 CN-8031                     | 🔆 🔆 🕲   📓 📉   📌                           | 1 📌              |                                                  |                    |              |               |             |     |     |
| Image: Digital Data (b)       Image: Digital Data (b)         Image: Digital Data (b)       Image: Digital Data (b)         Image: Digital Data (b)       Image: Digital Data (b) </td <td>MyController (TM241CE24R)</td> <td>C Controller</td> <td>ProjectName</td> <td>IP_Address</td> <td>TimeSinceBoot</td> <td>NodeName</td> <td>ProjectAuthor</td> <td>FW_Version</td> <td></td> <td></td>                                                                                                    | MyController (TM241CE24R)       | C Controller                              | ProjectName      | IP_Address                                       | TimeSinceBoot      | NodeName     | ProjectAuthor | FW_Version  |     |     |
| Im       Monoconstruction       Science and Science and Science                                                                                                    | DI (Digital Inputs)             | PC 🔢 CODESYS Contr                        |                  |                                                  |                    | USER-2019061 | омк           | V3.5.3.83   |     |     |
| □ Courter (Countrer)       □ Mac_Generators (Mac Generators)         □ L Nade_Generators (Mac Generators)       □ Catridge_1 (Catridge)         If 10, 20, 00 (Dub ar M3)       □ Catridge_1 (Catridge)         If 0, 20, 00 (Dub ar M3)       □ Catridge_1 (Catridge)         If 0, 20, 00 (Dub ar M3)       □ Catridge         If 0, 20, 00 (Dub ar M3)       □ Catrid                                                                                                    | 🙀 DQ (Digital Outputs)          | 🖽 🕅 CODESYS Contr                         |                  |                                                  |                    | SC-201802261 | 559           | V3.5.3.130  |     |     |
| I hole_Generators (Puice Generators)         I condege_1(Cartholge)         I condege_1(Cartholge)         I con                                                                                                    | Counters (Counters)             | 1 TM241CE24R                              | CN-8031          | 192.168.1.3                                      | 00h 18m 10s        | M241-1       | Administrator | V4.0.6.26   |     |     |
| If Cartrógo: (Cartrógo)         If D. Bur (Contrógo: (Cartrógo)         If D. Bur (Contrógo: (Cartrógo)         If D. Bur (Contrógo: (Cartrógo)         If D. Bur (Contrógo: (Cantrógo)         If D. Bur (Contrógo: (Cantrógo)         If D. Bur (Contrógo: (Cantrógo)         If D. Bur (Contrógo: (Cantrógo)         If D. Bur (Contrógo: (Cantrógo)         If D. Bur (Contrógo: (Cantrógo)         If D. Bur (Contrógo: (Cantrógo)         If D. Bur (Cantrógo: (Cantrógo)         If If D. Bur (Cantrógo: (Cantrógo)         If If If If If If If If If If If If If I                                                                                                    |                                 |                                           | _                |                                                  |                    |              |               |             |     |     |
| Etc.psa (Crotus)     Good (Dotus - M3)     Good (Dotus - M3)     Good (Dotus - M                                                                                                    | Cartridge_1 (Cartridge)         |                                           | 更改设              | 备名称                                              |                    | _            | × )           |             |     |     |
| Image: Contract (chement Network)         Image: Send Line_1 (chement Network)         Image: Send Line_1 (chement Network)         Image: Send Line_2 (chematine)         Image: Send Line_2 (chematine)                                                                                                    | IO_Bus (IO bus - TM3)           |                                           |                  | <b>退生力</b> 造水石大业的                                |                    |              |               |             |     |     |
| Ethernet_1:(Ethernet/tetwork)<br>+ ☞ Serial_Lne_2(Serial lne)<br>+ ☞ Serial_Lne_2(Serial lne)<br>+ ☞ Serial_Lne_2(Serial lne)<br>+ ☞ Serial_Lne_2(Serial lne)<br>+ ⊕ Serial_Lne_2(Serial lne)<br>+ ⊕ | COM_Bus (COM bus)               |                                           |                  | して 一 一 一 一 一 一 一 一 一 一 一 一 一 一 一 一 一 一 一         | 网络中走哐一时:           |              |               |             |     |     |
| * ⊕ <sup>2</sup> Serial_Lne_2 (Serial Ine)<br>* ⊕ <sup>2</sup> Serial_Lne_2 (Serial Ine)<br>UBAR TA TA TA TA TA TA TA TA TA TA TA TA TA                                                                                                    | Ethernet_1 (Ethernet Network)   |                                           |                  | <ul> <li>否则,不会正确列出</li> <li>目连接可能导致意外</li> </ul> | 设备名称,<br>行为。       |              |               |             |     |     |
| * @ Serid_Line_2 (Serid line)<br>当前: #241-1<br>前: #241-1<br>前: #241-1                                                                                                    | Serial_Line_1 (Serial line)     |                                           |                  |                                                  |                    |              |               |             |     |     |
|                                                                                                    | 🗷 💞 Serial_Line_2 (Serial line) |                                           |                  |                                                  |                    |              |               |             |     |     |
|                                                                                                    |                                 |                                           | 设备               | 名称                                               |                    |              |               |             |     |     |
|                                                                                                    |                                 |                                           | 当有               | ij: M241-1                                       |                    |              |               |             |     |     |
|                                                                                                    |                                 |                                           | 新:               | M241-1                                           |                    |              |               |             |     |     |
|                                                                                                    |                                 |                                           |                  |                                                  |                    | _            |               |             |     |     |
|                                                                                                    |                                 |                                           |                  |                                                  | 确定                 | 取消           |               |             |     |     |
| 2 VI - VI                                                                                                    |                                 |                                           |                  |                                                  |                    |              |               |             |     |     |
|                                                                                                    |                                 |                                           | _                |                                                  |                    |              |               |             |     |     |
|                                                                                                    |                                 |                                           |                  |                                                  |                    |              |               |             |     |     |
|                                                                                                    |                                 |                                           |                  |                                                  |                    |              |               |             |     |     |
| · · · · · · · · · · · · · · · · · · ·                                                                                                    |                                 |                                           |                  |                                                  |                    |              |               |             |     |     |
| · 使用 DTM 连接                                                                                                    | ── 伸用 DTM 连接                    |                                           | 连接               | ē模式:                                             | 节点                 | [名称:         |               |             |     |     |
|                                                                                                    |                                 | ☑ 安全在线模式                                  | 节点               | 后名称                                              | ▼ M2               | 41-1         |               |             |     |     |
|                                                                                                    | 二 工具物   🐝 应用硅序物 📴 设备物 📗         |                                           |                  |                                                  |                    |              |               |             |     |     |

5 选择应用程序树-工程名称-点击控制器型号添加 POU。在 POU 内添加 (ADDM 功能块、WRITE\_VAR 写功能块、READ\_VAR 功能块)填写参数, 完成后再任务配置下的 MAST 内调用。

|                                              |                | CN-8031.project*      | <ul> <li>SoMachine Logic Builder - V4.3 (Adr</li> </ul> | ninistrator) 🔁           | 中 🤊 🙂 🖉 🎍 🏭            |                                                     |
|----------------------------------------------|----------------|-----------------------|---------------------------------------------------------|--------------------------|------------------------|-----------------------------------------------------|
| 文件编辑 视图 工程 EBD/LD/LL 编译 在线 调制                | 工具 窗口          | 蓋助                    |                                                         |                          |                        |                                                     |
| ⊜l∽∝≵ங®×IM%i©i™•∩ii                          | 🗄 I 😋 🧐 -      | ⊨ = I (≣ % ≜ *≣ % I ) | 🗧 📮 🖓 全迭                                                | <ul> <li>逻辑翻册</li> </ul> | •                      |                                                     |
| [] [] () <> <> <> <> <> <> is in its its its | 101 pp   100 c |                       |                                                         | ₽₽₽+₽+                   | "刘国国国王大学家              |                                                     |
| 应用程序树 👻 🕂 🗙                                  | MyCont         | roller 🕂 POU 🗙        |                                                         |                          |                        | ▼ 工具箱 ▼ P ×                                         |
| CV-8031                                      |                | 输入助手                  | ~ ▼                                                     |                          | ×                      | <ul> <li>常規</li> <li>評 网络</li> <li>■ 运算块</li> </ul> |
| - 🎒 GVL                                      |                | 文本搜索 类别               |                                                         |                          |                        | 帶有 EN/ENO的功能                                        |
| MyPOU (PRG)                                  |                | 功能块                   | ▲ 名称                                                    | 条型                       | 初始                     | -om 分配<br>→ 跳转                                      |
| POU (PRG)                                    |                | 模块调用                  | ⊕ {} sec                                                | 库                        | m241 plcsystem, 1.0    | 4167 返回                                             |
|                                              |                | 关键字                   | H {} SEC_HSC                                            | 库                        | m241 hsc, 1.0.0.13 (s  | 🐫 輸入                                                |
|                                              |                | 转换操作符                 | SEC_PTOPWM                                              | 库                        | m241 ptopwm, 1.0.0     | 七 分支                                                |
|                                              |                |                       | 🖷 () sen                                                | 库                        | plccommunication, 1    | ■ 布尔操作符                                             |
|                                              |                |                       | ADDM                                                    | FUNCTION_BLOCK           | plccommunication, 1    | ▲ 数学运算符                                             |
|                                              |                |                       | READ_VAR                                                | FUNCTION_BLOCK           | plccommunication, 1    | ▶ 其他操作符                                             |
|                                              |                |                       | SEND_RECV_MSG                                           | FUNCTION_BLOCK           | plccommunication, 1    | 功能块                                                 |
|                                              |                |                       | SINGLE_WRITE                                            | FUNCTION_BLOCK           | plccommunication, 1    | ➡ 梯形图元素                                             |
|                                              |                |                       | WRITE_READ_VAR                                          | FUNCTION_BLOCK           | plccommunication, 1    | * POUs                                              |
|                                              |                |                       | WRITE_VAR                                               | FUNCTION_BLOCK           | plccommunication, 1    |                                                     |
|                                              |                |                       | Standard                                                | <i>₽</i>                 | standard, 3.5.2.0 (sys |                                                     |
|                                              |                |                       | € uei                                                   | μü                       | util, 3.5.1.0 (system) |                                                     |
|                                              |                | ✓ 结构化可视化(S)           |                                                         |                          |                        |                                                     |
|                                              |                | ☑ 显示文档(D)<br>文档(C):   |                                                         | ☑插入变量(W)                 | □插入命名空间前缀(N)           | 0                                                   |
| 🞽 工具树 🍄 应用程序树 晃 设备树                          | < III.         |                       |                                                         |                          |                        | - III - F                                           |
| 消息.总计0个错误,1条警告,9条消息                          |                |                       |                                                         |                          |                        | <u>~</u> ↓ ×                                        |

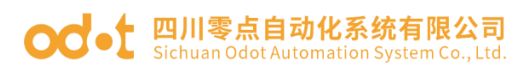

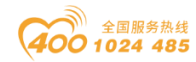

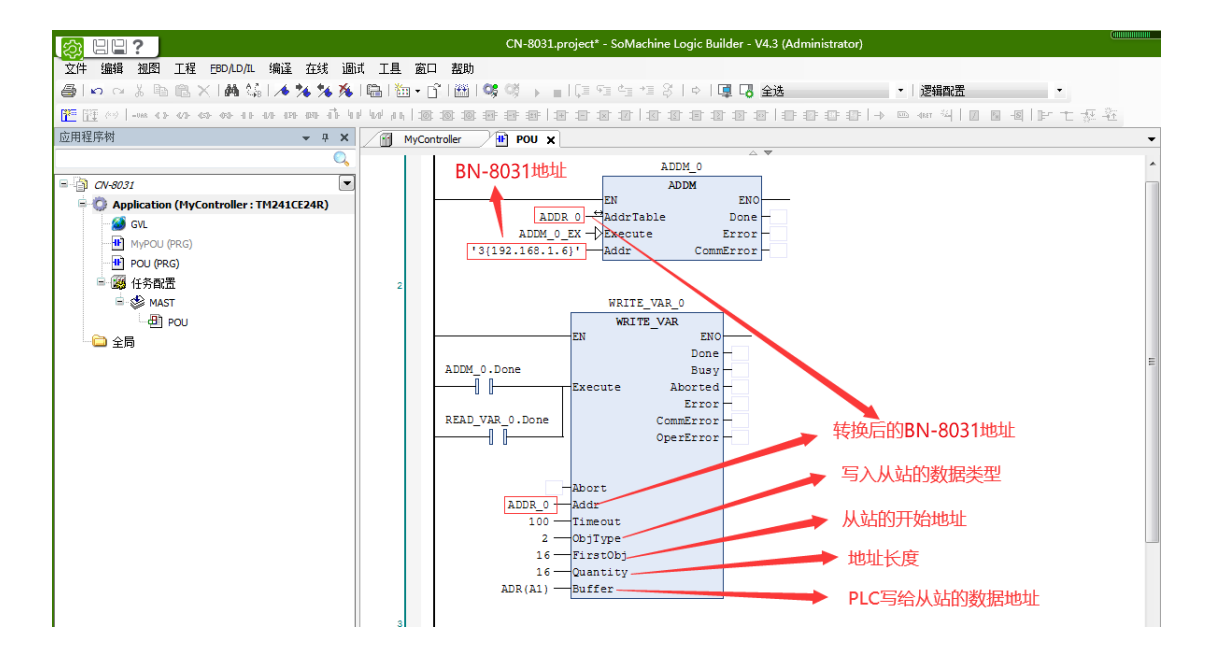

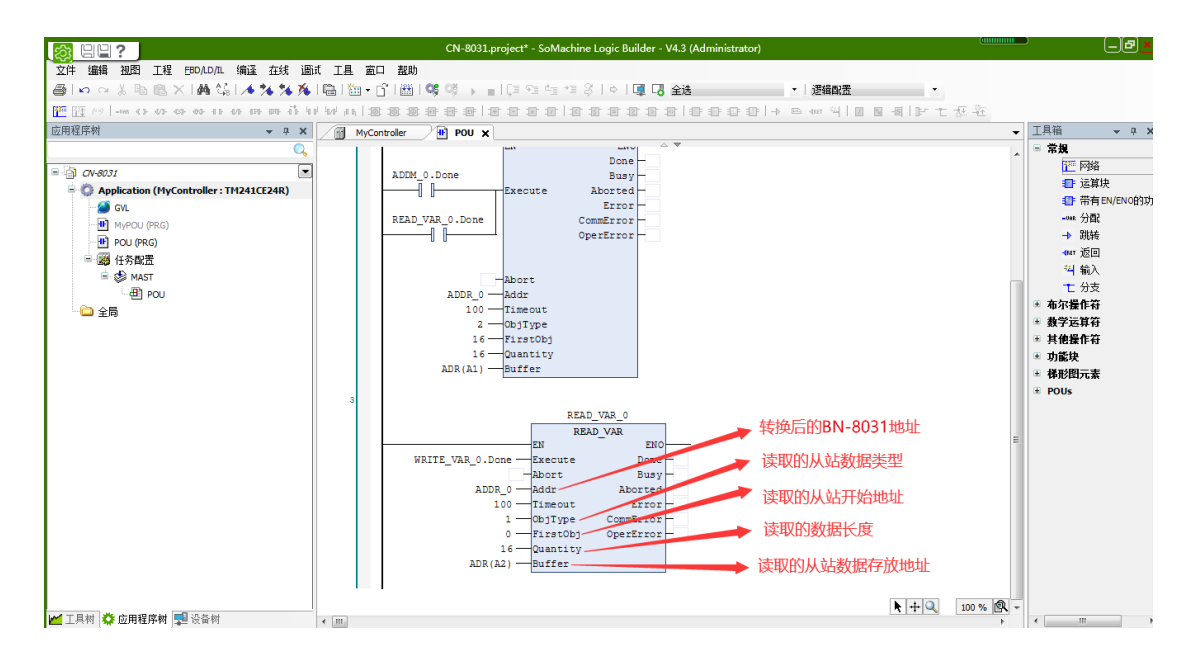

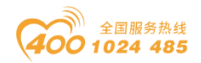

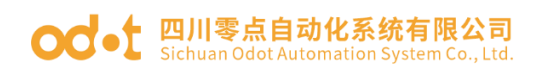

6.设置完成后、保存、编译、登录、下载

|                                                                                                    | CN-8031.project* - SoMachine Logic Builder - V4.3 (Administrator)                                                                                                    |   |
|----------------------------------------------------------------------------------------------------|----------------------------------------------------------------------------------------------------|---|
| 文件 编辑 视图 工程 EBD/LD/IL 编译 在线 调试                                                                                                    | 1. 工具 窗口 塑助                                                                                                    |   |
| <b>●   ∽ ∼ ≵ № ◎ X   A</b> \$\$   <b>∧ % % %</b>                                                                                                    | 臨 猶・6'  隊隊 →   原 %= 1年 8   ↓   項 73 全法                                                                                                    |   |
| 🚰 🏦 🕬   -=== २३ २३ २४ २४ २४ २४ २४ २४ २४ २४ २४ २४                                                                                                    | ₩₩ <b>₩8888888888888888888888888888888888</b>                                                                                                    |   |
| 应用程序树 👻 🕈 🗙                                                                                                    | MyController POU X                                                                                                    | • |
| Q<br>■ ① CV-SG31<br>● ② Application (MyController : TH241CE24R)<br>● ③ G/L<br>● ① MyPOU (PRG)<br>● ① ④ (PRG)<br>● ② MAST<br>● ② MAST<br>● ② POU<br>● 金飾 | ADDM_0.Done<br>READ_VAR_0.Done<br>- Abort<br>ADDR-0<br>Execute<br>Abort<br>ADDR-0<br>Execute<br>Abort<br>Abort<br>ADDR-0<br>CommError<br>OperError<br>- Abort<br>ADDR-0<br>- Addr<br>100<br>- Timeot<br>2 - ObjType<br>16 - FirstObj<br>16 - Quantity<br>ADR(A1) - Buffer | • |
|                                                                                                    | B<br>READ_VAR_0<br>READ_VAR<br>EN<br>EN<br>EN<br>EN<br>EN<br>EN<br>EN<br>EN<br>EN<br>EN                                                                                                    | E |

7. 在线监测通过改变 A1{0}的值,对应的从站 BT-222F 模块 Q 灯点亮。在 BT-124F 的第一个输入通道 DI0 通过外部接入 24V 电源,对应的 A2{0}值为 1。

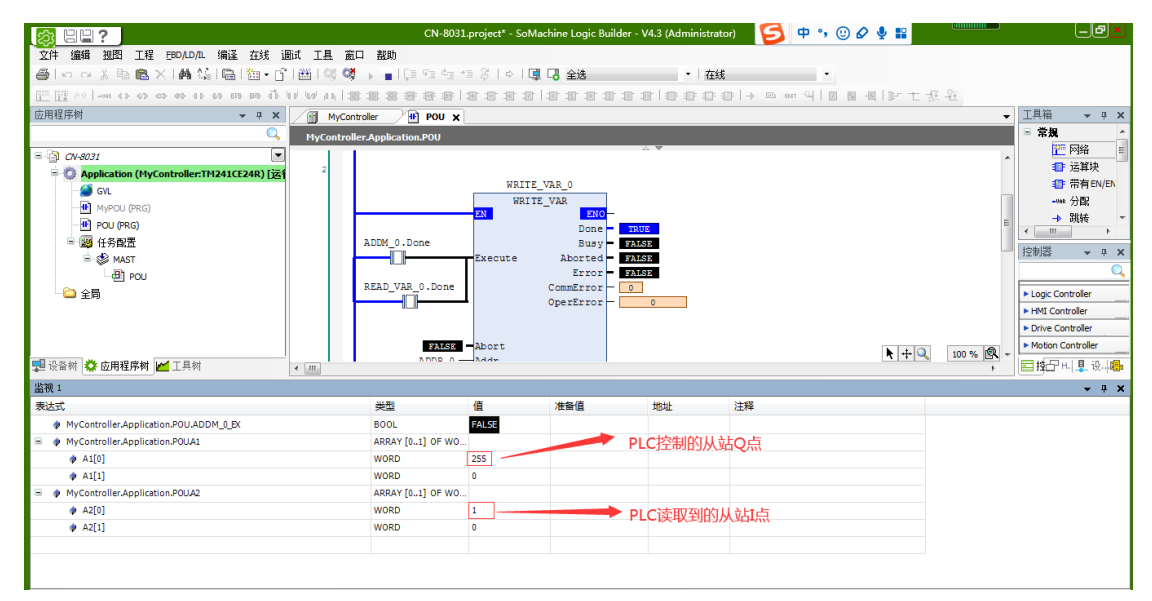

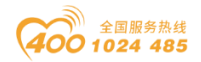

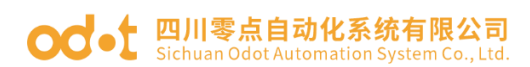

# BN-8032 模块的通讯示例

## 1 拓扑结构

ProfiNet Master通讯拓扑图

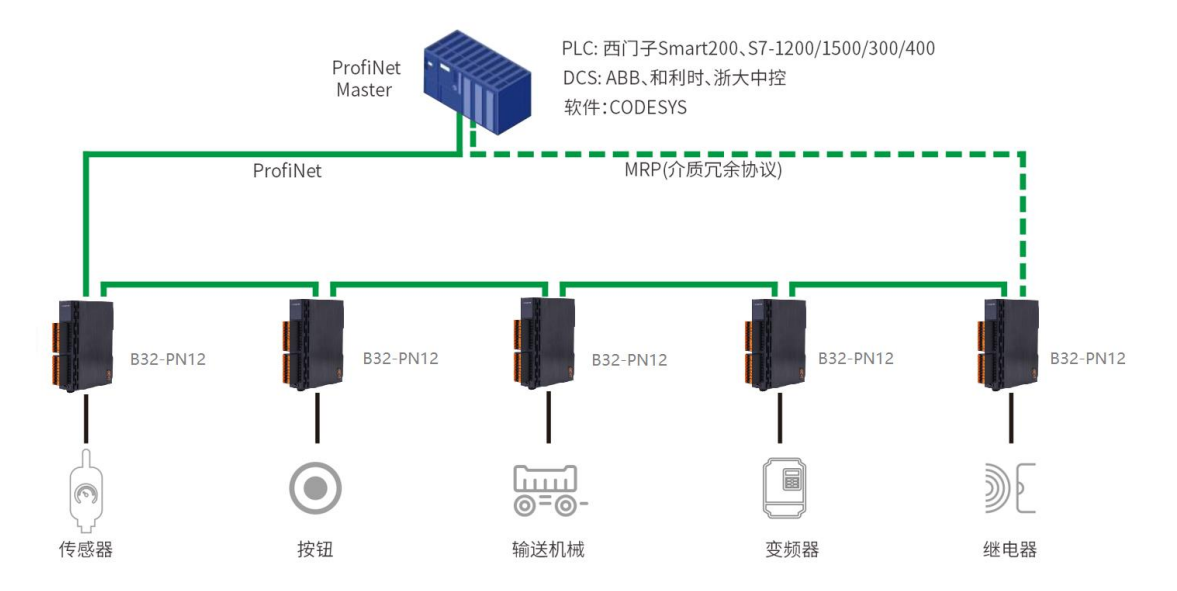

### 2 西门子 S7-300 (STEP 7) 与模块通讯示例

1、将模块和 S7-315 2 PN/DP 上电,网线连接到 PC。打开西门子 STEP 7 软件。新建项目"PN-IO"."插入新对象"——"SIMATIC 300 站点"—— 双击"硬件",打开硬件配置界面。点击"选项"——"安装 GSD 文件",在弹出的界面中"浏览"找到 BN-8032 的 GSD 文件所在位置,选中点击"安装"。

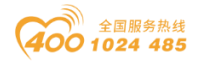

#### od -t 四川零点自动化系统有限公司 Sichuan Odot Automation System Co., Ltd.

| SIMATIC Manager - [PN-IO C:\Pro                                              | ogram Files (x86)\Siemens\Step7\s7proj\PN-IO]                                                                                                    |    |
|------------------------------------------------------------------------------|----------------------------------------------------------------------------------------------------|----|
| D 2 (年(F) 編編(E) 強人(I) PLC     D 2 (第) (1) (1) (1) (1) (1) (1) (1) (1) (1) (1 | 视图(V) 选项(O) 窗口(W) 帮助(H)<br>2 4 4 1 1 1 1 1 1 1 1 1 1 1 1 1 1 1 1 1                                                                                                    |    |
|                                                                              | 用户项目 库 多重项目<br>名称 存储路径<br>DDPM01-TEST C:\Program Files (x86)\Siemens\Step7\s7proj\<br>PF-LO C:\Program Files (x86)\Siemens\Step7\s7proj\<br>TEST C:\Program Files (x86)\Siemens\Step7\s7proj\<br>TEST C:\Vsers\Administrator\Desktop\U07KDITITest<br>TEST C:\Users\Administrator\Desktop\123\Test<br>< |    |
|                                                                              | 存储位置 (路径) (S):     □ F 库 (P)       rogram Files (x86)\Siemens\StepT\sTproj     浏览 (B)       确定     取消     帮助                                                                                                    |    |
| 按下 F1 , 获得帮助。                                                                |                                                                                                    | // |

|                                   | 10]                                                                        |            |                                                            |
|-----------------------------------|----------------------------------------------------------------------------|------------|------------------------------------------------------------|
| 🂵 站点(S) 编辑(E) 插入(I) PLC 视图(V)     | 选项(O) 窗口(W) 帮助(H)                                                          |            | _ & ×                                                      |
| D 🛩 🖫 🖩 🖏 🎒 🛯 🖻 💼 🕍 🏜             | 自定义(Z)                                                                     | Ctrl+Alt+E |                                                            |
|                                   | 指定模块(Y)<br><b>组态网络(N)</b><br>符号表(S)<br>报告系统错误(R)<br>编辑目录配置文件(E)<br>再至日录(1) | Ctrl+Alt+T |                                                            |
| <                                 | 安装 HW 更新                                                                   |            | B I SUMATIC 300<br>B I SIMATIC 400<br>C I SIMATIC 400      |
| <b>● ●</b> SDMATIC 300(1)<br>插 标识 | 安装 GSD 文件<br>在服务和支持中查找(F)<br>创建用于 I 设备的 GSD 文件.                            | (C)        |                                                            |
|                                   |                                                                            |            | <<br>SIMATIC S7、M7<br>以及 C7 (分布式<br>机架)所用<br>FAOTIDUS-D9 从 |
| 在系统中安装新的 GSD 文件并更新目录的内容。          |                                                                            |            |                                                            |

地址:四川省绵阳市飞云大道 261 号综合保税区 204 厂房 267 / 377 官网: www.odot.cn

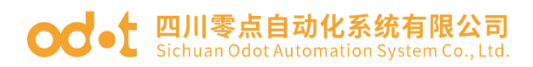

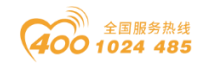

| 安装 GSD 文件                         |       |                     |       |       | $\times$ |
|-----------------------------------|-------|---------------------|-------|-------|----------|
| 安装 GSD 文件(N):                     | 来自目录  | •                   |       |       |          |
| ]1:/                              |       |                     |       | 浏览(B) |          |
|                                   |       | 发行                  | 版本    | 语言    |          |
| GSDML-V2.33-0D0T-BN8032-20210317. | xml   | 2021-03-17 00:00:00 | V2.33 | 英语、中文 | (        |
| GSDML-V2.33-ODOT-BLADEIO-20210330 | ).xml | 2021-03-30 00:00:00 | V2.33 | 英语,中文 | ξ        |
|                                   |       |                     |       |       |          |
|                                   |       |                     |       |       |          |
|                                   |       |                     |       |       |          |
|                                   |       |                     |       |       |          |
| <                                 |       |                     |       |       | >        |
| ,                                 |       |                     |       |       |          |
| <u> </u>                          |       |                     |       |       |          |
| 安裝(I) 显示日志(S)                     | 全选(A) | 取消全选(D)             |       |       |          |
| <br>关闭                            |       |                     |       | 帮助    |          |

2、安装完成后,可在右侧目录里, Profinet IO 下拉菜单找到 BN-8032。

| - PN-IO] @ HW Config - [SIMATIC 300(1) (配置) PN-IO] |    | _ • •                                    |
|----------------------------------------------------|----|------------------------------------------|
| 🌇 站点(S) 编辑(E) 插入(I) PLC 视图(V) 选项(O) 窗口(W) 帮助(H)    |    | _ 8 ×                                    |
| D 🌽 🖫 星 🛼   🚭   🖻 🛍   🏙 🏜   🖺 🗔   🎇 💦              |    |                                          |
|                                                    | ^  | <b></b>                                  |
|                                                    |    | 查找(2) めた めも                              |
|                                                    |    | 配置文件(比)标准                                |
|                                                    |    | PROFIBUS DP                              |
|                                                    |    | PROFIBUS-PA                              |
|                                                    |    | Additional Field Devices                 |
|                                                    | ×. | ⊡ <u>—</u> I/0                           |
|                                                    |    | BOX IO System                            |
| SIMATIC 300(1)                                     |    |                                          |
|                                                    |    | E Gateway                                |
|                                                    | _  |                                          |
|                                                    |    |                                          |
|                                                    |    | Here Network Components                  |
|                                                    |    | E Sensors                                |
|                                                    |    | 🕀 💼 Switching devices                    |
|                                                    |    | E SIMATIC 300                            |
|                                                    |    |                                          |
|                                                    |    | Sichuan Odot Automation System 🔷 🖳       |
| 1                                                  |    | Co.,Ltd.<br>PROFINET IO Device Adapter 🗸 |
| 按下 F1 以获取帮助。                                       |    |                                          |

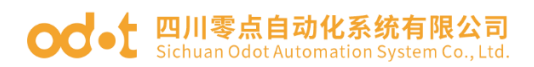

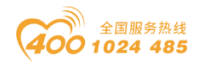

3、拖拽背板"rail"——拖拽"S7-315 2 PN/DP V3.2"到左侧,配置网口参数,IP 地址: 192.168.1.16。点击"新建""确定""确定"。

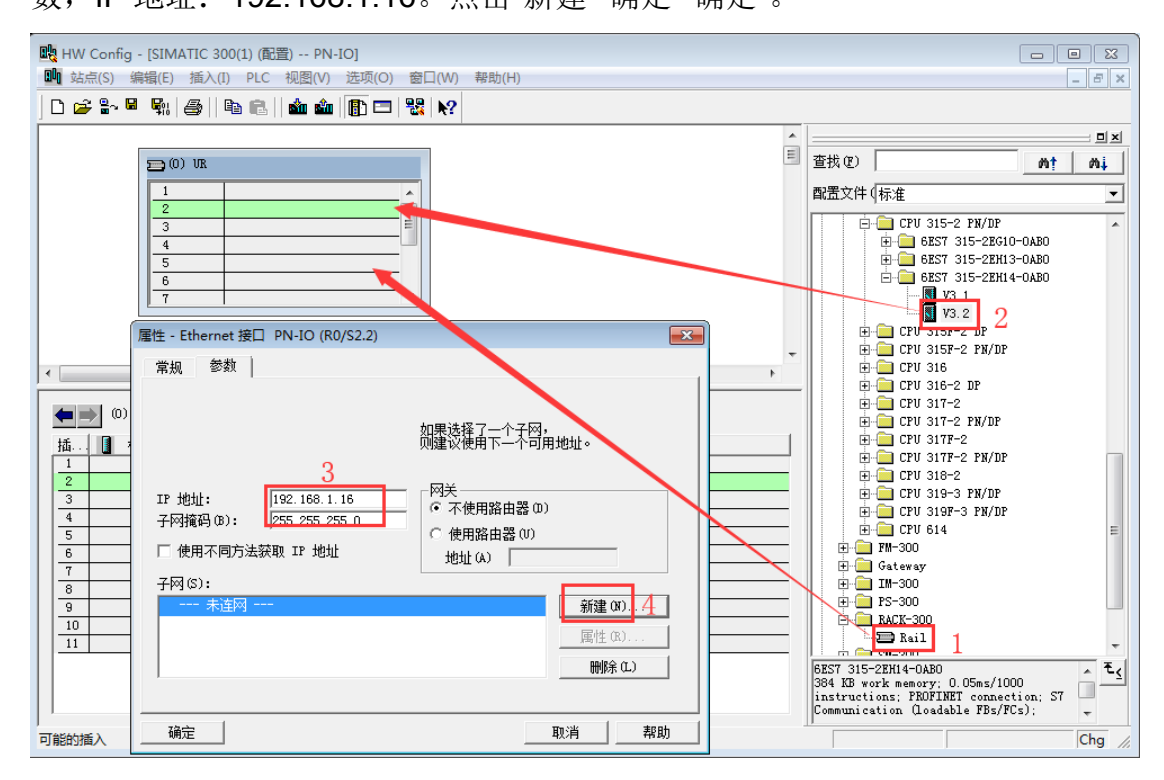

| 戰 HW Config - [SIMATIC 300(1) (配置) P | N-IO]                |                |                                                                          |
|--------------------------------------|----------------------|----------------|--------------------------------------------------------------------------|
| 🛄 站点(S) 编辑(E) 插入(I) PLC 视图(N         | /) 选项(O) 窗口(W) 帮助(H) |                | _ 8 ×                                                                    |
| ] D 😅 🔓 🔍 🖏   🚑    🛍 🛍 🕯             | 🖢 📳 🖼 💦              |                |                                                                          |
| 属性 - Ethernet 接口 PN-IO (R0/S2.2)     |                      | 23             | ===============================                                          |
| 常规 参数                                |                      |                | 查找 (E)                                                                   |
|                                      |                      |                | 配置文件(标准                                                                  |
|                                      | 如果选择了——个子网,          |                | CPU 315-2 PN/DP                                                          |
|                                      | 则建设使用下一个可用地址。        | 属性 - 新建子网 Indu | ıstrial Ethernet 🛛 🔀                                                     |
|                                      | 교육                   | 常规             |                                                                          |
| IP 地址: 192.168.1.16                  | ○ 不使用路由器 @)          | 名称(00):        | Ethernet(1)                                                              |
| 子网掩码(B):  255.255.255.0              | ○ 使用路由器 (U)          | S7 子网 ID:      | 002F - 0007                                                              |
| □ 使用不同方法获取 IP 地址                     | 地址 (A)               | 而曰路径:          |                                                                          |
| 子网(5):                               |                      | 项目的存储位置。       | C.\Person Wilson (#06)\Sisman Stern T.Stern (\PM-TO                      |
| 未连网                                  | 新建 00                |                | C. drogram Files (800) Gremens Greph (Siproj da 10                       |
|                                      | 属性 (R)               |                | 0000-00-11 10:50:00                                                      |
|                                      | 删除 (L)               | 上次修改:          | 2020-02-11 13:53:39                                                      |
|                                      |                      | 注释(C):         | A                                                                        |
| 确定 6                                 | 取消 素                 |                |                                                                          |
|                                      |                      |                |                                                                          |
| 8                                    |                      | 5              | ·                                                                        |
| 9                                    |                      | 确定             | 取消 帮助                                                                    |
|                                      |                      |                | Kail V                                                                   |
|                                      |                      |                | 6ES7 315-2EH14-0AB0                                                      |
|                                      |                      |                | 384 KB work memory; 0.05ms/1000<br>instructions; PROFINET connection; S7 |
| 1                                    |                      |                | Communication (loadable FBs/FCs);                                        |
| 可能的插入                                |                      |                | Chg //                                                                   |

4、将硬件目录的 BN-8032 拖拽到 Profinet-IO-System 总线系统。根据模

地址:四川省绵阳市飞云大道 261 号综合保税区 204 厂房 269 / 377 官网: www.odot.cn

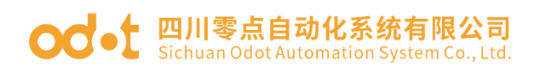

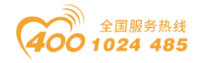

块右侧所挂 IO 模块型号,手动添加扩展 IO 模块(或者根据 IO Config 软件上载 IO 模块,手动添加扩展 IO 模块)。

| 战 HW Config - [SIMATIC 300(1) (配置) F                                                                                                    | N-IO]    |           |              |                                              |                                                                                                    |
|----------------------------------------------------------------------------------------------------|----------|-----------|--------------|----------------------------------------------|----------------------------------------------------------------------------------------------------|
| 🂵 站点(S) 编辑(E) 插入(I) PLC 视图(                                                                                                    | V) 选项(O) | 窗口(W)     | 帮助(H)        |                                              | _ 8 ×                                                                                                    |
|                                                                                                    | 🏫 🛛 🖪 🗖  | 98 №2     |              |                                              |                                                                                                    |
| Image: Second second second                 |          | Ethernet( | 1): PROFINET | -IO-System (100)<br>BN003<br>7??             | ●                                                                                                    |
| (1) BN8032-Addr     (1) BN8032-Addr     (1) BN802-Addr     (1) BN802-Addr     (1) | I.       | Q         | छि           | 访问<br>方全<br>売全<br>売全<br>売全<br>売全<br>売全<br>完全 | BX-6032<br>BX-6032<br>BX-6032<br>BX-124F (16D1 24Vdc)<br>BT-124F (16D1 24Vdc)<br>BT-222F (16D0 24Vdc)<br>BT-222F (16D0 24Vdc)<br>BT-22F (16D0 24Vdc)<br>BT-22F (16D0 24Vdc)<br>BT-22F (1 |

5、双击 BN-8032,在弹出的界面,修改设备名称为"BN8032-addr",点击"以太 网",手动分配 IP 地址: 192.168.1.17。点击确认。

| 💀 HW Config - [SIMATIC 300(1) (配置) PN                                                                                                    | -IO]                                                                                                    |                                                                                                    |
|----------------------------------------------------------------------------------------------------|----------------------------------------------------------------------------------------------------|----------------------------------------------------------------------------------------------------|
| 🛄 站点(S) 编辑(E) 插入(I) PLC 视图(V)                                                                                                    | 选项(O) 窗口(W) 帮助(H)                                                                                                    | _ 8 ×                                                                                                    |
| 🛛 🗅 😂 🐂 🗣 🛼 🛛 🖓 🛯 🖻 💼 🖬 🏜                                                                                                    |                                                                                                    |                                                                                                    |
| 1         CPU 315-2 PH/DP           1         MPI/DP           X1         MPI/DP           X2         FN-IO           X2 F1 R         Fort 1           X2 P2 R         Fort 2           3         V | Ethernet(1): PROFINET-IO-System (100)                                                                                                    | ▲                                                                                                    |
| (1) BN8032-Addr<br>植槽 祖沢                                                                                                    | I     Q     注     访问       2042*     完全       2041*     完全       2040*     完全       2059*     完全       0*        01     完全       01     完全                                                                                                    | □       ■ BH-0032         □       ■ BT-124F (16DI 24Vdo)         □       □         □       □         □       □         □       □         □       □         □       □         □       □         □       □         □       □         □       □         □       □         □       □         □       □         □       □         □       □         □       □         □       □         □       □         □       □         □       □         □       □         □       □         □       □         □       □         □       □         □       □         □       □         □       □         □       □         □       □         □       □         □       □         □       □         □       □         □       □         □       □ |
| 3<br>4<br>5<br>6<br>7<br>8<br>9<br>少<br>5<br>5<br>6<br>7<br>8<br>9<br>9<br>5<br>5<br>5<br>6<br>6<br>7<br>7<br>8<br>9<br>9<br>5<br>5<br>5<br>5<br>5<br>5<br>5<br>5<br>5<br>5<br>5<br>5<br>5          | Image         Image         Image         Image         Image           Image         Image         Image         Image         Image         Image           Image         Image         Image         Image         Image         Image         Image           Image         Image | WHI       I/O       Sichuan Odot Automation System       Co. Ltd.       16 Digital Output, DC 24V, Source                                                                                                    |

地址:四川省绵阳市飞云大道 261 号综合保税区 204 厂房 270 / 377 官网: www.odot.cn

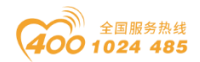

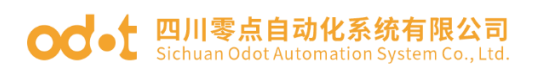

| 属性 - BN8032-Addr  |                                      | × | ×                                     |
|-------------------|--------------------------------------|---|---------------------------------------|
| 常规 标识 共享          | 前间                                   |   |                                       |
| 简短描述:             | BN8032-Addr                          |   |                                       |
| 1                 | PROFINET IO Device Adapter           | ^ |                                       |
|                   |                                      | ~ | IIIIIIIIIIIIIIIIIIIIIIIIIIIIIIIIIIIII |
| 订货号/固件:           | BN-8032 / V1.00                      |   | 2 常规 参数                               |
| 系列:               | BOX IO System                        |   |                                       |
| 设备名称: (G):        | BN8032-Addr                          |   |                                       |
|                   |                                      |   |                                       |
| GSD 文件:           | GSDML-V2.33-ODOT-BN8032-20210317.xml |   |                                       |
|                   |                                      |   | ·                                     |
|                   | 更改版本号(A)                             |   | IP 地址: 192.168.117  ⑦ 不使用路由器(D)       |
| - PROFINET IO 系统中 | 的节点                                  |   | - ナ网湾時(B): 255.255.0 ○ 使用路由器(U)       |
| 设备编号(E):          | 1 PROFINET-IO-System (100)           |   | 地址(A):                                |
| IP 地址:            | 192.168.1.17 以太网(T)                  |   | 子网(S):                                |
| ▶ 通过10 控制器分       | 雷 IP 地址                              |   | 未连网<br>Fiboraet(1)                    |
|                   |                                      |   | Luternet(1)<br>属性(R)                  |
| 注释(K):            |                                      |   |                                       |
|                   | ŕ                                    | ` | 1007R5(L)                             |
|                   |                                      |   |                                       |
|                   | 20144 #20Rh                          |   | 确定 取消 帮助                              |
|                   |                                      |   |                                       |

双击 0 插槽的 BN8032-addr,可查看修改模块参数。

| - BN8032-Addr (R-/S0)  |                       |  |  |  |  |  |
|------------------------|-----------------------|--|--|--|--|--|
| 规 地址 参数                |                       |  |  |  |  |  |
|                        | 数值                    |  |  |  |  |  |
| □ 🔄 参数                 |                       |  |  |  |  |  |
| 🗄 🔄 Adapter Parameters |                       |  |  |  |  |  |
| ─                      | FieldBus              |  |  |  |  |  |
| –                      | Hold Last Input Value |  |  |  |  |  |
|                        | Recet Output Value    |  |  |  |  |  |

6、双击扩展 IO 模块 BT-124F、BT-222F 可根据客户实际需要修改参数,参数定义可参考扩展 IO 模块说明书。

| 性 - 16DI Input Status        |         | > |
|------------------------------|---------|---|
| 常规 地址 参数                     |         |   |
|                              | 数值      |   |
| □ 🔄 参数                       |         |   |
| 🗄 🚔 Module Config Parameters |         |   |
| –≝ Input Filtering Time(ms)  | 10      |   |
| _≝ Input Holding Time(ms)    | Disable |   |

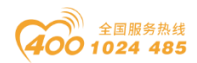

#### od -t 四川零点自动化系统有限公司 Sichuan Odot Automation System Co., Ltd.

|                                     | 数值                     | <u>^</u> |  |
|-------------------------------------|------------------------|----------|--|
| □ 参数                                |                        |          |  |
| 🗄 🔄 Module Config Parameters        |                        |          |  |
| —Ⅲ Fault Action for Output(CH 0)    | Hold Last Output Value |          |  |
| —Ⅲ Fault Action for Output(CH 1)    | Hold Last Output Value |          |  |
| —Ⅲ Fault Action for Output(CH 2)    | Hold Last Output Value |          |  |
| —Ⅲ Fault Action for Output(CH 3)    | Hold Last Output Value |          |  |
| —                                   | Hold Last Output Value |          |  |
| —	≡	 Fault Action for Output(CH 5)  | Hold Last Output Value |          |  |
| —Ⅲ Fault Action for Output(CH 6)    | Hold Last Output Value |          |  |
| —Ⅲ Fault Action for Output(CH 7)    | Hold Last Output Value |          |  |
| —Ⅲ Fault Action for Output(CH 8)    | Hold Last Output Value |          |  |
| —Ⅲ Fault Action for Output(CH 9)    | Hold Last Output Value |          |  |
| —Ⅲ Fault Action for Output(CH 10)   | Hold Last Output Value |          |  |
| —Ⅲ Fault Action for Output(CH 11)   | Hold Last Output Value |          |  |
| —Ⅲ Fault Action for Output(CH 12)   | Hold Last Output Value |          |  |
| —	≡	 Fault Action for Output(CH 13) | Hold Last Output Value |          |  |
| —Ⅲ Fault Action for Output(CH 14)   | Hold Last Output Value |          |  |
| —Ⅲ Fault Action for Output(CH 15)   | Hold Last Output Value |          |  |
| —                                   | 0                      |          |  |
| —                                   | 0                      |          |  |
| —Ⅲ Fault Value for Output(CH 2)     | 0                      |          |  |
| —Ⅲ Fault Value for Output(CH 3)     | 0                      |          |  |
| —Ⅲ Fault Value for Output(CH 4)     | 0                      |          |  |
| —                                   | 0                      |          |  |
| —                                   | 0                      |          |  |
| —                                   | 0                      |          |  |
| –≝) Fault Value for Output(CH 8)    | 0                      |          |  |
| —) Fault Value for Output(CH 9)     | 0                      | ×        |  |

7、配置完成后保存、编译、下载。可点击右键在线监视输入输出模块,下 图为 BT-124F 输入模块的监视界面。

| <b>圖 出</b><br>通过 | <mark>监视/修改 - 16DI Input Status - (R-/S2)</mark><br>通过分酉的 CPV 服务进入在线状态                                                                                                    |     |    |      |       |                     |   |  |  |  |  |
|------------------|----------------------------------------------------------------------------------------------------|-----|----|------|-------|---------------------|---|--|--|--|--|
| 路径               | 科圣 (P) PN-IO\SIMATIC 300(1)\CPU 315-2 PN/DP                                                                                                    |     |    |      |       |                     |   |  |  |  |  |
| $\square$        | 🖌 地址                                                                                                    |     | 符号 | 显示格式 | 状态值   | 修改数值                | - |  |  |  |  |
| 1                | I                                                                                                    | 0.0 |    | BOOL | true  |                     |   |  |  |  |  |
| 2                | I                                                                                                    | 0.1 |    | BOOL | false |                     |   |  |  |  |  |
| 3                | I                                                                                                    | 0.2 |    | BOOL | false |                     | E |  |  |  |  |
| 4                | I                                                                                                    | 0.3 |    | BOOL | false |                     |   |  |  |  |  |
| 5                | I                                                                                                    | 0.4 |    | BOOL | false |                     |   |  |  |  |  |
| 6                | I                                                                                                    | 0.5 |    | BOOL | false |                     |   |  |  |  |  |
| 7                | I                                                                                                    | 0.6 |    | BOOL | false |                     |   |  |  |  |  |
| 8                | I                                                                                                    | 0.7 |    | BOOL | false |                     |   |  |  |  |  |
| 9                | I                                                                                                    | 1.0 |    | BOOL | false |                     | - |  |  |  |  |
| 「「「」の            | <ul> <li>★ 行无效 (0)     <li>使用 r5 更新强制符号</li> <li>有条件地运行     <li>立即运行</li> <li>ご 监视 (0)</li> <li>⑥ 状态值 (S)</li> <li>○ 協改 (r)</li> <li>◎ 触发器 (r)</li> <li>□ I/0 显示 (0)</li> </li></li></ul> |     |    |      |       |                     |   |  |  |  |  |
|                  | 关闭                                                                                                    | ]   |    |      |       | ✓ <sup>→</sup> →→ 和 | 助 |  |  |  |  |

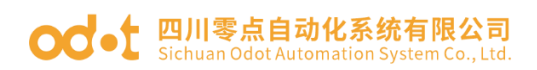

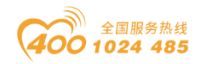

### 3 西门子 S7-1200 (TIA V14) 与模块通讯示例

1、将模块和 S7-1214C DC/DC/DC 上电,网线连接到 PC。打开西门子
 TIA V14 软件。新建项目"PN-IO".

| 🙀 Siemens       |          |                                             | _ #X                                    |
|-----------------|----------|---------------------------------------------|-----------------------------------------|
|                 |          |                                             | Totally Integrated Automation<br>PORTAL |
| <sub>启动</sub> 😽 |          | 创建新项目                                       |                                         |
| 设备与网络           | 打开现有项目   | 质目名称 PN-0<br>路径: I:bt2/PH-0<br>K++: V14.5P1 |                                         |
| PLC<br>编程       | ● 移植项目   | mathia (1993)<br>作者: (ccl<br>注释: [          |                                         |
| 运动控制 & 💏        |          |                                             | V                                       |
| 可视化 🚺           | ● 欢迎光临   |                                             | ê(î <b>z</b>                            |
| 在线与诊断 🦯         |          |                                             |                                         |
|                 | ● 司安装的教性 |                                             |                                         |
|                 | ● 帮助     |                                             |                                         |
|                 |          |                                             |                                         |
|                 | 🕙 用户界面语言 |                                             |                                         |
|                 |          |                                             |                                         |
| ▶ 项目视图          |          |                                             | 🧲 🕈 🖷 🍨 🙂 רק 🧲                          |

2、进入项目视图,在项目树的设备栏,点击 PN-IO 项目下"添加新设备",添加 PLC S7-1214C DC/DC/DC,点击确认。

| ₩ Siemens - H:\xt2\PN-IO\PN-IO\PN-IO<br>项目(P) 编辑(E) 视图(V) 插入(I) 在线(O) | 添加新设备<br>设备名称: |                                                                                                    |                                                                                                    | ×                                          |
|-----------------------------------------------------------------------|----------------|----------------------------------------------------------------------------------------------------|----------------------------------------------------------------------------------------------------|--------------------------------------------|
| 📑 🛅 🖬 保存项目 昌 🐰 🤖 🛍 🗶 🍤                                                | PLC_1          |                                                                                                    |                                                                                                    |                                            |
| 项目树     ▲<br>设备<br>●<br>●                                             | 控制器            | <ul> <li>● 注約認路</li> <li>● 注約 SIMATIC 57-1200</li> <li>● CPU</li> <li>● CPU 1211 C ACIDCIRY</li> <li>● CPU 1211 C DOLORINY</li> <li>● CPU 1211 C DOLORINY</li> <li>● CPU 1212 C DOLORINY</li> <li>● CPU 1212 C DOLORINY</li> <li>● CPU 1212 C DOLORINY</li> <li>● CPU 1212 C DOLORINY</li> <li>● CPU 1212 C DOLORINY</li> <li>● CPU 1212 C DOLORINY</li> <li>● CPU 1214 C DOLORINY</li> <li>● CPU 1214 C DOLORINY</li> <li>● CPU 1214 C DOLORINY</li> <li>● CPU 1214 C DOLORINY</li> <li>● CPU 1214 C DOLORINY</li> <li>● CPU 1214 C DOLORINY</li> <li>● CPU 1214 C DOLORINY</li> <li>● CPU 1214 C DOLORINY</li> <li>● CPU 1215 C DOLORINY</li> <li>● CPU 1215 C DOLORINY</li> <l< td=""><td><ul> <li>↓ 设备:</li> <li>↓ 订货号:</li> <li>版本:</li> <li>↓ 100: 多让3</li> <li>↑ (P1 手) 100: 多让3</li> <li>↑ (P1 手) 100: 多让3</li> <li>↑ (P1 手) 100: 多让3</li> <li>↑ (P1 手) 100: 90: 100: 100: 100: 100: 100: 100:</li></ul></td><td>アレート・シート・シート・シート・シート・シート・シート・シート・シート・シート・シ</td></l<></ul> | <ul> <li>↓ 设备:</li> <li>↓ 订货号:</li> <li>版本:</li> <li>↓ 100: 多让3</li> <li>↑ (P1 手) 100: 多让3</li> <li>↑ (P1 手) 100: 多让3</li> <li>↑ (P1 手) 100: 多让3</li> <li>↑ (P1 手) 100: 90: 100: 100: 100: 100: 100: 100:</li></ul> | アレート・シート・シート・シート・シート・シート・シート・シート・シート・シート・シ |
|                                                                       | ☑ 打开设备视图       |                                                                                                    |                                                                                                    |                                            |

**3**、点击"选项"——"管理通用站描述文件 **GSD**",在弹出的界面,找到 地址:四川省绵阳市飞云大道 261 号综合保税区 204 厂房 273 / 377 官网: www.odot.cn

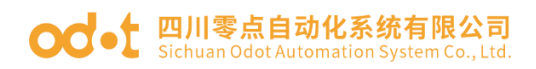

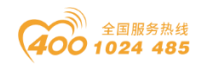

CN8032 的 GSD 文件位置,选中 GSD 文件,点击安装,安装完成后,会自动

更新硬件目录。

| Siemens - H:\xt2\PN-IO\PN-IO\PN-IO    |            |                 |                |           |
|---------------------------------------|------------|-----------------|----------------|-----------|
| 项目(P) 编辑(E) 视图(V) 插入(I) 在线            | t(O) 选项(N) | 工具(1) 窗口        | (W) 帮助(H)      |           |
| 📑 📑 🔚 保存项目 昌 🐰 🗎 📬 🕽                  | 🖌 🖆 设置(5   | 5)              |                |           |
| 项目树                                   |            | ](P)            |                |           |
| 设备                                    | 管理通        | 通用站描述文件((       | GSD) (D)       |           |
|                                       |            |                 | nse Manager(A) |           |
|                                       |            | 5万又4(W)<br>=(c) |                |           |
| 37 ▼ 📄 PN-IO                          |            | ε(G)            |                |           |
| 管理通用站描述文件                             |            |                 |                | ×         |
| 已安装的 GSD 项目中的 GS                      | D          |                 |                |           |
| 源路径: E:\                              |            |                 |                |           |
| 导入路径的内容                               |            |                 |                |           |
| 文件                                    | 版本         | 语言              | 状态             | 信息        |
| GSDML-V2 33-ODOT-RLADEIO-20           | V2.33      | 英语,中文           | 尚未安装           | PROFINET  |
| GDML-V2.33-0D01-BN8032-202            | V2.55      | 央谊, 甲义          | 同木女袋           | PROFINETT |
|                                       |            |                 |                |           |
|                                       |            |                 |                |           |
|                                       |            |                 |                |           |
|                                       |            |                 |                |           |
|                                       |            |                 |                |           |
|                                       |            |                 |                |           |
| <                                     | 1          |                 |                | >         |
|                                       |            |                 |                |           |
|                                       |            |                 | 删除             | 安装 取消     |
|                                       | _          | _               |                |           |
| 管理通用站描述文件                             |            |                 |                | ×         |
|                                       |            |                 |                |           |
|                                       |            |                 |                |           |
| 安装结果                                  |            |                 |                |           |
| ! 消息                                  |            |                 |                |           |
| ───────────────────────────────────── |            |                 |                |           |
|                                       |            |                 |                |           |
|                                       |            |                 |                |           |
|                                       |            |                 |                |           |
|                                       |            |                 |                |           |
|                                       |            |                 |                |           |
|                                       |            |                 |                |           |
|                                       |            |                 |                |           |
|                                       |            |                 |                |           |
|                                       |            |                 |                |           |
|                                       |            |                 |                |           |
| 保存日志                                  | 安装其它       | 文件              |                | 关闭        |
|                                       |            |                 |                |           |

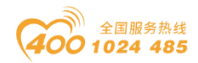

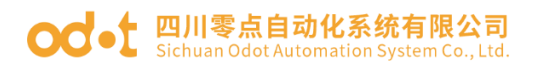

| ₩   | Sieme    | ens - C:\Users\CCL\Documents\Autor     | matio        | n\PN-test\PI     | N-test   |             |           |              |              |                 |        |      |                   | -            | п×         |
|-----|----------|----------------------------------------|--------------|------------------|----------|-------------|-----------|--------------|--------------|-----------------|--------|------|-------------------|--------------|------------|
| 项   | 目(P)     | 编辑(E) 视图(V) 插入(I) 在线(O)                | 选项           | i(N) 工具(T        | で) 窗口(   | (W) 帮助(H)   |           |              |              |                 |        |      | Totally Integrate | d Automation |            |
| 2   | ř 🎦      | 🔜 保存项目 昌 🐰 🗉 🛅 🗙 🛎                     | <b>)</b> ± ( | (** 원 [          |          | 🖳 🔛 🏓 转至在   | 💰 🔊 转至离线  | 🛃 🖪 🖪 🗶      |              | 在项目中搜索          | > 4    |      | · ,               | PORTA        | L          |
|     | 项目       | 树                                      | ] ◀          | PN-test →        | 设备和      | 口网络         |           |              |              |                 | _ • •  | i×   | 硬件目录              | e 🗉 🕨        |            |
|     | 设行       | 备                                      |              |                  |          |             |           | /■ 拓扑视       | 8 📥 D        | 网络视图            | ₩ 设备视图 |      | 选项                |              |            |
|     | <br>1955 |                                        |              | - <b>!</b> M42 ! | 見注線      | 山山连接        |           | z 100 110 HB |              |                 |        |      |                   | _            | 1 🚖        |
|     |          |                                        |              | O & LOSH   1     | LI 12192 | 11101 (±12  |           |              | <u>∎</u> ≪ ∸ |                 |        |      |                   |              | <u>_</u> ‡ |
| 397 | • Fa     | Phitost                                |              | DIC 4            |          | -           |           |              |              |                 |        |      | ▼日求               |              | - <b>-</b> |
| 箧   | •        | www.est<br>■ 法tn新设备                    |              | CPU 12           | 14C      |             |           |              |              |                 |        |      | <搜索>              | tini tini    | 17         |
| 141 |          | ▲ 過各和网络                                |              |                  |          |             |           |              |              |                 | =      |      | ✓ 过滤 配置文件 <全部>    | - 11         | 1 .        |
| 名田  | •        | PLC 1 [CPU 315-2 PN/DP]                |              |                  |          |             |           |              |              |                 |        |      | ▶ <b>□</b> 控制器    |              | 12         |
| -   | •        | PLC 2 [CPU 1513-1 PN]                  |              |                  |          |             |           |              |              |                 |        |      | 🕨 🛅 HMI           |              | E          |
|     | •        | PLC 3 [CPU 1212C DC/DC/DC]             |              | PN/IE_2          |          |             |           |              |              |                 |        | - 8  | ▶ 🛅 PC 系统         |              | H          |
|     | •        | PLC_4 [CPU 1214C DC/DC/DC]             |              |                  |          |             |           |              |              |                 | _      | 1 ** | ▶ 🛅 驱动器和起动器       |              | Ť          |
|     |          |                                        |              |                  |          |             |           |              |              |                 |        |      | ▶ 🛅 网络组件          |              |            |
|     |          | 鬼 在线和诊断                                |              |                  |          |             |           |              |              |                 | _      |      | ▶ 1 检测和监视         |              |            |
|     |          | ▶ 🔜 程序块                                |              |                  |          |             |           |              |              |                 | _      |      | ▶ 🛅 分布式 I/O       |              | E          |
|     |          | ▶ 🙀 工艺对象                               |              |                  |          |             |           |              |              |                 | ~      |      | ▶ 🛅 电源和配电         |              | 24         |
|     |          | ▶ 词 外部源文件                              |              | <                |          |             |           | > 100%       |              | -               |        |      | ▶ ■ 预场设备          |              |            |
|     |          | ▶ 📮 PLC 变量                             |              |                  |          |             |           | 11 同世        | 1 位日         | 6 <b>0</b> 0 3  | 255    | T    | ▼ _ 直其它現场设备       |              | 2          |
|     |          | ▶ 🔄 PLC 数据类型                           |              |                  |          |             |           |              |              | e • • • • • • • |        | _    | ▶ Ⅲ 其它以太阿设备       |              | 10         |
|     |          | ▶ 🛄 监控与强制表                             |              | 常規               |          |             |           |              |              |                 |        |      | ▼ PROFINETIO      |              |            |
|     |          | ▶ 2 在线备份                               |              |                  |          |             |           |              |              |                 |        |      | Drives            |              |            |
|     |          | Traces                                 |              |                  |          |             |           |              |              |                 |        |      | Encoders          |              |            |
|     |          | ▶ 🚆 设备代理数据                             |              | 7                | 无可用")    | 属性"。        |           |              |              |                 |        |      | Gateway           |              |            |
|     |          | 四 程序信息                                 |              | E                | 目前未显示    | 示任何"属性"。可能> | 《选择对象/或者所 | 选对象没有可显示的    | 虱性。          |                 |        |      |                   |              |            |
|     |          | IPLC报警又本列表                             |              |                  |          |             |           |              |              |                 |        |      |                   |              |            |
|     |          | ▶ □ 本地模块                               |              |                  |          |             |           |              |              |                 |        |      |                   |              |            |
|     |          | ▶ 1. 分佈式 10                            |              |                  |          |             |           |              |              |                 |        |      | BLADE IO System   |              |            |
|     |          |                                        | _            |                  |          |             |           |              |              |                 |        |      | BOXIO System      |              |            |
|     | - [      | ≥o security 1反应<br>○ A # 物博            | -            |                  |          |             |           |              |              |                 |        |      | T B Series        |              |            |
|     | - 1      | ■ 立共数据                                 |              |                  |          |             |           |              |              |                 |        |      | BN-8032           |              |            |
|     |          | 二、二、二、二、二、二、二、二、二、二、二、二、二、二、二、二、二、二、二、 |              |                  |          |             |           |              |              |                 |        |      | > Sensors         |              |            |
|     | • 🖬      | <b>立</b> 報话间                           | -            |                  |          |             |           |              |              |                 |        |      | PROFIBUS DP       |              |            |
|     | ) 👼      | 读卡器/USB 存储器                            |              |                  |          |             |           |              |              |                 |        |      | -                 |              |            |
|     |          |                                        |              |                  |          |             |           |              |              |                 |        |      |                   |              |            |
|     | > 详      | 细视图                                    | -            |                  |          |             |           |              |              |                 |        |      | > 信息              |              | -          |
|     | 4.0      | artal 加图 萨兰塔                           |              | 设备和网             | 络        |             |           |              |              |                 |        |      |                   |              |            |
|     | T P      | ontai Wisi                             |              |                  | সম       |             |           |              |              |                 |        | -    | WE Protest EN # * |              |            |

4、在网络视图,选中 PLC 网口,设置网口参数。

| Siemens - C:\Users\CCL\Documents\Automati | on\PN-test\PN-test     |              |             |              |           |                                         | _ 🗆 X      |
|-------------------------------------------|------------------------|--------------|-------------|--------------|-----------|-----------------------------------------|------------|
| 项目(P) 编辑(E) 视图(V) 插入(I) 在线(O) 选           | 页(N) 工具(T) 窗口(W) 帮助(H) |              |             |              |           | Totally Integrated Automation           | n          |
| 📑 🔁 🛃 保存项目 📑 🐰 🏥 🛍 🗙 🍤 🛨                  | (4 🗄 🛄 🌆 🖳 💋 转至在约      | 👪 🖉 转至离线 上 📗 | 📕 🗶 🗄 🛄 🗠 🗖 | 中捜索> 🌇       |           | POR                                     | TAL        |
| 项目树 □ ◀                                   | PN-test > 设备和网络        |              |             |              | _ # = ×   | 硬件目录                                    | 1 🕨        |
| 设备                                        |                        |              | ₽ 拓扑视图      | 👗 网络视图       | ₩ 设备视图    | 选项                                      |            |
|                                           | NA PP 连接 HM 连接         | マ 見 关系 間     | ₩ H I 🕢 +   |              |           |                                         | <b>一</b> 席 |
|                                           |                        |              |             |              |           |                                         | <u>–</u>   |
| 统 💌 🖻 PN-test                             | PLC 4                  |              |             |              |           | ▼ H <sup>*</sup>                        | - ¥        |
| 医参添加新设备                                   | CPU 1214C              |              |             |              |           | <按索> ₩1                                 | MT /       |
| ▲ 设备和网络                                   |                        |              |             |              |           | ☑ 过滤 配置文件 <全部> ▼                        | <b>U U</b> |
| PLC 1 [CPU 315-2 PN/DP]                   |                        |              |             |              |           | ▶ 1 控制器                                 | 4          |
| PLC_2 [CPU 1513-1 PN]                     |                        |              |             |              |           | 🕨 🧮 HMI                                 | 1          |
| PLC_3 [CPU 1212C DC/DC/DC]                | PN/IE_2                |              |             |              | 18        | ▶ 🛅 PC 系統                               | H          |
| PLC_4 [CPU 1214C DC/DC/DC]                |                        |              |             |              | 1*        | ▶ 🛅 驱动器和起动器                             | 泙          |
| 11 设备组态                                   |                        |              |             |              |           | ▶ 🛅 网络组件                                |            |
| 2 在线和诊断                                   |                        |              |             |              |           | ▶ 1 检测和监视                               | - IV       |
| ▶ 🛃 程序块                                   |                        |              |             |              |           | ▶ 📠 分布式 I/O                             | 周          |
| <ul> <li>L 型 工艺対象</li> </ul>              |                        |              |             |              | ~         | ▶ 🛅 电源和配电                               | 244        |
| ▶ → 小部源文件                                 | < 11                   |              | > 100%      |              |           | ▶ 1 1 1 1 1 1 1 1 1 1 1 1 1 1 1 1 1 1 1 |            |
| ▶ 📜 PLC 变量                                |                        |              | 정문사         |              |           | ▼ 📑 其它現场设备                              | <u> </u>   |
| ▶ 🔄 PLC 数据类型                              |                        |              | 3 庸任        | 19月8 9191    | - BI      | ▶ 📠 其它以太网设备                             | 1          |
| ▶ 🛄 监控与强制表                                | 常規 10 变量 系统常数          | 文本           |             |              |           | ▼ PROFINET IO                           |            |
| ▶ 尾 在线备份                                  | 学机                     |              |             |              | ^         | Drives                                  |            |
| 🕨 🔄 Traces                                | 以太网地址                  | 以太网地址        |             |              | =====     | Encoders                                |            |
| ▶ : 设备代理数据                                | 时间同步                   | 接口连接到        |             |              |           | Gateway                                 |            |
| 四: 程序信息                                   | 操作模式                   |              |             |              |           | ▼ [] 1/0                                |            |
| I PLC 报警文本列表                              | ▶ 高级选项                 |              | 子网 PN/IE 2  |              | -         | IO System                               |            |
| ▶ <u>a</u> 本地模块                           | Web 服务器访问              |              | 添加新         | 子网           |           |                                         |            |
| ▶ <u>■</u> 分布式 I/O                        |                        |              |             |              |           | AIOBOX IO System                        |            |
| ▶ 🔜 未分组的设备                                |                        | IP thuờ      |             |              |           | BLADE IO System                         |            |
| ▶ 監 Security 设置                           |                        |              |             |              |           | BOX TO System                           |            |
|                                           |                        |              | (●) 在项目中设置  | P 地址         |           | BN-8032                                 |            |
|                                           |                        |              |             | He 102 169   | 1 20      | Sensors                                 |            |
|                                           |                        |              |             | ML 192 100 . | . 20      |                                         |            |
|                                           |                        |              | -fP99#      | (約) 255.255. | 255.0     |                                         |            |
| - C K F 691030 17 10 55                   |                        |              | ── 使用路由器    |              |           |                                         |            |
|                                           |                        |              | 路由器地        | 趾: 0.0.      | 0.0       |                                         | _          |
| > 详细视图                                    |                        | <            |             |              | >         | > 信息                                    |            |
| ◆ Portal 视图 置 总览                          | 品 设备和网络                |              |             |              | 🔜 🗸 项目 PN | i-test 已打开。                             |            |

5、在网络视图里,首先将 BN-8032 模块拖拽到网络视图里,再分配网络接口到"PLC\_1. PROFINET IO-System",点击网口,修改以太网参数,可分配模块 IP 地址(192.168.1.20),模块的 PROFINET 设备名称为"bn8032-addr"(默认设备名称)。

地址:四川省绵阳市飞云大道 261 号综合保税区 204 厂房 275 / 377 官网: www.odot.cn

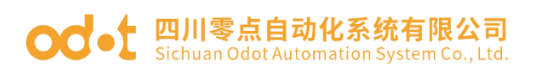

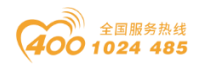

| Image: Name: Name | M Siemens - C:\Users\CCL\Documents\Automat | on/PN-test/PN-test                                 | _ ¤ ×                                 |
|----------------------------------------------------------------------------------------------------|--------------------------------------------|----------------------------------------------------|---------------------------------------|
| Image derived       Image derived       Image derived<                                                                                                    | 项目(P) 编辑(E) 视图(V) 插入(I) 在线(O) 选            | 5(11) 工具(1) 斎口(22) 帮助(H)                           | <b></b>                               |
| 外目射     日     Pitest # 设备和网络                                                                                                    | 📑 🎦 🔒 保存项目 📑 🐰 🧃 🛅 🗙 🍤 🗉                   | (** 🖥 🗓 🖸 🖳 💋 转至在线 🖉 转至离线 🏰 🎚 📳 🗶 🗶 📃 💷 《在项目中搜索> 🔹 | PORTAL                                |
| 设备         定 括計規图         网络礼服         这条         更           10         10         10         条         10         条         10         %         10         %         10         %         10         %         10         %         10         %         10         %         10         %         10         %         10         %         10         %         10         %         10         %         10         %         10         %         10         %         10         %         10         %         10         10         %         10         10         %         10         10         %         10         10         %         10         10         10         10         10         10         10         10         10 <t< td=""><td>项目树 🔳 🖣</td><td>PN-test &gt; 设备和网络 _ P =</td><td>× 硬件目录 ■ □ ▶</td></t<>                                                                                                    | 项目树 🔳 🖣                                    | PN-test > 设备和网络 _ P =                              | × 硬件目录 ■ □ ▶                          |
| 日本に<br>日本の時間<br>日本の時間<br>日本の日本の日本の日本の日本の日本の日本の日本の日本の日本の日本の日本の日本の日                                                                                                    | 设备                                         | ■ 拓扑视图 晶 网络视图 前 设备视图                               |                                       |
| 10 分析:       10 分析:                                                                                                    |                                            |                                                    |                                       |
| PHeat     PLC 4     PLC 4                                                                                                    |                                            | III IO 系统·PIC 4 PROFINET IO-System (100) 个         | × 87                                  |
| ● 学加新容     PLC 4     PLC 4                                                                                                    | 统 V PN-test                                |                                                    |                                       |
| ● 副 Re5 (100 315 2 M PD)         ● ■ Re5 (100 315 2 M PD)         ● ■ Re5                                                                                                    | E 参 添加新设备                                  | PLC 4 BN8032-Add                                   |                                       |
| *********************************                                                                                                    | 👗 设备和网络                                    | 2 DIVOUSZ DP-NORM                                  | 💽 🗹 过滤 🛛 配置文件 < 全部> 💌 📑 🧕             |
| ・ 通 RC_2 (2013)3-1 Pri     ・ 価 RC     ・ 価 RC RC RC RC RC RC RC RC RC RC RC RC RC                                                                                                    | PLC_1 [CPU 315-2 PN/DP]                    | <u>rtc_4</u>                                       | ▶ 1 控制器                               |
| ・ 通 RC3 (FM 1232 C DCODOC)     ・ 通 RC 系統       ・ 通 RC3 (FM 1232 C DCODOC)     ・ 通 RC 系統       ・ 通 RC3 (FM 1232 C DCODOC)     ・ 通 RC3 (FM 1232 C DCODOC)       ・ 通 RC3 (FM 1232 C DCODOC)     ・ 通 RC3 (FM 1232 C DCODOC)       ・ 通 RC3 (FM 1232 C DCODOC)     ・ 通 RC3 (FM 1232 C DCODOC)       ・ 通 RC3 (FM 1232 C DCODOC)     ・ 通 RC3 (FM 1232 C DCODOC)       ・ 通 RC3 (FM 1232 C DCODOC)     ・ 通 RC3 (FM 1232 C DCODOC)       ・ 通 RC3 (FM 1232 C DCODOC)     ・ 通 RC3 (FM 1232 C DCODOC)       ・ 通 RC3 (FM 1232 C DCODOC)     ・ 通 RC3 (FM 1232 C DCODOC)       ・ 通 RC3 (FM 1232 C DCODOC)     ・ 通 RC3 (FM 1232 C DCODOC)       ・ 通 RC3 (FM 1232 C DCODOC)     ・ 通 RC3 (FM 1232 C DCODOC)       ・ 通 RC3 (FM 1232 C DCODOC)     * RA (FM 123 C DCODOC)       ・ 通 RC3 (FM 1232 C DCODOC)     * RA (FM 123 C DCODOC)       ・ 通 RC3 (FM 1232 C DCODOC)     * RA (FM 123 C DCODOC)       ・ 通 RC3 (FM 123 C DCODOC)     * RA (FM 123 C DCODOC)       ・ 通 RC3 (FM 123 C DCODOC)     * A MC3 (FM 123 C DCODOC)       ・ 通 RC3 (FM 123 C DCODOC)     * A MC3 (FM 123 C DCODOC)       ・ 通 RC3 (FM 123 C DCODOC)     * A MC3 (FM 123 C DCODOC)       ・ 通 RC3 (FM 123 C DCODOC)     * A MC3 (FM 123 C DCODOC)       ・ 通 RC3 (FM 123 C DCODOC)     * A MC3 (FM 123 C DCODOC)       · 通 RC3 (FM 123 C DCODOC)     * A MC3 (FM 123 C DCODOC)       · 通 RC3 (FM 123 C DCODOC)     * A MC3 (FM 123 C DCODOC)       ·                                                                                                    | PLC_2 [CPU 1513-1 PN]                      |                                                    | 📕 🕨 🛅 HMI 🔅                           |
| ● 「日本人名(FeV12346 DODODC)       ● 「日本田島和田志志志       ● 「日本田島和田志志志       ● 「日本田島和田志志志       ● 「日本田島和田志志志       ● 「日本田島和田志志志       ● 「日本田島和田志志志       ● 「日本田島和田志志志       ● 「日本田島和田志志志       ● 「日本田高和田市       ● 「日本田高和田市       ● 「日本田高和田市       ● 「日本田高和田市       ● 「日本田高和田市       ● 「日本田高和田市       ● 「日本田高和田市       ● 「日本田市       ● 「日本田市       ● 「日本田市       ● 「日本田市       ● 「日本田市       ● 「日本田市       ● 「日本田市       ● 「日本田市       ● 「日本田市       ● 「日本田市       ● 「日本田市       ● 「日本田市       ● 「日本田市       ● 「日本田市       ● 「日本田市       ● 「日本日       ● 「日本日       ● 「日本日                                                                                                    | PLC_3 [CPU 1212C DC/DC/DC]                 | PLC 4.PROFINET IO                                  | ▶ 🛅 PC 系统                             |
| I) Y 發展組态       (1) POS       (1) POS <td>PLC_4 [CPU 1214C DC/DC/DC]</td> <td></td> <td>▶ 🛅 驱动器和起动器 👘</td>                                                                                                    | PLC_4 [CPU 1214C DC/DC/DC]                 |                                                    | ▶ 🛅 驱动器和起动器 👘                         |
| ● 含核物治菌       PK40 [E1]       ■ 属性       ● 盒 核約約益額       ● 量 委 約約       ● 盒 核約約益額       ● 量 委 約約       ● 盒 核約約       ● 量 委 約約       ● 量 委 約約       ● 量 委 約約       ● 量 委 約約       ● 量 委 約約       ● 量 委 約約       ● 量 委 約約       ● 量 委 約約       ● 量 委 約約       ● 量 委 約約       ● 量 委 約約       ● 量 委 約約       ● ■ 量 季 約約       ● ■ 量 季 約約       ● ■ 量 季 約約       ● ■ 量 季 約約       ● ■ 量 季 約約       ● ■ ■ ● ● ● ● ● ● ● ● ● ● ● ● ● ● ● ● ●                                                                                                    | ①     】     ①     省组态                      |                                                    | ▶ 1 网络组件                              |
| ● 日本地       ● 日本地       <                                                                                                    | 2 在线和诊断                                    | PN-IO [IE1] 國居性 包倍息 🗊 図诊断 🖬 🕫                      | • • 📠 检测和监视                           |
| ● ● 正弦动像       ● ● ● ● ● ● ● ● ● ● ● ● ● ● ● ● ● ● ●                                                                                                    | ▶ 🛃 程序块                                    |                                                    | ▶ 📠 分布式 I/O 💼                         |
| ● 副 外細胞文件     第載       ● 副 水石酸塩     第載       ● 国 水石酸塩     ● 国 水石酸塩       ● 国 水石酸塩     ● 国 水石酸塩       ● 国 水石酸塩     ● 国 水石酸塩       ● 国 水石酸塩     ● 国 水石酸塩       ● 国 水石酸塩     ● 国 水石酸塩       ● 国 水石酸塩     ● 国 水石酸塩       ● 国 水石酸塩     ● 国 水石酸塩       ● 国 水石酸塩     ● 国 水石酸塩       ● 国 水石酸塩     ● 国 水石酸塩       ● 国 水石酸塩     ● 国 水石酸塩       ● 国 水石酸塩     ● 国 水石酸塩       ● 国 水石酸塩     ● 国 水石酸塩       ● 国 水石酸塩     ● 国 水石酸塩       ● 国 水石酸塩     ● 回 ション       ● 国 水石酸塩     ● 回 ション       ● 国 水石酸塩素     ● 回 ション       ● 国 水石酸塩素     ● 回 ション       ● 国 水石酸塩素     ● 回 ション       ● 国 水酸塩素     ● 回 ション       ● 国 水酸塩素     ● 回 ション       ● 国 水酸塩素     ● 回 ション       ● 国 水酸塩素     ● 回 ション       ● 国 水酸塩素     ● 回 ション       ● 国 水酸塩素     ● 回 ション       ● 国 水酸塩素     ● ● 回 ション       ● 国 水酸塩素     ● ● □ ● □ ● ● ● ● ● ● ● ● ● ● ● ● ● ● ●                                                                                                    | <ul> <li>基 工艺対象</li> </ul>                 |                                                    | → 1 电源和配电                             |
| ● □ AC 安置       ● 認知時回題         ● □ AC 安置       ● 認知時回題         ● □ AC 安置       ● 認知時回題         ● □ AC 安置       ● □ AC 安置         ● □ AC 安置       ● □ AC 安置         ● □ AC 安置       ● □ AC 安置         ● □ AC 安置       ● □ AC 安置         ● □ AC 安置       ● □ AC 板田田田田田田田田田田田田田田田田田田田田田田田田田田田田田田田田田田田                                                                                                    | ▶ 圖 外部源文件                                  | 〒秋日 〒101 〒111 〒111 〒111 〒111 〒111 〒111 〒11         | △ ▶ 🗿 現场设备                            |
| ● 国本に教練表型     ● 通知透明型       ● 国本装備份     ● 伊牧       ● 国本装備份     ● 伊牧       ● 国本装備份     ● 伊牧       ● 国本装備份     ● 伊牧       ● 国本装備份     ● 伊牧       ● 日本     ● 伊牧       ● 日本     ● 日本       ● 日本     ● 日本       ● 日本     <                                                                                                    | ▶ 📜 PLC 变量                                 | 以 <b>太</b> 阿姆坦 添加新子网                               | ▼ 📑 其它现场设备                            |
| ● 副 指标编码       ● ● ● ● ● ● ● ● ● ● ● ● ● ● ● ● ● ● ●                                                                                                    | PLC 数据类型                                   | ▶ 高级选项                                             | ▶ 🛄 其它以太网设备 👘                         |
| ● 電 な装備份       ● 電 Price:         ● 電 Price:       ● 電 Price:         ● 電 Price:       ●                                                                                                    | La La La La La La La La La La La La La L   | IP 协议                                              | ▼  PROFINETIO                         |
| ● 強 除作理批描       192.168.1       10         ● 強 除作理批描       192.168.1       10         ● 建 作用证       子母推动       255.255.256.255.0         ● 日本分類指導       255.255.255.0       ● 日本分類指導         ● 日本分類指導       255.255.255.0       ● 日本分類指導         ● 日本分類指導       ● 日本分類指導       ● 日本分類指導         ● 日本分類指導       ● 日本分類指導       ● 日本分類指導         ● 日本分類指導       ● 日本分類指導       ● 日本分類指導         ● 日本分類指導       ● 日本分類指導       ● 日本分類指導         ● 日本分類指導       ● 日本分類指導       ● 日本日本分類指導         ● 日本分類指導       ● 日本日本分類指導       ● 日本日本分類指導         ● 日本分類指導       ● 日本日本分類指導       ● 日本日本分類指導         ● 日本分類指導       ● 日本日本分類指導       ● 日本日本分類指導         ● 日本日本分類指導       ● 日本日本分類       ● 日本日本分類         ● 日本日本分類       ● 日本日本分類       ● 日本日本分類         ● 日本日本の       ● 日本日本分類       ● 日本日本分類         ● 日本日本の       ● 日本日本分類       ● 日本日本の         ● 日本日本の       ● 日本日本の       ● 日本日本の         ● 日本日本の       ● 日本日本の       ● 日本日本の         ● 日本日本の       ● 日本日本の       ● 日本日本の         ● 日本日本の       ● 日本日本の       ● 日本の         ● 日本の       ● 日本の       ● 日本の         ● 日本の                                                                                                    | ▶ 12 在线备份                                  |                                                    | Drives                                |
| ・     ・     ●     ●     ●     ●     ●     ●     ●     ●     ●     ●     ●     ●     ●     ●     ●     ●     ●     ●     ●     ●     ●     ●     ●     ●     ●     ●     ●     ●     ●     ●     ●     ●     ●     ●     ●     ●     ●     ●     ●     ●     ●     ●     ●     ●     ●     ●     ●     ●     ●     ●     ●     ●     ●     ●     ●     ●     ●     ●     ●     ●     ●     ●     ●     ●     ●     ●     ●     ●     ●     ●     ●     ●     ●     ●     ●     ●     ●     ●     ●     ●     ●     ●     ●     ●     ●     ●     ●     ●     ●     ●     ●     ●     ●     ●     ●     ●     ●     ●     ●     ●     ●     ●     ●     ●     ●     ●     ●     ●     ●     ●     ●     ●     ●     ●     ●     ●     ●     ●     ●     ●     ●     ●     ●     ●     ●     ●     ●     ●     ●     ●     ●     ●     ●     ●                                                                                                    | 🕨 🔄 Traces                                 | IP 地址: 192.168.1 .10 5                             | Encoders                              |
| 当 世存信息<br>当 正く相互な対象<br>● 通 いて相互な対象<br>● 通 かけ取り<br>● 通 かけ取り<br>● 通 かりかり<br>● 通 かりかり<br>● 一 通 かりかり<br>● 一 通 かりかり<br>● 一 通 かりかり<br>● 一 通 かりまう<br>● 一 通 かりかり<br>● 一 一 の ● の ● の ● の ● の ● の ● の ● の ● の                                                                                                    | ▶ 🚟 设备代理数据                                 | 子阿撞码: 255,255,0                                    | Gateway                               |
| ■ nc:#82%x3%k     ● ● ● ● ● ● ● ● ● ● ● ● ● ● ● ● ● ● ●                                                                                                    | - 程序信息                                     |                                                    | · · · · · · · · · · · · · · · · · · · |
| ● 通 大均規決     ● 使用品目音       ● 通 大約低於     ● 通 人的色於 IO 5/stem       ● 通 大約低於 IO 5/stem     ● 通 人的色於 IO 5/stem       ● 通 大約低於 IO 5/stem     ● 通 人的色於 IO 5/stem       ● 通 大約低於 IO 5/stem     ● 通 人的色於 IO 5/stem       ● 通 大約低於 IO 5/stem     ● 通 人的色於 IO 5/stem       ● 通 大約低於 IO 5/stem     ● 通 人的色於 IO 5/stem       ● 通 大約低於 IO 5/stem     ● 通 人的色於 IO 5/stem       ● 通 大約低於 IO 5/stem     ● 通 人的色於 IO 5/stem       ● 通 大約低於 IO 5/stem     ● 通 人的色於 IO 5/stem       ● 通 大約低於 IO 5/stem     ● 通 人的色於 IO 5/stem       ● 通 大約低於 IO 5/stem     ● 通 人的色的 2/stem       ● 運 大約低     ● 目 和助生成 FROFINET 设备名称       ● 画 大約低     ● 目 和助生成 FROFINET 设备名称       ● 画 大約低     ● 目 和助生成 FROFINET 设备名称       ● 画 大約低     ● 目 和助生成 FROFINET 设备名称       ● 画 大約低     ● 目 和助生成 FROFINET 设备名称       ● 画 大約低     ● 目 和助生成 FROFINET 设备名称                                                                                                    | ■ PLC 报警文本列表                               |                                                    | IO System                             |
| <ul> <li>● 通 分布式 100</li> <li>● 通 分布式 100</li> <li>● 通 分布式 100</li> <li>● 通 分布式 100</li> <li>● 通 分布式 100</li> <li>● 通 分布式 100</li> <li>● 通 分布式 100</li> <li>● 通 分布式 100</li> <li>● 回 分布式 100</li> <li>● 回 分</li></ul>                                                                                                    | ▶ 1 本地模块                                   | • 使用凝田器                                            | - ODOT                                |
| ● 日本分組的合称     ● B2 45 county 包括       ● B2 45 county 包括     ● PROFINET       ● B2 45 county 包括     ● B2 45 county 包括       ● B2 45 county 包括     ● B2 45 county 包括       ● B2 45 county 包括     ● B2 45 county 包括       ● B2 45 county 包括     ● B2 45 county 包括       ● B2 45 county 包括     ● B2 45 county 包括       ● B2 45 county 包括     ● B2 45 county 包括       ● B2 45 county 包括     ● B2 45 county 包括       ● B2 45 county 05 county 05                                                                                                    | ▶ 🛅 分布式 I/O                                | 路由器地址:                                             | AIOBOX IO System                      |
| <ul> <li>▶ 20 Securit 设置</li> <li>● 公共数据</li> <li>● 図 公共設置</li> <li>● 図 公指设置</li> <li>● 図 音声和淡葉</li> <li>● 図 音声和淡葉</li> <li>● 図 音声和淡葉</li> <li>● 図 音声和淡葉</li> <li>● 図 音声和淡葉</li> <li>● Book 0 System</li> <li>● Book 0 System</li></ul>                                                                                                    | ▶ 🖳 未分组的设备                                 |                                                    | BLADE IO System                       |
| <ul> <li>● 違公共規循</li> <li>● 直 2540倍</li> <li>● 直 音和短振 #ROFINET设备名称</li> <li>● 直 音和短振 #ROFINET设备名称</li> <li>● DB032+ddr</li> <li>7</li> <li>● 直 音和短振</li> <li>● PROFINET设备名称</li> <li>● DB032+ddr</li> <li>● 国 音和短振 #ROFINET设备名称</li> <li>● BR032+ddr</li> <li>● 国 音和短振 #ROFINET设备名称</li> <li>● BR032+ddr</li> <li>● 国 音和短振 #ROFINET设备名称</li> <li>● BR032+ddr</li> <li>● 国 音和短振 #ROFINET设备名称</li> <li>● BR032+ddr</li> <li>● 国 音和短振 #ROFINET设备名称</li> <li>● BR032+ddr</li> <li>● 国 音和短振 #ROFINET设备名称</li> <li>● BR032+ddr</li> <li>● 国 目 BR05BUS DP</li> <li>● 目 BR05BUS DP</li> <li>● 自 BR05BUS DP</li> <li>● 自 BR05BUS DP</li> <li>● 自 BR05BUS DP</li> <li>● 自 BR05BUS DP</li> <li>● 目 BR05BUS DP</li> <li>● 目 BR05BUS DP</li> <li>● 日 BR05BUS DP</li> <li>● 目 BR05BUS DP</li> <li>● 目 BR05BUS DP</li> <li>● 目 BR05BUS DP</li> <li>● 目 BR05BUS DP</li> <li>● 目 BR05BUS DP</li> <li>● 目 BR05BUS DP</li> <li>● 目 BR05BUS DP</li> <li>● 日 BR05BUS DP</li> <li>● 日 BR05BUS DP</li> <li>● 日 BR05BUS DP</li> <li>● 日 BR05BUS DP</li> <li>● 日 BR05BUS DP</li> <li>● 日 BR05BUS DP</li> <li>● 日 BR05BUS DP</li> <li>● 日 BR05BUS DP</li> <li>● 日 BR05BUS</li></ul>                                                                                                    | ▶ 🚟 Security设置                             | PROFINET                                           | BOX IO System                         |
| ● 直又指设置     ■ 即時のフルビで最名称     ■ 即時のフルビで最名称     ■ 即時のフルビで最名称     ■ 即時のフルビで最名称     ● 面が生成 RODINLET设置名称     ● 面が生成 RODINLET设置名称     ● 面が生成 RODINLET公     ● 面が生成 RODINLET公                                                                                                    | ▶ 🙀 公共数据                                   |                                                    | The Review                            |
|                                                                                                    | <ul> <li></li></ul>                        | □ 自动生成 PROFINET 设备名称                               | BN-8032                               |
| > 通 在线防间     / 通 在线防间       > 通 次非器USB 存錄器     / / / / / / / / / / / / / / / / / / /                                                                                                    | • Co 语言和资源                                 | PROFINET设备名称 bn8032-addr 7                         | Sensors                               |
| > ■ 读书器USB 存储器     ● 10052-24001       ※ 详细规范     ● 10052-24001                                                                                                    | ▶ 📾 在线访问                                   |                                                    | PROFIBUS DP                           |
| · ※資源号: 1         · · · · · · · · · · · · · · ·                                                                                                    | ▶ 🤄 读卡器/USB 存储器                            | 1006-2001                                          |                                       |
| → 详细视图                                                                                                    |                                            | 竣發漏号: 1 ▼                                          |                                       |
|                                                                                                    | > 详细视图                                     | < III >                                            | > 信息                                  |
| - Control 和 29 時日 Phytoet 已打开。                                                                                                    | ▲ Portal 御園 開幕開                            | - 没备和网络                                            | PN.tert PITH o                        |

注 1: 模块的设备名称可以通过在线访问方式修改,修改后,组态的设备名称必须保持一

致。

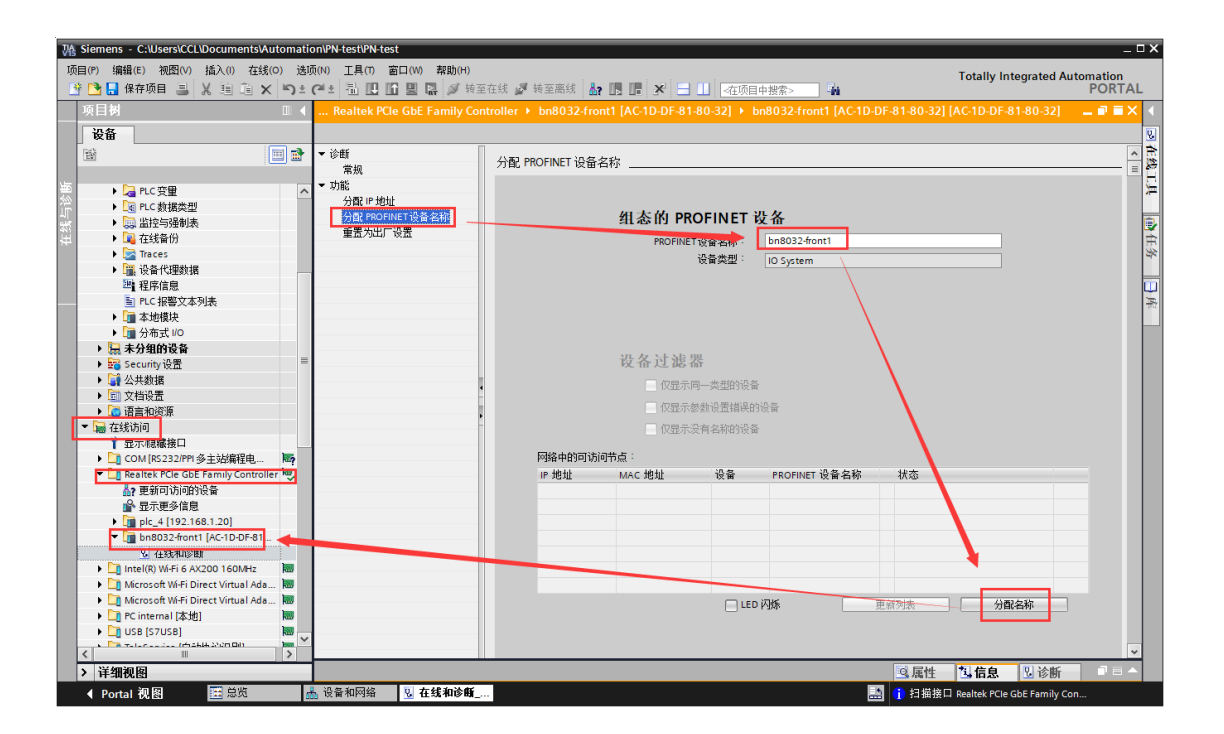

注 2: 要将"自动生成 PROFINET 设备名称"前面的"√"去掉不选。

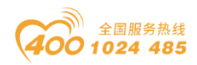

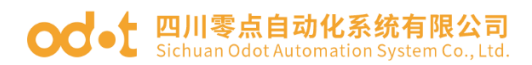

| ₩ Siemens - C:\Users\CCL\Documents\Automat | ion\PN-test\PN-test |                                                                                                    |                                        | _ <b>□</b> ×                             |
|--------------------------------------------|---------------------|----------------------------------------------------------------------------------------------------|----------------------------------------|------------------------------------------|
| 「 面目(P) (編輯(E) 初閉(V) 括入(I) 在线(O)           | 项(N) T具(T) 窗口(W) 裁  | 助(日)                                                                                                    |                                        |                                          |
|                                            |                     | 💰 装室在线 🔊 装空座线 💄 🧻 🦷 📜 🔛 🛄                                                                                       | 「方面日山地会」                               | I otally Integrated Automation<br>PORTAL |
|                                            |                     |                                                                                                    | 11 11 11 11 11 11 11 11 11 11 11 11 11 |                                          |
| ——————————————————————————————————————     | PN-test > 设备和网络     |                                                                                                    |                                        |                                          |
| 设备                                         |                     |                                                                                                    | 🔓 拓扑视图                                 | 🚠 网络视图 📑 设备视图 💷                          |
|                                            | ■ 网络 11 连接 HM 送     | 接 🔽 品 关系 📅 📰 🔳 🗉 🗉                                                                                              | ±                                      |                                          |
|                                            |                     |                                                                                                    |                                        | POEINET IO System (100)                  |
| 统 Denc 安田                                  |                     |                                                                                                    | 4 10 <del>3</del> 50. FLC_4.F          | Korinerio-system (100)                   |
| E ▶ PLC 数据类型                               | PLC 4               | BN8032-Addr                                                                                                    |                                        |                                          |
| ▶ 🛄 监控与强制表                                 | CPU 1214C           | BIN-8032 DP-                                                                                                    | NORM                                   | = 0.                                     |
| ▶ 🙀 在线备份                                   |                     | <u>rtc_4</u>                                                                                                    |                                        |                                          |
| 🕨 🔄 Traces                                 |                     |                                                                                                    |                                        |                                          |
| ▶ 🚟 设备代理数据                                 |                     | PLC 4.PROFINET IO                                                                                               |                                        | · · · · · · · · · · · · · · · · · · ·    |
| 出 程序信息                                     |                     |                                                                                                    |                                        | -                                        |
| I PLC 报警文本列表                               |                     |                                                                                                    |                                        |                                          |
| ▶ · · · · · · · · · · · · · · · · · · ·    |                     |                                                                                                    |                                        |                                          |
| ▶ <u>1</u> 分布式 I/O                         |                     |                                                                                                    |                                        |                                          |
|                                            | <                   |                                                                                                    | > 100%                                 | · · · · · · · · · · · · · · · · · · ·    |
| ▶ Ci A土物堆                                  | PN-IO [IF1]         |                                                                                                    | () 居性                                  | 1 信白 □ 沙断 □                              |
| ▶ □ 文档设置                                   |                     | The second second second second second second second second second second second second second second second se | <b>    / </b>                          |                                          |
| ▶ G 语言和资源                                  | ■ <b>常規</b> 10 受重   | 糸筑常頸 又本                                                                                                    |                                        |                                          |
| ▼ 🔚 在线访问                                   | 常规                  | 路由器地址: 0                                                                                                    |                                        | <u>^</u>                                 |
| 1 显示隐藏接口                                   | 以太阿地址               |                                                                                                    |                                        |                                          |
| ▶ 🛄 COM [RS232/PPI 多主站编程电 隔                | ▶ 高级选项              | PROFINET                                                                                                    |                                        |                                          |
| 🔻 🛄 Realtek PCIe GbE Family Controller 👼   |                     |                                                                                                    | wh ch processic t 汎為な粉                 |                                          |
| 品?更新可访问的设备                                 |                     |                                                                                                    | 加主版 PROPINET 皮面 有称                     |                                          |
| ■ 显示更多信息                                   |                     | PROFINET 设备名称 bn80                                                                                              | 32-front1                              |                                          |
| pic_4 [192.168.1.20]                       |                     | 转换的名称: bn80:                                                                                                    | 32-addr                                |                                          |
|                                            |                     | - 设备编号: 1                                                                                                    |                                        |                                          |
| Intel(R) Wi-Fi 6 AX200 160MHz              |                     | •                                                                                                    |                                        |                                          |
| Microsoft Wi-Fi Direct Virtual Ada 🐻       |                     |                                                                                                    |                                        | =                                        |
| 🕨 🏹 Microsoft Wi-Fi Direct Virtual Ada 📷   |                     |                                                                                                    |                                        |                                          |
| 🕨 🕞 PC internal [本地]                       |                     |                                                                                                    |                                        |                                          |
| USB [S7USB]                                |                     |                                                                                                    |                                        |                                          |
| K III X                                    |                     |                                                                                                    |                                        |                                          |
| > 详细视图                                     | 1                   |                                                                                                    |                                        | ~                                        |
| ✓ Portal 视图 国总览                            | - 设备和网络 🛛 见 在线      | 口诊断                                                                                                    |                                        | Realtek PCIe GbE Family Con              |

6、双击通讯板图标进入"设备视图",在"设备概览"添加扩展 IO 模块: BT-

#### 124F、BT-222F、

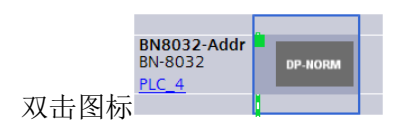

| Vê | 涨 Siemens - C:Users/CCLDocuments/Automation/PN-test X |                                        |           |                     |                            |                               |                                       |                                 |
|----|-------------------------------------------------------|----------------------------------------|-----------|---------------------|----------------------------|-------------------------------|---------------------------------------|---------------------------------|
| IJ | 间(P) 组                                                | 庸辑(E) 视图(V) 插入(I) 在线(O) 递              | 项(N) 工具(T | ) 窗口(W) 帮助(H)       |                            |                               |                                       | Totally Integrated Automation   |
| E  | ž 🖪 🖥                                                 | 保存项目 昌 🐰 🤨 🛅 🗙 🍤 🕯                     | Cl 🗄 🖥 🚺  | 🛿 🖺 🖳 💋 转至在线 🖉      | 《 转至离线 🎝 🖪 🖪 🗩 🗧           | - 🛄 <在项目中搜索> 📲                |                                       | PORTAL                          |
|    | 项目被                                                   | i 🛛 🕯                                  | PN-test → | 未分组的设备 > BN8032-A   | \ddr [BN-8032]             | -                             | . # = ×                               | 硬件目录 ■ □ ▶                      |
|    | 设备                                                    | -                                      |           |                     | -                          | 7 拓扑视图 👗 网络视图 👖 设备            | 和限                                    | 选项                              |
|    | [[論                                                   |                                        | 3+ 1      | <b>a</b>            | 设备概告                       |                               |                                       | 二 席                             |
|    |                                                       |                                        |           |                     |                            |                               |                                       |                                 |
| 统  | •                                                     | □ PLC 变量                               | <b>、</b>  | adi =               | ₩ 模块                       | 机架 插槽 I 地址 Q:                 | 地址                                    |                                 |
| 兽  | •                                                     | RLC 数据类型                               | 1         | 22.84               | BINBUS2-Addr               | 0 0 0 1                       | <u> </u>                              | 10 44                           |
| る  | •                                                     | 🔜 监控与强制表                               |           | N802                | BT-124E (16DI 24Vdc)       | 编型                            |                                       | 🗹 过滤 🛛 配置文件 <全部> 💌 🗾 🛐          |
| 崧  | >                                                     | 🙀 在线备份                                 |           | -\$Y                | 16DI輸入状态                   | 0 11 23                       | =                                     | ▼                               |
|    | <b>،</b>                                              | Traces                                 |           |                     |                            | 0 1 Cou                       |                                       | ▼ 11·2数字運輸入模块(BT-1xxx) 除        |
|    | •                                                     | □ 设备代理数据                               |           |                     | BT-222F (16DO 24Vdc        | )源 0 2 2                      | .3                                    | ▼ 2v:数字用約出積抽(8T-2vvv)           |
|    |                                                       | 「社学信息」                                 |           | _                   | ÷                          | 0 3                           |                                       | BT-2228 (8DO 24Vdc) 原开输         |
|    |                                                       | ■ 本地模块                                 |           |                     | •                          | 0 4                           | _                                     | I BT-222F (16DO 24Vdc)源型 🕏      |
|    |                                                       | 分布式 1/0                                |           | -                   |                            | 0 5                           | _                                     | BT-2718 (8通道继电器输出) 主            |
|    | 🔹 🕨 🔚                                                 | 未分组的设备                                 |           |                     |                            | 0 6                           | _                                     | ▶ 🛅 3x:模拟量输入模块(BT-3xxx) 🖄       |
|    | > E                                                   | Security 设置                            |           |                     |                            | 0 8                           | _                                     | ▶ 🛅 4x:模拟量输出模块(BT-4xxx)         |
|    | 🔹 🕨                                                   | 公共数据                                   |           |                     |                            | 0 9                           | _                                     | ▶ 📑 6x:混合模块(BT-6xxx)            |
|    | ) <b>)</b>                                            | 文档设置                                   |           |                     |                            | 0 10                          |                                       | ▶ <u>■</u> 前端模块 前               |
|    |                                                       | 语言和资源                                  |           |                     |                            | 0 11                          |                                       | ・「二」于模块                         |
|    | ▼ 111 在                                               |                                        |           |                     |                            | 0 12                          | Ň                                     |                                 |
|    |                                                       | 10小阪療法は<br>COM (PC222)(PP) 多主語(PEP) 10 |           |                     |                            |                               | <u> </u>                              |                                 |
|    | 146                                                   | Realtek PCIe GbE Family Controller     | B1-222F ( | 16DU 24Vdc)源空111L_1 | I [B1-222F (16DO 24Vdc) So | □3.属性 □信息 □诊断 □               |                                       |                                 |
|    |                                                       | ♣?更新可访问的设备                             | 常規        | IO 变量 系统常数          | 文本                         |                               |                                       |                                 |
|    |                                                       | ▲ 显示更多信息                               | ▶ 常规      |                     | ÷ 19                       |                               | ^                                     |                                 |
|    | •                                                     | mic_4 [192.168.1.20]                   | 模块参数      | Ť.                  | 57 <b>X</b>                |                               | =                                     |                                 |
|    | -                                                     | • 🛅 bn8032-front1 [AC-1D-DF-81         | 1/O 地址    |                     |                            |                               |                                       |                                 |
|    |                                                       | S 在线和诊断                                |           |                     | 名称:                        | BT-222F (16DO 24Vdc)源型输出TTL_1 |                                       |                                 |
|    |                                                       | Intel(R) Wi-Fi 6 AX200 160MHz          |           | •                   | 作者:                        | CCL                           |                                       |                                 |
|    |                                                       | Microsoft Wi-Fi Direct Virtual Ada N   | -         |                     | 注释:                        |                               | ^                                     |                                 |
|    |                                                       | PC internal [3+41]                     |           | •                   |                            |                               |                                       |                                 |
|    |                                                       | 1 USB [S7USB]                          |           |                     |                            |                               |                                       |                                 |
|    |                                                       | Teleconie (526620000)                  | 1         |                     |                            |                               | ~                                     |                                 |
|    | > 详细                                                  | ···· / / / / / / / / / / / / / / / / / | -         |                     | 机架:                        | 0                             | ~                                     | 、 … 2                           |
|    | · H3                                                  |                                        |           | 4 四 女线和沙砾           |                            |                               | · · · · · · · · · · · · · · · · · · · |                                 |
|    | Poi                                                   |                                        | DN8032-A0 | 10r 11 10 11 10 101 |                            |                               | 1 11 11 11 11 11                      | EIF Realter Pele Goe Family Con |

地址:四川省绵阳市飞云大道 261 号综合保税区 204 厂房 277 / 377 官网: www.odot.cn

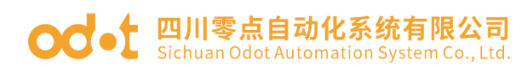

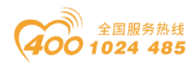

4、硬件配置完成,保存、编译、下载。点击"转至在线"。同时可添加新监 控表,在监视表上在线监视现场 IO 值。

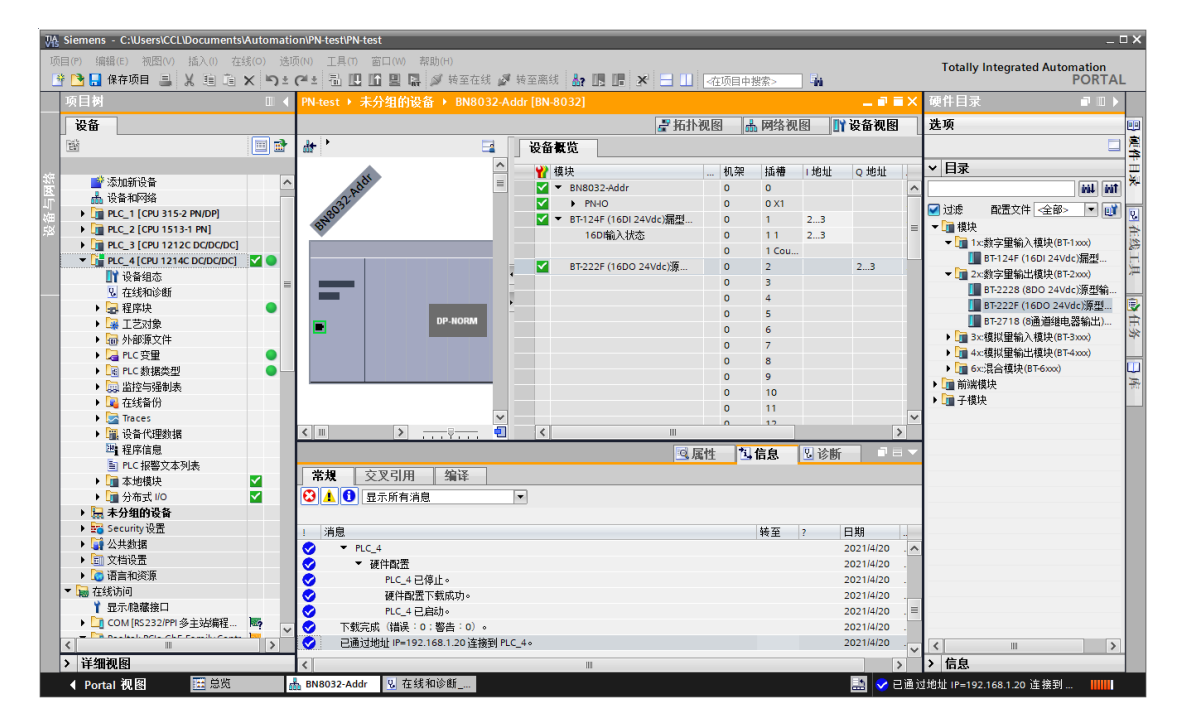

给 BT-124F 接线端子 1 的 DI0 供电 24V,接线端子 9 供电 0Vdc。给 BT-222F 的 DO0/DO1/DO2/DO3 赋值 1。对比模块液晶屏显示值。

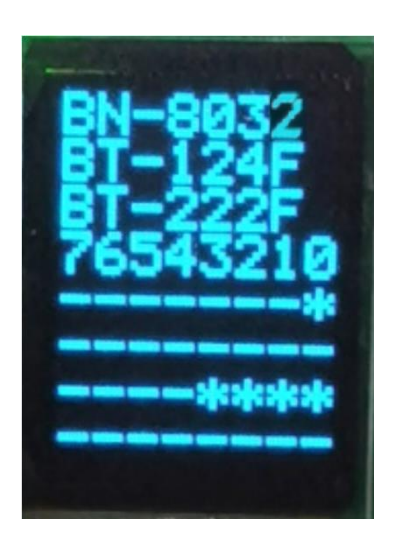

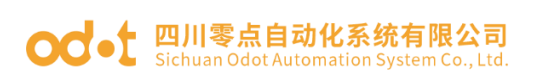

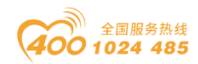

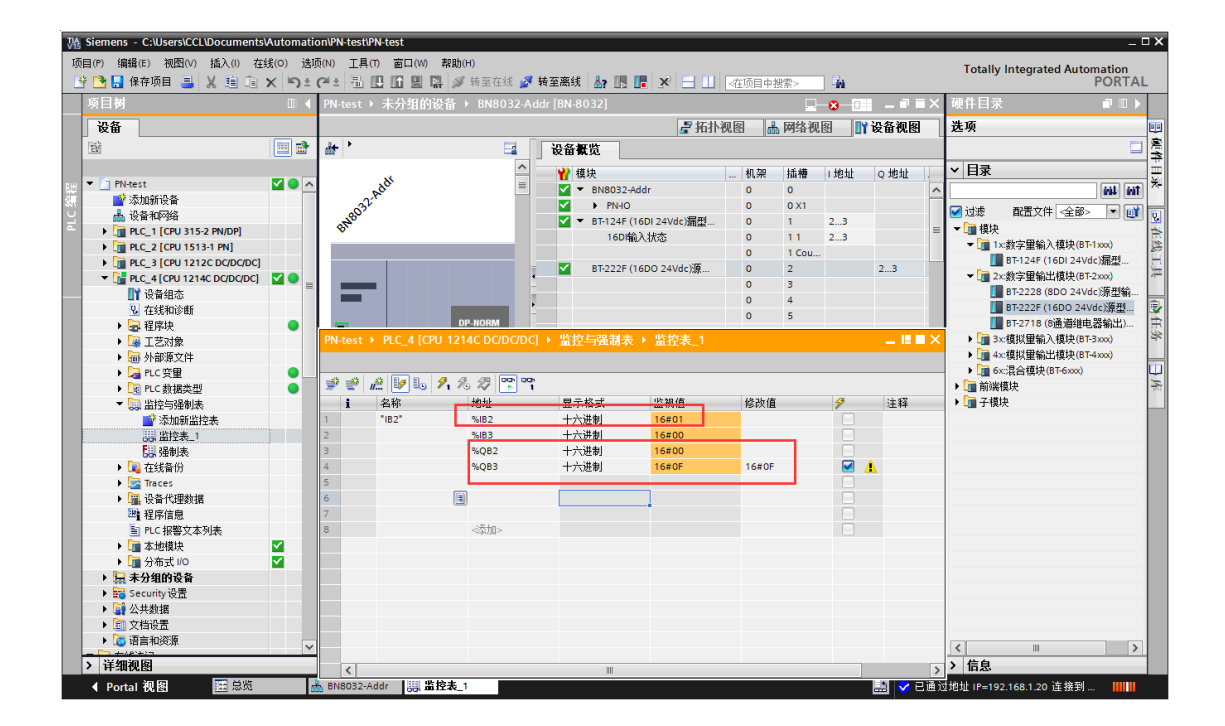

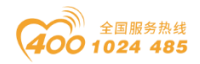

#### od - t 四川零点自动化系统有限公司 Sichuan Odot Automation System Co., Ltd.

### 4 CODESYS 与模块通讯示例

给 BN-8032 模块供电 24Vdc 系统电源和现场电源,网线直连 BN-8032 网口,打开 CODESYS 软件。新建工程,在弹出的窗口选择"CODESYS Control Win V3 x64 (3S-Smart Software Solutions GmbH)",点击确定。

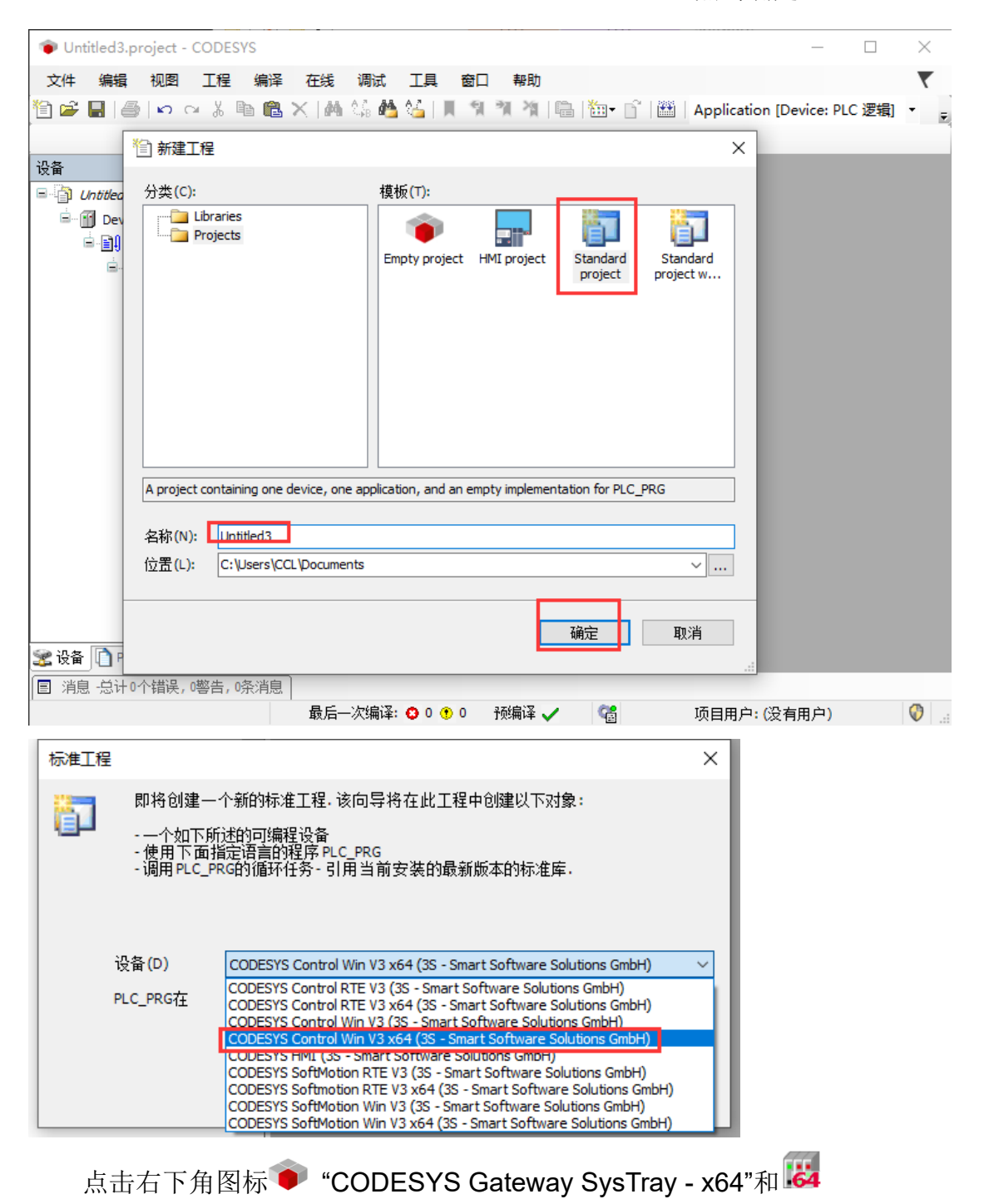

"CODESYS Control Win SysTray - x64"。右键图标 Start Gateway 和 Start
PLC,可以取用软 PLC,即没有硬件 PLC 也可以测试通讯。全部启动成功后, 地址:四川省绵阳市飞云大道 261 号综合保税区 204 厂房 280 / 377 官网: www.odot.cn

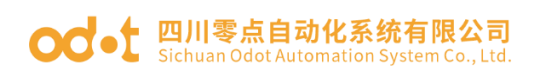

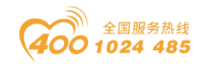

### 图标颜色均是红色。

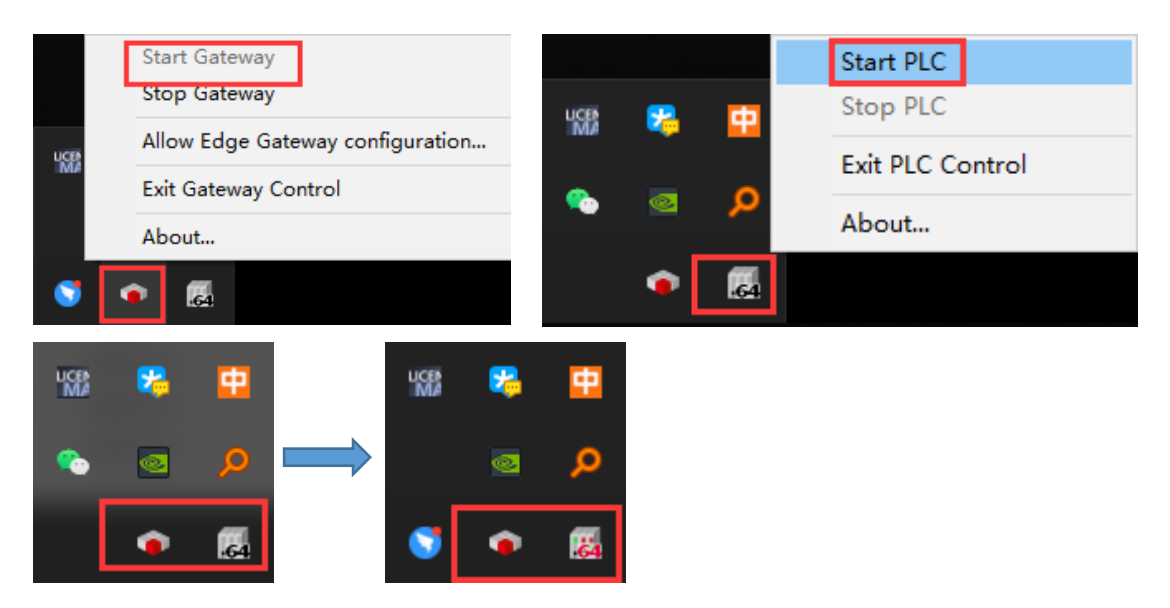

双击 Device,点击右侧扫描网络,软件会自动扫描笔记本电脑(计算机 名),双击计算机名,可看见通讯设置界面笔记本电脑通讯显示绿色,通讯正 常,可在线、可下载、可监控数据。

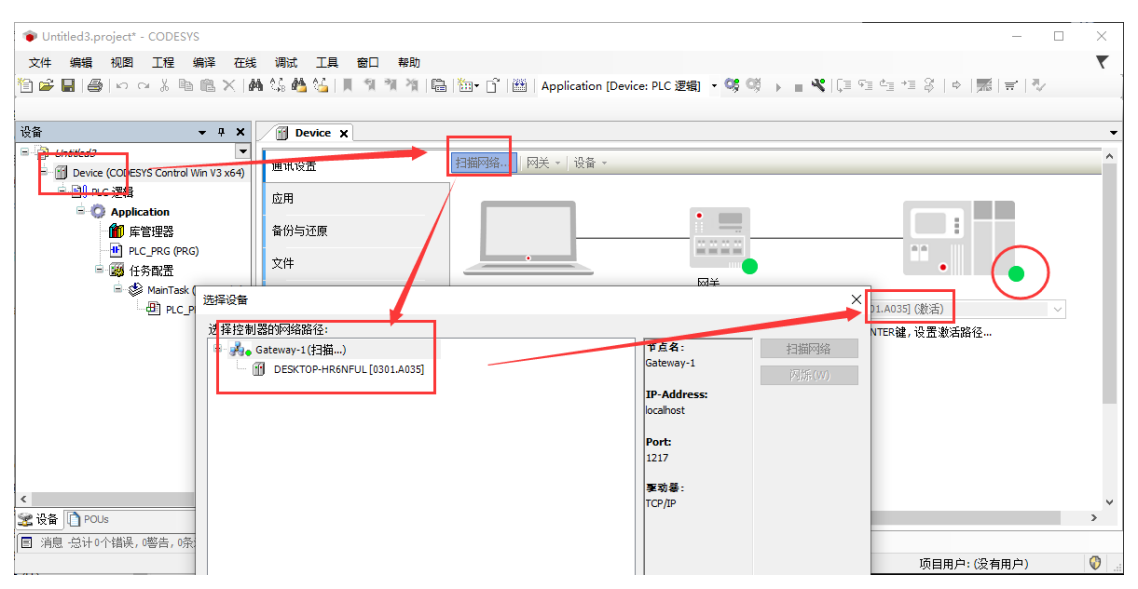

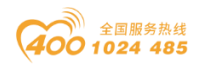

#### od -t 四川零点自动化系统有限公司 Sichuan Odot Automation System Co., Ltd.

|   | 系统                 |                          |                                          |          | _      |    | ×   |
|---|--------------------|--------------------------|------------------------------------------|----------|--------|----|-----|
| - | · → · ↑ 👱 > 控制面板 > | 系统和安全 > 系统               |                                          | ~ 7      | 搜索控制面板 |    | R   |
|   | 控制面板主页             | 查看有关计算机的基本<br>Windows 版本 | 后息                                       |          |        |    | ^   |
| • | 设备管理器              | Windows 10 企业版           |                                          |          |        |    |     |
| • | 远程设置               | © 2018 Microsoft Corn    | oration。保留所有权利。                          | - \Λ/i   | ndows  | 10 |     |
| • | 系统保护               | © zere maresen corp      |                                          | VVI      | 100003 | 10 |     |
|   | 高级系统设置             | 系统                       |                                          |          |        |    |     |
|   |                    | 处理器:                     | Intel(R) Core(TM) i5-3337U CPU @ 1.80GHz | 1.80 GHz |        |    |     |
|   |                    | 已安装的内存(RAM):             | 6.00 GB                                  |          |        |    |     |
|   |                    | 系统类型:                    | 64 位操作系统,基于 x64 的处理器                     |          |        |    |     |
|   |                    | 笔和触控:                    | 没有可用于此显示器的笔或触控输入                         |          |        |    |     |
|   |                    | 计算机名、域和工作组设置             |                                          |          |        |    |     |
|   |                    | 计算机名:                    | DESKTOP-HR6NFUL                          |          | • 更改设置 | 1  |     |
|   |                    | 计算机全名:                   | DESKTOP-HR6NFUL                          |          |        |    |     |
|   |                    | 计算机描述:                   |                                          |          |        |    |     |
|   |                    | 工作组:                     | WORKGROUP                                |          |        |    |     |
|   | 另请参阅               | Windows 激活               |                                          |          |        |    | - 1 |
|   | × ±119449 ·        | Windows 尚未激活。 阅          | ]读 Microsoft 软件许可条款                      |          |        |    | ~   |

通讯建立完成后,右键 Device—添加设备—选择以太网通讯板—点击添加

设备。

| Untitled3.project* - CODESYS          |                                        |                            |                     | -         |              | ×        |
|---------------------------------------|----------------------------------------|----------------------------|---------------------|-----------|--------------|----------|
| 文件编辑 视图 工程编译 在线                       | · 法加设备                                 |                            |                     |           | $\mathbf{x}$ | ₹        |
| 🛅 🛩 🖬 🕌 🗠 🗠 🖄 📾 🗮 🗙 槲 🌜               |                                        |                            |                     |           |              |          |
| 3                                     | 名称 Ethernet                            |                            |                     |           |              |          |
| · 권备                                  | 动作                                     |                            |                     |           | - I          | •        |
| 🗏 🎒 Untitled3                         | ● 附加设备(A) ○ 插入设备(I) ○ 拔出               | ☆稸(P) ○ 更新设备(U)            |                     |           |              | ^        |
| Device (CODESYS Control Win V3 x64)   | 全文搜索的字符串                               | 供应商 <全部供应商>                |                     |           | 7            |          |
|                                       | 名称                                     | 版本                         | 5 描述                |           |              |          |
|                                       | 🕀 - 📖 Modbus                           |                            |                     |           |              |          |
| ₩12.24                                | 🗷 – 🛲 Profibus                         |                            |                     |           |              |          |
|                                       | 🕫 - 🛲 Profinet IO                      |                            |                     |           |              |          |
|                                       | S SERCOS                               |                            |                     |           |              |          |
| 峰田 /崖田…                               |                                        | human Calutiona Carbo a Ca | 15.0 Ethorach Link  |           |              |          |
| (注) 添加対象 ・                            |                                        | tware solutions GmbH 3.5.1 | 15.0 Ethernet Link. |           | ~            |          |
| → 添加文件夹<br>注 tn // 支                  | ☑ 按类别分组 □显示所有版本(仅限专家)                  | 🔲 显示过期版本                   |                     |           |              |          |
| /除/加汉首···                             | 11 名容: Ethernet                        |                            |                     |           | <b>-</b>     |          |
|                                       | 供应育: 3S - Smart Software Solutions (   | imbH                       |                     |           |              |          |
| 编辑对象使用                                | 22: 以太阿道能發,以太阿道能發,以太<br>酸本: 3.5.15.0   | ·阿道配發,自初始原点&建立             |                     |           |              |          |
| 偏損しの映射                                | 模块数: -                                 |                            |                     | ~         |              |          |
| 从CSV导入映射                              | 看述: Ethernet Link.                     |                            |                     |           |              |          |
| < 导出映射到CSV                            |                                        |                            |                     |           | 41           | ~        |
| 😒 设备 🗋 POU: 🔧 在线配置模式                  | 将被选设备作为最后一个子设备添加<br>Device             |                            |                     |           |              | >        |
| ■ 消息 -总计0 <sup>-</sup> 初始复位设备[Device] | <ul> <li>(在此窗口打开时,您可以在导航器中送</li> </ul> | 择另一个目标节点。)                 |                     |           |              |          |
| 仿真                                    |                                        |                            |                     | 17 L 17 M |              | <b>V</b> |
|                                       |                                        |                            |                     | 添加设备 关闭   |              |          |

添加完成后,双击 Ethernet,在右侧接口点击 —,选择本机网卡,点击确

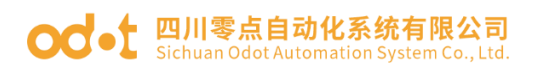

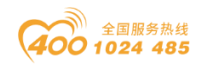

| Untitled3.project* - CODESYS                                                                                                    | — —                                                                                                    | $\times$                         |
|----------------------------------------------------------------------------------------------------|----------------------------------------------------------------------------------------------------|----------------------------------|
|                                                                                                    |                                                                                                    | _                                |
| 文件 编辑 视图 上栏 编译 在线                                                                                                    | 2 调试 上具 箇山 帮助                                                                                                    | ۲.                               |
| 🛅 🖆 🔚 🕼 🗠 🖓 ங 🛍 🗶 🕼                                                                                                    | 🍓 🍇 🏰 🎽 📗 🍿 🦄 🎁 🔚 🔚 🖆 🛗   Application [Device: PLC 逻辑] 🔹 🧐 🔰 🕤 📲 🔏   📮 💷 😂   中   悪  🖶   🏷 👘                                                                                                    |                                  |
|                                                                                                    |                                                                                                    |                                  |
| 10.0                                                                                                    |                                                                                                    |                                  |
| · () () () () () () () () () () () () ()                                                                                                    | Device If Ethernet X                                                                                                    | •                                |
| 🗉 🎒 Untitled3 📃 💌                                                                                                    |                                                                                                    |                                  |
| 🖃 🏢 Device [连接的] (CODESYS Control Win                                                                                                    |                                                                                                    |                                  |
| □ III PLC 逻辑                                                                                                    |                                                                                                    |                                  |
| Application                                                                                                    | Pittin 192.168.0.1                                                                                                    |                                  |
| <b>使</b> 医管理學                                                                                                    | 3世本 子阿摘码 255、255、255、0                                                                                                    |                                  |
|                                                                                                    |                                                                                                    |                                  |
|                                                                                                    |                                                                                                    |                                  |
| ■ 200 11分目()五                                                                                                    | 网络适配器 ×                                                                                                    |                                  |
| = 📚 MainTask (IEC-Tasks)                                                                                                    | - 第日                                                                                                    |                                  |
| PLC_PRG                                                                                                    |                                                                                                    |                                  |
| 😑 👹 Profinet_Communicatio                                                                                                    | 12197 9002 1102 1102 1102 1102 1102 1102 1102                                                                                                    |                                  |
| PN_Controller.Com                                                                                                    | KAM Arealter for in family controller 122, 100.0, 10                                                                                                    |                                  |
| Profinet_IOTask (IEC-T                                                                                                    | WLAN Intel(R) Centrino(R) Ultimate-N 6300 AGN 192.168.10.53                                                                                                    |                                  |
| Ethernet (Ethernet)                                                                                                    | 本地连接* 1 Microsoft Wi-Fi Direct Virtual Adapter 0.0.0.0                                                                                                    |                                  |
|                                                                                                    | 本地连接* 2 Microsoft Wi-Fi Direct Virtual Adapter #2 0.0.0.0                                                                                                    |                                  |
|                                                                                                    | 「大阪:1 Realtek PCIe FF Family Controller 192,168,1.50                                                                                                    |                                  |
|                                                                                                    |                                                                                                    |                                  |
|                                                                                                    |                                                                                                    |                                  |
|                                                                                                    | 子树描码 255.255.255.0                                                                                                    |                                  |
| < >                                                                                                    | 默认Gateway网关 0 . 0 . 0 . 0                                                                                                    |                                  |
| ❤ 끊蒣                                                                                                    | MAC 地址 E0:DB:55:97:87:58                                                                                                    | >                                |
|                                                                                                    |                                                                                                    |                                  |
| [1] 消息 "总订1"「销民, 0零百, 2宋消息                                                                                                    |                                                                                                    | -                                |
|                                                                                                    |                                                                                                    | V                                |
|                                                                                                    |                                                                                                    |                                  |
|                                                                                                    |                                                                                                    |                                  |
| Untitled3.project* - CODESYS                                                                                                    |                                                                                                    | $\sim$                           |
| <ul> <li>Untitled3.project* - CODESYS</li> <li>文件 編辑 视图 工程 编译 在线</li> </ul>                                                                                                    | - 山                                                                                                    | <br>▼                            |
| ● Untitled3.project* - CODESYS<br>文件 編辑 视图 工程 編译 在线                                                                                                    |                                                                                                    | <b>T</b>                         |
| ● Untitled3.project* - CODESYS<br>文件 編載 视图 工程 編译 在线<br>1111   日日   日日   日日   日日   日日   日日   日日                                                                                                    | - 미<br>월 3월 3월 1月 1월 1월 1월 1월 1일   幽   四   幽   Application [Device: PLC 逻辑] - <sup>66</sup> 1월 18 - 1월 19 1일 1일 1일 1일 1일 1일 1일 1일 1일 1일 1일 1일 1일                                                                                                    | Ť                                |
| ● Untified3.project* - CODESYS<br>文件 編編 視園 工程 編译 在該<br>習 論 显   過   い つ & 凾 砲 X   4                                                                                                    |                                                                                                    | <b>र</b>                         |
| ● Untitled3.project* - CODESYS<br>文件 編編 視題 工程 編译 在线<br>11 ☞ ■   ●   い い 炎 № № ×   4<br>设备 マ ∓ ×                                                                                                    | - □<br>電 调试 工具 参口 帮助<br>M 绘 M 绘 III 领 询 询 隐 图· ① 图 Application [Device: PLC 逻辑] ~ 邻 吗 ▶ ■ ペ 〔□ 印 역 档 彩 용   中   第   〒   や<br>図 Device / 図 Ethernet X                                                                                                    | <b>*</b>                         |
| ● Untitled3.project* - CODESYS<br>文件 編編 視图 工程 編译 在技<br>習 译 副 ● い い & 軸 画 × 14<br>设备 ・ + + ×                                                                                                    | - □<br>● 職式 工具 審□ 報助<br>▲ 弘 藝 弘 具 領 潮 測 職 圖 圖· ① 圖 Application [Device: PLC 逻辑] ・ ○ ○ ◎ ● ■ ≪ [ □ ○ · · · · ○ ○ · · · ○ ○ · · · · ○ · · · · · · · · · · · · · · · · · · · ·                                                                                                    | ₹<br>                            |
| ● Untitled3.project* - CODESYS<br>文件 編輯 視園 工程 編译 在线<br>① ☞ 副 ● い い ※ ■ ◎ × M<br>设备 ・ 和 ×<br>● ③ Untitled3 ・<br>● ④ Device (CODESYS Control Win V3 v5 +)                                                                                                    |                                                                                                    | ₹                                |
| ● Untitled3.project* - CODESYS<br>文件 編輯 視图 工程 編译 在想<br>管 ☞ 副 ● い い & 喩 喩 × 4<br>で <i>G D D D D D C D C C D C S C D C C D C S C D C C D C S C D C C D C S C D C C D C S S C D D C D C D C S C D D S C D D S C D D S C D D S D D D D D D D D D D</i>                                                                                                    |                                                                                                    | *                                |
| ● Untitled3.project* - CODESYS<br>文件 編編 視恩 工程 編译 在規<br>② ☞ 副 ● □ ○ ◇ ※ ■ ● × ▲<br>设备 ・ + + ×<br>■ ③ Untitled3 ・<br>■ ③ Device (CODESYS Control Win V3 x64)<br>■ ③ Device (CODESYS Control Win V3 x64)                                                                                                    |                                                                                                    | <b>T</b>                         |
| ● Untiled3.project* - CODESYS<br>文件 編編 視题 工程 編译 在提<br>译 译 显 ● ● ○ ○ & ● ● ※ ▲<br>② Control Win V3 x64)<br>章 ③ Device (CODESYS Control Win V3 x64)<br>章 ④ Pric 逻辑<br>章 ④ Application<br>▲ Price area                                                                                                    | E 调试 工具 金□ 帮助<br>Me 结 Me 结 I 및 11 11 11 11 11 11 11 11 11 11 11 11 1                                                                                                    | <b>*</b>                         |
| ● Untitled3.project* - CODESYS<br>文件 编辑 视图 工程 编译 在线<br>管 译 副 圖 ▷ ♀ & № № ペ × 4<br>♥ ① Pevce (CODESYS Control Win V3 x64)<br>■ ③ Pevce (CODESYS Control Win V3 x64)<br>■ ③ Pecc 逻辑<br>■ ④ Application<br>■ ● 算程理器                                                                                                    | t 调试 I具 窗口 帮助<br>随 馅 叠 馅 目 驾 智 滑 简 图→ ① 图 Application [Device: PLC 逻辑] ~ ③ ◎ → ■ 《 [I] 앱 앱 앱 尽   ◆   第   〒   →<br>③ Device ⑧ Ethernet X<br>通用 接口 以太阳:1<br>日志 PP地は 192 . 168 . 1 . 50<br>子闷 吗 255 . 255 . 0                                                                                                    | × .                              |
| ● Untitled3.project* - CODESYS<br>文件 编辑 视图 工程 编译 在线<br>译 ■ ● ● 中 → ▲ ■ ● × ●<br>记 Intitled3<br>● ● Device (CODESYS Control Win V3 x64)<br>● ● Device (CODESYS Control Win V3 x64)<br>● ● Device (CODESYS Control Win V3 x64)<br>● ● Device (CODESYS Control Win V3 x64)<br>● ● Pic C 25倍<br>● ● Application<br>● Pic C Pic (Pic G)<br>● Pic C Pic (Pic G)<br>● Pic C Pic (Pic G)                                                                                                    | <ul> <li>□ ● □</li> <li>● ● ● ● ● ● ● ● ● ● ● ● ● ● ● ● ● ● ●</li></ul>                                                                                                    | •                                |
| ● Untiled3.project* - CODESYS<br>文件 編輯 視恩 工程 編译 在线<br>資 ☞ 圖 ● ▷ ○ ▷ ⑧ ◎ × ●<br>응 ⑥ Lottied3   ▼ 4<br>☞ ⑥ Lottied4   ▼ 4<br>☞ ⑧ nc.逻辑<br>☞ @ Application<br>■ ◎ PccPas (Pacis)<br>☞ ◎ CS和面面                                                                                                    | <ul> <li>福田 東助</li> <li>福田 福助</li> <li>福田 福田 福田 (日本)</li> <li>(1) 日本 (日本)</li> <li>(1) 日本 (日本)</li> <li>(1) 日本 (日本)</li> <li>(1) 日本 (日本)</li> <li>(1) 日本 (日本)</li> <li>(1) 日本 (日本)</li> <li>(1) 日本 (1) (1) (1) (1) (1) (1) (1) (1) (1) (1)</li></ul>                                                                                                    | •                                |
| ● Untitled3.project* - CODESYS<br>文件 编辑 视图 工程 编译 在线<br>管 译 副 圖 ▷ 여 & 軸 @ × 4<br>* ③ Untitled3<br>* ④ Device (CODESYS Control Win V3 x64)<br>● M Ric 2週指<br>● ● Proc. 2週指<br>● ● Returns<br>● ● Returns<br>● ● Returns<br>● ● Returns<br>● ● ManTask (IEC-Taska)                                                                                                    |                                                                                                    | •                                |
| ● Untiled3.project* - CODESYS<br>文件 編輯 视图 工程 編译 在規<br>② ☞ 副 ● い い 水 ● ● × ●<br>③ Untiled3<br>● ③ Untiled3<br>● ③ Device (CODESYS Control Win V3 x64)<br>● ③ Device (CODESYS Control Win V3 x64)<br>● ③ Device (CODESYS Control Win V3 x64)<br>● ③ Device (CODESYS Control Win V3 x64)<br>● ④ Picc_Pise (Pisc)<br>● ③ Picc_Pise<br>● ④ Picc_Pise                                                                                                    | <ul> <li>□ ● □</li> <li>□ ● □</li> <li>● ○ ● ● ● ● ● ● ● ● ● ● ● ● ● ● ● ● ● ●</li></ul>                                                                                                    | <b>•</b>                         |
| ● Untitled3.project* - CODESYS<br>文件 編輯 視恩 工程 編译 在线<br>資 ☞ 圖 ● ▷ ♀ & ■ @ × ↓<br>登量 ● ♪ Lottied3 ● ♥<br>● Device (CODESYS Control Win V3 x64)<br>● Device (CODESYS Control Win V3 x64)                                                                                                    | <ul> <li>編成 工具 金口 報助</li> <li>論 協 協 国 領 領 領 協 協・ ① 圏 Application [Device: PLC 逻辑] ● ③ ◎ ▶ ■ ペ [国 역 역 적 용   ● 元 ● 元 ● 元</li> <li>図 Device ③ Ethernet ×</li> <li>通用</li> <li>協口</li> <li>(以太母:1)</li> <li>() 192.168.1.50</li> <li>() 大母(和)</li> <li>() 255.255.255.0</li> <li>() () 3 etwayの关 0.0.0.0</li> <li>() () 3 etwayの关 0.0.0.0</li> <li>() () 3 etwayの关 0.0.0.0</li> <li>() () 3 etwayの关 0.0.0.0</li> <li>() () 3 etwayの关 0.0.0.0</li> </ul>                                                                                                    | <b>T</b>                         |
| ● Untitled3.project* - CODESYS<br>文件 编辑 视图 工程 编译 在线<br>管 译 副 圖 ▷ 여 & 軸 圖 × 4<br>章 ③ Untitled3<br>章 ③ Device (CODESYS Control Win V3 x64)<br>章 ④ Rc 逻辑<br>章 ④ Parke CODESYS Control Win V3 x64)<br>章 ④ Rc 逻辑<br>章 ④ Parke CODESYS Control Win V3 x64)<br>章 ④ Rc 逻辑<br>章 ④ Parke RC PRG<br>章 ③ 任务指置<br>章 ③ Profinet_Communicatio<br>↓ ④ Prv_Controller.Communicatio                                                                                                    | <ul> <li>編成 工具 窗口 報助</li> <li>通 适 通 報 領 領 湾 箇 圖→ ① 圖 Application [Device: PLC 逻辑] • ③ ③ → ■ 《 [国 역 역 적 용   ◆ ] 第 〒 ●</li> <li> <u>122,158,1,50</u> </li> <li> <u>122,158,1,50</u> </li> <li> <u>122,158,1,50</u> </li> <li> <u>122,158,1,50</u> </li> <li> <u>122,158,1,50</u> </li> <li> <u>122,158,1,50</u> </li> <li> <u>122,158,1,50</u> </li> <li> <u>122,158,1,50</u> </li> <li> <u>132,158,1,50</u> </li> <li> <u>132,158,1,50</u> </li> <li> <u>132,158,1,50</u> </li> <li> <u>132,158,1,50</u> </li> </ul>                                                                                                    | <b>T</b>                         |
| ● Untitled3.project* - CODESYS<br>文件 编辑 视图 工程 编译 在线<br>译 ● ● ● ● ● ● ● ● ▲ ● ● ★ ●<br>② ● ● ● ● ● ● ● ● ▲ ● ● ● ★ ●<br>③ Outbled3 ●<br>● ● ● Devke (CODESYS Control Wn V3 x64)<br>● ● ● Devke (CODESYS Control Wn V3 x64)<br>● ● ● Devke (CODESYS Control Wn V3 x64)<br>● ● ● Devke (CODESYS Control Wn V3 x64)<br>● ● ● Devke (CODESYS Control Wn V3 x64)<br>● ● ● PLC_PRG<br>● ● PLC_PRG<br>● ● Phote_Controle.Com                                                                                                    | <ul> <li>         · · · · · · · · · · · · · · ·</li></ul>                                                                                                    | <b>T</b>                         |
| ● Untitled3.project* - CODESYS<br>文件 編輯 視習 工程 編译 在結<br>② ☞ 圖 圖 의 ♡ ○ & @ @ × 4<br>③ ① Device (CODESYS Control Win V3 x64)<br>章 @ Device (CODESYS Control Win V3 x64)<br>章 @ Device (Control Win V3 x64)<br>章 @ Device (Control Win V3 x64)<br>章 @ | <ul> <li>● 1</li> <li>● 1</li> <li>● 1<td><b>T</b></td></li></ul>                                 | <b>T</b>                         |
| ● Untitled3.project* - CODESYS<br>文件 编辑 视图 工程 编译 在结<br>译 ● ● ● ● ● ● ● ● ● ● ● ● ● ● ● ● ● ● ●                                                                                                    | <ul> <li>● 日</li> <li>● 日</li> <li>● 日</li> <li>● 日</li> <li>● 日</li> <li>● 日</li> <li>● 日</li> <li>● 日</li> <li>● ● ●</li> <li>● ●</li> <li>●</li> <li>●</li> <li>●<td>★</td></li></ul>                                                                   | ★                                |
| ● Untitled3.project* - CODESYS<br>文件 编辑 视图 工程 编译 在线<br>译 ● ● ● ● ● ● ● ● ▲ ● ● ● ★ ●<br>③ Intitled3<br>● ● ● Porte (CODESYS Control Wn V3 x64)<br>● ● ● Porte (CODESYS Control Wn V3 x64)<br>● ● ● Porte (CODESYS Control Wn V3 x64)<br>● ● ● Porte (CODESYS Control Wn V3 x64)<br>● ● ● Acplication<br>● ● ● Porte (CODESYS Control Wn V3 x64)<br>● ● ● Porte (CODESYS Control Wn V3 x64)<br>● ● ● ● ● ● ● ● ● ● ● ● ● ● ● ● ● ● ●                                                                                                     | <ul> <li>● □</li> <li>● □</li></ul>                                                  | ▼                                |
| ● Untitled3.project* - CODESYS<br>文件 編輯 視恩 工程 編译 在話<br>② ☞ 副 ● ○ ○ ※ ■ @ × ●<br>② Untitled3                                                                                                    | <ul> <li>● 1</li> <li>● 1</li></ul>                                                  | <ul> <li>▼</li> <li>■</li> </ul> |
| ● Untitled3.project* - CODESYS<br>文件 編載 视图 工程 編译 在結<br>译 ● ● ● ● ● ● ● ● ▲ ▲ ■ ● ★ ●<br>》 ● ● ● ● ● ● ● ● ● ● ● ● ● ● ● ● ● ●                                                                                                    | <ul> <li>● 1</li> <li>● 1</li></ul>                                                  | ▼                                |
| ● Untitled3.project* - CODESYS<br>文件 编辑 视图 工程 编译 任規<br>② ② □ ③ □ ○ ○ ○ ③ ◎ ○ ○ ○ ○<br>③ Untitled3<br>◎ ① Device (CODESYS Control Win V3 x64)<br>◎ ① Device (CODESYS Control Win V3 x64)<br>◎ ① Device (CODESYS Control Win V3 x64)<br>◎ ① Pic_CPRG (PRG)<br>◎ ② Pic_PRG<br>◎ ② Profinet_Communicatio<br>④ Pic_Drag<br>◎ ② Profinet_Communicatio<br>④ Pic_Drag<br>◎ ③ Pic_Drag<br>◎ ③ Pic_Drag<br>◎ ③ Pic_Drag<br>◎ ③ Ethernet (Ethernet)                                                                                                    | <ul> <li>編成 工具 金目 報助</li> <li>通 低 低 低 低 低 低 低 低 低 低 低 低 低 低 低 低 低 低 低</li></ul>                                                                                                    | ▼                                |
| ● Untiled3.project* - CODESYS<br>文件 编辑 视图 工程 编译 在结<br>② ☞ 圖 圖 의 口 · · · · · · · · · · · · · · · · · ·                                                                                                    | <ul> <li>● 1</li> <li>● 1</li></ul>                                                  | × .                              |
| ● Untitled3.project* - CODESYS<br>文件 編載 視图 工程 編译 在結<br>译 ● ● ● ● ● ● ● ● ▲ ▲ ■ ● ★ ●<br>》 ● ● ● ● ● ● ● ● ● ● ● ● ● ● ● ● ● ●                                                                                                    | <ul> <li>編成 I具 窗目 報助</li> <li>論 論 論 論 論 論 論 論 論 論 論 論 論 論 論 Application [Device: PLC 逻辑] ● இ ③ → ■ 《 [国 역 역 적 용   ● 第 〒 ●</li> <li>③ Device ⑧ Ethernet X</li> <li>● 日志</li> <li>● 日志</li> <li>● 日志</li> <li>● 日志</li> <li>● 日本</li> <li>● 日本</li></ul> |                                  |
| ● Untitled3.project* - CODESYS<br>文件 編輯 視恩 工程 編译 在线<br>译 ● ● ● ● ○ ○ ※ ● ● ※ ▲ ★<br>登 ● ● ● ● ● ○ ○ ○ ※ ● ● ● ★ ▲<br>● ● ● ● ● ○ ○ ○ ○ ○ ○ ○ ○ ○ ○ ○ ○ ○ ○ ○                                                                                                    | <ul> <li>編成 工具 金目 報助</li> <li>通 低 低 低 低 低 低 低 低 低 低 低 低 低 低 低 低 低 低 低</li></ul>                                                                                                    | ★                                |
| Outsided project* - CODESYS 文件 編載 祝恩 工程 編译 在話 文件 編載 祝恩 工程 編译 在話 ② にの話した マーマ × ③ Inotied3 ③ Inotied3 ④ Device (CODESYS Control Win V3 x64) ● 例 Pic. 28指 ● 例 Pic. 28指 ● 例 Pic. 28指 ● 例 Pic. 28指 ● 例 Pic. 28指 ● 例 Pic. 28指 ● 例 Pic. 28指 ● Ø Pic. Communication ● Ø Pic. Control Kin Control Kin Contro                                                                                                    | <ul> <li>● 1</li> <li>● 1</li> <li>● 1<td><ul> <li>▼</li> <li>▼</li> </ul></td></li></ul>         | <ul> <li>▼</li> <li>▼</li> </ul> |

右键 Ethernet, 点击添加设备, 在右侧选择 Profinet IO—Profinet IO 主站

| -PN-Controller, | 点击添加设备。 | 添加完成后关闭弹出的窗口。 |
|-----------------|---------|---------------|
|                 |         |               |

| Untitled3.project* - CODESVS           |                                      |                                                             |  |  |  |  |  |
|----------------------------------------|--------------------------------------|-------------------------------------------------------------|--|--|--|--|--|
| 文件编辑视图 工程编译 在线                         | 调试                                   | 名称 PN_Controller                                            |  |  |  |  |  |
| <u>∐</u> № ₩  @  № № % !® K   <b>M</b> | C38 €                                | 动作                                                          |  |  |  |  |  |
|                                        | ●附加设备(A) ○插入设备(I) ○ 挑出设备(P) ○更新设备(U) |                                                             |  |  |  |  |  |
|                                        |                                      | 全文線素的之符串   供応商  ∠今部世応商 > >                                  |  |  |  |  |  |
| Device (CODESYS Control Win V3 x64)    | 通讯讨                                  |                                                             |  |  |  |  |  |
| □ PLC 逻辑                               | 広田                                   |                                                             |  |  |  |  |  |
| C Application                          | 122.10                               |                                                             |  |  |  |  |  |
| 一 館 库管理器                               | 备份与                                  | 🕀 - 💵 Modbus                                                |  |  |  |  |  |
| PLC_PRG (PRG)                          | 文件                                   | B - ## Profinet IO                                          |  |  |  |  |  |
| ■ 1197間(五<br>■ S MainTask (IEC-Tasks)  |                                      |                                                             |  |  |  |  |  |
| DIC_PRG                                | 日志                                   | Indext Toy'25     V                                         |  |  |  |  |  |
| Ethernet (Ethernet)                    | PEC 18                               | ☑ 按类别分组 □ 显示所有版本(仅限专家) □ 显示过期版本                             |  |  |  |  |  |
|                                        | PLC指                                 | ፼ 名容: PN-Controller ∧                                       |  |  |  |  |  |
|                                        |                                      | 供应商: 3S - Smart Software Solutions GmbH<br>増・ Profinat 10また |  |  |  |  |  |
|                                        | 用尸木                                  | 截本: 3.5.15.40                                               |  |  |  |  |  |
|                                        | 访问权                                  | 模块数:1<br>#社、Bradenat 10 Controllar                          |  |  |  |  |  |
|                                        | 符문서                                  | 3RZC. Promierzo consolien                                   |  |  |  |  |  |
|                                        | 10 00                                | 络神法设备作为最后一个子设备运加                                            |  |  |  |  |  |
| < >                                    | IEC对:                                | Ethernet                                                    |  |  |  |  |  |
| 📽 设备 🗋 POUs                            | <                                    | ● (在此窗口打开时,您可以在导航器中选择另一个目标节点。)                              |  |  |  |  |  |
| ■ 消息 总计0个错误,0警告,0条消息                   |                                      |                                                             |  |  |  |  |  |
|                                        |                                      | 小加及胃、入肉                                                     |  |  |  |  |  |

地址:四川省绵阳市飞云大道 261 号综合保税区 204 厂房 283 / 377 官网: www.odot.cn

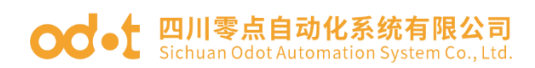

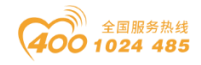

双击 PN-Controller, 查看默认从设备 IP 参数。前面设置 Ethernet 本机网 卡网段选择的 192.168.1.x,所以修改从设备 IP 参数到 192.168.1.x 网段。修改 后红色叹号会自动消失。

| Untitled3.project* - CODESVS                                                |                                             | >                                                                                                    | <  |
|-----------------------------------------------------------------------------|---------------------------------------------|----------------------------------------------------------------------------------------------------|----|
| · · · · · · · · · · · · · · · · · · ·                                       |                                             |                                                                                                    |    |
|                                                                             | E 树内 上共 因口 形则<br>ALA? AALA? III 创 和 30 105  | No contra trata de contra de contra de la contra de la co | ۰. |
|                                                                             | Mar 448 Mar 40a   Mar 100 - 100 - 100   Mar |                                                                                                    |    |
|                                                                             |                                             |                                                                                                    | _  |
| · · · · · · · · · · · · · · · · · · ·                                       | Device Ethernet                             | PIL_Controller X                                                                                                    | •  |
|                                                                             | 通用                                          |                                                                                                    | _  |
| Device (CODESTS Control Win V3 X64)     Device (CODESTS Control Win V3 X64) |                                             | XQ完合約 Controller                                                                                                    |    |
|                                                                             | 总览                                          | 默认从设备IP参教                                                                                                    |    |
|                                                                             | #石#卜                                        | 第一个IP地址 192.168.0.2 Q 透差                                                                                                    |    |
| PLC PRG (PRG)                                                               |                                             | 最后一个IP地址 192 . 168 . 0 . 254 🚺                                                                                                    |    |
| □ □ □ □ □ □ □ □ □ □ □ □ □ □ □ □ □ □ □                                       | PNIOI/O映射                                   |                                                                                                    |    |
| 🗏 😻 MainTask (IEC-Tasks)                                                    | PNIOIEC74会                                  |                                                                                                    |    |
| PLC_PRG                                                                     | INICICCA JBR.                               |                                                                                                    |    |
| 🖃 😻 Profinet_Communicatio                                                   | 日志                                          | 10册広窗 /活动来自你                                                                                                    |    |
| PN_Controller.Com                                                           | 使杰                                          |                                                                                                    |    |
| Profinet_IOTask (IEC-T                                                      | 17005                                       |                                                                                                    |    |
| Ethernet (Ethernet)                                                         | 信息                                          |                                                                                                    |    |
| PN_Controller (PN-Controller)                                               |                                             | 端口数据                                                                                                    |    |
|                                                                             |                                             | Port-001 对海站占 <sub>总编口</sub> / / /                                                                                                    |    |
|                                                                             |                                             |                                                                                                    |    |
|                                                                             |                                             |                                                                                                    |    |
| < >>                                                                        |                                             |                                                                                                    | _  |
| 😪 设备 🗋 POUs                                                                 | <                                           |                                                                                                    | >  |
| ■ 消息 总计2个错误,0警告,2条消息                                                        |                                             |                                                                                                    |    |
|                                                                             |                                             | 最后—次编译: 😋 0 😗 0 🏾 预编译 🧹 🛛 16間 (没有用户) 🛛 💱                                                                                                    |    |
|                                                                             |                                             |                                                                                                    |    |
| <ul> <li>Untitled3.project* - CODESYS</li> </ul>                            |                                             | = U >                                                                                                    | <  |
| 文件 编辑 视图 工程 编译 在线                                                           | 調试 工具 窗口 帮助                                 |                                                                                                    | ۲. |
| 🛅 📽 🖬 🕼 🗠 🗠 🖉 🛍 🗙 🕼                                                         | Ma 🕼 🐴 🌿   🗏 🐄 🦄   🛱                        | 』 🔤 + 🗳   幽   Application [Device: PLC 逻辑] 🔸 🥰 🧐 🕟 🔳 🔏   🤤 🗐 🛬 💷 🎘   中   悪   〒   🏷                                                                                                    |    |
|                                                                             |                                             |                                                                                                    |    |
| 设备 <b>▼ 무 ×</b>                                                             | Device 🔐 Ethernet                           | PN_Controller ×                                                                                                    | •  |
| 🖃 🎒 Untitled3 🔍                                                             | 12.00                                       |                                                                                                    | -  |
| Device (CODESYS Control Win V3 x64)                                         | 通用                                          | 站点名称 controller                                                                                                    |    |
| □ 🗐 PLC 逻辑                                                                  | 总览                                          | (株) 目30名 mをお                                                                                                    |    |
| Application                                                                 |                                             |                                                                                                    |    |
| 1 库管理器                                                                      | 拓扑                                          | 第一个 PD地址 192.168.1.2                                                                                                    |    |
| PLC_PRG (PRG)                                                               | PNIOI/O映射                                   | 最后一个 IP地址 192 . 168 . 1 . 254                                                                                                    |    |
| ■ 瞬 仕分配広<br>■ ◆ MainTank (TEC Tanka)                                        |                                             | 子网摘码 255 . 255 . 255 . 0                                                                                                    |    |
| ■ S MainTask (IEC-Tasks)                                                    | PNIOIEC对象                                   | 默认网关 0 . 0 . 0 . 0                                                                                                    |    |
| Profinet Communication                                                      | 日志                                          |                                                                                                    |    |
| PN Controller.Com                                                           | - Heror                                     | 10供应商/消费者身份                                                                                                    |    |
| Profinet_IOTask (IEC-T                                                      | 状态                                          | □ 应用停止->替代值                                                                                                    |    |
| Ethernet (Ethernet)                                                         | 信自                                          | □ 添加到1/0映射                                                                                                    |    |
| PN_Controller (PN-Controller)                                               | 1875                                        | 端口教据                                                                                                    |    |
|                                                                             |                                             |                                                                                                    |    |
|                                                                             |                                             | Port-001 对等站点/端口 ~                                                                                                    |    |
|                                                                             |                                             | 电缆长度 V MAU类型 V                                                                                                    | _  |
| <                                                                           |                                             |                                                                                                    | _  |
| 受 设备                                                                        | <                                           |                                                                                                    | >  |
| ■ 消息                                                                        |                                             |                                                                                                    |    |
|                                                                             |                                             | 最后-次编译: 😋 0 🕐 0 新編译 🥒 (諸) (酒日田白: (没有田白) (())                                                                                                    |    |
|                                                                             |                                             |                                                                                                    |    |

在测试前需要先安装模块的 GSD 文件,点击工具,点击设备存储库,点击安装,找到 BN8032 的 GSD 文件,点击打开。完成 BN-8032 GSD 文件安装。

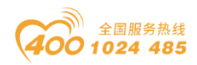

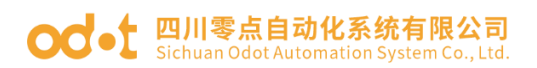

| Unitiled.project* - CODESYS                                                                                                    | - 🗆 ×                    |
|----------------------------------------------------------------------------------------------------|--------------------------|
| 文件 编辑 视图 工程 编译 在线 调试 工具 窗口 帮助                                                                                                    | ₹                        |
| 🎦 📽 📕 🚇 🗠 여 & 종 🎟 🖻 🗙 🛤 😘 🝓 🍓 📕 🎕 🦄 🕮 📾 🖆 🕮 👘 🗇 🕮 Application [Device: PLC 逻辑] 🔸 🧐 🔅 👘 🕞 🔳 💐 (트 역 역 변 용 ㅣㅎ ) 第 🗐 👘                                                                                                    | a.                       |
|                                                                                                    |                          |
| 设备 · · · · · · · · · · · · · · · · · · ·                                                                                                    | 属性 <b>▼ ∓ ×</b>          |
| Withded Withded A Control Control Co  | ☑ 过滤器 • │ ♥ 排列方式 •       |
| B Bevice (CODES)<br>「日本の「日本の「日本の「日本の「日本の「日本の「日本の「日本の「日本の」」                                                                                                    | Ź↓排列顺序 •<br>层类 / / / / / |
| am PLC 27a PLC () system Repository and the system repository and the system repository and the | 塵吐 但                     |
|                                                                                                    |                          |
| ■ PLC = =================================                                                                                                    |                          |
|                                                                                                    |                          |
| ● ◆ EN 全文拨条的字付串 供应商: < ✓ 女案(1)…                                                                                                    |                          |
| ④ 名称 供应商 版本 描述 ☆ 安装设备描述                                                                                                    | ×                        |
| ⇒ ② EN * ➡ HM设备                                                                                                    | ~                        |
| - □ + · · · · · · · · · · · · · · · · · ·                                                                                                    | 、白菜U盘 (E:)"              |
|                                                                                                    |                          |
|                                                                                                    |                          |
| ■ ● Prc ● ■ 単時以口 ● (1970)                                                                                                    | 週 类 2                    |
| → → → → → → → → → → → → → → → → → → →                                                                                                    | /26 13:10 文              |
| · 学 Prc · · · · · · · · · · · · · · · · · · ·                                                                                                    | /6 14:58 XI              |
| ● Contraction ● B B B G GSDML-V2.33-ODOT-BN8032-2021/4                                                                                                    | /19 13:19 XI 🗸           |
| क ∰ EtherNet ि उसे <                                                                                                    | >                        |
|                                                                                                    |                          |
| EtherCAT_Mi     ZHTA(N): GSDML-V2.33-ODD1-BN8032      PROFINET IC                                                                                                    | /IIC直×1+(GSUMI ♥         |
| 打开(0)                                                                                                    | 取消                       |
|                                                                                                    | h.                       |
| \$ 28 g ∰ [D POUS] 響 模块                                                                                                    | 🛠 工具箱 🞯 属性               |
| □ 消息 -总计0个错误,1警告,6条消息                                                                                                    |                          |
| 最后一次编译: ◎ 0 ● 1 預编译 ✔ 🔏 项目                                                                                                    | 用户: (没有用户) 🛛 🔍           |

选中 Device PLC,点击"编译 🕮 ",编译没有错误点击"登录到 <sup>99</sup>",点击

"启动 "。

| Untitled3.project* - CODESYS                                                 |                                    |                  |                        |                     |              | – 🗆 X         |
|------------------------------------------------------------------------------|------------------------------------|------------------|------------------------|---------------------|--------------|---------------|
| 文件 編輯 初期 王程 编译 在线 调试 王具 金田 報題<br>19 ☞ ■  ●   ∽ ~ 炎 № ◎ ×   ぬ ☆ ぬ ☆   川 ☆ ☆ ↑ | )<br>   🛱   🌆 - 🖨 <mark>  🏙</mark> | Application [Dev | ce: PLC 逻辑]            | a 🤹 🕨 = 🤻 I (       | I 6I 6I +I 8 | ▼<br>∜ ≑ ≋  ⇔ |
| · 권备                                                                         | Device                             | Ethernet 🗙       |                        |                     |              | •             |
| ■ Untitled3 ■ Off Device [连接的] (CODESYS Control Win V3 x64)                  | 通用                                 | 接口               | 以太网:1                  |                     |              |               |
| ◎ 副 PLC 逻辑<br>□-⑦ Application [运行]                                           | 日志                                 | IP               | bht [                  | 192 . 168 . 1 . 50  | ]            |               |
| 🍿 库管理器                                                                       | 状态                                 | 귀                | N掩码                    | 255 . 255 . 255 . 0 |              |               |
| - ●● PLC_PRG (PRG)<br>■ 299 任务配置                                             | Ethernet DeviceI/OB                | 奥射               | 从Gateway网关<br>适配操作系统配置 | 0.0.0.0<br>t        |              |               |
| □ - O 参 MainTask (IEC-Tasks)<br>□                                            | Ethernet DeviceIEC                 | 勃                |                        |                     |              |               |
| Profinet_CommunicationTask (IEC-Tasks)                                       | 信息                                 |                  |                        |                     |              |               |
| Ethernet (Ethernet)                                                          |                                    |                  |                        |                     |              |               |
| PN_Controller (PN-Controller)                                                | <                                  |                  |                        |                     |              | >             |
|                                                                              | 监视 1                               |                  |                        |                     |              | <b>→</b> ₽ >  |
|                                                                              | 表达式                                | 应用               | 类型                     | 值                   | 准备值          | 执行点           |
|                                                                              |                                    |                  |                        |                     |              |               |
| a JA Polla                                                                   | <<br>又收知1 ● 供占                     |                  |                        |                     |              |               |
|                                                                              | Sea mane - nan sairt               |                  |                        |                     |              |               |
| □ / 月点 「芯 H □ / 1 相次 / 1 当 ↓ / 水 月点  <br>设备用户:匿名 最后一次编译: 〇 0 ① 0 預編译 ✔       | 6 运行                               | 程序下              | t                      | 程序未改                |              | 项目用户:(没有用户)   |

右键 PN-Controller,点击扫描设备。在弹出的窗口点击扫描设备会扫描到 8032,但是显示"无识别数据!请检查!"。

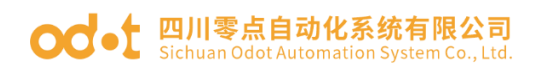

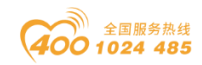

| Untitled3 project* - CODESVS                     |                                         |                                   |                                                                                                    |                       |                     |                | _               | ПХ                  |
|--------------------------------------------------|-----------------------------------------|-----------------------------------|----------------------------------------------------------------------------------------------------|-----------------------|---------------------|----------------|-----------------|---------------------|
| → 0 millious, project CODES13 →// 倍提 加肉 T提 倍塔 左州 |                                         | 主印合                               |                                                                                                    |                       |                     |                |                 |                     |
|                                                  | s 14100 ⊥⊒, 1281.<br>MatotaMatoti∎ ≪1.3 | in an index interview.            | Applicati                                                                                                    | an (Davisor DLC 運網) 。 | CR CM M*11          | Ta ⊊a da +a S  |                 | <b>х</b>            |
|                                                  | ana cas aga cas ( M. M. )               |                                   |                                                                                                    | on [Device: PLC (244) |                     |                | >   ~   gma   # |                     |
| 设备                                               | <b>~</b> ↓                              | × M Device                        | Ethernet                                                                                                    | ×                     |                     |                |                 |                     |
| Untitled3                                        |                                         | -                                 |                                                                                                    |                       |                     |                |                 |                     |
| =-分 Ⅲ Device [连接的] (CODESYS Control \            | Win V3 x64)                             | 通用                                |                                                                                                    | <b>接口</b> 以太网:1       |                     |                |                 |                     |
| □ 副 PLC 逻辑                                       |                                         | 日志                                |                                                                                                    | IP##tilt              | 192 . 168 . 1 . 50  | 1              |                 |                     |
| □ ② Application [运行]                             |                                         | 4 P-#-                            |                                                                                                    | 子网撞码                  | 255 . 255 . 255 . 0 |                |                 |                     |
|                                                  |                                         | 14,783                            |                                                                                                    | 戰山 Gateway网关          | 0.0.0.0             |                |                 |                     |
| □ ● ● ● 任务配置                                     |                                         | Ethernet De                       | viceI/O映射                                                                                                    | □ 话配操作系统配罟            | }                   |                |                 |                     |
| 🗏 😏 🍪 MainTask (IEC-Task                         | s)                                      | Ethernet De                       | viceIEC对象                                                                                                    |                       | -                   |                |                 |                     |
| PLC_PRG                                          |                                         |                                   |                                                                                                    |                       |                     |                |                 |                     |
| Profinet_Comr X                                  | 剪切<br>(1)                               |                                   |                                                                                                    |                       |                     |                |                 |                     |
|                                                  | 复制<br>*/印:                              | _                                 |                                                                                                    |                       |                     |                |                 |                     |
| Ethernet (Ethernet)                              | 删除                                      |                                   |                                                                                                    |                       |                     |                | _               |                     |
| PN_Controller (PN-Con                            | 重构                                      |                                   |                                                                                                    |                       |                     |                |                 | ,                   |
| (h)                                              | <u>三</u> 内<br>属件                        |                                   | ÷                                                                                                    | 10.000                | /#*                 | stades /BP     | 44.77.16        | - 4 X               |
|                                                  | /唐l王···                                 |                                   | <u>NV</u> FB                                                                                                    | 类型                    | 但                   | 准备值            | 现行宗             |                     |
|                                                  | 添加内象                                    |                                   |                                                                                                    |                       |                     |                |                 |                     |
|                                                  | 扫描设备                                    |                                   | letr E                                                                                                    |                       |                     |                |                 | >                   |
|                                                  | Acknowledge Diagnosis                   |                                   | 断点                                                                                                    |                       |                     |                |                 |                     |
| 日 消息・忘けの「福侯」の警告、7余消息<br>込各田白・歴名 最后               | Acknowledge Diagnosis                   | Subtree                           |                                                                                                    | 程应下薪                  | 程度丰功                |                | 项日用户·(沿         | (右田白) 🤇             |
| 以目用户·造有 48/月                                     | 编辑对象                                    | 511                               |                                                                                                    | 作生/中 17.3%            | 性序不收                |                | 项目用户· (x        | 有用厂/ 勁              |
| 📦 Untitled3.project* - CODESYS                   |                                         |                                   |                                                                                                    |                       |                     |                | -               | $\Box$ $\times$     |
| 文件 编辑 视图 工程 编译 在线                                | 浅调试 工具 窗口                               | 帮助                                |                                                                                                    |                       |                     |                |                 | ₹                   |
| 🗎 📽 🖶   😂   い つ 🗼 ங 🏝 🗙                          | AN (S. AN (S. 11) 19 19                 | 1 <b>1</b> (2) (2) (3)            | ා 🕅 Applicat                                                                                                    | on [Device: PIC 逻辑] 、 | 0:05                | (j 91 de +j 2  |                 | 17/                 |
|                                                  | 扫描设备                                    |                                   |                                                                                                    |                       |                     |                |                 |                     |
| 设备                                               | 扫描设备                                    |                                   |                                                                                                    |                       |                     |                |                 | -                   |
| Untitled3                                        |                                         | <u>2</u> 5                        | 検刑                                                                                                    | <u>乾点</u> 名           | 2秒 标识数字             | MACHE          |                 |                     |
| = ひ 凹 Device [连接的] (CODESYS Control '            | Win V                                   | 检查IP! Vendo                       | r-ID: OxO11E, Prod                                                                                              | uct-ID: 0x8032        | 错误:需要有效的            | IP! AC:1D:DF:8 | BF:80:32 0.     |                     |
| ■ PLC 12辑<br>■ ② Application [注流行]               |                                         |                                   |                                                                                                    |                       |                     |                |                 |                     |
| ● 库管理器                                           |                                         |                                   |                                                                                                    |                       |                     |                |                 |                     |
| PLC_PRG (PRG)                                    |                                         |                                   |                                                                                                    |                       |                     |                |                 |                     |
| 🖻 🎯 任务配置                                         |                                         |                                   |                                                                                                    |                       |                     |                |                 |                     |
| □ 😏 😻 MainTask (IEC-Task                         | s)                                      |                                   |                                                                                                    |                       |                     |                |                 |                     |
|                                                  | ationT                                  |                                   |                                                                                                    |                       |                     |                |                 |                     |
| PN_Controller.Com                                | ımCyc                                   |                                   |                                                                                                    |                       |                     |                |                 |                     |
| 😔 🏶 Profinet_IOTask (IE                          | C-Ta:                                   |                                   |                                                                                                    |                       |                     |                | >               |                     |
| Ethernet (Ethernet)                              | . I&M 设置IP <                            | > 复位 闪燃                           | ELED 设置名称和IF                                                                                                    | Show only unname      | ed stations         | 🗌 显示工程区别       |                 | >                   |
| PN_Controller (PN-Controller                     | Product: IO System                      | (0x8032)                          |                                                                                                    |                       |                     |                |                 | <b>-</b> - <b>x</b> |
|                                                  | Vendor: Hilscher Ge<br>一个有效的IP需获得       | sellschaft für System<br>IdentNr! | automation mbH (0x0                                                                                             | 11E)                  |                     |                |                 |                     |
|                                                  |                                         |                                   |                                                                                                    |                       |                     |                |                 |                     |
|                                                  | 扫描设备                                    | 安装缺失的                             | 备述文件                                                                                                    |                       | 复制到工程               | 中              | 关闭              |                     |
| 🛫 设备 👔 POUs                                      |                                         |                                   | ] 断点                                                                                                    |                       |                     |                |                 |                     |
| ■ 消息 总计0个错误,0警告,7条消息                             |                                         |                                   |                                                                                                    |                       |                     |                |                 |                     |
| 设备用户:匿名 最后一次                                     | 编译: 🖸 0 🕐 0 🏾 预编译                       | 🗸 🔓 🖂 运行                          | i da la companya da la companya da la companya da la companya da la companya da la companya da la companya da l | 程序下载                  | 程序未改                |                | 项目用户:(没         | (有用户) 💡             |

选中扫描到的模块,点击设置 IP,软件会自动给 BN-8032 分配一个 IP 地址,且自动扫描到通讯板模块和 IO 模块。点击复制所有设备到工程中。

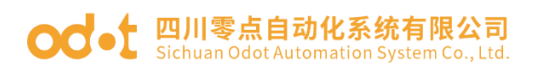

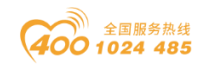

| Untitled.project* - CODESYS                                                                                                    |                                                                                                    |                                                                                                    |                                         |                                                   |                                                     |                                                                                                 |                                                                                                    | -               | · 🗆                                                                                    | ~                                                                  |
|----------------------------------------------------------------------------------------------------|----------------------------------------------------------------------------------------------------|----------------------------------------------------------------------------------------------------|-----------------------------------------|---------------------------------------------------|-----------------------------------------------------|-------------------------------------------------------------------------------------------------|----------------------------------------------------------------------------------------------------|-----------------|----------------------------------------------------------------------------------------|--------------------------------------------------------------------|
| 文件 编辑 视图 工程 编译                                                                                                    | 在线 调试                                                                                                    | 工具 窗口                                                                                                    | 帮助                                      |                                                   |                                                     |                                                                                                 |                                                                                                    |                 |                                                                                        | ₹                                                                  |
| 🎦 📽 🖬 😂 🗠 이 이 🐇 🖿 🛍 🗙 🕌                                                                                                    | Si 🐴 🚰   🗏                                                                                                    | 에 에 레 🛱                                                                                                    | br 🗗   ₩                                | Application [Device:                              | PLC 逻辑] • 端 🔇                                       | 💐 🕨 🖬 🔧   C 🗉 🤆                                                                                 | = ≋  ¢  \$ =• = <sup>6</sup> =                                                                                                    | r   %           |                                                                                        |                                                                    |
| 20.42                                                                                                    |                                                                                                    |                                                                                                    | handra M                                | a we down TOD Mart                                | an All Devices                                      | All Patromet                                                                                    | All Stheetick ID Group                                                                                                    |                 |                                                                                        |                                                                    |
| I Untitled                                                                                                    | + 4 X                                                                                                    | e po pr_c                                                                                                    | Controler                               | Modbus_TCP_Mast                                   | er ju Device                                        | Ethernet                                                                                        | T EtherNet_IP_Scan                                                                                                    | ier 📃           | PLC_PRG                                                                                | ×                                                                  |
| □ <sup></sup>                                                                                                    | 1描设备                                                                                                    |                                                                                                    |                                         |                                                   |                                                     |                                                                                                 |                                                                                                    |                 |                                                                                        | ×                                                                  |
| ■ 副 PLC 逻辑                                                                                                    | 扫描设备                                                                                                    |                                                                                                    |                                         |                                                   |                                                     |                                                                                                 |                                                                                                    |                 |                                                                                        |                                                                    |
| = ② Application [停止]                                                                                                    | 设备名                                                                                                    |                                                                                                    | 设备类刑                                    |                                                   | 站点名称                                                | 标识数字                                                                                            | MAC地址                                                                                                    | IP地址            |                                                                                        | <del>7</del> 10                                                    |
| PLC_PRG (PRG)                                                                                                    | =-bn8032_f:                                                                                                    | ront1 E                                                                                                    | 3N-8032<br>RT-124F (16D1                | 「 24¥de) 漏型输入                                     | bn8032-front1                                       | 16#30008032                                                                                     | AC:1D:DF:81:80:32                                                                                                    | 192.168         | .1.10 2                                                                                | 55.                                                                |
| □ 28 任务配置                                                                                                    | bn8032                                                                                                    | 2_front1_2 E                                                                                                    | 3T-222F (16D)                           | ) 24Vdc)源型输出TTL                                   |                                                     | 16#3000124F                                                                                     |                                                                                                    |                 |                                                                                        |                                                                    |
| Bi EtherNet IP 5                                                                                                    |                                                                                                    |                                                                                                    |                                         |                                                   |                                                     |                                                                                                 |                                                                                                    |                 |                                                                                        |                                                                    |
| a 😳 🗇 ENIPScannerSe                                                                                                    |                                                                                                    |                                                                                                    |                                         |                                                   |                                                     |                                                                                                 |                                                                                                    |                 |                                                                                        |                                                                    |
| EtherNet_IP_S                                                                                                    |                                                                                                    |                                                                                                    |                                         |                                                   |                                                     |                                                                                                 |                                                                                                    |                 |                                                                                        |                                                                    |
| Solution CAT_Tast                                                                                                    |                                                                                                    |                                                                                                    |                                         |                                                   |                                                     |                                                                                                 |                                                                                                    |                 |                                                                                        |                                                                    |
| PLC_PRG                                                                                                    |                                                                                                    |                                                                                                    |                                         |                                                   |                                                     |                                                                                                 |                                                                                                    |                 |                                                                                        |                                                                    |
| B 🐨 🕸 Profinet_Comr                                                                                                    |                                                                                                    |                                                                                                    |                                         |                                                   |                                                     |                                                                                                 |                                                                                                    |                 |                                                                                        |                                                                    |
| PN_Controller                                                                                                    | <                                                                                                    |                                                                                                    |                                         |                                                   |                                                     |                                                                                                 |                                                                                                    |                 |                                                                                        | >                                                                  |
| Ethernet (Ethernet)                                                                                                    | I&M 设置IP                                                                                                    | <> 复(                                                                                                    | 立 闪烁LED                                 | 设置名称和IP                                           | □Show only u                                        | nnamed stations                                                                                 | □ 显示工                                                                                                    | 程区别             |                                                                                        | R                                                                  |
| Generation Modbus_TCP_Master                                                                                                    |                                                                                                    | _                                                                                                    |                                         | 1                                                 |                                                     |                                                                                                 | _                                                                                                    |                 |                                                                                        | ×                                                                  |
| A II PN Controler (PN-Co                                                                                                    |                                                                                                    |                                                                                                    |                                         |                                                   |                                                     |                                                                                                 |                                                                                                    |                 |                                                                                        | 8                                                                  |
| ▲ 🔂 EtherCAT_Master (Ether                                                                                                    |                                                                                                    |                                                                                                    |                                         |                                                   |                                                     |                                                                                                 |                                                                                                    |                 |                                                                                        |                                                                    |
|                                                                                                    | 扫描设备                                                                                                    |                                                                                                    |                                         |                                                   |                                                     | 复                                                                                               | [制所有设备到工程中                                                                                                    |                 | 关闭                                                                                     |                                                                    |
| <                                                                                                    | >                                                                                                    | <                                                                                                    |                                         |                                                   |                                                     |                                                                                                 |                                                                                                    |                 |                                                                                        | >                                                                  |
| 送设备 POUs                                                                                                    |                                                                                                    | ₩监视1 ●断                                                                                                    | 点                                       |                                                   |                                                     |                                                                                                 |                                                                                                    |                 |                                                                                        |                                                                    |
| 日 月息 - 忌叶0个错误, 1警古, /余月息<br>设备田白·医女 具白                                                                                                    | 0 0 (                                                                                                    | • 1 254d2X                                                                                                    | / B                                     | 值止                                                | 程度下耗                                                | 15                                                                                              | 皮丰功                                                                                                    | 话日田白            | · /沿右田白                                                                                | a) 🖗                                                               |
| 《田/0/2011 殿石                                                                                                    | 7,738,141, • 0                                                                                                    | <ul> <li>T 1/08/4</li> </ul>                                                                                                    |                                         | 13.00                                             | 12771 +4                                            | 13                                                                                              | C/DOLOGY                                                                                                    | -//11/11/       | (x H/0/                                                                                | / [3                                                               |
|                                                                                                    |                                                                                                    |                                                                                                    |                                         |                                                   |                                                     |                                                                                                 |                                                                                                    |                 |                                                                                        |                                                                    |
| Untitled.project* - CODESYS                                                                                                    |                                                                                                    |                                                                                                    |                                         |                                                   |                                                     |                                                                                                 |                                                                                                    | -               | . 🗆                                                                                    | ×                                                                  |
| ● Untitled.project* - CODESYS<br>文件 编辑 视图 工程 编译                                                                                                    | 在线 调试                                                                                                    | 工具 窗口                                                                                                    | 帮助                                      |                                                   |                                                     |                                                                                                 |                                                                                                    | -               |                                                                                        | ×<br>•                                                             |
| ● Untitled.project* - CODESYS<br>文件編辑视图 工程编译<br>習 ☞ 目 / ●   □ ○ ↓ ■ ■ ×   ▲                                                                                                    | 在线 调试<br>流 🍓 🍋   📕                                                                                                    | <u> 1</u> 具 窗口<br>11 개 개 [읍]                                                                                                    | 帮助<br>钿• ㎡   幽                          | Application [Device:                              | PLC 逻辑] • 🥨 🕻                                       | Ø → = % (C= °                                                                                   | ·<br>                                                                                                    | -<br>-   ग्र    |                                                                                        | ×<br>•                                                             |
| ● Untitled.project* - CODESYS<br>文件 編辑 视图 工程 編译<br>資 26 目 48 10 0 3 10 10 2 10 10 10 10 10 10 10 10 10 10 10 10 10                                                                                                    | 在线 调试<br>结。4ª 4≦   II                                                                                                    | <u>工具 窗口</u><br>11 11 14 [臨]                                                                                                    | 帮助<br>狗・C   幽                           | Application [Device:                              | PLC 逻辑] • 역 《<br>er <b>) <sup>(</sup>) Device</b> : | ₩ • = ペ   〔= ·                                                                                  | ਾਤ ਖਤ +3 &   +   ∰   ਜ<br>}100 EtherNet IP Scanr                                                                                                    | -   🎝<br>ner 🔡  | PLC PRG                                                                                | ×<br>₹                                                             |
| Ontitled.project - CODEXYS     文件 編編 视图 工程 編译     資                                                                                                    | 在线 调试<br>结 叠 猛 ↓<br>▼ Ŧ ×                                                                                                    |                                                                                                    | 帮助<br>勧• 1 円 円 一                        | Application [Device:<br>Modbus_TCP_Mast           | PLC 逻辑] • 📽 🕻<br>er 🕜 Device :<br>网关 • 日路 •         | Ø → = %  〔=<br>× 100 Ethernet                                                                   | r̃≘ d <sub>E</sub> +E ở   ¢   ﷺ   ਜ<br>}<br>∰ EtherNet_IP_Scanr                                                                                                    | -   🎝<br>her 👔  | PLC_PRG                                                                                | ×<br>₹                                                             |
| Ontitled.project - CODEX'S     文件 編編 视図 工程 編译     译 編译    登 ■ ● ロ ロ 法 軸 電 × 単     设备     電 回 C_PRG (PRG)     電 アクス (PRG)     の アクス (PRG)                                                                                                    | 在线 调试<br>结 4 4 ↓<br>▼ + ×<br>▼ ^                                                                                                    | 工具 窗口<br>11 11 14 10日<br>2 10日 PN_C<br>通讯设置                                                                                                    | 帮助<br>麵• ㎡   豳   .<br>Controller        | Application [Device:<br>③ Modbus_TCP_Mast         | PLC 逻辑] • 역 C<br>er 9 Device :<br>网关 • 设备 •         | Ø → = ペ  〔∃ <<br>× ) 创 Ethernet                                                                 | 75 d <sub>∃</sub> +3                                                                                                    | r 🖏             | PLC_PRG                                                                                | ×<br>•                                                             |
| Ontitled,project - CODEX'S     文件 編編 视図 工程 編译     译 編 视図 工程 編译     登 届 ● ロ ロ 法 № 億 × 神     设备     ① 库管理器     ① 库管理器     ③ <u>PLC_PRG (PRG)</u> ③ 受 ⑤ FNIPScannertOTar     ⑤ 受 ⑤ FNIPScannertOTar                                                                                                    | 在线 调试<br>结 d tai m                                                                                                    | 工具 窗口<br>11 11 12 回<br>12 回 PN_C<br>通讯设置<br>应用                                                                                                    | 帮助<br>钿• C*   幽   .<br>Controller     1 | Application [Device:<br>Modbus_TCP_Mast     百萬阿鈴… | PLC 逻辑] •                                           | ♥ → = ♥  〔∃<br>× 1 Hernet                                                                       | ि दे : : : : : : : : : : : : : : : : : :                                                                                                    | -<br>ner        | PLC_PRG                                                                                | ×<br>₹                                                             |
| <ul> <li>Unittled,project* - CODEXYS</li> <li>文件 編編 视図 工程 編译</li> <li>2 2 目 巻 ロ ロ ふ 地 記 × 角</li> <li>设备</li> <li>2 0 CL_PRG (PRG)</li> <li>2 0 分 ENIPScannetOTat</li> <li>4 の EtherNet_IP_Scan</li> <li>4 の EtherNet_IP_Scan</li> </ul>                                                                                                    | 在线 调试<br>编 4 编 4 및                                                                                                    | 工具 窗口<br>1 1 1 1 1 1 1 1 1 1 1 1 1 1 1 1 1 1 1                                                                                                     | 帮助<br>爸。「一冊」<br>Controller              | Application [Device:<br>Modbus_TCP_Mast           | PLC 逻辑] • 역 《<br>er 创 Device :<br>网关 • 设备 •         | ₩ → = 4%  〔=<br>x 100 Ethernet                                                                  | <sup>2</sup> 3 <sup>4</sup> 3 <sup>3</sup> 3 <sup>1</sup> 8 <sup>3</sup> 8 <sup>1</sup> 8 <sup>3</sup> π                                                                                                    | r   V           | PLC_PRG                                                                                | ×                                                                  |
| <ul> <li>Unittled,project* - CODEXYS</li> <li>文件 編編 视図 工程 編译</li> <li>学員 ● ロ ロ 法 ● 電 × 角</li> <li>设备</li> <li>管理器</li> <li>(日上,PRG (PRG)</li> <li>受け名配置</li> <li>● 受 ENIPScannertOTat</li> <li>① EtherNet_IP_Scate</li> <li>● 受 ENIPScannerServi</li> </ul>                                                                                                    | 在线 调试<br>な 他 な 用<br>・ キ ×<br>sk (IEC-Task<br>nner.IOCycle<br>ceTask (IEC-                                                                                                    | <u>工具 窗口</u><br>11 11 14 〇<br>10 PN_C<br>通讯设置<br>应用<br>备份与还原                                                                                                    | 帮助<br>题• 合   幽  <br>Controler           | Application [Device:<br>Modbus_TCP_Mast 注册问题…     | PLC 逻辑] • 03 0<br>er ① Device :<br>网关 · 设备 ·        | ₩ ► = ペ   (3 °<br>× 1 1 Ethernet                                                                | 22 42 43 8   4   ∰   #                                                                                                    | er 👔            | PLC_PRG                                                                                | ×                                                                  |
| Outlitted,project - CODEXYS 文件 編編 视図 工程 編译 2 2 日 毎 ロ ロ 法 陸 電 × 角 2 2 日 毎 ロ ロ 法 陸 電 × 角 2 3 任务配置 3 4 5 6 12 5 6 12 5 12 5                                                                                                    | 在线 调试<br>结 4 4 4 平<br>× + ×<br>× + ×<br>× + ×<br>× + ×<br>sk (IEC-Task)<br>sk (IEC-Task)                                                                                                    | 工具 窗口       1 1 1 1 1 1 1 1 1 1 1 1 1 1 1 1 1 1 1                                                                                                    | 帮助<br>钮• C   圈  <br>Controler           | Application [Device:                              | PLC 逻辑] • 03 0<br>er 创 Device :<br>同关 • 设备 •        | ₩ ► = ≪  〔= '<br>× 1 1 Ethernet                                                                 | is is it is in the second second sec | r   ग्र         | PLC_PRG                                                                                | ×                                                                  |
| <ul> <li>Unittled,project - CODEXYS</li> <li>文件 編編 视图 工程 編译</li> <li>学 圖 過 ロ ロ 法 陸 電 × 換</li> <li>设备</li> <li>(1) 序管理器</li> <li>(2) 序の(PRG)</li> <li>(3) 任务配置</li> <li>(4) 任务配置</li> <li>(5) ENIPScanner10Tat</li> <li>(5) ENIPScanner5ervi</li> <li>(4) EtherNet_IP_Scat</li> <li>(5) EtherCAT_Task (IEC-Tas</li> <li>(5) S ManTask (IEC-Tas</li> </ul>                                                                                                    | 在线 调试<br>编 ▲ 编 ▲ 属<br>★ # ★ ×<br>▼ ↑ ×<br>×<br>sk (IEC-Task<br>nner.IOCycle<br>ceTask (IEC-<br>nner.Service<br>EC-Tasks)<br>sks)                                                                                                    | <u>工具 窗口</u><br>11 11 12 回 PN_C<br>通讯设置<br>应用<br>备份与还原<br>文件<br>日志                                                                                                    | 帮助<br>19• 「   田   .<br>Controller     1 | Application [Device:<br>Modbus_TCP_Mast 注册问题…     | PLC 逻辑] • 03 0<br>er 创 Device :<br>网关 • 设备 •        | <ul> <li>★ = %   (= </li> <li>★ '</li></ul>                                                     | is da +3 ②   ◆   第   雨<br>③ EtherNet_IP_Scann<br>同 英                                                                                                    | r a,            | PLC_PRG                                                                                | ×                                                                  |
| <ul> <li>Unittled,project - CODEXYS</li> <li>文件 編編 视図 工程 編译</li> <li>学員 今 ○ シ 陸 電 × 体</li> <li>设备</li> <li>(1) 库管理器</li> <li>(2) 住分配器</li> <li>(3) 住分配器</li> <li>(4) EtherNet_IP_ScanertOTat</li> <li>(4) EtherNet_IP_ScanertOTat</li> <li>(5) EtherCAT_Task (IEC-Tas</li> <li>(4) OP ManTask (IEC-Tas</li> <li>(5) OP ManTask (IEC-Tas</li> <li>(5) OP ManTask (IEC-Tas</li> <li>(6) OP ManTask (IEC-Tas</li> <li>(7) OP C_PRG</li> </ul>                                                                                                    | 在线 调试<br>编 4 4 1 1                                                                                                    | <b>工具 窗口</b><br>制 制 准 高<br>ご                                                                                                    | 帮助<br>智• 了   曲  <br>Controler   1       | Application [Device:<br>Modbus_TCP_Mast 建築的基本     | PLC 逻辑] • \$ \$ \$<br>er 3 2 Device :<br>网关 • 设备 •  | ★ → = →  〔= ·<br>★ · ③ Ethernet       Gateway-1                                                 | Fil fill fill fill fill fill fill fill f                                                                                                    | - 12/<br>her 12 | PLC_PRG                                                                                |                                                                    |
| Ontitled,project - CODEXYS 文件 編編 视图 工程 編译 送日 一 の へ ふ し こ ス 通信 ス 体 送日 一 の へ ふ し こ ス 体 送日 一 の で ふ し こ ス 体 送日 一 の で ふ し こ ス 体 送日 一 の で ふ し こ ス 体 送日 一 の で ふ し こ ス 体 ご 日 一 の で の い い い い い い い い い い い い い い い い い                                                                                                    | 在线 调试<br>《 参 公 》                                                                                                    | <b>工具 窗口</b><br>制 制 准 高<br>ご                                                                                                    | 帮助<br>钿- f   曲  <br>Controler   1       | Application [Device:<br>Modbus_TCP_Mast 建築同語      | PLC 逻辑) • 《 《<br>er 》 ③ Device :<br>同关 - 设备 -       | Gateway-1 P-Address:                                                                            | Fi da ti 谷   ◆   第   雨<br>P                                                                                                    | r N             | PLC_PRG<br>[0332.C07<br>节点名3                                                           |                                                                    |
| Outlittled,project - CODEXYS 文件 編編 视図 工程 編译 送日 回 回 ロ ン 地 地 エ 細子 送日 回 西 ロ ロ ン 地 地 エ 細子 送日 回 田 田 田 田 田 田 田 田 田 田 田 田 田 田 田 田 田 田                                                                                                    | 在线 调试<br>《 参 公 》                                                                                                    | <b>工具 窗口</b><br>第 第 第 篇<br>戸 10 PN_C<br>通讯设置<br>应用<br>备份与还原<br>文件<br>日志<br>PLC 设置<br>PLC指令                                                                                                    | 帮助<br>钿- C   曲  <br>Controler   1       | Application [Device:<br>Modbus_TCP_Mast 注意问题。     | PLC 逻辑) · 《 《<br>er 》 ④ Device :<br>同关 · 设备 ·       | Gateway-1  P-Address: localhost Part:                                                           | Pa da da 2 2 0 m m m m m m m m m m m m m m m m m                                                                                                    |                 | PLC_PRG<br>[0332.C07<br>节点名:<br>共存TOP-CI                                               |                                                                    |
| Unittled,project - CODEXYS 文件 編編 视図 工程 編译 送日 回 回 ロ ロ U E E E E E E E E E E E E E E E E E                                                                                                    | 在线 调试<br>、 小 金 金 の<br>、 小 本 x<br>x<br>k (IEC-Task<br>nner.JOCycle<br>ceTask (IEC-<br>nner.Service<br>EC-Tasks)<br>ks)<br>icationTask (<br>mmCycle<br>EC-Tasks)                                                                                                    | <b>工具 窗口</b><br>第 第 第 篇 篇                                                                                                    | 帮助<br>钿- ①   曲  <br>Controler   / 1     | Application [Device:<br>Modbus_TCP_Mast 注意问题。     | PLC 逻辑) · 《 《<br>er 》 ③ Device :<br>同关 · 设备 ·       | Gateway-1<br>P-Address:<br>localhost<br>Port<br>1217                                            | Pa da da 2 2   4   第   雨<br>P③ EtherNet_IP_Scann<br>回关                                                                                                    |                 | PLC_PRG<br>[0332.C07<br>节点名:<br>LAPTOP-C3<br>节点地1:<br>0332.C074                        |                                                                    |
| Unittled,project - CODEXYS 文件 編編 视図 工程 編译 送日 回 回 ロ ロ U 目 編译 送日 回 回 ロ ロ U 目 通 ロ ロ U 目 通 E 世界 ※ 日本の U 目 日 日 日 日 日 日 日 日 日 日 日 日 日 日 日 日 日 日                                                                                                    | 在线 调试<br>、 小 小 、 、<br>、 、<br>、<br>、<br>、<br>、<br>、<br>、<br>、<br>、<br>、<br>、<br>、<br>、<br>、                                                                                                    | <b>工具 窗口</b><br>第 第 第 篇 画<br>9 第 第 篇 画<br>9 PN_C<br>通讯设置<br>应用<br>备份与还原<br>文件<br>日志<br>PLC 设置<br>PLC指令<br>用户和组<br>访问权限                                                                              | 帮助<br>钿- ①   曲  <br>Controler   / 1     | Application [Device:<br>Modbus_TCP_Mast F建即除      | PLC 逻辑) · 《 《<br>er 》 ③ Device :<br>同关 · 设备 ·       | Gateway-1<br>IP-Address:<br>localhost<br>Port:<br>1217                                          | Pa da ta 2   e   第   雨<br>P③ EtherNet_P_Scann<br>■<br>■<br>同关                                                                                                    | - Rer 19        | PLC_PRG<br>[0332.C07<br>节点名:<br>LAPTOP-C:<br>芯系式2.C774<br>目标ID:::                      |                                                                    |
| Ontitled, project - CODEXYS 文件 編編 视图 工程 編译 送日 回 回 回 ロ 2 単 電 本 体 送日 回 回 回 ロ 2 単 電 本 体 送日 回 回 回 ロ 2 単 電 本 体 送日 回 回 回 ロ 2 単 電 本 体 送日 回 回 回 日 日 日 日 日 日 日 日 日 日 日 日 日 日 日 日                                                                                                    | 在线 调试<br>、 小 小 、 、<br>、 、<br>、<br>、<br>、<br>、<br>、<br>、<br>、<br>、<br>、<br>、<br>、<br>、<br>、                                                                                                    | <b>工具 窗口</b><br>第 第 第 篇<br>通 訳设置<br>应用<br>备 份 与 还原<br>文件<br>日志<br>PLC 设置<br>PLC 设置<br>用户和组<br>访问权限                                                                                                  | 帮助<br>钿- ①   曲  <br>Controler   1       | Application [Device:<br>Modbus_TCP_Mast           | PLC 逻辑) • 《 《<br>er 》 ③ Device :<br>同关 · 设备 •       | Gateway-1 IP-Address: localhost Port: 1217                                                      | Pa da ta 谷   中   第   雨<br>P③ EtherNet_IP_Scann<br>P③                                                                                                    | - Rer I         | PLC_PRG<br>[0332.C07<br>节点名:<br>LAPTOP-C5<br>节点地如和<br>0332.C074<br>目标ID::<br>0000 0004 |                                                                    |
| Unittled,project* - CODEXYS 文件 編編 视図 工程 編译 送日 回 回 回 ロ 2 単 電 本 体 送日 回 回 回 ロ 2 単 電 本 体 送日 回 回 回 ロ 2 単 電 本 体 送日 回 回 回 ロ 2 単 電 本 体 送日 回 回 回 日 日 日 日 日 日 日 日 日 日 日 日 日 日 日 日                                                                                                    | 在线 调试<br>・ ・ ・ ・ ・ ・ ・ ・ ・ ・ ・ ・ ・ ・ ・ ・ ・ ・ ・                                                                                                     | <b>工具 窗口</b><br>第 第 第 篇<br>通 訳设置<br>应用<br>备 份 与还原<br>文件<br>日志<br>PLC 设置<br>PLC 设置<br>PLC指令<br>用户和组<br>访问权限<br>く                                                                                     | 帮助<br>钿+ ①   曲  <br>controler   】       | Application [Device:<br>Modbus_TCP_Mast           | PLC 逻辑) • 《 《<br>er 》 ④ Device :<br>刚关 • 说备 •       | Gateway-1<br>IP-Address:<br>localhost<br>Port:                                                  | Pi da ti 谷   e   第   雨<br>Pi da ti 谷   e   第   雨<br>Pi da ti 谷   e   第   雨<br>Pi da ti 谷   e   Fi   Fi   Fi<br>Company<br>同关                                                                                                    | - Rer I         | PLC_PRG<br>[0332.C07<br>节点名:<br>LAPTOP-C<br>节点地址:<br>0332.C07A<br>目标ID::<br>0000 0004  | ×<br>•<br>•<br>•<br>•<br>•<br>•<br>•<br>•<br>•<br>•<br>•<br>•<br>• |
| Unittled,project - CODEXYS 文件 編編 视図 工程 編译 送日 回 回 回 ロ 2 単 画 本 体 送日 回 回 回 ロ 2 単 画 本 体 送日 回 回 回 ロ 2 単 画 本 体 送日 回 回 回 ロ 2 単 画 本 体 送日 回 回 回 日 日 日 日 日 日 日 日 日 日 日 日 日 日 日 日                                                                                                    | 在鏡 调试<br>へ 通 会 () 「<br>・ ・ ・ ・ ・ ・ ・ ・ ・ ・ ・ ・ ・ ・ ・ ・ ・ ・ ・                                                                                                     | <b>工具 窗口</b><br>第 第 第 篇<br>通 訳设置<br>应用<br>备 份 与还原<br>文件<br>日志<br>PLC 设置<br>PLC 设置<br>PLC指令<br>用户和组<br>访问权限<br>く<br>监狱1                                                                              | 帮助<br>钿+ ①   田  <br>controler   】       | Application [Device:<br>Modbus_TCP_Mast           | PLC 逻辑) • 《 《<br>er 》 ④ Device :<br>刚关 • 说备 •       | Gateway-1<br>IP-Address:<br>localhost<br>Port:<br>1217                                          | Pi da da Xi &   ◆   第   雨<br>Pi da da Xi &   ◆   第   雨<br>Pi da da Xi &   ◆   第   雨<br>Pi da da Xi &   ◆   ■<br>Pi da da Xi &   ◆   ■<br>Pi da da Xi &   ◆   ■<br>Pi da da Xi &   ◆   ■<br>Pi da da Xi &   ◆   ■<br>Pi da da Xi &   ◆   ■<br>Pi da da Xi &   ◆   ■<br>Pi da da Xi &   ◆   ■<br>Pi da da Xi &   ◆   ■<br>Pi da da Xi &   ◆   ■<br>Pi da da Xi &   ◆   ■<br>Pi da Xi &   ◆   ■<br>Pi da Xi &   ◆   ■<br>Pi da Xi &   ◆   ■<br>Pi da Xi &   ◆   ■<br>Pi da Xi &   ◆   ■<br>Pi da Xi &   ◆   ■<br>Pi da Xi &   ◆   ■<br>Pi da Xi &   ◆   ◆   ■<br>Pi da Xi &   ◆   ◆   ■<br>Pi da Xi &   ◆   ◆   ■<br>Pi da Xi &   ◆   ◆   ■<br>Pi da Xi &   ◆   ◆   ■<br>Pi da Xi &   ◆   ◆   ■<br>Pi da Xi &   ◆   ◆   ■<br>Pi da Xi &   ◆   ◆   ■<br>Pi da Xi &   ◆   ◆   ■<br>Pi da Xi &   ◆   ◆   ◆   ◆   ◆   ◆   ◆   ◆   ◆                                                                                                    | Ry her } ∎      | PLC_PRG<br>[0332.C07<br>节点名:<br>LAPTOP-C<br>节点地址:<br>0332.C074<br>目标ID::<br>0000 0004  |                                                                    |
| Contribue.project - CODESYS     文件 編輯 视图 工程 編译     读 編 (中 ○ ふ ● ○ × ● ○ × ● ● × ●     读     读     ① 库普理器     ③ 原 ○ ○ ふ ● ○ × ● ○ × ●     读     ③ 原告理器     ③ 原告理器     ⑤ 使 ENIPScannerToTas     □ ① EtherNet_IP_Scan     ⑤ 使 ENIPScannerServi     □ ① EtherNet_IP_Scan     ⑤ 使 ENIPScannerServi     □ ① EtherNet_IP_Scan     ⑤ 使 PhorPscanerServi     □ ① DetherCAT_Task (II     ⑤ 使 ManTask (IEC-Tas     □ ① PLC_PRG     ⑤ 使 Profinet_COTask (II     ◎ ① Ethernet (Ethernet)     ⑥ ① Ethernet (Ethernet)     ⑥ ③ Ethernet (Ethernet)     ⑥ ③ Ethernet (Ethernet)     ⑥ ③ Ethernet (Ethernet)     ⑥ ④ PNC_Ontroler (PN-Control     ⑥ ④ PNC_Ontroler (PN-Control     ⑥ □ ① DeS032_front1_1 (0N-8033_front1_2 (     □ ① DeS032_front1_2 (     □ ① DeS032_front1_2 (     □ ① Des032_front1_2 (     □ ① Des032_front1_2 (     □ Des032_front1_2 (     □ Des032_front1_2  | 在鏡 调紙<br>へ 通 会 ()<br>マー・ マー、<br>マー・ マー、<br>マー・ マー、<br>マー・ マー、<br>マー・ マー、<br>マー・ マー、<br>マー・ マー、<br>マー・ マー、<br>マー・ マー、<br>マー・ マー、<br>マー・ マー、<br>マー・ マー、<br>マー・ マー、<br>マー・ マー、<br>マー・ マー、<br>マー・ マー、<br>マー・ マー、<br>マー・ マー、<br>マー・ マー、<br>マー・ マー、<br>マー・ マー、<br>マー・ マー、<br>マー・ マー、<br>マー・ マー、<br>マー・ マー・<br>マー・ マー・<br>マー・<br>マー・<br>マー・<br>マー・<br>マー・<br>マー・<br>マー・                                                                                                    | 工具 窗口       第 第 第 第 第 第 第 第 第 第 第 第 第 1 1 1 1 1 1 1                                                                                                    | 帮助<br>钿+ ①   田  .<br>controler   】      | Application [Device:<br>Modbus_TCP_Mast           | PLC 逻辑) · 《 《<br>er 》 ③ Device :<br>刚关 · 以 谷 ·      | Gateway-1<br>IP-Address:<br>localhost<br>Port:<br>1217                                          | Fi da di & l & l m m<br>P di EtherNet_IP_Scanr<br>问关                                                                                                    | Ry her } ∎      | PLC_PRG PLC_PRG [0332.C07 节点名: LAPTOP-C 节点地址: 0332.C074 目标ID:: 0000 0004               | ×<br>、<br>、<br>、<br>、<br>、<br>、<br>、<br>、<br>、<br>、<br>、<br>、<br>、 |
| Contribue.project - CODESYS     文件 編輯 视图 工程 編译     读 編 次 ○ 法 職 電 × 体     读     读     读 回 命 か ○ 法 職 電 × 体     读     读     读 Expression and a control of the second second  | 在鏡 调试<br>小 像 低 第 低 第<br>・ # X<br>・ # X<br>* X<br>* X<br>* X<br>* X<br>* X<br>* X<br>* X<br>*                                                                                                    | <b>工具 窗口</b><br>第 第 第 篇<br>通 訳设置<br>应用<br>备 份 与还原<br>文件<br>日志<br>PLC 设置<br>PLC 设置<br>PLC指令<br>用户和组<br>访问权限<br>く<br>监视1<br>表达式                                                                       | 帮助<br>钿+ ①   曲  .<br>controler   】      | Application [Device:<br>Modbus_TCP_Mast           | PLC 逻辑) · 《 《<br>er 》 ④ Device :<br>刚关 · 以 谷 ·      | Gateway-1<br>IP-Address:<br>localhost<br>Port:<br>1217                                          | Fi da ti 谷   中   第   雨<br>) ③ EtherNet_IP_Scann<br>同关                                                                                                    |                 | PLC_PRG [0332.C07 节点名: LAPTOP-C 节点地址: 0332.C074 目标ID:: 0000.0004                       | ×<br>、<br>、<br>、<br>、<br>、<br>、<br>、<br>、<br>、<br>、<br>、<br>、<br>、 |
| Contribued.project - CODESYS     文件 編輯 视图 工程 編译     读 編 次 ☆ 法 輸 本 × 体     读     读 回 命 次 ☆ 和 本 × 体     读     读     读 回 命 次 ☆ 和 本 × 体     读     读     章 ☆ ENIPScannerToTas     i ● ① 序音理器     ③ 使 ENIPScannerServi     i ● ① ENIPScannerServi     i ● ① ENIPScannerServi     i ● ① ENIPScannerServi     i ● ① 使 ENIPScannerServi     i ● ① 使 ENIPScannerServi     i ● ① 使 ENIPScannerServi     i ● ① 使 ENIPScannerServi     i ● ① 使 ENIPScannerServi     i ● ① 使 ENIPScannerServi     i ● ① 使 Profinet_OTask (I     i ● ① 使 Profinet_OTask (I     i ● ① 使 Profinet_Commun     i ● PLC_PRG     ③ 使 Profinet_Commun     i ● ① Enternet (Ethernet)     i ● ① Ethernet (Ethernet)     i ● ① BN8032_front1_1(     ii ● BN8032_front1_2(     iii ● BN8032_front1_2(     iii ● BN8032_front1_2(     iii ● C 受 EtherCAT_Master (EtherCAT_Master (EtherCA | 在鏡 调紙<br>小 像 低 『 『<br>・ # X<br>sk (IEC-Task<br>sk (IEC-Task<br>sk (IEC-Task<br>sk (IEC-Task<br>ceTask (IEC-<br>ceTask (IEC-<br>ceTask)<br>sk (IEC-Task<br>ceTask)<br>sk (IEC-Task<br>ceTask<br>sk (IEC-Task<br>sk (IEC-Task<br>sk (I                                                                                                    | <b>工具 窗口</b><br>第 第 第 篇<br>通 訳设置<br>应用<br>备 份 与还原<br>文件<br>日志<br>PLC 设置<br>PLC 设置<br>PLC指令<br>用户和组<br>访问权限<br>く<br>监视1<br>表达式                                                                       | 帮助<br>钿+ ①   曲  .<br>controler   】      | Application [Device:<br>Modbus_TCP_Mast           | PLC 逻辑) · 《 《<br>er 》 ④ Device :<br>刚关 · 》 设备 ·     | Gateway-1<br>IP-Address:<br>localhost<br>Port:<br>1217                                          | Fi da di & l & l m m<br>}                                                                                                    |                 | PLC_PRG  PLC_PRG  [0332.C07  节点名: LAPTOP-C  节点地址: 0332.C074 目标ID:: 0000.0004           | ×<br>、<br>、<br>、<br>、<br>、<br>、<br>、<br>、<br>、<br>、<br>、<br>、<br>、 |
| Onlited_project - CODESYS     文件 編輯 视图 工程 編译     读     读     动     读     读   | 在後 调紙<br>(小 他 ) (小 小 )<br>(小 小 )<br>(小 小 )<br>(田 )<br>(田 )<br>(H )<br>(H )<br>(H )<br>(H )<br>(H )<br>(H )<br>(H )<br>(H )<br>(H )<br>(H )<br>(H )<br>(H )<br>(H )<br>(H )<br>(H )<br>(H )<br>(H )<br>(H )<br>(H )<br>(H | <b>工具 窗口</b><br>第 第 第 篇<br>通讯设置<br>应用<br>备份与还原<br>文件<br>日志<br>PLC设置<br>PLC设置<br>PLC指令<br>用户和组<br>访问权限<br>く<br>監视1<br>表达式<br>の<br>同<br>の<br>の<br>の<br>の<br>の<br>の<br>の<br>の<br>の<br>の<br>の<br>の<br>の | 帮助<br>钿・①   曲  <br>controler   】        | Application [Device:<br>Modbus_TCP_Mast           | PLC 逻辑) · 《 《<br>er 》 ④ Device :<br>刚关 · 以 资备 ·     | Gateway-1<br>IP-Address:<br>localhost<br>Port:<br>1217                                          | Fi da ti 谷   中   第   雨<br>) ③ EtherNet_IP_Scan<br>同关                                                                                                    | - Rer 1         | PLC_PRG PLC_PRG [0332.C07 节点名: LAPTOP-C 节点地址: 0332.C074 目标ID:: 0000.0004               | ×<br>、<br>、<br>、<br>、<br>、<br>、<br>、<br>、<br>、<br>、<br>、<br>、<br>、 |
| Outlittled, project* - CODEXYS 文件 編輯 视图 工程 编译 送音 第 第 第 第 第 第 第 第 第 第 第 第 第 第 第 第 第 第 第                                                                                                    | 在鏡 调紙<br>小 像 低 『 『<br>・ # X<br>・ # X<br>・ # X<br>・ # X<br>・ # X<br>・ * # X<br>・ * # X<br>* # X<br>* # X                                                                                                    | 工具 窗口       第 第 第 第 篇       第 第 第 第 第 第 第 第 第 第 1 第 1 第 1 第 1 第 1 1 1 1 1 1 1 1 1 1 1 1 1 1 1 1 1 1 1 1                                                                                             | 帮助<br>钿・①   曲  <br>controler   1        | Application [Device:<br>Modbus_TCP_Mast           | PLC 逻辑) · 《 《<br>er 》 ④ Device :<br>刚关 · 以资备 ·      | Gateway-1<br>IP-Address:<br>localhost<br>Port:<br>1217                                          | Fi da di & le m m m<br>Y EtherNet_IP_Scan<br>问关                                                                                                    | - Rer 1         | PLC_PRG PLC_PRG [0332.C07 节点名: LAPTOP-C 节点地址: 0332.C074 目标ID:: 0000.0004               | ×<br>、<br>、<br>、<br>、<br>、<br>、<br>、<br>、<br>、<br>、<br>、<br>、<br>、 |
| Unittited, project - CODESYS     文件 編編 视图 工程 编译     读音     读音 □ □ □ ▲ ■ □ × ■ ■ × ▲     读音     读音     读音 □ □ □ × ■ ■ × ▲     读音     读音 □ □ □ C_PRG (PRG)     词 使音理器     词 更 C_PRG (PRG)     词 使音理器     词 使音理器     词 使音理器     词 使音理器     词 使 PNPS canner 10Tat     i ① EtherNet_P_Scan     G ◆ ENIPS canner Servi     i ① EtherNet_P_Scan     G ◆ ENIPS canner Servi     i ① EtherNet_P_Scan     G ◆ EntPS canner Servi     i ① EtherNet_P_Scan     G ◆ Profinet_Commun     i ① PN_Controler.Co     G ◆ Profinet_Commun     i ① PN_Controler (PN-Controler, QN-Gost)     i ① Bn8032_front1 (BN-803     iii) bn8032_front1 (BN-803     iii) bn8032_front1_2 (                                                                                                    | 在鏡 调试<br>· · · · · · · · · · · · · · · · ·                                                                                                     | 工具 窗□<br>1 1 1 1 1 1 1 1 1 1 1 1 1 1 1 1 1 1 1                                                                                                     | 帮助<br>铀→ ①   曲  <br>controler   1       | Application [Device:<br>Modbus_TCP_Mast           | PLC 逻辑) - 《 《<br>er 》 ③ Device :<br>则关 - 〕 设备 -     | ◎ → = ペ (I )<br>× I I Ethernet<br>Gateway-1<br>IP-Address:<br>localhost<br>Port:<br>1217<br>程序修 | Pi di ti 2 ) → 第 i i<br>Pi di ti 2 ) → 第 i i<br>Pi di EtherNet_IP_Scanr<br>问关<br>问关                                                                                                    |                 | PLC_PRG<br>[0332.C07<br>节点名:<br>LAPTOP-C5<br>节点地址:<br>0000 0004<br>二                   | ×<br>、<br>、<br>、<br>、<br>、<br>、<br>、<br>、<br>、<br>、<br>、<br>、<br>、 |

选中 PLC Device,点击"退出<sup>99</sup>",点击"登录到<sup>99</sup>",点击"启动<sup>▶</sup>",将 IO 配置重新下载到 PLC。

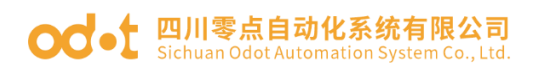

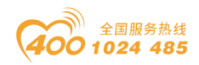

| 🐞 Un | titled.project* - CODESYS                |       |           |          |           |             |                  |               |                   |            | -                         | - 0           | ×          |
|------|------------------------------------------|-------|-----------|----------|-----------|-------------|------------------|---------------|-------------------|------------|---------------------------|---------------|------------|
| 文件   | 编辑》 视图 一丁程 编译 在线 调试                      | T县    | 窗口 春      | 留助       |           |             |                  |               |                   |            |                           |               | ₹          |
| 1    |                                          | গুখ   | 1 6 1     | ov n°l⊯  | Applicat  | tion (Devic | e PIC 逻辑1 ▼ 0    | 8 <b>08</b> . | • <b>*</b> 103 93 | d= +≡ 2    | [호]롱[글]장                  |               |            |
|      |                                          |       |           |          | . Applied | lion (berne | err ce zalaj     |               |                   |            | I I See Lee I +           |               |            |
| 设备   | <b>→</b> ∓ ×                             | ster  | Devi      | ice /iî  | Ethernet  | fil Eth     | erNet IP Scanner |               | PLC PRG ×         | i bn803    | 2 front1 2 x 💷 bn         | 3032 front1 : | •          |
|      | 🖹 🔘 Application [运行] 📃 🔽 🔿               | -     | -         | -        |           |             |                  |               | PLC               | PRG [De    | vice: PLC 逻辑: Application | ŋ             | _          |
|      | 1 库管理器                                   | 通用    |           |          |           | 查找          |                  |               | <u>i</u> 在线       | : Device./ | Application.PLC_PRG       |               | • •        |
|      | E PLC_PRG (PRG)                          | DNITC | ModuloT/( | outh 6:t |           | 变量          |                  | 映射            | 通道                | 地址         | 类型                        |               | 当前         |
|      | 🖻 😅 任务配置                                 | PINIC | modulet/c | 049631   |           |             |                  |               | Outputs           | %QB4       |                           |               |            |
|      | 😑 😏 🅸 ENIPScannerIOTask (IEC-Task        | PNIC  | ModuleIE  | C对象      |           |             |                  |               | Outputs CS        | %IB9       | Enumeration of BYTE       | GOOD          |            |
|      | EtherNet_IP_Scanner.IOCycle              | _     |           |          |           |             |                  |               |                   |            |                           |               |            |
|      | ENIPScannerServiceTask (IEC-             | 状态    |           |          |           |             |                  |               |                   |            |                           |               |            |
|      | EtherNet_IP_Scanner.Service              | 信白    |           |          |           |             |                  |               |                   |            |                           |               |            |
|      | EtherCAT_Task (IEC-Tasks)                | 10.05 |           |          |           |             |                  |               |                   |            |                           |               |            |
|      | AD DLC DDC                               |       |           |          |           |             |                  |               |                   |            |                           |               |            |
|      | PLC_PRG                                  |       |           |          |           |             |                  |               |                   |            |                           |               |            |
|      | PN Controller CommCycle                  |       |           |          |           |             |                  |               |                   |            |                           |               |            |
|      | Strainer IOTask (IEC-Tasks)              |       |           |          |           |             |                  |               | - 14              | ad fol     |                           |               |            |
|      | S Ethernet (Ethernet)                    |       |           |          |           |             |                  |               | 夏位                | 映射         | 一直更新变量:                   | 使能            | 1(如果未      |
|      | Gam Modbus_TCP_Master (Modbus TCP N      |       |           |          |           | 🍫 =创家       | 書新変量             |               | 🍖 =映射到现           | 1有变量       |                           |               |            |
|      | 🖲 🍕 🗊 EtherNet_IP_Scanner (EtherNet/IP S |       |           |          |           |             |                  |               |                   |            |                           |               |            |
|      | 😑 😏 🔟 PN_Controller (PN-Controller)      | <     |           |          |           |             |                  |               |                   |            |                           |               | >          |
|      | 🖹 😳 🕤 bn8032_front1 (BN-8032)            | 监视 1  |           |          |           |             |                  |               |                   |            |                           |               | <b>- x</b> |
|      | -ON bn8032_front1_1 (BT-124F)            | 表达式   |           |          |           |             |                  |               |                   |            |                           |               | 应用         |
|      | 08032_front1_2 (BT-222F)                 |       |           |          |           |             |                  |               |                   |            |                           |               |            |
|      | - <b>K</b> <空>                           |       |           |          |           |             |                  |               |                   |            |                           |               |            |
|      | ·····································    |       |           |          |           |             |                  |               |                   |            |                           |               |            |
| <    | >                                        | <     |           |          |           |             |                  |               |                   |            |                           |               | >          |
| 📽 设备 | POUs                                     | 🔊 监视  | 1 🕑 断点    | ī.       |           |             |                  |               |                   |            |                           |               |            |
| ■ 消息 | - 总计0个错误, 0警告, 6条消息                      |       |           |          |           |             |                  |               |                   |            |                           |               |            |
|      | 设备用户:匿名 最后一次编译: ♥ 0                      | •0 j  | 顶编译 🗸     | Դ        | 运行        |             | 程序下载             |               | 程序                | 未改         | 项目用户                      | ': (没有用户)     | Ø          |

在线监控 IO 值,此时值是灰色的,不可更改,需要设置 IO 模块参数。将

PLC 离线点击退出 🧐。

| Untitled.project* - CODESYS             |            |              |   |          |                            |                                       |                    |                              | _                    |                    |
|-----------------------------------------|------------|--------------|---|----------|----------------------------|---------------------------------------|--------------------|------------------------------|----------------------|--------------------|
| 立件 使得 词图 王语 使这 方线 调进                    | те         | ctor∏ #6:    |   |          |                            |                                       |                    |                              |                      |                    |
| 文件 編稿 祝国 工住 編件 任线 例成                    | 그 문        | Mai (Ph 14m) |   |          | ·                          | CT CN                                 | 10 I C= C= d= a= 0 |                              | i an.                | (                  |
|                                         | N 70       | 기 (백) (11)   |   | Applicat | tion [Device: PLC 逻辑] *    | · · · · · · · · · · · · · · · · · · · | ølfe va va va o    | -   92   325   <del>11</del> | 14                   |                    |
|                                         |            | . Ann        |   |          |                            |                                       |                    |                              | 16                   |                    |
| · ₩ ₩ ₩ ₩ ₩ ₩ ₩ ₩ ₩ ₩ ₩ ₩ ₩ ₩ ₩ ₩ ₩ ₩ ₩ | ister      | Device       |   | Ethernet | EtherNet_IP_Scanne         | er 🔛 PLC_                             | PRG In bn803       | 2_front1_2                   | <sup>™</sup> bn8032_ | front1_1 ×         |
| ■ ② Application [运行]  ▲ ^               | 查找         |              |   |          | 过滤 显示所有                    |                                       |                    | <ul> <li>♣ 给IOji</li> </ul>  | 通道添加FB →             | 转到实例               |
| PLC_PRG (PRG)                           | 变量         |              |   | 映射       | 通道                         | 地址                                    | 类型                 |                              | 当前值                  | 预备值 单元             |
| 🖻 🧱 任务配置                                | - <b>X</b> | •            |   |          | Inputs                     | %IB6                                  |                    |                              |                      |                    |
| = 🤆 🇇 ENIPScannerIOTask (IEC-Task       | 8          | 🍫            |   |          | Digital Input Data(CH 0-7) | %IB6                                  | USINT              | 1                            | _                    |                    |
| EtherNet_IP_Scanner.IOCycle             |            | ***          |   |          | Digital Input Data(CH 0)   | %IX6.0                                | BOOL               | TRUE                         |                      |                    |
| 😑 🥝 🈻 ENIPScannerServiceTask (IEC-      |            | *            |   |          | Digital Input Data(CH 1)   | %IX6.1                                | BOOL               | FALSE                        |                      |                    |
| EtherNet_IP_Scanner.Service             |            | 🍫            |   |          | Digital Input Data(CH 2)   | %IX6.2                                | BOOL               | FALSE                        |                      |                    |
| O BETTER CAT_Task (IEC-Tasks)           |            | *>           |   |          | Digital Input Data(CH 3)   | %IX6.3                                | BOOL               | FALSE                        |                      |                    |
| = 🤨 🏶 MainTask (IEC-Tasks)              |            | *•           |   |          | Digital Input Data(CH 4)   | %IX6.4                                | BOOL               | FALSE                        |                      |                    |
| PLC_PRG                                 |            | *•           |   |          | Digital Input Data(CH 5)   | %IX6.5                                | BOOL               | FALSE                        |                      |                    |
| Profinet_CommunicationTask              |            | <b>*</b>     |   |          | Digital Input Data(CH 6)   | %IX6.6                                | BOOL               | FALSE                        |                      |                    |
| PN_Controller.CommCycle                 | <          |              |   |          |                            |                                       |                    |                              |                      |                    |
| 9 Profinet_IOTask (IEC-Tasks)           |            |              |   |          | 复位映射                       | 一直更新变量:                               | 使用父                | 设备设置                         |                      |                    |
| Ethernet (Ethernet)                     |            |              |   |          |                            |                                       |                    |                              |                      |                    |
| Gill Modbus_TCP_Master (Modbus TCP N    | - 🌾        | =创建新变量       |   |          | 🍞 =映射到现有变量                 |                                       |                    |                              |                      |                    |
| EtherNet_IP_Scanner (EtherNet/IP S      | 1          |              |   | _        |                            |                                       |                    |                              |                      |                    |
| PN_Controler (PN-Controler)             | <u> </u>   |              |   |          |                            |                                       |                    |                              |                      | ,                  |
| = 10 jj bn8032_front1 (BN-8032)         | 监视 1       |              |   |          |                            |                                       |                    |                              |                      | <b>→</b> ₽ >       |
| 5 B D bn8032_tront1_1 (BT-124F)         | 表达元        | t            |   |          |                            |                                       |                    |                              |                      | 应用                 |
|                                         |            |              |   |          |                            |                                       |                    |                              |                      |                    |
|                                         |            |              |   |          |                            |                                       |                    |                              |                      |                    |
| ·····································   |            |              |   |          |                            |                                       |                    |                              |                      |                    |
| C ind EtherCAT Macter (EtherCAT Macter) | <          |              |   |          |                            |                                       |                    |                              |                      | 2                  |
| 🗷 设备 🗋 POUs                             | ☞ 监视       | 11 🖲 断点      |   |          |                            |                                       |                    |                              |                      |                    |
| ■ 消息 -总计0个错误,0警告,59条消息                  |            |              |   |          |                            |                                       |                    |                              |                      |                    |
| 设备用户:匿名 最后一次编译: ♥ 0                     | • 0        | 预编译 🗸        | ß | 运行       | 程序下载                       |                                       | 程序未改               |                              | 项目用户: (没             | 有用户 <mark>)</mark> |

将所有的 IO 模块的 PNIO ModuleI/O 映射的一直更新变量选择使能 1 模式。
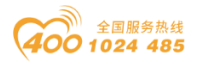

#### od - t 四川零点自动化系统有限公司 Sichuan Odot Automation System Co., Ltd.

| 🐞 Ur         | ntitled.project* - CODESYS                |                     |                |                              |                 |                     |             |            | - 🗆                     | ×              |
|--------------|-------------------------------------------|---------------------|----------------|------------------------------|-----------------|---------------------|-------------|------------|-------------------------|----------------|
| 文件           | 编辑 柳图 丁程 编译 左线 调试 丁具                      | 窗口 帮助               |                |                              |                 |                     |             |            |                         |                |
| ~~~<br>*> ~* |                                           |                     | *   (##)   A.m | unligation [Davies: DLC 逻辑]  | . of cit .      | _ & IC= C= d= += S  | 2   n   1   |            |                         | •              |
|              |                                           | ( )(  422   200 - 🗌 | Тша Ар         | plication (Device: PLC (218) | • • • • • • • • | n manala a a a a    | 2   *   2   | ma   🕶   🗸 |                         |                |
| inst         |                                           | eter Vill De        | uice /m        | Ethernet III Ethernet        | ID Connor       |                     | he0022      | fronti D   | 11 be0022               | frank1 -       |
| 以田           | Austration A                              | ister De            | vice [ iii     | Culemer ju culemer           | IP_Scanner      | PLC_PRG             | DHOUSZ      | _nont1_2   |                         | iront1_+       |
|              | → W 在管理界                                  |                     |                | 过滤 显示所有                      |                 | -                   | ⊕ 给10       | 通道添加FB     | * 转到实例                  |                |
|              | PIC PRG (PRG)                             |                     | R¢.Brt         | 诵道                           | t#btil-         | 迷刑                  | 前元          | 描述         |                         |                |
|              |                                           |                     | wear           | Inputs                       | %IB6            | ~=                  |             | JHAK       |                         |                |
|              | ENIPScannerIOTask (IEC-Tasks)             |                     |                | Digital Input Data(CH 0-7)   | %IB6            | USINT               |             |            |                         |                |
|              | EtherNet IP Scanner.IOCycle               | >                   |                | Digital Input Data(CH 0)     | %IX6.0          | BOOL                |             |            |                         |                |
|              | ENIPScannerServiceTask (IEC-Tasks)        | >                   |                | Digital Input Data(CH 1)     | %IX6.1          | BOOL                |             |            |                         |                |
|              | EtherNet_IP_Scanner.ServiceCycle          | •                   |                | Digital Input Data(CH 2)     | %IX6.2          | BOOL                |             |            |                         |                |
|              | EtherCAT_Task (IEC-Tasks)                 | 3                   |                | Digital Input Data(CH 3)     | %IX6.3          | BOOL                |             |            |                         |                |
|              | 💷 🍪 MainTask (IEC-Tasks)                  | >                   |                | Digital Input Data(CH 4)     | %IX6.4          | BOOL                |             |            |                         |                |
|              | PLC_PRG                                   | 3                   |                | Digital Input Data(CH 5)     | %IX6.5          | BOOL                |             |            |                         |                |
|              | = 🏶 Profinet_CommunicationTask (IEC-Task  | •                   |                | Digital Input Data(CH 6)     | %IX6.6          | BOOL                |             |            |                         |                |
|              | PN_Controller.CommCycle                   | •                   |                | Digital Input Data(CH 7)     | %IX6.7          | BOOL                |             |            |                         |                |
|              | Profinet_IOTask (IEC-Tasks)               |                     |                | Digital Input Data(CH 8-15)  | %IB7            | USINT               |             |            |                         |                |
| 6            | 💮 Ethernet (Ethernet)                     |                     |                | Inputs PS                    | %IB8            | Enumeration of BYTE |             |            |                         |                |
|              | Modbus_TCP_Master (Modbus TCP Master)     |                     |                |                              |                 |                     |             |            |                         |                |
|              | EtherNet_IP_Scanner (EtherNet/IP Scanner) |                     |                |                              |                 |                     |             |            |                         |                |
|              | PN_Controller (PN-Controller)             |                     |                |                              |                 |                     |             |            |                         |                |
|              | Image: Image: bn8032_front1 (BN-8032)     |                     |                |                              |                 |                     |             |            |                         |                |
|              | bn8032_front1_1 (BT-124F (16DI 24)        |                     |                |                              |                 |                     |             |            |                         |                |
|              | - N Dn8032_front1_2 (BT-222F (16DO 24     |                     |                | = 0 - 1 4 1                  |                 |                     |             |            |                         |                |
|              | - <b>k</b> < <u>Y</u> >                   |                     |                | 复征映射                         | 一直更新变量          | :: 使能1(如果:          | 未在任何        | 任务中使用则     | 使用总线循环任                 | 务) ~           |
|              |                                           | 新容量                 |                | 🀌 =映射到现有变量                   |                 | 使能1(如果)             | 受责<br>未在任何: | 任务中使用0     | 使用总线循环任                 | <del>系</del> ) |
| <            | >                                         |                     |                |                              |                 | 使能2(一直)             | 土思线值:       | 叶仕旁中)      | 1051 1051 1051 1061 116 | <u> </u>       |
| 📽 设备         | POUs ♥ 模块                                 | <                   |                |                              |                 |                     |             |            |                         | >              |
| ■ 消息         | 息-总计0个错误,0警告,59条消息                        |                     |                |                              |                 |                     |             |            |                         |                |
|              |                                           |                     |                | 最后                           | ─次编译: • (       | ) 🕈 0 🏻 预编译 🗸       | <b>6</b>    | 项目用户       | : (没有用户)                | <b>(</b> )     |

参数更新后,选中 PLC 点击编译、登录、在线。

| 🐞 Un      | titled.project* - CODESYS                   |      |        |           |          |              |                 |                     |       |                   |                  |               | - 0          | ×               |
|-----------|---------------------------------------------|------|--------|-----------|----------|--------------|-----------------|---------------------|-------|-------------------|------------------|---------------|--------------|-----------------|
| 文件        | 编辑 视图 工程 编译 在线 调试                           | L旨   | 窗口     | 帮助        |          |              |                 |                     |       |                   |                  |               |              | ₹               |
| 🛅 🗳 I     | ▋ ● いべる № ◎ ×  ぬ % ぬ %   ■ 1                | N" N | 계 🛱    | 御* 🔓      | 🟥 🛛 Ap   | plication [[ | evice           | PLC 逻辑] 🔹 🧐 💖       | > = % | 6  Č≣ e∃ e∃ +∃    | 8   +   =        | <b>≓</b>   %/ |              |                 |
|           |                                             | _    |        |           |          |              |                 |                     |       |                   |                  |               |              |                 |
| 设备        | - 4                                         | ×    | ster   | Devic     | e 🔟      | Ethernet     | 1               | EtherNet_IP_Scanner | 1     | PLC_PRG           | bn8032_fror      | nt1_2         | bn8032_      | _front1         |
|           | ■ O Application [运行]                        | ^    | 查找     |           |          |              |                 | 过滤 显示所有             |       |                   |                  | ♣ 给10         | 通道添加FB →     | 转到实任            |
|           | ■ 库官埋器                                      |      | 赤日     |           |          | nch áct      | <u>کار چې د</u> |                     | ***** | N6 TFI            |                  |               | 业益店          | 环复店             |
|           |                                             |      | 文里     |           |          | PHC90        | THE P           |                     | ARAIL | 天王                |                  |               | 크레카르         | JUTETE          |
|           | ENIPScannerIOTask (IEC-Tasks)               |      | DDESYS |           |          |              |                 |                     |       |                   |                  | ×             |              |                 |
|           | EtherNet_IP_Scanner.IOCycle                 |      |        | 代码自上)     | 反下載法     | 生了改变;        | 4 伽 何 新         | 由操作?                |       |                   |                  |               |              |                 |
|           | 🖻 😻 ENIPScannerServiceTask (IEC-Tasks)      |      | 5      | 110762    |          |              | 1 100 1 21      | 1 JACT 1            |       |                   |                  | - 1           |              |                 |
|           | EtherNet_IP_Scanner.ServiceCycle            |      |        | 洗项:       |          |              |                 |                     |       |                   |                  | _             |              |                 |
|           | EtherCAT_Task (IEC-Tasks)                   |      |        | ● 登录 - 在: | 线修改      |              |                 |                     |       |                   |                  |               |              |                 |
|           | ■ WainTask (IEC-Tasks)                      |      |        |           | - 415    |              |                 |                     |       |                   |                  |               |              |                 |
|           | PLC_PRG     SectionTask (IEC-Task           |      |        | ○ 登求开     | 、転       |              |                 |                     |       |                   |                  |               |              |                 |
|           | PN Controller.CommCvcle                     | `    |        | ○ 登录-不·   | 散任何修     | <b>8</b> 改   |                 |                     |       |                   |                  |               |              |                 |
|           | Profinet_IOTask (IEC-Tasks)                 |      |        | □ 更新白素    | h启动程     | 南            |                 |                     |       |                   |                  |               |              |                 |
| E         | 😏 🗊 Ethernet (Ethernet)                     |      |        | 0,2001-3  | ла -971£ |              |                 |                     |       |                   |                  |               |              |                 |
|           | * 🍕 🖞 Modbus_TCP_Master (Modbus TCP Master) |      |        |           |          |              |                 |                     |       |                   | 1千411月間          | _             |              |                 |
|           | Gim EtherNet_IP_Scanner (EtherNet/IP Scanne | r    |        |           |          |              | ť.              | ≢正(O) 取消(C          | .)    |                   | (D)              |               |              |                 |
|           | PN_Controller (PN-Controller)               |      |        |           |          |              |                 |                     |       |                   |                  |               |              |                 |
|           | Dn8032_front1 (BN-8032)                     |      |        |           |          |              |                 |                     |       |                   |                  |               |              |                 |
|           |                                             | 5    | <      |           |          |              |                 |                     |       |                   |                  |               |              |                 |
|           | ····································        |      |        |           |          |              | 1               | 复位映射                | 一直更新  | 变量:               | 使能1(如果未          | 在任何           | 千务中使用则使用     | 总线循环            |
|           | 【 <空>                                       |      |        |           |          |              |                 |                     |       |                   | include Question | - 100 122 1 2 | 277100101001 | 272211-741781-1 |
| <         | A C EtherCAT Macter (EtherCAT Macter)       | ~    | 🍫 =1   | 创建新变量     |          |              | ~∳ =l           | 映射到现有变量             |       |                   |                  |               |              |                 |
| 、<br>3名设备 | □ POUs I 靜 模块                               | _    | <      |           |          |              |                 |                     |       |                   |                  |               |              | >               |
| ■ 消息      | ,<br>-总计0个错误,0警告,59条消息                      |      |        |           |          |              |                 |                     |       |                   |                  |               |              |                 |
|           | 设备用户:匿名 最后一次编译: ♀ 0 ♥                       | 0    | 预编译    | v 9       | 运        | 行            |                 | 程序下载                | 利     | 呈序修改 <b>(</b> 在线) | ▽载)              | 项目            | 用户:(没有用户     | ") 🧯            |

选中 BT-222F,在右侧预备值修改值,点击"调试"—"写入值",可以把值写到 BT-222F。

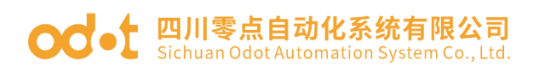

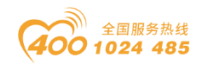

| i de la la                                                                                                    | titled project* CODESVS                                                                                                    |                                                        |                                                                                                    |                                                                   |                                                                                                    |                                                                                                    |                                                                                                    |                                                                                                    |                                                                                                    |                                                                                                    |                                                                         | _                                      |                                                                                          | ~                                                                                                |
|----------------------------------------------------------------------------------------------------|----------------------------------------------------------------------------------------------------|--------------------------------------------------------|----------------------------------------------------------------------------------------------------|-------------------------------------------------------------------|----------------------------------------------------------------------------------------------------|----------------------------------------------------------------------------------------------------|----------------------------------------------------------------------------------------------------|----------------------------------------------------------------------------------------------------|----------------------------------------------------------------------------------------------------|----------------------------------------------------------------------------------------------------|-------------------------------------------------------------------------|----------------------------------------|------------------------------------------------------------------------------------------|--------------------------------------------------------------------------------------------------|
|                                                                                                    | utiled.project - codes is                                                                                                    | ,<br>                                                  |                                                                                                    |                                                                   |                                                                                                    |                                                                                                    |                                                                                                    |                                                                                                    |                                                                                                    |                                                                                                    |                                                                         |                                        | 0                                                                                        | _                                                                                                |
| 文件                                                                                                    | 编辑视图上程编                                                                                                    | 译在线                                                    | 调证                                                                                                    | 式 上具 窗口                                                           | 帮助                                                                                                    |                                                                                                    | ~ ~                                                                                                    |                                                                                                    |                                                                                                    |                                                                                                    |                                                                         |                                        |                                                                                          | Υ,                                                                                               |
| 1 🛩 🛙                                                                                                    | -  @  0 0 <b>% % % %</b>                                                                                                    | M % M                                                  |                                                                                                    | 信止                                                                | Chift ( EQ                                                                                                    | on [Device                                                                                                    | : PLC 逻辑] • 🧐 🗐 🕨 🔳 🕯                                                                                                    | ₩   LE 43 63                                                                                                    | *ヨ 穴   ゆ   脇   単                                                                                                    | e./                                                                                                    |                                                                         |                                        |                                                                                          |                                                                                                  |
|                                                                                                    |                                                                                                    |                                                        |                                                                                                    | 停止                                                                | Ctrl+F5                                                                                                    |                                                                                                    |                                                                                                    |                                                                                                    |                                                                                                    |                                                                                                    |                                                                         |                                        |                                                                                          |                                                                                                  |
| 设备                                                                                                    | - 4 ×                                                                                                    | L_Controlle                                            | ***                                                                                                    | 252 <del>3</del> NC -5                                            | carro                                                                                                    | Ethe                                                                                                    | rnet 🔟 EtherNet_IP_Scan                                                                                                    | nner 📋 P                                                                                                    | LC_PRG he bn80                                                                                                    | 032_front1_2                                                                                                    | ×                                                                       | on8032_fro                             | ont1_1                                                                                   | •                                                                                                |
|                                                                                                    | 🖹 🔘 Application [🗟 🔪 ^                                                                                                    | •                                                      | 500<br>570                                                                                                    | 新建断点                                                              |                                                                                                    |                                                                                                    | 过滤 显示所有                                                                                                    |                                                                                                    |                                                                                                    |                                                                                                    | 添加FB                                                                    | → 转到§                                  | 足例                                                                                       |                                                                                                  |
|                                                                                                    | · 🎁 库管理器                                                                                                    |                                                        | 100                                                                                                    | 编辑新古                                                              |                                                                                                    |                                                                                                    |                                                                                                    |                                                                                                    |                                                                                                    |                                                                                                    |                                                                         |                                        |                                                                                          |                                                                                                  |
|                                                                                                    | PLC_PRG (PRG)                                                                                                    | ModuleI/                                               |                                                                                                    | 设置或清除断点                                                           | FQ                                                                                                    | 映射                                                                                                    | 通道                                                                                                    | 地址                                                                                                    | 类型                                                                                                    |                                                                                                    | 当前值                                                                     | 预备值                                    | 单元                                                                                       | 描述                                                                                               |
|                                                                                                    | - 1999 任务配置                                                                                                    |                                                        | 0                                                                                                    | <b>禁田</b> 断点                                                      |                                                                                                    |                                                                                                    | Outputs                                                                                                    | %QB4                                                                                                    |                                                                                                    |                                                                                                    |                                                                         | 1                                      |                                                                                          |                                                                                                  |
|                                                                                                    | = 😏 😂 ENIPScanr                                                                                                    | ModuleIE                                               |                                                                                                    | 使能断点                                                              |                                                                                                    |                                                                                                    | Digital Output Data(CH 0_/)                                                                                                    | %QB4                                                                                                    | USINI                                                                                                    | 7005                                                                                                    |                                                                         | TOUT                                   |                                                                                          |                                                                                                  |
|                                                                                                    | EtherNet                                                                                                    |                                                        | C =                                                                                                    | River                                                             | E10                                                                                                    |                                                                                                    | Digital Output Data(CH 0)                                                                                                    | %QX4.0                                                                                                    | BOOL                                                                                                    |                                                                                                    |                                                                         |                                        |                                                                                          |                                                                                                  |
|                                                                                                    | B EtherNet                                                                                                    |                                                        | 4=<br>6=                                                                                                    | SHK A                                                             | FIG                                                                                                    |                                                                                                    | Digital Output Data(CH 1)                                                                                                    | %QX4.1                                                                                                    | BOOL 3                                                                                                    | TRUE                                                                                                    |                                                                         |                                        |                                                                                          |                                                                                                  |
|                                                                                                    | Contenent                                                                                                    |                                                        | de-                                                                                                    | 影出                                                                | Shift+F10                                                                                                    |                                                                                                    | Digital Output Data(CH 3)                                                                                                    | %QX4.2                                                                                                    | BOOL                                                                                                    | FALSE                                                                                                    |                                                                         | FALSE                                  |                                                                                          |                                                                                                  |
|                                                                                                    | MainTask (                                                                                                    |                                                        | +=                                                                                                    | 运行到光标处                                                            | 01111110                                                                                                    |                                                                                                    | Digital Output Data(CH 4)                                                                                                    | %OY4.4                                                                                                    | BOOL                                                                                                    | TRUE                                                                                                    |                                                                         |                                        |                                                                                          |                                                                                                  |
|                                                                                                    | B) PLC PRG                                                                                                    |                                                        | 8                                                                                                    | 设置下一条语句                                                           |                                                                                                    |                                                                                                    | Digital Output Data(CH 5)                                                                                                    | %0X4.5                                                                                                    | BOOL                                                                                                    | TRUE                                                                                                    |                                                                         | TRUE                                   |                                                                                          |                                                                                                  |
|                                                                                                    | = 😏 🥩 Profinet C                                                                                                    |                                                        | é.                                                                                                    | 周云当前语句                                                            |                                                                                                    |                                                                                                    | Digital Output Data(CH 6)                                                                                                    | %OX4.6                                                                                                    | BOOL                                                                                                    | TRUE                                                                                                    |                                                                         | TRUE                                   |                                                                                          |                                                                                                  |
|                                                                                                    | PN_Contr                                                                                                    |                                                        | Ē                                                                                                    | 2                                                                 | 0.1.57                                                                                                    | _                                                                                                    | Digital Output Data(CH 7)                                                                                                    | %QX4.7                                                                                                    | BOOL                                                                                                    | FALSE                                                                                                    |                                                                         | FALSE                                  |                                                                                          |                                                                                                  |
|                                                                                                    | 😔 🕸 Profinet_I                                                                                                    |                                                        |                                                                                                    | 马入值                                                               | Ctrl+F7                                                                                                    |                                                                                                    | Digital Output Data(CH 8_15)                                                                                                    | %QB5                                                                                                    | USINT                                                                                                    | 0                                                                                                    | Ľ                                                                       |                                        |                                                                                          |                                                                                                  |
| Ē                                                                                                    | 😏 🕤 Ethernet (Ethernet)                                                                                                    |                                                        |                                                                                                    | 2日中川直<br>将计方                                                      | Alt+ 57                                                                                                    |                                                                                                    | Outputs CS                                                                                                    | %IB9                                                                                                    | Enumeration of B                                                                                                    | GOOD                                                                                                    |                                                                         |                                        |                                                                                          |                                                                                                  |
|                                                                                                    | 🖲 💁 Modbus_TCP_Ma                                                                                                    |                                                        | -                                                                                                    | 和協盗控制構式                                                           | AILTI                                                                                                    |                                                                                                    |                                                                                                    |                                                                                                    |                                                                                                    |                                                                                                    |                                                                         |                                        |                                                                                          |                                                                                                  |
|                                                                                                    | Sca<br>Bernet_IP_Sca                                                                                                    |                                                        |                                                                                                    | 10000000000000000000000000000000000000                            |                                                                                                    | -                                                                                                    |                                                                                                    |                                                                                                    |                                                                                                    |                                                                                                    |                                                                         |                                        |                                                                                          |                                                                                                  |
|                                                                                                    | 🖹 😏 🕤 PN_Controller (Pl                                                                                                    |                                                        |                                                                                                    | 核心中的痛                                                             |                                                                                                    | •                                                                                                    |                                                                                                    |                                                                                                    |                                                                                                    |                                                                                                    |                                                                         |                                        |                                                                                          | >                                                                                                |
|                                                                                                    | Image: Second Second                                                                                                    |                                                        |                                                                                                    | 显示模式                                                              |                                                                                                    | •                                                                                                    | 复位映射                                                                                                    | - 直更新变量:                                                                                                    | 使能1(加耳                                                                                                    | 具未在任何任务4                                                                                                    | 中使田同園                                                                   | *田总线循                                  | 际任条)                                                                                     | $\sim$                                                                                           |
|                                                                                                    | ⊙∎                                                                                                    |                                                        |                                                                                                    |                                                                   |                                                                                                    |                                                                                                    |                                                                                                    |                                                                                                    | Include Const                                                                                                    | on a participation of the second                                                                                                    | 1 0.3 0.40                                                              | C) (1)(2)(2)(1)(4)                     |                                                                                          |                                                                                                  |
|                                                                                                    | - 😏 🖬 🕘 bn8032_                                                                                                    |                                                        |                                                                                                    |                                                                   | 🍫 =创建新变量                                                                                                    |                                                                                                    | 🍾 =映射到现有变量                                                                                                    |                                                                                                    |                                                                                                    |                                                                                                    |                                                                         |                                        |                                                                                          |                                                                                                  |
|                                                                                                    | · < <u>+</u> >                                                                                                    | 1                                                      |                                                                                                    |                                                                   |                                                                                                    |                                                                                                    |                                                                                                    |                                                                                                    |                                                                                                    |                                                                                                    |                                                                         |                                        |                                                                                          | >                                                                                                |
|                                                                                                    | A F Ethor AT Martor (E                                                                                                    |                                                        |                                                                                                    |                                                                   |                                                                                                    |                                                                                                    |                                                                                                    |                                                                                                    |                                                                                                    |                                                                                                    |                                                                         |                                        |                                                                                          |                                                                                                  |
| <                                                                                                    | >                                                                                                    | 监视 1                                                   |                                                                                                    |                                                                   |                                                                                                    |                                                                                                    |                                                                                                    |                                                                                                    |                                                                                                    |                                                                                                    |                                                                         |                                        | •                                                                                        | ąΧ                                                                                               |
| 3월 设备                                                                                                    | POUs POUs                                                                                                    | 🔊 监视 1                                                 | <b>D</b> [!                                                                                                    | 所点                                                                |                                                                                                    |                                                                                                    |                                                                                                    |                                                                                                    |                                                                                                    |                                                                                                    |                                                                         |                                        |                                                                                          |                                                                                                  |
| 🔳 消息                                                                                                    | !-总计0个错误,0警告,12条                                                                                                    | 消息                                                     |                                                                                                    |                                                                   |                                                                                                    |                                                                                                    |                                                                                                    |                                                                                                    |                                                                                                    |                                                                                                    |                                                                         |                                        |                                                                                          |                                                                                                  |
|                                                                                                    | 设备用户:匿名                                                                                                    | 最月                                                     | 后一次                                                                                                    | (编译: 🛛 0 🙂 0                                                      | 预编译 🗸 🔒 🖥                                                                                                    | 运行                                                                                                    | 程序下载                                                                                                    |                                                                                                    | 程序未改                                                                                                    | 项                                                                                                    | [目用户:                                                                   | (没有用户                                  | )                                                                                        | 0                                                                                                |
|                                                                                                    |                                                                                                    |                                                        |                                                                                                    |                                                                   |                                                                                                    |                                                                                                    |                                                                                                    |                                                                                                    |                                                                                                    |                                                                                                    |                                                                         |                                        |                                                                                          |                                                                                                  |
|                                                                                                    |                                                                                                    |                                                        |                                                                                                    |                                                                   |                                                                                                    |                                                                                                    |                                                                                                    |                                                                                                    |                                                                                                    |                                                                                                    |                                                                         |                                        |                                                                                          |                                                                                                  |
|                                                                                                    |                                                                                                    |                                                        |                                                                                                    |                                                                   |                                                                                                    |                                                                                                    |                                                                                                    |                                                                                                    |                                                                                                    |                                                                                                    |                                                                         |                                        |                                                                                          |                                                                                                  |
| 🐞 Un                                                                                                    | titled.project* - CODESYS                                                                                                    | ;                                                      |                                                                                                    |                                                                   |                                                                                                    |                                                                                                    |                                                                                                    |                                                                                                    |                                                                                                    |                                                                                                    |                                                                         | -                                      |                                                                                          | ×                                                                                                |
| ● Un<br>文件                                                                                                    | titled.project* - CODESYS<br>编辑 视图 工程 编                                                                                                    | ;<br>译 在线                                              | 调证                                                                                                    | 武工具窗口                                                             | 帮助                                                                                                    |                                                                                                    |                                                                                                    |                                                                                                    |                                                                                                    |                                                                                                    |                                                                         | -                                      |                                                                                          | ×                                                                                                |
| ● Un<br>文件<br>管 ☞ I                                                                                                    | titled.project* - CODESYS<br>编辑 视图 工程 編<br>副   噕   い い & 陶 亀 X                                                                                                    | ;<br> 译 在线<br>   桷 馀 雌                                 | 调i<br>1 134                                                                                                    | 式 <u>工具</u> 窗口                                                    | 帮助<br>≧   ஊ -                                                                                                    | ation [Device                                                                                                    | : PLC 逻辑] • 🧐 🤴 🕨 🔹                                                                                                    | <b>%</b>   (≡ ¢≡ ¢≡                                                                                                    | *∃ Ş   ¢   <b>∭</b>   <b>₩</b>                                                                                                    | ₹,                                                                                                    |                                                                         | -                                      |                                                                                          | ×                                                                                                |
| ● Un<br>文件<br>管 ☞ [                                                                                                    | titled.project* - CODESYS<br>编辑 视图 工程 編<br>副응어여상 팀은 X                                                                                                    | 译在线<br>   桷 역 峰                                        | 调)<br>()<br>()                                                                                                    | 武 工具 窗口<br>  順 웹 체 체 [6                                           | 帮助<br>】 ~ C   题   Applic                                                                                                    | ation [Device                                                                                                    | : PLC 逻辑] • 🧐 🗳 🕨 🔳 🕯                                                                                                    | ¶ (1≣ 6∃ 6∃                                                                                                    | •E &   <b>0</b>   <b>1</b>                                                                                                    | ₹,                                                                                                    |                                                                         | -                                      |                                                                                          | ×<br>•                                                                                           |
| ● Un<br>文件<br>管 ☞ I                                                                                                    | titled.project* - CODESYS<br>编辑 视图 工程 編<br>副   母   い っ よ 哈 色 ×<br>- + ×                                                                                                    | 译在线<br>一种 <sup>()</sup> 。他                             | 调证<br>1 谷山  <br>er                                                                                                    | 式 工具 窗口<br>비 11 11 11 12 (<br>) 11 11 11 12 (1)<br>) 11 Modbus_T( | 帮助<br>】 <sup>[11]</sup> 「 <sup>11</sup> Applic<br>P_Master <sup>1</sup>                                                                                                    | ation [Device                                                                                                    | : PLC 逻辑] • 역 역 → • *                                                                                                    | ¥   ਹਿੱ≣ ਵਿ≣ ਵਿਭ<br>mer ਵਿ∎ P                                                                                                    | *∃ &   ¢   ∰   ₩  <br>LC_PRG                                                                                                    | ₹/<br>)32_front1_2                                                                                                    | × fill t                                                                |                                        | Dont1_1                                                                                  | ×<br>•                                                                                           |
| ◆ Un<br>文件                                                                                                    | titled.project* - CODESYS<br>编辑 视图 工程 編<br>副 ● ! い ぃ メ 哈 色 ×<br>・ + ×<br>■ ● <b>O</b> Application (透 ▼ ^                                                                                                    | 译在线<br>  Ma the Ma                                     | 调词<br>A 谷山<br>er                                                                                                    | 式 工具 窗口<br>비 체 체 체 [문<br>) 11 Modbus_TG                           | 帮助<br>3 1 1 1 1 1 1 Applic<br>CP_Master 1 1 Devic                                                                                                    | ation [Device<br>e ) 🗊 Ethe                                                                                                    | : PLC 逻辑] • ♀ ♀ ↓ • • •                                                                                                    | w  ⊊ ⊊∃ č∃<br>mer ) (≦ P                                                                                                    | *∃ &   ¢   ∰   #'  <br>LC_PRG™∎ bn80                                                                                                    | う<br>)32_front1_2<br>- 曲 (空口)语(第)                                                                                                    | x 11 t                                                                  | _<br>0n8032_fro                        | D<br>DDT1_1                                                                              | ×<br>₹                                                                                           |
| <ul> <li>◆ Un</li> <li>文件</li> <li>管 ☞ 1</li> <li>设备</li> </ul>                                                                                                    | titiled.project* - CODESYS<br>编辑 视图 工程 編<br>合 po co 3 he to x<br>v a x<br>命 @ Application [返 v ^<br>m) 序管理器                                                                                                    | 译在线<br>网络。他                                            | 调运<br>) 2 <u>4</u> )<br>er                                                                                                    | 式 工具 窗口<br>  및 첫 첫 첫 월<br>  圖 Modbus_To                           | 帮助<br>3 1 1 1 1 1 Applic<br>CP_Master 1 Devic<br>重找                                                                                                    | ation [Device<br>e ) 🗊 Ethe                                                                                                    | : PLC 逻辑] ・ <sup>43</sup> び → ■ ・<br>met ) 御 EtherNet_IP_Scan<br>过速 显示所有                                                                                                    | ≪   Ç≡ ⊊ <sub>∃</sub> e <sub>∃</sub><br>nner }⁄≣ P                                                                                                    | *∃ \$   0   ∭   ₩  <br>LC_PRG ) <sup>(6 g</sup> bn8t                                                                                                    | 办<br>)32_front1_2<br>- ● 给IO通道                                                                                                    | × Mill t<br>添加FB                                                        | _<br>on8032_fro                        | 口<br>ont1_1<br>足例                                                                        | ×<br>•                                                                                           |
| ● Un<br>文件<br>管 ☞ I<br>设备                                                                                                    | titled.project* - CODESYS<br>編辑 视图 工程 編<br>副 合 い い 法 物 医 ×<br>・ * * ×<br>・ ● C Application [返 ・<br>ー 創 店室理器<br>- 目 PLC_PRG (PRG)                                                                                                    | 译在线<br>一种 % 的<br>I_Controle                            | 调词<br>1 2 4 1<br>er                                                                                                    | 武 工具 窗口<br>특 체 체 제 및<br>) 웹 Modbus_To                             | 帮助<br>副 · ① · ① · 四 Applic<br>PP_Master · ) 团 Devic<br>查找<br>交量                                                                                                    | ation [Device<br>ze ) 創 Ethe<br>映射                                                                                                    | : PLC 変領) - 9 (                                                                                                    | ❤  〔= འ₂ ཕョ<br>nner 〉 힅 P<br>地址                                                                                                    | *3 &   中   罰   〒  <br>LC_PRG 11 bn86                                                                                                    | ∛<br>)32_front1_2<br>● 给IO通道                                                                                                    | × <sup>1</sup> 1 t<br>添加FB<br>当前值                                       | ー<br>on8032_fro<br>→ 转到奚<br><b>预备值</b> | 口<br>ont1_1<br>定例<br>单元                                                                  | ×<br>▼<br>•<br>描i                                                                                |
| <ul> <li>● Un</li> <li>文件</li> <li>2 2 4</li> <li>2 2 4</li> <li>3 2 4</li> <li>3 2 4</li> <li>3 2 4</li> <li>3 2 4</li> <li>3 2 4</li> <li>4 5</li> <li>4 5</li> <li>4 5</li> <li>4 5</li> <li>4 5</li> <li>5 4</li> <li>5 4</li></ul>                                                                                                    | titled.project* - CODESYS<br>編攝 初図 工程 編<br>日 合 い い よ も こ メ<br>・ ・ ・ × ×<br>・ ・ ・ ・ ・ ・ ・ ・ ・ ・ ・ ・ ・ ・ ・                                                                                                     | 译在线<br>M & M                                           | 调词<br>A 🛀  <br>er                                                                                                    | 武 工具 窗口<br>비 및 및 및 및 및 및 및<br>) 웹 Modbus_To<br>명                  | 帮助<br>■ 12 · 01 · 12 · Applic<br>P_Master 10 Devic<br>查找<br>安量<br>♀ *♥                                                                                                    | ation [Device<br>te 团 Ethe<br>映射                                                                                                    | : PLC 逻辑) - マ ゆ ) - 、<br>met 団 EtherNet_IP_Scan<br>过速 显示所有<br>通道<br>Outputs                                                                                                    | ¥ [〔Ξ ☞필 례]<br>ner 注意 P<br>地址<br>%QB4                                                                                                    | *Ξ 谷   中   第   〒  <br>LC_PRG ) <sup>所計</sup> bn8(<br>类型                                                                                                    | ∛<br>)32_front1_2<br>- ∲ 给IO通道                                                                                                    | × <sup>11</sup> t<br>添加FB<br>当前值                                        | 一<br>0n8032_fro<br>7 转到多<br>预备值        | 口<br>ont1_1<br>定例<br>单元                                                                  | ×<br>マ<br>挿                                                                                      |
| <ul> <li>● Un</li> <li>文件</li> <li>管 ☞ I</li> <li>设备</li> </ul>                                                                                                    | titled,project* - CODESYS<br>編編 視題 工程 編                                                                                                    | 译在线<br>M 编 编 叠<br>I_Controle<br>ModuleI/               | 调词<br>a dual  <br>er<br>PO映身<br>EC对象                                                                                                    | 式 工具 留口<br>비 웹 웹 계 및<br>) 웹 Modbus_To<br>헌<br>教                   | 帮助<br>品 I III- C IIII Applic<br>P_Master III Devic<br>直找<br>交量<br>マーク<br>マーク                                                                                                    | ation [Device<br>ze )                                                                                                    | : PLC 逻辑] - 역 ダ → • •<br>met 御 EtherNet_JP_Scan<br>过速 显示所有<br>通道<br>Outputs<br>Outputs<br>Dgtal Output Data(CH 0_7)                                                                                                    | **   〔三 で三 也」<br>nner 注意 P<br>対応加<br>96QB4<br>96QB4                                                                                                    | *王 谷   ◆   第   平  <br>LC_PRG <sup>) 作品</sup> bn8t<br>类型<br>USINT                                                                                                    | ∛<br>)32_front1_2<br>● 给lO通道<br>117                                                                                                    | × 11 t<br>添加FB<br>当前值                                                   |                                        | D<br>Dnt1_1<br>之例<br>单元                                                                  | ×<br>v                                                                                           |
| <ul> <li>● Un</li> <li>文件</li> <li>② ☞ I</li> <li>③ ☞ I</li> <li>③ 圖</li> </ul>                                                                                                    | titled,project* - CODESYS<br>編編 視園 工程 編<br>● ● ○ ○ × 1 ● ○ ×<br>● ○ Appleation (英 ~<br>● ○ Appleation (英 ~<br>● ○ KFMEScan<br>● ○ C PNRScan<br>● ○ EtherNec                                                                                                    | 译在线<br>译。他<br>iControle<br>ModuleI/<br>ModuleIE        | 调词<br>a 谷山<br>er<br>O映身<br>EC对象                                                                                                    | 式 工具 留口<br>비 및 및 및 및 및 및 및 및 및 및 및 및 및 및 및 및 및 및 및                | 帮助<br>P_Master 図 Devic<br>査找<br>安量<br>学・<br>・<br>・<br>・<br>・<br>・<br>・<br>・<br>・<br>・<br>・<br>・<br>・<br>・                                                                                                    | ation [Device<br>re 简 Ethe<br>映射                                                                                                    | : PLC 逻辑] ・ <sup>(2)</sup> (2 <sup>)</sup> ) ・ <sup>(1)</sup><br>met <u>11</u> EtherNet_IP_Scan<br><u>11</u> 显示所有<br>通道<br>Outputs<br>Optal Output Data(CH 0, 7)<br>Digital Output Data(CH 0)                                                                                                    | ★ ↓ ↓ = ○ = △ = ○       **     ↓ = ○ = △ =       #B1L     %QB4       %QB4     %QB4       %Q24.0                                                                                                    | *王 谷   中   第   示  <br>LC_PRG *1 bn80<br>类型<br>USINT<br>BOOL                                                                                                    | ∛<br>332_front1_2<br>• ● 给IO通道<br>117<br>TRUE                                                                                                    | × fill t<br>添加FB<br>当前值                                                 |                                        | 口<br>ont1_1<br>定例<br>单元                                                                  | ×<br>T                                                                                           |
| <ul> <li>◆ Un</li> <li>文件</li> <li>(2)</li> <li>(2)</li></ul>                                                                                                    | titled.project* - CODESYS<br>編編 視題 工程 編<br>2 2 4 1 1 1 1 1 1 1 1 1 1 1 1 1 1 1 1 1                                                                                                    | 译在线<br>译。给<br>Controle<br>ModuleI/<br>ModuleIE         | 调证<br>1 <sup>4</sup> 编  <br>er<br>CO映身                                                                                                    | 式 工具 留口<br>및 웹 웹 계 및<br>) 웹 Modbus_To<br>항                        | 帮助<br>日 10- G 10 Applic<br>P_Master 10 Devic<br>査找<br>文量<br>・ 10<br>・ 10<br>・ | ation [Device<br>re )创 Ethe<br>映射                                                                                                    | : PLC 逻辑) - 学 び )                                                                                                    | ★   [= ?= d=<br>mer ] = P<br>/= P<br>/= P<br>/= P<br>/= P<br>/= P<br>/= P<br>/= P                                                                                                    | *3 冬   今   蜀   元'  <br>LC_PRG ) *3 bn80<br>以SINT<br>BOOL<br>BOOL                                                                                                    | ∛<br>332_front1_2<br>• ● 给IO通道<br>117<br>TRUE<br>FALSE                                                                                                    | × 11 t<br>添加FB<br>当前值                                                   | -<br>0n8032_fro<br>** 转到多<br>预备值       | D<br>DDT1_1<br>定例<br>单元                                                                  | ×<br>T                                                                                           |
| <ul> <li>● Un</li> <li>文件</li> <li>(2)</li> <li>(2)</li></ul>                                                                                                    | titled,project* - CODESYS<br>編編 視題 工程 編<br>● ● ○ ○ 本 ● ○ ×<br>● ○ Application (医 ▼<br>● ● CC_PRG<br>● PLC_PRG<br>● PLC_PRG<br>● ● CC_PRG<br>● ● CC_PRG<br>● ● CL_PRG<br>● ● CL_PRG<br>● ● DUPScarr<br>● ① EtherNet.<br>● ① EtherNet.                                                                                                    | 译在线<br>译之线<br>Controle<br>ModuleI/<br>ModuleIE         | 调证<br>1 2 4 1<br>er<br>O映身<br>EC対象                                                                                                    | 式 工具 窗口<br>目 知 知 知 知 印<br>図 Modbus_To<br>的                        | 帮助<br>■ □ · 「 □ Applic<br>P_Master                                                                                                    | ation [Device<br>re )                                                                                                    | : PLC 逻辑] - @ @ → • •<br>met 通速 显示所有<br>通道<br>Output5<br>Digtal Output Data(CH 0, 7)<br>Digtal Output Data(CH 1)<br>Digtal Output Data(CH 2)                                                                                                    | ★     ↓ =     ← =     ← =       tHETAL     →     ↓ ←     ↓ ←       →     ↓ ←     ↓ ←     ↓ ←       →     ↓ ←     ↓ ←     ↓ ←       →     ↓ ←     ↓ ←     ↓ ←       ★     ↓ ←     ↓ ←     ↓ ←       ★     ↓ ←     ↓ ←     ↓ ←       ★     ↓ ←     ↓ ←     ↓ ←       ↓     ↓ ←     ↓ ←     ↓ ←       ↓     ↓ ←     ↓ ←     ↓ ←       ↓     ↓ ←     ↓ ←     ↓ ←       ↓     ↓ ←     ↓ ←     ↓ ←       ↓     ↓ ←     ↓ ←     ↓ ←       ↓     ↓ ←     ↓ ←     ↓ ←       ↓     ↓ ←     ↓ ←     ↓ ←       ↓     ↓ ←     ↓ ←     ↓ ←       ↓     ↓ ←     ↓ ←     ↓ ←       ↓     ↓ ←     ↓ ←     ↓ ←       ↓     ↓ ←     ↓ ←     ↓ ←       ↓     ↓ ←     ↓ ←     ↓ ←       ↓     ↓ ←     ↓ ←     ↓ ←       ↓     ↓ ←     ↓ ←     ↓ ←       ↓     ↓ ←     ↓ ←     ↓ ←       ↓     ↓ ←     ↓ ←     ↓ ←       ↓     ↓ ←     ↓ ←       ↓     ↓                                                                                                    | *** 2 0 第 第 *** bn8<br><u>に</u> _PRG *** bn8<br>英型<br>USINT<br>BOOL<br>BOOL                                                                                                    | 32_front1_2<br>● 给lO通道<br>117<br>TRUE<br>FALSE<br>TRUE                                                                                                    | × 11 t<br>添加FB<br>当前值                                                   | -<br>0n8032_fro<br>* 转到9<br>预备值        | D<br>Dnt1_1<br>契例<br>单元                                                                  | ×<br>T                                                                                           |
| <ul> <li>● Un</li> <li>文件</li> <li>管 ■</li> <li>设备</li> </ul>                                                                                                    | titled,project* - CODESYS<br>編編 視題 工程 編<br>@ @ @ @ @ & @ @ @ @<br>@ 体育理器<br>@ D.C_PRG (PRG)<br>@ 任务配器<br>= 0.@ ENPSCant<br>- ① ENerPet.<br>= 0.@ ENPSCant<br>- ① ENerPet.<br>- ① @ ENPSCant<br>- ① @ ENPSCant                                                                                                    | 译在线<br>译在线<br>Controle<br>ModuleI/<br>ModuleIE         | 调油<br>1 <sup>()</sup><br>er<br>O映身                                                                                                    | 武 工具 窗口<br>및 웹 웹 웹 함 译<br>) 웹 Modbus_To<br>항                      | 様助<br>■ □・ ○ □ Applic<br>P_Master ○ 回 Devic<br>直找<br>安子<br>● ○ ○<br>● ○ ○<br>● ○ ○<br>● ○ ○<br>● ○ ○                                                                                                    | ation [Device<br>te ) (1) Ethe<br>(만영)                                                                                                    | : PLC 逻辑] - ② ③ → ■ *<br>対述 显示所有<br>通道<br>Outputs<br>Digital Output Data(CH 0)<br>Digital Output Data(CH 1)<br>Digital Output Data(CH 1)<br>Digital Output Data(CH 3)                                                                                                    | ペ 「□ ○」 ○」 ○<br>Iner 注意 P<br>「使用」<br>「使用」<br>「使用」<br>「使用」<br>「使用」<br>「使用」<br>「用」<br>「用」<br>「用」<br>「用」<br>「用」<br>「用」<br>「用」<br>「                                                                                                    | *E ② ◇ 第 第 **<br>LC_PRG ** BnBC<br>英型<br>USINT<br>BOOL<br>BOOL<br>BOOL<br>BOOL                                                                                                    | 》<br>332_front1_2<br>● 给臼O通道<br>117<br>TRUE<br>FALSE<br>TRUE<br>FALSE                                                                                                    | × <sup>」」</sup> t<br>添加FB<br>当前值                                        |                                        | D<br>Dnt1_1<br>之例<br>单元                                                                  | ×<br>T                                                                                           |
| <ul> <li>◆ Un</li> <li>文件</li> <li>☆ I</li> <li>☆ I</li> <li>☆ B</li> </ul>                                                                                                    | titled.project* - CODESYS<br>編編 視題 工程 編<br>@ @ O O A D O O A D O O O O O O O O O O O O                                                                                                    | 译在线<br>译。他<br>Controle<br>ModuleI/<br>ModuleIE         | 调词<br>1 <sup>4</sup> 编  <br>er<br>CO映身                                                                                                    | 式 工具 留口<br>비 웹 웹 웹 체 및<br>) 웹 Modbus_To<br>한                      | 帮助<br>■ □ · □ □ □ Applic<br>P_Master ○ □ Devic<br>直找<br>· · · ·<br>· · ·<br>· · ·                                                                                                    | e Device                                                                                                    | : PLC 逻辑] - 学 学 ) - 、<br>一<br>一<br>道<br>EtherNet_JP_Scan<br>道道<br>Outputs<br>Digtal Output Data(CH 0.7)<br>Digtal Output Data(CH 0.7)<br>Digtal Output Data(CH 1)<br>Digtal Output Data(CH 1)<br>Digtal Output Data(CH 2)<br>Digtal Output Data(CH 2)<br>Digtal Output Data(CH 3)<br>Digtal Output Data(CH 4)                                                                                                    | Image: Non-State         Image: Non-State                                                                                                    | **3 谷   季   東   元'  <br>LC_PRG   **   あ86<br>以<br>BOOL  <br>BOOL  <br>BOOL  <br>BOOL  <br>BOOL  <br>BOOL  <br>BOOL                                                                                                    | →<br>332_front1_2<br>→ 给臼通道<br>117<br>TRUE<br>FALSE<br>TRUE<br>FALSE<br>TRUE                                                                                                    | × <sup>11</sup> t<br>添加FB<br>当前值                                        |                                        | D<br>DDTT1_1<br>之例<br>单元                                                                 | ×                                                                                                |
| <ul> <li>◆ Un</li> <li>文件</li> <li>注 ☞</li> <li>设备</li> </ul>                                                                                                    | titled.project* - CODESYS<br>編編 視題 工程 編<br>副 通 の の よ 和 色 ×<br>の <b>Application [送 *</b><br>の 作程理器<br>目 PLC_PRG PRG)<br>の 任時中R王<br>- の 使 EtherNet<br>- の 使 EtherNet<br>- の 使 EtherNet<br>- の 使 EtherNet<br>- の 使 EtherNet<br>- の 使 EtherNet<br>- の 使 EtherNet                                                                                                    | 译在线<br>种 & 他<br>                                       | 调运<br>i 谷山<br>er<br>CO映身                                                                                                    | 武 工具 留口<br>비 및 및 및 및 및 및<br>(월 Modbus_To<br>명<br>史                |                                                                                                    | ation [Device<br>또 웹 문다e<br>B유용기                                                                                                    | PLC 逻辑] - ② ③ ・ ・ ・<br>met ③ EtherNet_IP_Scan<br>过速 显示所有<br>通道<br>Outputs<br>Digtal Output Data(CH 0, 7)<br>Digtal Output Data(CH 0, 7)<br>Digtal Output Data(CH 1)<br>Digtal Output Data(CH 2)<br>Digtal Output Data(CH 3)<br>Digtal Output Data(CH 3)<br>Digtal Output Data(CH 3)<br>Digtal Output Data(CH 5)                                                                                                    | 1         () = ?3         •3           mer         (2)         (2)         (2)           1         10         (2)         (2)           1         10         (2)         (2)           1         10         (2)         (2)           1         10         (2)         (2)           1         10         (2)         (2)           1         10         (2)         (2)           1         10         (2)         (2)           1         10         (2)         (2)           1         10         (2)         (2)           1         10         (2)         (2)           1         10         (2)         (2)           1         10         (2)         (2)           1         10         (2)         (2)           1         10         (2)         (2)           1         10         (2)         (2)           1         10         (2)         (2)           1         10         (2)         (2)           1         10         (2)         (2)           1         10 <t< td=""><td>*王 2 ・ 第 ボ<br/>IC_PRG<br/>*1 bn8<br/>学型<br/>USINT<br/>BOOL<br/>BOOL<br/>BOOL<br/>BOOL<br/>BOOL<br/>BOOL</td><td>332_front1_2 ● 给IO通道 117 TRUE FALSE TRUE FALSE TRUE TRUE TRUE TRUE TRUE TRUE TRUE</td><td>× fill t<br/>添加FB<br/>当前值</td><td></td><td>D<br/>DDNT1_1<br/>之例<br/>单元</td><td>×<br/>T<br/>T</td></t<>                                                                                                    | *王 2 ・ 第 ボ<br>IC_PRG<br>*1 bn8<br>学型<br>USINT<br>BOOL<br>BOOL<br>BOOL<br>BOOL<br>BOOL<br>BOOL                                                                                                    | 332_front1_2 ● 给IO通道 117 TRUE FALSE TRUE FALSE TRUE TRUE TRUE TRUE TRUE TRUE TRUE                                                                                                    | × fill t<br>添加FB<br>当前值                                                 |                                        | D<br>DDNT1_1<br>之例<br>单元                                                                 | ×<br>T<br>T                                                                                      |
| <ul> <li>◆ Un</li> <li>文件</li> <li>注 ☞</li> <li>设备</li> </ul>                                                                                                    | titled,project* - CODESYS<br>編編 視題 工程 編<br>@ @ @ ~ ~ * @ @ ~ *<br>@ CApplication 医マ ^<br>@ CApplication 医マ ^<br>@ CApplication 医マ ~<br>@ Eferited<br>@ CAP ENPSCarr<br>- @ Etherted<br>- G @ ENPScarr<br>- @ Etherted<br>- G @ ENPScarr<br>- @ Etherted<br>- G @ ENPScarr<br>- @ Etherted<br>- G @ EthercAT<br>- G @ EthercAT<br>- G @ EthercAT<br>- G @ EthercAT<br>- G @ EthercAT<br>- G @ EthercAT                                                                                                    | 译在线<br>译。在线<br>Controle<br>ModuleI/<br>ModuleIE        | 调运<br>a 谷山<br>er<br>CO映身                                                                                                    | 式 工具 録日<br>単 <sup>11</sup> 和 1<br>) <sup>11</sup> Modbus_T        | #助<br>■ □ · □ □ □ Applic<br>P_Master 0 □ Devic<br>=<br>=<br>=<br>-<br>-<br>-<br>-<br>-<br>-<br>-<br>-<br>-<br>-<br>-<br>-<br>-                                                                                                    | ation [Device<br>ee 词 Ethe<br>映射                                                                                                    | PLC 逻辑] - ② ③ → • · · · · · · · · · · · · · · · · · ·                                                                                                    | Image:         Image:         Image:<                                                                                                    | **= ② ◆ 第 (**)<br>LC_PRG ** 1 bn8C<br>英型<br>USINT<br>BOOL<br>BOOL<br>BOOL<br>BOOL<br>BOOL<br>BOOL<br>BOOL<br>BOOL<br>BOOL                                                                                                    | ∛<br>332_front1_2<br>● 给臼通道<br>117<br>TRUE<br>FAISE<br>TRUE<br>FAISE<br>TRUE<br>TRUE<br>TRUE                                                                                                    | × 11 t<br>添加FB<br>当前值                                                   |                                        | □                                                                                        | ×                                                                                                |
| <ul> <li>◆ Un</li> <li>文件</li> <li>② ☞ I</li> <li>设备</li> </ul>                                                                                                    | titled.project* - CODESYS<br>編編 视照 工程 編<br>一番 の の よ ゆ の メ<br>● ○ AppRation [送 *<br>● ① AppRation [送 *<br>● ① AppRation [送 *<br>● ① AppRation [送 *<br>● ① AppRation [送 *<br>● ① AppRation [送 *<br>● ① AppRation [送 *<br>● ① AppRation [送 *<br>● ① AppRation [送 *<br>● ① AppRation [送 *<br>● ① AppRation [送 *<br>● ① AppRation [] *<br>● ① AppRation [] *<br>● ① * Difference [] *<br>● ① * Difference [] *<br>●                                                                                                    | 译在线<br>译。在线<br>                                        | 调证<br>a 谷山  <br>er<br>YO映身                                                                                                    | 式 工具 留口<br>東 11 개 개 대 Q<br>Modbus_T(<br>양                         | 様助<br>■ □・ □・ □ ● Applic<br>P_Master ○ 回 Devc<br>査找<br>● ● ●<br>● ●<br>● ●<br>● ●<br>● ●<br>● ●<br>● ●                                                                                                    | ation [Device<br>관 团 Ethe<br>RR함기                                                                                                    | PLC 逻辑] - C C C ) - C<br>T<br>T<br>T<br>T<br>T<br>T<br>T<br>T<br>T<br>T                                                                                                    | **         () = 0'3 c'3           inner         **           #Bilt         %Q84           %Q84         %Q44.0           %Q04.1         %Q04.1           %Q04.4.2         %Q04.4.3           %Q04.4.6         %Q04.4.5           %Q04.4.7         %Q04.4.7                                                                                                    | **= ②   ◆   類   元'  <br> LC_PRG   **   ゆn80<br> <br> <br> <br> <br> <br> <br> <br> <br> <br> <br> <br> <br>                                                                                                    | ∜<br>332_front1_2<br>◆ 给O通道<br>117<br>TRUE<br>FALSE<br>TRUE<br>FALSE<br>FALSE                                                                                                    | × 11 t<br>添加FB<br>当前值                                                   |                                        | D<br>Dnt1_1<br>定例<br>単元                                                                  | ×                                                                                                |
| ● Un<br>文件<br>管 ☞ I<br>设备                                                                                                    | titled.project* - CODESYS<br>編編 視題 工程 編<br>』 通 の の よ ゆ の メ<br>の 内身になれて (送 ~ / * * * * * * * * * * * * * * * * * *                                                                                                    | 译在线<br>峰合語<br>Controle<br>ModuleI/<br>ModuleIE         | 调证<br>《编  <br>er<br>CO映身<br>EC对象                                                                                                    | 武 王具 韓田<br>員 역 역 역 경 명 같 章<br>Modbus_TC                           |                                                                                                    | eation [Device<br>be<br>BRSJ                                                                                                    | ・PLC 逻辑] - ② ③ ・ ・ ・<br>met ③ EtherNet_IP_Scan<br>过速 显示所有<br>通道<br>Outputs<br>Digtal Output Data(CH 0, 7)<br>Digtal Output Data(CH 0, 7)<br>Digtal Output Data(CH 1)<br>Digtal Output Data(CH 2)<br>Digtal Output Data(CH 3)<br>Digtal Output Data(CH 3)<br>Digtal Output Data(CH 5)<br>Digtal Output Data(CH 5)<br>Digtal Output Data(CH 5)<br>Digtal Output Data(CH 5)<br>Digtal Output Data(CH 5)<br>Digtal Output Data(CH 5, 15)                                                                                                    | **         () = ?= ?=         *           ####         *         () = ?=           ####         *         () = ?=           ####         *         () = ?=           ####         *         () = ?=           ####         *         () = ?=           ####         *         () = ?=           ####         *         () = ?=           ####         *         () = ?=           ####         *         () = ?=           ####         *         () = ?=           ####         *         () = ?=           ####         *         () = ?=           ####         *         () = ?=           ####         *         () = ?=           ####         *         () = ?=           ####         *         () = ?=           ####         *         () = ?=                                                                                                    | *E 2 0 第 第 本<br>IC_PRG ** bn8<br>英型<br>USINT<br>BOOL<br>BOOL<br>BOOL<br>BOOL<br>BOOL<br>BOOL<br>BOOL<br>BOOL<br>BOOL<br>BOOL<br>BOOL<br>USINT                                                                                                    | 52_front1_2<br>◆ 给OO通道<br>117<br>TRUE<br>FALSE<br>TRUE<br>TRUE<br>TRUE<br>FALSE<br>TRUE<br>FALSE<br>0                                                                                                    | × <sup>11</sup> t<br>添加FB<br>当前值                                        |                                        | D<br>DDDT1_1<br>单元                                                                       | ×                                                                                                |
| ◆ Un<br>文件<br>管 ☞ 『<br>设备                                                                                                    | 해당 전문 가 CODESYS<br>編編 初週 工程 編<br>· · · · · · · · · · · · · · · · · · ·                                                                                                     | 新译 在线<br>新译 なん<br>Controlle<br>ModuleI/<br>ModuleIE    | 调证<br>a 《编  <br>er<br>CO映身<br>EC対象                                                                                                    | 式 I具 錄口<br>員 物 物 和 [<br>例 Modbus_T(<br>时<br>R                     | <ul> <li>帮助</li> <li>① ① Applic</li> <li>■ ○ ② ② Applic</li> <li>■ ○ ③ Devic</li> <li>■ ○ ③</li> <li>■ ○ ④</li> <li>■ ○ ●</li> <li>■ ○ ●</li> <li></li></ul>                                                                                                    | e 10 Ethe                                                                                                    | PLC 逻辑] - ② ③ → • • • • • • • • • • • • • • • • • •                                                                                                    | *** 「こ *3 *3<br>HB社<br>多QE4<br>多QE4<br>多QC4.1<br>多QC4.3<br>多QC4.4<br>多QC4.4<br>多QC4.4<br>多QC4.5<br>多QC4.4<br>多QC4.5<br>多QC4.5<br>多QC4.5<br>多QC4.5<br>多QC4.5<br>多QC4.5<br>多QC4.5<br>多QC4.5<br>多QC4.5<br>多QC4.5<br>多QC4.5<br>多QC4.5<br>多QC4.5<br>3<br>3<br>3<br>3<br>3<br>3<br>3<br>3<br>3<br>3<br>3<br>3<br>3                                                                                                    | **= 3 (*) 第 (**)<br>IC_PRG ** 1 bn8C<br>USINT<br>BOOL<br>BOOL<br>BOOL<br>BOOL<br>BOOL<br>BOOL<br>BOOL<br>BOOL<br>BOOL<br>USINT<br>Enumeration of B                                                                                                    | →<br>332_front1_2<br>→ 小谷〇通道<br>117<br>TRUE<br>FALSE<br>TRUE<br>TRUE<br>TRUE<br>TRUE<br>TRUE<br>0<br>GOOD                                                                                                    | × 「」」<br>添加FB<br>当前值                                                    |                                        | D<br>Dont1_1<br>单元                                                                       |                                                                                                  |
| ◆ Un<br>文件<br>登 ☞ 『<br>设备                                                                                                    | titled.project* - CODESYS<br>編編 祝園 工程 編<br>〇 〇 和 25 日本 1 日本 1 日本<br>〇 和 25 日本 1 日本 1 日本<br>〇 和 25 日本<br>〇 日本 1 日本<br>〇 日本 1 日本<br>〇 日本 1 日本<br>〇 日本 1 日本<br>〇 日本 1 日本<br>〇 日本 1 日本<br>〇 日本 1 日本<br>〇 日本 1 日本<br>〇 日本 1 日本<br>〇 日本<br>〇 日本 1 日本<br>〇 日本<br>〇 日本<br>〇 日本<br>〇 日本<br>〇 日本<br>〇 日本<br>〇 日本<br>〇                                                                                                    | 詳単 在総<br>通 公<br>他<br>Controlle<br>ModuleI/<br>ModuleIE | 调读<br>全<br>r<br>r<br>CO映身                                                                                                    | 式 工具 録日<br>単 加加加度<br>Modbus_T(<br>別                               | #助<br>■ □ □ □ □ □ Applic<br>= ○ □ □ Applic<br>= ○ □ □ □ □ □ □ □ □ □ □ □ □ □ □ □ □ □ □                                                                                                    | Regional Contraction                                                                                                    | * PLC 逻辑] - ② ぴ → - →<br>対法 显示所有<br>通道<br>Outputs<br>Dgtal Output Data(CH 0, -7)<br>Dgtal Output Data(CH 1)<br>Dgtal Output Data(CH 1)<br>Dgtal Output Data(CH 3)<br>Dgtal Output Data(CH 3)<br>Dgtal Output Data(CH 4)<br>Dgtal Output Data(CH 5)<br>Dgtal Output Data(CH 5)<br>Dgtal Output Data(CH 5)<br>Dgtal Output Data(CH 7)<br>Dgtal Output Data(CH 5)<br>Dgtal Output Data(CH 5)<br>Dgtal Output Data(CH | #         [] = ?3 c3           iner         [] = ?3         c3           #EBIL         %QR4         %QR4           %QR4         %QR4.1         %QR4.3           %QR4.4         %QR4.4         %QR4.5           %QR4.5         %QR4.5         %QR4.5           %QR4.5         %QR4.5         %QR5           %QR5         %QR5         %QR5                                                                                                    | **= ② ● 第 束 i<br>ILC_PRG *** bn80<br>以ILC_PRG *** bn80<br>BOOL<br>BOOL<br>BOOL<br>BOOL<br>BOOL<br>BOOL<br>BOOL<br>BOO                                                                                                    | ☆<br>332_front1_2<br>332_front1_2<br>332_front1_2<br>117<br>TRUE<br>FALSE<br>TRUE<br>TRUE<br>FALSE<br>0<br>GOOD                                                                                                    | × <sup>fill</sup> t<br>添加FB<br>当前值                                      | <br>** 转到3<br>预备值                      | D<br>mt1_1<br>单元                                                                         | ×<br>T<br>T<br>T<br>T<br>T<br>T<br>T<br>T<br>T<br>T<br>T<br>T<br>T                               |
| ◆ Un<br>文件<br>登 ☞ 『<br>设备                                                                                                    | 비해         관계         관계         관계         관계           비해         관계         관계         관계         관계         관계           비해         관계         관계         관계         관계         관계           비해         관계         관계         관계         관계         관계           비해         관계         관계         관계         관계         관계           비해         관계         관계         관계         관계         관계           비해         관계         관계         관계         관계         관계         관계           비         관계         관계                                                                                                    | 游译 在线<br>确 念 绝<br>                                     | 调词<br>1 <sup>(1)</sup><br>I <sup>(1)</sup><br>I | 武 王杲 録[]<br>員 에 에 계 권 년<br>Modbus_TC<br>방                         |                                                                                                    | eation [Device<br>re ) I Ethe<br>BRSJ                                                                                                    | : PLC 逻辑] - ② ③ ) - ○<br>met ③ EtherNet_IP_Scan<br>过速 显示所有<br>通道<br>Outputs<br>Dgtal Output Data(CH 0, 7)<br>Dgtal Output Data(CH 0)<br>Dgtal Output Data(CH 1)<br>Dgtal Output Data(CH 3)<br>Dgtal Output Data(CH 3)<br>Dgtal Output Data(CH 5)<br>Dgtal Output Data(CH 5)<br>Dgtal Output Data(CH   | **         () = 5 = 6 =           ####         **           ####         **           ####         **           **         **           **         **           **         **           **         **           **         **           **         **           **         **           **         **           **         **           **         **           **         **           **         **           **         **           **         **           **         **           **         **           **         **           **         **           **         **           **         **           **         **           **         **           **         **           **         **           **         **           **         **           **         **           **         **           **         **           **         **           *                                                                                                    | ** 2 0 1 第 1 mm<br>IC_PRG ** 1 mm<br>炭型<br>USINT<br>BOOL<br>BOOL<br>BO   | <ul> <li>32_front1_2</li> <li>◆ 给回通道</li> <li>117</li> <li>117</li></ul>                                                                                                    | x <mark>№ 1 t</mark><br>添加FB<br>当前值                                     | 一<br>90032_fr(<br>*** 转到到<br>预备值       | D<br>DDN11_1<br>定例<br>単元                                                                 | ×<br>T<br>T<br>T<br>T<br>T<br>T<br>T<br>T                                                        |
| ◆ Un<br>文件<br>習 ☞ 『<br>设备                                                                                                    | titled,project* - CODESYS<br>編編 祝恩 工程 編<br>@ @ @ @ @ & @ @ @ @<br>@ 程度理器<br>@ PLC_PRG (PRG)<br>@ 任作和屈<br>= 이상 EMPScarr<br>- ④ EtherNet<br>- 이상 EMPScarr<br>- ④ EtherNet<br>- 이상 EMPScarr<br>- ④ EtherNet<br>- 이상 EMPScarr<br>- ④ EtherNet<br>- 이상 EMPScarr<br>- ③ EtherNet<br>- ③ # DetherNet<br>- ③ # Profinet_1C<br>- ⑤ # Modbus_TOP_Me<br>- ⑤ # Modbus_TOP_Me<br>- ⑤ # Modbus_TOP_Me                                                                                                    | 译 在线 A Sa A Sa A Sa A Sa A Sa A Sa A Sa A S            | 调谐<br>er<br>YO映身                                                                                                    | 式 工具 録日<br>単 <sup>11</sup> 和 10<br>11<br>11<br>11<br>11           |                                                                                                    | eation [Device<br>terms of the second second se                                                                                                    | : PLC 逻辑] - ② ③ → ● ●<br>met ③ EtherNet_JP_Scan<br>过速 显示所有<br>通道<br>Dgtal Output Data(CH 0, -7)<br>Dgtal Output Data(CH 0)<br>Dgtal Output Data(CH 1)<br>Dgtal Output Data(CH 1)<br>Dgtal Output Data(CH 3)<br>Dgtal Output Data(CH 3)<br>Dgtal Output Data(CH 7)<br>Dgtal Output Data(CH 7)<br>Dgtal Output Data(CH 7)<br>Dgtal Output Data(CH 8_15)<br>Outputs CS                                                                                                    | **         [] = ?]         ?]           H2311         94024         940244           940244.0         940244.0         940244.1           940244.3         940244.3         940244.3           940244.4         940244.4         940244.4           940244.5         940244.5         940244.6           940244.6         940245.6         940284.7                                                                                                    | *王 3 4 第 第 第<br>LC_PRG ** 助的C<br>英型<br>USINT<br>BOOL<br>BOOL<br>BOOL<br>BOOL<br>BOOL<br>BOOL<br>BOOL<br>BOOL<br>BOOL<br>USINT<br>Enumeration of B                                                                                                    | 32_front1_2<br>● 给回O通言<br>117<br>TRUE<br>FALSE<br>TRUE<br>FALSE<br>TRUE<br>FALSE<br>0<br>0<br>GOOD                                                                                                    | × x x x x x x x x x x x x x x x x x x x                                 |                                        |                                                                                          | ×<br>T<br>T<br>T<br>T<br>T<br>T<br>T<br>T<br>T<br>T                                              |
| ◆ Un<br>文件<br>曾 ☞ 『<br>设备                                                                                                    | (1) 전 전 전 전 전 전 전 전 전 전 전 전 전 전 전 전 전 전 전                                                                                                    | 译在线<br>译 在线<br>Controle<br>ModuleI                     | 调谐<br>er<br>YO映身                                                                                                    | 式 工具 録日<br>単価 加加 和 (<br>) 図 Modbus_T(                             | #助<br>■ 10 · 0 · 10 Applic<br>P_Master 0 0 Devic<br>章注<br>· 0 · 0<br>· 0 · 0<br>· 0 · 0<br>· 0<br>· 0<br>·                                                                                                    | e 1 Ethe                                                                                                    | PLC 逻辑] - ② ③ → • *  met ③ EtherNet_IP_Scan  过速 显示所有  通道 Outputs  Digtal Output Data(CH 0, -7)  Digtal Output Data(CH 1)  Digtal Output Data(CH 1)  Digtal Output Data(CH 3)  Digtal Output Data(CH 3)  Digtal Output Data(CH 3)  Digtal Output Data(CH 3)  Digtal Output Data(CH 5)  Digtal Output Data(CH 5)  Digtal Output Data(CH 5)  Digtal Output Data(CH 5, -7)  Digtal Output Data(CH 5, -7)  Dig                                                                                                    | ペ (『= マュ c₂<br>iner 倉 P<br>地址<br>96Q84<br>96QX4.0<br>96QX4.1<br>96QX4.4<br>96QX4.4<br>96QX4.4<br>96QX4.4<br>96QX4.4<br>96QX4.4<br>96QX4.4<br>96QX4.4<br>96QX4.5<br>96QX5<br>96QX8<br>96QX8 | **= ② ◆ 第 年 )<br>LC_PRG **   ● hBG<br>使型<br>USINT<br>BOOL<br>BOOL<br>B   | 32_front1_2<br>- 争 给O)通道<br>117<br>TRUE<br>FALSE<br>TRUE<br>FALSE<br>TRUE<br>FALSE<br>0<br>GOOD<br>本在任何任务部                                                                                                    | ★ ▲ 1 1 1 ★ ▲ 1 ■ 5 ★ 1 ■ 5 ★ 1 ■ 5 ★ 5 ★ 5 ★ 5 ★ 5 ★ 5 ★ 5 ★ 5 ★ 5 ★ 5 |                                        | D<br>nnt1_1<br>単元                                                                        | ×<br>、<br>描<br>描<br>、                                                                            |
| <ul> <li>◆ Un</li> <li>文件</li> <li>☆ I</li> <li>☆ I</li></ul>                                                                                                    | titled.project* - CODESYS<br>編編 視題 工程 編<br>一番 の の よ の か の か の の の の<br>一番 の の の か の の の の の の<br>一番 の の の の の の の の の の の<br>一番 可にの Res (PRG)<br>ー の の の の の の の の の の の の<br>ー の の の の の の                                                                                                    | 译在线<br>种 念 绝<br>Controle<br>ModuleI/                   | 调谐<br>《鱼  <br>er<br>CO映身                                                                                                    | 武 王杲 論曰<br>眞 에 에 계 권 년<br>Modbus_Tt<br>태                          |                                                                                                    | ation [Device<br>re ) I Ethe<br>BRST                                                                                                    | PLC 逻辑] - ② ③ ・ · · · · · · · · · · · · · · · · · ·                                                                                                    | ※ (こ= 03 03<br>mer 20 07<br>90084<br>90084<br>90084<br>90084.0<br>90084.1<br>90084.2<br>90084.2<br>90084.4<br>90084.5<br>90084.5<br>90084.5<br>90084.5<br>90084.7<br>90085<br>90089<br>90089                                                                                                    | ** 2 0 第 第 第<br>IC_PRG ** I bn8<br>はC_PRG<br>* I bn8<br>使型<br>USINT<br>BOOL<br>BOOL      | <ul> <li>32_front1_2</li> <li>第合O通道</li> <li>第合O通道</li> <li>第日の通道</li> <li>第日の回</li> <li>第日の</li> <li>第日の</li> <li>第日の</li> <li>第日の</li> <li>第日の</li> <li>第日の</li> <li>第日の</li> <li>第日の</li> <li>第日の</li></ul>                                                                                                    | × ▲ Langer And And And And And And And And And And                      | —————————————————————————————————————  | D<br>D<br>D<br>D<br>D<br>D<br>D<br>D<br>D<br>D<br>D<br>D<br>D<br>D                       |                                                                                                  |
| <ul> <li>◆ Un</li> <li>文件</li> <li>☆ I</li> <li>☆ I</li></ul>                                                                                                    | titled,project* - CODESYS<br>編編 祝園 工程 編<br>一番 の ふ ふ ゆ の ふ<br>● Application (送 ~ /<br>● 作取電器<br>● PLC_PRG (PRG)<br>● 第 任時和記<br>● 今季 EMPScant<br>● 分季 EMPScant<br>● 分季 EMPScant<br>● 分季 EMPScant<br>● 分季 EMPScant<br>● 分季 ProfineL,C<br>● 分季 ProfineL,C<br>● 分季 ProfineL,C<br>● 分季 ProfineL,C<br>● 分季 ProfineL,C<br>● 分季 ProfineL,C<br>● 分季 ProfineL,C<br>● 分季 ProfineL,C<br>● 分季 ProfineL,C<br>● 分季 ProfineL,C<br>● 分季 ProfineL,C<br>● 分季 ProfineL,C<br>● 分季 ProfineL,C<br>● 分量 ProfineL,C<br>● 分量 DFD,Controler (P)<br>● 分量 DFD,Controler (P)<br>● 分量 DFD,Controler (P) | 译 在线 A 公 A Controle                                    | 调谐<br>《鱼  <br>er<br>CO映身                                                                                                    | 式 I具 館口<br>員 句 句 句 词 句<br>(1) Modbus_TC                           |                                                                                                    | eation [Device<br>be ] ] Ethe<br>BRSJ                                                                                                    | PLC 逻辑] - ② ③ → ● → ●     inet ③ EtherNet_JP_Scan     J过速 显示所有     通道     Outputs     Digital Output Data(CH 0, -7)     Digital Output Data(CH 0)     Digital Output Data(CH 1)     Digital Output Data(CH 3)     Digital Output Data(CH 3)     Digital Output Data(CH 3)     Digital Output Data(CH 3)     Digital Output Data(CH 3)     Digital Output Data(CH 5)     Digital Output Data(CH 5)     Digital Output Data(CH 5)     Digital Output Data(CH 8,15)     Outputs CS     ①     重使射到坝有变量                                                                                                    | ** 「こ つ つ つ つ つ つ つ つ つ つ つ つ つ つ つ つ つ つ                                                                                                    | *王 3 * 第 マ<br>LC_PRG ** 助BC<br>供型<br>USINT<br>BOOL<br>BOOL<br>BOOL<br>BOOL<br>BOOL<br>BOOL<br>BOOL<br>BOOL<br>BOOL<br>BOOL<br>USINT<br>Enumeration of B                                                                                                    | →<br>32_front1_2<br>◆ 全谷の通道<br>117<br>TRUE<br>FALSE<br>TRUE<br>FALSE<br>FALSE<br>FALSE                                                                           | × <sup>▲ 4</sup> 8 1 1 1 1 1 1 1 1 1 1 1 1 1 1 1 1 1 1                  |                                        | □<br>DNT1_1<br>単元<br>単元                                                                  |                                                                                                  |
| ◆ Un<br>文件<br>管 2 ↓<br>设备                                                                                                    | titled.project* - CODESYS     编辑 视题 工程 編     @ @ Papeaton [送* @ Papeaton [送* @ Papeaton [送* @ Papeaton [送* @ Papeaton [送* @ Papeaton [Sevent]     @ @ Papeaton [Sevent]     @ @ Papeaton [Sevent                                                                                                    | 译在线 体 论 他<br>ModuleI/<br>ModuleIE                      | 调油<br>er<br>CO映身                                                                                                    | 式 I具 線口<br>員 <sup>11</sup> 11 11 11 11 11 11 11 11 11 11 11 11    | <ul> <li>帮助</li> <li>□□□□□□</li> <li>□□□□□□</li> <li>□□□□□□</li> <li>□□□□□</li> <li>□□□□</li> <li>□□□□</li> <li>□□□□</li> <li>□□□□</li> <li>□□□□</li> <li>□□□</li> <li>□□</li> <li>□□</li> <li>□□<td>e 10 Ethe</td><td>PLC 逻辑] - ② ③ → • • • • • • • • • • • • • • • • • •</td><td>** (こ つ つ つ つ つ つ つ つ つ つ つ つ つ つ つ つ つ つ</td><td>**= 3 * 第 **<br/>CC_PRG **</td><td>→<br/>332_front1_2<br/>→ 给白O通道<br/>117<br/>TRUE<br/>FALSE<br/>TRUE<br/>FALSE<br/>TRUE<br/>FALSE<br/>TRUE<br/>FALSE<br/>TRUE<br/>FALSE<br/>0<br/>GOOD<br/>株在任何任务<sup>4</sup></td><td>★ <sup>50</sup> t<br/>添加FB<br/>当前值</td><td></td><td>D<br/>Dnt1_1<br/>单元</td><td>×<br/>、<br/>描述</td></li></ul>                                                                                                    | e 10 Ethe                                                                                                    | PLC 逻辑] - ② ③ → • • • • • • • • • • • • • • • • • •                                                                                                    | ** (こ つ つ つ つ つ つ つ つ つ つ つ つ つ つ つ つ つ つ                                                                                                    | **= 3 * 第 **<br>CC_PRG **                                                                                                    | →<br>332_front1_2<br>→ 给白O通道<br>117<br>TRUE<br>FALSE<br>TRUE<br>FALSE<br>TRUE<br>FALSE<br>TRUE<br>FALSE<br>TRUE<br>FALSE<br>0<br>GOOD<br>株在任何任务 <sup>4</sup>                                                                                                    | ★ <sup>50</sup> t<br>添加FB<br>当前值                                        |                                        | D<br>Dnt1_1<br>单元                                                                        | ×<br>、<br>描述                                                                                     |
| ◆ Un<br>文件<br>管 ☞ !<br>设备                                                                                                    | titled.project* - CODESYS<br>編編 祝園 工程 編                                                                                                    | 译在线<br>体 企<br>L_Controlle<br>ModuleI/<br>ModuleI       | 调道<br>er<br>CO映身                                                                                                    | 武 工具 留口<br>具 에 에 계 입 입<br>Modbus_TC                               | 報助     P_Master     P                                                                                                    | e 10 Ethe                                                                                                    | PLC 逻辑] - ② ③ → • · · · · · · · · · · · · · · · · · ·                                                                                                    | ** (こ 9 4 4 9 0 0 0 0 0 0 0 0 0 0 0 0 0 0 0 0                                                                                                    | **= ② ◆ 第 (ボ)<br>LC_PRG *** bn80<br>学生<br>USINT<br>BOOL<br>BOOL<br>BOL   | ☆<br>332_front1_2<br>→ 小台〇通道<br>117<br>TRUE<br>FALSE<br>TRUE<br>FALSE<br>0<br>GOOD<br>総本在任何任务 <sup>C</sup>                                                                                                    | ★ <sup>★</sup> 1 1<br>添加FB<br>当前值                                       |                                        | □<br>ont1_1<br>定例<br>単元<br>「<br>「<br>「<br>「<br>「<br>「<br>「<br>「<br>「<br>「<br>「<br>「<br>「 | ×<br>v<br>iiiiiiiiiiiiiiiiiiiiiiiiiiiiiiiiii                                                     |
| ● Un<br>文件<br>管 ☞ I<br>设备                                                                                                    | 비해         관계         관계         관계         관계           비해         관계         관계         관계         관계           비해         관계         관계         관계         관계           비해         관계         관계         관계         관계           비해         관계         관계         관계         관계           비해         관계         관계         관계         관계           비해         관계         관계         관계         관계           비해         관계         관계         관계         관계           비해         비해         관계         관계         관계           비해         비해         비해         관계         관계           비해         비해         비해         비해         비해           비해         비해         비해         비해         비해           비해         비해         비해         비해         ・           비해         비해         비해         ・         ・           비해         비해         비해         ・         ・           비         비         비         ・         ・         ・           비         비         비         ・         ・         ・                                                                                                    | 译 在线<br>译 在线<br>Controle<br>ModuleI/<br>ModuleI        | 调造<br>a 2 Georeter<br>Co映身                                                                                                    | 式 I具 输口<br>具 输 输 油 印<br>例 Modbus_TC                               |                                                                                                    | ation [Device<br>re 10] Ethe<br>BRSJ                                                                                                    | PLC 逻辑] - ② ③ ・ ・ ・ ・ ・ ・ ・ ・ ・ ・ ・ ・ ・ ・ ・ ・ ・ ・                                                                                                    | ** (『 * * * * * * * * * * * * * * * * *                                                                                                    | *王 2 0 第 第 第<br>IC_PRG ** bn8<br>体型<br>USINT<br>BOOL<br>BOOL<br>BOOL<br>BOOL<br>BOOL<br>BOOL<br>BOOL<br>BOOL<br>BOOL<br>BOOL<br>BOOL<br>USINT<br>Enumeration of B<br>使用1(知道                                                                                                    | <ul> <li>32_front1_2</li> <li>◆ 给回び通道</li> <li>117</li> <li>TRUE</li> <li>FALSE</li> <li>TRUE</li> <li>FALSE</li> <li>TRUE</li> <li>FALSE</li> <li>O</li> <li>GOOD</li> </ul>                                                                                                    | × <sup>★</sup> 1 1<br>添加FB<br>当前值                                       |                                        | D<br>ont1_1<br>単元<br>(<br>(<br>(<br>(<br>(<br>(<br>(<br>(<br>(<br>(<br>(<br>(<br>(       | ×<br>T<br>T<br>T<br>T<br>T<br>T<br>T<br>T<br>T<br>T<br>T<br>T<br>T<br>T<br>T<br>T<br>T<br>T<br>T |
| ◆ Un<br>文件<br>資 ● 「<br>设<br>备                                                                                                    | titled,project* - CODESYS<br>編編 祝園 工程 編<br>교 관 이 이 시 가 이 이 이 이 이 이 이 이 이 이 이 이 이 이 이 이                                                                                                    | 译 在线<br>译 在线<br>Controle<br>ModuleI/<br>ModuleIF       | 调油<br>A CAAAAAAAAAAAAAAAAAAAAAAAAAAAAAAAAAAA                                                                                                    | 式 工具 録日<br>単 <sup>1</sup> Modbus_T                                |                                                                                                    | eation [Device<br>re 10] Ethe                                                                                                    | PLC 逻辑] - ③ ④ ・ ・ ・ ・ ・ ・ ・ ・ ・ ・ ・ ・ ・ ・ ・ ・ ・ ・                                                                                                    | ** 「「二 * 3 * 4<br>地址<br>%Q84<br>%Q84<br>%Q8                                                                                                    | *2 2 0 10 11 hng<br>tc_prg *1 hng<br>SOOL<br>BOOL<br>BOL | 32_front1_2<br>◆ 给回の通道<br>117<br>TRUE<br>FALSE<br>TRUE<br>FALSE<br>TRUE<br>FALSE<br>TRUE<br>FALSE<br>COOD<br>○<br>○<br>○<br>○<br>○<br>○<br>○<br>○<br>○<br>○<br>○<br>○<br>○                                                                                                    | x <mark>≤ 1 1 1</mark><br>添加FB<br>当前值<br>中使用则排                          |                                        | D<br>Dnt1_1<br>单元                                                                        | ×<br>T<br>main<br>main<br>main<br>main<br>main<br>main<br>main<br>main                           |
| <ul> <li>◆ Un</li> <li>文件</li> <li>文件</li> <li>② ● 「</li> <li>③ ● 「</li> <li>③ ● 「</li> <li>③ ● 「</li> <li>③ ● 「</li> <li>○ ○ □</li> <li>○ ○ □</li> <li>○ ○ ○</li> <li>○ ○ ○</li> <li>○ ○ ○</li> <li>○ ○ ○</li> <li>○ ○ ○</li> <li>○ ○ ○</li> <li>○ ○ ○</li> <li>○ ○ ○</li> <li>○ ○ ○</li> <li>○ ○ ○</li> <li>○ ○ ○</li> <li>○ ○ ○</li> <li>○ ○ ○</li> <li>○ ○ ○</li> <li>○ ○</li> <li>○ ○ ○</li> <li>○ ○</li> <li>○ ○ ○</li> <li>○ ○ ○</li> <li>○ ○</li> <li>○ ○<td>titled.project* - CODESYS     编辑 视照 工程 編     通 @ ○ ○ ▲ Pageation (夏 ● 0 ● 2 ● 2 ● 2 ● 2 ● 2 ● 2 ● 2 ● 2 ● 2</td><td>译 在线 4 4 4 4 4 4 4 4 4 4 4 4 4 4 4 4 4 4</td><td>调话<br/>· · · · · · · · · · · · · · · · · · ·</td><td>式 I具 PPI<br/>■ 1 1 1 1 1 1 1 1 1 1 1 1 1 1 1 1 1 1 1</td><td>帮助<br/>P_Master 01 回 Devic<br/>章提<br/>章元<br/>章元<br/>章元<br/>章元<br/>章元<br/>章元<br/>章元<br/>章元<br/>章元<br/>章元</td><td>Ration [Device<br/>Ref] I Ethe<br/>Ref] I<br/>Ref] I<br/>R</td><td>: PLC 逻辑] - ② ③ → • • • • • • • • • • • • • • • • • •</td><td>** 「「日 5 5 5 5 5 5 5 5 5 5 5 5 5 5 5 5 5 5</td><td>**= 2 0 第 第 **<br/>IC_PRS ** 第 bn8C<br/>USINT<br/>BOOL<br/>BOOL<br/>BOL<br/>B</td><td>→<br/>332_front1_2<br/>→ 小谷〇通道<br/>117<br/>TRUE<br/>FALSE<br/>TRUE<br/>TRUE<br/>TRUE<br/>TRUE<br/>TRUE<br/>TRUE<br/>CALSE<br/>TRUE<br/>TRUE<br/>TRUE<br/>TRUE<br/>CALSE<br/>TRUE<br/>TRUE<br/>CALSE<br/>TRUE<br/>CALSE<br/>TRUE<br/>TRUE<br/>CALSE<br/>TRUE<br/>CALSE<br/>TRUE<br/>CALSE<br/>TRUE<br/>TRUE</td><td>★ 1 1 1 1 液添加FB 当約值</td><td></td><td>D<br/>DDN11_1<br/>单元<br/>单元</td><td></td></li></ul> | titled.project* - CODESYS     编辑 视照 工程 編     通 @ ○ ○ ▲ Pageation (夏 ● 0 ● 2 ● 2 ● 2 ● 2 ● 2 ● 2 ● 2 ● 2 ● 2                                                                                                    | 译 在线 4 4 4 4 4 4 4 4 4 4 4 4 4 4 4 4 4 4               | 调话<br>· · · · · · · · · · · · · · · · · · ·                                                                                                     | 式 I具 PPI<br>■ 1 1 1 1 1 1 1 1 1 1 1 1 1 1 1 1 1 1 1               | 帮助<br>P_Master 01 回 Devic<br>章提<br>章元<br>章元<br>章元<br>章元<br>章元<br>章元<br>章元<br>章元<br>章元<br>章元                                                                                                    | Ration [Device<br>Ref] I Ethe<br>Ref] I<br>Ref] I<br>R | : PLC 逻辑] - ② ③ → • • • • • • • • • • • • • • • • • •                                                                                                    | ** 「「日 5 5 5 5 5 5 5 5 5 5 5 5 5 5 5 5 5 5                                                                                                    | **= 2 0 第 第 **<br>IC_PRS ** 第 bn8C<br>USINT<br>BOOL<br>BOOL<br>BOL<br>B                                                                                                    | →<br>332_front1_2<br>→ 小谷〇通道<br>117<br>TRUE<br>FALSE<br>TRUE<br>TRUE<br>TRUE<br>TRUE<br>TRUE<br>TRUE<br>CALSE<br>TRUE<br>TRUE<br>TRUE<br>TRUE<br>CALSE<br>TRUE<br>TRUE<br>CALSE<br>TRUE<br>CALSE<br>TRUE<br>TRUE<br>CALSE<br>TRUE<br>CALSE<br>TRUE<br>CALSE<br>TRUE<br>TRUE | ★ 1 1 1 1 液添加FB 当約值                                                     |                                        | D<br>DDN11_1<br>单元<br>单元                                                                 |                                                                                                  |

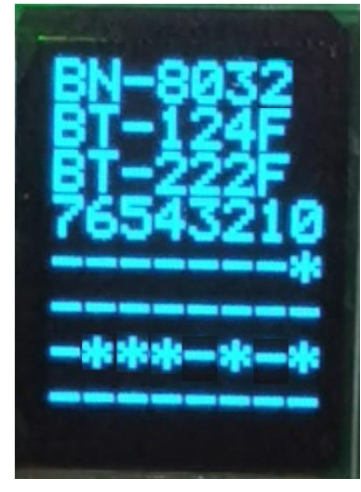

地址:四川省绵阳市飞云大道 261 号综合保税区 204 厂房 290 / 377 官网: www.odot.cn

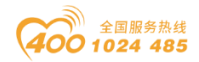

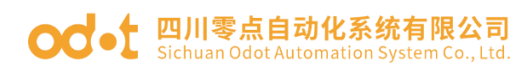

# BN-8033 模块的通讯示例

## 1 拓扑结构

EtherCAT Master通讯拓扑图

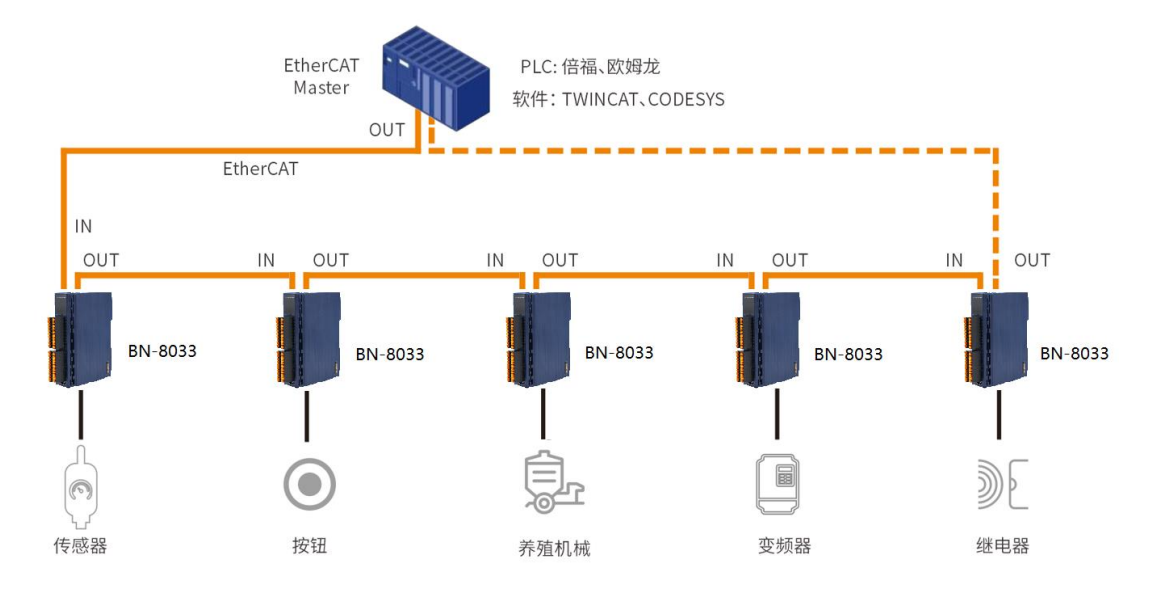

## 2 TwinCAT 3 软件与模块通讯示例

注:模块测试有两种方式一种是直接使用 TwinCAT 3 软件的扫描功能测试,另一种是手动导入 XML 文件,手动配置 IO 来测试。

准备: IO 模块硬件:B32-EC16(BN-8033,BT-124F,BT-222F).注: BT-124F 添加了子模块带计数功能。

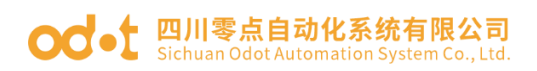

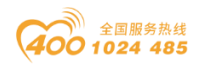

| IO Config          |                         |         |            |            |                    | - 🗆 X                 | - |
|--------------------|-------------------------|---------|------------|------------|--------------------|-----------------------|---|
| 文件 工具 选项           | 帮助                      |         |            |            |                    |                       |   |
| i 🔩 🚘 🔚 📰 🎼        | Q 🛛 🚺 🚺 🛤               | 🖭 🕑 🕼   | 🛍 🗖 🕞 🖪    | •          |                    |                       |   |
| 工程                 | ····· 🔻 🖡               | 基本信息 过程 | 数据配置参数 均   | 也址表 安装(    | 言息                 | :                     | Ŧ |
| 🛚 🕋 NewProject     |                         | 名称      |            | 类型         | 监视值                | 设置值                   |   |
| 🔺 👖 BN-8033 Ether( | CAT(COM1)               |         |            |            |                    |                       |   |
| ▲ 1:BT-124F (16D   | 01 24Vdc)Source or Sink |         |            |            |                    |                       |   |
| 🚆 1:16DI Counte    | er Submodule            |         |            |            |                    |                       |   |
| 2:BT-222F (16D     | O 24Vdc)Source TTL      |         |            |            |                    |                       |   |
|                    |                         |         |            |            |                    |                       |   |
|                    |                         |         |            |            |                    |                       |   |
|                    |                         |         |            |            |                    |                       |   |
|                    |                         |         |            |            |                    |                       |   |
|                    |                         |         |            |            |                    |                       |   |
|                    |                         | 信息输出:   |            |            |                    |                       | ı |
| 4                  | •                       | *       | 日期         | 时间         | 来源                 | 消息                    |   |
| 屋性                 | ······ • •              | 🔵 Info  | 2021-07-22 | 3:37:13 Pl | BN-8034 EtherNet/  | 删除                    |   |
| 模块名称               | BN-8033 EtherCAT        | 🔵 Info  | 2021-07-22 | 3:37:16 PI | CN-8034 EtherNet/  | 删除                    |   |
| 模块号                | 0x30008033              | 🔵 Info  | 2021-07-22 | 3:37:21 PI | NewProject         | 通讯板BN-8033 EtherCAT已创 |   |
| 模块描述               | EtherCAT从站适配器           | Info    | 2021-07-22 | 3:37:31 PI | BN-8033 EtherCAT   | 模块管理                  | J |
| 设备版本               | V1.00                   | 🕒 Info  | 2021-07-22 | 3:37:46 PI | 1:BT-124F (16DI 24 | 子模块管理                 |   |
| 模块个数               | 2                       | •       |            |            |                    |                       | " |

将模块 BN-8033 上电,用网线从 BN-8033 的 ECAT IN 接口【EtherCAT 通信严格区分输入与输出,接口不能接错,否则可能导致模块通信异常】连接 到 PC 网口。

1、打开 TwinCAT XAE 软件, 依次点击【文件 FILE】->【新建 New】->【项目 Project】, 弹出如下图所示界面。

| ×   | TwinCAT Project1 - Microsoft Visu | al Studio (Admir | nistrator)       |                     |              |                                   |          |          | •           | C3 Quick | Launch (C | trl+Q)        | ) <u> </u> | 9 × (    |
|-----|-----------------------------------|------------------|------------------|---------------------|--------------|-----------------------------------|----------|----------|-------------|----------|-----------|---------------|------------|----------|
| FIL | E EDIT VIEW PROJECT BU            | ILD DEBUG        | TWINCAT TW       | INSAFE PLC TOO      | DLS SCOPE    | WINDOW HELP                       |          |          |             |          |           |               |            |          |
|     | New                               | •                | 诸 Project        | Ctrl+Shift+N        | - Release    | <ul> <li>TwinCAT RT ()</li> </ul> | i4) -    | <b>5</b> |             | - 6      | 28        | ÷ © 🖬 🗆       | - <u>.</u> |          |
|     | Open                              | •                | 🐌 Web Site       | Shift+Alt+N         | > - I        | = 🗧 💪 G d H                       |          | 100.     |             | -        |           |               |            |          |
|     | Add                               | ,                | 16 File          | Ctrl+N              |              |                                   |          |          |             |          | -         | Droportion    | -          |          |
|     | Close                             |                  |                  |                     | _            |                                   |          |          |             |          |           | Device 2 (Eth | AT Sth     |          |
| ×   | Close Solution                    |                  | Seneral Adapte   | r EtherCAT Online   | CoE - Online |                                   |          |          |             |          | - 1       |               | ereati) ca | ICA -    |
|     | Save Selected Items               | Ctrl+S           |                  |                     |              |                                   | 2        |          |             |          | - 11      |               |            |          |
|     | Save Selected Items As            |                  | Name:            | Device 2 (EtherCAT) |              |                                   | 2        |          |             |          | - 11      | (Name)        | Device 2   | (Ethers  |
|     | Save Project As Archive           |                  | Object Id:       | 0x03010020          |              |                                   |          |          |             |          | - 11      | Disabled      | SMDS_N     | OT DIS   |
| 2   | Send Project By E-Mail            |                  | Tuner            | EtherCAT Master     |              |                                   |          |          |             |          | - 11      | ItemType      | 2          |          |
| 1   | Save All                          | Ctrl+Shift+S     | Type.            |                     |              |                                   |          |          |             |          | - 11      | PathName      | TIID^De    | vice 2 ( |
|     | Export Template                   |                  | Comment:         |                     |              |                                   | <u> </u> |          |             |          | - 11      | SaveInOwnF    | i False    |          |
|     | Page Setup                        |                  |                  |                     |              |                                   |          |          |             |          | - 11      |               |            | _        |
| -   | Print                             | Ctrl+P           |                  |                     |              |                                   |          |          |             |          | - 11      |               |            |          |
|     | Recent Projects and Solutions     | •                |                  |                     |              |                                   |          |          |             |          | - 11      |               |            |          |
| ×   | Exit                              | Alt+F4           |                  |                     |              |                                   | -        |          |             |          |           |               |            |          |
|     | Device 2 (EtherCAT)               |                  | _                | Disabled            |              | Crea                              | symbols  |          |             |          |           |               |            |          |
|     | 📸 Mappings                        |                  |                  |                     |              | 0,00                              |          |          |             |          |           |               |            |          |
|     |                                   |                  |                  |                     |              |                                   |          |          |             |          | -         |               |            |          |
|     |                                   |                  |                  |                     |              |                                   |          |          |             |          | _         |               |            |          |
|     |                                   | E                | rror List        |                     |              |                                   |          |          | _           |          | • 4 ×     |               |            |          |
|     |                                   |                  | 🔻 👻 🕄 0 Errors   | : 👔 0 Warnings      | 🕒 0 Messages | Clear                             |          |          | Search Erro | r List   | - م       |               |            |          |
|     |                                   |                  | Description      |                     |              | F                                 | e        | Line     | Column      | Project  |           |               |            |          |
|     |                                   |                  |                  |                     |              |                                   |          |          |             |          |           |               |            |          |
|     |                                   |                  |                  |                     |              |                                   |          |          |             |          |           | Misc          |            | _        |
|     |                                   |                  |                  |                     |              |                                   |          |          |             |          |           |               |            |          |
|     |                                   |                  |                  |                     |              |                                   |          |          |             |          |           |               |            |          |
|     |                                   | E                | rror List Output |                     |              |                                   |          |          |             |          |           | Properties To | olbox      |          |
| Rea | dy                                |                  |                  |                     |              |                                   |          |          |             |          |           |               |            |          |
|     |                                   |                  |                  |                     |              |                                   |          |          |             |          |           |               | 40.07      |          |

如界面所示选中【TwinCAT Projects】并选中界面中间的【TwinCAT XAE

地址:四川省绵阳市飞云大道 261 号综合保税区 204 厂房 292 / 377 官网: www.odot.cn

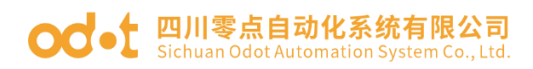

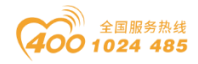

**Project**】,其它保持默认(名称、位置、解决方案名称可以根据需要自行修 改),点击【OK】按钮即可。

|         | New Project                                                                                                    |                  |                       |                           |                  | ? ×                                               |
|---------|----------------------------------------------------------------------------------------------------|------------------|-----------------------|---------------------------|------------------|---------------------------------------------------|
|         | ▷ Recent                                                                                                    | [                | .NET Framework 4.5    | ✓ Sort by: Default        | • # E            | Search Installed Templates (Ctrl+E)               |
|         | ▲ Installed                                                                                                    |                  | TwinCAT XAE           | Project (XML format)      | TwinCAT Projects | Type: TwinCAT Projects                            |
| 1       | <ul> <li>Templates</li> <li>Other Project Types</li> <li>TwinCAT Measurement<br/>TwinCAT PLC</li> <li>TwinCAT Projects</li> <li>Samples</li> </ul> |                  |                       |                           |                  | TwinCAT XAE System Manager<br>Configuration       |
| t<br>:e | ▷ Online                                                                                                    |                  |                       |                           |                  |                                                   |
| А       |                                                                                                    |                  | Clic                  | k here to go online and t | ind templates.   |                                                   |
|         |                                                                                                    |                  |                       |                           |                  |                                                   |
|         | Name:                                                                                                    | TwinCAT Project  | <u> </u>              |                           |                  |                                                   |
|         | Location:                                                                                                    | C:\Users\CCL\Do  | cuments\Visual Studio | o 2013\Projects           | •                | Browse                                            |
|         | Solution:                                                                                                    | Create new solut | tion                  |                           | •                |                                                   |
|         | Solution name:                                                                                                    | TwinCAT Project  | 1                     |                           |                  | <ul> <li>Create directory for solution</li> </ul> |
|         |                                                                                                    |                  |                       |                           |                  | OK                                                |

2、模块测试

模块测试有两种方式一种是直接使用 TwinCAT 3 软件的扫描功能测试,另一种是手动导入 XML 文件,手动配置 IO 来测试。用户在测试使用时,选择其中一种即可。

A、TwinCAT 3 软件扫描测试 (注:不允许在 TwinCAT 3 软件安装目录C:\TwinCAT\3.1\Config\lo\EtherCAT 下安装 XML 文件)。

点击【I/O】->【Device】->【Scan】,在依次弹出的界面点击确定— OK—是—Yes。

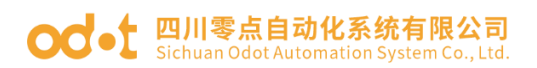

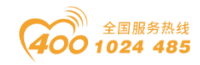

| TwinCAT Project1 - Microsoft Visual Studio (/ | Administrator)                                                 |                                                                             |                                                               |                                | ▼3 Quick Laun      | ch (Ctrl+Q) 👂 🗕 🗗 🗙        |
|-----------------------------------------------|----------------------------------------------------------------|-----------------------------------------------------------------------------|---------------------------------------------------------------|--------------------------------|--------------------|----------------------------|
| FILE EDIT VIEW PROJECT BUILD DEB              | UG TWINCAT TWINSAFE I                                          | PLC TOOLS SCOPE WIN                                                         | IDOW HELP                                                     |                                |                    |                            |
|                                               | "> - ♥ - ► Attach                                              | Release                                                                     | TwinCAT RT (x64)                                              | - <b>P</b>                     | - <b>.</b>         | ∕፼≞©⊯⊡∗ <sub>₽</sub>       |
| Solution Explorer                             | TwinCAT Project1 → ×                                           |                                                                             |                                                               |                                | •                  | ▼ Properties ▼ ¶ ×         |
| 00 <u>0</u> 0-0 <b>/ -</b>                    | Number Device                                                  | Туре                                                                        |                                                               |                                |                    | •                          |
| Search Solution Explorer (Ctrl+;)             |                                                                |                                                                             |                                                               |                                |                    |                            |
|                                               |                                                                |                                                                             |                                                               |                                |                    |                            |
| Mappin Add New Item                           | Ins<br>Shift+Alt+A                                             |                                                                             |                                                               |                                |                    | I I                        |
| Export EAP Config File                        | Shilt+Alt+A                                                    |                                                                             |                                                               |                                |                    | I I                        |
| Scan                                          |                                                                |                                                                             |                                                               |                                |                    | 1 1                        |
| 🗇 Paste                                       | Ctrl+V                                                         |                                                                             |                                                               |                                |                    | I I                        |
| Paste with Links                              | Prese that                                                     |                                                                             |                                                               |                                |                    |                            |
|                                               | T - O Errors                                                   | arning 1 23 Messages C                                                      | lear                                                          | Sea                            | rch Error List     | λ<br>- 0                   |
|                                               | Description                                                    |                                                                             | File                                                          | Line Colu                      | mn Project         |                            |
|                                               | 1 2020/4/2 13:27:11 609 m<br>times (frame no. 0)               | s   Device 2 (EtherCAT): Frame                                              | missed 10                                                     |                                |                    |                            |
|                                               | 1 2 2020/4/2 13:27:11 637 m<br>> force reinitialization!       | s   Device 2 (EtherCAT): Frame                                              | returned -                                                    |                                |                    |                            |
|                                               | 1 3 2020/4/2 13:27:16 541 m                                    | s   'TwinCAT System' (10000): !                                             | Saving                                                        |                                |                    | ·                          |
| Paadu                                         | Error List Output                                              |                                                                             |                                                               |                                |                    | Properties Toolbox         |
| iteduy                                        |                                                                |                                                                             |                                                               |                                |                    |                            |
|                                               |                                                                | 1 new I/O dev                                                               | rices found                                                   |                                |                    | ×                          |
|                                               |                                                                |                                                                             | herCAT) [以太网]                                                 | Realtek PCIe FE Far            | niy Controller)    | OK<br>Cancel<br>Select All |
| Microsoft Visual Studio                       | >                                                              |                                                                             |                                                               |                                |                    | STRUCCC AI                 |
| HINT: Not all types of devices can be         | found automatically                                            |                                                                             |                                                               |                                |                    |                            |
| 确定                                            | 取消                                                             |                                                                             |                                                               |                                |                    |                            |
|                                               | TwinCAT XAE                                                    |                                                                             |                                                               |                                |                    |                            |
| Microsoft Visual Studio ×                     | New device type fo<br>Vendorld 0x860816<br>Use available onlin | ound (BN8033,0 dot - 'E<br>S ProductCode 0x2000<br>e description instead (Y | 8N8033,0 dot').<br>8033 RevisionNo I<br>'ES) or try to load a | Dx10000<br>appropriate descrip | tions from the web |                            |
| 是(Y) 否(N)                                     | Apply to all                                                   |                                                                             | /es                                                           | No On                          | line ESI Update (W | /eb access required)       |

弹出激活自由运行模式界面,

| Microsoft Visual Studio                    |      |  |  |  |  |  |  |  |  |  |  |
|--------------------------------------------|------|--|--|--|--|--|--|--|--|--|--|
| Microsoft Visual Studio  Activate Free Run |      |  |  |  |  |  |  |  |  |  |  |
| 是(Y)                                       | 否(N) |  |  |  |  |  |  |  |  |  |  |

点击界面中的【是(Y)】按钮,开启 BN-8033 与 TwinCAT 的通信,此时左面的界面已经扫描出了模块的相关信息。

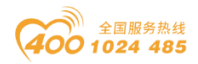

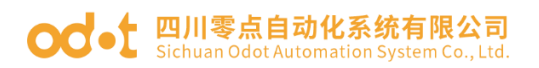

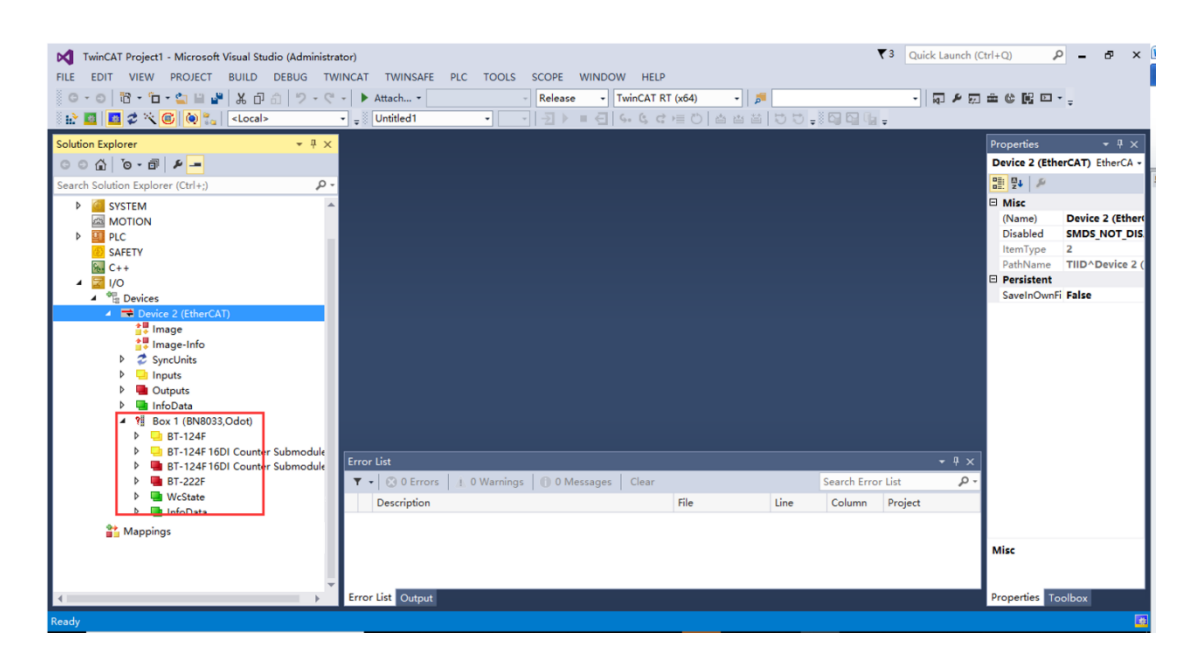

点击 BT-222F 数字量输出模块,下拉菜单 Byte,点击 Online——Write,给模 块赋值 255,点击 OK,可以看见硬件模块输出通道指示灯亮,同时软件界面可 显示写入的值。

| IvinCAT Project1 - Microsoft Visual Studio (Administra       FILE     EDIT       VIEW     PROJECT       BUILD     DEBUG       TWO     TWO       C     C       BUILD     DEBUG       VEW     PROJECT       BUILD     DEBUG       C     C       D     C                                                                                                    | tor)<br>INCAT TWINSAFE PLC TOOLS SCOPE WINDOW HELP<br>-                                                                                                    | ▼3 Quick Launch (C              | xrl+Q)             |
|----------------------------------------------------------------------------------------------------|----------------------------------------------------------------------------------------------------|---------------------------------|--------------------|
| 🗄 🔝 🖬 🗖 🎜 🌾 🔞 🍖 🐾 🛛 «Local»                                                                                                    | - <sub>▼</sub> ◎ Untitled1 - 「」 - 」 - 」 - 」                                                                                                    | i =                             |                    |
| Solution Explorer 🔹 👎 🗙                                                                                                    | TwinCAT Project1 👒 🗙                                                                                                    | -                               | Properties 👻 म 🗙   |
| Point c protein     P       P     Search Solution Explorer (Ctrl+)       P     SYSTEM       Monton     P       P     SAFETY       C++     I/O       I/O     Perices       I/N     Pointes       I/N     Pointes       I/N     Pointes       I/N     Pointes       I/N     Pointes       I/N     Pointes       I/N     Pointes       I/N     Pointes       I/N     Pointes       I/N     Pointes       I/N     Pointes       I/N     Point       I/N     Point | Variable Flags     Online       Value:     255       New Value:     255       Order     Belease       Value:     Value       Dec:     Belease       Hex     Def:       Hex     Def:       Book     0       Binay:     Ff       Binay:     Ff       Image:     1       Binay:     Ff       Binay:     Ff       Binay:     Ff       Binay:     Ff       Dec:     Binay:       File     Line       Column | • 4 ×<br>or List P •<br>Project |                    |
| Mappings                                                                                                    |                                                                                                    |                                 |                    |
| 4                                                                                                    | Error List Output                                                                                                    |                                 | Properties Toolbox |
| Ready                                                                                                    |                                                                                                    |                                 | 21                 |

点击 Box 1(BN8033),点击 Process Data,可以查看输入输出总的字节数。 若是模块报错可首先查看此处的输入输出字节数是否正确。

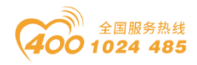

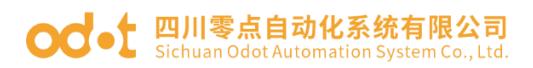

| N TwinCAT Project1 - Microsoft Visual Studio (Adr<br>FILE EDIT VIEW PROJECT BUILD DEBUG<br>이 - 이 앱 - □ - ☆ 등 을 알 X ① 이 ♡                                                                                                    | istrator)<br>TWINCAT TWINSAFE PLC TOOLS SCOPE WINDOW HELP                                                                                                    | ▼3 Quick Launch                    | (Ctrl+Q)                                                                                                    |
|----------------------------------------------------------------------------------------------------|----------------------------------------------------------------------------------------------------|------------------------------------|----------------------------------------------------------------------------------------------------|
| H:     Image: Control of the second second sec |                                                                                                    | M SU<br>0<br>0                     | Properties         9 ×           Box 1 (8N803,0det) 6N803 -           Box 1 (8N803,0det) 6N803 -           Box 1 (8N803,0det) 6N803,0det) 6N803,0det           Misc           (Name)         Box 1 (6N803,0det) 6N803,0det)           Item Type         SM05,NOT_DIS           Item Type         S           PathName         TIID-Device 2 (           Persitent         Persitent |
| C+ C+ C+ C+ C+ C+ C+ C+ C+ C+ C+ C+ C+                                                                                                    | 3         66         Inputs         0x1601         2.0         BT-222F         2           4         >         >         PDO Content (0x100):         PDO Content (0x100):         PDO Conte | 0<br>Default (h                    | SaveInOwnFi False                                                                                                    |
| 1 Box 1 (BN8033,Odot)                                                                                                    | Error List<br>Fror List<br>▼ - ② 0 Errors   1 0 Warnings   ③ 0 Messages   Clear Search E<br>Description   File   Line   Column                                                                                                    | → A ×<br>irror List P<br>n Project | Misc                                                                                                    |
|                                                                                                    | Error List Output                                                                                                    |                                    | Properties Toolbox                                                                                                    |

注: 自动扫描上来的 IO 模块数据格式是 Byte 的,可以用在线方式扫描初步测试 io 模块。

B、手动导入 XML 文件配置 IO 模块

将 XML 文件拷贝到...\TwinCAT\3.1\Config\lo\EtherCAT 下,如下图所示加载 XML 到 TwinCAT。注:该文件夹下 XML 文件有更新时一定要重新点击下载设备描述文

件。

| EtherCAT                                                                                                    |                                                                                                    | <u>_</u>                                                                                                    | - 🗆 X                                                                                                    |
|----------------------------------------------------------------------------------------------------|----------------------------------------------------------------------------------------------------|----------------------------------------------------------------------------------------------------|----------------------------------------------------------------------------------------------------|
|                                                                                                    |                                                                                                    |                                                                                                    | ~ 👩                                                                                                    |
| ★ (1) (1) (1) (1) (1) (1) (1) (1) (1) (1)                                                                                                    | 移动到 复制到     一     ●     ●     ●     ●     ●     ●     ●     ●     ●     ●     ●     ●     ●     ●     ●     ●     ●     ●     ●     ●     ●     ●     ●     ●     ●     ●     ●     ●     ●     ●     ●     ●     ●     ●     ●     ●     ●     ●     ●     ●     ●     ●     ●     ●     ●     ●     ●     ●     ●     ●     ●     ●     ●     ●     ●     ●     ●     ●     ●     ●     ●     ●     ●     ●     ●     ●     ●     ●     ●     ●     ●     ●     ●     ●     ●     ●     ●     ●     ●     ●     ●     ●     ●     ●     ●     ●     ●     ●     ●     ●     ●     ●     ●     ●     ●     ●     ●     ●     ●     ●     ●     ●     ●     ●     ●     ●     ●     ●     ●     ●     ●     ●     ●     ●     ●     ●     ●     ●     ●     ●     ●     ●     ●     ●     ●     ●     ●     ●     ●     ●     ●     ●     ● | <ul> <li>↓ 打开 ·</li> <li>↓ 打开 ·</li> <li>↓ 会部选择</li> <li>☆ 历史记录</li> <li>↓ 打开 ·</li> <li>选择</li> </ul>                                                      |                                                                                                    |
| ← → ~ ↑ <mark> </mark> > 此电脑 > 系统 (C:                                                                                                    | → TwinCAT → 3.1 → Config → Io → EtherCAT                                                                                                    | ✓ <ul><li></li></ul>                                                                                                    | rCAT" P                                                                                                    |
| <ul> <li>用户手册</li> <li>2019-12</li> <li>2020-03</li> <li>CAD展架图</li> <li>GraCS</li> <li>世电脑</li> <li>③ 3D 对象</li> <li>酬 视频</li> <li>■ 副片</li> </ul> |                                                                                                    | <b>惨波日期</b><br>2021/7/26 6:00<br>2021/7/26 6:00<br>2021/7/26 6:00<br>2021/7/26 6:00<br>2021/7/26 6:00<br>2021/7/26 6:00<br>2021/7/26 6:00<br>2021/7/26 6:00 | 芝型 ブイ<br>XML 文档<br>XML 文档<br>XML 文档<br>XML 文档<br>XML 文档<br>XML 文档<br>XML 文档<br>XML 文档<br>XML 文档<br>XML 文档<br>XML 文档<br>XML 文档<br>XML 文档 |
|                                                                                                    | EtherCATDiag.xsd                                                                                                    | 2021/7/26 6:00                                                                                                    | XML Schema File                                                                                                    |
| <ul> <li>↓ 市</li> <li>一 真面</li> </ul>                                                                                                    | EtherCATDict.xsd  EtherCATInfo.xsd  EtherCATModule.xsd  INVINI-OPOT_PNR023-20210703-V1 5 yml                                                                                                    | 2021/7/26 6:00<br>2021/7/26 6:00<br>2021/7/26 6:00<br>2021/7/26 11:02                                                                                       | XML Schema File<br>XML Schema File<br>XML Schema File                                                                                   |
| <ul> <li>              £続 (C:)</li></ul>                                                                                                    | × XWE-0001-0140033-20210703-41.5.XIII                                                                                                    | 2021/1/3 11:03                                                                                                    |                                                                                                    |

地址:四川省绵阳市飞云大道 261 号综合保税区 204 厂房 296 / 377 官网: www.odot.cn

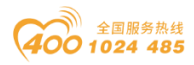

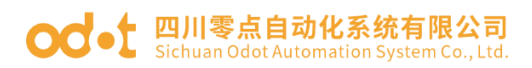

| TwinCAT Project1 - Microsoft Visual Studio (Admi | nistra            | tor)                                                                                     |                   |           |             |          | ₹3         | Quick L | aunch (C | trl+Q)     | ρ_      | đ ×   |
|--------------------------------------------------|-------------------|------------------------------------------------------------------------------------------|-------------------|-----------|-------------|----------|------------|---------|----------|------------|---------|-------|
| FILE EDIT VIEW PROJECT BUILD DEBUG               | TW                | INCAT TWINSAFE PLC TOOLS SCOPE WINE                                                      | OOW HELP          |           |             |          |            |         |          |            |         |       |
| O · O   簡 · 恒 · 🖕 🗎 🔐 🐰 🗗 台   ウ ·                | 2                 | Software Protection                                                                      | TwinCAT RT (x64)  | - 1       | 5           |          |            | - 4     | 1        | * C 🖬 🗉    | ا ۽ ا   |       |
| 🔛 🔝 💋 🌮 🌂 🐻 🍖 🐛 🛛 <local></local>                | 12                | Activate Configuration                                                                   | 5.5 C = 0 =       |           |             |          | Qa ₽       |         |          |            |         |       |
| Solution Evolorer                                |                   | Restart TwinCAT System                                                                   |                   |           |             |          |            |         | Ţ        | Properties |         | - 1 Y |
|                                                  | 橡                 | Restart TwinCAT (Config Mode)                                                            |                   |           |             |          |            |         | -        | rioperaes  |         | • • • |
|                                                  | 2                 | Reload Devices                                                                           |                   |           |             |          |            |         |          | •=: Ø1   Ø |         |       |
|                                                  | $\sim$            | Scan                                                                                     |                   |           |             |          |            |         |          | B. 2.      |         |       |
| I J Solution 'IwinCAT Project' (I project)       | ۲                 | Toggle Free Run State                                                                    |                   |           |             |          |            |         |          |            |         |       |
| SYSTEM                                           | ۲                 | Show Online Data                                                                         |                   |           |             |          |            |         |          |            |         |       |
| A MOTION                                         | 80                | Show Sub Items                                                                           |                   |           |             |          |            |         |          |            |         |       |
|                                                  | 854               | Access Bus Coupler/IP Link Register                                                      |                   |           |             |          |            |         |          |            |         |       |
| SAFELY<br>Sw C++                                 |                   | Update Firmware/EEPROM                                                                   |                   |           |             |          |            |         |          |            |         |       |
| ▲ 🕎 I/O                                          |                   | Show Realtime Ethernet Compatible Devices                                                |                   |           |             |          |            |         |          |            |         |       |
| Cevices 201                                      |                   | File Handling                                                                            |                   |           |             |          |            |         |          |            |         |       |
| T Mappings                                       |                   | Selected Item                                                                            |                   |           |             |          |            |         |          |            |         |       |
|                                                  |                   | EtherCAT Devices                                                                         | Update Device De  | scription | ns (via ETG | Website) |            |         |          |            |         |       |
|                                                  |                   | Target Browser                                                                           | Reload Device Des | scription | 15          |          |            |         |          |            |         |       |
|                                                  |                   | Filter Designer                                                                          | Manage User Defi  | ned Wh    | itelist     |          |            |         |          |            |         |       |
|                                                  |                   | About TwinCAT                                                                            | Manage User Defi  | ned Bla   | cklist      |          |            |         |          |            |         |       |
|                                                  | _                 |                                                                                          | ·                 | _         |             |          | _          |         |          |            |         |       |
|                                                  |                   | Error List                                                                               |                   |           |             |          |            | -       | ·Ψ×      |            |         |       |
|                                                  |                   | 🔻 🔹 🕄 0 Errors 🔥 1 Warning 🚺 2 Message                                                   | Clear             |           |             | Search I | Error List | t       | ρ-       |            |         |       |
|                                                  |                   | Description                                                                              | File              |           | Line        | Column   | Proje      | ct      | -        |            |         |       |
|                                                  |                   | missed 10 times (frame no. 0)                                                            |                   |           |             |          |            |         | - 11     |            |         |       |
|                                                  |                   | 2 2020/4/2 16:56:53 084 ms   Device 2 (EtherCAT):<br>returned -> force reinitialization! | Frame             |           |             |          |            |         | - 11     |            |         |       |
|                                                  |                   | 1 3 2020/4/2 16:56:55 603 ms   'Box 1 (CN8033,Odd<br>Communication re-established        | ot) (1001)'       |           |             |          |            |         | -        |            |         |       |
|                                                  | Error List Output |                                                                                          |                   |           |             |          |            |         |          | Properties | Toolbox |       |
| Ready                                            |                   |                                                                                          |                   |           |             |          |            |         |          |            |         | 10    |

右键【Device】->【添加新项 Add New Item】弹出如下图所示界面 选中 EtherCAT Master 并点击【OK】按钮,在新弹出来的界面中选中使用 的网卡并点击【OK】按钮。

|                                                                                                    | 标题<br>语                   | - 画图                                 |                                      |                                              |                                                                                                    |                                                                                                    |                                 |               |                               |        |                                                |
|----------------------------------------------------------------------------------------------------|---------------------------|--------------------------------------|--------------------------------------|----------------------------------------------|----------------------------------------------------------------------------------------------------|----------------------------------------------------------------------------------------------------|---------------------------------|---------------|-------------------------------|--------|------------------------------------------------|
| TwinCAT Proje                                                                                                    | kct2 -<br>V F<br>℃ ▼      | Microsoft V<br>PROJECT               | Visual Stu<br>BUILD<br>人口<br>くLocal: | dio (Admir<br>DEBUG<br>合   り -<br>Insert Dev | nistrator)<br>TWINCAT                                                                                                    | TWINSAFE<br>Attach •                                                                                                    | PLC                             | TOOLS         | SCOPE<br>Release              | WINDOW | HELP<br>nCAT RT (x64)<br>X                     |
| Solution Explorer<br>Search Solution Exp<br>Solution TwinC<br>Solution TwinCAT Pr<br>Solution TwinCAT Pr<br>System<br>System<br>MOTION<br>PLC<br>SAFETY<br>C++<br>VO<br>C++<br>Devic<br>Mapp | CAT P<br>CAT P<br>Doject2 | Ctrl+;)<br>(Ctrl+;)<br>roject2' (1 p | project)                             | Туре:                                        | Ethe     Ethe     Ethe | rCAT<br>therCAT Master<br>therCAT Stave<br>therCAT Automa<br>therCAT Automa<br>therCAT Simulat<br>met<br>bus DP<br>net<br>open<br>ceNet<br>rNet/IP<br>COS interface<br>choff Lightbus<br>net<br>choff Hardware | tion Proto<br>tion Proto<br>ion | ocol (Network | ( Variables)<br>301, EtherCA1 | r      | Cancel Target Type PC only CX only BX only All |
|                                                                                                    | ъ                         | Add Exist                            | ing Item.<br>P Config.               | Name:                                        | Device 1                                                                                                    |                                                                                                    |                                 |               |                               |        |                                                |
|                                                                                                    | ×<br>1                    | Scan<br>Paste<br>Paste with          | n Links                              | (                                            | Ctrl+V                                                                                                    |                                                                                                    |                                 |               |                               |        |                                                |

右键【Device 1 (EtherCAT)】->【添加新项 Add New Item】弹出如下图所 示界面。在新弹出来的界面中选中【BN-8033 EtherCAT Adapter.Odot】并点

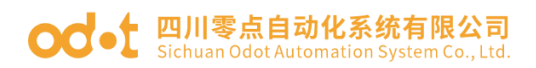

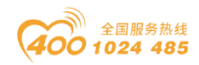

### 击【OK】按钮。

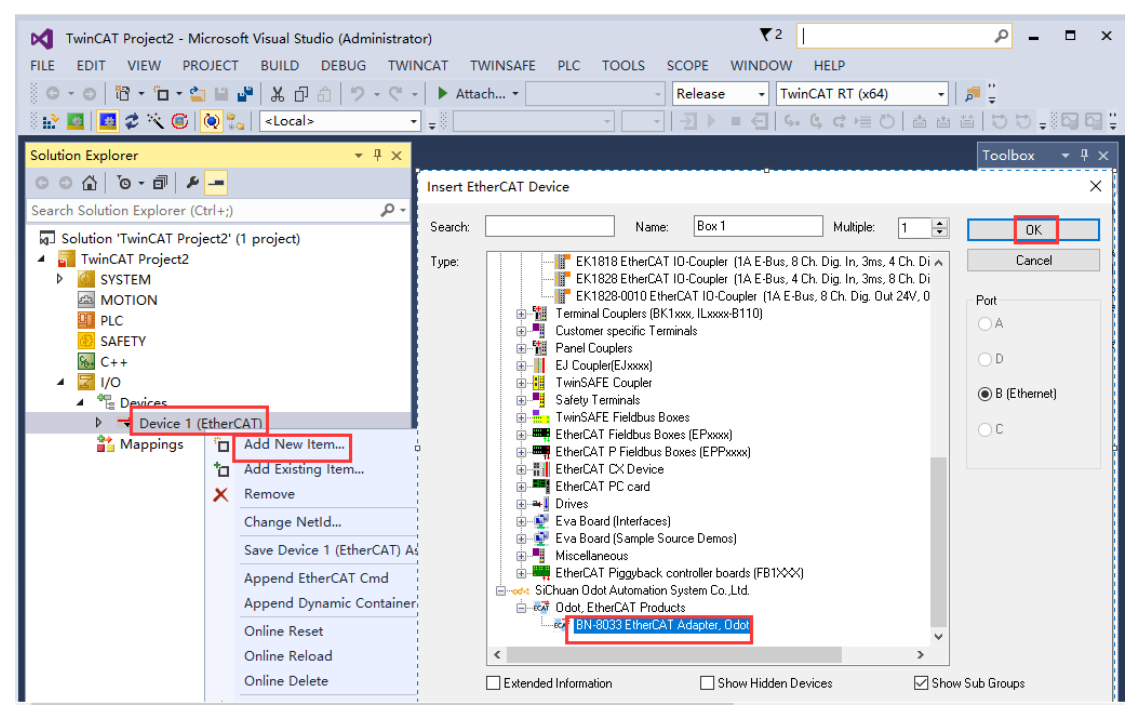

| TwinCAT Project2 - Microsoft Visual Studio (Administrate   | or)               |                     | ₹2            | Quick Laund    | :h (Ctrl+Q)    | ₽ = □ ×                             |
|------------------------------------------------------------|-------------------|---------------------|---------------|----------------|----------------|-------------------------------------|
| FILE EDIT VIEW PROJECT BUILD DEBUG TWIT                    | NCAT TWINSAFE     | PLC TOOLS SC        | OPE WINDO     | W HELP         | (d)            | **                                  |
|                                                            |                   | <br>-   ↓ _ ↓       | J → ■ E       | S. C. C /≡     | <u>+)</u><br>ひ |                                     |
| Solution Explorer 🔹 👎 🗙                                    | TwinCAT Project2  | <b>₽ X</b>          |               |                | -              | Toolbox ▼ ┦ ×                       |
| ○ ○ ☆ 'o - □ ₽ -                                           | General FiberC    | AT Disease Data Cla | ta Chartan (  | at order o     | aller 🔺        | Search Toolbo> 🔑 -                  |
| Search Solution Explorer (Ctrl+;)                          | Ceneral EtherCa   | AT Process Data Sio | ots Startup C | .oe - Online C | nine           | ⊿ General                           |
| Solution 'TwinCAT Project2' (1 project)                    | Name:             | Box 1 (BN-8033,Odot | t)            |                | ld:            | There are no                        |
| <ul> <li>TwinCAT Project2</li> <li>SYSTEM</li> </ul>       | Object Id:        | 0x03020001          |               |                |                | usable controls in this group. Drag |
|                                                            | Туре:             | BN-8033 EtherCAT Ad | dapter, Odot  |                |                | an item onto this                   |
| SAFETY                                                     | Comment:          |                     |               |                |                | the toolbox.                        |
| ▲ C++                                                      |                   |                     |               |                |                |                                     |
| <ul> <li>Devices</li> </ul>                                |                   |                     |               |                |                |                                     |
| ✓ Device 1 (EtherCAT)                                      |                   |                     |               |                |                |                                     |
| a Image Info                                               |                   |                     |               |                | II             |                                     |
| 🗢 SyncUnits                                                |                   | Disabled            |               |                | Create sy      |                                     |
| <ul> <li>Inputs</li> <li>Imputs</li> <li>Imputs</li> </ul> |                   |                     |               |                |                |                                     |
| 🕨 🛄 InfoData                                               |                   |                     |               |                |                |                                     |
| <ul> <li>Mappings</li> </ul>                               |                   |                     |               |                | -              |                                     |
| <b>•••••••••••••••••••••••••••••••••••••</b>               | 1                 |                     |               |                |                |                                     |
|                                                            | Name              | Online              | Туре          | Size >Ad       | ld In/Ou ≜     |                                     |
|                                                            | 🕫 State           |                     | UINT          | 2.0 154        | 3.0 Input      |                                     |
|                                                            | Error Liet        |                     |               |                | - 1            |                                     |
|                                                            |                   | s A. 0 Warnings A   | 0 Messages    | Clear Sea      | rch Error Q -  |                                     |
|                                                            | Error List Output |                     | messages      | Sea Sea        |                |                                     |
| Ready                                                      |                   |                     |               |                |                |                                     |

双击 BOX 1 (BN8033),在右侧界面点击【Slots】,依次点击界面中间的 Terminals 在右边选中 BN8033 对应的插槽的 IO 模块映射到左侧即可。

地址:四川省绵阳市飞云大道 261 号综合保税区 204 厂房 298 / 377 官网: www.odot.cn

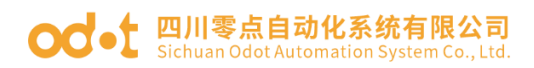

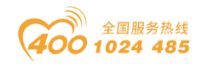

### BT124F 子模块 16DI Counter 表示支持计数功能。

| Image: Studie CAT Project2 - Microsoft Visual Studie (Administration       FILE     EDIT       VIEW     PROJECT       BUILD     DEBUG       Turner     Studie       Studie     Studie       Studie     Studie       Studie     Studie       Studie     Studie       Studie     Studie       Studie     Studie       Studie     Studie       Studie     Studie       Studie     Studie       Studie     Studie       Studie     Studie       Studie     Studie       Studie     Studie       Studie     Studie                                                                                                    | ior)<br>NCAT TWINSAFE P<br>•   ► Attach •                                                                                                    | LC TOOLS SCOPE                            | WINDOW HEL                                    | o<br>RT (x64)<br>≵ ⊨≣ © | <b>1</b> 日本 1000000000000000000000000000000000000                                                                                                    | 5 - I C C                                                                                                    | ▼2 Quick                                                                                                    | Launch (Ctrl+Q) | - ۹<br>پ- ۱۹                                                 | . 8 ×                                                                          |
|----------------------------------------------------------------------------------------------------|----------------------------------------------------------------------------------------------------|-------------------------------------------|-----------------------------------------------|-------------------------|----------------------------------------------------------------------------------------------------|----------------------------------------------------------------------------------------------------|----------------------------------------------------------------------------------------------------|-----------------|--------------------------------------------------------------|--------------------------------------------------------------------------------|
| Solution Explorer                                                                                                    | TwinCAT Project2 😐                                                                                                    | ×<br>Process Data Slots S                 | tartup CoE - Onli                             | ne Online               | •                                                                                                    |                                                                                                    |                                                                                                    |                 | <ul> <li>Toolbox</li> <li>Search T</li> <li>Gener</li> </ul> | - ₽ ×<br>oolbo> ₽ -<br>ral                                                     |
| Image         Image           Image         Image           Image </td <td>Slot<br/>Terminals<br/>Terminals</td> <td>Module<br/>BT124F<br/>16DI Counte<br/>BT222F</td> <td>Moduletc*<br/>0x300012<br/>0x000000<br/>0x300022</td> <td></td> <td>Module<br/>Djoital Input<br/>Digital Cutput<br/>Digital Cutput<br/>BT2278<br/>BT22718<br/>BT2278<br/>BT2278<br/>BT2278<br/>BT2278<br/>BT3188<br/>BT3188<br/>BT3188<br/>BT3188<br/>BT3288<br/>BT3716<br/>BT3804<br/>BT3808</td> <td>Moduletd<br/>0x3000124F<br/>0x30002228<br/>0x300022718<br/>0x3000623F<br/>0x30003148<br/>0x30003148<br/>0x30003148<br/>0x30003150<br/>0x30003715<br/>0x30003715</td> <td>Description<br/>BT-124F<br/>BT-2228<br/>BT-222F<br/>BT-2718<br/>BT-3128<br/>BT-3128<br/>BT-3128<br/>BT-3148<br/>BT-3158<br/>BT-3228<br/>BT-3218<br/>BT-32716<br/>BT-3808</td> <td></td> <td>Ther<br/>usable<br/>this gr<br/>an iten<br/>text to<br/>the t</td> <td>e are no<br/>controls in<br/>oup. Drag<br/>o onto this<br/>o add it to<br/>loolbox.</td> | Slot<br>Terminals<br>Terminals | Module<br>BT124F<br>16DI Counte<br>BT222F | Moduletc*<br>0x300012<br>0x000000<br>0x300022 |                         | Module<br>Djoital Input<br>Digital Cutput<br>Digital Cutput<br>BT2278<br>BT22718<br>BT2278<br>BT2278<br>BT2278<br>BT2278<br>BT3188<br>BT3188<br>BT3188<br>BT3188<br>BT3288<br>BT3716<br>BT3804<br>BT3808 | Moduletd<br>0x3000124F<br>0x30002228<br>0x300022718<br>0x3000623F<br>0x30003148<br>0x30003148<br>0x30003148<br>0x30003150<br>0x30003715<br>0x30003715 | Description<br>BT-124F<br>BT-2228<br>BT-222F<br>BT-2718<br>BT-3128<br>BT-3128<br>BT-3128<br>BT-3148<br>BT-3158<br>BT-3228<br>BT-3218<br>BT-32716<br>BT-3808 |                 | Ther<br>usable<br>this gr<br>an iten<br>text to<br>the t     | e are no<br>controls in<br>oup. Drag<br>o onto this<br>o add it to<br>loolbox. |
| ▲ Module 2 (16D) Counter)     → Counter Value Input(s)     ➡ Counter Reset Outputs     ➡ Module 3 (81222P)                                                                                                    | Name                                                                                                    | Online Ty<br>BI<br>BI                     | ре Size<br>Г 0.1<br>Г 0.1                     | >Add<br>39.0<br>39.1    | In/Out User<br>Input 0<br>Input 0                                                                                                    | Linked to                                                                                                    |                                                                                                    |                 | Î.                                                           |                                                                                |
| <ul> <li>▶ ■ WcState</li> <li>▶ ■ InfoData</li> <li>▲ Mappings</li> </ul>                                                                                                    | Error List<br>T - 0 Errors<br>Error List Output                                                                                                    | ⊥ 0 Warnings   🚺 0 M                      | essages   Clear                               |                         |                                                                                                    |                                                                                                    | Search Error                                                                                                    | ÷₽><br>List ₽   | <<br>•                                                       |                                                                                |

| M       TwinCAT Project2 - Microsoft Visual Studio (Administrator)         FILE       EDIT       VIEW       PROJECT       BUILD       DEBUG       TWINCAT       TWINSAFE       PLC       TOOLS         Image: One of the state and the state and the sta                                                                                                    | SCOPE WINDOW HELP<br>Release • TwinCAT RT (x64) • #<br>- 전 카 프 린 속 & 로 바람이 좀 봐 봅 한 한 후 않 및 및 용                                                                                                    | ▼2 Quick Launch (Ctrl+Q)                                            |
|----------------------------------------------------------------------------------------------------|----------------------------------------------------------------------------------------------------|---------------------------------------------------------------------|
| Bellion Explorer       ● 0         Goldion Explorer       ● 0         Image: Introduct Project2 (1 project)       ● 0         Image: Introduct Project2 (1 project)       ● 0         Image: Introduct Project2 (1 project)       ● 0         Image: Introduct Project2 (1 project)       ● 0         Image: Introduct Project2 (1 project)       ● 0         Image: Introduct Project2 (1 project)       ● 0         Image: Introduct Project2 (1 project)       ● 0         Image: Introduct Project2 (1 project)       ● 0         Image: Introduct Project2 (1 project)       ● 128 Mbain         Image: Introduct I (EtherCAT)       ● 10         Image: Introduct I (EtherCAT)       ● 0         Image: Introduct I (EtherCAT)       ● 0         Image: Introduct I (EtherCAT)       ● 0         Image: Introduct I (EtherCAT)       ● 0         Image: Introduct I (EtherCAT)       ● 0         Image: Introduct I (EtherCAT)       ● 0         Image: Introduct I (EtherCAT)       ● 0         Image: Introduct I (EtherCAT)       ● 0         Image: Introduct I (EtherCAT)       ● 0         Image: Introduct I (EtherCAT)       ● 0         Image: Introduct I (EtherCAT)       ● 0         Image: Introduct I (EtherCAT)       ● 0 </td <td>Stots         Startup         CoE         Online         Online           PDO List:         Index         Size         Name         Flags         SM           Index         Size         Ozi A00         2.0         Digital Input(s)         MF         3           Dx1A01         64.0         Counter Value Input(s)         MF         3         0x1A01         50         Counter Value Input(s)         MF         3         0x1A01         2         0x1602         2.0         Digital Output(s)         MF         2         0x1602         2.0         Digital Output(s)         MF         2         0x1602         2.0         0         0         0.0         Ch470         BIT         0x1         0.0         Ch470         BIT         0x1         0.0         Ch470         BIT         0x1         0.0         Ch470         BIT         0x1         0.1         0.2         Ch42         BIT         0x1         0.1         0.2         Ch42         BIT         0x1         0.1         0.2         Ch42         BIT         0x1         0.1         0.2         Ch43         BIT         0.1         0.1         0.1         0.1         0.1         0.1         0.1         0.1         0.1</td> <td>SU<br/>0<br/>0<br/>0<br/>0<br/>0<br/>0<br/>0<br/>0<br/>0<br/>0<br/>0<br/>0<br/>0</td> | Stots         Startup         CoE         Online         Online           PDO List:         Index         Size         Name         Flags         SM           Index         Size         Ozi A00         2.0         Digital Input(s)         MF         3           Dx1A01         64.0         Counter Value Input(s)         MF         3         0x1A01         50         Counter Value Input(s)         MF         3         0x1A01         2         0x1602         2.0         Digital Output(s)         MF         2         0x1602         2.0         Digital Output(s)         MF         2         0x1602         2.0         0         0         0.0         Ch470         BIT         0x1         0.0         Ch470         BIT         0x1         0.0         Ch470         BIT         0x1         0.0         Ch470         BIT         0x1         0.1         0.2         Ch42         BIT         0x1         0.1         0.2         Ch42         BIT         0x1         0.1         0.2         Ch42         BIT         0x1         0.1         0.2         Ch43         BIT         0.1         0.1         0.1         0.1         0.1         0.1         0.1         0.1         0.1 | SU<br>0<br>0<br>0<br>0<br>0<br>0<br>0<br>0<br>0<br>0<br>0<br>0<br>0 |
| Ready                                                                                                    |                                                                                                    |                                                                     |

手动组态完成后,点击 TWINCAT-Restart TwinCAT(Config Mode)-load I/O Devices-Activate Free Run。完成组态配置下载,激活自由运行模式。

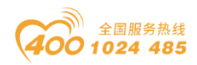

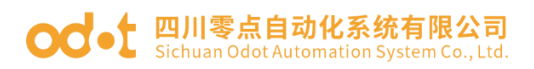

| TwinCAT Project2 - Microsoft Visual Studio (Admi         | nistra | tor)                                      |                |                  |                  | •          | 2 Quick L  | aunch (Ctrl | +Q)      | P -                  | ₽×         |
|----------------------------------------------------------|--------|-------------------------------------------|----------------|------------------|------------------|------------|------------|-------------|----------|----------------------|------------|
| FILE EDIT VIEW PROJECT BUILD DEBUG                       | TW     | INCAT TWINSAFE PLC TOOLS SCOPE WIN        | DOW HELP       |                  |                  |            |            |             |          |                      |            |
| 0-0 18 · 1 · 🖕 🖬 📲 🗶 🗗 🗇 1 🤊                             | ۰      | Software Protection                       | TwinCAT RT     | r (x64) 🔹 🏓      |                  |            | - 4        | ۵ 🖂 ک       | • C 🖬    | 🗆 • 📮                |            |
| 🔛 📴 💋 🌣 🔨 🎯 🍖 🐛 🔍 <local></local>                        | 12     | Activate Configuration                    | 6.60           |                  | 55.6             |            |            |             |          |                      |            |
| Solution Explorer                                        |        | Restart TwinCAT System                    |                |                  |                  |            |            |             | -        | Toolbox              | * 1 X      |
|                                                          |        | Restart TwinCAT (Config Mode)             |                |                  |                  |            |            |             | <b>A</b> | Search To            | olbox P -  |
| Search Solution Fundament (Chilus)                       | 2      | Reload Devices                            | CoE - Online   | e Online         |                  |            |            |             |          | 4 Genera             |            |
| search solution Explorer (Ctri+;)                        | *      | Scan                                      |                |                  |                  |            |            |             |          | -                    |            |
| ig_J Solution 'TwinCAT Project2' (1 project)             | ۲      | Toggle Free Run                           | ×              | ]                |                  |            |            |             |          | There                | are no     |
| SYSTEM                                                   | ۲      | Show Online Dat                           | ~              |                  | Flags            | SM         | SU         |             |          | usable o<br>this gro | antrols in |
| MOTION                                                   | 2.4    | Show Sub Items                            |                | Input(s)         | MF               | 3          | 0          |             |          | an item              | onto this  |
| PLC                                                      | 105    | Access Bus Cour Real TwinCAT System in Co | nfig Mode      | r Value Input(s) | MP F             | 3          | 0          |             |          | text to a            | add it to  |
| SAFETY                                                   |        | Update Firmwar                            |                | Priceset Outputs | P ME             | 2          | 0          |             |          | the to               | olbox.     |
| K C++                                                    |        | Show Pealtime F                           |                | Output(s)        | IVIT             | 2          | 0          |             |          |                      |            |
| A Convices                                               |        | Show Realisting Are                       | 取消             |                  |                  |            |            |             |          |                      |            |
| <ul> <li>Devices</li> <li>Device 1 (EtherCAT)</li> </ul> |        | Selected Item                             |                |                  |                  |            |            |             |          |                      |            |
| 🚰 Image                                                  |        | EtherCAT Devices                          | Marca (4.) Car | -l Guda          | 7                |            |            |             |          |                      |            |
| 📑 Image-Info                                             |        | Ellercki Devices                          | wicrosoft visu | ai studio        |                  |            |            |             |          |                      |            |
| SyncUnits                                                |        | larget Browser                            |                |                  |                  |            |            |             |          |                      |            |
| Inputs                                                   |        | Filter Designer                           |                | I/O Devices      | 1                | /pe        | Default (h | - 1         |          |                      |            |
| Dutputs                                                  |        | About TwinCAT                             |                |                  | В                | IT         |            | - 1         |          |                      |            |
| P InfoData                                               | _      | 0x6000.                                   |                |                  | В                | IT         |            |             |          |                      |            |
| <ul> <li>Module 1 (BT124E)</li> </ul>                    |        | 0x6000                                    | Ree            | T de c           | В                | IT         |            |             |          |                      |            |
| Digital Input(s)                                         |        | 0x6000.                                   | 22(Y)          | 当(N)             | В                | IT         |            | Ŧ           | ~        |                      |            |
| <ul> <li>Module 2 (16DI Counter)</li> </ul>              |        | Name Online Type                          | Size           | >Add. In/Out U   | dicrosoft Visual | Studio     |            |             | <b>_</b> |                      |            |
| Counter Value Input(s)                                   |        | 😴 Ch#0 BIT                                | 0.1            | 39.0 Noput 0     |                  | 310010     |            |             | - 14     |                      |            |
| Counter Reset Outputs                                    |        | 😴 Ch#1 BIT                                | 0.1            | 39.1 Input 0     | -                |            |            |             | -        |                      |            |
| P Module 3 (BT222F)                                      |        | Forma lint                                |                |                  | Activat          | e Free Run |            | _           | - 1 -    |                      |            |
| v wcstate                                                |        |                                           |                |                  |                  |            |            |             | -        |                      |            |
| Appings                                                  |        | T - O Warnings O Messa                    | ges Clear      |                  | _                |            |            | ist         | ρ-       |                      |            |
| ••••••••••••••••••••••••••••••••••••••                   |        | Error List Output                         |                |                  | 是(Y)             |            | (N)        |             |          |                      |            |
| Ready                                                    |        |                                           |                |                  |                  |            |            |             |          |                      |            |

运行模式激活完成后,可测试 IO 点位。可以查看到 IO 模块的 input/output

地址:

BT-124F 数字量输入:39.0~40.7,计数存储输入: 41~104,计数清零输出: 39.0~40.7,

BT-222F 数字量输出: 41.0~42.7,

| M TwinCAT Project2 - Microsoft Visual Studio (Administrat | or)               |            |         |            | ₹2    | Quick Lau | nch (Ctrl | +Q)        | ۹ –       |         | ×            |
|-----------------------------------------------------------|-------------------|------------|---------|------------|-------|-----------|-----------|------------|-----------|---------|--------------|
| FILE EDIT VIEW PROJECT BUILD DEBUG TWI                    | NCAT TWINSAFE     | PLC        | TOOLS   | SCOPE WI   | NDOW  | HELP      |           |            |           |         |              |
| ●・●   浩・白・盆 🖬 📲   み 日 合   ラ・ペ                             | - 🕨 Attach        |            | -       | Release    | • Twi | nCAT RT ( | x64)      | -   5      |           |         |              |
| 🔡 🔛 🧧 🛷 🔨 🎯 🚺 🐛 🛛 <local></local>                         | • • ·             |            | -       |            | € 6.  | 664       | - Ö       | t ti č     | DD,       |         | <b>₩</b>     |
| Solution Explorer 🔹 🕂 🗙                                   | TwinCAT Project2  | + ×        |         |            |       |           |           | <u> </u>   | Toolbox   | - Į     | Ψ×           |
| ○ ○ ☆   <sup>•</sup> o - 쿄   ₽ _=                         | Name              | Online     | Туре    | Size       | >Add  | In/Out    | User      | Linked     | Search To | olbo    | <i>۹</i> - م |
| Search Solution Explorer (Ctrl+;)                         | 🔁 Ch#0            |            | BIT     | 0.1        | 39.0  | Input     | 0         |            | ▲ Genera  | al 👘    |              |
| Solution 'TwinCAT Project2' (1 project)                   | 🔁 Ch#1            |            | BIT     | 0.1        | 39.1  | Input     | 0         |            |           |         |              |
| TwinCAT Project2                                          | 🔁 Ch#2            |            | BIT     | 0.1        | 39.2  | Input     | 0         |            | There     | are no  | D            |
| SYSTEM                                                    | 🔁 Ch#3            |            | BIT     | 0.1        | 39.3  | Input     | 0         |            | this gro  | up. Dr. | ac           |
| MOTION                                                    | 🔁 Ch#4            |            | BIT     | 0.1        | 39.4  | Input     | 0         |            | an item   | onto t  | his          |
| PLC                                                       | 🔁 Ch#5            |            | BIT     | 0.1        | 39.5  | Input     | 0         |            | text to   | add it  | to           |
| SAFETY                                                    | 🔁 Ch#6            |            | BIT     | 0.1        | 39.6  | Input     | 0         |            | the to    | olbox.  | •            |
| <b>See</b> C++                                            | 🔁 Ch#7            |            | BIT     | 0.1        | 39.7  | Input     | 0         |            |           |         |              |
| ▲ 🖾 1/0                                                   | 🔁 Ch#8            |            | BIT     | 0.1        | 40.0  | Input     | 0         |            |           |         |              |
| <ul> <li>Devices</li> <li>Devices</li> </ul>              | 🔁 Ch#9            |            | BIT     | 0.1        | 40.1  | Input     | 0         |            |           |         |              |
| Image                                                     | 🔁 Ch#10           |            | BIT     | 0.1        | 40.2  | Input     | 0         |            |           |         |              |
| a Image                                                   | 🔁 Ch#11           |            | BIT     | 0.1        | 40.3  | Input     | 0         |            |           |         |              |
| ♦ 2 SyncUnits                                             | 🔁 Ch#12           |            | BIT     | 0.1        | 40.4  | Input     | 0         |            |           |         |              |
| Inputs                                                    | 🔁 Ch#13           |            | BIT     | 0.1        | 40.5  | Input     | 0         |            |           |         |              |
| Outputs                                                   | 🔁 Ch#14           |            | BIT     | 0.1        | 40.6  | Input     | 0         |            |           |         |              |
| 👂 🛄 InfoData                                              | 🔁 Ch#15           |            | BIT     | 0.1        | 40.7  | Input     | 0         |            |           |         |              |
| <ul> <li>Box 1 (BN-8033,Odot)</li> </ul>                  |                   |            |         |            |       |           |           |            |           |         |              |
| Module 1 (BT124F)                                         |                   |            |         |            |       |           |           |            |           |         |              |
| Digital Input(s)                                          |                   |            |         |            |       |           |           |            |           |         |              |
| Module 2 (16DI Counter)                                   |                   |            |         |            |       |           |           |            |           |         |              |
| Counter Value Input(s)                                    |                   |            |         |            |       |           |           |            |           |         |              |
| Module 3 (BT222E)                                         |                   |            |         |            |       |           |           |            |           |         |              |
| V WcState                                                 | Error List        |            |         |            |       |           |           |            |           |         |              |
| 👂 🛄 InfoData                                              |                   |            | Warning | A 0 Messag |       | ear Sea   | rch Error | 11.0-      |           |         |              |
| 🚰 Mappings                                                | Error List Output | , <b>1</b> | warning | U o Messag |       | 364       | ion error | - <b>-</b> |           |         |              |
|                                                           | Citor List Output |            |         |            |       |           |           |            |           |         |              |
| Ready                                                     |                   |            |         |            |       |           |           |            |           |         | <b>1</b>     |

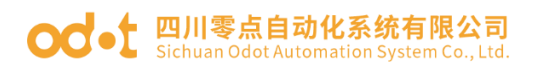

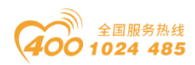

| M TwinCAT Project2 - Microsoft Visual Studio (Administrat | or)               |        |         |         | ₹2      | Quick Lau | nch (Ctrl | +Q)     | ₽ = ¤ ×            |
|-----------------------------------------------------------|-------------------|--------|---------|---------|---------|-----------|-----------|---------|--------------------|
| FILE EDIT VIEW PROJECT BUILD DEBUG TWI                    | NCAT TWINSAFE     | PLC    | TOOLS   | SCOPE W | /INDOW  | HELP      |           |         |                    |
| -   〇‐〇   間・白‐��    📲   X 己 白   ウ・ぐ・                      | Attach            |        | ~       | Release | - Twi   | CAT RT (  | x64)      | - 5     | <b>•</b> 🚆         |
| 🗄 🔛 🧧 ⊄ 🌾 🎯 🙋 🛼 🛛 <local></local>                         | . • .             |        | *       |         | € 4.    | \$ G H    | 8 ( ) E   | 1 11 II | 199100             |
| Solution Explorer 👻 👎 🗙                                   | TwinCAT Project2  | + ×    |         |         |         |           |           | -       | Toolbox 🝷 म 🗙      |
| G O 🟠 To - 🗊 🗡 🗕                                          | Name              | Online | Туре    | Size    | >Add    | In/Out    | User      | Linked  | Search Toolbo» 🔑 - |
| Search Solution Explorer (Ctrl+;)                         | 🔁 Ch#0            |        | UDINT   | 4.0     | 41.0    | Input     | 0         |         | ⊿ General          |
| Solution 'TwinCAT Project2' (1 project)                   | 🔁 Ch#1            |        | UDINT   | 4.0     | 45.0    | Input     | 0         |         | _                  |
| 🔺 🖥 TwinCAT Project2                                      | 🔁 Ch#2            |        | UDINT   | 4.0     | 49.0    | Input     | 0         |         | There are no       |
| SYSTEM                                                    | 🔁 Ch#3            |        | UDINT   | 4.0     | 53.0    | Input     | 0         |         | this group. Drag   |
| MOTION                                                    | * Ch#4            |        | UDINT   | 4.0     | 57.0    | Input     | 0         |         | an item onto this  |
| PLC                                                       | * Ch#5            |        | UDINT   | 4.0     | 61.0    | Input     | 0         |         | text to add it to  |
| SAFETY                                                    | * Ch#6            |        | UDINT   | 4.0     | 65.0    | Input     | 0         |         | the toolbox.       |
| ▲ 🔽 1/0                                                   | * Ch#7            |        | UDINT   | 4.0     | 69.0    | Input     | 0         |         |                    |
| I → Devices                                               | * Ch#8            |        | UDINI   | 4.0     | 73.0    | Input     | 0         |         |                    |
| 🖌 🚍 Device 1 (EtherCAT)                                   | ₩ Ch#9            |        | UDINI   | 4.0     | 77.0    | Input     | 0         |         |                    |
| 🚔 Image                                                   | * Ch#10           |        | UDINI   | 4.0     | 81.0    | Input     | 0         |         |                    |
| 🛟 Image-Info                                              | Ch#11             |        | UDINT   | 4.0     | 85.0    | Input     | 0         |         |                    |
| SyncUnits                                                 | * Ch#12           |        | UDINI   | 4.0     | 89.0    | Input     | 0         |         |                    |
| Inputs                                                    | Ch#13             |        | UDINT   | 4.0     | 95.0    | Input     | 0         |         |                    |
| V United States                                           | Ch#14             |        | UDINT   | 4.0     | 101.0   | Input     | 0         |         |                    |
| Box 1 (BN-8033 Odot)                                      |                   |        | ODINI   | 4.0     | 101.0   | input     | 0         |         |                    |
| <ul> <li>Module 1 (BT124F)</li> </ul>                     |                   |        |         |         |         |           |           |         |                    |
| Digital Input(s)                                          |                   |        |         |         |         |           |           |         |                    |
| <ul> <li>Module 2 (16DI Counter)</li> </ul>               |                   |        |         |         |         |           |           |         |                    |
| Counter Value Input(s)                                    |                   |        |         |         |         |           |           |         |                    |
| 👂 🔚 Counter Reset Outputs                                 | 4                 |        |         |         |         |           |           |         |                    |
| Module 3 (BT222F)                                         |                   | _      | _       | _       | _       | _         | _         |         |                    |
| V WcState                                                 | Error List        |        |         |         |         |           |           | ×₩×     |                    |
| P 🛄 InfoData                                              | 🔻 🔹 🕄 1 Error     | 1      | Warning | 0 Messa | ges Cle | ear Sea   | rch Error | ι ρ-    |                    |
| ■i wappings                                               | Error List Output |        |         |         |         |           |           |         |                    |
| This item does not support previewing                     |                   |        |         |         |         |           |           |         |                    |

点位测试可以单个通道做测试,也可以编辑 PLC 程序做测试。

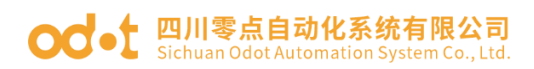

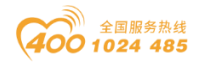

## 3 欧姆龙 NX1P2 与模块通讯示例

将欧姆龙 NX1P2 和 BN-8033 模块通电 24Vdc, 笔记本网口网线接到 NX1P2 的 Port1, NX1P2 的 Port 2 接到 BN-8033 的网口 IN。

打开 Sysmac Studio 软件,新建工程,选择 NX1P2-9024DT,点击创建。

| 高鉄       「三丁程属性         「新建工程(N)       二程名称         「「丁卅工程(O)       一         「「「丁卅工程(O)       一         「「「「丁卅工程(O)       一         「「「「「」       一         「「「」       「「」         「「」       「「」         「「「「」       「「」         「「」       「「」         「「」       「「」         「」       「」         「」       「」         「」       「」         「」       「」         「」       「」         「」       「」         「」       「」         「」       「」         「」       「」         「」       「」         「」       「」         「」       「」         「」       「」         「」       「」         「」       「」         「」       「」         「」       「」         「」       「」         「」       「」         「」       「」         「」       「」         「」       「」         「」       「」         「」       「」         「」       「」                                                                                                    |
|----------------------------------------------------------------------------------------------------|
| 高株       「日工程属性         「新建工程(N)       「日工程属性         「日工程属性       工程名称         「日工程属性       「日工程属性         「日工程属性       「日工程属性         「日工程属性       「日工程属性         「日工程属性       「日工程属性         「日工程属性       「日工程属性         「日工程       「日工程         「日工程       「日」         「日」       「日」         「日」       「日」                                                                                                    |
| 高鉄       第建工程(N)         前井工程(O)       江程名称         前日九工程(O)       「         「日日二日日       石名(G)         「日日二日       注释         「日二日       注释         「日二日       注释         「日二日       注释         「日二日       注释         「日二日       注释         「日二日       注释         「日二日       注释         「日二日       「日二日         「日二日       「日二日         「日二日                                                                                                    |
| 新建工程(N)       工程名称       新建工程         「計升工程(O)       作者       Administrator         「計算時間(L)…       注释       注释         存先       注释       注释         方 连接到设备(C)       标准工程          版本控制浏览器(V)       「計选择设备          许可(L)       近       140                                                                                                    |
| ● 打井工程(O)       作者       Administrator         ● 令人()       作者       Administrator         ● 合号山(E)       注释       注释         在45       大型       标准工程         グ 连接到设备(C)       大型       「         版本控制浏览器(V)       「       「         许可(L)       大型       「         ● 许可(L)       版本       NX1P2       ● 90240T         版本       140       ▼                                                                                                    |
| 副 导入(0,       注释         空 등出(E)       注释         在线       米型         乡 连接到设备(C)       米型         版本控制       「正选择设备         ***       ***         ***       ***         ***       ***         ***       ***         ***       ***         ***       ***         ***       ***         ***       ***         ***       ***         ***       ***         ***       ***         ***       ***         ***       ***         ***       ***         ***       ***         ***       ***         ***       ***         ***       ***         ***       ***         ***       ***         ***       ***         ***       ***         ***       ***         ***       ***         ***       ****         ***       ****         ***       *****         ***       ******         ***       ************************************                                                                                                    |
| 資 等出(6)       注释         存线       米型         多 连接到设备(C)       米型         版本控制       「訂选择设备         (*) 版本控制浏览器(V)       「訂选择设备         许可(1)       送餐         資 许可(1)       「約         正 许可(1)       「約         近 许可(1)       「約         [1] 近日       「140                                                                                                    |
| 在线       送型       添進工程       「         5 连接到设备(C)       「       「       「       「       「       「       「       「       「       「       「       「       「       「       「       「       「       「       「       「       「       「       「       「       「       「       「       「       「       「       「       「       「       「       「       「       「       「       「       「       「       「       「       「       「       「       「       「       「       「       「       「       「       「       「       「       「       「       「       「       「       「       「       「       「       「       「       「       「       「       「       「       「       「       「       「       「       「       「       「       「       「       「       「       「       「       「       「       「       「       「       「       「       「       「       「       「       「       「       「       「       「       「       「       「       「       「       「       「 |
| ・                                                                                                    |
| 版本控制浏览器(V)     ご       许可(L)     送場器       下可(L)     送る       版本     140                                                                                                    |
| 読本控制浏览器(V)     送揖设备       许可(L)     送勧器     「「」       ご 许可(L)     後备     NX1P2     9024DT     「」       版本     140     「」                                                                                                    |
| 许可(L) ○ 许可(L) 上 许可(L) 版本 140 ★ - 9024DT ▼                                                                                                    |
| 设备     NX1P2     -     9024DT       □ 许可(L)     版本     1.40     ▼                                                                                                    |
| 版本 1.40                                                                                                    |
|                                                                                                    |
|                                                                                                    |
|                                                                                                    |
|                                                                                                    |
|                                                                                                    |
|                                                                                                    |
|                                                                                                    |
| 创建(1)                                                                                                    |
|                                                                                                    |
|                                                                                                    |

点击配置和设置—控制器设置—内置 EtherNet/IP 端口设置,可查看固定 IP 地址。

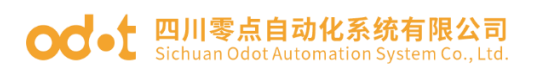

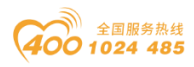

| 📓 新建工程 - new_Controller_0 - Sysmac St | Studio (32bit)                               | □ x        |
|---------------------------------------|----------------------------------------------|------------|
| 文件(F) 编辑(E) 视图(V) 插入(I) 工程            | 程(P) 控制器(C) 模拟(S) 工具(T) 窗口(W) 報助(H)          |            |
| X 🖲 🛍 💼 ちさ 🖻 🗄                        | 년 🗸 🏠 🗔 🛤 🏦 🛔 🛄 💦 🔺 🔺 🗛 🖗 🗣 👘 이 및 운 🗍 🖸 🤅    | ર લ્       |
| 多视图浏览器 🗸 🖓                            | □ 福 EtherCAT A 内置EtherNet/P读口设置 ×            | <b>-</b> ₽ |
| new_Controller_0 🔻                    | TCP TCP/IP沿置 <檢 >                            | ▼ ^ ×      |
| ▼ 配置和设置                               |                                              | Ĥ          |
| 語 EtherCAT                            |                                              |            |
| ↓ CPU机架                               | LINK 回定设置<br>IP#### 192 168 250 1            |            |
| ↓ I/O 映射                              | 子网通码 255.255.2550                            |            |
| ▼ 民 控制器设置                             |                                              |            |
| ■ L 内置EtherNet/IP端口设置                 |                                              |            |
| ∟■内置1/0设置                             |                                              |            |
| □□□□□□□□□□□□□□□□□□□□□□□□□□□□□□□□□□□□□ |                                              |            |
| ▶ @ 运动控制设置                            | DNS 💽 不使用 💮 使用                               |            |
| ✔ Cam数据设置                             | 自选UNS服务器<br>备用DNS服务器                         |            |
|                                       | snimp Jaka Jaka Jaka Jaka Jaka Jaka Jaka Jak |            |
| ☑ 数据跟踪设置                              | ▼ 主机名-IP地址                                   |            |
| ▼ 编程                                  | Snmp 主机名 I IP地址                              |            |
| ▼ 圖 程序                                |                                              |            |
| ► 🔤 Program0                          |                                              |            |
| レ調 功能                                 |                                              |            |
| ► III 数据                              | 全部恢复到默认值                                     |            |
| ▼ 由 任务                                | 编译                                           |            |
|                                       | 20 番禺 🚹 0 警告                                 |            |
|                                       | · · · · · · · · · · · · · · · · · ·          |            |
| I 筛选器                                 |                                              |            |
|                                       |                                              |            |

设置本机网卡在同一网段。

| Aligned → 控制面板 → 网络和 Internet     Aligned → 内络和 Internet     Aligned → 内络和 Internet     Aligned → 内格和 Internet     Aligned → 内格和 Internet     Aligned → 内格和 Internet     Aligned → 内格和 Internet     Aligned → 内格和 Internet     Aligned → 内格和 Internet     Aligned → 内格和 Internet     Aligned → 内格和 Internet     Aligned → 内格和 Internet     Aligned → Data     Aligned → Data | : ▶ 网络连接 ▶                                                                                                    |                                                                                                    |
|----------------------------------------------------------------------------------------------------|----------------------------------------------------------------------------------------------------|----------------------------------------------------------------------------------------------------|
| 组织 ▼ 禁用此网络设备 诊断这个连接                                                                                                    | · 重命名此连接 查                                                                                                    | III ↓ 本地连接 5 状态                                                                                                    |
| 本地连接 5<br>未识别的网络<br>Tintel(R) Ethernet Conr                                                                                                    | <u>■ * ② 密带连接</u><br>₹5 属性                                                                                                    |                                                                                                    |
| PPBA<br>注意用JA<br>第規<br>型<br>源<br>目<br>目<br>目<br>一<br>一<br>二<br>一                                                                                                    | End     End     End | 大 Internet 1/j0/J/0/R       TCP/IP 设置       设置 DNS WINS       IP 地址       「2 166:1.50       192:168:250.50       255:255:255.0       」32:168:250.50       添加(A)       編輯 (P)       開除(W) |

双击 EtherCAT,在右侧右键主设备—显示 ESI 库,在弹出的窗口点击安装

地址:四川省绵阳市飞云大道 261 号综合保税区 204 厂房 303 / 377 官网: www.odot.cn

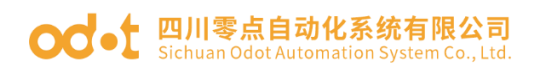

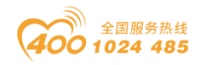

文件,找到 BN-8033 XML 文件,点击打开,点击继续安装 XML 文件,安装完成。可以在 ESI 库最下端看见新安装的 BN-8032。

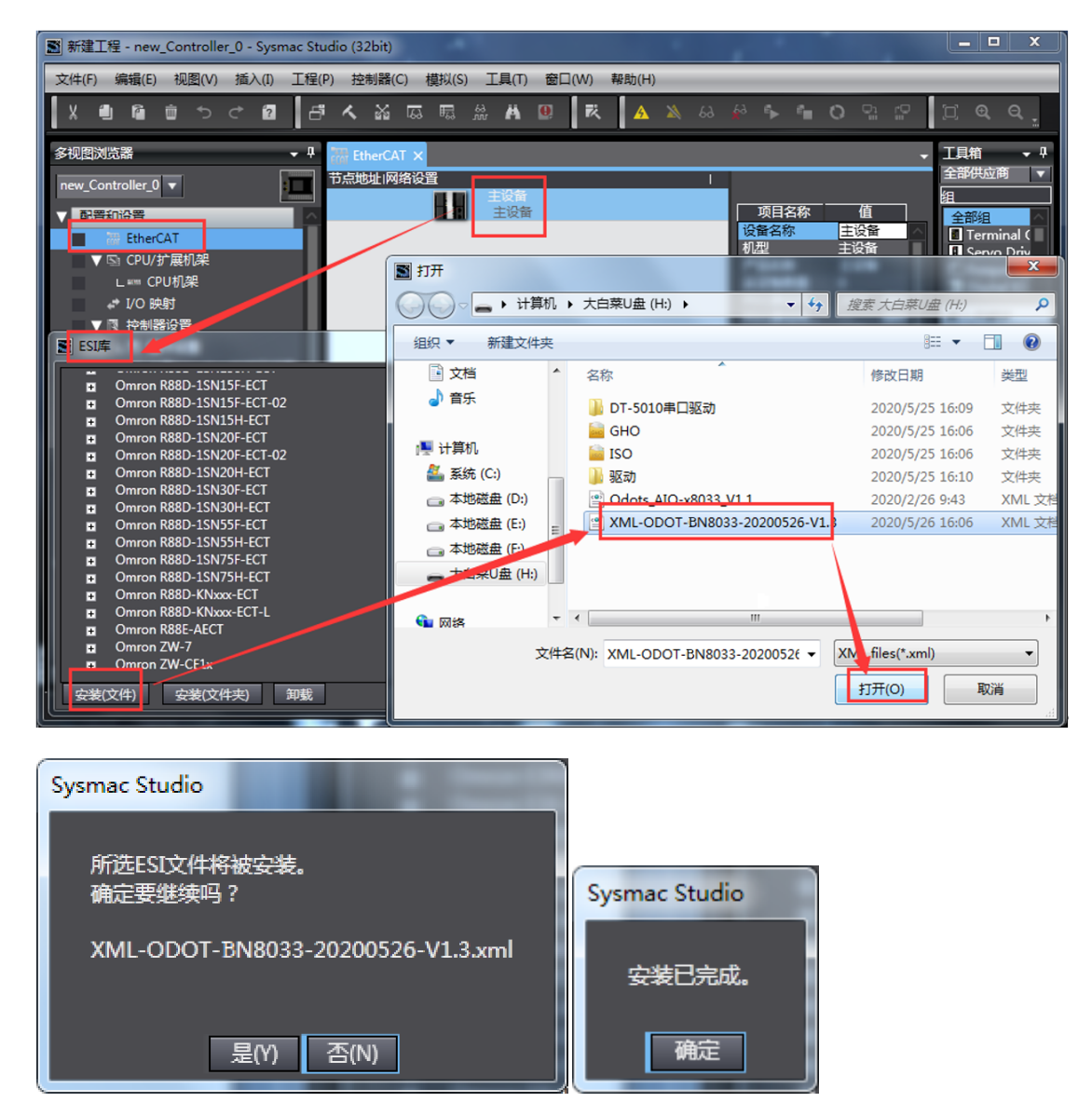

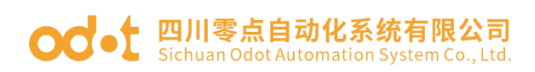

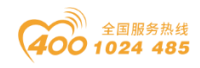

| 📓 ESI          |                               |
|----------------|-------------------------------|
|                | Omron R88D-1SN15F-FCT-02      |
|                | Omron R88D-1SN15H-ECT         |
|                | Omron R88D-1SN20F-FCT         |
|                | Omron R88D-1SN20F-FCT-02      |
|                | Omron R88D-1SN20H-ECT         |
|                | Omron R88D-1SN30F-ECT         |
|                | Omron R88D-1SN30H-ECT         |
| -              | Omron R88D-1SN55F-ECT         |
| -              | Omron R88D-1SN55H-ECT         |
| -              | Omron R88D-1SN75F-ECT         |
| +              | Omron R88D-1SN75H-ECT         |
| ÷              | Omron R88D-KNxxx-ECT          |
| Ŧ              | Omron R88D-KNxxx-ECT-L        |
| ÷              | Omron R88E-AECT               |
| Ŧ              | Omron ZW-7                    |
|                | Omron 7W_CE1v                 |
| ÷              | XML-ODOT-BN8033-20200526-V1.3 |
| <del>g</del> ‡ | (文件) 安装(文件夹) 卸载 关闭            |

点击控制器—通讯设置,手动输入远程 PLC IP 地址 192.168.250.1,点击 EtherNet 通讯测试,显示测试成功。点击确定。

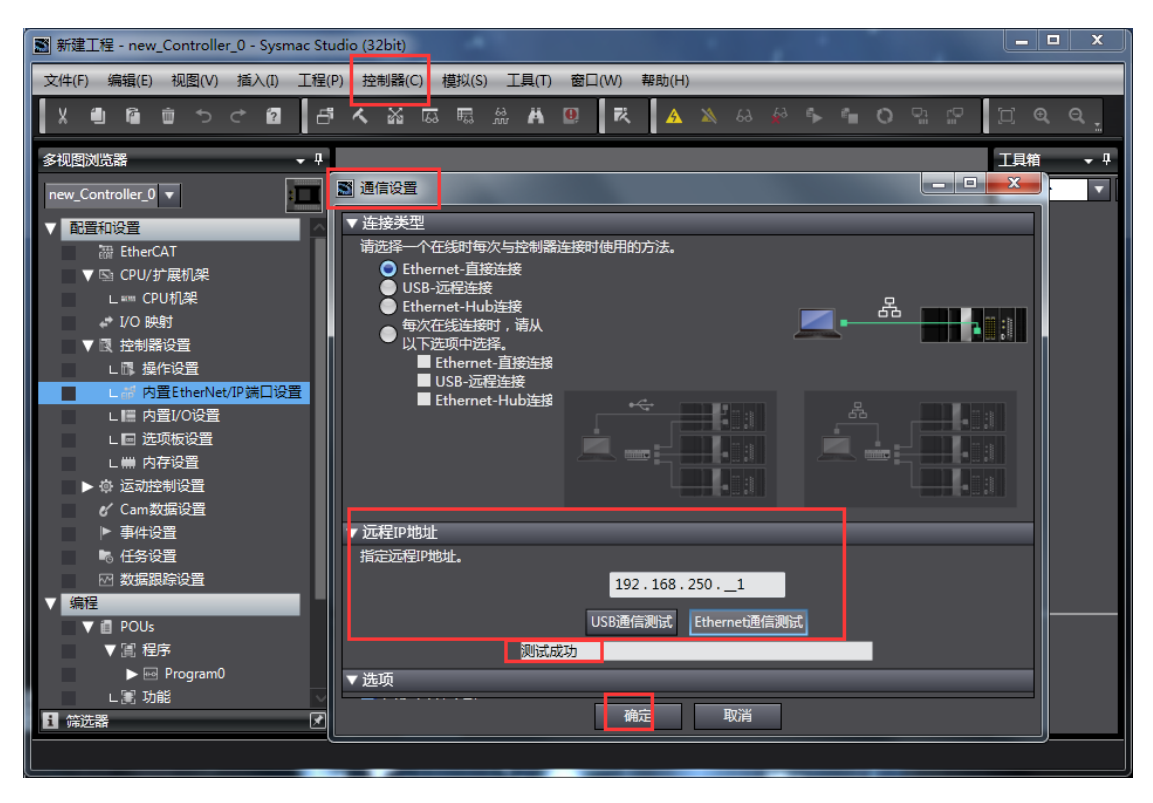

点击控制器——在线,或点击快捷图标 🔺

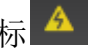

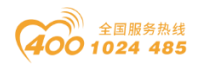

#### od -t 四川零点自动化系统有限公司 Sichuan Odot Automation System Co., Ltd.

| ■ 新建工程 - new_Controller_0 - Sysmac Studi | io (32bit)         |              | •          |      |      |       |          |
|------------------------------------------|--------------------|--------------|------------|------|------|-------|----------|
| 文件(F) 编辑(E) 视图(V) 插入(I) 工程(P)            | 控制器(C) 模拟(S)       | 工具(T) 窗口(W)  | 帮助(H)      |      |      |       |          |
| X 🛍 🛍 🖄 つ ਟ 🖻 🗗                          | 通信设置(C)<br>变更设备(V) |              | <u>A</u> 🔊 | 63 🙀 | \$ ° | 0 🖫 😭 | ୮ ପ୍ର୍ର୍ |
| 多视图浏览器                                   | 在线(O)              | Ctrl+W       |            |      |      |       | 工具箱 → 🕂  |
| new Controller 0                         | 离线(F)              | Ctrl+Shift+W |            |      |      |       | <检索> ▼   |
|                                          | 同步(Y)              | Ctrl+M       |            |      |      |       |          |
|                                          | 传送中(A)             | •            |            |      |      |       |          |
| off EtherCAT                             | 模式(M)              | •            |            |      |      |       |          |

双击 EtherCAT, 右键主设备,点击与物理网络配置比较和合并。

| ■ 新建工程 - new_Controller_0 - Sysmac Studio (32bit) | A state of the second      |                       |                                                 |
|---------------------------------------------------|----------------------------|-----------------------|-------------------------------------------------|
| 文件(F) 编辑(E) 视图(V) 插入(I) 工程(P) 控制器(C) 模拟(S         | 5) 工具(T) 窗口(W) 帮助(H)       |                       |                                                 |
|                                                   | m 🗛 🔍 🕅 🗛 🔌                | 68 🧌 🖡 🖬 C            | ) Si 🖓 🗍 🖉 @ @ ,                                |
| 多视图浏览器 ▼ <sup>4</sup> EtherCAT ×                  |                            | -                     | 工具箱                                             |
| new_Controller_0 ▼ 节点地址 网络设置                      |                            |                       | 全部供应商 ▼                                         |
|                                                   |                            | 称值                    | 涯<br>全部組                                        |
| EtherCAT                                          |                            | 『 主设备 ▲               | Terminal Coupler                                |
| ▼ ls CPU/扩展机架                                     |                            | 王以面<br>尽 主设备          | 输入关键字                                           |
| L === CPU机架                                       |                            | 量 0<br>■ 2000 ####    | ■ 显示所有版本                                        |
|                                                   | *###### (1 1)              | · 2000 微秒<br>… ··· 微秒 | NX-ECC201 Rev:1.2                               |
| ▼ 1 2 2 2 2 2 2 2 2 2 2 2 2 2 2 2 2 2 2           |                            | 设置                    | NX-ECC202 Rev:1.2                               |
| L 語 内晋EtherNet/IPで                                |                            | 编辑设者<br>称             | NX-ECC202 EtherCAT coupl                        |
| ∟III 内置I/O设置                                      |                            | 设备名称。                 | NX-ECC203 Rev:1.6<br>NX-ECC203 EtherCAT coupl V |
| ∟ 🔲 选项板设置                                         |                            |                       | #1771. NV FCC201                                |
| ∟ 卌 内存设置                                          |                            |                       | 6//型:NX-ECC201<br>□ □ 产品名称:NX-ECC20             |
| ▲ ● ▶ @ 运动控制设置                                    |                            |                       |                                                 |
| ✔ Cam数据设置 輸出                                      |                            | - ‡ ×                 | 控制器状态                                           |
| ▶ 新作业国<br>■ 任务沿置                                  |                            |                       | ×                                               |
|                                                   |                            |                       | 在线 0 192.168.250.1<br>FRR/ALM 0 运行構式            |
| ▼ 编程                                              | 与物理网络配置比较和合并               |                       | End/2013/9614                                   |
| V 🗐 POUs                                          | 取得从设备串口号(N)                |                       |                                                 |
| ▼ 篇 程序                                            |                            |                       |                                                 |
| ► 💀 Program0                                      | 取消所有设立(L)<br>目二次版(统计信息(C)) |                       |                                                 |
|                                                   | 显示产品信息(A)                  |                       |                                                 |
|                                                   | 显示包监测(K)                   |                       |                                                 |
|                                                   | 显示ESI库                     |                       |                                                 |

在弹出的同物理网络配置比较和合并窗口,可以看见节点地址物理网络配置栏主设备下挂一个 BN-8033 适配器模块,在节点地址 Sysmac Studio 上的网络设置栏,主设备下没有下挂设备。

点击应用物理网络配置 **▲ 应用物理网络配置(A)**,弹出窗口点击应用,弹出窗口 点击关闭,可以看见 Sysmac Studio 上的网络配置与实际网络配置相同。

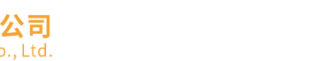

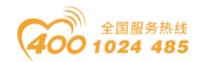

#### od -t 四川零点自动化系统有限公司 Sichuan Odot Automation System Co., Ltd.

| ■ 新建工程 - nev                 | v_Controller    | r_0 - Sysmac         | Studio (32b           | it)           |                 |              |                 | 100              |                      |                                                                                                    | x       |
|------------------------------|-----------------|----------------------|-----------------------|---------------|-----------------|--------------|-----------------|------------------|----------------------|----------------------------------------------------------------------------------------------------|---------|
| 文件(F) 编辑(E                   | ) 视图(V)         | 插入(1) 工              | [程(P) 控制              | 器(C) 模拟(S)    | 工具(T) 窗[        | コ(W) 帮助(H)   |                 | _                |                      |                                                                                                    | _       |
| X 🗉 🖬                        | <del>ت</del> 10 | ି 🛿                  | ふくい                   | x 🖾 🛱 🕅       | à 🗚 🚇           | 惑 🔺          |                 | ∿ °∎ (           |                      | D Q                                                                                                    | Q _     |
| 多视图浏览器<br>new_Controller     | 1 同物理网          | • <b>中</b><br>网络配置的比 | therCAT X<br>胶和合并     | _             |                 | _            |                 |                  | T具箱                  |                                                                                                    | × ţ     |
| ▼ 配置和设置<br>■ Ethe            | 节点地址的           | Sysmac Stud          | io上的网络设<br>主设备<br>主设备 | 置 节点地<br>1    |                 | 置<br>主设备     |                 | Sysmac St<br>主设备 | . 比较结果 %<br>  匹配   3 | 理网络配置<br>較<br>留<br>日<br>数<br>数<br>の<br>一<br>数<br>の<br>の<br>の<br>の<br>の<br>の<br>の<br>の<br>の<br>の<br>の<br>の<br>の | 近配置<br> |
| ↓ L ## (<br>#* I/O           |                 |                      |                       |               |                 | ECAT BN-80   | )33,0dot Rev:0: |                  | 添加  1                | : BN-80                                                                                                    |         |
| ▼ 良 控制<br>□ □ :              |                 |                      |                       |               |                 |              |                 |                  |                      |                                                                                                    |         |
| L [[] ]<br>L [[] ]<br>L [] ] |                 |                      |                       | 中国物理<br>(家要应) | 网络配置<br>用实际网络配置 | 到Sysmac Stuc | lio上的网络配置       | <b>X</b><br>吗?   |                      |                                                                                                    |         |
| ▶ ⊕ 运动<br>♂ Can<br>▶ 事件      |                 |                      |                       |               |                 | 应用 取消        | ]               |                  |                      |                                                                                                    |         |
| -6 仕≴                        |                 |                      |                       |               |                 |              |                 |                  |                      |                                                                                                    |         |
| ▼∭)<br>►I                    |                 | :你中语帝二7              | 2<br>551546-195       |               | 配置(A)           |              | • >             |                  |                      |                                                                                                    |         |
| 1 筛选器                        | 采些从设备           | 186.电源单元4            | "包括住物理)               |               |                 | 关闭           |                 |                  |                      |                                                                                                    |         |

| 新建工程 - nev       | v_Controller_0 - Sysmac Studio (32bit)             | X                                                    |
|------------------|----------------------------------------------------|------------------------------------------------------|
| 文件(F) 编辑(E       | ) 视图(V) 插入(I) 工程(P) 控制器(C) 模拟(S) 工具(T) 窗口(W) 帮助(H) |                                                      |
| X 🖲 🖻            | ● う ぐ 22 「 弓 ≮ 24 匹 툐 魚 A 22   枚   ▲               | 🔉 &  🎽 🖡 O 및 문 🔲 여 q q .                             |
| 多视图浏览器           |                                                    | - <sup>-</sup> ↓ ↓ ↓ ↓ ↓ ↓ ↓ ↓ ↓ ↓ ↓ ↓ ↓ ↓ ↓ ↓ ↓ ↓ ↓ |
| new_Controller_  |                                                    |                                                      |
| ▼ 配置和设置          |                                                    | Sysmac St 比较结果 物理网络配置 较低配置<br>主设备 匹配 主设备             |
|                  |                                                    | 33.Odot Rev 0) 1:BN-80 匹配 1:BN-80 匹配                 |
| V 🔄 CPU          | BN-8033,0                                          |                                                      |
| L #™ (<br>#* I/O |                                                    |                                                      |
| ▼ 國 控制           | 1                                                  |                                                      |
| 上郎 :             |                                                    |                                                      |
|                  | 1                                                  |                                                      |
| LEi              |                                                    |                                                      |
| ▶ @ 运动           |                                                    |                                                      |
| 🖉 🖉 Carr         | 1                                                  |                                                      |
| ▶ 事件<br>▶ 任冬     |                                                    |                                                      |
| 3 (上).<br>⊡ 数据   | 1                                                  |                                                      |
| ▼ 编程             |                                                    |                                                      |
| v ∎ POC<br>v ∭ ; | ✓ 应用物理网络配置(A)                                      |                                                      |
| <                | 某些从设备像电源单元不包括在物理网络配置中。                             |                                                      |
| 1 筛选器            | 关闭                                                 |                                                      |
|                  |                                                    |                                                      |

点击关闭同物理网络配置比较和合并窗口。

地址:四川省绵阳市飞云大道 261 号综合保税区 204 厂房 307 / 377 官网: www.odot.cn

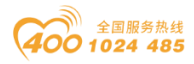

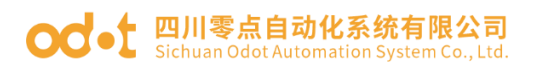

| ■ 新建工程 - new Controller 0 - Sv                                                                                                    | smac Studio (32bit)                                                                                                    | _ D <mark>_ X</mark>                          |
|----------------------------------------------------------------------------------------------------|----------------------------------------------------------------------------------------------------|-----------------------------------------------|
|                                                                                                    |                                                                                                    |                                               |
| 文件(F) 编辑(E) 视图(V) 插入(I                                                                                                    | )                                                                                                    |                                               |
| X 🖲 🖬 🏛 ちぐ 🕯                                                                                                    | 日 へ 論 區 隠 鼎 舟 🙂 📧 🔺 🔌 😣 🐓 🖡 🤇                                                                                                    |                                               |
| 多视图浏览器 🚽 🕂                                                                                                    | EtherCAT X                                                                                                    | 工具箱 🚽 🕂                                       |
| new_Controller_0 🔻                                                                                                    | 节点地址网络设置                                                                                                    | 全部供应商     ▼                                   |
| Electric electric ele |                                                                                                    | 2010日 101日 101日 101日 101日 101日 101日 101日      |
| EtherCAT                                                                                                    | 1 E001 E001 A E001 A E | Terminal Coupler                              |
| ▶ -□ 节点1:CN-8033,                                                                                                    | DN-8035,0001 Nev000000 7 位型 BN-803<br>7 市品名称 BN-803                                                                                                    | 输入关键字                                         |
| ■ ▼ 🔄 CPU/扩展机架                                                                                                    | ∦反本 0×00010                                                                                                    | ■ 显示所有版本                                      |
| L ■ CPU机架                                                                                                    | DO通信… PDO通…<br>ち点地址 1                                                                                                    | NX-ECC201 Rev:1.2                             |
|                                                                                                    | 1 预次/无效 有效                                                                                                    | NX-ECC201 Emercial coupl -                    |
| ● 限 控制薪收重                                                                                                    | 3□号 0x00000 凶<br>いたのか                                                                                                    | NX-ECC202 EtherCAT coupl                      |
| L語内智EtherNet/IP家                                                                                                    | · 读田石桥· · · · · · · · · · · · · · · · · · ·                                                                                                     | NX-ECC203 Rev:1.6<br>NX-ECC203 EtherCAT count |
| ∟III 内置I/O设置                                                                                                    |                                                                                                    |                                               |
| ∟ 🖬 选项板设置                                                                                                    |                                                                                                    | 机型:NX-ECC201 △<br>产品名称·NX-ECC20               |
| ∟ 卌 内存设置                                                                                                    |                                                                                                    | ₩±.17                                         |
| ▶ 🖗 运动控制设置                                                                                                    | 續出 <del>-</del> ┦ ×                                                                                                    | 控制器状态 🚽 🕂                                     |
| ✓ Cam数据设置                                                                                                    |                                                                                                    | ×                                             |
|                                                                                                    |                                                                                                    | 在线 192.168.250.1                              |
|                                                                                                    |                                                                                                    | ERR/ALM 🔵 运行模式                                |
|                                                                                                    |                                                                                                    |                                               |
| V POUs                                                                                                    |                                                                                                    |                                               |
| ▼ 圓 程序                                                                                                    |                                                                                                    |                                               |
| <                                                                                                    |                                                                                                    |                                               |
| 1 筛选器 ☑                                                                                                    | 「「輸出」へ、編译                                                                                                    |                                               |
|                                                                                                    |                                                                                                    |                                               |

双击 BN-8033,可以看见 BN-8033 后面挂的 IO 模块。

| ■新建工程 - new_Controller_0 - S | ysmac Studio (32bit) | 1.1                   |                                       |                                        |                                  |
|------------------------------|----------------------|-----------------------|---------------------------------------|----------------------------------------|----------------------------------|
| 文件(F) 编辑(E) 视图(V) 插入(        | (I) 工程(P) 控制器(C)     | 模拟(S) 工具(T) 窗         | 囗(W) 帮助(H)                            |                                        |                                  |
| X 4 6 8 5 で 1                | ខ ៩ < ង 🛛            | 2 🖽 💥 🖊 🖲             | R 🔺 🔌                                 | ର 🖗 🖡 🐿 🕻                              | ) ମୁଜୁ ବୁ                        |
| 多视图浏览器 🗸 🖣                   | 翻 EtherCAT 🚽 🗇 📅     | 点1 : BN-8033,Odot (E0 | . ×                                   | -                                      | 工具箱 ・ 9                          |
| new_Controller_0 🔻           |                      | 模块                    | <u></u>                               |                                        | 组                                |
| ▼ 配置和设置 ^                    | 0 Terminals          | BT124F (M1)           | 项目                                    | 名称  值                                  | 所有组<br>Digital Input             |
| ▼ <sup>3</sup> B FtherCAT    | 1 Terminals          | BT222F (M2)           | · · · · · · · · · · · · · · · · · · · | 称 E001<br>BN-803 ■                     | なんギロウ                            |
| ■ ▼ = 节点1:BN-8033,           | 3 Terminals          |                       | 产品名                                   | 称 BN-803                               | BT124F                           |
| L -□ 0 : BT124F(M]           | 4 Terminals          |                       | 1513 模块数                              | τ 4                                    |                                  |
| ▼ 🖻 CPU/扩展机架                 | 6 Terminals          |                       | PDOB<br>2045/J                        | 谢                                      | edd BT222F                       |
| L =™ CPU机架                   | 7 Terminals          |                       | 604                                   | ·≱···· ··· ··· ··· ··· ··· ··· ··· ··· | ode BT623F                       |
|                              | 9 Terminals          |                       | 「设备」                                  | 名称                                     | BT4234                           |
| ▼ 國 控制請收宜                    | 10 Terminals         |                       |                                       |                                        |                                  |
| L部内置EtherNet/IP家             | 11 Terminals         |                       |                                       |                                        | 🚧 型号:BT124F △<br>产品名称:BT124F =   |
| ∟Ⅲ 内置1/0设置                   |                      |                       |                                       |                                        | 供应商・SiChuan Od                   |
| ∟ 🔲 选项板设置                    | 编译                   |                       |                                       | + 4 ×                                  | 控制器状态 🚽 🕂                        |
|                              | 🔀 0 错误 🚺 0 警告        | ).<br>                |                                       | 45 <b>m</b> 1                          | ×                                |
| ▶ ⊕ 运动控制设置<br>N Cam数据设置      |                      | 说明                    | 程序・「                                  | 位直                                     | 在线 192.168.250.1<br>FRR/ALM 运行措式 |
| ▶ 事件设置                       |                      |                       |                                       |                                        |                                  |
| ■。任务设置                       |                      |                       |                                       |                                        |                                  |
|                              |                      |                       |                                       |                                        |                                  |
|                              |                      |                       |                                       |                                        |                                  |
| 1 筛选器                        | 「お 輸出 📈 编译           |                       |                                       |                                        | K                                |
|                              |                      |                       |                                       |                                        |                                  |

点击菜单栏控制器—传送中—传送到控制器。在弹出的窗口点击执行,可以将配置和设置、程序下载到 PLC。在弹出的窗口依次点击是—是—确定。

地址: 四川省绵阳市飞云大道 261 号综合保税区 204 厂房 308 / 377 官网: www.odot.cn

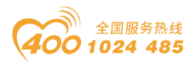

#### od -t 四川零点自动化系统有限公司 Sichuan Odot Automation System Co., Ltd.

| 圖 新建工程 - new_Controller_0 - Sysmac Studio                                                                                                    | (32bit)                                                                                                    |                                                                                                    | x                             |
|----------------------------------------------------------------------------------------------------|----------------------------------------------------------------------------------------------------|----------------------------------------------------------------------------------------------------|-------------------------------|
| 文件(F) 编辑(E) 视图(V) 插入(I) 工程(P)                                                                                                    | 控制器(C) 模拟(S) 工具(T) 窗口(W)                                                                                                    |                                                                                                    | _                             |
| X L G G T C A                                                                                                    | 通信设置(C)<br>变更设备(V)                                                                                                    | ▲▲&拳拳▲ОՉଅ ଅ ସ @                                                                                                    | ۹.                            |
| 多视图浏览器       □       研 EtherCAT         new_Controller_0       □       10         ●       ●       ●         ●       ●       ●         ●       ●       ●         ●       ●       ●         ●       ●       ●         ●       ●       ●         ●       ●       ●         ●       ●       ●         ●       ●       ●         ●       ●       ●         ●       ●       ●         ●       ●       ●         ●       ●       ●         ●       ●       ●         ●       ●       ●         ●       ●       ●         ●       ●       ●         ●       ●       ●         ●       ●       ●         ●       ●       ●         ●       ●       ●         ●       ●       ●         ●       ●       ●         ●       ●       ●         ●       ●       ●         ●       ●       ●         ●       ● | 在鉄(O)         Ctrl+W           高线(F)         Ctrl+Shift+W           周速(Y)         Ctrl+Shift+W           優選中(A)         *           機式(M)         *           燈灣/聖貨(S)         *           漫劇影新(F)         *           MC試运行(U)         *           MC监测表(T)         CNC坐标系监控表(Z)           SD内存+c(D)         * | <ul> <li>▼ 工具箱</li> <li>语</li> <li>所有祖<br/>Digital Input</li> <li>外达制器传送(F) Ctrl+Shift+T</li> <li>学而在称 BN-805</li> <li>修订 0x0010</li> <li>修订 0x0010</li> <li>% 0x0010</li> <li></li></ul> |                               |
| 上回 选项板设置<br>□ 端 内存设置<br>● 命 运动控制设置<br>● 小 石板数据设置<br>● 事件设置<br>■ 任务设置                                                                                                    | 2011年0月(1)<br>释放访问权限(C)<br>更新CPU单元名称(P)<br>安全性(E)<br>清险所有内存(L)<br>重置控制器(R)                                                                                                    | ◆ ↓ × 控制器状态 序 ↓ 位置 ‖ 在线 ● 192.16 ERR/ALM ● 运行機                                                                                                    | • ↓<br> ■ ×<br>58.250.1<br> 式 |
| ▲ ###  ● ###  ● ###  ● ###  ● ###  ● ###  ● ###                                                                                                    | 编译<br>                                                                                                    |                                                                                                    |                               |

| 以下数据将被传送。                                                                                                    |                                                                                                    |
|----------------------------------------------------------------------------------------------------|----------------------------------------------------------------------------------------------------|
| - 配置和设置<br>EtherCAT , CPU机架 , I/O映射 , 控制器设置<br>运动控制设置 , 凸轮数据设置 , 事件设置<br>任务设置                                                                                                    |                                                                                                    |
| - 程序<br>POU , 数据 , 库                                                                                                    |                                                                                                    |
| 选项<br>■ 用保持属性清除变量的当前值。<br>■ 不传送POU程序源。当此选项被更改时,所有数<br>■ 不传送VOU程序源。当此选项被更改时,所有数<br>■ 不要传送以下内容。(所有项目不被传送。)<br>- CPU机架上的NX单元应用程序数据和EtherCA<br>- 从设备终端上的单元操作设置和NX单元应用和<br>■ 请不要传送EtherNet/IP连接设置(内置端口和单 | 如据将被重新传送。<br>T从设备备份参数。<br>呈序数据。<br>元)。                                                                                                    |
|                                                                                                    | 执行(E) 关闭(C)                                                                                                    |
| Sysmac Studio                                                                                                    | and the local division of the local division of the local division |
|                                                                                                    |                                                                                                    |

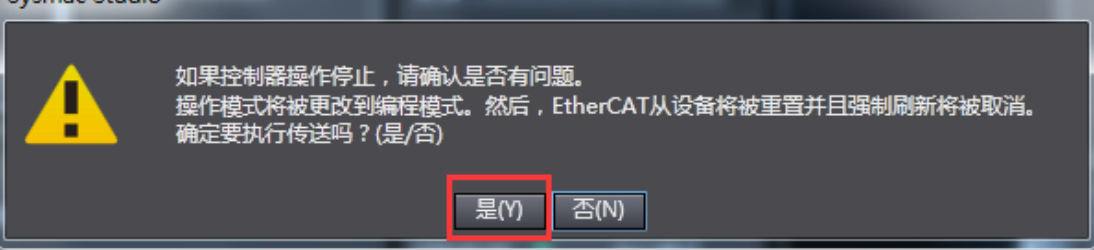

地址:四川省绵阳市飞云大道 261 号综合保税区 204 厂房 309 / 377 官网: www.odot.cn

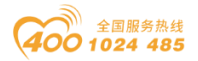

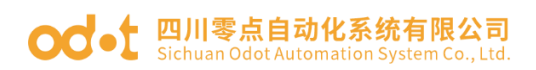

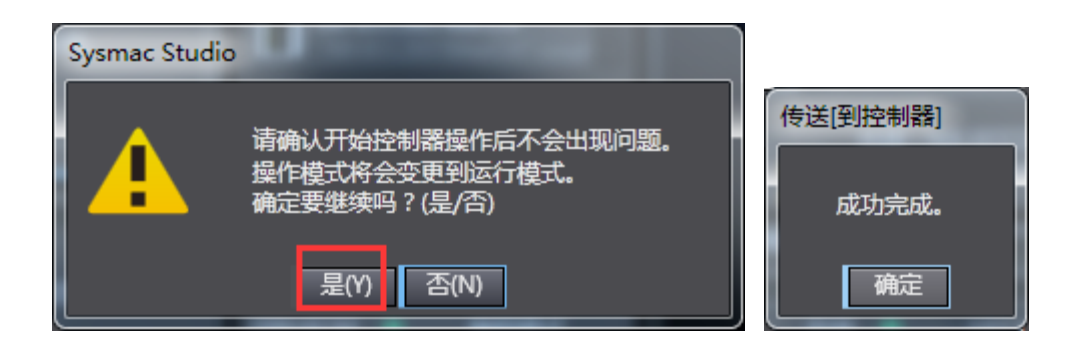

双击 I/O 映射,找到 DO 模块 BT-222F,选中通道右键设置/重置—设置, 使相应通道置 1。截图显示 CH#0/1/3 置 1。

| 📓 新建工程 - new_Controller_0 - Sysmac Studio (32bit)            |                                                        |         |  |  |  |  |
|--------------------------------------------------------------|--------------------------------------------------------|---------|--|--|--|--|
| 文件(F) 编撮(E) 视图(V) 插入(I) 工程(P) 控制器(C) 模拟(S) 工具(T) 窗□(W) 報助(H) |                                                        |         |  |  |  |  |
| X 40 60 10 10 10 10                                          | Ⅰ ┣ ㅅ ‰ ऴ 風 ☆ ₩ 00   枚   ▲ ≫ ↔ ∳ ♠ ● Ο 및 ┏   江         | વ્વ્    |  |  |  |  |
| 多视图浏览器 → 🕂                                                   | at I/O 映射 × 翻 EtherCAT                                 | . I • ¤ |  |  |  |  |
| new_Controller_0 🔻                                           | 位置 第日 说明R/W数据类型 值 变量                                   | <检索>    |  |  |  |  |
|                                                              |                                                        |         |  |  |  |  |
|                                                              |                                                        |         |  |  |  |  |
| ▼ () 芸古1, PN 9022                                            |                                                        |         |  |  |  |  |
| 0 - BT1245(M1                                                | Digital Output(s) Ch#0 7000 01 W BOOL TRUE             |         |  |  |  |  |
| L - 1 - BT222E(MS                                            | Digital Output(s) Ch#1 7000 02 W BOOL TRUE             |         |  |  |  |  |
|                                                              | Digital Output(s)_Ch#2_7000_03 W BOOL FALSE            |         |  |  |  |  |
|                                                              | Digital Output(s)_Ch#3_7000_04 W BOOL TRUE             |         |  |  |  |  |
| L/O shift                                                    | Digital Output(s)_Ch#4_7000_05 W BOOL FALSE            |         |  |  |  |  |
|                                                              | Digital Output(s)_Ch#5_7000_06 W BOOL FALSE alexing(C) |         |  |  |  |  |
|                                                              | Digital Output(s)_Ch#6_7000_07 W BOOL FALSE            |         |  |  |  |  |
| L III 内容EtherNet/ID2                                         | Digital Output(s)_Ch#/_/000_08 W BOOL FALSE            |         |  |  |  |  |
|                                                              | Digital Output(s)_Ch#8_7000_09 W BOOL PALSE            |         |  |  |  |  |
|                                                              | Digital Output(s)_ch=9_2000_0N W BOOL FALSE            |         |  |  |  |  |
|                                                              |                                                        | +       |  |  |  |  |
|                                                              | 全部展开/折叠(X)                                             |         |  |  |  |  |
| 「「「」」という工作の反直                                                | - 監視実型                                                 | 在线      |  |  |  |  |
| ► 南/H公開                                                      | 12新设备交量(V)                                             | TO ALM  |  |  |  |  |
|                                                              | 倫保 を見たする場合の目前定前場合します量い                                 | 0       |  |  |  |  |
|                                                              | ★ 10 指定 1 0 2 2 2 3 2 2 3 2 3 2 3 2 3 2 3 2 3 2 3      |         |  |  |  |  |
| SUBJECT SUB                                                  | 说明   程序   位置 <sup>(10)(5)</sup> 量(D)                   |         |  |  |  |  |
| Z STATE                                                      |                                                        |         |  |  |  |  |
| 日前法署                                                         |                                                        |         |  |  |  |  |
|                                                              |                                                        |         |  |  |  |  |
|                                                              | <u>里宣(K)</u> 强制制研(F)                                   |         |  |  |  |  |

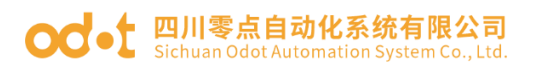

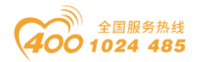

### 4 翠欧 P600 与模块通讯示例

将翠欧 P600 和 BN-8033 模块通电 24Vdc, 笔记本网口网线接到翠欧 P600 的 Port1, 翠欧 P600 的 Port 2 接到 BN-8033 的网口 IN。

1.打开 IOConfig 配置软件,通过 Type C USB 线上载上来 IO 模块,查看 地址对应关系。或离线按照 BN-8033 后面的 IO 模块组态查看地址对应关系。

| IO Config                                     |                                |         |            |            |                    | -               | - x      |  |  |
|-----------------------------------------------|--------------------------------|---------|------------|------------|--------------------|-----------------|----------|--|--|
| 文件 工具 选项                                      | 文件 工具 选项 帮助                    |         |            |            |                    |                 |          |  |  |
| \$\ =   \$\ \ \ \ \ \ \ \ \ \ \ \ \ \ \ \ \ \ |                                |         |            |            |                    |                 |          |  |  |
| 工程                                            | 工程 ↓ 基本信息 过程数据 配置参数 地址表 安装信息 マ |         |            |            |                    |                 |          |  |  |
| ▲ ▲ NewProject                                |                                | 名称      |            |            | 输入字节偏移             | 输出字节偏移          |          |  |  |
| BN-8033 Ether(                                |                                | 数字量输出值( | CH 8)      |            |                    | 0x0000001       | <b>^</b> |  |  |
|                                               |                                | 数字量输出值( | CH 9)      |            |                    | 0x0000001       |          |  |  |
| 1:BI-124F (16L)                               | 1 24Vdc)Source or Sink         | 数字量输出值( | CH 10)     |            |                    | 0x0000001       |          |  |  |
| 2:BT-222F (16E                                | O 24Vdc)Source TTL             | 数字量输出值( | CH 11)     |            |                    | 0x0000001       |          |  |  |
| 数字量输出值(CH 12) 0x00000001                      |                                |         |            |            |                    |                 |          |  |  |
| 数字量输出值(CH 13)                                 |                                |         |            |            | 0x0000001          |                 |          |  |  |
|                                               |                                | 数字量输出值( | CH 14)     |            |                    | 0x0000001       |          |  |  |
|                                               |                                | 数字量输出值( | CH 15)     |            |                    | 0x0000001       |          |  |  |
|                                               |                                | 4       |            |            |                    |                 | ▼        |  |  |
|                                               |                                |         |            |            |                    | 导出地址表           |          |  |  |
|                                               |                                | 信息输出    |            |            |                    |                 | т        |  |  |
| •                                             | •                              | *       | 日期         | 时间         | 来源                 | 消息              |          |  |  |
| 属性                                            | ····· 🕶 🏚                      | 🔵 Info  | 2021-07-22 | 3:37:21 PI | NewProject         | 通讯板BN-8033 Ethe | erCAT已创  |  |  |
| 模块名称                                          | BT-222F (16DO 24Vdc)           | 🔵 Info  | 2021-07-22 | 3:37:31 PI | BN-8033 EtherCAT   | 模块管理            |          |  |  |
| 模块号                                           | 0x3000222F                     | 🔵 Info  | 2021-07-22 | 3:37:46 PI | 1:BT-124F (16DI 24 | 子模块管理           |          |  |  |
| 模块描述                                          | 16通道数字量输出,直流                   | Info    | 2021-07-22 | 5:56:26 PI | BN-8033 EtherCAT   | 模块管理            |          |  |  |
| 子模块个数                                         | 0                              | 🕒 Info  | 2021-07-22 | 5:56:34 PI | 1:BT-124F (16DI 24 | 子模块管理           |          |  |  |
|                                               |                                | •       |            |            |                    |                 | ▶        |  |  |

2.2.打开翠欧 Motion Perfect v4.3 软件,点击控制器选择连接设置。

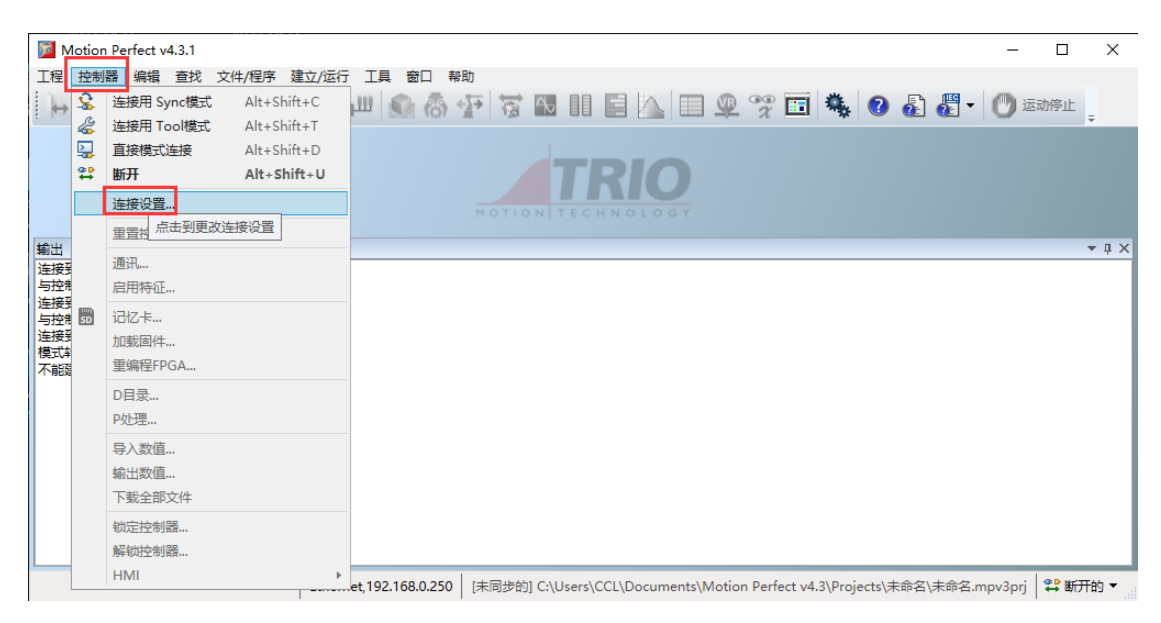

地址: 四川省绵阳市飞云大道 261 号综合保税区 204 厂房 311 / 377 官网: www.odot.cn

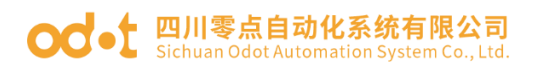

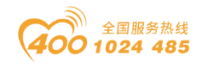

在弹出的窗口界面选择 Ethernet, 控制器 IP 地址: 192.168.0.250, IP 端

口:23。点击应用&并连接。

| Motion Perfect v4.3.1 – 🗆 🗙                                                                                                    |
|----------------------------------------------------------------------------------------------------|
| 工程 控制器 编辑 查找 文件/程序 建立/运行 工具 窗口 帮助                                                                                                    |
|                                                                                                    |
| TRIO                                                                                                    |
| 輸出 <u>男面</u> 注接参数 ▼ 4 ×                                                                                                    |
| <ul> <li>         注接到Ethernet, 192.168.0.250         与空制器通信已经失败了         送接到Ethernet, 192.168.0.250         与应制器通信已经失败了         送接到Ethernet, 192.168.0.250*失败:不能建立连接         <ul> <li>             申口             ・</li></ul></li></ul> |
| Lethernet,192.168.0.250 [未同步的] C:\Users\CCL\Documents\Motion Perfect v4.3\Projects\未命名\未命名,mpv3prj 2 断开的 ▼                                                                                                    |

点击菜单栏工程—新建工程,在弹出的窗口界面,选择创建一个新的空白工程。选择新建工程路径,工程名称,点击创建,若是安装路径有旧的工程, 点击清除 up 即可。

| Motion Perfect v4.3.1 |                |                                                    |                                       |                             |               | -          |                     |
|-----------------------|----------------|----------------------------------------------------|---------------------------------------|-----------------------------|---------------|------------|---------------------|
| 工程 控制器 编辑 查找          | 文件/程序 建立       | 立/运行工具窗口帮助                                         |                                       |                             |               |            |                     |
| 🚺 🖡 📲 📲               | ▲ 近择工程模様       | 194 II. III 🧼 素 .                                  |                                       |                             |               | <b>*</b> - |                     |
| 控制器                   |                | -                                                  |                                       |                             |               |            |                     |
| Flex-6 Nano (P600     | , 标签:          | 模板: ● 所有 ○ 已安装 ○ 用                                 |                                       | 模板信息:                       |               |            |                     |
| 轴状态: OK 复位            |                | 空 创建一个新的容白 T程                                      |                                       | 4 🔞 空                       | _             |            |                     |
| M 系统: OK              |                |                                                    |                                       | Flex-6 Nano                 | _             |            |                     |
| 🕐 运动停止 🔵 驱动启          | F              | TPS Template                                       |                                       | 1                           |               |            | <b>-</b> ↓ ×        |
| ▲ 〕 程序                |                | This template contains<br>additional files to have | TPS package and<br>Trio Teach Pendant | 🗋 程序                        | arn           | ings       |                     |
| B USER_APP 🕨 🖩        |                | working.                                           |                                       |                             |               |            | <del>ب</del><br>جدر |
| EC_EXTEND             |                | ATTENTION: ROBOT_D                                 | EFINITIONS is an example              |                             |               |            | 111直                |
| ▷ ● 记忆                |                | robot parameters.                                  | insuale now to set the                |                             |               |            |                     |
| ▷ 🔆 配置                |                | Use Robot Tool to gen                              | erate a new one or modify             |                             |               |            |                     |
| 1 程序没有同步.你只能便         | 1              | the program manually.                              |                                       |                             |               |            |                     |
| 内容同步                  |                |                                                    |                                       |                             |               |            |                     |
|                       | 从列表中洗择         |                                                    |                                       |                             |               |            |                     |
|                       | 标签以过减显         |                                                    |                                       |                             |               |            |                     |
|                       | 示的模板           | <                                                  | >                                     |                             |               |            |                     |
|                       |                |                                                    |                                       | 选择                          | 取消            |            |                     |
|                       |                |                                                    |                                       |                             |               |            |                     |
|                       |                |                                                    |                                       |                             | _             |            |                     |
|                       | Flex-6 Nano Et | hernet,192.168.0.250   [未同步的                       | ] C:\Users\CCL\Documents              | Motion Perfect v4.3\Project | ts\未命名\未命名.mp | ov3prj 🛛 🐇 | 工具模式 ▼              |

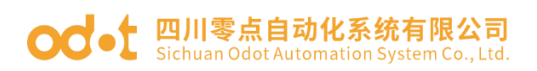

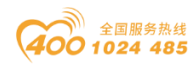

| Motion Perfect v4.3.1                                                                                                    |                                                                                                    | , – 🗆 X                      |
|----------------------------------------------------------------------------------------------------|----------------------------------------------------------------------------------------------------|------------------------------|
| 工程 控制器 编辑 查找 文件/程序 建立/运行 工具 窗口 帮助                                                                                                    | Motion Perfect v4.3 X                                                                                                    |                              |
|                                                                                                    | 文件夹不是空的                                                                                                    | 0 🛃 🦉 - 📮                    |
| 注制器         ●       Flex-6 Nano (P600) v2.027         油状态: OK       反位控制器         系统: OK       反存         ●       公園ホー山         ●       公園ホー山         ●       公園ホー山         ●       公園ホー山         ●       公園ホー山         ●       公園ホー山         ●       公園ホー山         ●       ○         ●       ○         ●       ○         ●       ○         ●       ○         ●       ○         ●       ○         ●       ○         ●       ○         ●       ○         ●       ○         ●       ○         ●       ○         ●       ○         ●       ○         ●       ○         ●       ○         ●       ○         ●       ○         ●       ○         ●       ○         ●       ○         ●       ○         ●       ○         ●       ○         ●       ○ <td< td=""><td>目标文件夹不是空的,请选择如何操作。<br/>C:\Users\CCL\Documents\Motion P\未命名<br/>清除 up<br/>内容将被移至回收站<br/>● 重叠写 W<br/>展差在文件夹中的文件<br/>● 显示内容<br/>检查文件夹的内容<br/>回 取消<br/>の消<br/>回 如<br/>の消<br/>回<br/>の</td><td>← 車 ×<br/>♪0 Warnings 。<br/>位置</td></td<> | 目标文件夹不是空的,请选择如何操作。<br>C:\Users\CCL\Documents\Motion P\未命名<br>清除 up<br>内容将被移至回收站<br>● 重叠写 W<br>展差在文件夹中的文件<br>● 显示内容<br>检查文件夹的内容<br>回 取消<br>の消<br>回 如<br>の消<br>回<br>の | ← 車 ×<br>♪0 Warnings 。<br>位置 |
|                                                                                                    |                                                                                                    |                              |
| Flex-6 Nano   Ethernet,192.168.0.250   [未同步的] C:\Users                                                                                                    | s\CCL\Documents\Motion Perfect v4.3\Projects\未命名                                                                                                    | i\未命名.mpv3prj   🖧 工具模式 🔻     |

点击程序—新建,在弹出的窗口选择 EtherCAT 扩展 XML 文件,点击确

定。

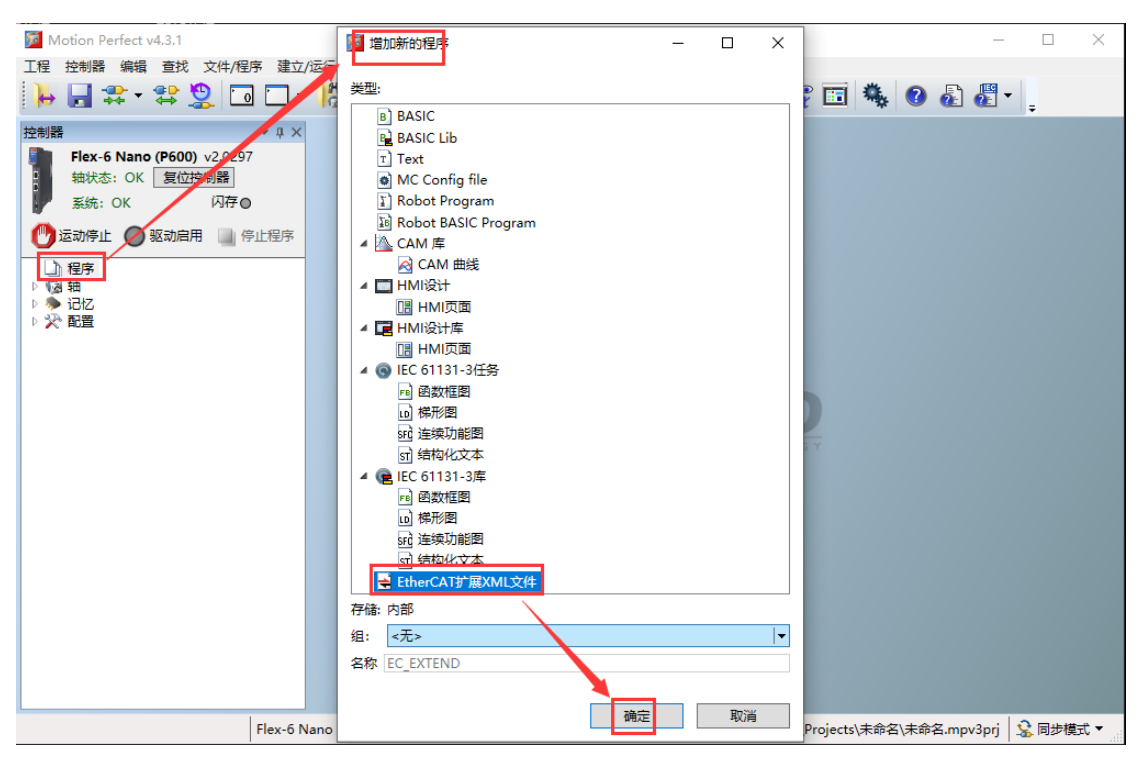

点击快捷键 经转换到 XML 编辑器,

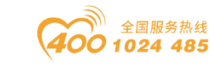

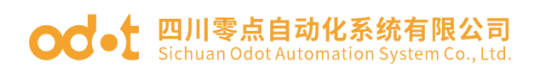

| Motion Perfect v4.3.1 – 🗆 🗙                                                                                    |
|----------------------------------------------------------------------------------------------------|
| 工程 控制器 编辑 查找 文件/程序 建立/运行 工具 窗口 帮助                                                                              |
| 🕨 📑 🛠 * 😫 🗔 🗆 * 🕌 🖦 📖 🌑 🚳 🍄 🕱 🖪 💵 🧮 💁 🤗 🗊 🍓 🎯 💩 📲 -                                                            |
| 控制器 ▼ # ×                                                                                                    |
| Fiex-6 Nano (P600) v2.0297                                                                                     |
| 和水心: UK 度位控制器<br>系统: OK 闪存◎                                                                                    |
|                                                                                                    |
| ESC配置                                                                                                    |
| → <mark> HEC EXTEND</mark> 初始化命令 初始化命令                                                                         |
| ▶ 参 记忆<br>9 20 配置                                                                                              |
|                                                                                                    |
|                                                                                                    |
|                                                                                                    |
|                                                                                                    |
|                                                                                                    |
|                                                                                                    |
|                                                                                                    |
|                                                                                                    |
|                                                                                                    |
|                                                                                                    |
|                                                                                                    |
|                                                                                                    |
|                                                                                                    |
|                                                                                                    |
| Flex-6 Nano Ethernet,192.168.0.250 C:\Users\CCL\Documents\Motion Perfect v4.3\Projects\未命名\未命名mpv3prj 😒 同步模式 🔻 |

将 BN-8033 的 XML 文件复制到 EC\_EXTEND 文件。

| Motion Perfect v4.3.1                                                                                                    |                                                                                                    |                 | _        |         | $\times$     |
|----------------------------------------------------------------------------------------------------|----------------------------------------------------------------------------------------------------|-----------------|----------|---------|--------------|
| 工程 控制器 编辑 查找 文件/程序 建立                                                                                                    | 运行工具窗口帮助                                                                                                    |                 |          |         |              |
| ┝ 🚽 ☵ - ☵ 💆 🗔 🗆 -                                                                                                    | 浩 📴 🕮 🌑 🚳 🍄 😚 💶 📑 にん 🔲 🚳 👓 👘                                                                                                    |                 | - EII    |         | ×            |
| 注制器<br>Flex-6 Nano (P600) v2.0297<br>報状态: OK <u>复位控制器</u><br>素统: OK 内存●<br>② 运动停止 ④ 驱动商用 ▲ 停止程序<br>▲ □ 程序<br>★ EC_EXTEND<br>▷ 偽 箱<br>▷ 记忆<br>▷ 決 配置 | ZCE_EXTEND ×       x       x       < | tt-8"?><br>ame> | 第 132 行  | , (1009 | ,<br>16<br>> |
| Flex-6 N                                                                                                    | ano   Ethernet,192.168.0.250   C:\Users\CCL\Documents\Motion Perfect v4.3\Projects\未能                                                                                                    | :命名\未命名.m       | pv3prj 🔰 | 同步模     | 式▼           |

右键 EC\_EXTEND—点击"验证",验证成功。

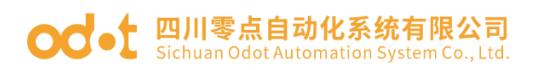

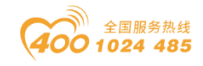

| Motion Perfect v4.3.1                                                                                                    | - 🗆 X                                                                                                    |
|----------------------------------------------------------------------------------------------------|----------------------------------------------------------------------------------------------------|
| 工程 控制器 编辑 查找 文件/程序 建式                                                                                                    | Z/运行工具窗口帮助                                                                                                    |
| 📕 📑 🛧 😫 📴 🗖                                                                                                    | - 🕌 🕼 📖 🏟 🍄 🕱 🖪 III 🖬 📐 🗐 🌳 😚 🐻 🛛 🗸                                                                                                    |
| 控制器 ▼ ₽ >                                                                                                    | EC_EXTEND X                                                                                                    |
| Flex-6 Nano (P600) v2.0297         抽状态:OK       复位控制器         系统:OK       闪存 ◎         ③ 运动停止       ● 驱动启用       ● 停止程序         ● 定C EXTEND       ●         ● 添記       ● | (RxPdo>     (RxPdo>     (RxPdo> |
| Flex-6                                                                                                    | Nano Ethernet,192.168.0.250 C:\Users\CCL\Documents\Motion Perfect v4.3\Projects\未命名\未命名.mpv3prj 😒 同步模式 🔻                                                                                                    |

右键程序—"新建",选择"BASIC",名称为"USER\_APP",点击确定。

| Motion Perfect v4.3.1                                                                                                    | 📴 增加新的程序 - D X                                                                                                    | ×                                                                                           |
|----------------------------------------------------------------------------------------------------|----------------------------------------------------------------------------------------------------|---------------------------------------------------------------------------------------------|
| 工程 控制器 编辑 查找 文件/程序 建立/运行                                                                                                    |                                                                                                    |                                                                                             |
|                                                                                                    | 关型:<br>■ BASIC<br>■ BASIC Lib                                                                                                    |                                                                                             |
| Flex-6 Nano (P600) v2.0297         抽状态: OK       复位控制器         系统: OK       月存●         道法动停止       函 驱动启用         通行       通信序         通信序       驱动启用         通信序       8         ○       记忆         >       配置         11       12         12       13         14       14         12       13         14       15         15       16         17       18         18       19         20       200 | Text         ● MC Config file         1 Robot Program         2 Robot BASIC Program         2 CAM 库         2 CAM 曲线         2 HMI设计         2 HMI设计         2 HMI设计         2 HMI设计         3 HMI页面         4 C HMI设计库         1 HMI页面         4 C HMI设计库         1 HMI设计库         1 HMI设计库         1 HMI设计库         1 HMI设计库         1 HMI设计库         1 HMI设计库         1 HMI设计库         1 HMI设计库         1 HMI设计库         1 HMI页面         4 C E 61131-3住务         1 结构化文本         2 E IEC 61131-3库         1 ● G数框图         1 ● 体形图         1 ● 体形图 | ,<br>,<br>,<br>,<br>,<br>,<br>,<br>,<br>,<br>,<br>,<br>,<br>,<br>,<br>,<br>,<br>,<br>,<br>, |
| <<br>Ln:                                                                                                    | 班 连续功能图     可 结构化文本       Share CATHERYANI 文/#                                                                                                    | · · · · · · · · · · · · · · · · · · ·                                                       |
| 编译                                                                                                    |                                                                                                    | <b>~</b> ⋣ ×                                                                                |
| 1                                                                                                    | 17186: YSBP<br>组:                                                                                                    | ÷                                                                                           |
|                                                                                                    | 名称 USER APP                                                                                                    | 位置<br>会 EC_EXTEND (46) ^<br>会 EC_EXTEND (70) ~                                              |
| Flex-6 Nano                                                                                                    | 确定 取消                                                                                                    | Projects\未命名\未命名.mpv3prj 🛛 😪 同步模式 🔻                                                         |

编辑程序,编辑完成后,右键 USER\_APP—"编译"。

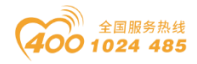

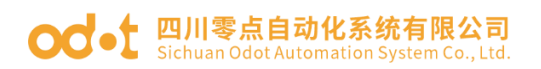

| Motion Perfect v4.3.1                                                                                                    | – 🗆 X                                                                                                    |
|----------------------------------------------------------------------------------------------------|----------------------------------------------------------------------------------------------------|
| 工程 控制器 编辑 查找 文件/程序 建立                                                                                                    | 江海行 工具 窗口 帮助                                                                                                    |
| 🕨 🖬 🏗 🕈 😫 🔟 🗔                                                                                                    | - 12 🕼 🕮 🌒 🚱 🖓 🖬 💵 🖹 📐 🖿 🗶 😤 🖬 🍓 🚱 🛃 - 1                                                                                                    |
| 控制器 ▼ 4 >                                                                                                    | EC_EXTEND USER_APP 21 & X                                                                                                    |
| Flex-6 Nano (P600) v2.0297         抽状态: OK       复位控制器         系统: OK       闪存●         ③ 运动停止       ● 驱动启用       ● 停止程序         ● 同       USER APP       ● 11 ●         ● 同       USER APP       ● 11 ●         ● 同       USER APP       ● 11 ●         ● 同       USER APP       ● 11 ●         ● 同       USER APP       ● 11 ●         ● 同       USER APP       ● 11 ●         ● 同       10 USER APP       ● 11 ●         ● 同       10 USER APP       ● 11 ●         ● ○       10 USER APP       ● 11 ●         ● ○       10 USER APP       ● 11 ●         ● ○       10 USER APP       ● 11 ●         ● ○       10 USER APP       ● 11 ●         ● ○       10 USER APP       ● 11 ●         ● ○       10 USER APP       ● 11 ●         ● ○       10 USER APP       ● 11 ●         ● ○       10 USER APP       ● 11 ●         ● ○       10 ●       10 ●         ● ○       10 ●       10 ● | Image: Control of the second second seco                                 |
| Elay_6                                                                                                    | Nano Ethernet 192 168 0 程序USER APP编译成功! hante/Mation Perfect v/ 2/Projecte/主命名/主命名 mnu2nri 😳 同步推动 🗙                                                                                                    |
| Tiex-0                                                                                                    | rene (renet in the second in the second in t |

### 点击快捷键▶, IO 模块可以按照程序运行。

| Motion Perfect v4.3.1                                      | - 🗆 X                                                                                                    |
|------------------------------------------------------------|----------------------------------------------------------------------------------------------------|
| 工程 控制器 编辑 查找 文件/程序 建立/                                     | 运行工具窗口帮助                                                                                                    |
| 🕨 🖬 🗱 + 😫 💆 🗖 🗖 -                                          | ) 🖁 🕼 🕮 🚯 🌮 🕱 👪 💵 🗧 🏊 💷 🏆 🛅 🍓 🕖 🛃 🖉 -                                                                                                    |
| 控制器 ▼ ↓ ×                                                  | EC_EXTEND USER_APP 21 A X                                                                                                    |
| Flex-6 Nano (P600) v2.0297<br>轴状态: OK 复位控制器<br>系统: OK 闪存 ◎ |                                                                                                    |
|                                                            | 2<br>3 'Init EtherCAT if needed.<br>4 init_ehercat:<br>5                                                                                                    |
| ▶ B USER_AP ▶ Ⅲ ■ ✓                                        | 6 slt=0<br>7<br>8 ecs_vr=30 'use VR 30 for returned value                                                                                                    |
| ▷ ≫ iCtZ<br>▷ ※ 配置                                         | <pre>9 10 chk = ETHERCAT(\$06,slt,ecs_vr) 'test state 11 12</pre>                                                                                                    |
|                                                            | 13<br>14 ☐ IF chk<>TRUE OR VR(ecs_vr)<>3 THEN<br>15<br>15<br>16<br>17<br>17<br>18<br>19<br>19<br>19<br>19<br>19<br>19<br>19<br>19<br>19<br>19                                                                                                    |
|                                                            | 17       18     WA(15000) 'wait 15sec for drive to power up       19                                                                                                    |
|                                                            | 20 ETHERCAT(0,slt) 'init EtherCAT                                                                                                    |
|                                                            | Ln: 96 Chr: 0 PID: 21                                                                                                    |
|                                                            | 编译/检查结果 ▼ 4 × 输出 ▼ 4 ×                                                                                                    |
|                                                            | So Errors     Constant Stopped     Solution     Solution     Solu |
|                                                            | 描述 位置 %(Process 2 files of c (s) + rogram to supped<br>● 程序USER_APP编译成功! ■ USER_APP<br>● 读会SDO初始化会会到表 ➡ FC EXTEND (46) × <                                                                                                    |
| 准备好 Flex-6 N                                               | lano Ethernet, 192.168.0.250 C:\Users\CCL\Documents\Motion Perfect v4.3\Projects\未命名\未命名.mpv3prj 🔒 同步模式 🕶                                                                                                    |

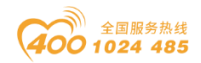

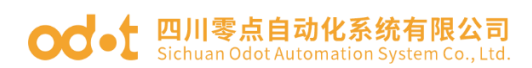

# BN-8034 模块的通讯示例

## 1 拓扑结构

Ethernet/IP通讯拓扑图

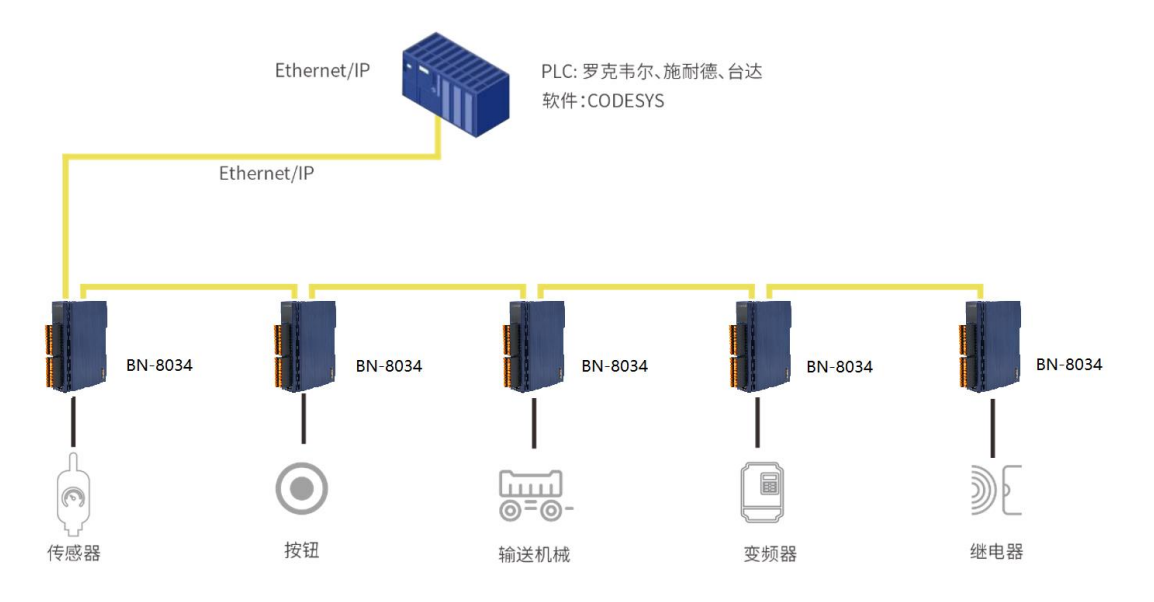

## 2 CODESYS 与模块通讯示例

给模块供电 24Vdc 电源,用网线从模块的 PORT 接口连接到 PC 网口。

准备: IO 模块硬件:B32-EPCP(BN-8034,BT-3238,BT-4234)。

一、IOConfig 配置软件设置 BN-8034 参数。

采用 Type C USB 线连接 PC 与 BN-8034 配置接口,会在电脑设备管理器 生成 com 口。打开 IOConfig 配置软件,可设置查看 BN-8034 模块的 IP 地址 (192.168.1.100)及输入输出数据字节大小(输入 17 个字节,输出 8 个字 节)。

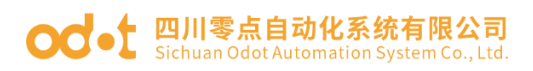

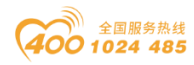

| 👖 IO Config         |                       |                 |                             |    | - | ×    |
|---------------------|-----------------------|-----------------|-----------------------------|----|---|------|
| 文件 工具 选项            | 帮助                    |                 |                             |    |   |      |
| 🛯 🔩 🗁 🔚 🔜 🎕         | Q 😈 🖸 🚺 🔡             | 🖭 也 🕞 💼 🕻       | ? 🖻 🗗 😂                     |    |   |      |
| 工程                  | ····· 🕈 🏚             | 基本信息 过程数据       | 記置参数 地址表 安装信息               |    |   | Ŧ    |
| A NewProject        |                       | 适配器配置参数         |                             |    |   |      |
| 4 🗜 BN-8034 EtherNe | et/IP Adaptor(COM96)  | 名称              | 配置参数                        |    |   |      |
| 1:BT-3238(8AI 0-    | ~20ma Input)          | 参数配置方式          | 配置软件配置 🔹                    |    |   |      |
| 2:BT-4234(4AO (     | 0~20ma Output)        | 输入故障处理          | 保持最后一次的输入值 🔻                |    |   |      |
| •                   |                       | 输出故障处理          | 清零输出值 🔹                     |    |   |      |
|                     |                       | T>O 输入转换格式      | • 纯数据 ▼                     |    |   |      |
|                     |                       | O>T 输出转换格式      | ; 纯数据 ▼                     |    |   |      |
|                     |                       | 通讯配置参数          |                             |    |   |      |
| •                   | •                     | 名称              | 配置参数                        |    |   |      |
| 雇性                  | т                     | MAC地址           | AC : 1D : DF : 81 : 80 : 32 |    |   |      |
| 模块名称                | BN-8034 EtherNet/IP A | IP地址            | 192.168. 1 .100             |    |   |      |
| 模块号                 | 0x30008034            | 子网掩码            | 255.255.255.0               |    |   |      |
| 模块描述                | EtherNet/IP适配器        | 网关              | 192.168.1.1                 |    |   |      |
| 设备版本                | V1.00                 | T>O 大小 (Bytet)  | 17                          |    |   |      |
| 模块个数                | 2                     | O>T +/\ (Byter) | 8                           |    |   |      |
| 接口选择                | 串□ ▼                  |                 |                             |    |   | <br> |
| 设备IP地址              | 192.168. 1 .100       |                 |                             |    |   |      |
| 串口号                 | COM96 (USB-SERIA 🔻    |                 |                             |    |   |      |
| 在线刷新周期              | 200                   | 信息输出            |                             |    |   | • ņ  |
|                     |                       | * 日期            | 时间来源                        | 消息 |   |      |

二、CODESYS 软件连接 BN-8034

打开 CODESYS 软件。新建工程,在弹出的窗口选择"CODESYS Control Win V3 x64 (3S-Smart Software Solutions GmbH)",点击确定。

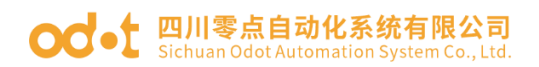

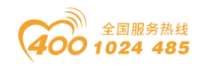

| Untitled3 | 3.project - CODESYS              |                                                                                                | —                                      | $\times$          |
|-----------|----------------------------------|------------------------------------------------------------------------------------------------|----------------------------------------|-------------------|
| 文件 编辑     | 副视图 工程 编译 在线                     | 能调试 工具 窗口 帮助                                                                                   |                                        | ₹                 |
| 1 🚔 🔚     | 🎒 🗠 🗠 🕺 🖻 🛍 🗙 (i                 | 🗛 🕼 🐴 🌿   🏢 🧐 🦄 🦄   🖳   🎽                                                                      | □▼ 🛅   謎   Application [Device: PLC 逻辑 | 1) • <sub>•</sub> |
|           | 管 新建工程                           |                                                                                                | ×                                      |                   |
| 设备        | 0.46 (0)                         | 1#11 ()                                                                                        |                                        |                   |
| Untitleo  | ; 分类(C):                         | 模板(1):                                                                                         |                                        |                   |
| Dev<br>E  | Projects                         |                                                                                                |                                        |                   |
|           |                                  | Empty project HMI project Stan                                                                 | idard Standard                         |                   |
|           |                                  | pro                                                                                            | project w                              |                   |
|           |                                  |                                                                                                |                                        |                   |
|           |                                  |                                                                                                |                                        |                   |
|           |                                  |                                                                                                |                                        |                   |
|           |                                  |                                                                                                |                                        |                   |
|           |                                  |                                                                                                |                                        |                   |
|           |                                  |                                                                                                |                                        |                   |
|           | A project containing one device, | one application, and an empty implementation for                                               | or PLC_PRG                             |                   |
|           | 名称(N); Untitled3                 |                                                                                                |                                        |                   |
|           | 位置(L): C:\Users\CCL\Docu         | uments                                                                                         |                                        |                   |
|           |                                  |                                                                                                |                                        |                   |
|           |                                  | 7.0                                                                                            | The SMA                                |                   |
|           |                                  | <u></u>                                                                                        |                                        |                   |
|           | 10个错误,0弊告,0条消息                   |                                                                                                |                                        |                   |
|           |                                  | 后——次编译: 😋 0 🕐 0 ————————————————————————————————                                               | 项目用户:(没有用户)                            | <b>(</b> ) .:     |
|           |                                  | •                                                                                              |                                        | •                 |
| 标准工程      |                                  |                                                                                                | ×                                      |                   |
|           | 即将创建一个新的标准工程                     | .该向导将在此工程中创建以下对象:                                                                              |                                        |                   |
|           | - ——个加下所述的可编程设备                  |                                                                                                |                                        |                   |
|           | - 使用下面指定语言的程序 F                  | <sup>2</sup> LC_PRG<br>引用当前实际的是新版本的标准库                                                         |                                        |                   |
|           | - Malti FCC_FKGD / MBM / IT 75 - | 57月 11月 2 表印版初版本印7小庄庠。                                                                         |                                        |                   |
|           |                                  |                                                                                                |                                        |                   |
|           |                                  |                                                                                                |                                        |                   |
| 1         | 交音(D) CODESYS Contr              | ol Win V3 x64 (3S - Smart Software Solution                                                    | is GmbH) V                             |                   |
| P         | LC_PRG在 CODESTS Contr            | ol RTE V3 x64 (3S - Smart Software Solutions GM<br>ol RTE V3 x64 (3S - Smart Software Solution | is GmbH)                               |                   |
|           | CODESYS Contr<br>CODESYS Contr   | ol Win V3 (3S - Smart Software Solutions Gm<br>ol Win V3 x64 (3S - Smart Software Solution:    | s GmbH)                                |                   |
|           | CODESYS HML (<br>CODESYS SoftM   | 35 - Smart Software Solutions GmpH)<br>otion RTE V3 (3S - Smart Software Solutions             | GmbH)                                  |                   |
|           | CODESYS Softm                    | otion RTE V3 x64 (3S - Smart Software Solutions                                                | tions GmbH)                            |                   |
|           | CODESYS SoftM                    | otion win v3 (35 - Smart Software Solutions<br>otion Win V3 x64 (3S - Smart Software Solut     | tions GmbH)                            |                   |
|           |                                  |                                                                                                |                                        |                   |

点击右下角图标 ● "CODESYS Gateway SysTray - x64"和 "CODESYS Control Win SysTray - x64"。右键图标 Start Gateway 和 Start PLC,可以取用软 PLC,即没有硬件 PLC 也可以测试通讯。全部启动成功后, 图标颜色均是红色。

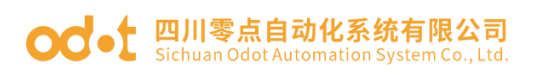

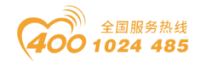

|             | Start ( | Gateway<br>Gateway |             |           |          | UCEN       |          | •  | Start PLC<br>Stop PLC |
|-------------|---------|--------------------|-------------|-----------|----------|------------|----------|----|-----------------------|
|             | Allow   | Edge G             | ateway conf | iguratio  | n        | in the     |          |    | Exit PLC Control      |
|             | About   | ateway (           | Control     |           |          | ٠          | <u>@</u> | م  | About                 |
| •           | •       | 21                 |             |           |          |            | ۰        | 64 |                       |
| ucen<br>M/A | 8       | Ŧ                  |             | uqe<br>M4 | 8        | •          |          |    |                       |
| •           | 0       | ø                  |             |           | <u>@</u> | Q          |          |    |                       |
|             | ٠       | 64                 |             | 5         | ٠        | <b>164</b> |          |    |                       |

双击 Device,点击右侧扫描网络,软件会自动扫描笔记本电脑(计算机 名),双击计算机名,可看见通讯设置界面笔记本电脑通讯显示绿色,通讯正 常,可在线、可下载、可监控数据。

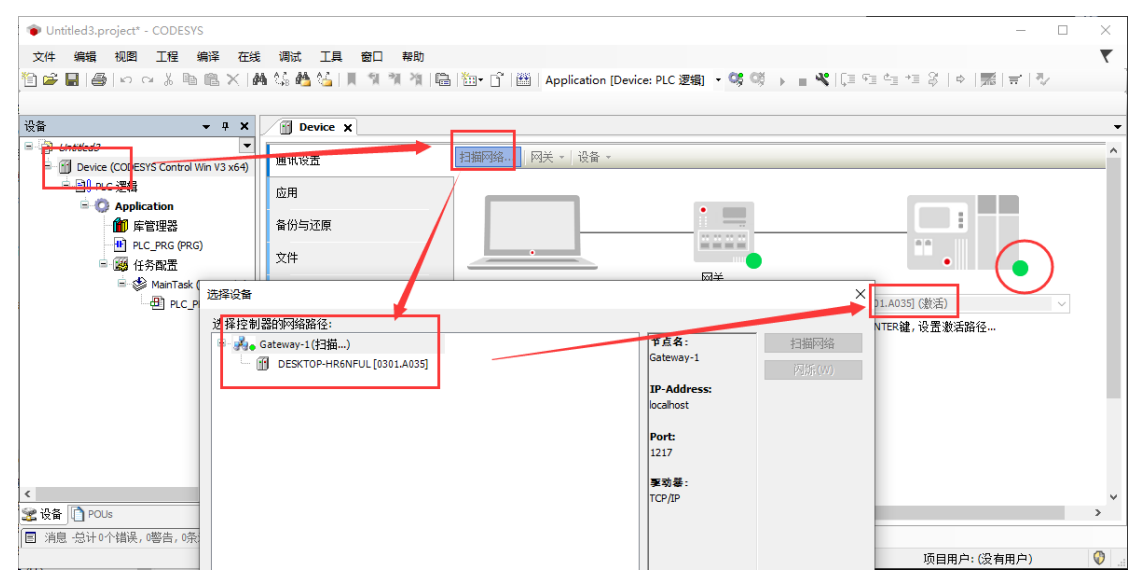

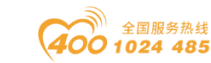

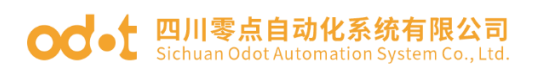

|   | 系统               |                                         |                                                                                                 |          | _      |    | ×        |
|---|------------------|-----------------------------------------|-------------------------------------------------------------------------------------------------|----------|--------|----|----------|
| < | 🗡 👱 > 控制面板 >     | 系统和安全 > 系统                              |                                                                                                 | √ Ū      | 搜索控制面板 |    | <i>م</i> |
|   | 控制面板主页           | 查看有关计算机的基本<br>Windows 版本                | 后息                                                                                              |          |        |    | ^        |
| • | 设备管理器<br>远程设置    | Windows 10 企业版<br>© 2018 Microsoft Corp | poration。保留所有权利。                                                                                | Wi       | ndows  | 10 |          |
| • | 高级系统设置           | 系统                                      |                                                                                                 |          |        |    |          |
|   |                  | 处理器:<br>已安装的内存(RAM):<br>系统类型:<br>等和触动:  | Intel(R) Core(TM) i5-3337U CPU @ 1.80GHz<br>6.00 GB<br>64 位操作系统,基于 x64 的处理器<br>公室可用于世界一路的管部触动输入 | 1.80 GHz |        |    |          |
|   |                  | -644831.<br>计算机名、域和工作组设置<br>计算机名:       | DESKTOP-HR6NFUL                                                                                 |          | ♥更改设置  | ł  |          |
|   | Rith             | 计算机全名:<br>计算机描述:<br>工作组:                | DESKTOP-HR6NFUL<br>WORKGROUP                                                                    |          |        |    |          |
|   | 方 済 季 内<br>安全和維护 | Windows 激活<br>Windows 尚未激活。   阅         | I读 Microsoft 软件许可条款                                                                             |          |        |    | -        |

通讯建立完成后,右键 Device—添加设备—选择以太网适配器—

Ethernet—点击添加设备。

| Untitled3.project* - CODESYS        | - 0                                                                      | $\times$     |
|-------------------------------------|--------------------------------------------------------------------------|--------------|
| 文件 编辑 视图 工程 编译 在线                   | え 调试 工具 窗口 帮助                                                            | ₹            |
| 🗎 🖆 📕 🎒 🗠 🗠 🖁 🛍 🗙 🕯                 | 1 添加设备                                                                   | $\mathbf{x}$ |
|                                     |                                                                          |              |
| ·设备                                 | 名称 Ethernet                                                              | ×            |
| Untitled3                           | 动作                                                                       |              |
| Device (CODESYS Control Win V3 x64) | ●附加设备(A) ● 插入设备(I) ● 拔出设备(P) ● 更新设备(U)                                   |              |
|                                     | 全文搜索的字符串 供应商 《全部供应商》 《                                                   | 1            |
| Application<br>m 床管理器               | 名称                                                                       | i            |
| PLC PRG (PRG)                       | HI IN Madus                                                              |              |
| □ ₩ 任务配置                            | B ### Profibus                                                           |              |
| 🗏 👘 MainTask (IEC-Tasks)            | * ## Profinet IO                                                         |              |
| PLC_PRG                             | B − S SERCOS                                                             |              |
|                                     |                                                                          |              |
|                                     | Ethernet     3S - Smart Software Solutions GmbH 3.5.15.0 Ethernet Link.  |              |
|                                     |                                                                          | -            |
|                                     |                                                                          | 4            |
|                                     | 山) 名称: Ethernet                                                          |              |
|                                     | 編記 Jan Smart Sortware Solutions GmbH<br>握: 以太网道配器,以太网道配器,以太网道配器,自动回原点&建立 |              |
|                                     | · 續本: 3.5.15.0                                                           |              |
|                                     | 喪決数: -<br>結決 - Ethernet Link                                             |              |
|                                     | 344 C - La Reiner Carlon                                                 |              |
|                                     |                                                                          | <u> </u>     |
|                                     | 行使这次用于/J取ATITC用添加<br>Device                                              |              |
|                                     | ● (在此窗口打开时,您可以在导航器中选择另一个目标节点。)                                           |              |
|                                     |                                                                          |              |
| □ 消息 −总计0个错误,0警告,0条消息               | · · · · · · · · · · · · · · · · · · ·                                    |              |

选中 Ethernet,右键 EthernetIP—EthernetIP 扫描器—Ethernet/IP Scanner, 点击添加设备。

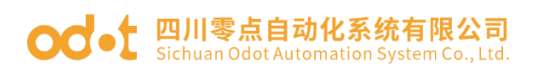

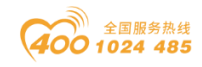

| Untitled3.project* - CODESYS        | -                                                                                                    |    | $\times$ |
|-------------------------------------|----------------------------------------------------------------------------------------------------|----|----------|
| 文件 编辑 视图 工程 编译 在线                   | 调试工具窗口帮助                                                                                                    |    | ₹        |
| 1 × ≞ ∎ & ∽ ~ & <b>™</b> × 1        |                                                                                                    |    | ×        |
| 设备                                  | 名称 EtherNet_IP_Scanner                                                                                                    |    | ×        |
| Untitled3                           | 动作                                                                                                    |    |          |
| Device (CODESYS Control Win V3 x64) | ● 附加设备(A) ○ 插入设备(I) ○ 拔出设备(P) ○ 更新设备(U)                                                                                                    |    |          |
| □ 副 PLC 逻辑                          |                                                                                                    |    | a l      |
| Application                         | 主义伝系加子付申 西辺岡 《王郡氏辺岡》                                                                                                    | ~  |          |
| 1 库管理器                              | 名称 横应商 版本 描述                                                                                                    | ^  |          |
| PLC_PRG (PRG)                       | □ 1 1 1 1 1 1 1 1 1 1 1 1 1 1 1 1 1 1 1                                                                                                    |    |          |
| 🖹 👺 任务配置                            | = - ← EthernettP                                                                                                    |    |          |
| 🖻 😻 MainTask (IEC-Tasks)            | EthernetIP扫描器                                                                                                    |    |          |
| PLC PRG                             | EtherNet/IP Scanner 3S - Smart Software Solutions GmbH 3.5.15.20 EtherNet/IP Scanner                                                                                                    |    |          |
| Ethernet (Ethernet)                 | ■-                                                                                                    |    |          |
|                                     | æ- Kutt Modbus                                                                                                    |    |          |
|                                     |                                                                                                    | •  |          |
|                                     |                                                                                                    |    |          |
|                                     | 名容: EtherNet/IP Scanner                                                                                                    |    |          |
|                                     | 供应育: 3S - Smart Software Solutions GmbH                                                                                                    |    |          |
|                                     | at: themenuthana a state a state a sta | t  |          |
|                                     | 検決数:1                                                                                                    | b  |          |
|                                     | 指述: EtherNet/IP Scanner                                                                                                    |    |          |
|                                     | · · ·                                                                                                    | _  |          |
|                                     | 將藏送设备作为最后一个子设备添加<br>Ethernet                                                                                                    |    |          |
| 😪 设备 🗋 POUs                         | <ul> <li>● (在此窗口打开时,您可以在导航器中选择另一个目标节点。)</li> </ul>                                                                                                    |    |          |
| ■ 消息 总计0个错误,0警告,2条消息                | 添加设备                                                                                                    | 关闭 |          |

双击 Ethernet,在右侧点击通用一接口 … 选择本机网卡,在弹出的窗口选

择本机网卡,点击确定。

| Untitled3.project* - CODESYS                                                                                 |                                                                                                    | - 🗆 X                                                    |
|----------------------------------------------------------------------------------------------------|----------------------------------------------------------------------------------------------------|----------------------------------------------------------|
| 文件编辑 视图 工程 编译 在线 调试 工具 間                                                                                     | 日 - 帮助<br>別 潮 海山湾 Line - C Line Landian to view D C 漂                                                                                                    | T                                                        |
|                                                                                                    | Application [Device: PLC 32                                                                                                    |                                                          |
| · 관습 → 구 ×                                                                                                   | Device 📅 Ethernet 🗙                                                                                                    | ▼ 工具箱 ▼ 4 ×                                              |
| E ③ Unitided3 ▼<br>● 個 Device 直接給钔 (CODESYS Control Win V3 x64)<br>● 副 PLC 逻辑<br>● ② Application<br>● ● 除管理器 | 通用 接口                                                                                                    | . 168 . 0 . 1                                            |
| 世 PLC_PRG (PRG)<br>回 國 任务配置<br>日 參 ENIPScannerIOTask (IEC-Tasks)                                             | 接口<br>名称 描述<br>以太网 Realtek PCIe FE Family Controller                                                                                                    | IF护地址 169.254.2.61                                       |
| ⊕ EtherNet_IP_Scanner.IOCyde     ⊕    € ENIPScannerServiceTask (IEC-Tasks)     ⊕    EnIPScanner.ServiceCyde  | 以太网:1 Realtek PCIe FE Family Controller     以太网:2 Realtek PCIe FE Family Controller     以太网:3 Realtek PCIe FE Family Controller                                                                      | 192. 168. 1. 50<br>192. 168. 2. 50<br>192. 166. 250. 248 |
| MainTask (IEC-Tasks)  Dec. PRG  Ethernet (Ethernet  EtherNet_IP_Scanner (EtherNet/IP Scanner)                | 以大所 2         OrayBoxVPN Virtual Ethernet Adapter           IP地址         192.168.1.50           子研練時         255.255.0           就込在exexy网关         0.0.0           Mac 地址         E0:DB:55:97:87:58 | 172. 16. 1. 107 v                                        |
| Se S.S. In pole                                                                                              |                                                                                                    | (确认)取消                                                   |
| <ul> <li>▲ × 用) □ 1 000</li> <li>■ 消息 ·总计0个错误,0警告,4条消息</li> </ul>                                            |                                                                                                    | - · · · · · · · · · · · · · · · · · · ·                  |

右键 Ethernet/IP Scanner,点击扫描模块,在弹出的窗口显示"无法设备扫描: 栈不可用!请先登录"

关闭窗口,选中 PLC Device,点击"编译 ≝ ",编译没有错误点击"登录到 <sup>♀</sup>,点击是。点击"启动 <sup>▶</sup>"。

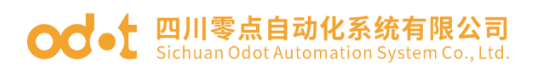

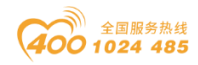

| Untitled3.project* - CODESYS                   |                                                                  | - 🗆 X                |
|------------------------------------------------|------------------------------------------------------------------|----------------------|
| 文件编辑 视图 工程编译 在线调试 工具 窗                         | 8口 帮助                                                            | <b>T</b>             |
| 🛅 🚅 📕 🕼 🗠 여 🐰 🖿 🛍 🗙 🖊 🌿 📕 1                    | 🎕 🎕 🎕   🛗   🛅 - 🔓   🕮   Application [Device: PLC 逻辑] 🔹 🤫 🚺 🍙 📽 💭 | 9월 1월 2월 14 (第1章 1종) |
|                                                |                                                                  |                      |
| · 관점                                           | Device      Ethernet      EtherNet_IP_Scanner ×                  | ▼ 工具箱 ▼ 平 ×          |
| □ 🗊 Untitled3 💌                                | 2m                                                               | -                    |
| 🖃 🔟 Device [i车接的] (CODESYS Control Win V3 x64) |                                                                  | —                    |
| □ 副 PLC 逻辑                                     | 日志                                                               |                      |
| □·〇 Application [停止]                           |                                                                  |                      |
| 10 库管理器                                        | EtherNet/IP ScannerI/O映射                                         |                      |
| PLC_PRG (PRG)                                  |                                                                  |                      |
| ■ 國 任労範囲 CODES                                 | x x                                                              |                      |
| ENERSCATHETIOTASK (LEC-TASKS)                  | PLC中存在应用 'Application'. 因为没有匹配的编译信息,此存在的应用将被替                    |                      |
| EVENCE Scame Rocket                            | 换.                                                               |                      |
| EtherNet IP Scanner.ServiceCvc                 | 单击 '是' 下载最新代码,单击 '否'终止.                                          |                      |
| 🖻 👹 MainTask (IEC-Tasks)                       |                                                                  |                      |
| PLC_PRG                                        |                                                                  |                      |
| Ethernet (Ethernet)                            |                                                                  |                      |
| EtherNet_IP_Scanner (EtherNet/IP Scanner)      |                                                                  |                      |
|                                                |                                                                  |                      |
|                                                |                                                                  |                      |
|                                                |                                                                  |                      |
|                                                |                                                                  |                      |
|                                                |                                                                  |                      |
|                                                |                                                                  |                      |
| 爱 设备                                           | <                                                                | >                    |
| ■ 消息 -总计 0个错误, 0警告, 4条消息                       |                                                                  |                      |
|                                                | ♀ ✓ 1 億1 程序下載 - 异常 程序修改(完全下載)                                    | 项目用户:(没有用户) 🦪        |

右键 Ethernet/IP Scanner,点击扫描设备。

| Untitled3.project* - CODESYS                                                                                                    |                              |                                   | – 🗆 X               |
|----------------------------------------------------------------------------------------------------|------------------------------|-----------------------------------|---------------------|
| 文件编辑目视图》工程编译。在线调试、工具窗口                                                                                                    | 帮助                           |                                   | τ.                  |
| 🎦 🚅 🔚 🗠 🗠 🌾 🛍 🕿 🗙 🍓 🌿 🔳 🧐 🦷                                                                                                    | 🐐 🖫 👘 n 🏦 🖽 Applicati        | on [Device: PLC 逻辑] 🔸 🥨 💖 😱 📲 端 🚺 | 또 속 책 용 (호 )롦(글 (장  |
|                                                                                                    |                              |                                   |                     |
| · · · · · · · · · · · · · · · · · · ·                                                                                                    | Device Ethernet              | EtherNet_IP_Scanner X             | •                   |
| = 🗿 Untitled3                                                                                                    |                              |                                   |                     |
| 🖹 🐨 🕜 🔟 Device [连接的] (CODESYS Control Win V3 x64)                                                                                                    | 通用                           | 选项                                |                     |
| □·副 PLC 逻辑                                                                                                    | 日志                           | 🗹 自动重新建立连接                        |                     |
| 🖹 🔘 Application [停止]                                                                                                    | 170                          |                                   | EtherNet/II         |
| 1 库管理器                                                                                                    | EtherNet/IP ScannerI/O映射     |                                   |                     |
| PLC_PRG (PRG)                                                                                                    | Etherblack/ID_SepanaetEC3148 |                                   |                     |
| 😑 🎯 任务配置                                                                                                    | Etherweit/1P ScamerieCyjjik  |                                   |                     |
| ENIPScannerIOTask (IEC-Tasks)                                                                                                    | 状态                           |                                   |                     |
| EtherNet_IP_Scanner.IOCyde                                                                                                    |                              |                                   |                     |
| = 53 参 ENI 发 剪切                                                                                                    | 息                            |                                   |                     |
| 一日日崎复制                                                                                                    |                              |                                   |                     |
| ■ U W Mal La 私站                                                                                                    |                              |                                   |                     |
| 「日本」<br>「日本」<br>「<br>「日本」<br>「日本」<br>「日本」<br>「<br>「<br>「<br>「<br>「<br>「<br>「<br>「<br>「<br>「<br>「<br>「<br>「 |                              |                                   |                     |
| 上 file EtherNet IF 重构                                                                                                    | •                            |                                   |                     |
| 『                                                                                                    |                              |                                   |                     |
| 海添加对象                                                                                                    |                              |                                   |                     |
| 🛅 添加文件夹                                                                                                    |                              |                                   |                     |
| 扫描设备                                                                                                    |                              |                                   | >                   |
| Acknowledge Diagnosis                                                                                                    |                              |                                   |                     |
| Acknowledge Diagnosis Subtree                                                                                                    | 1                            |                                   | <b>→</b> # <b>X</b> |
| (金 3.5 ) 2015                                                                                                    |                              |                                   | ,                   |
| ▲ 攻面 山 roos 编辑对象使用                                                                                                    |                              |                                   |                     |
| 目 消息 - 忠け 0 个 指 氏, 0 警告,<br>編輯 I O 映射                                                                                                    |                              |                                   |                     |
| 设备用户:匿名<br>U cov B ) mt Rt                                                                                                    | <b>停止</b> 程序"                | 下载 程序未改                           | 项目用户:(没有用户) 💡       |

在弹出的窗口,显示设备没有位于设备库中。

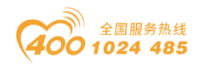

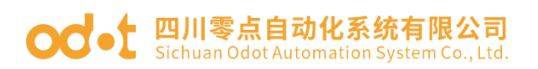

| Untitled3.project* - CODESVS      |                                               |                                        |                                                                                                    | - Π X               |
|-----------------------------------|-----------------------------------------------|----------------------------------------|----------------------------------------------------------------------------------------------------|---------------------|
| ★ 使用 使用 可用 下把 使风 方纤               |                                               |                                        |                                                                                                    | - · · · ·           |
| 又件 骗打 例如 上性 骗伴 住我                 | 炯沉 上具 函口 带则<br>/ MAA/ III ( ) 和 Mail ( ) [ )  |                                        |                                                                                                    |                     |
|                                   | 48 <b>673 (3</b> 4   M. 201 201 201 100   100 | Application [Device: PLC )             |                                                                                                    | ·프 슈   우   彌리 프   V |
|                                   |                                               |                                        |                                                                                                    |                     |
|                                   | 扫描设备                                          | 17794 17794 17794                      |                                                                                                    | - 0 × -             |
|                                   |                                               |                                        |                                                                                                    |                     |
|                                   | 扫描设备                                          |                                        |                                                                                                    |                     |
| B の Application 「信止」              | 设备名                                           | 设备类型                                   |                                                                                                    | P地址 et/II           |
| ▲ 库管理器                            | 注意! 在库中找不到设备 B                                | therNet/IP Adapter (Vendor ID: 16#ED90 | . Product Code: 16#2, Major Revision: 1                                                                                                    | 6#1) 192.168.1.1    |
| PLC_PRG (PRG)                     |                                               |                                        |                                                                                                    |                     |
| □ 🥨 任务配置                          |                                               |                                        |                                                                                                    |                     |
| 😑 😳 🍪 ENIPScannerIOTask (IEt      |                                               |                                        |                                                                                                    |                     |
| 世 EtherNet_IP_Scanner.I           |                                               |                                        |                                                                                                    |                     |
| = - 😳 💝 ENIPScannerServiceTas     |                                               |                                        |                                                                                                    |                     |
| EtherNet_IP_Scanner.s             |                                               |                                        |                                                                                                    |                     |
| PLC PRG                           |                                               |                                        |                                                                                                    |                     |
| Ethernet (Ethernet)               |                                               |                                        |                                                                                                    |                     |
| ▲ 🕤 EtherNet_IP_Scanner (EtherNet |                                               |                                        |                                                                                                    |                     |
|                                   |                                               |                                        |                                                                                                    |                     |
|                                   | <                                             |                                        |                                                                                                    | <u> </u>            |
|                                   |                                               |                                        | □ 显示工程                                                                                                    | 区别                  |
|                                   | 扫描设备 安装缺失                                     | 的描述文件                                  | 复制所有设备到工程中                                                                                                    | 关闭 >                |
|                                   |                                               |                                        | and a second state of the second state of the | + ×                 |
|                                   | <                                             |                                        |                                                                                                    | >                   |
| 送设备 II POUs                       | 四 监视 1                                        | 9 断点                                   |                                                                                                    |                     |
| ■ 消息 总计0个错误,0警告,6条消息              |                                               |                                        |                                                                                                    |                     |
| 设备用户:匿名 最后一次编译: 🤇                 | ) 0 🕚 0 🎅 🏹 🏹 🎦 🥵                             | 程序下载                                   | 程序未改                                                                                                    | 项目用户:(没有用户) 🛛 💡     |

点击工具—安装设备存储库。(可以在打开 Codesys 软件时安装 BN-8034 eds

文件)。

| Untitled3.project* - CODESYS                      |            |               |                |                          |                              | – 🗆 X                                 |
|---------------------------------------------------|------------|---------------|----------------|--------------------------|------------------------------|---------------------------------------|
| ○ 」 ○ ○ ○ ○ ○ ○ ○ ○ ○ ○ ○ ○ ○ ○ ○ ○ ○ ○           | TE         | 1 帝口 帮助       |                |                          |                              | <b>T</b>                              |
|                                                   | 1          | 包管理器          | Applicat       | ion [Device: PIC 逻辑] • 🞯 | 🛪 🖕 📲 🖓 (C) 🖘 🗠              | 비의하로로진                                |
|                                                   | <b>Gen</b> |               |                |                          | - <b>7 F</b> = - <b>1</b> +4 |                                       |
|                                                   | <b></b>    | 设备存储库         | Ethernet       | FtherNet TP Scanner ¥    |                              |                                       |
| Untitled3                                         | -          | 可视化样式库        |                |                          |                              |                                       |
| □ ② ff Device [连接的] (CODESYS Control Win V3 x64)  |            | 授权存储库         |                | 选项                       |                              |                                       |
| □ 副 PLC 逻辑                                        |            | 授权管理器         | _              | 🗹 自动重新建立连接               |                              |                                       |
| 🖹 🔘 Application [停止]                              |            | 脚木            | _              |                          |                              | Etherivet/II                          |
| ● 「」 库管理器                                         |            |               | ' ScannerI/O映射 |                          |                              |                                       |
| PLC_PRG (PRG)                                     |            | 白定义           | ScannerIEC对象   |                          |                              |                                       |
| ■ 15か日に血<br>■ 一分 StanserIOTack (IEC-Tasks)        |            | <br>垦λ 与垦出洗顶  |                |                          |                              |                                       |
| EtherNet IP_Scanner.IOCycle                       | D          | Device Reader |                |                          |                              |                                       |
| 😑 🖓 🍪 ENIPScannerServiceTask (IEC-Ta              | asks)      | [] 信息         |                |                          |                              |                                       |
| EtherNet_IP_Scanner.ServiceC                      | yde        |               |                |                          |                              |                                       |
| 🖃 🐨 🍪 MainTask (IEC-Tasks)                        |            |               |                |                          |                              |                                       |
| PLC_PRG                                           |            |               |                | ]                        |                              |                                       |
| Ethernet (Ethernet)                               |            |               |                |                          |                              |                                       |
|                                                   | ier)       |               |                |                          |                              |                                       |
|                                                   |            |               |                |                          |                              |                                       |
|                                                   |            |               |                |                          |                              |                                       |
|                                                   |            | 4             |                |                          |                              | >                                     |
|                                                   |            |               |                |                          |                              |                                       |
|                                                   |            | 监视 1          |                |                          |                              | - + ×                                 |
| → 沿条 「 POUs                                       |            |               | ▲ 熊后           |                          |                              | >                                     |
|                                                   |            | 860 mil 1     | -C+ mitter     |                          |                              |                                       |
| 四 月底 1201011相庆,000日,0次月息<br>设备田户:居久 最后一次编译: ◎ 0 • | 0          | 秘编译 🖌 😘 🦷     | - 程序           | 下载                       | 程序未改                         | 项目用户:(没有用户) 🛛 🖉                       |
|                                                   |            |               | 111            |                          | 1201 19VA                    | A A A A A A A A A A A A A A A A A A A |

在弹出的窗口点击安装,选择 BN-8034 的 eds 文件,点击打开,成功安装 BN-8034 eds 文件。
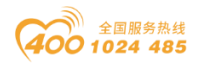

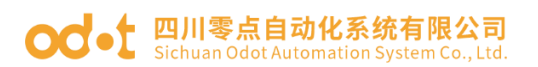

| ● Untitled.project - CODESYS<br>文件編編 視照 王程 編译 在线 调试 王杲 窗口 帮助<br>習 ☞ 副 ● ♡ ∽ よ ┺ 恋 ×   典 体 巻 省 ■ 実 1 推 唱 話・ 部 間                                                                                                    | - □<br>Δ Application [Device: PLC 逻辑] ・ <sup>66</sup> <sup>66</sup> → ■ ペ [ 注 <sup>6</sup> 3 <sup>6</sup> 3 <sup>1</sup> 3 <sup>2</sup> 4 <sup>1</sup> 3 <sup>2</sup>   ○   第   ボ   ひ | ×<br>• |
|----------------------------------------------------------------------------------------------------|----------------------------------------------------------------------------------------------------|--------|
| 设备<br>● ③ Unitled<br>● ③ Unitled<br>● ③ Unitled<br>● ② Unitled<br>● ② System Repostory<br>(C:\ProgramData)(CODESYS\Devices)<br>● 安装的设备描述(v)<br>● 全文排条的字符串<br>単位商: < ><br>名称<br>● EthernetIP13描器                                                                  | ③ EtherCAT_Master ③ Device × ③ EtherNet_IP_Scanner ④ CT122F ③ Ethernet 4 CN8033 ④ PL<br>扫描网验                                                                                          | C_PI▼  |
| <ul> <li>● EthernetIP本地适应器</li> <li>● EthernetIP通报</li> <li>● EthernetIP通报适配器</li> <li>● 图 BN8034_EthernetIP_Adapter Odot Co., LTD </li> <li>● D:CCCL\wuhanqian订包BN+8034\BN8034-NONE32BIT-V100-102</li> <li>● 设备*BN8034_EthernetIP_Adapter*已安装到设备存储库.</li> </ul> | 组织 ◆ 新建文件类                                                                                                    | ~      |
|                                                                                                    |                                                                                                    |        |

右键 Ethernet/IP Scanner,点击扫描模块。将扫描到的 BN-8034 模块复

制到工程中。

| Untitled.project* - CODESYS               |                                                                                               | >                     | ×  |
|-------------------------------------------|-----------------------------------------------------------------------------------------------|-----------------------|----|
| 文件 编辑 视图 工程 编译 在线 调试                      | 工具 窗口 帮助                                                                                      |                       | ₹  |
| 🗎 🛩 🖬   😂   다 🗠 🕉 🍋 🖄 🗶 🍋 👘   🎚           | 1월 1월 1월 1월 1월 1월 1월 1월 1월 1월 1월 1월 1월 1                                                      |                       |    |
|                                           |                                                                                               |                       |    |
| · ਦ ↔ ×                                   | Device EtherNet_IP_Scanner                                                                    |                       | •  |
| Intibled                                  |                                                                                               |                       | -  |
| - · · · · · · · · · · · · · · · · · · ·   | 扫描设备                                                                                          | – 🗆 X                 |    |
| - 回 PLC 没有<br>- 〇 Application [停止]        | 扫描设备                                                                                          |                       |    |
| 前 库管理器                                    | 设备名                                                                                           | IP地址 序列号              |    |
| ELC_PRG (PRG)                             | EN8034_EthernetIP_Adapter EN8034_EthernetIP_Adapter(Major Revision=16#1, Minor Revision=16#1) | 192.168.1.100 8194 (1 |    |
| 😑 🞯 任务配置                                  |                                                                                               |                       |    |
| German Scanner IOTask (IEC-Tasks)         |                                                                                               |                       |    |
| Section Net_IP_ScannerServiceTask (IEC-Ta |                                                                                               |                       |    |
| EtherNet_IP_Scanner.ServiceCy             |                                                                                               |                       |    |
| 😑 😳 🍪 MainTask (IEC-Tasks)                |                                                                                               |                       |    |
| 一型 PLC_PRG                                |                                                                                               |                       |    |
| Ethernet (Ethernet)                       |                                                                                               |                       |    |
|                                           |                                                                                               |                       |    |
| J                                         |                                                                                               |                       |    |
|                                           |                                                                                               |                       |    |
|                                           |                                                                                               |                       |    |
|                                           | <                                                                                             | >                     |    |
|                                           |                                                                                               | 显示工程区别                |    |
|                                           | 「有利利」で行う。「有利利」で行う。                                                                            | 关闭                    |    |
| < >                                       |                                                                                               | 2014                  | ×  |
| 📽 设备 🗋 POUs                               | <b>慶監視1</b> 99新点                                                                              |                       |    |
| ■ 消息 -总计0个错误,3警告,6条消息                     |                                                                                               |                       |    |
| 设备用户:匿名 最后一次编                             |                                                                                               | 项目用户:(没有用户)           | ۵. |

退出 PLC 登录,双击 BN-8034 模块,可查看 BN-8034 模块后面所带 IO 模块的输入输出数据大小。

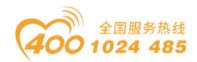

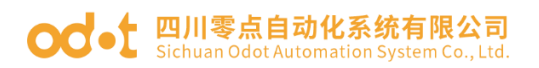

| r                                          |                                         |                     |         |                                     |               |          |       |                   |         |
|--------------------------------------------|-----------------------------------------|---------------------|---------|-------------------------------------|---------------|----------|-------|-------------------|---------|
| Untitled.project* - CODESYS                |                                         |                     |         |                                     |               |          |       | - 0               | ×       |
| 文件编辑 视图 王程编译 在线调试 王具                       | 窗口 帮助                                   |                     |         |                                     |               |          |       |                   | ₹       |
| 日本日本の公式時間×一番ならし、1111                       | 🐐 🖷 🖆 🖸 🛗 Application [De               | vice: PLC 逻辑] 🔸 👒 🥬 | > = %   | (= 4 <u>=</u> 4 <u>=</u> + <u>=</u> | 3   0   📰   1 | 12       |       |                   |         |
|                                            |                                         |                     |         |                                     |               |          |       |                   |         |
| ·                                          | Device     Device     EtherNet_IP_Scann | er 🗃 Ethernet       | PLC_PRG | 5 📝 🖥 BN80                          | 34_Ethernet3  | P_Adapte | r x   |                   | -       |
| - 🗿 Untitled 🔹                             | ) X m                                   |                     |         |                                     |               |          |       |                   |         |
| Device (CODESYS Control Win V3 x64)        | 進用                                      | 连接名称                | RPI(ms) | 0>T 大小(                             | byte) T>      | O 大小(by  | te) 代 | 理配置大小(byte)       | 目标配置    |
| ■ 副! PLC 逻辑                                | 连接                                      | 1. Exclusive Owner  | 10      | 8                                   | 17            |          |       |                   |         |
| Application                                |                                         |                     |         |                                     |               |          |       |                   |         |
| - ■ 库管理器<br>- ■ DLC DBC (DBC)              | 组件                                      |                     |         |                                     |               |          |       |                   |         |
| ■ <u>FLC_FRG (FRG)</u><br>■ <u></u> 鋼 任冬配署 | 田户参数                                    |                     |         |                                     |               |          |       |                   |         |
| SenipscannerIOTask (IEC-Tasks)             | 10 2 2                                  |                     |         |                                     |               |          |       |                   |         |
| EtherNet_IP_Scanner.IOCycle                | 日志                                      |                     |         |                                     |               |          |       |                   |         |
| ENIPScannerServiceTask (IEC-Tasks)         | The autors (707 (0 Ph Pt                | <                   |         |                                     |               |          |       |                   |         |
|                                            | EtherNet/IPI/ORegij                     | 添加连接                | 毑       | 除连接                                 | 编辑》           | 车接       |       |                   |         |
| = ॐ MainTask (IEC-Tasks)<br>               | EtherNet/IPIEC对象                        | 配置数据                |         |                                     |               |          |       |                   |         |
| 😑 🗃 Ethernet (Ethernet)                    | 状态                                      | 原始数据值:              | ☑ 显示    | 示参数组                                |               |          |       |                   |         |
| EtherNet_IP_Scanner (EtherNet/IP Scanner)  |                                         | 参数                  | 值       | 单元 数据                               | 美型 最小         | 最大       | 默认    | 帮助字符串             |         |
| BN8034_EthernetIP_Adapter (BN8034_Ethern   | 信息                                      | Exclusive Owner     |         |                                     |               |          |       |                   |         |
|                                            |                                         | □ 连接路径参数            |         |                                     |               |          |       |                   |         |
|                                            |                                         | Output_CP           | 100     | USIN                                | T 100         | 100      | 100   | Output Connection | n Point |
|                                            |                                         | Input_CP            | 101     | USIN                                | T 101         | 101      | 101   | Input Connection  | Point   |
|                                            |                                         |                     |         |                                     |               |          |       |                   |         |
|                                            |                                         |                     |         |                                     |               |          |       |                   |         |
|                                            |                                         |                     |         |                                     |               |          |       |                   |         |
| < >>                                       |                                         |                     |         |                                     |               |          |       |                   |         |
| 鞏设备 1 POUs ♥ 模块                            | <                                       |                     |         |                                     |               |          |       |                   | >       |
| ■ 消息 -总计0个错误,3警告,6条消息                      |                                         |                     |         |                                     |               |          |       |                   |         |
| 1                                          |                                         |                     | 最后一次的   | 编译: 🛛 0 🔹 3                         | 預编译 🗸         | 4        | 项目    | 目用户: (没有用户)       | 0       |

## 点击 Ethernet/IP I/O 映射,设置一直更新变量: 使能 1.

| Untitled.project* - CODESYS                                              |                            |                                       |         |         |         |               |         |           |      | - 0          | ×     |
|--------------------------------------------------------------------------|----------------------------|---------------------------------------|---------|---------|---------|---------------|---------|-----------|------|--------------|-------|
| 文件 编辑 视图 工程 编译 在线                                                        | 调试工具窗口帮助                   |                                       |         |         |         |               |         |           |      |              | ₹     |
| □ ➡ ■  ●   □ □ × □ ■ ■ ×   ▲ ○                                           | 🍇   🗏 🧐 🦄 🖄 🐘 🏠 🖬 🗛        | opplication [Device: PLC 遷            | [辑] - 🧐 | Qğ →    | = % (0  | ∃ 6∃ ç∃       | *≡ ₿    | • 🕅 🖬     | 11/2 |              | ]     |
|                                                                          | den ) den                  |                                       | 0       | 1.6     |         |               |         |           |      |              |       |
| · · · · · · · · · · · · · · · · · · ·                                    | Device III EtherNet_IP_Sca | inner 🔟 Ethernet                      | PLC_PR  | G /1    | J BN803 | 34_Ethe       | rnetIP_ | Adapter × |      |              | •     |
| Ontbed     Ontbed     Ontbed     Ontbed     Ontbed     Ontbed     Ontbed | 通用                         | 查找                                    |         |         | 过滤显     | 記示所有          |         |           |      | - 中 给IO通道添加I | B →   |
| ◎ 副 PLC 逻辑<br>◎ ② Application                                            | 连接                         | 变量<br>■- <sup>□</sup> Exclusive Owner | 映射      | 通道      | 地址      | 类型            | 单元      | 描述        |      |              |       |
| ● <b>加</b> 库管理器<br>■ PLC_PRG (PRG)                                       | 组件                         |                                       |         |         |         |               |         |           |      |              |       |
| ■ 緩 任务配置 ● % FNIPScapperIOTask (IEC-Task)                                | 用户参数                       |                                       |         |         |         |               |         |           |      |              |       |
| EtherNet_IP_Scanner.IO(                                                  | 日志                         |                                       |         |         |         |               |         |           |      |              |       |
| EtherNet_IP_Scanner.Set                                                  | EtherNet/IPI/O映射           |                                       |         |         |         |               |         |           |      |              |       |
| ■ ICC_PRG ■ PLC_PRG                                                      | EtherNet/IPIEC对象           |                                       |         |         |         |               |         |           |      |              |       |
| Ethernet (Ethernet)                                                      | 状态                         |                                       |         |         |         |               |         |           |      |              |       |
| BN8034_EthernetIP_Adapter (B                                             | 信息                         |                                       |         |         |         |               |         |           |      |              |       |
|                                                                          |                            |                                       |         |         |         |               |         |           |      |              |       |
|                                                                          |                            |                                       |         |         |         |               |         |           |      |              |       |
|                                                                          |                            |                                       |         |         |         |               |         |           |      |              |       |
|                                                                          |                            |                                       |         |         |         | 复位映频          | ł       | 一直更新      | 「变量: | 使能1(如果未在任何任务 | 导中使用则 |
| < >                                                                      |                            | 🍫 =创建新变量                              |         | ~∳ =8\$ | 射到现有    | 有变量           |         |           |      |              |       |
| ☎ 设备 ① POUs ● 模块                                                         | <                          |                                       |         |         |         |               |         |           |      |              | >     |
| ■ 消息 -总计0个错误,3警告,6条消息                                                    |                            |                                       |         |         |         |               |         |           |      |              |       |
|                                                                          |                            |                                       |         | 最       | 后一次编    | 译: <b>O</b> 0 | • 3     | 預编译 🗸     | G    | 项目用户: (没有用户) | 0     |

选中 PLC Device 点击编译、登录、在线。

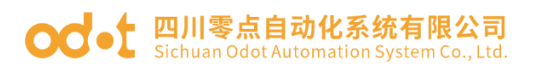

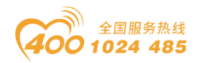

| Untitled.project* - CODESYS                  |                                                                                                    |         |             |            |            |           |      |        | -      |        | ×                                       |
|----------------------------------------------|----------------------------------------------------------------------------------------------------|---------|-------------|------------|------------|-----------|------|--------|--------|--------|-----------------------------------------|
| 文件编辑视图 工程编译 在线调试 工具窗口 帮助                     |                                                                                                    |         |             |            |            |           |      |        |        |        | ₹                                       |
| 1 日本日本本本本本本本本本本本本本本本本本本本本本本本本本本本本本本本本本本      | * 🛗 Application [Device: PL0                                                                                     | [逻辑] •  | Q; Q\$ → ■  | N [[= 9= 0 | - *= 8   · | •   🛒   🚽 | 37   |        |        |        |                                         |
|                                              |                                                                                                    |         |             |            |            |           |      |        |        |        |                                         |
| 设备                                           | EtherNet_IP_Scanner                                                                                              | ernet 🕴 | PLC_PRG     | BN803      | 4_Etherne  | tIP_Adapt | er x |        |        |        | -                                       |
| Untitled                                     | 查找                                                                                                    |         | 讨滤          | 显示所有       |            |           |      | • 中给   | IO诵道汤  | និ#ΠFB | +≣ <u>+</u> ^                           |
| 😑 🧿 🗊 Device [连接的] (CODESYS Control Win V3 x |                                                                                                    |         |             |            |            |           |      |        |        |        |                                         |
| ■ 副 PLC 逻辑                                   | 变量                                                                                                    | 映射      | 通道          | 地址         | 类型         |           | 当前值  | 预备值    | 单元     | 描述     |                                         |
| □ ② Application [运行]                         | Exclusive Owner                                                                                                  |         |             |            |            | _         |      |        |        |        |                                         |
| 1 库管理器                                       | 8-19                                                                                                    |         | Input Data  | %IW0       | UINT       | 32768     |      |        |        |        |                                         |
| PLC_PRG (PRG)                                | P                                                                                                    |         | Input Data  | %IW1       | UINT       | 32768     |      |        |        |        |                                         |
| 🖻 😅 任务配置                                     | ®- <b>1</b> 9                                                                                                    |         | Input Data  | %IW2       | UINT       | 32768     |      |        |        |        |                                         |
| ENIPScannerIOTask (IEC-Tasks)                | and a second second second second second second second second second second second second second second second s |         | Input Data  | %IW3       | UINT       | 32768     | 3238 |        |        |        |                                         |
| EtherNet_IP_Scanner.IOCycle                  | -4234                                                                                                    |         | Input Data  | %IW4       | UINT       | 32768     |      |        |        |        |                                         |
| O S ENIPScannerServiceTask (IEC-Ta //TD)     |                                                                                                    |         | Input Data  | %IW5       | UINT       | 32768     |      |        |        |        |                                         |
| EtherNet_IP_Scanner.ServiceCy                |                                                                                                    |         | Input Data  | %IW6       | UINT       | 32768     |      |        |        |        |                                         |
| B 🖸 🕼 MainTask (IEC-Tasks)                   |                                                                                                    |         | Input Data  | %IW7       | UINT       | 32768     |      |        |        |        |                                         |
| - 믠 PLC_PRG                                  | 11. MA                                                                                                    |         | Input Data  | %IW8       | UINT       | 60976     |      |        |        |        |                                         |
| P 🧐 🕤 Ethernet (Ethernet)                    |                                                                                                    |         | Output Data | %QW0       | UINT       | 32767     | 4234 |        |        |        |                                         |
| EtherNet_IP_Scanner (EtherNet/IP Sca         | and a second second                                                                                              |         | Output Data | %QW1       | UINT       | 27648     |      |        |        |        |                                         |
| 😔 🗊 BN8034_EthernetIP_Adapter (BN80          | 21.00                                                                                                    |         | Output Data | %QW2       | UINT       | 13824     |      |        |        |        |                                         |
| 22                                           |                                                                                                    |         | Output Data | %QW3       | UINT       | 6912      |      |        |        |        |                                         |
|                                              | 28.88                                                                                                    |         |             |            |            |           |      |        |        |        |                                         |
| 65                                           | T5 66                                                                                                    |         |             |            |            |           |      |        |        |        |                                         |
| 62                                           | 12.00                                                                                                    |         |             |            |            |           |      |        |        |        |                                         |
| DOC 1                                        | 8.00                                                                                                    |         |             | - /1 at 61 |            |           |      |        |        |        |                                         |
|                                              | 0.00                                                                                                    |         | _           | 夏忸映射       | -          | 直更新变量     | : 1  | 使能1(如果 | 未在任何   | 可任务中位  | 「「「」」(「」」(「」」)(「」」(「」」)(「」」)(「」」)(「」」)( |
| •                                            |                                                                                                    |         |             |            |            |           |      |        |        |        | ,                                       |
| < <u> </u>                                   |                                                                                                    |         |             |            |            |           |      |        |        |        | <b>-</b> ₽ X                            |
| 📽 设备 🗋 POUs 🔊 监视 1 💀 断点                      |                                                                                                    |         |             |            |            |           |      |        |        |        |                                         |
| 消息 -总计0个错误,0警告,12条消息                         |                                                                                                    |         |             |            |            |           |      |        |        |        |                                         |
| 设备用户:匿名 最后一次编译: ♥ 0 ♥ 0 预编译                  | ✓ <sup>1</sup> 运行                                                                                                | 程       | 序下载         |            | 程序         | 未改        |      | 项目用户   | : (没有月 | 用户)    | 0                                       |

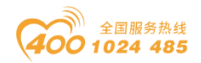

# 3 欧姆龙 NX1P2 与模块通讯示例

给模块供电 24Vdc 电源,用网线连接模块的 PORT 接口和 NX1P2 的 PORT1 接口。

准备: IO 模块硬件:B32-EPCP(BN-8034,BT-3238,BT-4234).

一、IOConfig 配置软件设置 BN-8034 参数。

采用 Type C USB 线连接 PC 与 BN-8034 配置接口,会在电脑设备管理器 生成 com 口。打开 IOConfig 配置软件,可设置查看 BN-8034 模块的 IP 地址 (192.168.1.20)及输入输出数据字节大小(输入 17 个字节,输出 8 个字 节)。

| IO Config                    |                       |                  |                |      |    | _ | ×          |
|------------------------------|-----------------------|------------------|----------------|------|----|---|------------|
| 文件 丁目 洪顶                     | 1 邦助                  |                  |                |      |    |   |            |
|                              |                       |                  |                |      |    |   |            |
| ;  V+   ──   ⊡   ⊡   K≅   K≧ |                       |                  |                |      |    |   | _          |
|                              | ····· 🕈 👖             | 基本信息 过程数据        | 化直参数 地址表 安徽    | 相思   |    |   | Ŧ          |
| A NewProject                 |                       | 道配諸配直参数          | 1              |      |    |   |            |
| 🔺 👖 BN-8034 EtherN           | et/IP Adaptor(COM96)  | 名称               | 配置参数           |      |    |   | _          |
| 1:BT-3238(8AI 0              | ~20ma Input)          | 参数配置方式           | 配置软件配置         | *    |    |   |            |
| 2.BT_4234(440                | 0~20ma Output)        | 输入故障处理           | 保持最后一次的输力      | 〔值 ▼ |    |   |            |
| 2.01 4234(4/10               |                       | 输出故障处理           | 清零输出值          | -    |    |   |            |
|                              |                       | T>O 输入转换格式       | 纯数据            | •    |    |   |            |
|                              |                       | O>T 输出转换格式       | 纯数据            | •    |    |   |            |
|                              |                       | 通讯配置参数           |                |      |    |   |            |
| 4                            | •                     | 名称               | 配置参数           |      |    |   |            |
| 属性                           | + ț                   | MAC地址            | AC:1D:DF:81:8  | 0:32 |    |   |            |
| 模块名称                         | BN-8034 EtherNet/IP A | IP地址             | 192.168. 1 .20 |      |    |   |            |
| 模块号                          | 0x30008034            | 子网掩码             | 255.255.255.0  |      |    |   |            |
| 模块描述                         | EtherNet/IP适配器        | 网关               | 192.168.1.1    |      |    |   |            |
| 设备版本                         | V1.00                 | T>O 大小 (Bytes)   | 17             |      |    |   |            |
| 模块个数                         | 2                     |                  | 8              |      |    |   |            |
| 接口选择                         | 串□ ▼                  | o Prixes (bytes) | <u> </u>       |      |    |   |            |
| 设备IP地址                       | 192.168.1.100         |                  |                |      |    |   |            |
| 串口号                          | COM96 (USB-SERIA 🔻    |                  |                |      |    |   |            |
| 在线刷新周期                       | 200                   | 信息输出             |                |      |    |   | <b>-</b> ņ |
|                              |                       | * 日期             | 时间             | 来源   | 消息 |   |            |
|                              |                       | •                |                |      |    |   | ▶ -        |

二、Sysmac Studio 软件连接 BN-8034。

1、打开 Sysmac Studio 软件,新建工程,选择 NX1P2-9024DT,点击创

建。

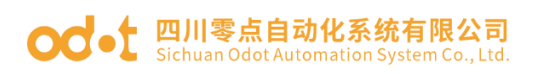

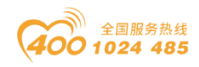

| Sysmac Studio (32bit)                 |          |               |                     |          |                                                                                                    |
|---------------------------------------|----------|---------------|---------------------|----------|----------------------------------------------------------------------------------------------------|
|                                       |          |               |                     |          |                                                                                                    |
|                                       |          |               |                     |          |                                                                                                    |
| 离线                                    |          | <b>二</b> 工程属性 |                     |          |                                                                                                    |
|                                       |          | 工程名称          | 新建工程                |          |                                                                                                    |
| ि 打开工程(O)                             |          | 作者            | Administrator       |          |                                                                                                    |
| ₩ <sup>2</sup> 导入(1)                  |          |               |                     |          |                                                                                                    |
| └──────────────────────────────────── |          | 注释            |                     |          |                                                                                                    |
| 在线                                    |          | 举型            | <b>标准工程</b>         |          |                                                                                                    |
| 9 连接到设备(C)                            |          | ~ <u>~</u>    | 1004-112            |          |                                                                                                    |
| 版本控制                                  |          |               | د                   |          |                                                                                                    |
| № 版本控制浏览器(V)                          |          |               | 1<br>4.5. at 11 000 |          |                                                                                                    |
| 许可(L)                                 |          | 设备            | 控制音<br>NV102        | - 0024DT |                                                                                                    |
| ☞ 许可(L)                               |          | 版本            | 140                 | 902401   | The second second secon |
|                                       |          |               | 1.40                |          |                                                                                                    |
|                                       |          |               |                     |          |                                                                                                    |
|                                       |          |               |                     |          |                                                                                                    |
|                                       |          |               |                     |          |                                                                                                    |
|                                       |          |               |                     |          |                                                                                                    |
|                                       |          |               |                     |          |                                                                                                    |
|                                       |          |               |                     |          | Allathium                                                                                                    |
|                                       |          |               |                     |          | 创建(C)                                                                                                    |
|                                       | <u> </u> |               |                     |          |                                                                                                    |
|                                       |          |               |                     |          |                                                                                                    |

点击配置和设置—控制器设置—内置 EtherNet/IP 端口设置,可查看固定 IP 地址。

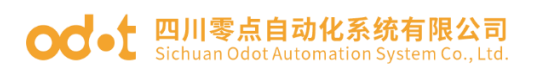

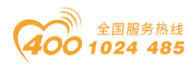

| 📓 新建工程 - new_Controller_0 - Sysmac St | Studio (32bit)                               | □ x        |
|---------------------------------------|----------------------------------------------|------------|
| 文件(F) 编辑(E) 视图(V) 插入(I) 工程            | 程(P) 控制器(C) 模拟(S) 工具(T) 窗口(W) 報助(H)          |            |
| X 🖲 🛍 💼 ちさ 🖻 🗄                        | 년 🗸 🏠 🗔 🛤 🏦 🛔 🛄 💦 🔺 🔺 🗛 🖗 🗣 👘 이 및 운 🗍 🖸 🤅    | ર લ્       |
| 多视图浏览器 🗸 🖓                            | □ 福 EtherCAT A 内置EtherNet/P读口设置 ×            | <b>-</b> ₽ |
| new_Controller_0 🔻                    | TCP TCP/IP沿置                                 | ▼ ^ ×      |
| ▼ 配置和设置                               |                                              | Ĥ          |
| 語 EtherCAT                            |                                              |            |
| ↓ CPU机架                               | LINK 回定设置<br>IP#### 192 168 250 1            |            |
| ↔ I/O 映射                              | 子网通码 255.255.2550                            |            |
| ▼ 民 控制器设置                             |                                              |            |
| ■ L 内置EtherNet/IP端口设置                 |                                              |            |
| ∟■内置1/0设置                             |                                              |            |
| □□□□□□□□□□□□□□□□□□□□□□□□□□□□□□□□□□□□□ |                                              |            |
| ▶ @ 运动控制设置                            | DNS 💽 不使用 💮 使用                               |            |
| ✔ Cam数据设置                             | 自选UNS服务器<br>备用DNS服务器                         |            |
|                                       | snimp Jaka Jaka Jaka Jaka Jaka Jaka Jaka Jak |            |
| ☑ 数据跟踪设置                              | ▼ 主机名-IP地址                                   |            |
| ▼ 编程                                  | Snmp 主机名 I IP地址                              |            |
| ▼ 圖 程序                                |                                              |            |
| ► 🔤 Program0                          |                                              |            |
| レ調 功能                                 |                                              |            |
| ► III 数据                              | 全部恢复到默认值                                     |            |
| ▼ 由 任务                                | 编译                                           |            |
|                                       | 20 番禺 🚹 0 警告                                 |            |
|                                       | · · · · · · · · · · · · · · · · · ·          |            |
| I 筛选器                                 |                                              |            |
|                                       |                                              |            |

设置本机网卡在同一网段。

| O Q  I → 控制面板 → 网络和 Internet → 网络连接 →                                                                                                    | <ul> <li>▼ 4 / 提索 网络连接</li> </ul>                                                                                                    |
|----------------------------------------------------------------------------------------------------|----------------------------------------------------------------------------------------------------|
| 组织▼ 禁用此网络设备 诊断这个连接 重命名此连                                                                                                    | 接 查 型 本地连接 5 状态                                                                                                    |
| 本地连接 5<br>未识别的网络<br>Intel(R) Ettrernet Conr                                                                                                    | 接<br>堂柳<br>天. Internet 访问权限                                                                                                    |
| 连 <sup>+拉口+</sup> 住田.                                                                                                    | 高级 TCP/IP 设置                                                                                                    |
| Internet 协议版本 4 (T         常規         如果网络支持此功能         您需要从网络系统         ● 自动获得 TP.1         ● 使用下面的 IF         IF 地址(I):         子网箍码(U):         默认网关(D):         歐 使用下面的 IN         ● 自动获得 DNS         ● 使用下面的 DN         首选 DNS 服务器 | CP<br>IP 设置 DNS WINS<br>IP 地址 (8)<br>IP 地址 (8)<br>IP 地址 (8)<br>IP 地址 (8)<br>IP 地址 子网摘码<br>IP 255, 255, 0<br>255, 255, 0<br>255, 255, 0<br>192, 168, 250, 50<br>255, 255, 0<br>192, 168, 250, 50<br>ST, 100, 1, 50<br>ST, 100, 100<br>ST, 100, 100<br>ST, 100, 100<br>ST, 100, 100<br>ST, 100, 100<br>ST, 100, 100<br>ST, 100, 100<br>ST, 100, 100<br>ST, 100, 100<br>ST, 100, 100<br>ST, 100, 100<br>ST, 100, 100<br>ST, 100, 100 |
| 备用 DNS 服务器                                                                                                    | <ul> <li>(A) 図 自动跃点(0)</li> <li>(A) 接口跃点数(0):</li> </ul>                                                                                                    |

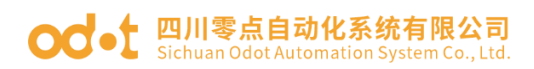

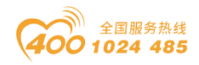

点击在线A,可以在右侧监控到连接状态:运行模式。表明 PLC 可以正常

连接后点击离线 🔌 。

| I 新建工程 - new_Controller_0 - Sysmac Studio (32bit)                                                                                                    | - 🗆 ×                                                                                                    |
|----------------------------------------------------------------------------------------------------|----------------------------------------------------------------------------------------------------|
| 、文件(F) 编辑(E) 视图(V) 插入(I) 工程(P) 控制器(C) 模拟(S) 工具(T) 窗口(W) 帮助(H)                                                                                                    |                                                                                                    |
| X 40 66 音 う さ 62 67 47 46 65 65 86 86 86 46 90 1 1 4 4 46 49 49 49 49 49 1 1 0 0 1 1 1 1 1 1 1 1 1 1 1 1 1 1 1                                                                                                    | <b>2</b> 100                                                                                                    |
| X ● ● ● ○ C ● ● A 爸 匹 匹 魚 A ● P A ● A ● P A ● P A ● | <ul> <li>↓</li> <li>↓</li> <li>注制器状态</li> <li>↓</li> <li>注制器状态</li> <li>↓</li> <li>↓</li> <li>注制器状态</li> <li>↓</li> <li>↓</li></ul> |
|                                                                                                    |                                                                                                    |
|                                                                                                    |                                                                                                    |

2、在进行 Ethernet/IP 通讯前,先要确定好输入输出的数据区大小。可以 通过 IOConfig 配置软件查看 IO 模块的数据区大小,熟悉零点的 IO 模块后也可 以通过计算的方式累加 IO 模块的数据区大小。可以看出输入的字节数是 17 字 节,输出的字节数是 8 字节。

| 🚻 IO Config                                                                                                    |                       |                 |          |                  |                       |                            | -      | □ ×        |
|----------------------------------------------------------------------------------------------------|-----------------------|-----------------|----------|------------------|-----------------------|----------------------------|--------|------------|
| 文件 工具 选项                                                                                                    | 帮助                    |                 |          |                  |                       |                            |        |            |
| i 🔩 🚘  📰 🔂 🙀                                                                                                    | 🔍 💵 🚺 🚺 🖳             | ▣ 🗗 😒           |          |                  |                       |                            |        |            |
| 工程                                                                                                    | ф                     | 基本信息 过程数据       | 配置参数     | 地址表 安装(          | 言息                    |                            |        | Ŧ          |
| NewProject                                                                                                    |                       | 1>O 输入转换格       | 式 纯数据    |                  | •                     |                            |        | <b>^</b>   |
| ■ 【左/#】 RNI-803/ F                                                                                                    | tharNat/IP Adaptor((  | O>T 输出转换格       | 式 纯数据    |                  | •                     |                            |        |            |
|                                                                                                    | unerver/iF Adaptor(C  | 通讯配置参数          |          |                  |                       |                            |        |            |
| 1:B1-3238(8AL0~2                                                                                                    | 20ma Input)           | 名称              | 配置参数     | 数                |                       |                            |        |            |
| 2:BT-4234(4AO 0~                                                                                                    | 20ma Output)          | MAC地址           | AC:1D    | : DF : 81 : 80   | : 32                  |                            |        |            |
|                                                                                                    |                       | IP地址            | 192.168  | 3.1.100          |                       |                            |        |            |
|                                                                                                    |                       | 子网掩码            | 255.255  | 5.255.0          |                       |                            |        |            |
|                                                                                                    |                       | 网关              | 192.168  | 3.1.1            |                       |                            |        |            |
| •                                                                                                    | •                     | T>0 +/\\ (Bytes | 17       |                  |                       |                            |        |            |
| 属性                                                                                                    | <b>4</b>              |                 |          |                  |                       |                            |        |            |
| 模块名称                                                                                                    | BN-8034 EtherNet/IP A | 0>1 X/J (Bytes  | ) °      |                  |                       |                            |        | ▼          |
| 模块号                                                                                                    | 0x30008034            | 信息输出            |          |                  |                       |                            |        | •••••• • • |
| 模块描述                                                                                                    | EtherNet/IP适配器        | * 8             | 期        | 时间               | 来源                    | 消息                         |        |            |
| 设备版本                                                                                                    | V1.00                 | Info 20         | 21-07-23 | 16:13:39         | BT-4234(4AO 0~20      | 开始上传                       |        |            |
| 模块个数                                                                                                    | 2                     | Info 20         | 21-07-23 | 16:13:39         | BT-4234(4AO 0~20      | 上传完成                       |        |            |
| 接口选择                                                                                                    | ▶□ ▼                  | Info 20         | 21-07-23 | 16:13:39         | BN-8034 EtherNet/     | 上传完成                       |        |            |
| 设备IP地址                                                                                                    | 192.168. 1 .100       | Info 20         | 21-07-23 | 16:13:39         | NewProject            | 通讯板BN-8034 EtherNet/IP Ada | ptor已创 | 建成功!       |
| 串口号                                                                                                    | COM96 (USB-SERIA 🔻    | 🔵 Info 🛛 20     | 21-07-23 | 16:13:4 <u>6</u> | 【在线】BN-80 <u>34 E</u> | 正在在线监视!                    |        |            |
| 在线刷新周期                                                                                                    | 200                   | 4               |          |                  |                       | Г                          |        |            |
| lane and the second second sec |                       |                 |          |                  |                       |                            | _      |            |

注: 该地址跟 PLC 的输入输出字节长度有关联,非常重要。

地址:四川省绵阳市飞云大道 261 号综合保税区 204 厂房 331 / 377 官网: www.odot.cn

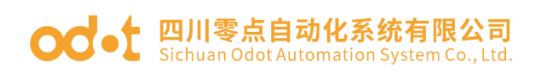

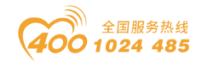

3、根据 IO 模块的输入输出数据区大小,点击全局变量,新建输入变量 input (ARRAY[0...16]OF byte),新建输出变量 output (ARRAY[0...3]OF word),网络公开分别选输入输出。

| 文化印 編集() 括型() 括点() 王星(P) 控制器() 王星(P) 控制器() 王星(P) 建制器()       王星(P) 整制器() 括点() 王星(P) 控制器() 王星(P) 建制器() 王星(P) 重点       王星(P) 正常       王星(P) 正常       王星(P)                                                                                                    | TEST EthernetIP - new_Controller_0 - Sysmac Stur                                                                                                    | dio (32bit)                                             |                          | _                                     |       |
|----------------------------------------------------------------------------------------------------|----------------------------------------------------------------------------------------------------|---------------------------------------------------------|--------------------------|---------------------------------------|-------|
| メーキーのマーク       ゴーベム 近 広 田 山 山 〇       ス ム ム ム ム ム ム ム ム ム ム ム ム ム ム ム ム ム ム ム                                                                                                    | 文件(F) 编辑(E) 视图(V) 插入(I) 工程(P) 控制器                                                                                                    | 播(C) 模拟(S) 工具(T) 窗口(W) 帮助(H)                            |                          |                                       |       |
| PARENAL      PARENAL                                                                                                    | メ 創 陥 前 ち ぐ 図 占 く 3                                                                                                    | 5 G B # A 🖲 🕏 🔺 🔌                                       | 6) 🖗 🌾 💼 🔿 🗣 🚱           |                                       |       |
| ewcController_0        会称       SSE处型       初始伯       分批別       保持       祭品       保持公开                                                                                                    | 多视图浏览器                                                                                                    | EtherNet/IP设备列表 内置EtherNet/IP端口设置 连                     |                          | - I                                   | [具箱   |
| ▲ 圖 Program0       ● ■ Program0       ● ■ Program0       <                                                                                                    | new_Controller_0         input           L == CPUKI架         output           ** VO 映射         電話制器设置           L == 指揮指導置         L目 操作设置           L == 内置VO设置         L目 操师设置           L == 内置VO设置         会 运动控制设置           * G == 公司控制设置         Cam数据设置           * 任务设置         日 操作设置           * 任务设置         Cam数据设置           * 「如日         Cam数据设置           * 「如日         Cam数据设置           * 「如日         Cam参据设置           * 「如日         Cam参据设置           * 「如日         Cam参据设置           * 「如日         Cam参据设置           * 「如日         Cam参据设置           * 「如日         Cam参据设置 | 名称 数据类型 初始<br>ARRAY[0.16] OF byte<br>ARRAY[0.3] OF word |                          | ● ● ● ● ● ● ● ● ● ● ● ● ● ● ● ● ● ● ● | 检索> ▼ |
| L 圖 功能<br>L 圖 功能<br>L 圖 功能快<br>V 圖 数据<br>L 圖 数据类型<br>L 圖 经指名称 名称 在线值 停改 注释 数据类型 分配到<br>word<br>word<br>w | ▶  Program0<br>监理(工程)1                                                                                                    |                                                         |                          | - <sup>1</sup> X                      |       |
| L the 数据类型 new_Controller_0 output[1] word to the second second                                                                                                    | LIE 功能<br>LIE 功能块 设备名称<br>▼■ 数据                                                                                                    | 名称 石紙<br>0 output[0]                                    | 直 修改  注释  数据类型  <br>word | 分割到                                   |       |
| ▼ 和 任务<br>L ■ PrimaryTask                                                                                                    | LIII 数据类型 new_Controller_<br>new_Controller_                                                                                                    | 0 output[1]<br>0 <i>输入名称</i>                            | word                     |                                       |       |
| ■ 体选器 ✓ 編出 編译 <a href="mailto:square"> </a>                                                                                                    | ▼ ta 任务<br>L ■ PrimayTask<br><                                                                                                    | 工程)1                                                    |                          |                                       |       |

4、点击工具—Ethernet/IP 连接设置。在弹出的窗口双击 PLC,进入内置 Ethernet/IP 端口设置 连接设置界面。

| I 新建工程 - new_Controller_0 - Sysmac Studio (32bit)                                                                                                    |                                                                                                    | - 🗆 ×                                                                                                    |
|----------------------------------------------------------------------------------------------------|----------------------------------------------------------------------------------------------------|----------------------------------------------------------------------------------------------------|
| 文件(F) 编辑(E) 视图(V) 插入(I) 工程(P) 控制器(C) 模拟(S)                                                                                                    | <u>工具(T)</u> 窗口(W) 報助(H)                                                                                                    |                                                                                                    |
| 「「「「」」の「」」の「「」」の「」の「」の「」で、「」の「」で、「」で、「」の「」で、「」で、「」の「」で、「」の、「」の、「」の、「」の、「」の、「」の、「」の、「」の、「」の、「」の                                                                                                    | 故障分析(1)<br>事件 <mark>日志這看器…(V)</mark>                                                                                                    |                                                                                                    |
| 多视图浏览器                                                                                                    | EtherCAT诊断/统计信息查看器(V) 置EtherNet/IP端口设置 连                                                                                                    | - 工具箱                                                                                                    |
| 多規則対抗器 ● 0       新内室にからせたりが減します     「「「「」」」」     「「」」」     「「」」」     「「」」」     「「」」」     「「」」」     「「」」」     「「」」」     「「」」」     「「」」」     「「」」」     「「」」」     「「」」」     「「」」」     「「」」」     「「」」」     「「」」」     「「」」」     「「」」」     「「」」」     「「」」     「「」」」     「「」」」     「「」」」     「「」」     「「」」」     「「」」     「「」」     「「」」     「「」」     「「」」     「「」」     「「」」     「「」」     「「」」     「「」」     「「」」     「「」」     「「」」     「「」」     「「」」     「「」」     「「」」     「「」」     「「」」     「「」」     「「」」     「「」」     「」     「」     「「」」     「「」     「」     「」     「」     「」     「」     「」     「」     「」     「」     「」     「」     「」     「」     「」     「」     「」     「」     「」     「」     「」     「」     「」     「」     「」     「」     「」     「」     「」     「」     「」     「」     「」     「」     「」     「」     「」     「」     「」     「」     「」     「」     「」     「」     「」     「」     「」     「」     「」     「」     「」     「」     「」     「」     「」     「」     「」     「」     「」     「」     「」     「」     「」     「」     「」     「」     「」     「」     「」     「」     「」     「」     「」     「」     「」     「」     「」     「」     「」     「」     「」     「」     「」     「」     「」     「」     「」     「」     「」     「」     「」     「」     「」     「」     「」     「」     「」     「」     「」     「」     「」     「」     「」     「」     「」     「」     「」     「」     「」     「」     「」     「」     「」     「」     「」     「」     「」     「」     「」     「」     「」     「」     「」     「」     「」     「」     「」     「」     「」     「」     「」     「」     「」     「」     「」     「」     「」     「」     「」     「」     「」     「」     「」     「」     「」     「」     「」       「     「」       「」 | EtherNet/IP编口级置体。     Thick I       留分(3)     描述       号出自局变量(E)     通数       变量和效振频型划的注释(用于切换)(C)        导入f31程序(I)     NX1P2       IEC 61 81-10 XML(X)        导新配置和设置传送数据(U)        EtherNet/IP连接设置(N)     1       启动外部应用程序(L)        自定义快速键(S) | <ul> <li>□目前</li> <li>◆ 位表&gt;</li> <li>▼ □</li> <li>○</li> <li>○</li> <l< td=""></l<></ul> |
| ▼ @ POUs       ▼ @ Program0       ∟意 Section0       ∟意 JDn能       ▼ @ 数据类型       ▲ G 数据类型       ▲ G 数据类型       ▲ G 数据类型       ▲ G 数据类型       ▲ G 数据类型       ▲ G 数据类型       ▲ G 数据类型       ▲ G 数据类型       ▲ G 数据类型       ▲ G 数据类型       ▲ G 数据       ● 自 任务       ● 領任                                                                                                    | - 1.<br>一 程序 I 位置 I                                                                                                    | <                                                                                                    |

点击全部注册,选中全局变量定义的输入输出变量。点击注册

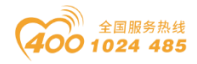

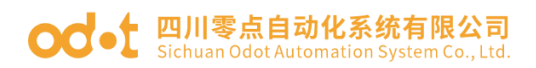

| TEST EthernetIP - new_Controller_0 - Sysmac Studio (32bit)                                                                                                    | - 🗆 ×                                                               |
|----------------------------------------------------------------------------------------------------|---------------------------------------------------------------------|
| 文件(F) 編辑(E) 视图(V) 插入(I) 工程(P) 控制器(C) 構拟(S) 工具(T) 窗口(W) 報助(H)                                                                                                    |                                                                     |
| メ豊富市なら聞 中へ路回馬車車回 天 ▲ ※おぶや車の出記 回めめ                                                                                                    |                                                                     |
| キャロシススポ      ・ ・ ・ ・ ・ ・ ・ ・ ・ ・ ・ ・ ・ ・ ・ ・ ・                                                                                                    | 1日前 ・1<br>日初2番<br>■192.168.1.127 CN8034_Ett<br>■■ + ■<br>- □ × N字句」 |
| ◆ 法 法按考收 面接        奈易文       教授        大小         ◆ 公 m数据设置       ◆ 雪井作设置       ● 前put       ARRAY[016] OF byte       17         ● 任 经设置       ● 前put       ARRAY[016] OF byte       17         ● 愛媛       ● output       ARRAY[07] OF byte       8         ● 回 Program       ● ● ○ ○ ○ ○ ○ ○ ○ ○ ○ ○ ○ ○ ○ ○ ○ ○ ○ ○ | <b>注释</b><br>→<br>団別<br>取消<br>■<br>マス示恋館                            |
| TEST EthernetiP - new Controller 0 - Sysmac Studio (32hit)                                                                                                    | — П X                                                               |

| 文件 医编辑 医视图 应当 人间 工程 的一种 经制器 (C) 横拟 (S) 工具 (T) 金口 (W) 帮助 (H)                                                                                                    |       |
|----------------------------------------------------------------------------------------------------|-------|
| X ≞ @ = つ ⊂ @   = < X & & = = = A & A @   X ▲ X & & + = 0 ⊆ ⊆   □ Q Q                                                                                                    |       |
| 多様問題沈茂器         ●         ●         ●         ●         ●         ●         ●         ●         ●         ●         ●         ●         ●         ●         ●         ●         ●         ●         ●         ●         ●         ●         ●         ●         ●         ●         ●         ●         ●         ●         ●         ●         ●         ●         ●         ●         ●         ●         ●         ●         ●         ●         ●         ●         ●         ●         ●         ●         ●         ●         ●         ●         ●         ●         ●         ●         ●         ●         ●         ●         ●         ●         ●         ●         ●         ●         ●         ●         ●         ●         ●         ●         ●         ●         ●         ●         ●         ●         ●         ●         ●         ●         ●         ●         ●         ●         ●         ●         ●         ●         ●         ●         ●         ●         ●         ●         ●         ●         ●         ●         ●         ●         ●         ●         ● | 工具権   |
| ▲ 磷选器 ▲ 編出 編译                                                                                                    | 导入标签组 |
|                                                                                                    |       |

5、在右侧工具箱,右键点击显示 EDS 库,首次使用时需要安装 BN-8034 的 EDS 文件。

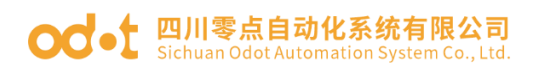

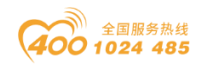

| I 新建工程 - new_Controller_0 - Sysmac Studio (32bit)                                                                                                    |                                                                                                    | - 🗆 X                                                                                                   |
|----------------------------------------------------------------------------------------------------|----------------------------------------------------------------------------------------------------|----------------------------------------------------------------------------------------------------|
| 文件(F) 编辑(E) 视图(V) 插入(I) 工程(P) 控制器(C) 模拟(S)                                                                                                    | 工具(T) 窗口(W) 報助(H)                                                                                                    | _                                                                                                    |
|                                                                                                    |                                                                                                    |                                                                                                    |
|                                                                                                    | ■□设置 Wed 全局支量 EtherNet/IP设备列表 内留在therNet/IP读口设置 连 x                                                                                                    | - ↓<br>添加至接(A)<br>場場(C)<br>显示EDS库(L)                                                                    |
| <ul> <li>□ 违项标设置</li> <li>□ 违项标设置</li> <li>● 运动控制设置</li> <li></li></ul>                                                                                                    | I 标签组名称 I 位选择 I 大小(字节) I 大小(位) I 受量。<br>变量。                                                                                                    | 国王<br>1111 大小字节]                                                                                        |
| ▼ ● POUs<br>▼ ■ 程序<br>▼  Program0<br>L ● Section0                                                                                                    | 室后 全部返回到默认值 传送到控制器 从控制器传送 比较                                                                                                    |                                                                                                    |
| していていた。     「「」」の「「」」     「「」」の「」」     「「」」の「」」     「「」」     「」」     「」」     「」     「」     「」     「」     「」     「」     「」     「」     「」     「」     「」     「」     「」     「」     「」     「」     「」     「」     「」     「」     「」     「」     「」     「」     「」     「」     「」     「」     「」     「」     「」     「」     「」     「」     「」     「」     「」     「」     「」     「」     「」     「」     「」     「」     「」     「」     「」     「」     「」     「」     「」     「」     「」     「」     「」     「」     「」     「」     「」     「」     「」     「」     「」     「」     「」     「」     「」     「」     「」     「」     「」     「」     「」     「」     「」     「」     「」     「」     「」     「」     「」     「」     「」     「」     「」     「」     「」     「」     「」     「」     「」     「」     「」     「」     「」     「」     「」     「」     「」     「」     「」     「」     「」     「」     「」     「」     「」     「」     「」     「」     「」     「」     「」     「」     「」     「」     「」     「」     「」     「」     「」     「」     「」     「」     「」     「」     「」     「」     「」     「」     「」     「」     「」     「」     「」     「」     「」     「」     「」     「」     「」     「」     「」     「」     「」     「」     「」     「」     「」     「」     「」     「」     「」     「」     「」     「」     「」     「」     「」     「」     「」     「」     「」     「」     「」     「」     「」     「」     「」     「」     「」     「」     「」     「」     「」     「」     「」     「」     「」     「」     「」     「」     「」     「」     「」     「」     「」     「」     「」     「」     「」     「」     「」     「」     「」     「」     「」     「」     「」     「」     「」     「」     「」     「」     「」     「」     「」     「」     「」     「」     「」     「」     「」     「」     「」     「」     「」     「」     「」     「」     「」     「」     「」     「」     「」     「」     「」     「」     「」     「」     「」     「」     「」     「」     「」     「」     「」     「」     「」     「」     「」     「」     「」     「」     「」     「」     「」     「」     「」     「」     「」     「」     「」     「」     「」     「」     「」     「」     「」     「」     「」     「     「」     「」     「」     「」     「」     「」     「」     「」     「」     「」     「」     「」     「     「」     「」     「」     「     「」     「」     「 | - リ ×<br>説明   程序   位置                                                                                                    |                                                                                                    |
|                                                                                                    |                                                                                                    | E                                                                                                    |
|                                                                                                    |                                                                                                    |                                                                                                    |
| TECT EthernotID - new Controllar 0 - Surmar Studio (22hit)                                                                                                    |                                                                                                    |                                                                                                    |
| 文件(F) 濃縮(F) 初図(V) 括入(I) 工程(P) 控制器(C) 模拟(S)                                                                                                    | ) 丁具(T) 奈口(W) 穀助(H)                                                                                                    |                                                                                                    |
|                                                                                                    | # A 🛛 K 🔺 🔌 & 🖗 🖡 🛑 O 및 🕾 🖽 Q Q 🦎                                                                                                    |                                                                                                    |
| 多视图浏览器                                                                                                    | 約表 内置EtherNet/IP端口设置连 x → 工具箱 ···································                                                                                                    | <b>~</b> 4                                                                                              |
| new_Controller_0 ▼ III 上# 上# 注接                                                                                                    | 目标设备                                                                                                    |                                                                                                    |
| <ul> <li>I/O 映射</li> <li>▼ 電 控制器设置</li> </ul>                                                                                                    | – 🗆 X 🔤                                                                                                    |                                                                                                    |
| L 即 操作设置 ■ Vendor<br>L 約 内置EtherNet/IPj ■ OMRON Corporation<br>■ Omron Adept Technologies                                                                                                    | 差型 输入输出  目标变量  大小字节  超始变量                                                                                                    |                                                                                                    |
| ここには、「「「」」」 についたのでは 「」 ここには、「「」 ここには、「」 ここには、 ここには、 ここには、 ここには | Inc.                                                                                                    | Û                                                                                                    |
| L 開 內存设置 ■ Odot Co., LID<br>▶ 章 运动控制设置 ■ Nanjing Solidot Electric Tec                                                                                                    | hnology Cr                                                                                                    | X                                                                                                    |
| <ul> <li>✔ Cam数据设置</li> <li>▶ 事件设置</li> </ul>                                                                                                    | ← → ~ ↑ → 比世報 → CCL (i:) ✓ ○ 搜索*CCL (i:)                                                                                                    | م                                                                                                    |
|                                                                                                    |                                                                                                    |                                                                                                    |
|                                                                                                    |                                                                                                    | 修改日期 奕                                                                                                  |
| ▼ 编程                                                                                                    |                                                                                                    | 2010/11/22 13:03 立                                                                                      |
| <ul> <li>● SALARARA CE</li> <li>▼ 續程</li> <li>▼ 圓 POUs</li> <li>▼ 圓 程序</li> </ul>                                                                                                    | <ul> <li>☆档</li> <li>FB1024_V5.5_18-12-28_N_S_C</li> <li>下载</li> <li>MG-IOT01-MODBUS-Firmware-V1.8(2019.6.18)</li> </ul>                                                                                                    | 2019/11/22 13:03 文<br>2020/7/17 14:07 文                                                                 |
| <ul> <li>● SUBPREMEMBER</li> <li>● POUs</li> <li>▼ 圖 程序</li> <li>▶  Program0</li> <li>↓ □ 打勝</li> </ul>                                                                                                    | <ul> <li>☆档</li> <li>FB1024_V5.5_18-12-28_N_S_C</li> <li>下载</li> <li>MG-IOT01-MODBUS-Firmware-V1.8(2019.6.18)</li> <li>音乐</li> <li>XML-0DDT-CN8033-20201204-V1.6</li> <li>BN8034-NONE32BIT-V100-20210514.eds</li> </ul>                                                                                                    | 2019/11/22 13:03 文<br>2020/7/17 14:07 文<br>2021/7/5 16:10 文<br>2021/5/15 9:26 EI                        |
| ▼ 第2<br>▼ 第2<br>▼ 創 程序<br>▶  Program0<br>∟ II 功能<br>∟ II 功能<br>上 II 功能<br>上 II 功能<br>노 II 功能<br>上 II 功能<br>上 II 功能<br>上 II 功能<br>上 II 功能                                                                                                    | <ul> <li>☆</li> <li>☆</li> <li>☆</li> <li>下</li> <li>登 百乐</li> <li>● 雪雨</li> <li>● 雪雨</li> <li>● 雪雨</li> <li>● 雪雨</li> <li>● 雪雨</li> <li>● 国本</li> <li>● BN8034-NONE32BIT-V100-20210514.eds</li> </ul>                                                                                                    | 2019/11/22 13:03 文<br>2020/7/17 14:07 文<br>2021/7/5 16:10 文<br>2021/5/15 9:26 EI                        |
| <ul> <li>▲ (1) (1) (1) (1) (1) (1) (1) (1) (1) (1)</li></ul>                                                                                                    | <ul> <li>☆档</li> <li>FB1024_V5.5_18-12-28_N_S_C</li> <li>下载</li> <li>音乐</li> <li>查面</li> <li>基本</li> <li>基本</li></ul> | 2019/11/22 13:03 文<br>2020/7/17 14:07 文<br>2021/7/5 16:10 文<br>2021/5/15 9:26 EI                        |
| <ul> <li>● CRAFACING E</li> <li>● GP POUS</li> <li>▼ 圖 Program0</li> <li>□ 圖 功能</li> <li>□ 圖 功能</li> <li>□ 圖 功能</li> <li>□ 圖 数据类型</li> <li>■ 数据</li> <li>■ C 圖 数据类型</li> <li>■ C 圖 数据类型</li> <li>▼ 圖 任务</li> </ul>                                                                                                    | <ul> <li>○ 文档</li> <li>下載</li> <li>音乐</li> <li>画面</li> <li>● 新加巻 (D:)</li> <li>文件名(N): BN8034-NONE32BIT-V100-20210514(2). ∨</li> </ul>                                                                                                    | 2019/11/22 13:03 文<br>2020/7/17 14:07 文<br>2021/7/5 16:10 文<br>2021/5/15 9:26 EI<br>ata Sheet(*eds) ( ∨ |
| C SUBHAGE (C)     Subject (C)     Subject (C)     Subje    | <ul> <li>○ 文档</li> <li>下载</li> <li>音乐</li> <li>雪添</li> <li>雪添</li> <li>雪添</li> <li>雪添</li> <li>雪添</li> <li>● 新加巻 (D:)</li> <li>文件名(N): BN8034-NONE32BIT-V100-20210514(2). √</li> </ul>                                                                                                    | 2019/11/22 13:03 文<br>2020/7/17 14:07 文<br>2021/7/5 16:10 文<br>2021/5/15 9:26 EI<br>ata Sheet(*eds) ( 、 |
|                                                                                                    | <ul> <li>文档</li> <li>下载</li> <li>音乐</li> <li>書原</li> <li>書原</li> <li>書原</li> <li>書原</li> <li>書版</li> <li>新加卷(D:)</li> <li>文件名(Ŋ): BN8034-NONE32BIT-V100-20210514(2). √</li> <li>Electronic D</li> <li>打开(Q)</li> </ul>                                                                                                    | 2019/11/22 13:03 文<br>2020/7/17 14:07 文<br>2021/7/5 16:10 文<br>2021/5/15 9:26 EI<br>ata Sheet(*eds) ( ~ |

6、安装完成后,点击工具箱一目标设备一 "+",新增 BN-8034 网络是配置模块,点击下方的添加。

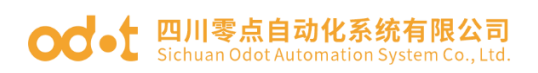

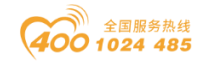

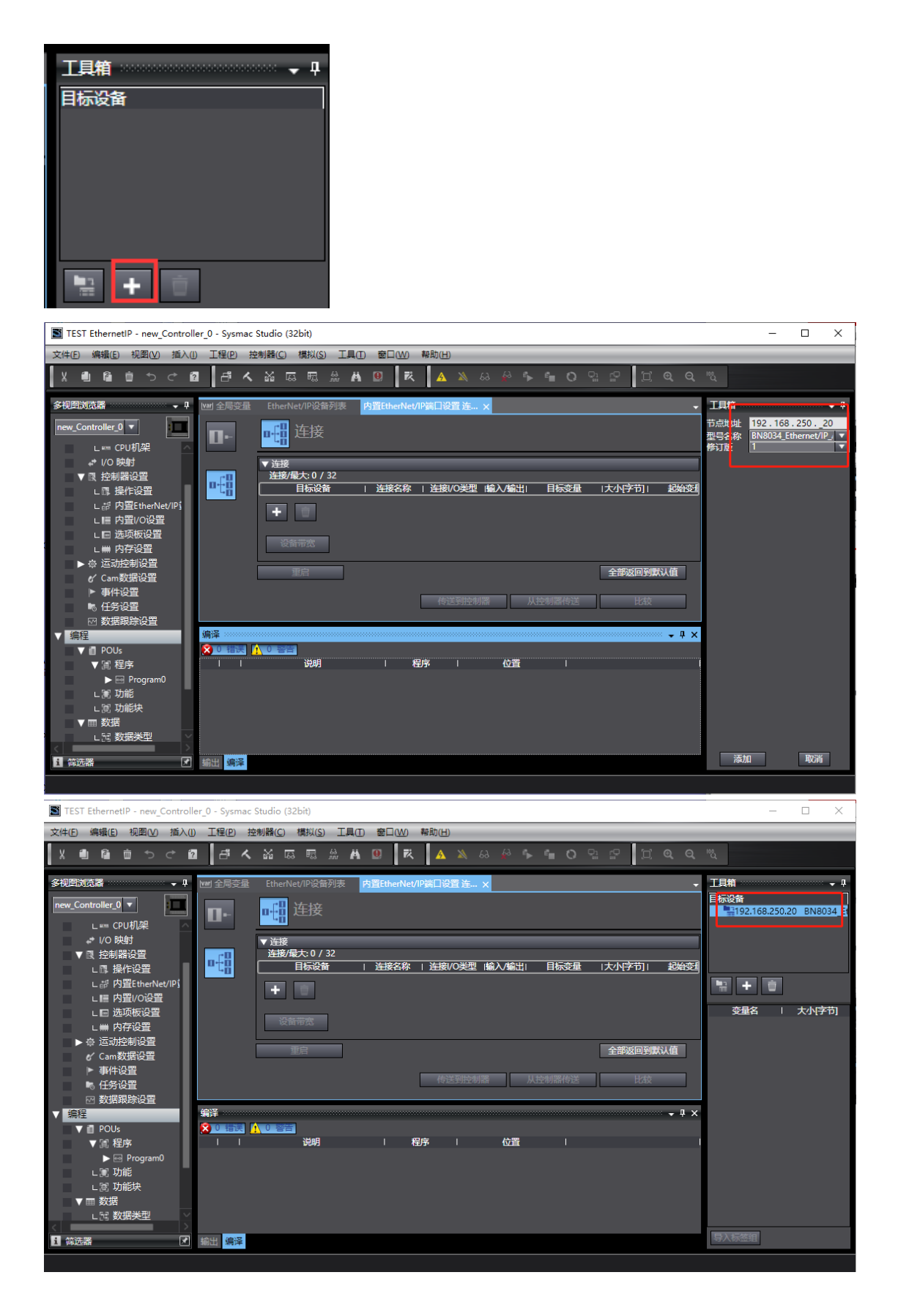

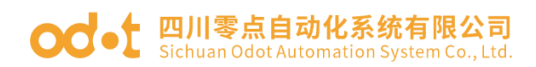

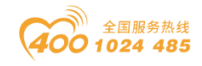

点击连接 , 点击 , 目标设备选择 192.168.250.20 BN-8034,先填选起始 变量输入选 input, 输出选 output。目标变量输入填 101,输出填 100,保证目标字节大小和起始变量字节大小一致。

点击在线 🛆, 点击 🔛 或点击控制器一传送中一传送到控制器。

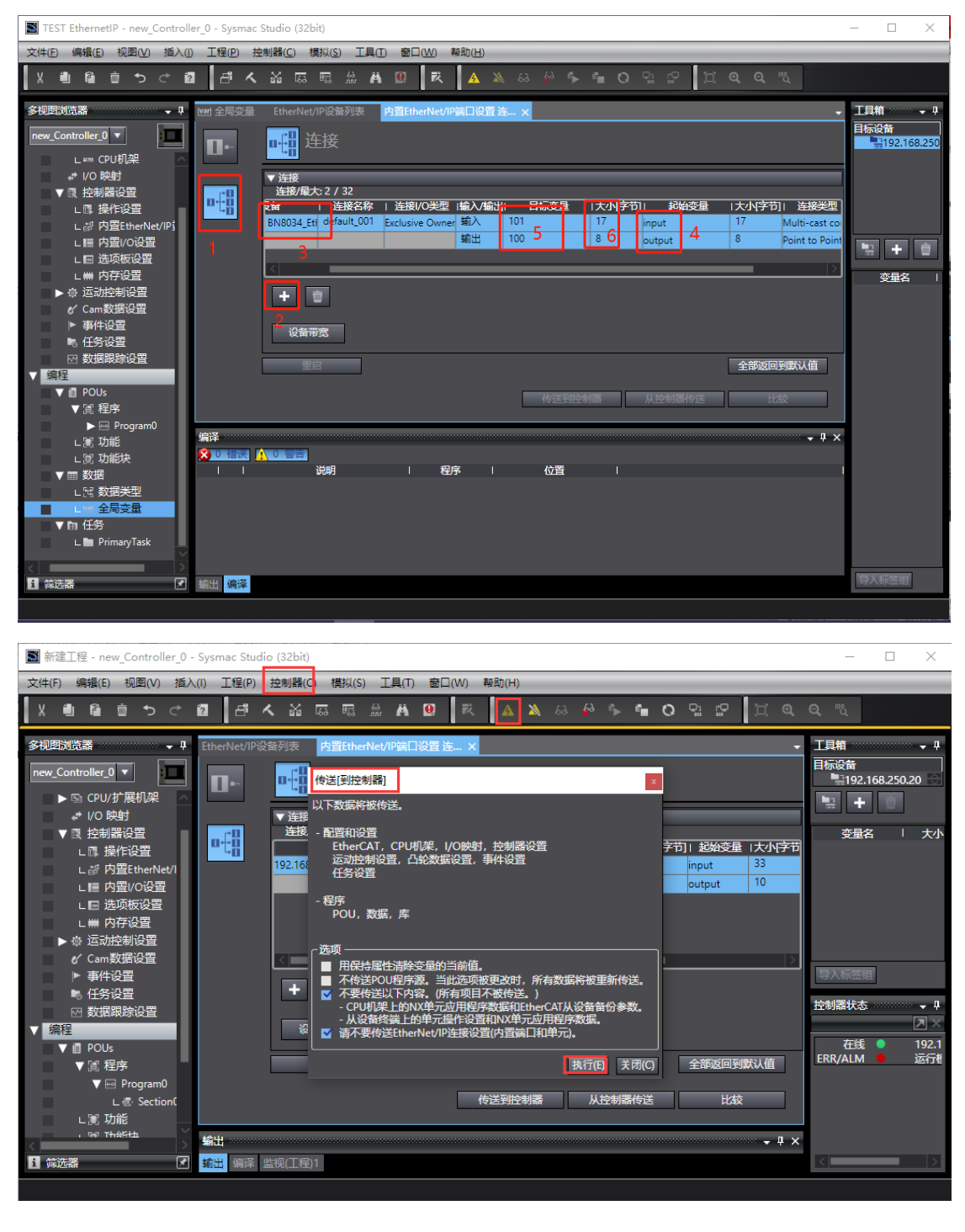

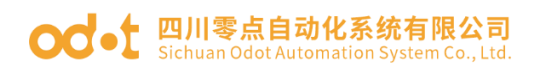

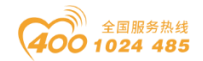

×

## 点击视图-监视窗口,在监视窗口添加输入输出变量,监控数据。

■ 新建工程 - new\_Controller\_0 - Sysmac Studio (32bit)

| 文件(F) 編集(F) 現無(F) 現無(F) 活入(F) 工程(P) 控制器(C)         メ ● ●       多切図別応器解決方案(L) Alt+1         工具箱(T) Alt+2         第出意意(O) Alt+3         登切図別応器         ● ○ ● ○ ● ○         ● ○ ● ○ ● ○         ● ○ ● ○ ● ○         ● ○ ● ○ ● ○         ● ○ ● ○ ● ○         ● ○ ● ○ ● ○         ● ○ ● ○ ● ○         ● ○ ● ○         ● ○ ● ○         ● ○ ● ○         ● ○ ● ○         ● ○ ● ○         ● ○ ● ○         ● ○ ● ○         ● ○ ● ○         ● ○ ● ○         ● ○ ● ○         ● ○ ● ○         ● ○ ● ○         ● ○ ● ○         ● ○ ● ○         ● ○ ● ○         ● ○ ● ○         ● ○ ● ○         ● ○ ● ○         ● ○ ● ○         ● ○ ● ○         ● ○ ● ○         ● ○ ● ○         ● ○ ● ○         ● ○ ● ○         ● ○ ● ○         ● ○ ● ○         ● ○ ● ○         ● ○ ● ○         ● ○ ● ○         ● ○ ● ○         ● ○ ● ○         ● ○ ● ○         ● ○ ● ○         ● ○ ● ○ ● ○                                                                                                    |                                                                                                    |                                                                                                    |                                                                 |                                         |                                                                    |     |
|----------------------------------------------------------------------------------------------------|----------------------------------------------------------------------------------------------------|----------------------------------------------------------------------------------------------------|-----------------------------------------------------------------|-----------------------------------------|--------------------------------------------------------------------|-----|
| Alter and Alter and Alter and Alter alter alter | 文件(F) 编辑(E)                                                                                                    | 视图(V) 插入(I) 工程(F                                                                                                    | ?) 控制器(C)                                                       |                                         |                                                                    |     |
|                                                                                                    | V A B                                                                                                    | 多视图浏览器解决方案(L                                                                                                    | ) Alt+1                                                         |                                         |                                                                    |     |
| 第二日       第二日       第二日 <td< td=""><td></td><td>工具箱(T)</td><td>Alt+2</td><td></td><td></td><td></td></td<>                                                                                                    |                                                                                                    | 工具箱(T)                                                                                                    | Alt+2                                                           |                                         |                                                                    |     |
| Controller     Littler     Litttler     Littler     Littler     Littler     Littler     Littler | 多视图浏览器 💿                                                                                                    | 輸出窗口(O)                                                                                                    | Alt+3                                                           |                                         |                                                                    |     |
| Leve Controller                                                                                                    |                                                                                                    | 监视窗口(W)                                                                                                    | Alt+4                                                           |                                         |                                                                    |     |
| CONSISTENT     CONSISTENT     | new_Controller_(                                                                                                    | )<br>监视标签页(表)(G)                                                                                                    | Alt+S                                                           |                                         |                                                                    |     |
|                                                                                                    | 翻 Ether                                                                                                    | c 交叉索引窗口(C)                                                                                                    | Alt+5                                                           |                                         |                                                                    |     |
|                                                                                                    | 🕨 ⊳ 🔄 CPU/                                                                                                    | 拮 编译窗口(B)                                                                                                    | Alt+6                                                           |                                         |                                                                    |     |
| 文化行、編集日 知思い、当人い 正保行 建制線(C) 観知(C) 観測(C) 観測(C) 観点(H)         X 単 路 ● ○ ○ ② □ □ ○ ▲ A □ ▼ ▲ A □ ▼ ▲ A □ ▼ ▲ A □ ▼ ▲ A A A A A A A A A A A A A A A A A A                                                                                                    | 新建工程 - new_Controller_0 -                                                                                                    | Sysmac Studio (32bit)                                                                                                    |                                                                 |                                         |                                                                    |     |
| Ket Section      Controllerの      Controllerの      | 文件(F) 编辑(E) 视图(V) 插入                                                                                                    | (I) 工程(P) 控制器(C) 模拟(S) 工具(T) 套口                                                                                                    | (W) 帮助(H)                                                       |                                         | _                                                                  | _   |
| Controller_0     Controller_0     | X 🖷 🖬 🖄 ా 🕈                                                                                                    | 0 A & A A A A A                                                                                                    | R 🔺 🔉 🕹 🆗 🗣 📬                                                   | O ga ga H a a a                         |                                                                    |     |
|                                                                                                    | ◆ Bezzialdata ・ 1<br>new_Controller_0 ▼<br>■ 副室和设置<br>溜 EtherCAT<br>▶ S CPU分展机焊                                                                                                    | end acreation Etherhet/Pacing 32 Printing                                                                                                    | nvennan Jahan 16 X                                              |                                         |                                                                    |     |
| L (※ Section<br>L (※ Section<br>L () () () () () () () () () () () () ()                                                                                                    | <ul> <li>● Co System State State St</li></ul> | Els228 i 348     Els228 i 448     Els228     Els228     Els28 | 活作 1 社話化の特徴 体入小的社社 日日<br>2018 Exclusive Owner 版入 101<br>単語社 100 | 2日 1大小子节) 2005日<br>17 input<br>8 putput | 「大小学行」)計画出版 Inpl(社<br>17 Multi-cast conf 500<br>8 Point to Point c |     |
| L (1) 2012年                                                                                                    | L @ Section0                                                                                                    |                                                                                                    |                                                                 | 传送到控制器从                                 | 控制器传送 比较                                                           |     |
| L 1 2003年年21 new_Controller_0 output[0] 423分前近(0) 8000 word Hexadecim ▼<br>▶ 前任务 new_Controller_0 output[0] 423分前近(0) 8000 word Hexadecim ▼<br>new_Controller_0 output[0] 423分前近(0) 8000 word Hexadecim ▼<br>1 2003年 (2010年1200年)                                                                                                    | ■ 数据                                                                                                    | 些現(工程)1<br>没留名称<br>と 本本本本本本本本本本本本本本本本本本本本本本本本本本本本本本本本本本                                                                                                    | 在线值   修改                                                        | 注释 数据类型  分配到                            | - 显示格式                                                             | 4 × |
|                                                                                                    | L 11 数据类型<br>■ L == 全局变量<br>▶ 由 任务                                                                                                    | new_Controller_0 output[0] 4234<br>new_Controller_0 output[1] 1234<br>new_Controller_0                                                                                                    | 前直0 8000 8000 通道1 8000 8000                                     | word<br>word                            | Hexadecimi 🔻                                                       | E   |
|                                                                                                    |                                                                                                    | P 1654 1655 1977-1971                                                                                                    |                                                                 |                                         |                                                                    |     |

#### od -t 四川零点自动化系统有限公司 Sichuan Odot Automation System Co., Ltd.

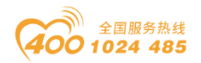

# 4 台达 AS228T 与模块通讯示例

测试前,PC 安装好台达相应软件: ISPSoft、COMMGR、EIP-Builder。 准备: IO 模块硬件:B32-EPCP(BN-8034,BT-3238,BT-4234)。给模块供电 24Vdc 电源,用网线连接模块的 PORT 接口和 AS228T 的 Ethernet 接口。

一、IOConfig 配置软件设置 BN-8034 参数。

采用 Type C USB 线连接 PC 与 BN-8034 配置接口,会在电脑设备管理器 生成 com 口。打开 IOConfig 配置软件,可设置查看 BN-8034 模块的 IP 地址 (192.168.1.2)及输入输出数据字节大小(输入 17 个字节,输出 8 个字 节)。

| 10 Config<br>文件 工具 选项<br>○(へ) [ □   □   □   □   ○   ○   □   ○   □   □ | 帮助                    | ▣๗๗๗๓            |                             |    | - |  | ×   |  |  |
|-----------------------------------------------------------------------|-----------------------|------------------|-----------------------------|----|---|--|-----|--|--|
| 工程                                                                    | <b>+ 1</b>            | 基本信息 过程数据        | 配置参数 地址表 安装信息               |    |   |  | Ŧ   |  |  |
| A NewProject                                                          |                       | 适配器配置参数          |                             |    |   |  |     |  |  |
| 🔺 🚹 BN-8034 EtherNe                                                   | et/IP Adaptor(COM96)  | 名称               | 配置参数                        |    |   |  |     |  |  |
| 1.BT-3238/8AL0                                                        | ~20ma Input)          | 参数配置方式           | 配置软件配置 🔹                    |    |   |  |     |  |  |
| 2.BT 4224(4AO)                                                        |                       | 输入故障处理           | 保持最后一次的输入值 🔻                |    |   |  |     |  |  |
| 2:B1-4234(4AU (                                                       | J~20ma Output)        | 输出故障处理           |                             |    |   |  |     |  |  |
|                                                                       |                       |                  |                             |    |   |  |     |  |  |
|                                                                       |                       |                  | , 纪政 招                      |    |   |  | _   |  |  |
|                                                                       |                       | O>T 輸出转换格式       | ↓ 纯数据 ▼                     |    |   |  |     |  |  |
|                                                                       |                       | 通讯配置参数           |                             |    |   |  |     |  |  |
| 4                                                                     | •                     | 名称               | 配置参数                        |    |   |  |     |  |  |
| 属性                                                                    | ····· + 1             | MAC地址            | AC : 1D : DF : 81 : 80 : 32 |    |   |  |     |  |  |
| 模块名称                                                                  | BN-8034 EtherNet/IP A | IP地址             | 192.168.1.2                 |    |   |  |     |  |  |
| 模块号                                                                   | 0x30008034            | 子网掩码             | 255.255.255.0               |    |   |  |     |  |  |
| 模块描述                                                                  | EtherNet/IP适配器        | 网关               | 192.168.1.1                 |    |   |  |     |  |  |
| 设备版本                                                                  | V1.00                 | T>O +/l\ (Bytes) | 17                          |    |   |  |     |  |  |
| 模块个数                                                                  | 2                     |                  | 0                           |    |   |  |     |  |  |
| 接口选择                                                                  | 串□ ▼                  | O>1 大小 (Bytes)   | 8                           |    |   |  |     |  |  |
| 设备IP地址                                                                | 192.168. 1 .100       |                  |                             |    |   |  |     |  |  |
| 串口号                                                                   | COM96 (USB-SERIA 🔻    |                  |                             |    |   |  |     |  |  |
| 在线刷新周期                                                                | 200                   | 信息输出             |                             |    |   |  | • ņ |  |  |
|                                                                       |                       | ★ 日期<br>▲        | 目 时间 来源                     | 消息 |   |  | •   |  |  |

二、台达软件连接 BN-8034。

1、打开台达 COMMGR 软件,双击 COMMGR 图标,之后会开启 COMMGR 管理窗口,接着在 COMMGR 窗口的右侧点击"新增"键以新增一组 Driver。

11:31 卓面 r 🔁 🔁 *╔* 曾 ∿ 英 2020/10/29

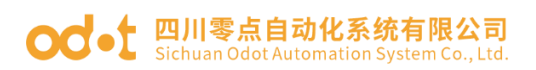

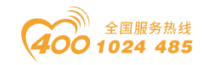

| COMMGR |    |    | — |                | $\times$                                        |
|--------|----|----|---|----------------|-------------------------------------------------|
| 名称     | 描述 | 状态 |   | 新增<br>配置<br>删除 | . ( <u>A</u> )<br>(( <u>c</u> )<br>( <u>p</u> ) |
|        |    |    |   | 语系             | ( <u>L</u> )                                    |
|        |    |    |   | 关于             | ( <u>B</u> )                                    |

在弹出的 Driver 设定窗口,填写驱动程序名称 Driver\_ETH,通讯类别选择 Ethernet,以太网卡选择第一个本机网卡。点击搜寻可以扫描到 AS228TPLC。 点击确定。建立一个以太网的通讯驱动程序。

本机网卡设置:静态 IP 地址只能设置一个,设置多个会有错, ISPsoft 软件不能识别。

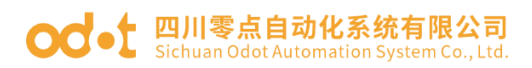

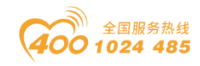

| COMMGR                  |                                                           |                            |                 |
|-------------------------|-----------------------------------------------------------|----------------------------|-----------------|
| 名称                      | 描述                                                        | 状态                         | 新增(A)           |
|                         |                                                           | /                          |                 |
| i                       | 通信驱动程序属性设置                                                |                            |                 |
|                         | 驱动程序名称 Driver_ERH                                         |                            | <u> </u>        |
|                         | 通信奕别设立<br>类别选择 Ethernet                                   | -                          |                 |
|                         | 以太网络卡<br>描述 Realtek PCIe FE Family Control                | ler 🔻                      |                 |
|                         | 192. 100. 1. 50                                           |                            | 语系(L)           |
|                         | IP 地址设置       増加                                          | 搜寻                         | 关于( <u>B</u> )  |
|                         | │ <u> </u>                                                |                            |                 |
|                         | 192.168.1.5 502 AS2228T AS228T AS228T                     |                            |                 |
|                         |                                                           |                            |                 |
|                         |                                                           |                            |                 |
|                         |                                                           |                            |                 |
|                         | 重送次数 3                                                    | ÷                          |                 |
|                         | 通讯逾时(单位: 100毫秒) 30                                        | ÷                          |                 |
|                         | 确认                                                        | 取消                         |                 |
| 3                       | 网络搜寻完成!                                                   |                            |                 |
|                         | ξ                                                         | _                          | □ X             |
| 1<br>名称<br>① Driver_ERH | 描述<br>【 Ethernet, Realtek FCIe FE Family Controller, Loca | マレン<br>マレン<br>し」OK (START) | 新増( <u>A</u> )  |
| -                       |                                                           |                            | 配置(( <u>c</u> ) |
|                         |                                                           |                            | 刪除(型)           |
|                         |                                                           |                            |                 |
|                         |                                                           |                            |                 |
|                         |                                                           |                            |                 |
|                         |                                                           |                            | 语系(L)           |
|                         |                                                           |                            | 关于( <u>B</u> )  |

#### od - t 四川零点自动化系统有限公司 Sichuan Odot Automation System Co., Ltd.

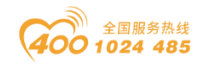

2、在 COMMGR 建立好 Driver, 启动 ISPSoft, 在菜单工具栏中依序点击"工具 (T)"—"通讯设置(P)",接着请在通讯设置窗口的「通道名称」字段处 下拉选择刚才所建立的 COMMGR Driver,而站号设定 0。完成后按下「确定」键 离开,此时 ISPSoft 的状态栏便会显示目前的设定。

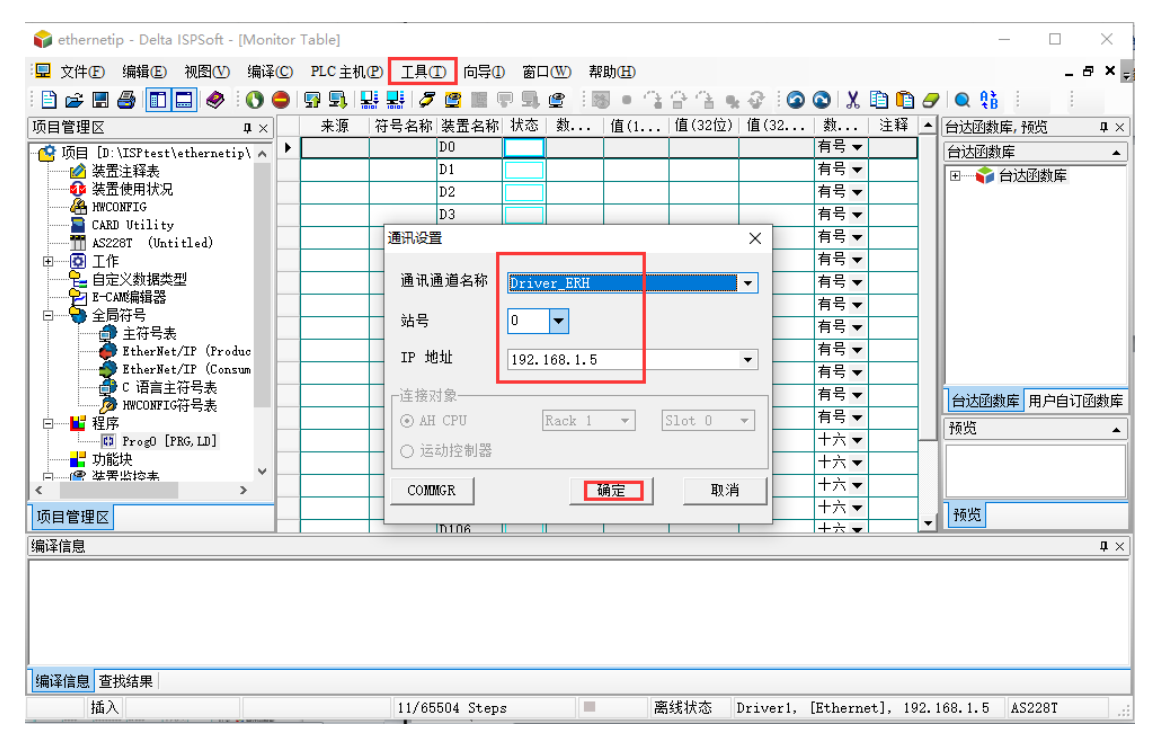

在菜单工具栏中单击"PLC 主机 (P)">"系统信息 (I)",若已可顺 利与主机进行通讯时, ISPSoft 便会从主机中提取相关信息,并将其显示在画 面中。

| 😭 ethernetip - Delta ISPSoft - [Monito | Table]                                              | - 🗆 ×             |
|----------------------------------------|-----------------------------------------------------|-------------------|
| <sup>∶</sup> 昱 文件E) 编辑E) 视图── 编译C      | PLC主机(P) 工具(T) 向导(D) 窗口(W) 帮助(H)                    | _ 8 × -           |
| i 🗈 🚅 🖪 🎒 🛄 🤣 🌔 👄                      | 🚰 🖳   👯 🛃   🖉 🔮 🖩 🛡 🖳 堂 🤅 📾 🔹 😩 😩 🖓 🖓 🖉 🖉 🗶   🗶 🛅 🤷 | • 🔍 🏥 🕴 📄         |
| 项目管理区 <b>1</b> ×                       |                                                     | 台达函数库,预览 🛛 🗘 🗙    |
| · 项目 [D:\ISPtest\ethernetip\ ∧         |                                                     | 台达函数库▲            |
|                                        | CPU                                                 | 田──拿 台达函数库        |
| 本山区用八元<br>一 後日 HWCONFIG                | _CPU                                                |                   |
| CARD Utility                           | PLC 机种 AS228T 现行时间 49.900                           |                   |
| AS228T (Untitled)<br>                  | 名称 AC22200T 最短时间 46 500                             |                   |
| ● 自定义数据类型                              |                                                     |                   |
| E-CANG编辑器<br>□ S 全局符号                  | 厥本 1.08.20 最长时间 49.900 ▼                            |                   |
| ●                                      | 通讯站号 1                                              |                   |
| EtherNet/IP (Produc                    | MAC 00: 18: 23: 77: E5: B8                          |                   |
| ■ C 语言主符号表                             |                                                     |                   |
| ▶ WCONFIG符号表                           | 程序<br>                                              | 台区函数库 用户目订函数库     |
| TE Prog0 [PRG, LD]                     | Yeshtat                                             |                   |
|                                        |                                                     |                   |
|                                        |                                                     |                   |
| 项目管理区                                  |                                                     | 预览                |
|                                        |                                                     | <b>1</b> ×        |
|                                        |                                                     |                   |
|                                        |                                                     |                   |
|                                        | [ 美田 ]                                              |                   |
|                                        | <u> </u>                                            |                   |
| 编译信息 查找结果                              |                                                     |                   |
| 插入                                     | 11/65504 Steps                                      | 92.168.1.5 AS228T |
|                                        |                                                     |                   |

地址: 四川省绵阳市飞云大道 261 号综合保税区 204 厂房 341 / 377 官网: www.odot.cn

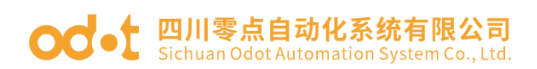

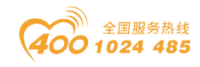

3、当己确定 ISPSoft 可与 AS228T 可以正常进行联机之后,需要设置硬件参数。项目管理区的「HWCONFIG」项目上双击鼠标左键,以开启硬件规划工具。

| 😜 ethernetip - Delta ISPSoft - [Prog0]                                                                                                    | -                                              |              |
|----------------------------------------------------------------------------------------------------|------------------------------------------------|--------------|
| ₩ 文件E 编辑E 视图CU 编译C PLC主机P 工具CD 向导CD 窗口CW 帮助ED                                                                                                    |                                                | _ @ × ,      |
| Ê 🖹 😹 🗑 🔲 🛄 🛷 Ê 🐧 🗣 🖳 🖳 👭 🦉 🖺 🗣 🖳 🖉 È 🐻 ● 🏠 습 🔩 ở Ê 습 I 🔍 Q. (100%                                                                                                    |                                                |              |
| 项目管理区 II X 局部符号                                                                                                    | 台达函数库,预货                                       | ( <b>1</b> × |
| ● 顶目 [D:) IGPA-mailer → 类型 符号名称 地址 教揭类型 初始值 符号注释                                                                                                    | 会讨论教庭                                          |              |
| ○ 项目 [D:\LSPtest\sternetip\ ∧     英型     付亏名称     地址     数据类型     创始值     付亏法释       ● 装置建築表<br>● 装置建築表<br>● この工作<br>● 自定义数据类型<br>● 全局符号<br>● 全局符号表<br>● 全局符号表<br>● 影therNet/IP (Produc<br>■ 上計中表表/IP (Consum<br>● C) 正常     ●      ●      ●      ●      ●      ●      ●      ●      ●      ●      ●      ●      ●      ●      ●      ●      ●      ●      ●      ●      ●      ●      ●      ●      ●      ●      ●      ●      ●      ●      ●      ●      ●      ●      ●      ●      ●      ●      ●      ●      ●      ●      ●      ●      ●      ●      ●      ●      ●      ●      ●      ●      ●      ●      ●      ●      ●      ●      ●      ●      ●      ●      ●      ●      ●      ●      ●      ●      ●      ●      ●      ●      ●      ●      ●      ●      ●      ●      ●      ●      ●      ●      ●      ●      ●      ●      ●      ●      ●      ●      ●      ●      ●      ●      ●      ●      ●      ●      ●      ●      ●      ●      ●      ●      ●      ●      ●      ●      ●      ● </td <td><ul> <li>台达函数库 用.</li> <li>台达函数库 用.</li> </ul></td> <td>▲</td> | <ul> <li>台达函数库 用.</li> <li>台达函数库 用.</li> </ul> | ▲            |
|                                                                                                    |                                                |              |
|                                                                                                    | 预览                                             |              |
| [编译信息                                                                                                    |                                                | <b>p</b> ×   |
|                                                                                                    |                                                |              |
|                                                                                                    |                                                |              |
| 插入11/65504 Steps离线状态 Driver_ERH, [Ethernet], 1                                                                                                    | 92.168.1.5 A                                   | S228T .::    |
| 进入 HWCONFIG 操作界面后,双击 ,可查看设置 PLC 的                                                                                                    | 的以太网                                           | 通讯           |

接口参数。

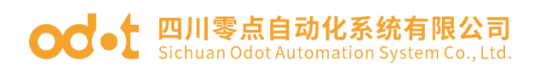

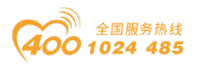

| <del> di</del> eth | ernetip     | - HWCON                                                                                                    | NFIG  |          |                |                           |       |               |        |               |         | -       |        | ×   |
|--------------------|-------------|----------------------------------------------------------------------------------------------------|-------|----------|----------------|---------------------------|-------|---------------|--------|---------------|---------|---------|--------|-----|
| 常用                 | 文件          | 编辑                                                                                                    | 检视    | 通讯       | 工具             | 帮助                        |       |               |        |               |         |         |        |     |
| <b>日</b><br>保存     | × 1<br>P 1  | 9切 💼<br>1111 - 1111 - 11111 - 11111 - 11111 - 11111 - 11111 - 11111 - 11111 - 111111 | 米剛除   | ① 上载     | <b>小</b><br>下载 | <b>〉</b><br><sub>扫描</sub> | 在线模式  |               |        |               |         |         |        | •   |
| 澎                  | 设备 0        | (AS228T-A                                                                                                    | ) ⊭ × |          |                |                           |       |               |        |               |         |         |        | •   |
| 遊                  | <b>台</b> 重谈 |                                                                                                    | 記示模块详 | 細信息(     | ③ 輸出           | / 輸入设备                    | 重新排序  | 🔿 设置所有的变量 🧳   | 🔶 清空所有 | 的变量 🔋 重置      | 大小 🔍 🍳  | 100%    | -      | ٦   |
|                    | 备注:         |                                                                                                    |       | ••       |                |                           |       |               |        |               |         |         |        | 品列表 |
|                    |             |                                                                                                    |       |          |                |                           |       |               |        | 主机群组          |         |         |        | ~"  |
|                    |             |                                                                                                    |       |          |                |                           |       |               |        | 模块型           | 号 輸入    | 设备范围    |        |     |
|                    |             |                                                                                                    |       |          | 4              |                           |       |               |        | CPU AS228T    | -A X0.0 | - X0.15 | Y      |     |
|                    |             |                                                                                                    |       | R<br>E u |                |                           |       |               |        |               |         |         |        |     |
|                    |             |                                                                                                    |       |          |                |                           |       |               |        |               |         |         |        | ×   |
|                    |             |                                                                                                    |       |          |                |                           |       |               |        |               |         |         | 硬件酉    | 證   |
|                    | 概括          | 数据交换                                                                                                    |       |          |                |                           |       |               |        |               |         |         |        |     |
|                    | - AS        | 228T-A                                                                                                    |       |          | 以太阿            | 网基本设置                     |       |               | 1      |               |         |         |        |     |
|                    | +           | 系统设置                                                                                                    |       |          |                | 参数                        | 名称    | 设定值           | 单位     | 默认值           | 最小值     | Ę       | 大值     |     |
|                    |             | COM1 通讯                                                                                                    | 接口设置  |          | +              | IP 地址                     |       | 192.168.1.5   |        | 192.168.1.5   | 1.1.1.1 | 223.2   | 55.255 | .2  |
|                    |             | COM2 通讯                                                                                                    | 接口设置  |          |                | 子网掩码                      |       | 255.255.255.0 |        | 255.255.255.0 | 0.0.0.0 | 255.2   | 55.255 | .2  |
|                    |             | 以太网基本                                                                                                    | 设置    |          |                | 网关地址                      |       | 192.168.1.1   |        | 192.168.1.1   | 1.1.1.1 | 223.2   | 55.255 | .2  |
|                    | +           | 以太网进阶                                                                                                    | 设置    |          |                | TCP 联机                    | ,保持时间 | 30            | 秒      | 30            | 1       | 65535   |        |     |
|                    |             | 内建 CAN 追                                                                                                    | 重讯口   | _        |                | IP 地址模                    | 武     | 静态            |        | 静态            | -       | -       |        |     |
|                    |             |                                                                                                    |       |          |                |                           |       |               |        |               |         |         |        |     |
|                    |             |                                                                                                    |       |          |                |                           |       |               |        |               |         |         |        |     |
|                    |             |                                                                                                    |       |          |                |                           |       |               |        |               |         |         |        |     |
| 2                  | 課           | ん値                                                                                                    | 曹义    |          | <b>寺出</b>      |                           | 更新    |               |        |               |         |         |        |     |

# 在HWCONFIG操作界面,右键,点击打开通讯软件-EIP Builder。

| <del>⁄ di</del> eth | nernetip - I                          | HWCON        | FIG  |       |        |                                 |         |            |                |             |                      | -                 |       | x   |
|---------------------|---------------------------------------|--------------|------|-------|--------|---------------------------------|---------|------------|----------------|-------------|----------------------|-------------------|-------|-----|
| 常用                  | 文件                                    | 编辑           | 检视   | 通讯    | 工具     | 帮助                              |         |            |                |             |                      |                   |       |     |
| 日保存                 | 兴 剪切<br>📄 复制                          | L<br>T<br>私贴 | 米剛除  | ① 上载  | ● 下载   | <mark>ア</mark><br><sub>扫描</sub> | 在线模式    |            |                |             |                      |                   |       | •   |
| 运                   | 设备 0 (A:                              | 5228T-A)     | ₽X   |       |        |                                 |         |            |                |             |                      |                   |       | Ŧ   |
| 四弦                  | ☆ 重设配<br>会社。                          | <b>e</b> 1 2 | 示模块详 | 细信息 〈 | ③ 输出 / | / 輸入设备                          | 音重新排序 🔇 | 🔗 设置所有的变量  | 🖢 🤚 清空所有       | 前变量         | <mark>智 重置</mark> 大小 | R Q 100%          | •     | 济品资 |
|                     | 用/工·                                  |              |      |       |        |                                 |         |            |                | 主机群组        | 1                    |                   |       | ۳   |
|                     |                                       |              |      |       |        |                                 |         |            |                | 模块          | ·<br>型号              | 輸入设备范围            |       |     |
|                     |                                       |              |      |       |        |                                 |         |            |                | CPU         | AS228T-A             | X0.0 - X0.15      | Y     |     |
|                     | + 通讯软件 CANopen Builder<br>EIP Builder |              |      |       |        |                                 |         |            |                |             |                      |                   |       |     |
|                     |                                       |              |      |       |        |                                 |         |            |                | •           |                      |                   | •     |     |
|                     | 输出视窗                                  |              |      |       |        |                                 |         |            |                |             |                      |                   |       |     |
| 1                   | 离线                                    |              |      |       |        |                                 |         | Driver_ERI | H (Realtek PCI | e FE Family | Controller) [Et      | hernet, 192.168.1 | .5:50 | 2]  |

点击工具一DDF(EDS)管理工具。

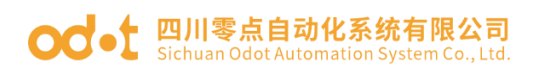

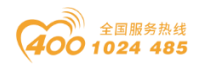

| Ta EIP Builder                                                                                                    | - 9 🛙                                             |
|----------------------------------------------------------------------------------------------------|---------------------------------------------------|
|                                                                                                    |                                                   |
| : 🗋 📨 💾 : 🐼 👫 📢 遵讯设置(S)                                                                                                    |                                                   |
| ● IP 管理工具(I) 0                                                                                                    | ▼   产品列表 <b>₽</b>                                 |
| □-聲 ethernetip                                                                                                    | <u> </u>                                          |
|                                                                                                    |                                                   |
| □ □ □ □ □ □ □ □ □ □ □ □ □ □ □ □ □ □ □                                                                                                    | Communications     E     Generic Device           |
| □ Untitled (A. 语系(L) AS225T 是 August AS225T 上 AS225T 日本 AS225T 日本 AS225T 日本 AS225T 日本 AS225T 日本 AS225T 日本 AS225T 日本 AS225T 日本 AS225T 日本 AS225T 日本 AS225T 日本 AS225T 日本 AS225T 日本 AS225T | 🗎 🚝 Others                                        |
| Network_0                                                                                                    | Crevis Co.,L1     Odot Co.,LT     Programmable Lc |
|                                                                                                    |                                                   |
|                                                                                                    |                                                   |

选导入 EDS 文件,点击下一步,下一步,知道 EDS 文件安装成功。

| 📝 装置描述文件管理工具 |                | _          |    | ×  |
|--------------|----------------|------------|----|----|
|              | 欢迎使用装置描述文件管理工。 | 具          |    |    |
|              | 请于下列选项择一进行:    |            |    |    |
|              | ◎ 导入 EDS 文件    |            |    |    |
|              | ◎ 卸载 EDS 文件    |            |    |    |
|              | ◎ 变更装置图档       |            |    |    |
|              | 继续步骤,请点选「下一步」  |            |    |    |
| 返回至选单        | < 上一步 下一:      | <u>부</u> > | 取消 | ŧ. |

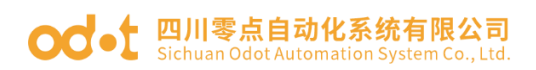

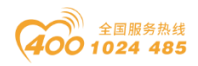

| 🛃 装置描述文件管理工具                                             | -    | - 🗆             | ×    |
|----------------------------------------------------------|------|-----------------|------|
| <b>选择文件或是文件夹</b><br>请选择包含导入文件的文件夹或是您要导入的文件               |      |                 |      |
| 如果导入的装置有对应之图档,将会一并显示.                                    |      |                 |      |
| ○ 导入 EDS 文件<br>浏览 …                                      |      |                 |      |
| ◎ 在此文件夹下导入所有EDS 文件                                       |      |                 |      |
| C:\Users\CCL\Desktop                                     |      | 浏览              |      |
|                                                          |      |                 |      |
| 返回至选单                                                    | 下一步: | >               | 取消   |
| ↓ 装置描述文件管理工具                                             |      | _               |      |
| <b>汇入清单</b><br>请确认装置清清单,亦可在此变更装置图档,侦测到错误的装置并不会被导入        |      |                 |      |
|                                                          | 请输入到 | <b>罗查找的关键</b> ; | z P  |
| 「「商 EDS 文件… 设备名称 产… 产品名称 主要版本 次要版本                       | 错误讯息 | 软件图标            | 变更图档 |
| BN8034-NONE32BIT-V100-202 ED90000 Odot Co BN8034_Ether 1 |      | ?               | 变更图标 |
|                                                          |      |                 |      |
|                                                          |      |                 |      |

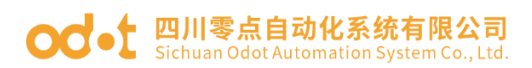

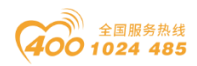

| 🜠 装置描述文件管理工具 | -                 | _ |    | × |
|--------------|-------------------|---|----|---|
|              | 工作完成              |   |    |   |
|              | 您已经成功完成工作         |   |    |   |
|              |                   |   |    |   |
|              |                   |   |    |   |
|              |                   |   |    |   |
|              | 请按完成以关闭装置描述文件管理工具 |   |    |   |
| 返回至选单        | < 上一步             |   | 取注 | 肖 |

EDS 安装完成后,点击网络扫描,在弹出的窗口可以扫描到 Ethernet/IP 网络上所有的设备。将搜索到的从站设备选中后加入到网络图。

| 🚛 EIP Builder                 |                    |             |                 |      |                 | _ 0 %        |
|-------------------------------|--------------------|-------------|-----------------|------|-----------------|--------------|
| : 档案(F) 編輯(E) 检视(V) 工具(       | T) 操作(C            | D) 说明(H)    |                 |      |                 |              |
| 专案树 サ                         | 网络图                | + × Network | .0              |      | ▼ 产品列表          | ŧ, p         |
| □·💁 ethernetip                |                    |             |                 |      |                 |              |
|                               | <mark>●</mark> 、装: | 置清单         |                 |      | 5               | munications  |
| ー 一 一 旦 连线<br>Untitled (AS228 |                    | IP          | 模组名称            | 版太   | 备注              | eric Device  |
| └──/ 左连线                      |                    | 192.168.1.2 | EtherNet/IP Ada | 1.01 | =               | jrammable Lo |
|                               |                    | 192.168.1.5 | AS228T          | 1.01 | 现有规划中已存在相同IP的装置 | -            |
|                               |                    |             |                 |      |                 | -            |
|                               |                    |             |                 |      |                 | -            |
|                               |                    |             |                 |      |                 | -            |
|                               |                    |             |                 |      |                 | -            |
|                               |                    |             |                 |      |                 |              |
|                               |                    |             |                 |      |                 | -            |
|                               |                    |             |                 |      |                 | -            |
|                               |                    |             |                 |      |                 | -            |
|                               |                    |             |                 |      |                 | -            |
|                               |                    |             |                 |      |                 |              |
|                               |                    | 新たち、教工田     | 通知机会            |      |                 |              |
| <pre></pre>                   |                    |             | 進明权定            |      |                 | >            |
|                               |                    |             |                 |      |                 |              |

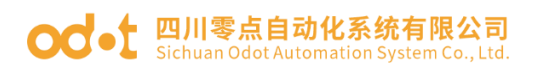

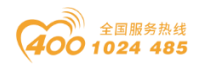

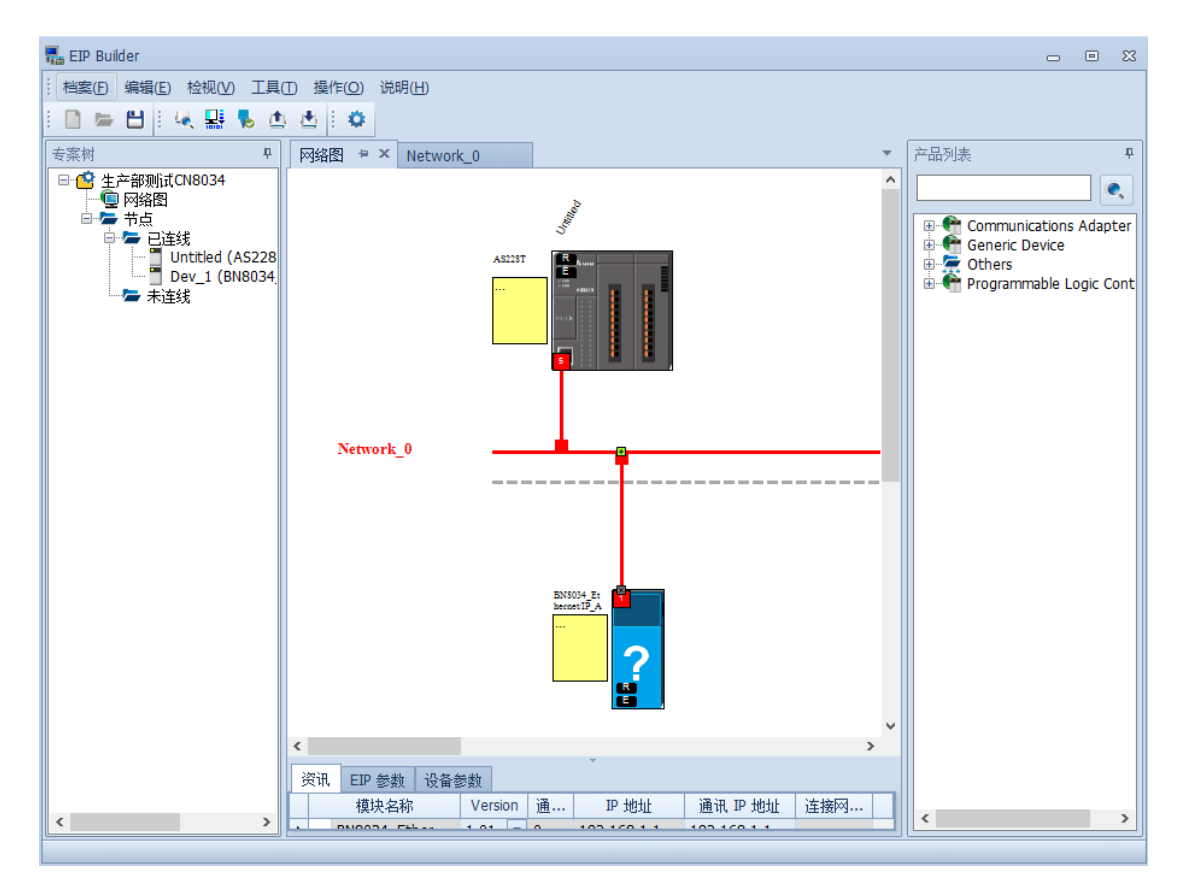

选中 PLC 的网口右键点击资料交换,在弹出的界面填写 IO 模块输入输出数据字 节大小。

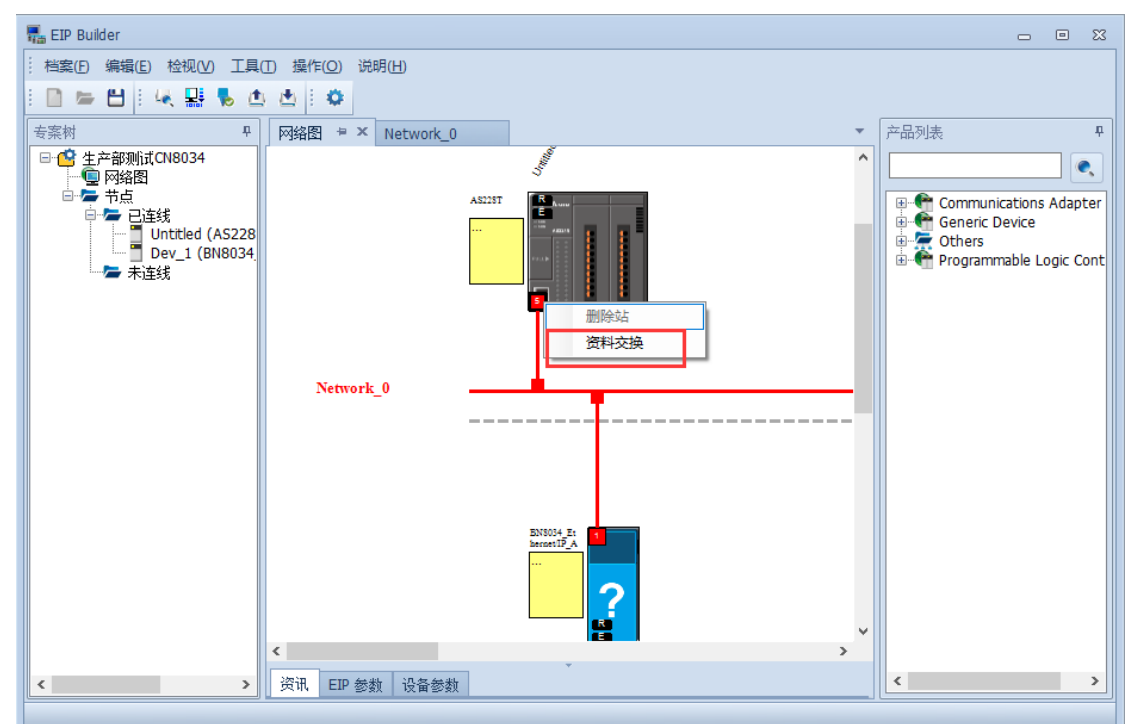

输入数据存到 PLC 的 D0-D8,输出的数据来自 PLC 的 D100-D103。

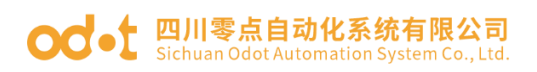

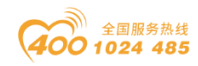

| 🌄 EIP Buider                                                                                                    |                                 |                                   |                                  |                                                              |                               |           | - 🖻 🛛                                                                                           |
|----------------------------------------------------------------------------------------------------|---------------------------------|-----------------------------------|----------------------------------|--------------------------------------------------------------|-------------------------------|-----------|-------------------------------------------------------------------------------------------------|
| · 档案(E) 编辑(E) 检视(V) 工具                                                                                                    | ① 操作( <u>O</u> ) 说明( <u>H</u> ) |                                   |                                  |                                                              |                               |           |                                                                                                 |
| i 🗋 🗁 💾 i 🦗 🔮 💺 🖞                                                                                                    | 5 🖄 E 🕸 👘                       |                                   |                                  |                                                              |                               |           |                                                                                                 |
| - 安案树 中                                                                                                    | 网络图 Network_0 # >               | ¢                                 |                                  |                                                              |                               | Ŧ         | 产品列表 🛛 🗣                                                                                        |
| * 新州<br>● ● 生产部時前CH8034<br>● ● 予約<br>● ● 予約<br>● ● 予約<br>● ● 予約<br>● ● 予約<br>● ● 予約<br>● ● 予約<br>● ● 予約<br>● ● ● 世話核<br>● ● ● 世話核<br>● ● ● 世話核<br>● ● ● 世話核<br>● ● ● 世話核<br>● ● ● ● ● ● ● ● ● ● ● ● ● ● ● ● ● ● ● | Network_0                       |                                   |                                  |                                                              |                               | ~         | Premotion<br>⊕ € Comm<br>⊕ € Comm<br>⊕ € Comm<br>⊕ € Comm<br>⊕ € Comm<br>⊕ € Comm<br>⊕ € Progra |
|                                                                                                    | Untitled (P0)                   |                                   |                                  |                                                              |                               |           |                                                                                                 |
|                                                                                                    | 排序 CIP 使用连线数:                   | 1 TCP 使用)                         | 连线数: 1                           | 受扫描时间: 5 EIP 理                                               | 论速率: 106 packets per second ( | pps)      |                                                                                                 |
|                                                                                                    |                                 | IP 地址 从站名称<br>192.168.1.2 · Dev_1 | CPU 奈在恐地址<br>D0 ←<br>D100 →<br>← | Adapter <mark>Grife 2002/1001/17AG</mark><br>Input<br>Output | 17<br>8                       | <b>魔性</b> |                                                                                                 |
| < >>                                                                                                    | l                               |                                   |                                  |                                                              |                               |           |                                                                                                 |

点击下载按钮上在弹出的窗口选中配置,点击开始。

| : 档案 D 编辑 D 检视 V I I I I I<br>: 🗋 늘 💾 : 4 👷 💺 🚺 🛃                                                                                                    | 操作(Q) 说明(H)              | ▲ 音案下郵 23                                                                                                    |                                   |
|----------------------------------------------------------------------------------------------------|--------------------------|----------------------------------------------------------------------------------------------------|-----------------------------------|
| i 🗈 🗁 💾 i 🦗 🔮 🛃 🛃                                                                                                    | 5                        | 1 考察下戦 23                                                                                                    |                                   |
|                                                                                                    |                          |                                                                                                    |                                   |
| 专案树 早 网络                                                                                                    | 络图 Networ                | ☑ 全选 □ 反向选取                                                                                                    | 品列表 4                             |
| ● ● 主弁時期前C18034<br>● ● 新造<br>● 予告<br>● ● 単結核<br>● ● 単結核<br>● ● Untitle (AS228<br>● ● Untitle (AS28<br>● ● Untitle (AS28)<br>● ● Untitle (AS28)<br>● ● 1 (8)8034<br>● ● 末直統 | Network_0                | 合物         状态         音注           ● 「「」Unttlid         日         日           ● 「」」         計算文法         日           」         」         」         」 | Comm<br>Gener<br>Cother<br>Progra |
| <                                                                                                    |                          |                                                                                                    |                                   |
| •                                                                                                    | Untitled (P0)            |                                                                                                    |                                   |
|                                                                                                    | 排序 CIP 使用                | 106 packets per second (pps)                                                                                                    |                                   |
| •                                                                                                    | 追用           1         2 |                                                                                                    |                                   |

依次保存关闭 EIP Builder 界面, HWCONFIG 界面,回到 ISPSoft 软件界面, 点击联机 
✓,弹出项目比对不符,是否执行下载,点击是,执行下载。

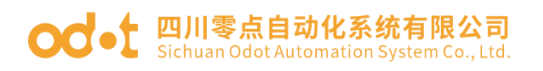

Ò

☑ 上/下载完成后自动关闭。

4

专案注释

POU 注释

区段注释

符号注释

装置注释

万年历

E-CAM

定位规划表

EtherNet/IP符号表

☑ 当联机的 CPU 名称与设定不同,上/下载继续执行。

项目密码与 PLC 密码同步

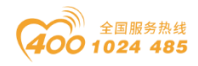

| 📦 ethernetip - Delta ISPSoft -                                                            | [Mon       | itor         | Table]     |           |                                       |                       |                         |                                        |              |             |           |         | _            |       | $\times$   |
|-------------------------------------------------------------------------------------------|------------|--------------|------------|-----------|---------------------------------------|-----------------------|-------------------------|----------------------------------------|--------------|-------------|-----------|---------|--------------|-------|------------|
| · 🖳 文件(E) 编辑(E) 视图(V)                                                                     | 编译         | ( <u>C</u> ) | PLC 主机(    | D I具C     | ) 向导①                                 | 窗口(                   | ₩ 帮助                    | hШ                                     |              |             |           |         |              | - 6   | 9 × -      |
| : 🗈 🚅 🖩 🎒 🛄 🧇                                                                             | 0          | •            | 9 9 I F    | 4 💵 🍠     |                                       | , <b>.</b> .          | 2 : 😹                   | • 124                                  | 2 G 💊 -      | 2 I O C     | XD        | 00      |              | 1     |            |
| 项目管理区                                                                                     | <b>1</b> × |              | 来源         | 符号名称      | 装置名称                                  | 状态                    | _<br>数                  | 值(16位)                                 | 值(32位)       | 值(32        | 数         | 注释      | 台达函数库,预货     | 5     | <b>1</b> × |
| 🙀 项目 [D:\ISPtest\etherneti                                                                | p\eth      |              |            |           | DO                                    |                       |                         | 4366                                   | 7082254      | 0.000       | 有号 ▼      |         | 台达函数库        |       | •          |
| ▲ 装置注释表                                                                                   |            |              |            |           | D1                                    |                       |                         | 108                                    | 8388716      | 0.000       | 有号 ▼      |         | 日            | 對库    | _          |
| ●●●● 装置使用状况                                                                               |            |              |            |           | D2                                    |                       |                         | 128                                    | 8388736      | 0.000       | 有号 ▼      |         |              | <     |            |
| HWCONFIG                                                                                  |            |              |            |           | D3                                    |                       |                         | 128                                    | 8388736      | 0.000       | 有号 ▼      |         |              |       |            |
| AS228T (Untitled)                                                                         |            |              |            |           | D4                                    |                       |                         | 128                                    | 8388736      | 0.000       | 有号 ▼      |         |              |       |            |
| □ - 🙆 工作                                                                                  |            |              |            |           | D5                                    |                       |                         | 128                                    | 8388736      | 0.000       | 有号 ▼      |         |              |       |            |
|                                                                                           |            |              |            | 26421     |                                       |                       |                         | 1.00 L                                 | 8388736      | 0.000       | 有号 ▼      |         | 1            |       |            |
| E-CANG编辑器                                                                                 |            |              |            | 佣认        |                                       |                       |                         |                                        | 8388736      | 0.000       | 有号 ▼      |         |              |       |            |
| □ 〒 至同付ち □ 二 一 ● 至同付ち □ 二 二 二 二 二 二 二 二 二 二 二 二 二 二 二 二 二 二 二                             |            |              |            |           |                                       |                       |                         |                                        | 8388736      | 0.000       | 有号 ▼      |         | 1            |       |            |
| EtherNet/IP (Prod                                                                         | luced      |              |            |           | 🔰 项目比对                                | 杯符:                   |                         |                                        | 8388736      | 0.000       | 有号 ▼      |         | 1            |       |            |
| EtherNet/IP (Cons                                                                         | uned       |              |            |           | 🔎 *执行码比                               | 北对不符                  |                         |                                        | 8388736      | 0.000       | 有号 ▼      |         | 1            |       |            |
| C 语言主符号表                                                                                  |            |              |            |           | 法法律                                   | s <del>taliu</del> s∕ | =722                    |                                        | -1           |             | 有号 ▼      |         |              |       |            |
| ▶ HWCONFIG符号表                                                                             |            |              |            | -         | 哨回走口                                  |                       | 1097                    |                                        | -1           |             | 有号 ▼      |         | 1            |       |            |
| Prog0 [PRG, LD]                                                                           |            |              |            | <u> </u>  |                                       |                       |                         |                                        | 0000FFFF     | 0.000       | 十六▼       |         |              |       |            |
|                                                                                           |            |              |            |           | Baa                                   |                       | Ŧ an                    |                                        | 00000000     | 0.000       | 十六 ▼      |         | 台达函数库 用      | 户自订团  | 國数库        |
| □ 🤮 装置监控表                                                                                 |            |              |            |           | 定(Y)                                  |                       | 田(N)                    |                                        | 00000000     | 0.000       | 十六 🔻      |         | 预览           |       | •          |
|                                                                                           |            |              |            |           | D105                                  |                       |                         | 10000                                  | 00000000     | 0.000       | 十六 ▼      |         |              |       | _          |
| 四日月月マ<br>日本日日<br>日本日日<br>日本日日<br>日<br>日<br>日<br>日<br>日<br>日<br>日<br>日<br>日<br>日<br>日<br>マ |            |              |            |           | D106                                  |                       |                         | 0000                                   | 00000000     | 0.000       | 十六▼       |         |              |       |            |
|                                                                                           |            |              |            |           | D107                                  | F                     |                         | 0000                                   | 00000000     | 0.000       | 十六 🗸      |         |              |       |            |
|                                                                                           |            |              |            |           | D108                                  |                       |                         | 0000                                   | 00000000     | 0.000       | 十六 ▼      |         |              |       |            |
| <                                                                                         | >          |              |            |           | D109                                  |                       |                         | 0                                      | 0            | 0.000       | 有号 ▼      |         |              |       |            |
| 项目管理区                                                                                     |            |              |            |           |                                       |                       |                         | 1                                      |              |             |           |         | 预览           |       |            |
| 编译信息                                                                                      |            |              |            |           |                                       |                       |                         |                                        |              |             |           |         |              |       | _# ×       |
| 编译信息 查找结果                                                                                 |            |              | _          | _         | _                                     |                       |                         | _                                      |              |             |           |         |              |       |            |
| 插入                                                                                        | 扫描         | स्त्री लि    | il· 49.900 | me 11/65f | 504 Steps                             |                       |                         | RUN                                    | I Di         | river ERH.  | Ethern    | etl. 10 | 92.168.1.5 A | S228T |            |
| 14/1                                                                                      | 1 - Lies   | 1H 3 1-5     | 1. 10.000  |           | 104 20022                             |                       | _                       | 11041                                  | 1            | 11001_1144, | [L onorn  | .803, 1 | 2.100.1.0    | 56601 |            |
|                                                                                           |            |              |            |           |                                       |                       |                         |                                        |              |             |           |         |              |       |            |
| 😭 ethernetip - Delta ISPSoft -                                                            | [Moni      | itor 1       | Table]     |           |                                       |                       |                         |                                        |              |             |           |         | _            |       | $\times$   |
| (回 女性(の) 編録(の) 知图(の)                                                                      | 编译         | (C)          | 可て主机の      |           | 、 向号の                                 | 密口(                   | W) #BB                  | <del>н</del> /щ)                       |              |             |           |         |              | 5     | ×          |
|                                                                                           |            |              | FLC ±Vice  |           |                                       |                       | <u>സ</u> ) നംജ<br>ത : 🔤 |                                        | 5 (G         |             | U.V. Illa |         | 1 - 0 - :    |       |            |
|                                                                                           | 0          | -            | 발 파 동      |           | 1 1 1 1 1 1 1 1 1 1 1 1 1 1 1 1 1 1 1 | ) <b></b>             | 2 : XX                  | 1 (1 ( ( ( ( ( ( ( ( ( ( ( ( ( ( ( ( ( | (1) (20) (二) | (100)       | 1 3. 10   | 1 ≤ 3   | I WE RE      |       | _          |
|                                                                                           | <b>p</b> × |              | 米県         | 符号名称      | (装置名称)                                | 状念                    | 3.                      | 值(16位)                                 | 值(321立)      | 值(32        | 致         | 注释      | 台达函数库,预员     |       | ф ×        |
| (PC => PLC ( N戴)                                                                          |            |              |            |           |                                       |                       |                         |                                        |              |             |           |         |              | ×     | •          |
| 项目                                                                                        |            |              |            | 1         | 犬态  进度                                |                       | 备注                      |                                        |              | 错           | 误讯息       |         |              |       |            |
| ■ I PLC主机                                                                                 |            |              |            |           |                                       |                       | N/A                     |                                        |              | N/          | 'A        |         |              |       |            |
| ☑ 符号初始值(                                                                                  | STOP-      | >RUI         | ,时生效)      |           | 0                                     | %                     | 依HWCON                  | FIG设定规                                 | 则处理。         | N/          | 'A        |         |              |       |            |
| - ↓ 九行码                                                                                   |            |              |            |           | 0                                     | %                     | 剩余空间                    | : 65493S                               | teps         | N/          | 'A        |         |              |       |            |
|                                                                                           |            |              |            |           | 0                                     | 1%                    | N/A                     |                                        |              | N/          | 'A        |         |              |       |            |

开始传输 用 关闭 编译信息查找结果 扫描时间: 49.900 ms 11/65504 Steps Driver\_ERH, [Ethernet], 192.168.1.5 AS228T 插入 RUN 

0 %

0 % N/A

0 % N/A

0 % N/A

0 % N/A

0 % N/A

N/A

N/A

N/A

N/A 已同步 N/A

N/A

N/A

N/A

N/A

N/A

N/A

N/A

N/A

N/A

N/A

國旗库

-.

F

点击装置监控表,新建监控表。建地址变量 D0-D8,D100-D103,

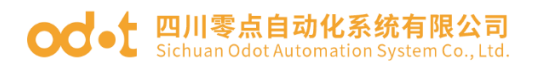

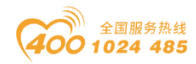

| 📦 ethernetip - Delta ISPSoft - [Mon      | itor Table] |            |           |       |       |        |       |            |       |       |     |      | -          |       | ×          |
|------------------------------------------|-------------|------------|-----------|-------|-------|--------|-------|------------|-------|-------|-----|------|------------|-------|------------|
| · 🖳 文件(E) 编辑(E) 视图(U) 编译                 | (C) PLC 主根  | Le IAC     | D 向导①     | 窗口(   | ₩) 帮助 | )(H)   |       |            |       |       |     |      |            | -     | . æ × ,    |
| i 🗎 🚅 🖩 🎂 🔳 🧇 🚺                          | 0 👳 🖳       |            | S 18 5    | ) 🗐 g | 2 : 😹 | • 9.9  | 101   | • ÷ €      |       | X 🗈   |     | 0    | Q AB       |       |            |
| 项目管理区 <b>1</b> ×                         | 来源          | 符号名称       | 装置名称      | 状态    | 勬     |        | 值(16f | <u>文</u> ) | 直     | 直     | ţ   | ÷    | 台达函数库      | 预览    | <b>ů</b> × |
| - 19 项目 [D:\ISPtest\ethernetip\eth       |             | AI0        | DO        |       |       | -32768 |       |            | -214  | -0.0  | Ŧ   |      | 台达函数库      |       | •          |
| ▲ 装置注释表                                  |             | Al1        | D1        |       |       | -32768 |       |            | -214  | -0.0  | Ŧ   |      | 日 📦 台      | 达函数库  |            |
|                                          |             | AI2        | D2        |       |       | -32768 |       |            | -214  | -0.0  | •   |      |            |       |            |
| CARD Utility                             |             | AI3        | D3        |       |       | -32768 |       |            | -214  | -0.0  | •   |      |            |       |            |
| AS228T (Untitled)                        |             | Al4        | D4        |       |       | -32768 |       |            | -214  | -0.0  | •   |      |            |       |            |
| □ □ □ □ □ □ □ □ □ □ □ □ □ □ □ □ □ □ □    |             | AI5        | D5        |       |       | -32768 |       |            | -214  | -0.0  | •   |      |            |       |            |
|                                          |             | AI6        | D6        |       |       | -32768 |       |            | -214  | -0.0  | •   |      |            |       |            |
| 1 2 2 2 2 2 2 2 2 2 2 2 2 2 2 2 2 2 2 2  |             | AI7        | D7        |       |       | -32768 |       |            | -214  | -0.0  | •   |      |            |       |            |
| ● 二月日日日日日日日日日日日日日日日日日日日日日日日日日日日日日日日日日日日日 |             |            | D8        |       |       | -32768 |       |            | 8297  | 0.00  | •   |      |            |       |            |
| EtherNet/IP (Produced                    | A           | 00         | D100      |       |       | 30000  |       |            | 3000  | 0.00  | •   |      |            |       |            |
| TherNet/IP (Consumed)                    | A           | 01         | D101      |       |       | 0      |       |            | 0     | 0.00  | •   |      |            |       |            |
| U G G H HWCONFIG 符号表                     | A           | 02         | D102      |       |       | 0      |       |            | 1966  | 2231  | •   |      |            |       |            |
| □ 📲 程序                                   | A           | 03         | D103      |       |       | 30000  |       |            | 3000  | 0.00  | Ŧ   |      |            |       |            |
| C3 Prog0 [PRG, LD]                       |             |            |           |       |       |        |       |            |       |       |     |      | 会计应带展      | 用白白   | 订函数库       |
|                                          |             |            |           |       |       |        |       |            |       |       |     |      |            | ллгы  | 口凹刻件       |
| Monitor Table                            |             |            |           |       |       |        |       |            |       |       |     |      | 预览         |       | •          |
| □                                        |             |            |           |       |       |        |       |            |       |       |     |      |            |       |            |
| □□□□□□□□□□□□□□□□□□□□□□□□□□□□□□□□□□□□     |             |            |           |       |       |        |       |            |       |       |     |      |            |       |            |
|                                          |             |            |           |       |       |        |       |            |       |       |     |      |            |       |            |
|                                          |             |            |           |       |       |        |       |            |       |       |     |      |            |       |            |
| < >                                      |             |            |           |       |       |        |       |            |       |       |     |      |            |       |            |
| 项目管理区                                    |             |            |           |       |       |        |       |            |       |       |     |      | 预览         | _     |            |
| (编译信息 年 🖉 🖗                              |             |            |           |       |       |        |       |            |       |       |     |      |            |       |            |
| 编译信息查找结果                                 |             |            |           |       |       |        |       |            |       |       |     |      |            |       |            |
| 插入 扫描                                    | 时间: 49.90   | 0 m: 11/65 | 504 Steps |       |       | RUN    |       | Driver_ER  | H, [H | thern | et] | , 19 | 92.168.1.5 | AS228 | BT         |

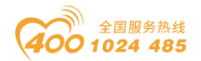

# 5 罗克韦尔 1769 与模块通讯示例

测试前, PC 安装好罗克韦尔相应软件: BootP-DHCP Tool, RSLink Classic, Studio 5000。

给模块供电 24Vdc 电源,用网线连接模块的 PORT 接口和 1769 的 Ethernet 接口。

准备: IO 模块硬件:B32-EPCP(BN-8034,BT-3238,BT-4234).

一、IOConfig 配置软件设置 BN-8034 参数。

采用 Type C USB 线连接 PC 与 BN-8034 配置接口,会在电脑设备管理器 生成 com 口。打开 IOConfig 配置软件,可设置查看 BN-8034 模块的 IP 地址 (192.168.1.2)及输入输出数据字节大小(输入 17 个字节,输出 8 个字

节)。

| IO Config                                                                                                    |                       |                 |      |                   |            |      | _ |  | ×          |  |  |
|----------------------------------------------------------------------------------------------------|-----------------------|-----------------|------|-------------------|------------|------|---|--|------------|--|--|
| 文件 工具 选项                                                                                                    | 帮助                    |                 |      |                   |            |      |   |  |            |  |  |
| \$\$   <b>□</b>   <b>□</b>   <b>0</b>   <b>0</b> |                       |                 |      |                   |            |      |   |  |            |  |  |
| 工程                                                                                                    | <b>→ </b>             | 基本信息 过程数据       | 配置参  | 数 地址表 安装          | 謥          |      |   |  | ₹          |  |  |
| A NewProject                                                                                                    |                       | 适配器配置参数         |      |                   |            |      |   |  |            |  |  |
| BN-8034 EtherNet                                                                                                    | /IP Adaptor(COM96)    | 名称              | 配    | 置参数               |            |      |   |  |            |  |  |
| 1:BT-3238(8AI 0~2                                                                                                    | 20ma Input)           | 参数配置方式          | 配置   | 置软件配置             | *          |      |   |  |            |  |  |
| 2:BT-4234(4AO 0~                                                                                                    | -20ma Output)         | 输入故障处理          | 保持   | 侍最后一次的输入(         | <b>1</b> ▼ |      |   |  |            |  |  |
|                                                                                                    |                       | 输出故障处理          | 清雪   | 零输出值              | •          |      |   |  |            |  |  |
|                                                                                                    |                       | T>O 输入转换格式      | 式 纯素 | 女据                | •          |      |   |  |            |  |  |
|                                                                                                    |                       | O>T 输出转换格式      | 式 纯类 | 女据                | •          |      |   |  |            |  |  |
|                                                                                                    |                       | 通讯配置参数          |      |                   |            |      |   |  |            |  |  |
| 4                                                                                                    | •                     | 名称              | 配置   | 参数                |            |      |   |  |            |  |  |
| 屋性                                                                                                    | <b>→ µ</b>            | MAC地址           | AC : | 1D : DF : 81 : 80 | : 32       |      |   |  |            |  |  |
| 模块名称                                                                                                    | BN-8034 EtherNet/IP A | IP地址            | 192. | 168.1.2           |            |      |   |  |            |  |  |
| 模块号                                                                                                    | 0x30008034            | 子网掩码            | 255. | 255.255.0         |            |      |   |  |            |  |  |
| 模块描述                                                                                                    | EtherNet/IP适配器        | 网关              | 192. | 168.1.1           |            |      |   |  |            |  |  |
| 设备版本                                                                                                    | V1.00                 | T>O 大小 (Bytes)  | 17   |                   |            |      |   |  |            |  |  |
| 模块个数                                                                                                    | 2                     | i voves (bytes) |      |                   |            |      |   |  |            |  |  |
| 接口选择                                                                                                    | #□ ▼                  | O>T 大小 (Bytes)  | 8    |                   |            |      |   |  |            |  |  |
| 设备IP地址 1                                                                                                    | 192.168. 1 .100       |                 |      |                   |            |      |   |  |            |  |  |
| 串口号                                                                                                    | COM96 (USB-SERIA 🔻    |                 |      |                   |            |      |   |  |            |  |  |
| 在线刷新周期 2                                                                                                    | 200                   | 信息输出            |      |                   |            |      |   |  | <b>•</b> A |  |  |
|                                                                                                    |                       | * 8             | IA   | 时间                | 来源         | 消息   |   |  |            |  |  |
|                                                                                                    |                       |                 |      | Lases             |            | 1365 |   |  | ▶ -        |  |  |

二、罗克韦尔软件连接 BN-8034。

1、若罗克韦尔的 PLC 是首次使用, 需要使用 BootP-DHCP Tool 软件给 PLC 分配一个 IP 地址。测试用的 1769PLC 的 IP 地址是 192.168.1.11。

2、打开 RSLink CLassic 软件,点击 Communications—Configure 地址:四川省绵阳市飞云大道 261 号综合保税区 204 厂房 351 / 377 官网: www.odot.cn

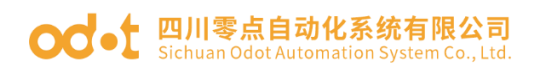

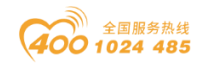

Drivers 或点击快捷键 3.

| 🇞 RSLinx Classic Gatewa                           | y - [RSW/bo - 3]                                           |                              |                |         |                        |
|---------------------------------------------------|------------------------------------------------------------|------------------------------|----------------|---------|------------------------|
| 💑 <u>F</u> ile <u>E</u> dit <u>V</u> iew <u>C</u> | ommunications <u>S</u> tation <u>D</u> DE/OPC Sec <u>u</u> | <u>i</u> rity <u>W</u> indow | <u>H</u> elp   |         | _ & ×                  |
| 🛎 🚠 🎜 🗖 🗖                                         | RSW                                                        |                              |                |         |                        |
| Autobrowse Rel                                    | <u>C</u> onfigure Drivers.                                 |                              |                |         |                        |
|                                                   | Configure <u>S</u> hortcuts                                |                              | <b>_</b>       |         |                        |
|                                                   | Configure Client <u>Applications</u>                       |                              | 88             |         |                        |
|                                                   | Configure CIP Options                                      |                              | Linx<br>Gatewa |         |                        |
|                                                   | Driver Diagnostics                                         |                              | Guterrain      |         |                        |
|                                                   | CIP Diagnostics                                            |                              |                |         |                        |
|                                                   | Gateway Diagnostics                                        |                              |                |         |                        |
|                                                   |                                                            | -                            |                |         |                        |
|                                                   |                                                            |                              |                |         |                        |
|                                                   |                                                            |                              |                |         |                        |
|                                                   |                                                            |                              |                |         |                        |
|                                                   |                                                            |                              |                |         |                        |
|                                                   |                                                            |                              |                |         |                        |
|                                                   |                                                            |                              |                |         |                        |
|                                                   |                                                            |                              |                |         |                        |
|                                                   |                                                            |                              |                |         |                        |
|                                                   |                                                            |                              |                |         |                        |
|                                                   |                                                            |                              |                |         |                        |
|                                                   |                                                            |                              | 1              |         |                        |
|                                                   |                                                            |                              |                | CAP NUM | 12/18/20   01:47 PM // |

在 Available Driver Type 选 Ethernet/IP Driver,点击 Add New... , 增加

一个新的 RSLink 驱动。点击 OK,在弹出窗口选择本机网卡。

| 🎨 RSLinx Classic Gateway - [RSWho - 3]                               |            |
|----------------------------------------------------------------------|------------|
| 💑 File Edit View Communications Station DDE/OPC Security Window Help | _ 8 ×      |
|                                                                      |            |
| Autobrowse Refresh 🗈 🏝 🏢 Browsing - node 192.168.1.2 found           |            |
| B                                                                    |            |
| Configure Driver 20168.1.2                                           |            |
| . EtherNet/                                                          |            |
| Available Univer Types: Close                                        |            |
| Add New Help                                                         |            |
| R5-32 DF1 devices                                                    |            |
| E Hennel dovice                                                      |            |
| 1784+FK1XUD/PL0K for DH+/DH-485 devices Status                       |            |
| 1784-PCIC(5) for ControlNet devices Running Configure                |            |
| DFI Slave Driver<br>DH495 III Cevines Startup                        |            |
| Virtual Backplane (SoftLogix58xx, USB)                               |            |
| Start Start                                                          |            |
| SmartGuard USB Driver                                                |            |
| Hemote Devices via Linx Gateway Stop                                 |            |
| Delete                                                               |            |
|                                                                      |            |
|                                                                      |            |
|                                                                      |            |
|                                                                      |            |
| For Help, press F1 CAP NUM 12/18/20                                  | 0 02:06 PM |

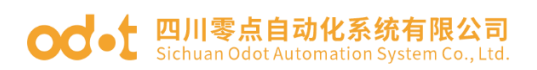

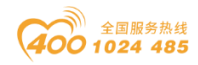

| 🗞 RSLinx Classic Gateway - [RS]                                                                                                    | Who - 3]                                                                                                    |                  |
|----------------------------------------------------------------------------------------------------|----------------------------------------------------------------------------------------------------|------------------|
| File Edit View Commun                                                                                                    | nications Station DDE/OPC Security Window Help                                                                                                    | - 8 ×            |
| <u> </u>                                                                                                    | ¥                                                                                                    |                  |
| Autobrowse Refresh                                                                                                    | C P III Not Browsing                                                                                                    |                  |
| Workstation, WIN Config                                                                                                    | ure Drivers                                                                                                    |                  |
|                                                                                                    | ilable Driver Types:  Close  Close Help                                                                                                    |                  |
|                                                                                                    | Iame and Descrit       Add New RSLinx Classic Drive       Configure         Choose a name for the providiver.       OK         [15 characters maximized]       Cancel         Startup       Startup         Start       Stop         Delete       Delete                                                                                                    |                  |
| For Help, press F1                                                                                                    | CAP NUM 12/18/20 01:50                                                                                                    | PM //.           |
|                                                                                                    |                                                                                                    |                  |
| RSLinx Classic Gateway - [RS]                                                                                                    | Who - 3]                                                                                                    |                  |
| RSLinx Classic Gateway - [RS]                                                                                                    | Who - 3]                                                                                                    | - <del>-</del> × |
| RSLinx Classic Gateway - [RSV<br>RFile Edit View Commun<br>RSV RSL RSV<br>RSV RSV<br>RSV<br>RSV<br>RSV<br>RSV<br>RSV<br>RSV<br>RSV<br>RSV<br>RSV                                                                                                    | Who - 3]  nications Station DDE/OPC Security Window Help [ 2]                                                                                                    | ×                |
| RSLinx Classic Gateway - [RST         File       Edit       View       Commun         E       S       E       E       K         Image: S       Image: S       Image: S       Image: S       K         Image: Autobrowse       Refresh       1       K                                                                                                    | Who - 3]                                                                                                    |                  |
| RSLinx Classic Gateway - [RS]         File       Edit       View       Commun         E       B       S       B       E       K         V       Autobrowse       Refresh       M       E       E       B       Workstation, WIN       Config                                                                                                    | Who - 3]                                                                                                    | - 8 x            |
| RSLinx Classic Gateway - [RS]         File       Edit       View       Commun         E       S       E       E       K         Valuabrowse       Refresh       1         E       S       E       Config         E       S       Linx Gateway       Avai                                                                                                    | Who - 3]       Image: Constraint of the second second                                         | - F ×            |
| RSLinx Classic Gateway - [RS]         RSLinx Classic Gateway - [RS]         File       Edit       View       Commun         E       S       E       E       K         Valuebrowse       Refresh       M         E       Workstation, WIN       Config         E       Linx Gateway       Avai                                                                                                    | Who - 3]                                                                                                    |                  |
| RSLinx Classic Gateway - [RSV]         File       Edit       View       Commun         E       E       E       E       E         V       Autobrowse       Refresh       E         E       Workstation, WIN       Config         E       E       Linx Gateway       Avai                                                                                                    | Who - 3]                                                                                                    | - 5 ×            |
| <ul> <li>RSLinx Classic Gateway - [RSV</li> <li>File Edit View Commun</li> <li>デ 副 200</li> <li>ア Autobrowse</li> <li>Refresh</li> <li>田田Workstation, WIT</li> <li>Config</li> <li>田田 Linx Gateway</li> <li>Entry</li> </ul>                                                                                                    | Who - 3]                                                                                                    |                  |
| RSLinx Classic Gateway - [RSV]         File Edit View Commun         E       S         Mathematical Solution       Refresh         S       S         Workstation, WIN       Config         E       S         Image: Solution Solution       Refresh         Image: Solution Solution       MIN         Config       Solution         Image: Solution Solution       Config         Image: Solution Solution       Config         Image: Solution Solution       Config         Image: Solution Solution       Config         Image: Solution Solution       Config         Image: Solution Solution       Config         Image: Solution Solution       Config         Image: Solution Solution       Config         Image: Solution Solution Solution       Config         Image: Solution Solution Solution       Config         Image: Solution Solution S                                                                                                    | Who - 3] inications Station DDE/OPC Security Window Help                                                                                                    |                  |
| RSLinx Classic Gateway - [RSV]         File Edit View Commun         E       S         Image: S       Image: S         Image: S       Image: S                                                                                                    | Who - 3]  inications Station DDE/OPC Security Window Help                                                                                                    |                  |
| RSLinx Classic Gateway - [RSV]         File       Edit       View       Commun         E       E       Image: Commun (Commun (Commu (Commu (Commu (Commu (Commun (Commu (Commun (Comm(                   | Who - 3] inications Station DDE/OPC Security Window Help                                                                                                    |                  |
| RSLinx Classic Gateway - [RSV]         File       Edit       View       Community         E       S       E       Image: Config         E       Workstation, WIT       Config         E       E       Linx Gateway       Avail         E       Config       E         Config       Config       E       E                                                                                                    | Who - 3] inications Station DDE/OPC Security Window Help  Not Browsing pure Drivers itable Driver Vers itable Driver Add New Close Help Configure driver: AB_ETHIP-1 EtherNet/IP Settings  Forwise Local Subne C Browse Remote Subnet  Description IP Address Figure driver: AB_ETHIP-1 EtherNet/IP Settings  Figure driver: AB_ETHIP-1 EtherNet/IP Settings  Figure driver    |                  |
| RSLinx Classic Gateway - [RSV]         File       Edit       View       Community         Image: Signed Stateway - Refresh         Image: Signed Stateway - Refresh                                                                                                    | Who - 3] inications Station DDE/OPC Security Window Help  Not Browsing pure Drivers  Not Browsing  Configure driver: AB_ETHIP-1  EtherNet/IP Settings  Configure driver: AB_ETHIP-1  EtherNet/IP Settings  Configure driver: AB_ET |                  |
| RSLinx Classic Gateway - [RSV]         File       Edit       View       Community         Image: Solution of the second second sec | Who - 3] inications Station DDE/OPC Security Window Help                                                                                                    |                  |
| RSLinx Classic Gateway - [RSV]         File       Edit       View       Community         Image: Sign and Sign and Sig | Who - 3] inications Station DDE/OPC Security Window Help                                                                                                    |                  |
| RSLinx Classic Gateway - [RSV]         File       Edit       View       Community         Reference       Image: Second second s          | Who - 3] inications Station DDE/OPC Security Window Help                                                                                                    |                  |
| RSLinx Classic Gateway - [RSV]         File       Edit       View       Commun         Image: Solution of the second second | Who - 3] inications Station DDE/OPC Security Window Help                                                                                                    |                  |

点击 Communications—RSWho 或者点击快捷键 品,可以在新建的 RSLink 驱动下拉菜单扫描到网络上所有的 Ethernet/IP 设备。

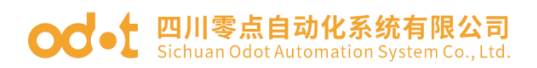

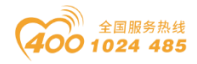

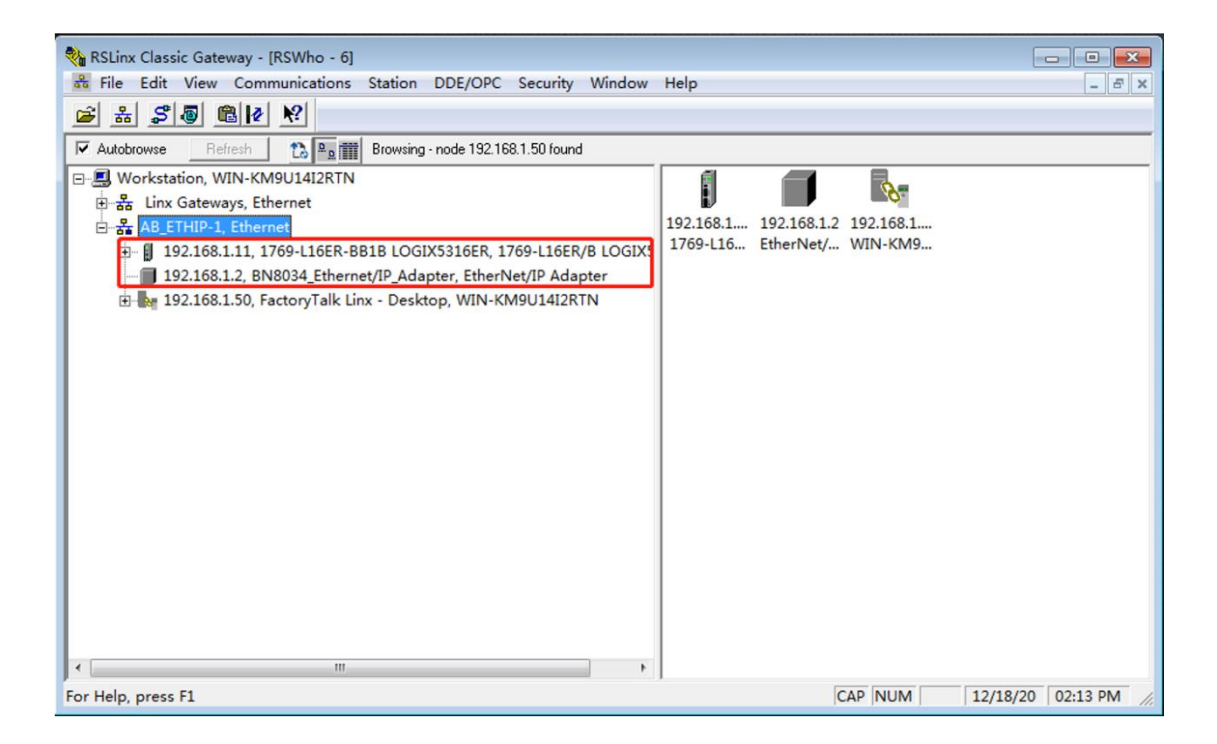

3、打开 Studio 5000 软件,点击新建项目,选中 1769-L16ER-BB1B,项目 名称 TEST1769,点击下一步,扩展 I/0,选1个模块。点击完成。

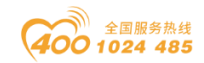

#### od - t 四川零点自动化系统有限公司 Sichuan Odot Automation System Co., Ltd.

| Rockwell Son               | ftware <sup>e</sup><br><b>dio</b> 5000 <sup>°</sup>                                                                                                    |
|----------------------------|----------------------------------------------------------------------------------------------------|
|                            | 创建 打开 浏览                                                                                                    |
|                            | 新建项目(N) 现有项目(E) 帮助(H)                                                                                                    |
| ⊖ 新建项目                     |                                                                                                    |
| <b>最</b><br>项目类型           | 搜索 ×                                                                                                    |
| 🕈 💕 Logix                  | Compact GuardLogix® 5370 Safety Controller                                                                                                    |
| 🕥 View                     | Compact GuardLogix® 5380 Safety Controller     CompactLogix™ 5370 Controller                                                                                                    |
| <ul> <li>● 新建项目</li> </ul> | 1769-L16ER-BB1B       CompactLogix™ 5370 Controller         1769-L18ER-BB1B       CompactLogix™ 5370 Controller         1769-L18ERM-BB1B       CompactLogix™ 5370 Controller         1769-L19ER-BB1B       CompactLogix™ 5370 Controller         1769-L24ER-QB1B       CompactLogix™ 5370 Controller         1769-L24ER-QB1B       CompactLogix™ 5370 Controller         1769-L24ER-QBFC1B       CompactLogix™ 5370 Controller         1769-L24ER-QBFC1B       CompactLogix™ 5370 Controller         1769-L30ER       CompactLogix™ 5370 Controller         1769-L30ER       CompactLogix™ 5370 Controller         1769-L30ER       CompactLogix™ 5370 Controller         1769-L30ER       CompactLogix™ 5370 Controller         1769-L30ER       CompactLogix™ 5370 Controller         ①       TEST1769         ①       ①         ①       C:\Users\yangk\Documents\Studio 5000\P         ○       ○         ○       ○         ○       ○ |
| 1769-L16ER-BB1<br>CN8034   | B CompactLogix™ 5370 Controller                                                                                                    |
| ™本型: 32<br>扩展 I/O(E): 11   | 、Module ▼<br>危险:当处于联机状态时,如果目前的 module 与项目中指定的 module<br>配,可能会发生意外控制。扩展 I/O 设置必须与实际 module 数匹配。                                                                                                    |
| 安全授权(A): 无(                | 説  又使用洗完的安全授权进行身份验证和授权(U)                                                                                                    |
| 保护方式: 0 2<br>〇 4           | 2<br>環名称 <controller 名称="">(L)<br/>又限集(P) ▼</controller>                                                                                                    |
| 说明( <u>D</u> ):            |                                                                                                    |
|                            | 取消上一步個」下一步────────────────────────────────────                                                                                                    |

新建项目完成后,点击工具—EDS硬件安装工具,在弹出的窗口点击下一步一下一步,点击Browse,选中BN-8034的EDS文件,点击下一步直到完成EDS

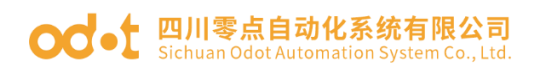

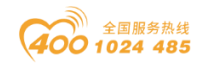

### 文件的安装。

| Rockwe                     | ell Automation's EDS Wizard                                                                                                    | [X]      |
|----------------------------|----------------------------------------------------------------------------------------------------|----------|
| Reg                        | <b>istration</b><br>Electronic Data Sheet file(s) will be added to your system for use in Rockwell Automation<br>applications.                                                                                                    |          |
| ← F<br>← F<br>Name<br>C:\/ | legister a single file<br>legister a directory of EDS files ☐ Look in subfolders<br>d:<br>Users\yangk\Desktop\EN8034-V101-20201202.eds                                                                                                    |          |
|                            | ♂ Select an EDS file                                                                                                    | <b>—</b> |
|                            | ↓     ↓                                                                                                    | ٩        |
|                            |                                                                                                    | 0        |
| (i                         | <ul> <li>☆ 收藏夹</li> <li>▶ 下载</li> <li>■ 桌面</li> <li>&gt; 量运访问的位置</li> <li>▲ 単二</li> <li>● 単二</li> <li>● 単二</li></ul> |          |
| 风祭                         | <ul> <li>○ 度片</li> <li>○ 文档</li> <li>○ 資乐</li> </ul>                                                                                                    |          |
|                            | 文件名(N):<br>▼ EDS Files (*.eds)<br>打开(O) ▼ 取消                                                                                                    |          |

然后点击管理器的以太网,右键以太网点击新建 Modbule。

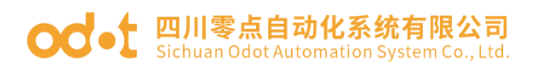

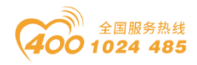

| 💰 Logix Designer          | - TEST1769 [     | 1769-L16          | ER-BB1B | 32.11]*   |           |        |      |          |       |     |              |          |              |           |       |   |            | - 🗆 × |
|---------------------------|------------------|-------------------|---------|-----------|-----------|--------|------|----------|-------|-----|--------------|----------|--------------|-----------|-------|---|------------|-------|
| 文件(F) 编辑(E)               | 查看(V)            | 搜索(S)             | 逻辑(L)   | 通信(C)     | 工具(T)     | 窗口(W)  | 帮助(H | I)       |       |     |              |          |              |           |       |   |            |       |
| 1 🖆 💾 🖶                   | ¥ 🗇 ð            | 5 7 9             | 2       |           |           | •      | م م  | <b>7</b> | D= ba | B   | ь 🛎          | <b>1</b> | n 🛱 🛱        |           |       |   |            |       |
| RUN                       |                  | 路径:               | AB ET   | HIP-1\192 | 168.1.11* |        |      |          |       | a   | <u>무</u> (1) | 8        |              |           | -1/1- | 4 | 40)- 40 )- |       |
| ■ 6K<br>■ 能量存储            | ю жи             | PPH fait          |         | 品制        | •         | 王编辑    |      | a        |       | PC. |              |          | <b>收藏</b> 附件 | : 安全      | 报警    | 位 | 计时器/计数器    | 输入/输出 |
| ☆ ■ 1/0<br>Controller 管理器 | DC PC            |                   | U + 763 | д X       | · •       | /63冊4年 |      | <b>W</b> |       |     |              | 2        |              |           |       |   |            |       |
| a =                       |                  |                   |         |           |           |        |      |          |       |     |              |          |              |           |       |   |            |       |
| ▶ ■ 控制器 TEST              | 1769             |                   |         |           |           |        |      |          |       |     |              |          |              |           |       |   |            |       |
| ▶ 💼 任务                    |                  |                   |         |           |           |        |      |          |       |     |              |          |              |           |       |   |            |       |
| ▲ 🔄 运动组                   |                  |                   |         |           |           |        |      |          |       |     |              |          |              |           |       |   |            |       |
|                           | •                |                   |         |           |           |        |      |          |       |     |              |          |              |           |       |   |            |       |
| 12 逻辑模式                   | _                |                   |         |           |           |        |      |          |       |     |              |          |              |           |       |   |            |       |
| ▲ ▲ ▲ 葡入/輸出配              | 道                |                   |         |           |           |        |      |          |       |     |              |          |              |           |       |   |            |       |
| [D [0] 17                 | 769-L16ER-B      | B1B TEST          | 1769    |           |           |        |      |          |       |     |              |          |              |           |       |   |            |       |
| ▲ 🗐 嵌入                    | £€1/O            |                   | 10      |           |           |        |      |          |       |     |              |          |              |           |       |   |            |       |
|                           | I/O , 1Mod       | a Discrete<br>ule | _10     |           |           |        |      |          |       |     |              |          |              |           |       |   |            |       |
| ▲ 品 以太网                   |                  |                   |         |           |           |        |      |          |       |     |              |          |              |           |       |   |            |       |
| 1769-                     | . □ 新建 N<br>导λ N | Aodule.           |         |           |           |        |      |          |       |     |              |          |              |           |       |   |            |       |
|                           | 发现 N             | Aodule            |         |           |           |        |      |          |       |     |              |          |              |           |       |   |            |       |
|                           | 271 ¥LRL         | ct                | rl+V    |           |           |        |      |          |       |     |              |          |              |           |       |   |            |       |
|                           |                  |                   |         |           |           |        |      |          |       |     |              |          |              |           |       |   |            |       |
| The case of the second    | 属性               | Alt+E             | nter    |           |           |        |      |          |       |     |              |          |              |           |       |   |            |       |
| [1= Controller 管理器        | 打印               |                   | •       |           |           |        |      |          |       |     |              |          |              |           |       |   |            |       |
| - 错误 - 搜索                 | 吉果 🛺 观察          |                   |         |           |           |        |      |          |       |     |              |          |              |           |       |   |            |       |
| 就绪                        |                  |                   |         |           |           |        |      |          |       |     |              |          | 通信软件:RS      | Linx Clas | sic   |   |            |       |

在弹出的窗口选供货商 Odot Co., LTD, 选中 BN8034, 点击创建。

| 🗳 Logix Designer - TEST1769 [1769-L16ER-BB | 1B 32.11]*                                |                                            |
|--------------------------------------------|-------------------------------------------|--------------------------------------------|
| 文件(F) 编辑(E) 查看(V) 搜索(S) 逻辑(                | ) 通信(C) 工具(T) 窗口(W) 帮助(H)                 |                                            |
| 🕯 🐿 🖴 🖶 🖶 🕹 🖬 👘 😤                          | - 🍫 🏂 📠 ኬ 🖒 🖿 🖄                           |                                            |
| ■ RUN<br>● OK ` 」 ´ 路径: AB<br>■ 総量存储       | ETHIP-1\192.168.1.11* 🦎 💑 🖥               |                                            |
| ◎ ■ 1/0 脱机                                 | 择 Module 类型                               |                                            |
| Controller 管理器                             |                                           |                                            |
| ē •                                        | 目录 Module 发现 收藏夹                          |                                            |
| ▶ iii 控制器 TEST1769<br>▶ iii 任务<br>▲        | 输入 Module 类型的资素文本 <b>清除过</b> 来            | 2器(C) 隐藏过滤器(I) 余                           |
| ■ 未归类轴                                     | ₩odule 类型类别过滤器 ^                          | Module 类型供应商过滤器 ^                          |
| 16.逻辑模式                                    | Communication                             | Mettler-Toledo                             |
|                                            | Communications                            | Odot Co., LTD                              |
| Pointio Pointio Pointio Pointio Pointio    | Communications Adapter                    | Online Development Inc. (Automation Value) |
| ▲ 🔄 嵌入式 1/0                                | 4 III + -                                 |                                            |
| [1] Embedded Discrete_IC                   | ▼ 日录号 描述                                  | 供应商 类别                                     |
| iii 扩展I/O , 1Module                        | ED90_000C_0002 BN8034_Ethernet/IP_Adapter | Odot Co., LTD Communications Ad            |
| 1769-L16ER-BB1B TEST1769                   |                                           |                                            |
| -                                          |                                           |                                            |
|                                            |                                           |                                            |
|                                            | ٠ III                                     |                                            |
|                                            |                                           |                                            |
| 正 Controller 管理器<br>た。逻辑管理器                | 1 / 536 Module 类型 已找到                     | 添加到收藏夹(D)                                  |
| 📑 错误 🗩 搜索结果 🗛 观察                           | ☑ 创建时关闭 (L)                               | 〔 创建 〕 关闭 帮助                               |
| 就绪                                         |                                           |                                            |

新建模块,填写模块名称 BN8034,模块以太网 IP 地址: 192.168.1.2(通过 IOCONFIG 配置软件配置或模块上的硬件拨码地址给定),点击更改,在弹出的窗口配置输入输出数据的类型和大小(通过 IOConfig 配置软件 BN-8034 的配置参数可以直接获取输入输出数据字节大小)。点击确定以完成 BN8034 及后挂 I0 模块的添加。

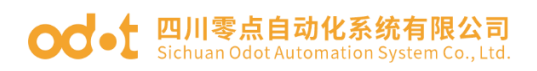

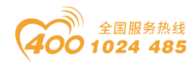

| IO Config                                          |                       |                |                             |      | - 0 | ×   |  |
|----------------------------------------------------|-----------------------|----------------|-----------------------------|------|-----|-----|--|
| 文件 工具 选项 帮助                                        |                       |                |                             |      |     |     |  |
| 속, '= '= '= '은 'Q, '& O O I = '= '으 선 'P ' 🗰 🖵 🖻 🔄 |                       |                |                             |      |     |     |  |
| 工程 → ↓ 基本信息 过程数据 配置参数 地址表 安装信息                     |                       |                |                             |      |     | ÷   |  |
| <b>A</b> NewProject                                |                       | 适配器配置参数        |                             |      |     |     |  |
| 🔺 🚹 BN-8034 EtherNe                                | t/IP Adaptor(COM96)   | 名称             | 配置参数                        |      |     |     |  |
| 1:BT-3238(8AI 0-                                   | -20ma Input)          | 参数配置方式         | 配置软件配置 ▼                    |      |     |     |  |
| 2'BT-4234(4AO 0                                    | ~20ma Output)         | 输入故障处理         | 保持最后一次的输入值 🔻                |      |     |     |  |
|                                                    | 20ma o atpaty         | 输出故障处理         | 清零输出值 ▼                     |      |     |     |  |
|                                                    |                       | T>O 输入转换格式     | ; 纯数据 ▼                     |      |     |     |  |
|                                                    |                       | O>T 输出转换格式     | ; 纯数据 🔻                     |      |     |     |  |
|                                                    |                       | 通讯配置参数         |                             |      |     |     |  |
|                                                    | \                     | 名称             | 配置参数                        |      |     |     |  |
|                                                    | 7                     | MAC地址          | AC : 1D : DF : 81 : 80 : 32 |      |     |     |  |
| 模块名称                                               | BN-8034 EtherNet/IP A | IP地址           | 192.168.1.2                 |      |     |     |  |
| 模块号                                                | 0x30008034            | 子网掩码           | 255.255.255.0               |      |     |     |  |
| 模块描述                                               | EtherNet/IP适配器        | 网关             | 192.168.1.1                 |      |     |     |  |
| 设备版本                                               | V1.00                 | T>O 大小 (Bytes) | 17                          |      |     |     |  |
| 模块个数                                               | 2                     | O>T 大小 (Bytes) | 8                           |      |     |     |  |
| 接口边掉                                               | ●□ ▼                  |                |                             |      |     |     |  |
|                                                    |                       |                |                             |      |     |     |  |
| 中口 5<br>在线刷新周期                                     | 200                   |                |                             |      |     |     |  |
| LEARING (1-979)                                    | 200                   | 信息輸出           | Bthal 本海                    | (次白) |     | ф ¥ |  |
|                                                    |                       |                |                             | 旧志   |     | , - |  |

| Logix Designer - TEST1769 [1769-L16ER-BB1B 32.11]* |                               |                           |
|----------------------------------------------------|-------------------------------|---------------------------|
| 文件(F) 編辑(E) 查看(V) 搜索(S) 逻辑(L) 通信(C)                | ) 工具(T) 窗口(W) 帮助(H)           |                           |
| 눱 🖆 블 🔳 新建 Module                                  |                               | 83                        |
| RUN #10*                                           | <b>条箱</b>                     |                           |
| □ OK<br>□ 約量存後<br>□ 注接                             | dr AM                         |                           |
| ◎ ■ I/O — Module 信息                                | 类型: BN8034_Ethemet/IP_Adapter |                           |
| Controller 管理器 Internet 协议 Internet 协议             | 供应商: Odot Co., LTD            |                           |
|                                                    | 父项: Local                     |                           |
| ▶ 💼 控制器 TEST1                                      | 52640. BN9024                 | 以太网###                    |
|                                                    | 名称(m): DN0034                 | ◎ 去田阿伦(円) 192 169 1 2 ▲   |
|                                                    | 说明(P):                        | ▲ 受用网组(n). 132.106.1. 2 I |
|                                                    |                               | ◎ IP 地址(I):               |
| ■ Module 定义*                                       |                               | ◎ 主机名(H):                 |
| 版本(用)・ 1 - 001 合                                   |                               |                           |
|                                                    |                               |                           |
| 电子密钥(K): 兼容 Module ▼                               |                               |                           |
| 连接(C):                                             |                               | -                         |
| 名称 远程数据                                            |                               |                           |
| Fxclusive Owner 输入: Input_CP 101                   | 17 SINT 1 001                 |                           |
| 输出: Output_CP 100                                  | 8 ⊕ matura                    |                           |
|                                                    | 東台 Module                     |                           |
|                                                    | 《九》                           |                           |
|                                                    |                               |                           |
| L                                                  |                               |                           |
|                                                    | 更改(G)                         |                           |
| ·                                                  |                               |                           |
| 确定取                                                | じ消 帮助                         | 确定 取消(C) 帮助               |
|                                                    |                               |                           |

配置组态完成后,点击保存≌,点击器使用 RSWho 选择通讯路径,在弹出的窗口选中 1769PLC,点击下载,

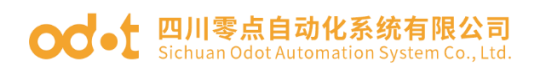

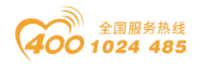

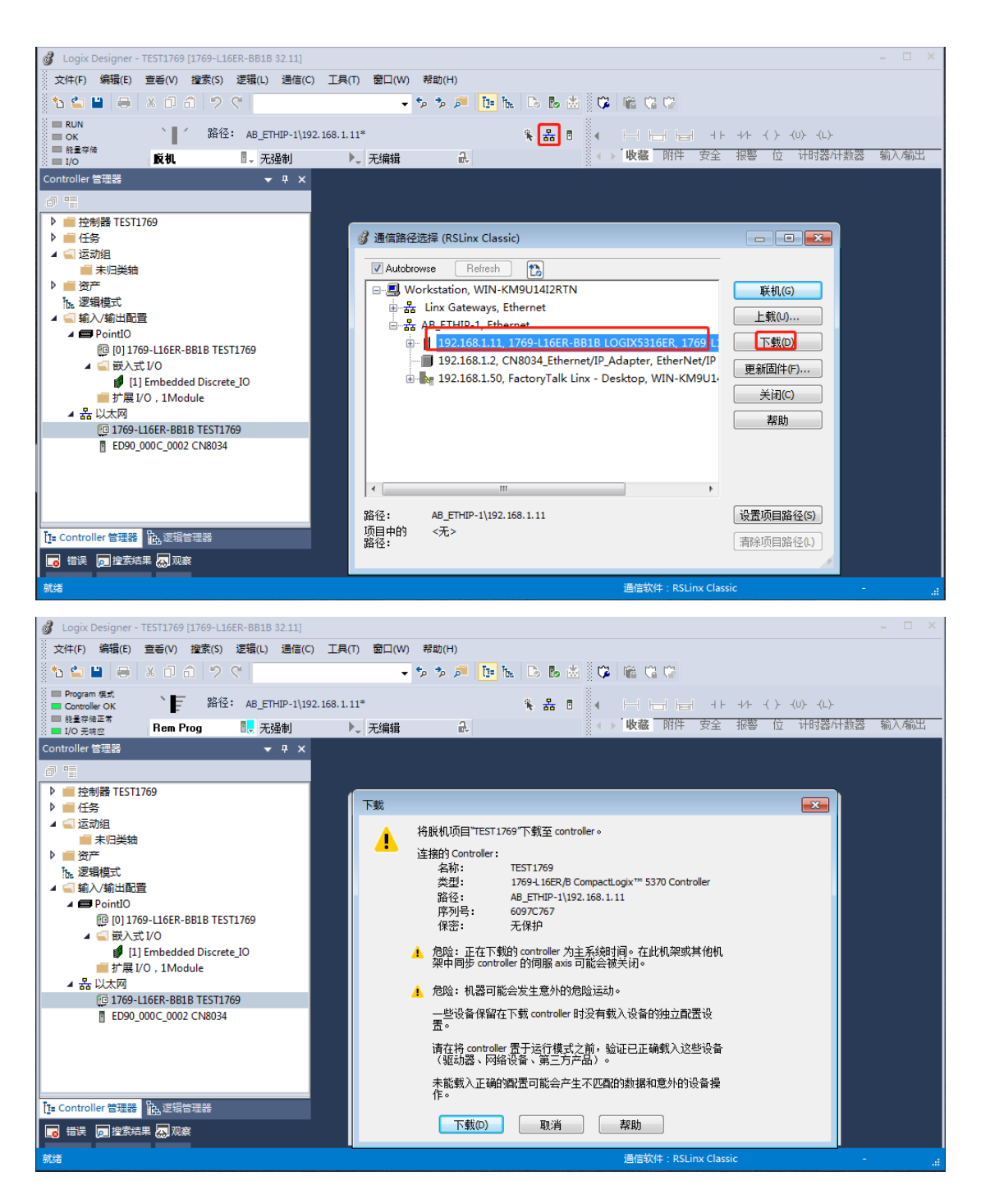

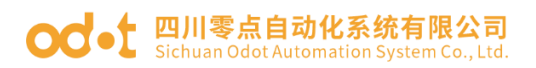

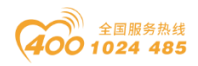

| 💰 Logix Designer - TEST1769 [1769-L16ER-BB1B 32.11] |                       |          |          |                             | - 🗆 ×   |
|-----------------------------------------------------|-----------------------|----------|----------|-----------------------------|---------|
| 文件(F) 編辑(E) 查看(V) 搜索(S) 逻辑(L) 通信(                   | C) 工具(T) 窗口(W)        | 帮助(H)    |          |                             |         |
| 1 🖕 🛀 🖶 🔺 🗇 🗇 🖉                                     | <ul> <li>♥</li> </ul> | 🏂 🏓 📴 h. | Do 占 📩 🗘 |                             |         |
| ■ Program 模式<br>■ Controller OK 路径: AB_ETHIP-1\1    | 92.168.1.11*          |          | % # ē ∢  |                             |         |
| ■ Rem Prog 1/0 无响应 Rem Prog 1.0 无强制                 | ▶↓ 无编辑                | æ        | •        | ▶ <b>收藏</b> 附件 安全报警 位 计时器 计 | 数器 输入输出 |
| Controller 管理器 🛛 🔻 무 🗙                              |                       |          |          |                             |         |
| _0 "                                                |                       |          |          |                             |         |
| ▶ 💼 控制器 TEST1769                                    |                       |          |          |                             |         |
|                                                     |                       |          |          |                             |         |
|                                                     |                       |          |          |                             |         |
| ▶ 畫 资产                                              |                       |          |          |                             |         |
| 16.逻辑模式                                             |                       |          |          |                             |         |
|                                                     |                       |          |          |                             |         |
| Pointio                                             |                       |          |          |                             |         |
| ▲                                                   |                       |          |          |                             |         |
| 🐔 [1] Embedded Discrete_IO                          |                       |          |          |                             |         |
| i 扩展 I/O,1Module                                    |                       |          |          |                             |         |
| ▲ 孟 以太网<br>〒1760 L165P PP1P TECT1760                |                       |          |          |                             |         |
| ED90 000C 0002 CN8034                               |                       |          |          |                             |         |
|                                                     |                       |          |          |                             |         |
|                                                     |                       |          |          |                             |         |
|                                                     |                       |          |          |                             |         |
|                                                     |                       |          |          |                             |         |
| T= Controller 管理器                                   |                       |          |          |                             |         |
| 🕞 错误 🗩 搜索结果 🛺 观察                                    |                       |          |          |                             |         |
| 下载完成,未发生错误或警告。                                      |                       |          |          | 通信软件:RSLinx Classic         | A       |

下载完成后点击逻辑一监控 tag。

| 💰 Logix Designer - TEST1769 [1769-L16ER-BB1      | IB 32.11]*                     |                              | - 🗆 ×              |
|--------------------------------------------------|--------------------------------|------------------------------|--------------------|
| 文件(F) 编辑(E) 查看(V) 撞索(S) 逻辑(L                     | .) 通信(C) 工具(T) 窗口(W) 帮助(H)     |                              |                    |
| 🏠 🖆 🖶 🗶 🗇 🗇 🤗                                    | - 🖘 🏓 📴                        | N D B 🛎 🕫 📽 🛱 🗘              |                    |
| I Program 模式 · · · · · · · · · · · · · · · · · · | CTUTD 1/102 1/0 1 118          |                              | 14 / 2 / 42 / 43   |
| Controller OK UHTI工・AB_1  能量存储正常                 | EIHIP-1(192.168.1.11*          |                              |                    |
| 🕺 🖬 I/O 元响应 🧧 Program 🛛 🛃 🤅                      | 无强制 🕨 无编辑 🔐                    | ● 收職 附件 女王 :                 | 股警 12 计时器/计数器 制入相压 |
| Controller 管理器 🚽 🔻 🗙                             |                                |                              | •                  |
| ð 11                                             | 范围(P): 100 TEST1769 - 显示(O): 月 | 新有 Tag 🔹 🔨                   | 输入名称过增器            |
| ▲                                                | 名称 二日本                         | 值 • 强制掩码 • 样式                | Data Type 🔶 🔗      |
| ✓ 控制額你金 □ 控制器均簡外理器                               |                                | {} {}                        | ED90:000C_0002     |
| ■ 加电处理器                                          | ▲ BN8034:O                     | {}                           | H**                |
| ▲ 🛁 任务                                           | ▲ BN8034:O.Data                | {} {} De                     |                    |
| MainTask                                         | BN8034:O.Data[0]               | 0 4234语道0任位 <sup>De</sup>    | 2BT-4234           |
| ■ 未规划                                            | BN8034:O.Data[1]               | 108 4234诵道()高位 <sup>De</sup> | AGOT OUT           |
| 🖌 🔄 运动组                                          | BN8034:O.Data[2]               | ■ 0] 4234诵道1低位 <sup>De</sup> | THE PERSON         |
|                                                  | BN8034:O.Data[3]               | 54 4234诵道1高位De               | UNIC:MM            |
| レーロア                                             | BN8034:O.Data[4]               | 0 4234通道2低位De                |                    |
|                                                  | BN8034:O.Data[5]               | 0 4234通道2高位De                | C0:20.00           |
| A B PointIO                                      | BN8034:O.Data[6]               | 0 4234通道3低位De                | 20 12 28           |
| 回[0] 1769-L16ER-BB1B TEST1769                    | BN8034:O.Data[7]               | 0 4234通道3高位De                | CI:IX.00           |
| [1] Embedded Discrete_IO                         | Local:1:C                      | {} {}                        | C2: 4.00           |
| iii 扩展 I/O , 1Module                             | Local:1:I                      | {} {}                        | C3: 4 00           |
| ▲ 品 以太网<br>◎ 1760 L1650 DD10 T551760             | Local:1:0                      | {}         {}                | 00. 4.00           |
| ED90 000C 0002 CN8034                            |                                |                              |                    |
|                                                  |                                |                              |                    |
|                                                  |                                |                              |                    |
|                                                  |                                |                              |                    |
|                                                  |                                |                              | -                  |
| Lis Controller 管理器                               | ▲▶\监控 Tag/编辑 Tag/              | <                            | • •                |
| 日 错误 同 搜索结果 🛺 观察                                 |                                |                              |                    |
| 輸入 Tag 值                                         |                                | 通信软件:RSLinx Classic          | <b>a</b>           |

输出通道 0:

高位 108=16#6C,低位 0=16#0, word 高位+低位=16#6C00=27648,查看 8034 过程数据定义,即输出 20mA 电流。

地址:四川省绵阳市飞云大道 261 号综合保税区 204 厂房 360 / 377 官网: www.odot.cn
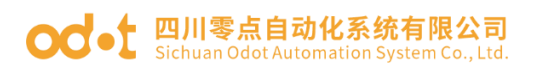

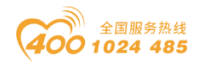

输出通道1:

高位 108=16#36,低位 0=16#0, word 高位+低位=16#3600=13824,查看 8034 过程数据定义,即输出 12mA 电流。

输出通道2和3没有給值,输出量程最小值4mA。

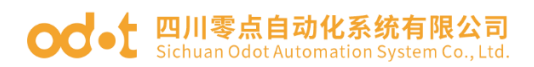

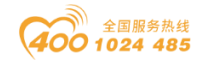

#### 6 基恩士 KV8000 与模块通讯示例

测试前, PC 安装好基恩士相应软件: KV STUDIO。

给模块供电 24Vdc 电源,用网线连接的 PORT 接口和 KV8000 的 Ethernet 接口。准备: IO 模块硬件:B32-EPCP(BN-8034,BT-3238,BT-4234).

一、IOConfig 配置软件设置 BN-8034 参数。

采用 Type C USB 线连接 PC 与 BN-8034 配置接口,会在电脑设备管理器 生成 com 口。打开 IOConfig 配置软件,可设置查看 BN-8034 模块的 IP 地址 (192.168.0.5)及输入输出数据字节大小(输入 9 个字节,输出 13 个字 节)。

注:此处的输入输出数据字节大小需要上载 BN-8034 的 IO 参数。

|                |                                                                                                    |                                                                                                    | -                                                                                                    |                                                                                                    | ×                                                                                                    |
|----------------|----------------------------------------------------------------------------------------------------|----------------------------------------------------------------------------------------------------|----------------------------------------------------------------------------------------------------|----------------------------------------------------------------------------------------------------|----------------------------------------------------------------------------------------------------|
|                |                                                                                                    |                                                                                                    |                                                                                                    |                                                                                                    |                                                                                                    |
| 🕑 🕑 🖓 🏛 🕻      | 7 匝 卧 😒                                                                                                    |                                                                                                    |                                                                                                    |                                                                                                    |                                                                                                    |
| ↓ 基本信息 过程数据    | 配置参数 地址表 安装信息                                                                                                    |                                                                                                    |                                                                                                    |                                                                                                    | Ŧ                                                                                                    |
| 适配器配置参数        |                                                                                                    |                                                                                                    |                                                                                                    |                                                                                                    |                                                                                                    |
| 名称             | 配置参数                                                                                                    |                                                                                                    |                                                                                                    |                                                                                                    |                                                                                                    |
| 参数配置方式         | 配置软件配置 ▼                                                                                                    |                                                                                                    |                                                                                                    |                                                                                                    |                                                                                                    |
| 输入故障处理         | 保持最后一次的输入值 ▼                                                                                                    |                                                                                                    |                                                                                                    |                                                                                                    |                                                                                                    |
| 输出故障处理         |                                                                                                    |                                                                                                    |                                                                                                    |                                                                                                    |                                                                                                    |
|                |                                                                                                    |                                                                                                    |                                                                                                    |                                                                                                    |                                                                                                    |
|                |                                                                                                    |                                                                                                    |                                                                                                    |                                                                                                    |                                                                                                    |
| 0>1 输出转换信式     | 5 纯数据                                                                                                    |                                                                                                    |                                                                                                    |                                                                                                    |                                                                                                    |
| 通讯配置参数         |                                                                                                    |                                                                                                    |                                                                                                    |                                                                                                    |                                                                                                    |
| 名称             | 配置参数                                                                                                    |                                                                                                    |                                                                                                    |                                                                                                    |                                                                                                    |
| MAC地址          | AC:1D:DF:81:80:32                                                                                                    |                                                                                                    |                                                                                                    |                                                                                                    |                                                                                                    |
| A IP地址         | 192.168.0.5                                                                                                    |                                                                                                    |                                                                                                    |                                                                                                    |                                                                                                    |
| 子网掩码           | 255.255.255.0                                                                                                    |                                                                                                    |                                                                                                    |                                                                                                    |                                                                                                    |
| 网关             | 192.168.0.1                                                                                                    |                                                                                                    |                                                                                                    |                                                                                                    |                                                                                                    |
| T>O 大小 (Bytes) | 17                                                                                                    |                                                                                                    |                                                                                                    |                                                                                                    |                                                                                                    |
| O>T 大小 (Bytes) | 8                                                                                                    |                                                                                                    |                                                                                                    |                                                                                                    |                                                                                                    |
|                |                                                                                                    |                                                                                                    |                                                                                                    |                                                                                                    |                                                                                                    |
|                |                                                                                                    |                                                                                                    |                                                                                                    |                                                                                                    |                                                                                                    |
|                |                                                                                                    |                                                                                                    |                                                                                                    |                                                                                                    |                                                                                                    |
|                | 0. 0.+t/3 -+-YE                                                                                                    | )<br>沙白                                                                                                    |                                                                                                    | 00000000000000                                                                                                    | • #                                                                                                    |
|                | 1 11月 米源                                                                                                    | 消息                                                                                                    |                                                                                                    |                                                                                                    | <u>_</u> _                                                                                                    |
|                | ②         ④         ①         ①           基本信息 过程数据         适高器配置参数         名称           参数配置方式         输入故障处理         输出故障处理           输出故障处理         输出故障处理           输出故障处理         输出故障处理           输出故障处理         输出故障处理           输出故障处理            近山電蓋参数         名称           A         P世地址           子网掩码            网关            T>O 大小 (Byte \$)            0>T 大小 (Byte \$)            信息输出         *           4         日期 | 2       各本信息 过程数据       記書参数         基本信息 过程数据       記書参数         基本信息 过程数据       記書参数         参数配置方式       配置参数         参数配置方式       配置参数         参数配置方式       配置参数         参数配置方式       配置参数         参数配置方式       配置参数         物品       「常常输出值         第零输出数据处理       「常零输出值         「市山社長供信式       純数据         0>T 輸出转換信式       純数据         10>T 輸出转換信式       純数据         11-20 抗急转換信式       4         12-168.0.5       0         7       192.168.0.1         1>O 大小 (Byte)       17         0>T 大小 (Byte)       8         1       10>T 大小 (Byte)         1       日期       助向         *       日期       助向 | ② ④ ① ① ② ⑥   基本信息 过程数据 社業 安装信息   近日活気計算参数   名称 配置参数   参数配置方式 配置参数   参数配置方式 配置参数   輸出故障处理 保持最后一次的输入值   輸出故障处理 清零输出信   1>0 输入转换信式 纯数据   0>T 輸出转換信式 纯数据   0>T 輸出转換信式 纯数据   0->T 輸出   加工 1   1 192.168.0.5   万碗播码 255.255.0   四× 192.168.0.1   1->O 大小 (Byte) 17   0>T 大小 (Byte) 8 | ● ● ● ● ● ● ● ● ● ● ● ● ●         基本信息 过程数据 配置参数         基本信息 过程数据 配置参数         ● ● ● ● ● ● ● ● ● ● ● ●         ● ● ● ● ● ● ● ● ● ● ●         ● ● ● ● ● ● ● ● ● ●         ● ● ● ● ● ● ● ● ● ●         ● ● ● ● ● ● ● ● ● ●         ● ● ● ● ● ● ● ●         ● ● ● ● ● ● ● ●         ● ● ● ● ●         ● ● ● ● ●         ● ● ● ●         ● ● ● ●         ● ● ● ●         ● ● ● ●         ● ● ● ●         ● ● ● ●         ● ● ●         ● ● ● ●         ● ●         ●         ●         ●         ●         ●         ●         ●         ●         ●         ●         ●         ●         ●         ●         ●         ●         ●         ●         ●         ●         ●         ●         ●         ●         ●         ●         ●         ● | -       □         ●       ●       ●       ●         ●       ●       ●       ●         ●       ●       ●       ●         ●       ●       ●       ●         ●       ●       ●       ●         ●       ●       ●       ●         ●       ●       ●       ●         ●       ●       ●       ●         ●       ●       ●       ●         ●       ●       ●       ●         ●       ●       ●       ●         ●       ●       ●       ●         ●       ●       ●       ●         ●       ●       ●       ●         ●       ●       ●       ●         ●       ●       ●       ●         ●       ●       ●       ●         ●       ●       ●       ●         ●       ●       ●       ●         ●       ●       ●       ●         ●       ●       ●       ●         ●       ●       ●       ●         ●       ●       ● |

二、基恩士软件连接 BN-8034。

打开基恩士软件 KV STUDIO ,点击新建工程<sup>1</sup>,工程名称:8034test, 点击 OK。

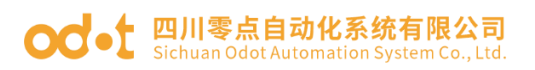

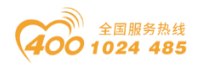

| KV STUDIO              |                              |                     |                      |                |           | _          |                 | ×   |
|------------------------|------------------------------|---------------------|----------------------|----------------|-----------|------------|-----------------|-----|
| File(F) View(V) Monito | or/Simulator(N) Oper         | ation recorder/Rep  | lay(R) Tool(T)       | Window(W       | ) Help(H) |            |                 |     |
|                        | 🗟 🖶 🗟 🕐 🗄 🛍 U                | SB                  | - 🗈 🗗                | a 🗈 🖄 🖻        |           | V DEV : F5 | SF5 F4<br>→⊬ Чዞ | SF4 |
| i 🔏 🍋 🗄 🖉 📾 🕮 🖉        | <b>₩ 5 8 8 9 0</b>           | • • • • •           | ▲ Н Н ▼              | )×I > <b>○</b> | 🤳 🗣 Ö 💷   |            |                 |     |
|                        |                              |                     |                      |                |           |            |                 |     |
|                        |                              |                     |                      |                |           |            |                 |     |
| Nev                    | w project                    |                     |                      | ×              |           |            |                 |     |
| Proi                   | iect name( <u>N</u> )        | P                   | LC model( <u>K</u> ) |                |           |            |                 |     |
| 803                    | 34test                       | К                   | V-8000               | ~              |           |            |                 |     |
| Pos                    | sition( <u>P</u> )           |                     |                      |                |           |            |                 | 4   |
| D:\o                   | IccI\KVS                     |                     | Ret                  | er( <u>S</u> ) |           |            |                 |     |
| Con                    | mment( <u>C</u> )            |                     |                      | _              |           |            |                 |     |
|                        |                              |                     |                      |                |           |            |                 |     |
|                        |                              |                     |                      | ~              |           |            |                 |     |
| AVV                    | display comments( <u>W</u> ) |                     |                      | - 84           |           |            |                 |     |
| <b>KV</b>              | SPROJECT                     |                     | <b>_</b>             |                |           |            |                 |     |
|                        | Register special device c    | mnts( <u>M</u> ) Ok | Can                  | icel           |           |            |                 |     |
|                        |                              |                     |                      |                |           |            |                 |     |
|                        |                              |                     |                      |                |           |            |                 |     |
|                        |                              |                     |                      |                |           |            |                 |     |
|                        |                              |                     |                      |                |           |            |                 |     |
| Ready                  |                              |                     |                      |                |           |            | ~               | USB |

在弹出的窗口依次点击 Yes-Yes,进入单元编辑窗口。

| KV STUDIO                                                                                                    | ×                |
|----------------------------------------------------------------------------------------------------|------------------|
| Automatically set the operation recorder setting?                                                                     |                  |
| If is set, all device values before and after the trigger can be recorded, and                                        | confirmed later. |
| Yes(Y)                                                                                                    | Set later(N)     |
| Confirm unit setting information X                                                                                    |                  |
| Setup unit setting info now?                                                                                          |                  |
| * [Yes]Start Unit Editor.<br>* [No]Close this dialog.<br>* [Read unit setting]Read unit setting information from PLC. |                  |
| Yes(Y) No(N) Read unit setting(U)                                                                                     |                  |

可在界面查看 PLC 的参数, IP 地址是: 192.168.0.10。

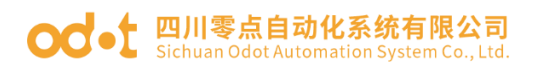

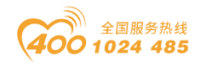

| 📟 Unit Editor - Edit mode                   |                  |          |            |                                                   | _                          |         | ×      |
|---------------------------------------------|------------------|----------|------------|---------------------------------------------------|----------------------------|---------|--------|
| File(F) Edit(F) Convert(P) View(V) Option(C | ) Window(W) Help | p(H)     |            |                                                   |                            |         |        |
|                                             |                  | 3 5 0    |            |                                                   |                            |         |        |
|                                             |                  |          |            | •.                                                |                            |         |        |
|                                             |                  | <u>^</u> | Un         | it                                                |                            |         | д      |
|                                             | 0                |          | Se         | elect unit(1) Setup unit(2)                       |                            |         |        |
| Width:57mm                                  |                  |          | ₽E         | " 🚏 🖂 🖼 🖬 🖬                                       |                            | [0] KA  | 7-8000 |
| Height:90mm                                 |                  |          | Ξ          | Function                                          |                            |         | ^      |
| Depth •115mm                                | NEVENCE          |          |            | Socket function                                   | Not used(*)                |         | -      |
|                                             |                  |          | Ξ          | Base                                              |                            |         |        |
| Curr. Cons.:400mA                           |                  |          |            | Leading DM No.                                    | DM10000                    |         |        |
| Weight:340g                                 |                  |          |            | Number of DMs in use                              | 230                        |         |        |
|                                             |                  |          |            | Leading relay No                                  | R30000                     |         |        |
|                                             |                  |          |            | Number of relays i                                | 640                        |         |        |
|                                             |                  |          |            | Baud rate                                         | 100/10Mbps at              | atomat. |        |
|                                             |                  |          |            | Setting method of                                 | Fixed IP add:              | cess(*) |        |
|                                             |                  |          |            | IP address                                        | 192.168.0.10               | J       |        |
|                                             |                  |          |            | Subnet mask                                       | 255.255.255.0              | )       |        |
|                                             |                  |          |            | Default gateway                                   | 0.0.0.0                    |         | ~      |
|                                             |                  |          | S          | ocket function                                    |                            |         |        |
|                                             |                  |          | W          | hen socket function is                            | used, the foll             | owing   |        |
|                                             |                  |          | fi<br>  "g | unctions, settings may<br>Socket0"~"Socket15". "C | be used.<br>ommon KV socke | t".     |        |
|                                             |                  | ×        |            | .,                                                |                            |         |        |
|                                             |                  | >        |            |                                                   |                            |         |        |
| Message                                     |                  |          |            |                                                   |                            |         | д      |
| Process Row No.                             | Code Mess        | age      |            |                                                   |                            |         |        |
|                                             |                  |          |            |                                                   |                            |         |        |
|                                             |                  |          |            |                                                   |                            |         |        |
|                                             |                  |          |            |                                                   |                            |         |        |
|                                             |                  |          |            |                                                   |                            |         |        |
| II I I Message                              |                  | <        |            |                                                   |                            |         | >      |
|                                             |                  | Edit     | tor        | Line:1, Col:1 OK                                  | Cancel                     | Apply   |        |

## 点击快捷键 🟪,进入 EtherNet/IP settings 界面。

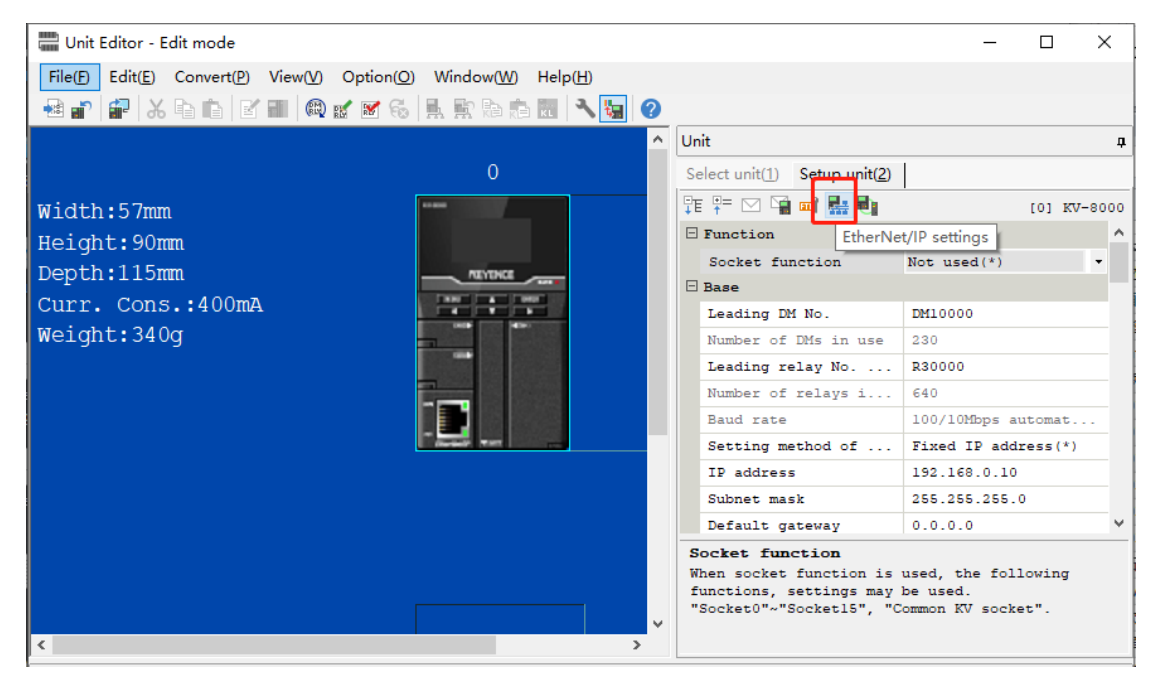

#### 在弹出的窗口界面点击选择手动配置。

地址:四川省绵阳市飞云大道 261 号综合保税区 204 厂房 364 / 377 官网: www.odot.cn

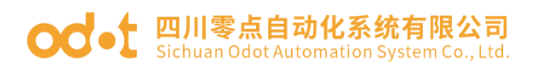

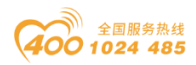

| LetherNet/IP settings                                                                                                    | _        | - 🗆 )   | ×   |
|----------------------------------------------------------------------------------------------------|----------|---------|-----|
| File(F) Edit(E) Settings(S) View(V) Convert(C) EDS file(D) Communication(N) Tool(T) Help(H                                               | I)       |         |     |
| 📲 🔃 🐩 🐁 🖬 💼 🛼 🔤 🌮 🍕 🚳 🚳 💌 🗽 😭 🥝                                                                                                    |          |         |     |
| EtherNet/IP unit                                                                                                    |          |         | ą   |
| KV-8000[0] : 192.168.0.10                                                                                                    | earch ui | nit(3)  |     |
|                                                                                                    | Juren u  |         |     |
|                                                                                                    |          |         |     |
| Unit name                                                                                                    | Rev.     | EDS fil |     |
| Experie Corporation                                                                                                    |          |         |     |
| 100 KV-5500                                                                                                    | 1.1      | KV-5500 |     |
| 100 KV-7500                                                                                                    | 1.1      | KV-7500 | -   |
| 100 KV-8000                                                                                                    | 1.1      | KV-8000 |     |
| E INTERIO                                                                                                    | 1.1      | EtherNe | - 1 |
| KV-N16ER                                                                                                    | 1.1      | 16-poin |     |
| KV-N16ET*                                                                                                    | 1.1      | 16-poin |     |
| I KV-N16EX                                                                                                    | 1.1      | 16-poin |     |
| EtherNet/ID settings                                                                                                    | 1.1      | 2+1ch a |     |
|                                                                                                    | 1.1      | 8-point | -   |
|                                                                                                    | 1.1      | 8-point |     |
| The EtherNet/IP setting has not been set. Please select the setting method.     * "Manual"Set the configuration from the equipment list. | 1.1      | 8-point |     |
| * "Auto Configuration"Search the connected equipment to be set automatically                                                             | 1.1      | 8+8 poi |     |
|                                                                                                    | 1.1      | 8+8 poi |     |
| Manual(M) Auto Configuration(A)                                                                                                    | 1.1      | 16-poin |     |
|                                                                                                    | 1.1      | 16-poin | ×   |
|                                                                                                    |          | >       |     |
|                                                                                                    |          |         |     |
|                                                                                                    |          |         |     |

安装 BN-8034 的 EDS 文件(V1.01 是纯数据版 EDS 文件)。点击 EDSfilereg,选中 EDS 文件,点击打开,完成 EDS 文件安装。

| 📕 EtherNet/IP settings                                     |                                                       | - 🗆 🗙                   |
|------------------------------------------------------------|-------------------------------------------------------|-------------------------|
| File(F) Edit(E) Settings(S) View(V) Convert(C) EDS file(D) | Communication(N) Tool(T) Help(H)                      |                         |
| - <b>* @</b> 🛱 🐴 👗 🛍 🏦 📓 🌮 🐔 🍭 🔍 💉 🗎                       | a 🖬 🕜                                                 |                         |
|                                                            | EtherNet/IP unit                                      | ₽                       |
| KV-7500[0] : 192.168.1.10                                  | Unit list(1) Unit setting(2)                          | Search unit( <u>3</u> ) |
|                                                            |                                                       |                         |
|                                                            | ×                                                     | Rev. EDS fil ^          |
| m 327                                                      | 0                                                     | 1.1 FD-XE S             |
| 查找范围(I):                                                   | 📙 打包BN-8034 🛛 🗸 🧿 🌮 🖽 🗸 📃                             | 1.1 FS-N10              |
| P-                                                         |                                                       | 2.1 FS-N10              |
|                                                            | BN8034-NONE32BIT-V100-2021051.                        | 1.1 FS-N10              |
| 最近使用的项目                                                    |                                                       | 2.1 FS-N10              |
|                                                            | -                                                     | 1.1 FS-N40              |
|                                                            | -                                                     | 1.1 FS-N40 v            |
| 東面                                                         |                                                       | >                       |
|                                                            |                                                       |                         |
|                                                            |                                                       |                         |
| 文档                                                         |                                                       |                         |
|                                                            |                                                       |                         |
|                                                            |                                                       |                         |
| Output 此电脑                                                 |                                                       |                         |
| R Item                                                     |                                                       |                         |
|                                                            |                                                       |                         |
|                                                            | 文件名(N): BN8034-NONE32BIT-V100-20210514(2).eds > 打开(0) |                         |
|                                                            | 文(什米刑(T)) FIG (:]-(+,-1-,+,-1) FIG (:)                |                         |
|                                                            | 大田大王(1/1. LDD TITe(*. eus., *. ett) · 取用              |                         |
| I A A DI Message Verify Setup list                         | >                                                     | >                       |
|                                                            | Editor OK                                             | Cancel Apply            |

在单元列表中找到 BN-8034, 拖入到 KV8000 组网, 填写 BN-8034DE 节点地 址和 IP 地址。点击 OK。

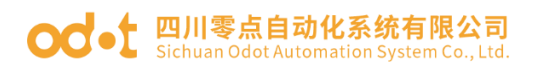

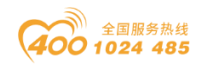

| 📕 EtherNet/IP settings                                                      |                                |                                 | - 🗆 ×                |
|-----------------------------------------------------------------------------|--------------------------------|---------------------------------|----------------------|
| File(F) Edit(E) Settings(S) View(V) Convert(C) EDS file(D) Communication(N) | Tool(T) Help(H)                |                                 |                      |
| -# 🛈 🐩 🖓   🔏 🗈 🗈   🔚   🖏 🍼   🗞 🟟 🧠 😿   🍋 🖬   🥝                              |                                |                                 |                      |
|                                                                             |                                | EtherNet/IP unit                | <b>4</b>             |
| KV-7500[0] : 192.168.1.10                                                   |                                | Unit list(1) Unit setting(2) Se | arch unit( <u>3)</u> |
|                                                                             |                                |                                 |                      |
|                                                                             |                                | Unit name                       | Rev. EDS fil ^       |
|                                                                             |                                | XG-X2000 Series                 | 1.1 XG-X200          |
| 1: BN8034_Ethernet/IP_Adapter : 192.168                                     | .1.1                           | Generic Device                  | 1.1 Generic          |
|                                                                             |                                | Generic Interface               | 1.1 Generic          |
|                                                                             |                                | Generic Contr                   | 1.1 Generic          |
|                                                                             |                                | - Odot Co., LTD                 |                      |
|                                                                             |                                | BN8034_Ethernet                 | 1.1 EDS-Fil          |
|                                                                             | Initial adapter settings       | ×                               | 1.1 EDS-F11 v        |
|                                                                             | Node address(A)                |                                 | >                    |
|                                                                             |                                |                                 | er[1.1]              |
|                                                                             | IP address( <u>I</u> ) 192 . 1 | 68 . 0 . 5                      | apter                |
|                                                                             | Connection norm                |                                 |                      |
|                                                                             | Exclusive Owner                |                                 |                      |
| Output                                                                      |                                |                                 | Д                    |
| Then Henification Henif                                                     |                                |                                 |                      |
| k Item Verification Verif                                                   |                                | OK Cancel                       |                      |
|                                                                             |                                |                                 |                      |
|                                                                             |                                |                                 |                      |
|                                                                             |                                |                                 |                      |
|                                                                             |                                |                                 |                      |
| I + + H Message Verify Setup list                                           | ] <                            |                                 | >                    |
|                                                                             | Editor                         | OK Car                          | ncel Apply           |

然后设置 BN-8034 输入输出字大小。点击 Exclusive Owner,在弹出的窗口点击 Set parameter,在弹出的窗口填写输入输出字大小。这里填输出字节 8,输入字 入字节 17,点击 OK

| File(F) Edit(E) Settings(S) View(V) Convert(C) EDS file(D) Communication(N) Tool(T) Help(H) Connection settings - 1:BN8034_Ethernet/IP_Adapter ? × |      |
|----------------------------------------------------------------------------------------------------|------|
|                                                                                                    |      |
| 📲 🛈 📅 💁 👗 🛅 🍠 😪 🛱 🎯 🗭 🗽 🚼 🎯                                                                                                    |      |
| No. Connection Application type                                                                                                    | ņ    |
| KV- /S00[0]         1 Exclusive Owner [IN_101,0UT_100]         C exclusive owner                                                                   |      |
|                                                                                                    |      |
|                                                                                                    | ^    |
|                                                                                                    |      |
| I: BN8034 Ethernet/IP_Adapter : 192.168.0.5                                                                                                    | t/I  |
| Setup parameter X Exclusive Owner                                                                                                    | t/I  |
| Parameter(P) BN8034_Ethernet/IP_Adapter RPI*16 v (IN:800.0ms / OUT:800.0ms /                                                                       |      |
| No. Parameter Set value Attribute Normal V                                                                                                    |      |
| 0001 Assembly Output Size 8 R/W Sature parameter(P) Assign (device(f))                                                                             |      |
| 0002 Assembly input Size 17 R/W Gend parametery - Pasign Gende (U)                                                                                 |      |
| 0006 Output_CP 100 RAW Point-to-point ~                                                                                                    |      |
| IN_101 ~                                                                                                    |      |
| 9 Word                                                                                                    |      |
| Cyclic V                                                                                                    | ~    |
| cycle) 50.0 ms (0.5 to 10000.0 ms)                                                                                                    |      |
|                                                                                                    |      |
| ne ms                                                                                                    |      |
| Output Description Description                                                                                                    | ņ    |
| Raree 0 to 504                                                                                                    |      |
| Current set 8<br>Value OUT_100                                                                                                    |      |
| Remarks 4 Word                                                                                                    |      |
| cycle) 50.0 ms (0.5 to 10000.0ms)                                                                                                    |      |
| Keep consistent with IN                                                                                                    | >    |
| Restore to default(D) OK Cancel OK Cancel                                                                                                    | pply |

点击 Assign device,可查看 BN-8034 的 IO 模块映射的数据区地址。

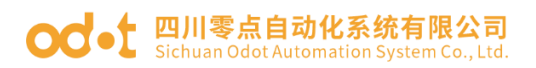

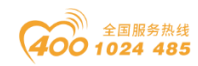

| 📕 EtherNet/IP settings                                                                                                    |                                     | _                                     |            |
|----------------------------------------------------------------------------------------------------|-------------------------------------|---------------------------------------|------------|
| File(F) Edit(E) Settings(S) View(V) Convert(C) EDS file(D) Communication(N) Tool(T) Help(H)                                                                                                    | Connection settings - 1:BN          | N8034_Ethernet/IP_Adapter ? ×         |            |
|                                                                                                    | Connection list(L)                  |                                       | -          |
| KV-7500[0] : 192.168.1.10                                                                                                    | No. Conne<br>1 Exclusive Owner [IN] | Lon Application type<br>101.0UT_100]  |            |
| 1: BN8034_Ethernet/IP_Adapter : 192.168.0.5<br>Exclusive Owner                                                                                                    | Add(A) Delete(B                     | E)                                    | het/I      |
|                                                                                                    | Connection name(C)                  | Exclusive Owner V                     | )          |
|                                                                                                    | Time out(T)                         | RPI*16 ~ (IN:800.0ms / OUT:800.0ms)   |            |
|                                                                                                    | Refresh priority(F)                 | Normal                                |            |
| Device assignment settings IN (input from adapter) OUT (output to adapter)                                                                                                    |                                     | X r(P) Assign device(D)               |            |
| Assignment settings IN_101                                                                                                    | [9 Word]                            | ~                                     |            |
| Offs<br>○ Manual assign(M)                                                                                                    | et Assignment N                     | lame d                                |            |
| Device assign area(D)                                                                                                    | W01                                 | ~                                     | ~          |
| Leading Size (word) Offset 3<br># 1 W/00 9 0 4<br>5                                                                                                    | W02<br>W03<br>W04<br>W05            | (0.5 to 10000.0ms)                    |            |
| Output 6                                                                                                    | W06<br>W07                          |                                       | Ţ          |
| 8 Item 8                                                                                                    | W08                                 | · · · · · · · · · · · · · · · · · · · |            |
|                                                                                                    |                                     | , v                                   |            |
| Set(S) Delete(E)                                                                                                    | Reg to                              | assign area(R) (0.5 to 10000.0ms)     |            |
| H + H Message Verify (Setup list)                                                                                                    | 如何几日                                |                                       | ><br>Apply |
|                                                                                                    |                                     | OK Caller                             |            |
| EtherNet/IP settings     File(F) Edit(E) Settings(S) View(V) Convert(C) EDS file(D) Communication(N) Tool(T) Help(H)     Tool (T) Help(H)     Tool (T) Help(H)      Tool (T) Help(H)     Tool (T) Help(H)      Tool (T) Help(H)      Tool ( | Connection settings - 1:BN          | N8034_Ethernet/IP_Adapter ? ×         |            |
|                                                                                                    | No. Connection list(L)              | ction Application type                |            |
| kv-7500[0] : 192.168.1.10                                                                                                    | 1 Exclusive Owner [IN]              | _101,0UT_100] 🦹 exclusive owner       | <br>^      |
| 1. PW0024 Pthernet/TD Ndenter . 162 168 0 5                                                                                                    |                                     |                                       |            |
| Exclusive Owner                                                                                                    | Add(A) Delete(B                     | E)                                    | het/I      |
|                                                                                                    | Connection name(C)                  | Exclusive Owner ~                     | 0          |
|                                                                                                    | Time out(T)                         | RPI*16 V (IN:800.0ms / OUT:800.0ms)   |            |
| Device assignment settings                                                                                                    | Defrech priorit/(E)                 | Normai                                |            |
| IN (input from adapter OUT (output to adapter)                                                                                                    |                                     | Setup parameter(P) Assign device(D)   |            |
| Assignment settings OUT 100 /4 Wowl                                                                                                    |                                     | Point-to-point ~                      |            |
| Auto assign(A) OBt device(B)      Offset Assignment                                                                                                    | Name                                | IN_101 ~                              |            |
| Manual assign(M)      Word device(W)     WOA     WOA     WOB                                                                                                    |                                     | 9 Word                                |            |
| Device assign area(D)  Leading Size (word) Offset W0C                                                                                                    |                                     | Cyclic ~                              | ~          |
| # WOA 4 0 3 WOD                                                                                                    |                                     | 50.0 ms (0.5 to 10000.0ms)            |            |
| Output                                                                                                    |                                     |                                       | ą.         |
| 3                                                                                                    |                                     | Point-to-point ~                      |            |
|                                                                                                    |                                     | OUT_100 ~                             |            |
| Set(S) Delete(E)                                                                                                    | Reg to assign area(R)               | 4 Word                                |            |
|                                                                                                    | 确定 取消                               | 50.0 ms (0.5 to 10000.0ms)            |            |
| H 4 F H Message X                                                                                                    |                                     | P Reep consistent with IN             | >          |

配置完成后,点击 File-Apply,保存配置。关闭窗口。

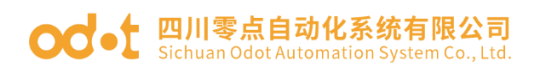

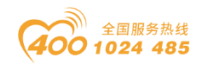

| EtherNet/IP settings                                                                |                              | - 🗆 ×                   |
|-------------------------------------------------------------------------------------|------------------------------|-------------------------|
| File(F) Edit(E) Settings(S) View(V) Convert(C) EDS file(D) Communication(N) Tool(T) | Help(H)                      |                         |
| Auto configuration(S)                                                               |                              |                         |
| import() Ctri+K                                                                     | EtherNet/IP unit             | Ф                       |
| Apply(A) Ctrl+S                                                                     | Unit list(1) Unit setting(2) | Search unit( <u>3</u> ) |
| Close(C) Alt+F4                                                                     | ₽E ₽=   <b>E</b>             |                         |
|                                                                                     | Adapter settings             | ^                       |
|                                                                                     | Node address                 | 1                       |
| 1: BN8034 Ethernet/TP Adapter : 192.168.0.5                                         | IP address                   | 192.168.0.5             |
| Reclusive Owner                                                                     | Node name                    | BN8034_Ethernet/I       |
|                                                                                     | Product name                 | BN8034_Ethernet/I       |
|                                                                                     | Vendor name                  | Odot Co., LTD           |
|                                                                                     | Revision                     | 1.1                     |
|                                                                                     | Connection settings          | <setting></setting>     |
|                                                                                     | Transmission adap            | <setting></setting>     |
|                                                                                     | Reserved adapter             | No                      |
|                                                                                     | Cvclic(I/O) messa            | Unit error V            |
|                                                                                     | Adapter settings             |                         |
| Output                                                                              |                              | <b>д</b>                |
| R Item Verification Verificatio                                                     | n                            |                         |
|                                                                                     |                              |                         |
| If I I Message Verify Setup list /                                                  |                              | >                       |
| Save setting. Editor                                                                | OK                           | Cancel Apply            |
| Save setting, Editor                                                                | UK                           | Cancel Apply            |

回到单元编辑窗口。关闭窗口,在弹出的对话框点击:是,保存更改信息。

| Unit Editor - Edit mode           |                                                       |                           |                       | - 0                            | $\times$ |
|-----------------------------------|-------------------------------------------------------|---------------------------|-----------------------|--------------------------------|----------|
| File(F) Edit(E) Convert(P) View(V | Option(O) Window(W) Help(H)                           |                           |                       |                                |          |
|                                   | ) 🖬 🚳 🐘 🖹 🖒 👘 🔝 🕄 🍇 🥝                                 |                           |                       |                                |          |
|                                   | <u>^</u>                                              | Unit                      |                       |                                | ą        |
|                                   | 0                                                     | Select unit( <u>1</u> ) S | etup unit( <u>2</u> ) |                                |          |
| Width:57mm                        |                                                       | TE 👎 🖂 📲 🛛                | ni 👫 🗐                | [0] KV                         | 7-8000   |
| Height:90mm                       |                                                       | Function                  |                       |                                | ^        |
| Depth 115mm                       | 80.900                                                | Socket func               | tion                  | Not used(*)                    | •        |
|                                   | - Cartona - care                                      | 🗆 Base                    |                       |                                |          |
| Curr. Cons.:400mA                 |                                                       | Leading DM                | No.                   | DM10000                        |          |
| Weight:340g                       |                                                       | Number of D               | Ms in use             | 230                            |          |
|                                   |                                                       | Leading rel               | ay No                 | R30000                         |          |
|                                   |                                                       |                           | i                     | 640                            |          |
| Unit Ed                           | tor                                                   |                           | ^                     | 100/10Mbps automat.            |          |
|                                   |                                                       |                           | ŧ                     | Fixed IP address(*)            |          |
|                                   | Unit information is changed. Save the change, clos    | se window?                |                       | 192.168.0.10                   |          |
|                                   | /                                                     | 30 be also al             |                       | 255.255.255.0                  |          |
|                                   | If "Yes' is pressed, change will be saved, window w   | w will be                 |                       | 0.0.0.0                        | ~        |
|                                   | closed(change is abandoned).                          |                           |                       |                                |          |
|                                   | If "Cancel" is pressed, this operation will be cancel | led(window will not       | on is                 | used, the following            |          |
|                                   | be closed).                                           |                           | 5 may                 | be used.<br>Common KV socket". |          |
|                                   |                                                       |                           |                       |                                |          |
| <                                 | Rec. Tak                                              | Berny                     |                       |                                |          |
| Message                           |                                                       | 現の月                       |                       |                                | д        |
| Process Row                       | No. Code Message                                      |                           |                       |                                |          |

回到 KV STUDIO 窗口界面,选择 USB 接口,点击快捷键 , 传送程序 到 KV8000 PLC,在弹出的窗口点击执行 Execute,在弹出的窗口点击:是。 程序传送完成后,点击改变 PLC 运行模式到 RUN 模式。

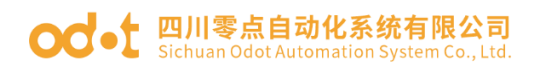

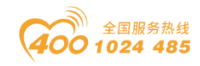

| KV STUDIO -[Edito    | r: KV-8000] - [8034test *]            |                                  | - 🗆 X                        |
|----------------------|---------------------------------------|----------------------------------|------------------------------|
| File(F) Edit(E) View | (V) Program(M) Script(S) Convert(A)   | Monitor/Simulator(N) Debug(D)    | Operation recorder/Replay(R) |
| Tool(T) Window(W)    | Help(H)                               |                                  |                              |
| i 🗅 📂 🔒 📾 🛤          | A 🐟 🖶 💪 🕜 🗄 🖭 USB                     |                                  | 🎫 🚉 💷 📴 🕴 F5 SF5 F4 SF4 -    |
|                      |                                       |                                  |                              |
| Product              |                                       |                                  |                              |
| Froject              | Iranster program [Communication de    | estination: KV-8000, route: USBJ | ^                            |
| [0] KV-800           | Transfer items( <u>l</u> )            |                                  | 10 <u>1</u>                  |
| 🕼 Unit config        | Item                                  |                                  | × *                          |
| 💾 Device commen      | Unit setting info                     |                                  |                              |
| T Variable           | Global device comments                |                                  |                              |
| Structure            | Global variable                       |                                  |                              |
| TD0                  | CPLL system setting                   |                                  |                              |
| CPU system se        | Program                               |                                  |                              |
| 🝵 🚉 Program: 8034    | Operation recorder setting            |                                  |                              |
| 🚊 🗖 Every-scan       | Device default info                   |                                  |                              |
| 🏨 🎎 Main             | ✓ Logging/trace setting info          |                                  |                              |
| 📄 Initialize         | Ethernet/serial function setting info | Unit setting info                |                              |
| Standby mod          | File Register setting                 | one ooung mo                     |                              |
| Fixed-perio          | User document                         |                                  |                              |
|                      | Camera setting                        |                                  |                              |
| Project Library      | Camera Setting                        |                                  |                              |
| Output               | Select all(S) Cancel all(D)           |                                  | ф <b>х</b>                   |
| Start writing to P   |                                       |                                  |                              |
|                      | Clear program/variable in PLC(Q)      |                                  |                              |
| <                    | Transfer in PROGRAM mode(P)           |                                  |                              |
| Output Convert       | ○ Transfer in RUN mode( <u>R</u> )    |                                  |                              |
| Ready                |                                       |                                  | + USB .:                     |
| Ready                |                                       |                                  |                              |
| KV STUDIO            |                                       | ×                                |                              |
|                      |                                       |                                  |                              |
|                      |                                       |                                  |                              |
|                      |                                       |                                  |                              |
| Chan                 | ge to PROGRAM mode and ove            | rwrite?                          |                              |
| 🛛 🐨 Conti            | nue?                                  |                                  |                              |
|                      |                                       | +                                |                              |
|                      |                                       |                                  |                              |
|                      |                                       |                                  |                              |
|                      | 800                                   | 5(NI)                            |                              |
|                      |                                       |                                  |                              |
|                      |                                       |                                  |                              |

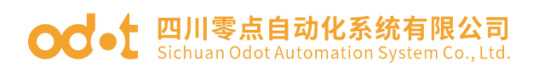

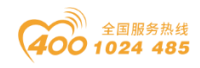

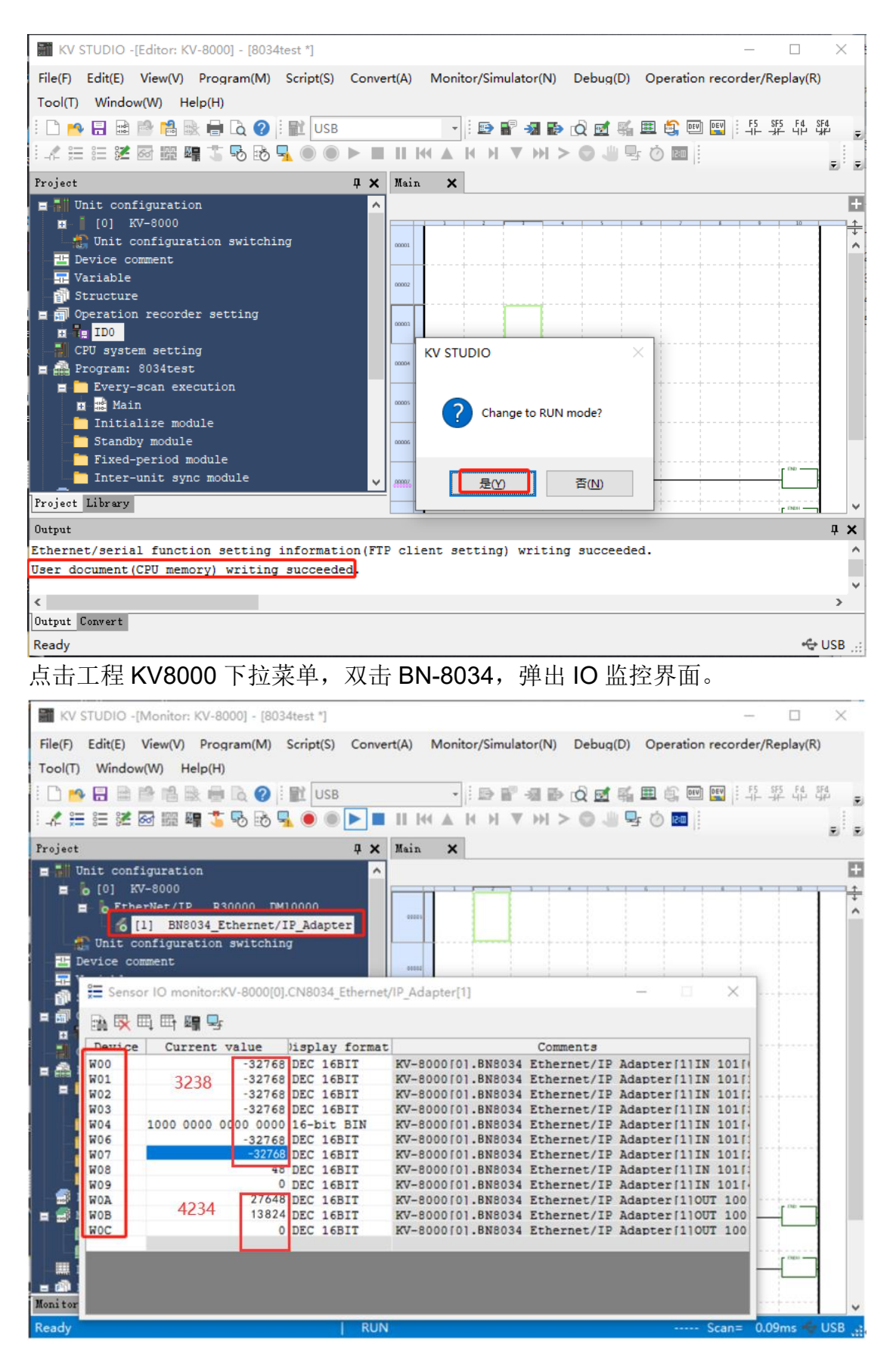

地址:四川省绵阳市飞云大道 261 号综合保税区 204 厂房 370 / 377 官网: www.odot.cn

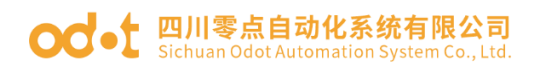

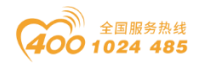

比对 PLC 地址与硬件模块对应。W00-W07 是输入映射地址, W0A-W0D 是输出映射地址。BT-4234 有输入地址 W08,因为 BT-4234 带输入开路诊断。

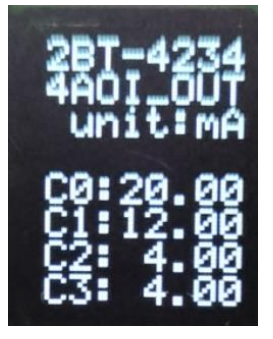

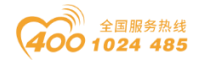

#### od -t 四川零点自动化系统有限公司 Sichuan Odot Automation System Co., Ltd.

# 6 附件

## 6.1 接线图

#### BN-124F 16 通道数字量输入/24VDC/漏型/源型

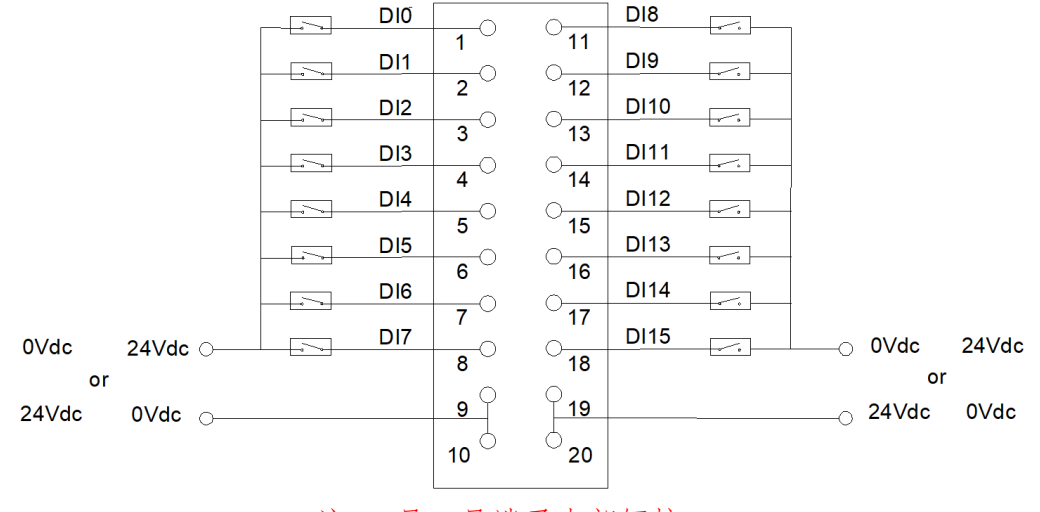

注:9号10号端子内部短接, 19号20号端子内部短接。

#### BN-222F 16 通道数字量输出/24VDC/源型

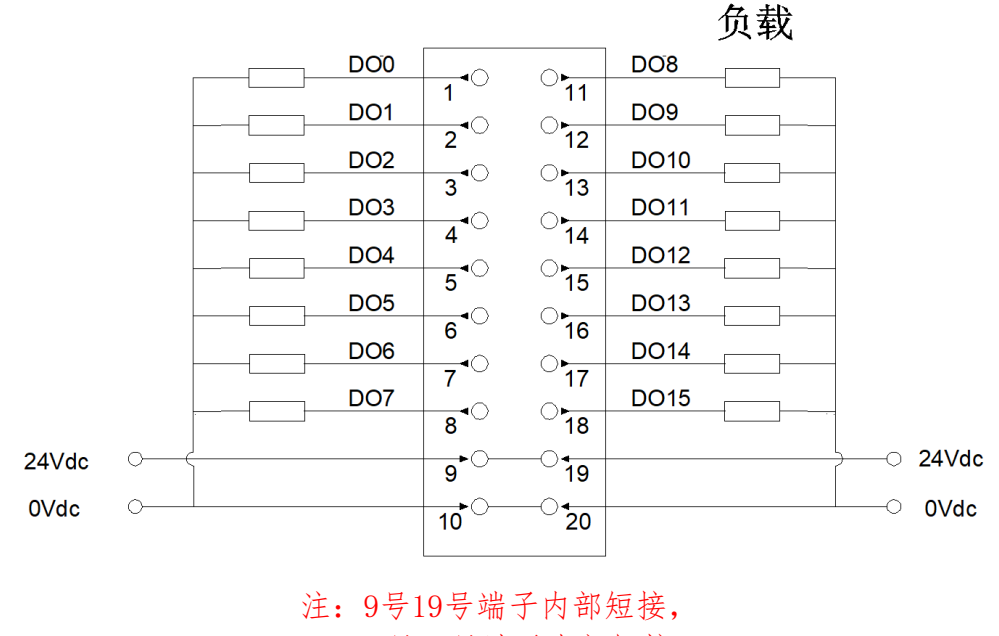

10号20号端子内部短接。

地址:四川省绵阳市飞云大道 261 号综合保税区 204 厂房 372 / 377 官网: www.odot.cn

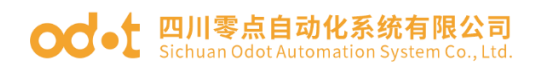

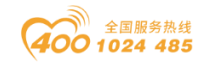

### BN-221F 16 通道数字量输出/24VDC/漏型

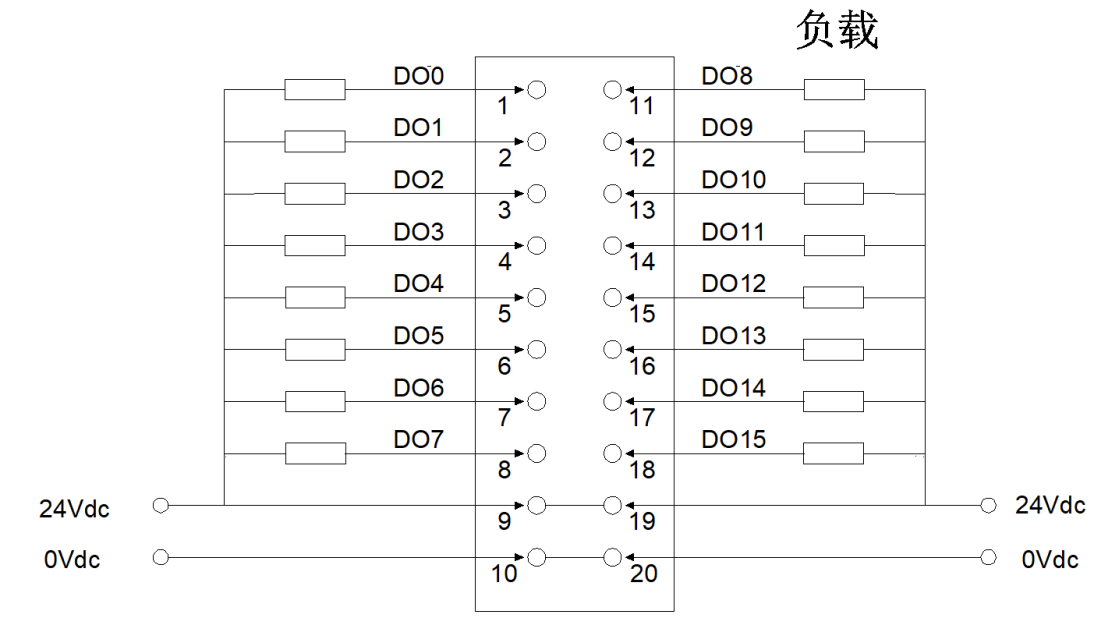

注:9号19号端子内部短接, 10号20号端子内部短接。

#### BN-3158 8 通道电压输入

0~5VDC/0~10VDC/±5VDC/±10VDC, 12 位

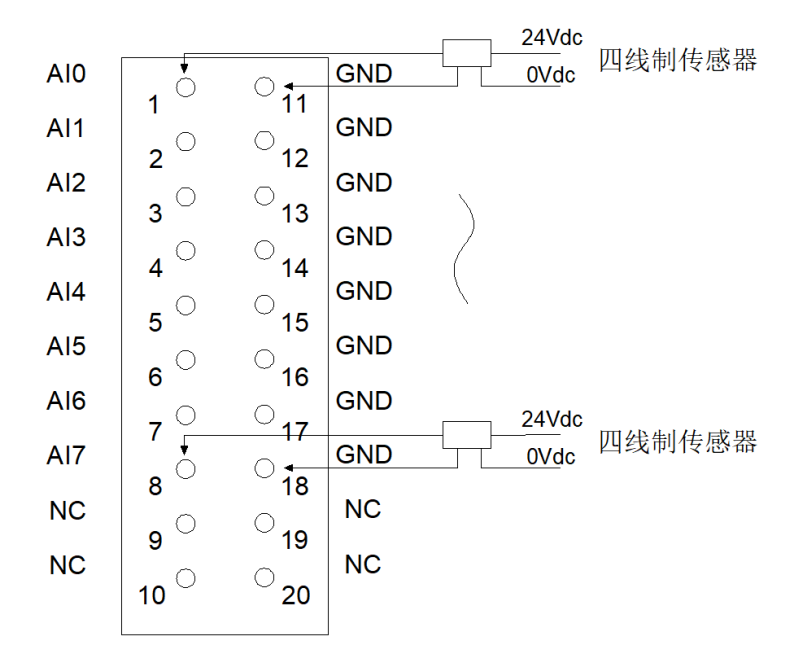

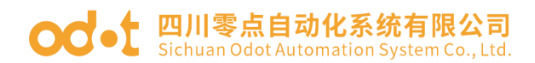

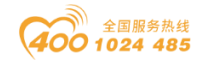

## BN-3238 8 通道模拟量输入/0&4-20mA/15 位单端

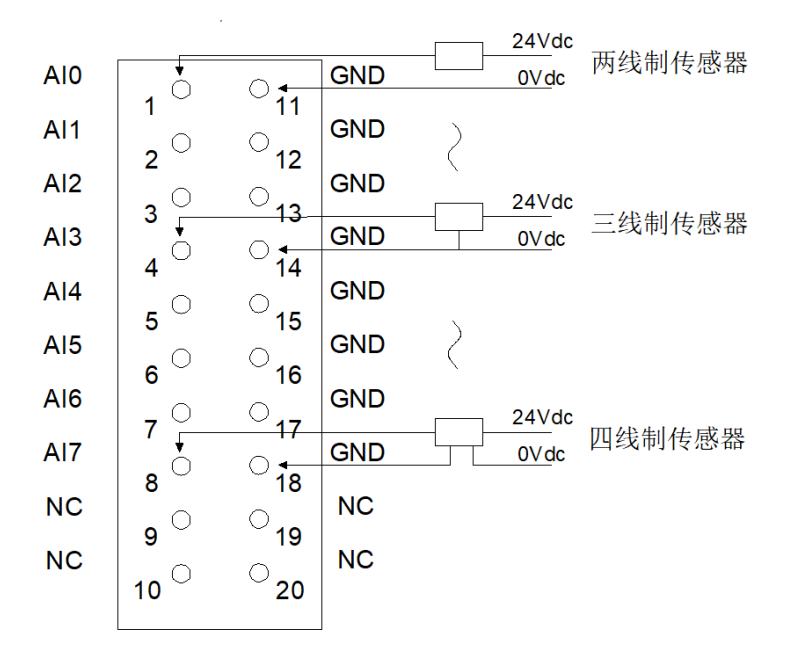

BN-3244 4 通道模拟量输入/0~20mA 或 4<sup>~</sup>20mA 或±20mA /15 位 单端双极性

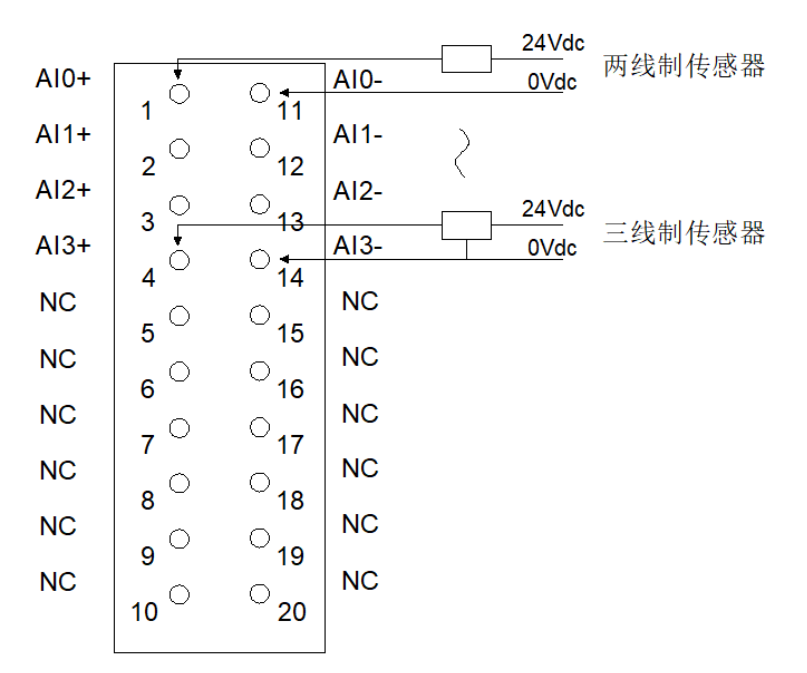

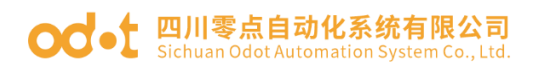

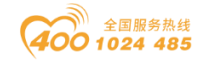

BN-3714 4 通道 RTD 热电阻-PT100 温度采集模块

BN-3724 4 通道 RTD 热电阻-PT100 温度采集模块

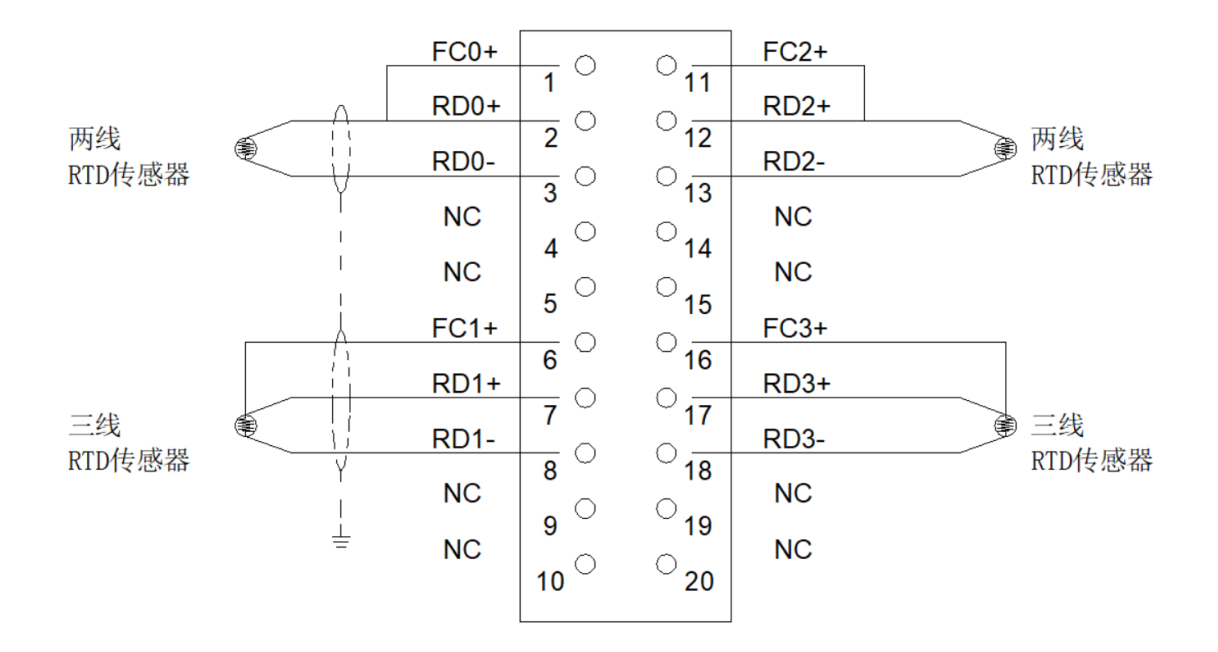

BN-3804 4 通道 TC 热电偶温度采集模块

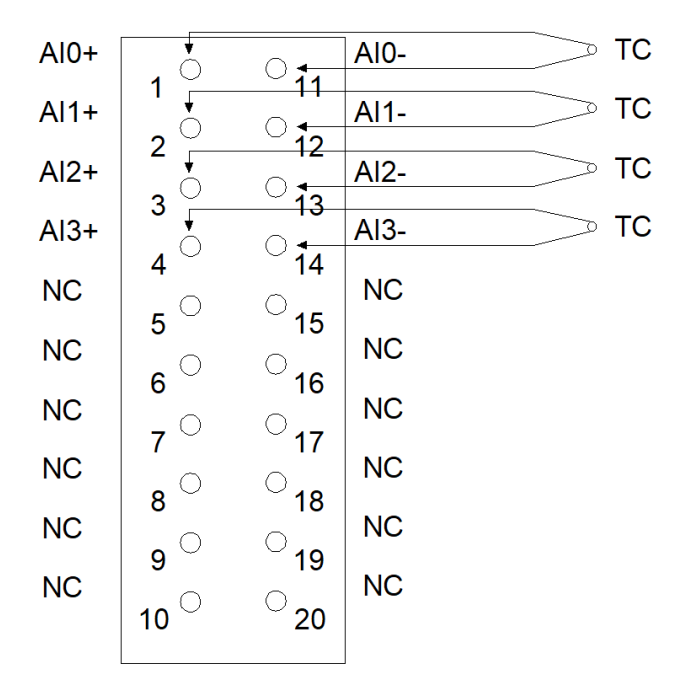

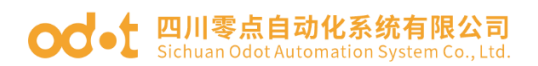

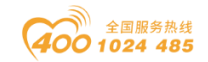

#### BN-4154 4 通道电压输出

0~5VDC/0~10VDC/±5VDC/±10VDC, 15 位/16 位

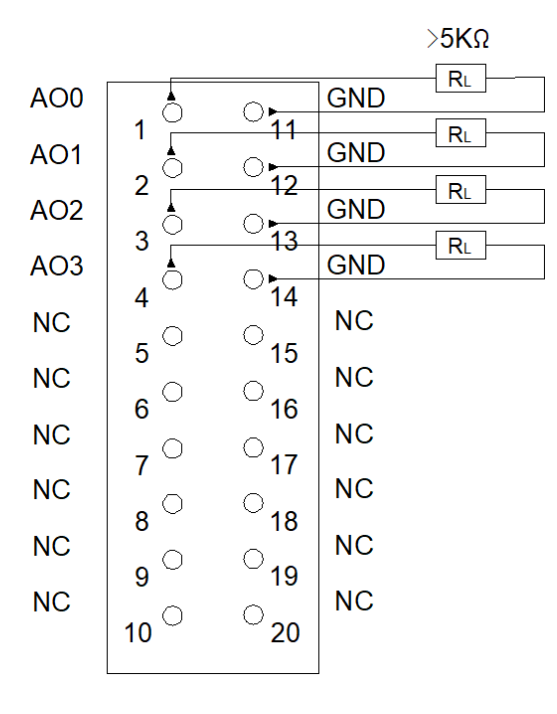

BN-4234 4 通道模拟量输出 0&4-20mA, 15 位/16 位单端

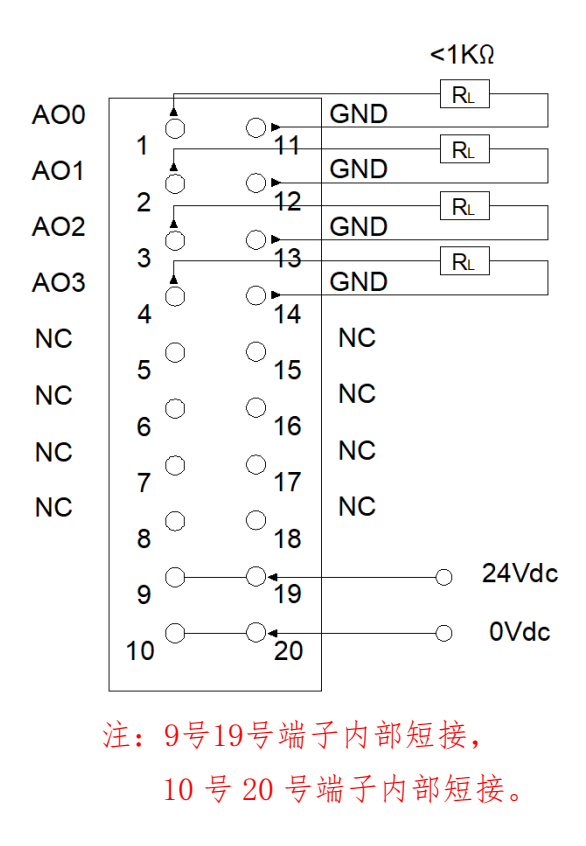

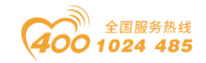

# BN-623F 8 通道数字量输入/24VDC/漏型/源型、8 通道数字量输出/24VDC/源型

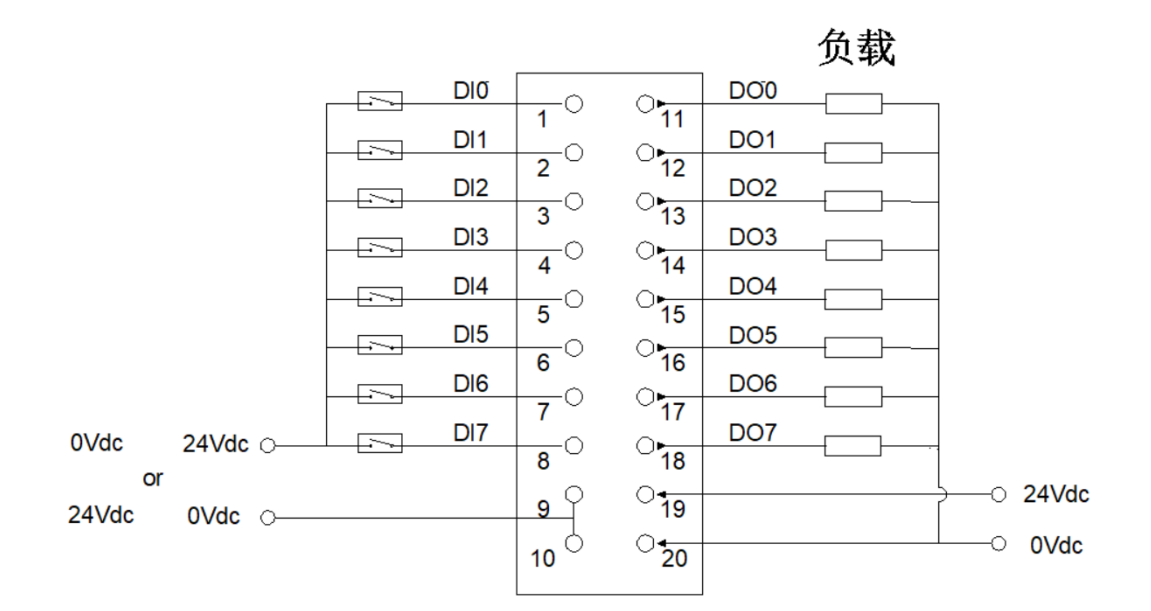

注:9号10号端子内部短接,

四川零点自动化系统有限公司

- 地址:四川省绵阳市飞云大道 261 号综合保税区 204 厂房
- 电话: 0816-2530577
- 传真: 0816-6337503
- 邮编: 621000
- 网址: www.odot.cn

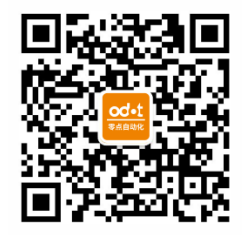

零点微信公众号